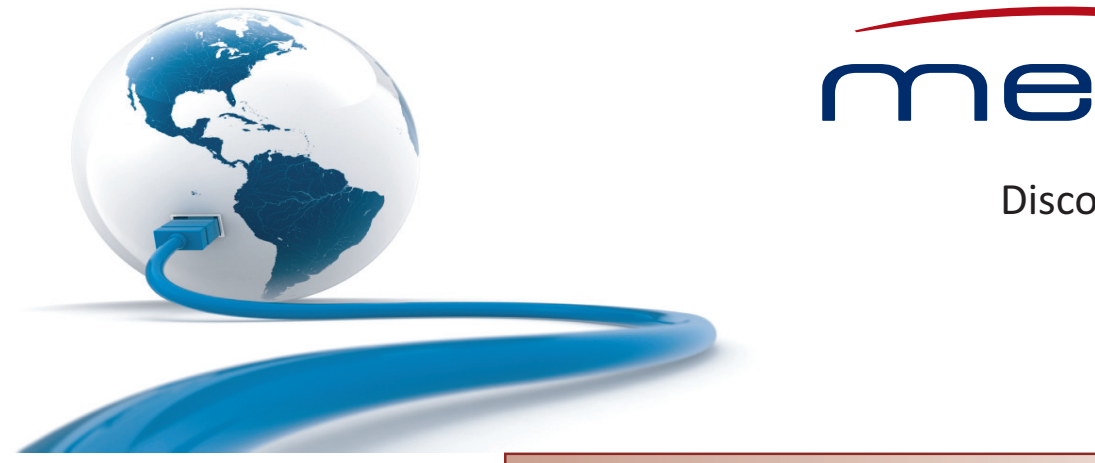

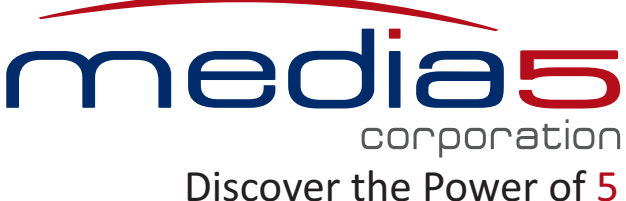

### **Software Configuration Guide**

# **Dgw v2.0 Application**

Document Revision 51

September 26,2016

#### Dgw v2.0 Application Software Configuration Guide

© 2016, Media5 Corporation

All rights reserved. No part of this publication may be reproduced or used in any form or by any means – graphic, electronic, or mechanical, including photocopying, recording, taping, or information storage and retrieval systems – without the express written permission of the publisher.

Media5 Corporation reserves the right to revise this publication and make changes at any time and without the obligation to notify any person and/or entity of such revisions and/or changes.

#### Trademarks

Microsoft and Windows are registered trademarks of Microsoft Corporation.

Adobe and Acrobat are registered trademarks of Adobe Systems Incorporated.

All other trademarks and registered trademarks are the property of their respective owners.

#### **Third-Party Software Copyright Information**

The Dgw v2.0 Application firmware aggregates some third-party software modules (open source and commercial) that are distributed to you in accordance with their respective licenses. Refer to the *Third Party Software Copyright Information* addendum available on the Mediatrix Download Portal, which lists the third-party software modules along with any copyright and license information.

# Contents

#### Preface

| About this Manual     | xix |
|-----------------------|-----|
| Intended Audience     | xix |
| Related Documentation | xix |
| Document Conventions  | xx  |
| Warning Definition    | xx  |
| Other Conventions     | хх  |
| SCN vs. PSTN          | хх  |
| Supported Standards   | xx  |
| Naming Conventions    | xxi |

#### Chapter 1

| Information Important to Know          | 1 |
|----------------------------------------|---|
| Introduction                           | 1 |
| Bypass Feature (Mediatrix 4100 Series) | 1 |
| Management Choices                     | 2 |
| RESET/DEFAULT Button                   | 4 |
| User Access                            | 4 |
| Secure Password Policies               |   |
|                                        |   |

#### Chapter 2

| Command Line Interface (CLI)                                                   | 7  |
|--------------------------------------------------------------------------------|----|
| Introduction                                                                   | 7  |
| Configuring the CLI                                                            | 7  |
| Partial Reset                                                                  |    |
| Accessing the CLI                                                              | 8  |
| Accessing the CLI through the Serial Console Port (Mediatrix 3000 Series only) |    |
| Accessing the CLI via a Telnet Session                                         | 9  |
| Accessing the CLI via a SSH Session                                            | 10 |
| Working in the CLI                                                             | 11 |

| Web Interface Configuration   |  |
|-------------------------------|--|
| Introduction                  |  |
| TIs Version Settings          |  |
| ~<br>                         |  |
| HTTP User-Agent Header Format |  |
| Using the Web Interface       |  |
| Submitting Changes            |  |
| 5 5                           |  |

## **System Parameters**

#### Chapter 4

| 23 |
|----|
|    |
|    |
|    |
|    |

#### Chapter 5

| 1 1ai uwai e Fai ai i i etel 5 |
|--------------------------------|
|--------------------------------|

#### Chapter 6

| Endpoints State Configuration |  |
|-------------------------------|--|
| Unit Configuration            |  |
| Endpoints Configuration       |  |
| Administration                |  |
| Unit Shutting Down Behaviour  |  |

#### Chapter 7

| Syslog Configuration                      |    |
|-------------------------------------------|----|
| Syslog Daemon Configuration               | 35 |
| Configuring PCM Capture                   |    |
| Configuring the Syslog Daemon Application |    |

#### Chapter 8

| Events Configuration                     |          |
|------------------------------------------|----------|
| Notification Events                      |          |
| Deleting a Rule                          |          |
| Monitoring Parameters                    |          |
| Deleting a Rule<br>Monitoring Parameters | 41<br>41 |

| Local Log                    | 43 |
|------------------------------|----|
| Local Log Status and Entries |    |

| Chapter 10 |  |
|------------|--|
|------------|--|

VM.....

#### **Network Parameters**

### Chapter 11

| IPv4 vs. IPv6                                                         |    |
|-----------------------------------------------------------------------|----|
| Introduction                                                          | 49 |
| IPv4 vs. IPv6 Availability                                            |    |
| IPv6 Scope Identifier                                                 |    |
| When Contacting the unit using its IPv6 link-local Address            |    |
| When Configuring the Mediatrix unit to use an IPv6 link-local Address |    |

#### Chapter 12

| Host Parameters                         | 53 |
|-----------------------------------------|----|
| General Configuration                   | 53 |
| Host Configuration                      | 53 |
| Default Gateway Configuration           |    |
| DNS Configuration                       |    |
| SNTP Configuration                      |    |
| Time Configuration                      |    |
| STD / DST                               |    |
| OFFSET                                  |    |
| START / END                             |    |
| Example                                 |    |
| Additional Parameters                   | 60 |
| Configuring DNS Records Randomization   |    |
| Configuring Pre-resolved Static FQDNs   | 61 |
| Updating the "sysname" or "syslocation" | 61 |

| Interface Parameters                | 63 |
|-------------------------------------|----|
| Reserving an IP Address             | 63 |
| Link Connectivity Detection         | 63 |
| Partial Reset                       | 63 |
| Interfaces Configuration            | 64 |
| IPv6 Autoconfiguration Interfaces   |    |
| Network Interface Priority          |    |
| Rescue Interface Configuration      | 68 |
| PPPoE Configuration                 | 69 |
| PPP Negotiation                     | 70 |
| DHCP Client Identifier Presentation |    |
| LLDP Configuration                  | 71 |
| Ethernet Link Configuration         | 72 |
| EAP 802.1x Configuration            | 73 |
| DHCP Server Configuration           | 73 |

| DHCP Negotiation                  |    |
|-----------------------------------|----|
| Ethernet Connection Speed         | 75 |
| Speed and Duplex Detection Issues |    |
|                                   |    |

#### Chapter 14

| VLAN Parameters |
|-----------------|
|-----------------|

### Chapter 15

| Local QoS (Quality of Service) Configuration | 79 |
|----------------------------------------------|----|
| Introduction                                 |    |
| Differentiated Services (DS) Field           |    |
| IEEE 802.1g                                  |    |
| Specific Service Class Configuration         |    |
| Network Traffic Control Configuration        |    |

### Chapter 16

| Local Firewall Configuration     |    |
|----------------------------------|----|
| Managing the Local Firewall      | 85 |
| Partial Reset                    | 85 |
| Setting the Default Policy       | 85 |
| Creating/Editing a Firewall Rule | 86 |
| Moving a Firewall Rule           | 88 |
| Deleting a Firewall Rule         | 89 |
| Disabling the Local Firewall     | 89 |

### Chapter 17

| IP Routing Configuration                                                                                                    | 91                                                       |
|----------------------------------------------------------------------------------------------------|----------------------------------------------------------|
| Managing IP Routing                                                                                                    |                                                          |
| IPv4 Forwarding                                                                                                    |                                                          |
| Creating/Editing an IP Routing Rule                                                                                                    |                                                          |
| Moving an IP Routing Rule                                                                                                    |                                                          |
| Deleting an IP Routing Rule                                                                                                    |                                                          |
| Static IPv4 Routes                                                                                                    |                                                          |
| DHCPv4 Classless Static Route Option                                                                                                    |                                                          |
| DHCPv4 User Class Route Option                                                                                                    |                                                          |
| Network Configuration Examples                                                                                                    | 96                                                       |
| Forward Packets from the Lan1 Network to the Uplink Network with NAT                                                                                                    |                                                          |
| Configure Port Forwarding for a Web Server Located on the LAN                                                                                                    |                                                          |
| Deleting an IP Routing Rule<br>Static IPv4 Routes<br>DHCPv4 Classless Static Route Option<br>DHCPv4 User Class Route Option<br>Network Configuration Examples<br>Forward Packets from the Lan1 Network to the Uplink Network with NAT<br>Configure Port Forwarding for a Web Server Located on the LAN | 93<br>93<br>94<br>95<br>95<br>95<br>96<br>96<br>96<br>96 |

| Network Firewall Configuration           |     |
|------------------------------------------|-----|
| Managing the Network Firewall            |     |
| Setting the Default Policy               |     |
| Creating/Editing a Network Firewall Rule | 100 |
| Moving a Network Firewall Rule           | 103 |
| Deleting a Network Firewall Rule         | 103 |
| Disabling the Network Firewall           | 103 |

#### Chapter 19

| NAT Configuration                       |     |
|-----------------------------------------|-----|
| Introduction                            | 105 |
| Partial Reset                           |     |
| Creating/Editing a Source NAT Rule      |     |
| Creating/Editing a Destination NAT Rule |     |
| Moving a NAT Rule                       |     |
| Deleting a NAT Rule                     |     |
| Disabling the NAT                       |     |
| -                                       |     |

#### Chapter 20

| DHCP Server Settings                | 113 |
|-------------------------------------|-----|
| Introduction                        |     |
| Subnet Server                       | 113 |
| Leases                              | 113 |
| Configuration Parameters            | 113 |
| Default vs. Specific Configurations | 114 |
| DHCP Basic Configuration            |     |
| Lease Time (Option 51)              |     |
| Domain Name (Option 15)             |     |
| Default Gateway (Option 3)          |     |
| DNS (Option 6)                      |     |
| NTP (Option $42$ )                  |     |
| NBNS (Option 44)                    |     |
| DHCP Static Leases Configuration    |     |

### **SBC Parameters**

### Chapter 21

| SBC Configuration | 123 |
|-------------------|-----|
|                   |     |

### **POTS Parameters**

| POTS Configuration                  |  |
|-------------------------------------|--|
| POTS Status                         |  |
| Line Status                         |  |
| FXO Line Status                     |  |
| General POTS Configuration          |  |
| Caller ID Information               |  |
| FXS Configuration                   |  |
| FXS Country Customization           |  |
| Calling Party Name of the Caller ID |  |

| FXS Bypass                      | 135 |
|---------------------------------|-----|
| FXS Emergency Call Override     | 136 |
| FXS Distinctive Ring            |     |
| FXO Configuration               | 139 |
| FXO Dialing Configuration       | 139 |
| FXO Answering Configuration     | 140 |
| FXO Incoming Call Configuration | 142 |
| FXO Custom Basic Parameters     | 142 |
| FXO Line Verification           |     |
| FXO Force End of Call           | 144 |

### **ISDN Parameters**

### Chapter 23

| ISDN Configuration                                         |  |
|------------------------------------------------------------|--|
| Introduction                                               |  |
| ISDN Reference Points                                      |  |
| Inband Tones Generation                                    |  |
| Setting PRI Hardware Parameters                            |  |
| ISDN Auto-Configuration                                    |  |
| Preset                                                     |  |
| Partial Reset                                              |  |
| PRI ISDN Statistics                                        |  |
| PRI Configuration                                          |  |
| InformationFollowing Operation                             |  |
| BRI Configuration                                          |  |
| Bypass Feature (Mediatrix 3404/3408/3734/3741/3742 Models) |  |
| Bypass Feature (Mediatrix 4402plus / 4404plus Models)      |  |
| Interop Parameters Configuration                           |  |
| Play Local Ringback when no Media Stream                   |  |
| ISDN Timers Configuration                                  |  |
| Services Configuration                                     |  |
|                                                            |  |

### **R2 CAS Parameters**

| R2 CAS Configuration                           |  |
|------------------------------------------------|--|
| Introduction                                   |  |
| Line Signals for the Digital Version of MFC/R2 |  |
| Interregister Signals                          |  |
| Selecting the R2 Signaling Protocol            |  |
| R2 Auto-Configuration                          |  |
| Preset                                         |  |
| Partial Reset                                  |  |
| R2 Channel Associated Signaling                |  |
| R2 Signaling Variants                          |  |
| Override Default Country Settings              |  |

| R2 Signaling Variants             | 199 |
|-----------------------------------|-----|
| R2 Timers Variants                |     |
| Override Default Country Settings | 203 |
| R2 Timers Variants                |     |
| R2 Digit Timers Variants          |     |
| Override Default Country Settings |     |
| R2 Digit Timers Variants          |     |
| R2 Link Timers Variants           |     |
| Override Default Country Settings |     |
| R2 Link Timers Variants           |     |
| R2 Tones Variants                 | 210 |
| Override Default Country Settings |     |
| R2 Tones Forward Groups           |     |
| R2 Tones Backward Groups          |     |
| PRI R2 CAS Statistics             | 218 |

### **E&M CAS Parameters**

| E&M CAS Configuration                       |  |
|---------------------------------------------|--|
| Introduction                                |  |
| Line Signals for the Digital Version of E&M |  |
| Selecting the E&M Signalling Protocol       |  |
| E&M Auto-Configuration                      |  |
| Preset                                      |  |
| Partial Reset                               |  |
| E&M Channel Associated Signaling            |  |
| E&M Signalling Variants                     |  |
| Override Default Signaling Settings         |  |
| E&M Signalling Variants                     |  |
| E&M Timers Variants                         |  |
| Override Default Signaling Settings         |  |
| E&M Timers Variants                         |  |
| E&M Digit Timers Variants                   |  |
| Override Default Signaling Settings         |  |
| E&M Digit Timers Variants                   |  |
| E&M Link Timers Variants                    |  |
| Override Default Signalling Settings        |  |
|                                             |  |
| E&M Tones Variants                          |  |
| Overnue Derault Signalling Settings         |  |
| DDI ERM Statistics                          |  |
|                                             |  |

### **SIP Parameters**

#### Chapter 26

| SIP Gateways               |  |
|----------------------------|--|
| SIP Gateways Configuration |  |

#### Chapter 27

| SIP Servers                                  |     |
|----------------------------------------------|-----|
| Introduction                                 | 247 |
| TLS Persistent Connections Status            |     |
| SIP Servers Configuration                    |     |
| Multiple SIP Gateways                        |     |
| SIP Gateway Specific Registrar Servers       |     |
| SIP Gateway Specific Messaging Servers       |     |
| SIP Gateway Specific Proxy Servers           |     |
| Keep Alive                                   |     |
| SIP Gateway Specific Keep Alive Destinations |     |
| Outbound Proxy Loose Router Configuration    |     |

#### Chapter 28

| SIP Registration                            |  |
|---------------------------------------------|--|
| Endpoints Registration                      |  |
| Contact Domain                              |  |
| Accept Language                             |  |
| Unit Registration                           |  |
| Registration Configuration                  |  |
| Number of Registrations                     |  |
| Additional Registration Refresh Parameters  |  |
| Default Registration Retry Time             |  |
| Default vs. Specific Configurations         |  |
| Registration Refresh                        |  |
| Registration Expiration                     |  |
| Expiration Value in Registration            |  |
| Gateway Specific Registration Retry Time    |  |
| Unregistered Endpoint Behaviour             |  |
| Unregistered Unit Behaviour                 |  |
| Behaviour on Initial-Registration Reception |  |
| Registration Delay Value                    |  |
| SIP User Agent Header                       |  |
|                                             |  |

| SIP Authentication                       |  |
|------------------------------------------|--|
| Authentication Configuration             |  |
| Creating/Editing an Authentication Entry |  |
| Moving an Authentication Entry           |  |

| Deleting an Authentication Entry 270 |
|--------------------------------------|
|--------------------------------------|

### Chapter 30

| SIP Transport Parameters            |  |
|-------------------------------------|--|
| SIP Transport Type                  |  |
| Additional Transport Parameters     |  |
| Transport TLS Cipher Suite Settings |  |
| Transport TIs Version Settings      |  |
| -                                   |  |
| UDP Source Port Behaviour           |  |
| TLS Client Authentication           |  |
| Force DNS NAPTR In TLS              |  |
| SIP Failover Conditions             |  |
| Persistent Port Interval            |  |

### Chapter 31

| Interop Parameters                                                   | 279 |
|----------------------------------------------------------------------|-----|
| Behavior on T.38 INVITE Not Accepted                                 | 279 |
| SIP Interop                                                          | 279 |
| SDP Interop                                                          | 282 |
| TLS Interop                                                          | 286 |
| Misc Interop                                                         | 287 |
| Additional Interop Parameters                                        | 288 |
| Call Waiting Private Number Criteria for SIP INFO                    | 288 |
| Max-Forwards Header                                                  | 288 |
| Direction Attributes in a Media Stream                               | 289 |
| Local Ring Behaviour on Provisional Response                         | 292 |
| Session ID and Session Version Number in the Origin Field of the SDP | 293 |
| Register Home Domain Override                                        |     |
| UNS SRV Record Lock                                                  |     |
| Listening for Early RTF                                              |     |
| ACK Branch Matching                                                  |     |
| lanore Require Header                                                |     |
| Reject Code for Unsupported SDP Offer                                |     |
| SIP User-Agent Header Format                                         | 297 |
| SIP INFO Without Content Answer                                      | 298 |
| Keep Alive Option Format                                             | 298 |
| Unsupported Content-Type                                             | 299 |

| Miscellaneous SIP Parameters           |     |
|----------------------------------------|-----|
| SIP Penalty Boy                        | 301 |
| Penalty Box vs Transport Types         |     |
| Penalty Box Configuration              |     |
| Error Mapping                          |     |
| SIP to Cause Error Mapping             |     |
| Cause to SIP Error Mapping             |     |
| Additional Headers                     |     |
| PRACK                                  |     |
| Furkeu Frovisional Responses denaviour |     |

| Session Refresh                |     |
|--------------------------------|-----|
| Background Information         |     |
| SIP Gateway Configuration      | 313 |
| SIP Blind Transfer Method      |     |
| Diversion Configuration        |     |
| DNS Configuration              |     |
| Event Handling Configuration   |     |
| Messaging Subscription         |     |
| Advice of Charge Configuration |     |
| Additional DNS Parameters      |     |
| DNS Failure Concealment        |     |

### **Media Parameters**

### Chapter 33

| Voice & Fax Codecs Configuration       |  |
|----------------------------------------|--|
| Codec Descriptions                     |  |
| G.711 A-Law and µ-Law                  |  |
| G.723.1                                |  |
| G.726                                  |  |
| G.729                                  |  |
| Clear Mode                             |  |
| Clear Channel                          |  |
| X-CCD Clear Channel                    |  |
| Т.38                                   |  |
| Codec Parameters                       |  |
| Codec vs. Bearer Capabilities Mapping  |  |
| Generic Voice Activity Detection (VAD) |  |
| G.711 Codec Parameters                 |  |
| G.723 Codec Parameters                 |  |
| G.726 Codecs Parameters                |  |
| G.729 Codec Parameters                 |  |
| Clear Mode Codec Parameters            |  |
| Clear Channel Codec Parameters         |  |
| X-CCD Clear Channel Codec Parameters   |  |
| Fax Parameters                         |  |
| Clear Channel Fax                      |  |
| T.38 Fax                               |  |
| T.38 Parameters Configuration          |  |
| Data Codec Selection Procedure         |  |
|                                        |  |

| Security                | 345 |
|-------------------------|-----|
| Introduction            |     |
| Security Parameters     |     |
| Enforcing Symmetric RTP |     |

#### Chapter 35

| RTP Statistics Configuration |  |
|------------------------------|--|
| Statistics Displayed         |  |
| Statistics Configuration     |  |
| Channel Statistics           |  |
|                              |  |

#### Chapter 36

| Miscellaneous Media Parameters                                                                                                    |                                              |
|----------------------------------------------------------------------------------------------------|----------------------------------------------|
| Jitter Buffer Configuration                                                                                                    | 355                                          |
| About Changing Jitter Buffer Values                                                                                                    |                                              |
| Starting a Call in Voiceband Data Mode                                                                                                    |                                              |
| DTMF Transport Configuration                                                                                                    |                                              |
| DTMF Transport over the SIP Protocol                                                                                                    |                                              |
| DTMF Detection                                                                                                    |                                              |
| Using the Payload Type Found in the Answer                                                                                                    |                                              |
| Quantity of initial packets sent to transmit a DTMF Out-of-Band using RTP                                                                                                    |                                              |
| Machine Detection Configuration                                                                                                    |                                              |
| Base Ports Configuration                                                                                                    |                                              |
| DTMF Transport over the SIP Protocol<br>DTMF Detection<br>Using the Payload Type Found in the Answer<br>Quantity of initial packets sent to transmit a DTMF Out-of-Band using RTP<br>Machine Detection Configuration<br>Base Ports Configuration | 36<br>36<br>36<br>36<br>36<br>36<br>36<br>36 |

### **Telephony Parameters**

#### Chapter 37

| DTMF Maps Configuration           |  |
|-----------------------------------|--|
| Introduction                      |  |
| Syntax                            |  |
| Special Characters                |  |
| How to Use a DTMF Map             |  |
| General DTMF Maps Parameters      |  |
| Configuring Timeouts per Endpoint |  |
| Allowed DTMF Maps                 |  |
| Refused DTMF Maps                 |  |
| •                                 |  |

| Call Forward Configuration                            |  |
|-------------------------------------------------------|--|
| Call Forward On Busy                                  |  |
| Configuring Call Forward on Busy via Handset          |  |
| Call Forward On No Answer                             |  |
| Configuring Call Forward on Answer via Handset        |  |
| Call Forward Unconditional                            |  |
| Configuring Call Forward on Unconditional via Handset |  |

### Chapter 39

| Telephony Services Configuration       |  |
|----------------------------------------|--|
| General Configuration                  |  |
| Automatic Call                         |  |
| Call Completion                        |  |
| Call Transfer                          |  |
| Call Waiting                           |  |
| Conference                             |  |
| Delayed Hot Line                       |  |
| Direct IP Address Call                 |  |
| Call Hold                              |  |
| Second Call                            |  |
| Message Waiting Indicator              |  |
| Visual Message Waiting Indicator Type  |  |
| Distinctive Call Waiting Tone          |  |
| Call Statistics                        |  |
| Default Outbound Priority Call Routing |  |
| , 0                                    |  |

#### Chapter 40

| Tone Customization Parameters Configuration | 411 |
|---------------------------------------------|-----|
| Current Tone Definition                     | 411 |
| Tone Override                               |     |
|                                             |     |

#### Chapter 41

| Music on Hold Parameters Configuration |     |
|----------------------------------------|-----|
| MP3 File Download Server               |     |
| Configuring the TFTP Server            |     |
| Configuring the HTTP Server            |     |
| Music on Hold Configuration            | 415 |

#### Chapter 42

| Country Parameters Configuration    |  |
|-------------------------------------|--|
| Country Configuration               |  |
| Additional Country Settings         |  |
| Default vs. Specific Configurations |  |
| Input/Output User Gain              |  |
| Dialing Settings                    |  |
| Fax Calling Tone Detection          |  |

| Call Detail Record       |  |
|--------------------------|--|
| CDR (Call Detail Record) |  |

### **Call Router Parameters**

### Chapter 44

| Call Router Configuration                      | 431 |
|------------------------------------------------|-----|
| Introduction                                   |     |
| Limitations                                    |     |
| Regular Expressions                            |     |
| Routing Type                                   |     |
| Call Properties Parameters                     |     |
| SIP/ISDN Call Default Values                   |     |
| Call Routing Status                            |     |
| Routes                                         |     |
| Creating/Editing a Route                       |     |
| Moving a Route                                 |     |
| Deleting a Route                               |     |
| Mappings                                       | 455 |
| Creating/Editing a Mapping Type                |     |
| Creating/Editing a Mapping Expression          |     |
| Moving a Mapping Type or Expression Row        |     |
| Deleting a Mapping Type or Expression Row      |     |
| Signalling Properties                          |     |
| Creating/Editing a Signalling Property         |     |
| Moving a Signalling Property Row               |     |
| Deleting a Signalling Property Row             |     |
| SIP Headers Translations                       |     |
| Creating/Editing a SIP Headers Translation     |     |
| Moving a SIP Headers Translation Row           |     |
| Deleting a SIP Headers Translation Row         |     |
| Call Properties Translations                   |     |
| Creating/Editing a Call Properties Translation |     |
| Moving a Call Properties Translation Row       |     |
| Deleting a Call Properties Translation Row     |     |
| Hunt Service                                   |     |
| Creating/Editing a Hunt                        |     |
| Call Rejection (Drop) Causes                   |     |
| Moving a Hunt                                  |     |
| Deleting a Hunt                                |     |
| SIP Redirects                                  |     |
| Creating/Editing a SIP Redirect                |     |
| Moving a SIP Redirect                          |     |
|                                                |     |
| Hairpinning                                    |     |
| Configuration Examples                         |     |

| Auto-Routing Configuration |  |
|----------------------------|--|
| Auto-Routing               |  |
| Endpoints Auto-Routing     |  |
| Manual Routing             |  |

### **Management Parameters**

| Chapter 46                                                                                  |     |
|---------------------------------------------------------------------------------------------|-----|
| Configuration Script                                                                        |     |
| Chapter 47                                                                                  |     |
| Configuration Backup/Restore                                                                |     |
| Chapter 48                                                                                  |     |
| Firmware Download                                                                           |     |
| Chapter 49                                                                                  |     |
| Certificates Management                                                                     |     |
| Introduction<br>HTTPS Transfer Cipher Suite Settings<br>HTTPS Transfer TIs Version Settings |     |
| Managing Certificates                                                                       | 504 |
| Certificate Authorities                                                                     |     |

#### Chapter 50

| SNMP Configuration         |     |
|----------------------------|-----|
| Introduction               |     |
| SNMP Configuration Section |     |
| Partial Reset              |     |
| SNMP Statistics            | 514 |

| CWMP Configuration               |     |
|----------------------------------|-----|
| Introduction                     |     |
| Licence Key Activation of TR-069 |     |
| CWMP Configuration Section       | 516 |
| General Configuration            |     |
| ACS Configuration                |     |
| ACS Configuration Parameters     | 520 |
| Periodic Inform Configuration    |     |
| TR-069 Configuration             | 523 |
| TR-104 Configuration             |     |
| TR-106 Configuration             | 525 |

| TR-111 Configuration                          |     |
|-----------------------------------------------|-----|
| Transport HTTPS Cipher Suite Settings         |     |
| HTTPS Transport TIs Version Settings          |     |
| · · ·                                         |     |
| Transport Certificate Validation              |     |
| Allow Unauthenticated UDP Connection Requests |     |
| Parameter Type Validation                     |     |
| MAC Address Format                            |     |
| ACS Access to the Local Log Table             |     |
| Supported TR-069 Methods and Parameters       | 535 |
| Supported TR-069 Methods and Parameters       | 535 |

### Chapter 52

| Access Control Configuration | 537 |
|------------------------------|-----|
| Users                        |     |
| Partial Reset                |     |
| Services Access Control Type |     |
| Partial Reset                |     |
| Radius Servers               |     |
| Access Rights Description    |     |
|                              |     |

#### Chapter 53

| File Manager                         |     |  |
|--------------------------------------|-----|--|
| File Manager                         | 543 |  |
| Partial Reset                        |     |  |
| Transfer Protocols                   |     |  |
| Security Certificates                | 546 |  |
| HTTPS Transfer Settings              | 546 |  |
| HTTPS Transfer Cipher Suite Settings | 546 |  |
| HTTPS Transfer TIs Version Settings  | 548 |  |
| -                                    | 549 |  |

| Miscellaneous                      |  |
|------------------------------------|--|
| Management Interface Configuration |  |
| Activate Licence                   |  |

# PREFACE

# **About this Manual**

Thank you for purchasing one or more Mediatrix units supporting the Dgw v2.0 application.

The Dgw v2.0 application runs on several Mediatrix devices. Provider-specific profiles ensure that the Mediatrix unit is a genuine plug and play solution. It offers a low total cost of ownership as it reduces installation and maintenance costs.

#### **Intended Audience**

This Software Configuration Guide is intended for the following users:

- System administrators who are responsible for installing and configuring networking equipment and who are familiar with the Mediatrix unit.
- System administrators with a basic networking background and experience, but who might not be familiar with the Mediatrix unit.
- Operators.
- Installers.
- Maintenance technicians.

#### **Related Documentation**

In addition to this manual, the Mediatrix unit documentation, available at <u>http://www.media5corp.com/</u> <u>documentation</u> set includes the following:

- Hardware Installation Guides for each specific Mediatrix unit to install the hardware of your specific Mediatrix unit.
- Quick Starts for each specific Mediatrix unit to quickly setup and work with the Mediatrix unit.
- The DGW v2.0 Reference Guide providing the complete description of:
  - Parameters, tables, commands and available Country Specifications
  - Error messages
  - Notification messages
  - Country Tone Definitions
- Third Party Software Copyright Information listing the third-party software modules used in the Mediatrix unit along with any copyright and license information.
- Configuration Notes providing specific hands-on configuration scenarios.
- Technical Bulletins providing information on a specific use of the DGW v2.0 software.
- Release notes

Supported Standards providing information of the RFCs (Request for Comments) standards, Internet-Drafts, or other standard documents the Dgw v2.0 application is **based** on. This document is available upon request from our technical support team. Therefore, it is possible that some behaviour differs from the official standards. For more information on and a list of RFCs and Internet-Drafts, refer to the IETF web site at <a href="http://www.ietf.org">http://www.ietf.org</a>.

#### **Document Conventions**

The following information provides an explanation of the symbols that appear on the Mediatrix unit and in the documentation for the product.

#### Warning Definition

STOP

**Warning:** Means danger. You are in a situation that could cause bodily injury. Before you work on any equipment, you must be aware of the hazards involved with electrical circuitry and be familiar with standard practices for preventing accidents.

#### Where to find Translated Warning Definition

For safety and warning information, refer to the Mediatrix unit *Hardware Installation Guide*. These documents describe the international agency compliance and safety information for the Mediatrix unit. They also include a translation of the safety warning listed in the previous section.

#### **Other Conventions**

The following are other conventions you will encounter in this manual.

**Caution:** Indicates a potentially hazardous situation which, if not avoided, may result in minor or moderate injury and/or damage to the equipment or property.

Note: Indicates important information about the current topic.

Standards Supported Indicates which RFC, Draft or other standard document is supported for a specific feature.

#### SCN vs. PSTN

In Media5' and other vendor's documentation, the terms SCN and PSTN are used. A SCN (Switched Circuit Network) is a general term to designate a communication network in which any user may be connected to any other user through the use of message, circuit, or packet switching and control devices. The Public Switched Telephone Network (PSTN) or a Private Branch eXchange (PBX) are examples of SCNs.

#### **Supported Standards**

When available, this document lists the standards onto which features are based. These standards may be RFCs (Request for Comments), Internet-Drafts, or other standard documents.

The Dgw v2.0 application's implementations are **based** on the standards, so it's possible that some behaviour differs from the official standards.

For more information on and a list of RFCs and Internet-Drafts, refer to the IETF web site at http://www.ietf.org.

Refer to the Supported Standards document at <u>http://www.media5corp.com/documentation</u>

### **Naming Conventions**

When defining a name for a parameter, only ascii characters are authorised. This is valid when defining a name for a parameter in a Web Page of the Management interface, but also for parameters accessed via the CLI, the MIB, or a script.

For example, to be valid, the Service Name defined during PPPoE configuration must only contain ascii characters. Special characters such as " " (space), """ (double quote), """ (left double quote), """ (left single quote), "#", "£", "¢", "¿", "i,", "«", "»" will cause the system to display a syntax error message.

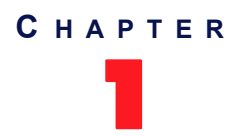

# **Information Important to Know**

This chapter provides an overview of the Mediatrix devices supported by the Dgw v2.0 application:

- Description of the Bypass feature for models that support it.
- Description of the various ways to manage the Mediatrix unit.
- How to use the DEFAULT/RESET button (partial reset and factory reset procedures).
- How to configure user access to the Mediatrix unit.

#### Introduction

The Dgw v2.0 application runs on all Mediatrix devices. Provider-specific profiles ensure that the Mediatrix unit is a genuine plug and play solution. It offers a low total cost of ownership as it reduces installation and maintenance costs.

Moreover, the Mediatrix unit integrates features such as TLS, SRTP, and HTTPS designed to bring enhanced security for network management, SIP signalling and media transmission aspects.

For the complete list of Mediatrix unit brochures and technical specifications go to the at <u>http://</u><u>www.media5corp.com/documentation</u>

#### **Bypass Feature (Mediatrix 4100 Series)**

During normal operation, the SCN line connected to the *Bypass* connector is switched out of the circuit through commuting relays. The *Bypass* connector can be activated by two different conditions:

- When power is removed from the Mediatrix unit.
- When the IP network is down.

Note: The Mediatrix 4102S does not have the Bypass feature.

This is indicated by the *In Use* LED being steady ON (except when the power is removed). If one of these conditions is met, a phone/fax used on FXS connector 1 (Mediatrix 4104/4108/4116) or analog line 1 (Mediatrix 4124) is directly connected to the SCN Bypass line. FXS connector 1 (Mediatrix 4104/4108/4116) or analog line 1 (Mediatrix 4124) stays in Bypass connection until:

- The error conditions have been cleared.
- The device connected to it is on-hook and a delay has elapsed.

Dgw v2.0 Application

### **Management Choices**

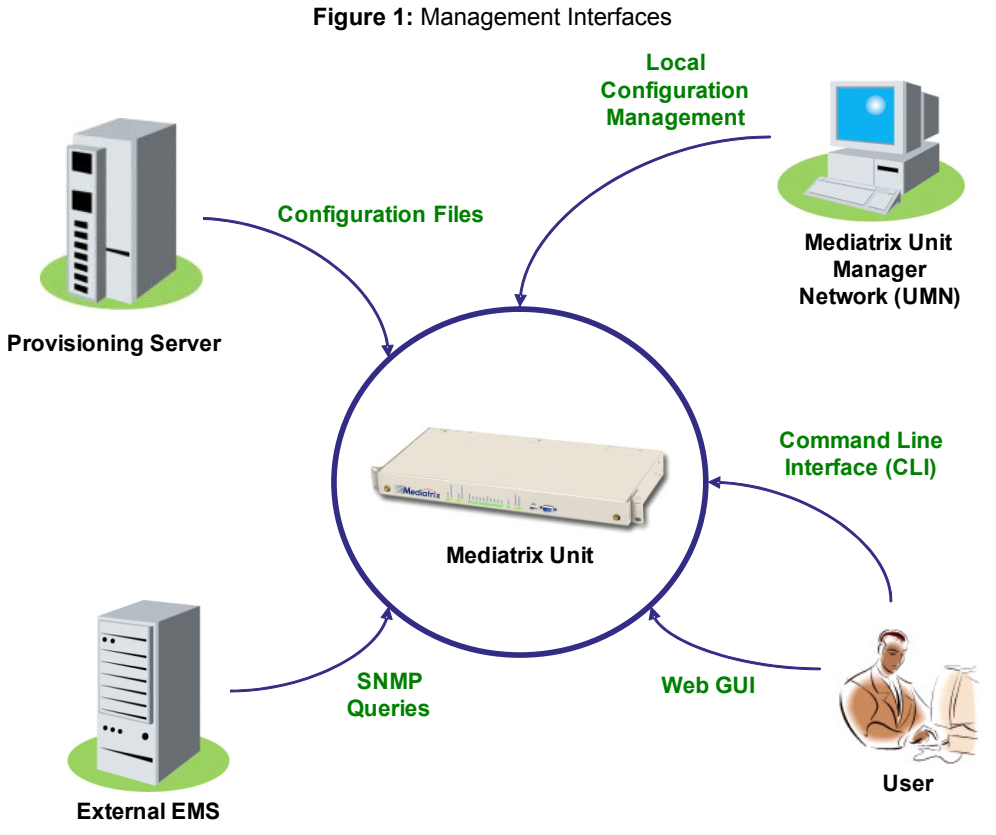

The Mediatrix unit offers various management options to configure the unit.

Table 1: Management Options

| Management Choice | Description                                                                                                    | Features                                                                                                    |
|-------------------|----------------------------------------------------------------------------------------------------|----------------------------------------------------------------------------------------------------|
| Web GUI           | <ul> <li>The Mediatrix unit web interface offers the following options:</li> <li>Password-protected access via basic HTTP authentication, as described in RFC 2617</li> <li>User-friendly GUI</li> <li>Refer to "Chapter 3 - Web Interface Configuration" on page 13 for more details.</li> </ul> | <ul> <li>The Mediatrix unit web interface allows you to configure the following information: <ul> <li>Network attributes</li> <li>SIP parameters</li> <li>VoIP settings</li> <li>Management settings such as configuration scripts, restore / backup, etc.</li> </ul> </li> </ul> |
| SNMPv1/2/3        | The Mediatrix unit SNMP feature offers<br>the following options: <ul> <li>Password-protected access</li> <li>Remote management</li> <li>Simultaneous management</li> </ul> <li>Refer to "Chapter 50 - SNMP<br/>Configuration" on page 509 for more<br/>details.</li>                              | The Mediatrix unit SNMP feature allows you to configure all the MIB services.                                                                                                    |

| Management Choice               | Description                                                                                                    | Features                                                                                                    |
|---------------------------------|----------------------------------------------------------------------------------------------------|----------------------------------------------------------------------------------------------------|
| Command Line<br>Interface (CLI) | The Mediatrix unit uses a proprietary CLI to configure all the unit's parameters.                                                                                                    | The Mediatrix unit CLI feature allows you to configure all the MIB services.                                                                      |
|                                 | Refer to "Chapter 2 - Command Line<br>Interface (CLI)" on page 7 for more<br>details.                                                                                                    |                                                                                                    |
| Unit Manager<br>Network         | The Unit Manager Network (UMN) is a<br>PC-Windows based element<br>management system designed to<br>facilitate the deployment, configuration<br>and provisioning of Mediatrix access<br>devices and gateways.<br>The UMN enables the simple and<br>remote configuration and deployment of<br>numerous Mediatrix units. | <ul> <li>The UMN offers the following:</li> <li>Auto-discovery</li> <li>Group provisioning</li> <li>SNMP access and remote management.</li> </ul> |

#### **RESET/DEFAULT Button**

The RESET/DEFAULT button allows you to:

• Cancel an action that was started.

Revert to known factory settings if the Mediatrix unit refuses to work properly for any reason or

- the connection to the network is lost.
- Reconfigure a unit.

The Partial reset provides a way to contact the Mediatrix unit in a known and static state while keeping most of the configuration unchanged. Refer to the *Performing a Partial Reset* Technical Bulletin <u>http://www.media5corp.com/</u><u>documentation</u>

The Factory reset reverts the Mediatrix unit back to its default factory settings. Refer to *Performing a Factory Reset* at <u>http://www.media5corp.com/documentation.</u>

For the complete details on the RESET/DEFAULT button, refer to Using the RESET/DEFAULT Button Technical Bulletin at <u>http://www.media5corp.com/documentation.</u>

#### **User Access**

Æ

This section describes configuration that is available only in the MIB parameters of the Mediatrix unit. You can configure these parameters as follows:

- by using a MIB browser
- by using the CLI
- by creating a configuration script containing the configuration variables

The following describes how to configure user access to the Mediatrix unit. The access information is available for the SNMP and Web interface management methods.

**Note:** Currently, the user name cannot be modified. To access the unit via SNMPv1, you must use the user name as being the "community name" and there must be no password for this user name.

#### To configure the Mediatrix unit user access:

- In the *aaaMIB*, set the password associated with the user name in the usersPassword variable. You can also use the following line in the CLI or a configuration script: aaa.users.Password[UserName="User\_Name"]="Value" Only the "admin" and "public" user names are available for the moment.
- 2. Set the user name that is used for scheduled tasks in the batchUser variable.

You can also use the following line in the CLI or a configuration script: aaa.batchUser="Value"

For instance, if you are using an automatic configuration update everyday at midnight, the relevant service will use the "batchUser" user to execute the request.

#### Secure Password Policies

It is possible to validate a password against some password policies to be considered as valid. These policies may only be activated via customized profiles created by Media5. The available policies are:

| Policy                                            | Description                                                                                                    |
|---------------------------------------------------|----------------------------------------------------------------------------------------------------|
| Minimum Length of User Password                   | The minimum length the user password must have to be considered as valid.                                                                                   |
| Upper and Lower Case Required<br>on User Password | Indicates if the user password is required to contain an upper and a lower case characters to be considered as valid.                                       |
|                                                   | Here is an example of a valid password : 'Password' and examples of invalid passwords : '1234', 'password', '1password', 1PASSWORD.                         |
| Numeral character Required on User Password       | Indicates if the user password is required to contain a numeral character to be considered as valid.                                                        |
|                                                   | Here is an example of a valid password : '1password2' and examples of invalid passwords : 'password', 'Password'.                                           |
| Special character Required on User Password       | Indicates if the user password is required to contain a special character to be considered as valid.                                                        |
|                                                   | Here is an example of a valid passwords : 'pass\$word', 'pass_word#'<br>and examples of invalid passwords : 'password', 'Password', '1234',<br>'1Password'. |

 Table 2: Secure Password Policies

For more information on how to get a customized user profile, please refer to your Media5 representative.

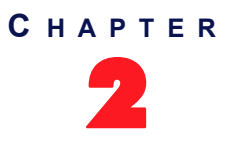

# **Command Line Interface (CLI)**

This chapter describes how to access the CLI environment in order to perform configuration tasks.

- Introduction
- Configuring the CLI
- Accessing the CLI
  - Accessing the CLI through the Serial Console Port (Mediatrix 3000 Series only)
  - Accessing the CLI via a Telnet Session
  - · Accessing the CLI via a SSH Session
- Working in the CLI
  - Contexts
  - Exiting from the CLI
  - Command Completion
  - Macros
  - History
  - Service Restart
  - Configuring the Mediatrix unit with the CLI
- List of Commands / Keywords

#### Introduction

You can configure the Mediatrix unit parameters through a proprietary Command Line Interface (CLI) environment. It allows you to configure the unit parameters by Serial port (Mediatrix 3000 Series only), Telnet or SSH.

The CLI uses the Media5 proprietary scripting language as described in the Scripting Language at <u>http://</u><u>www.media5corp.com/documentation</u>.

#### **Configuring the CLI**

You must configure the CLI access. This can be done via the MIB variables. Once you have access to the CLI, you can also use it to configure the access.

#### To configure the CLI access:

- In the *cliMIB*, set the inactivity expiration delay for exiting the CLI session in the inactivityTimeOut variable.
   If there is no activity during the delay defined, the CLI session is closed. This value is expressed in minutes.
- Enable remote Telnet access if applicable by setting the EnableTelnet variable to Enable.
   By default, Telnet is not enabled.
- **3.** Set the port on which the Telnet service should listen for incoming Telnet requests in the IpPort. variable.

- 4. Enable remote SSH access if applicable by setting the Enablesh variable to Enable.
- 5. Set the port on which the SSH service should listen for incoming SSH requests in the IpPort. variable.

The configuration is loaded when it is started. It configures and starts Telnet and SSH according to the options offered through the configuration variables. The configuration can be updated by the CLI service while running.

#### **Partial Reset**

When a partial reset is triggered, the CLI variables revert back to their default value.

#### Accessing the CLI

You can access the CLI through the console port of the Mediatrix unit (Mediatrix 3000 Series only) or through a Telnet or SSH session.

Only one session at a time is allowed. These sections describe how to access the CLI:

- <u>"Accessing the CLI through the Serial Console Port (Mediatrix 3000 Series only)" on page 8</u>
- <u>"Accessing the CLI via a Telnet Session" on page 9</u>
  - <u>"Opening a Telnet Session with the Unit Manager Network" on page 9</u>
- <u>"Accessing the CLI via a SSH Session" on page 10</u>

Which method you choose depends primarily on your preference and level of experience with one or all of the options provided. None precludes using other configuration methods. Note that after performing a factory reset or a firmware update, accessing the CLI may take up to one minute, even if the web and SNMP interfaces are already accessible.

**Note:** When performing a partial reset, the root password is removed. For more details refer to *Performing a Partial Reset* Technical Bulletin at <u>http://www.media5corp.com/documentation.</u>

#### Accessing the CLI through the Serial Console Port (Mediatrix 3000 Series only)

Serial console access requires a computer, serial terminal software, and null modem cable. Many networking environments have serial terminals available – or a laptop configured to act as a serial terminal – setup for use in configuration of network devices such as routers. In this case, it may be simplest to use the serial console access.

#### To access the CLI through the console port:

- 1. Connect a null modem cable, or crossover serial cable, to the serial console port on the front panel of the Mediatrix unit and to a serial port on your serial terminal computer.
- 2. Using a terminal software, connect by using the following parameters:
  - 9600 baud
  - no parity
  - 8 data bits
  - 1 stop bit
  - no flow control
- **3.** If the Mediatrix unit is not on, power it up. The startup display should appear on the screen. If the Mediatrix unit is already started, you will see this display:

Login:

4. Type the following command:

public

Do not type a password, just press <Enter>. After you successfully connect to the Mediatrix unit through the console port, you can start using the CLI to configure the Mediatrix unit.

If the connection is unsuccessful, check that the cable is properly connected or that you have the proper cable. Check also the connection parameters of your terminal software.

#### Accessing the CLI via a Telnet Session

Connecting via Telnet requires a computer with a Telnet remote client running on a PC that acts as a Telnet host. The Telnet host accesses the Mediatrix unit via its LAN or WAN network interface.

#### To access the CLI from a remote host using Telnet:

- 1. Set up the Mediatrix unit as described in the *Hardware Installation Guide*.
- 2. Power on your Mediatrix unit. Wait 60 seconds before proceeding to the next step.
- Open a Telnet session to the Mediatrix unit (Mediatrix 3000 Series only):
  - a. You can use the Mediatrix unit WAN IP address if you know it.
  - *b.* You can use the default Mediatrix unit LAN IP address **192.168.0.10** if the LAN interface is enabled.

This procedure also requires some knowledge of how to configure the network settings of your desktop PC. When the unit ships from Media5, it has been assigned a default LAN IP address of 192.168.0.10. In order to log in to the unit across a network connection, you must use a machine located on the 192.168.0.0 subnet, or provide a static route in the routing table of your PC to reach the 192.168.0.0 subnet.

If you are using a Telnet port other than 23, (as configured in <u>"Configuring the CLI" on page 7</u>) you must also specify it.

- 4. Open a Telnet session to the Mediatrix unit by using one of the following IP addresses (Mediatrix 4100/4400/C7 Series):
  - obtained dynamically from the DHCP server
  - · you have configured statically
  - after performing a partial reset (192.168.0.1)
  - the link-local IPv6 available and printed on the sticker under the Mediatrix unit (see <u>"Chapter 11 - IPv4 vs. IPv6" on page 49</u> for more details)

If you are using a Telnet port other than 23, (as configured in <u>"Configuring the CLI" on page 7</u>) you must also specify it.

5. When prompted for a login, type the following:

public

Do not type a password, just press <Enter>. After you successfully connect to the Mediatrix unit by using Telnet, you can start using the CLI to configure the unit.

#### **Opening a Telnet Session with the Unit Manager Network**

You can use the Media5 Unit Manager Network (UMN) product to launch a Telnet client session to configure the parameters of the Mediatrix unit. You can define which Telnet client to use in the UMN.

The Telnet session is opened from the PC where the client application is installed. It thus establishes a direct connection to the unit. This could cause some problems if the client PC cannot directly access the unit because of firewall restrictions, etc.

#### To open a Telnet session via UMN:

 In the UMN, autodetect the Mediatrix unit at one of the IP addresses listed in <u>"Accessing the CLI via</u> <u>a Telnet Session" on page 9</u>.

Refer to the Unit Manager Network Administration Manual for more details on how to perform this task.

2. Right-click the unit for which to open a Telnet session.

3. Select the *Open Telnet Session* option in the context sensitive menu that opens. The following window opens:

| C:\WINNT\system32\telnet.exe |   |
|------------------------------|---|
| login:                       | ĺ |
|                              |   |
|                              |   |
|                              |   |
|                              |   |
|                              |   |
|                              |   |
|                              |   |
|                              |   |
|                              |   |

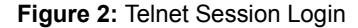

#### Accessing the CLI via a SSH Session

Connecting via a Secure Socket Shell (SSH) session requires a computer with a SSH or OpenSSH compatible remote shell client running on a PC that acts as a SSH host. All communication between a client and server is encrypted before being sent over the network, thus packet sniffers are unable to extract user names, passwords, and other potentially sensitive data.

#### To access the CLI from a remote host using SSH:

- 1. Set up the Mediatrix unit as described in the *Hardware Installation Guide*.
- 2. Power on your Mediatrix unit. Wait 60 seconds before proceeding to the next step.
- 3. Open a SSH session to the Mediatrix unit (Mediatrix 3000 Series only):
  - a. You can use the Mediatrix unit WAN IP address if you know it.
  - b. You can use the default Mediatrix unit LAN IP address **192.168.0.10** if the LAN interface is enabled.

This procedure also requires some knowledge of how to configure the network settings of your desktop PC. When the Mediatrix unit ships from Media5, it has been assigned a default LAN IP address of 192.168.0.10. In order to log in to the unit across a network connection, you must use a machine located on the 192.168.0.0 subnet, or provide a static route in the routing table of your PC to reach the 192.168.0.0 subnet.

If you are using a SSH port other than 22, (as configured in <u>"Configuring the CLI" on page 7</u>) you must also specify it.

- 4. Open a SSH session to the Mediatrix unit by using one of the following IP addresses (Mediatrix 4100/4400/C7 Series):
  - obtained dynamically from the DHCP server
  - you have configured statically
  - after performing a partial reset (192.168.0.1)

If you are using a SSH port other than 22, (as configured in <u>"Configuring the CLI" on page 7</u>) you must also specify it.

5. When prompted for a login, type the following:

#### public

Do not type a password, just press <Enter>. If you are accessing the unit through the CLI for the first time or after a factory reset, you may be presented with a warning message regarding the unit's identification. You can accept the message and continue.

After you successfully connect to the Mediatrix unit by using Telnet, you can start using the CLI to configure the Mediatrix unit.

This window may differ if you are not using the default Windows Telnet client.

### Working in the CLI

Refer to the CLI/Conf Scripting Language Syntax on the Documentation Portal.

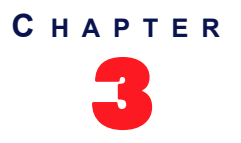

# **Web Interface Configuration**

The Mediatrix unit contains an embedded web server to set parameters by using the HTTP or HTTPS protocol. This chapter describes the following:

- Introduction to the Mediatrix unit web pages.
- How to access the web interface and description of the various menus available.
- How to submit changes.

#### Introduction

The web interface may be used to:

- View the status of the Mediatrix unit.
- Set the uplink parameters of the Mediatrix unit.
- Perform a firmware update, configuration scripts download, or configuration backup/restore.
- Set numerous parameters of the Mediatrix unit.

All of the parameters in the web interface may also be configured via SNMP. See "Chapter 50 - SNMP Configuration" on page 509 for more details.

#### ▶ To configure the web-based configuration service:

- 1. In the *webMIB*, locate the *serverGroup* folder.
- 2. Define the HTTP mode(s) to which the Web server should listen in the httpMode variable.

You can also use the following line in the CLI or a configuration script:

web.httpMode="Value"

where Value may be as follows:

#### Table 3: HTTP Modes

| Value | Mode     | Description                                                                                                   |
|-------|----------|----------------------------------------------------------------------------------------------------|
| 100   | Secure   | The Web server only accepts requests using HTTPS. Requests using HTTP are ignored. This is the default value. |
| 200   | Unsecure | The Web server only accepts requests using HTTP. Requests using HTTPS are ignored.                            |
| 300   | Both     | The Web server accepts requests using HTTP or HTTPS.                                                          |

If you are using HTTPS (either in "Secure" mode or "Both" mode), the web server needs a valid server certificate with "server authentication" extended key usage installed on the Mediatrix unit. See "Chapter 49 - Certificates Management" on page 501 for more details.

Accessing the web pages via HTTPS adds additional delay since encryption is used. To access the unit via HTTPS, your browser must support RFC 2246 (TLS 1.0).

Note that the web server does not listen to the configured modes when the management interface is down or a configuration error occurred (e.g., missing or invalid certificate for HTTPS mode) while setting up the web server.

3. Set the TCP port on which the web service listens for HTTP requests in the serverPort variable.

You can also use the following line in the CLI or a configuration script:

web.serverPort="Value"

**4.** Set the port on which the web service listens for HTTPS requests in the secureServerPort variable.

You can also use the following line in the CLI or a configuration script:

web.secureServerPort="Value"

5. Define the allowed cipher suites for the network security settings to which the Web server should listen when using the HTTPS mode in the httpscipherSuite variable.

Any connection attempts to the web server using a cipher that is not allowed by the cipher suite will result in a failure to establish the connection.

You can also use the following line in the CLI or a configuration script:

web.httpsCipherSuite="Value"

where Value may be as follows:

| Value | Parameter | Description                                                                                               |
|-------|-----------|----------------------------------------------------------------------------------------------------|
| 100   | CS1       | The Web server only accepts requests using cipher suites:                                                 |
|       |           | <ul> <li>TLS_DHE_RSA_WITH_AES_256_CBC_SHA</li> </ul>                                                      |
|       |           | <ul> <li>TLS_DHE_DSS_WITH_AES_256_CBC_SHA</li> </ul>                                                      |
|       |           | <ul> <li>TLS_RSA_WITH_AES_256_CBC_SHA</li> </ul>                                                          |
|       |           | <ul> <li>TLS_DHE_RSA_WITH_AES_128_CBC_SHA</li> </ul>                                                      |
|       |           | <ul> <li>TLS_DHE_DSS_WITH_AES_128_CBC_SHA</li> </ul>                                                      |
|       |           | <ul> <li>TLS_RSA_WITH_AES_128_CBC_SHA</li> </ul>                                                          |
|       |           | <ul> <li>TLS_DHE_RSA_WITH_3DES_EDE_CBC_SHA</li> </ul>                                                     |
|       |           | <ul> <li>TLS_DHE_DSS_WITH_3DES_EDE_CBC_SHA</li> </ul>                                                     |
|       |           | <ul> <li>TLS_RSA_WITH_3DES_EDE_CBC_SHA</li> </ul>                                                         |
|       |           | TLS_RSA_WITH_RC4_128_SHA                                                                                  |
|       |           | TLS_RSA_WITH_RC4_128_MD5                                                                                  |
|       |           | <ul> <li>TLS_DHE_RSA_WITH_DES_CBC_SHA</li> </ul>                                                          |
|       |           | TLS_RSA_WITH_DES_CBC_SHA                                                                                  |
|       |           | <ul> <li>TLS_DHE_RSA_EXPORT_WITH_DES40_CBC_SHA</li> </ul>                                                 |
|       |           | <ul> <li>TLS_DHE_DSS_EXPORT_WITH_DES40_CBC_SHA</li> </ul>                                                 |
|       |           | <ul> <li>TLS_RSA_EXPORT_WITH_DES40_CBC_SHA</li> </ul>                                                     |
|       |           | <ul> <li>TLS_RSA_EXPORT_WITH_RC4_40_MD5</li> </ul>                                                        |
| 200   | CS2       | This represents a secure configuration using SHA-1. Web server only accepts requests using cipher suites: |
|       |           | TLS_RSA_WITH_AES_128_CBC_SHA                                                                              |
|       |           | TLS_RSA_WITH_AES_256_CBC_SHA                                                                              |
|       |           | <ul> <li>TLS_RSA_WITH_3DES_EDE_CBC_SHA</li> </ul>                                                         |
|       |           | <ul> <li>TLS_DHE_RSA_WITH_AES_128_CBC_SHA</li> </ul>                                                      |
|       |           | <ul> <li>TLS_DHE_RSA_WITH_AES_256_CBC_SHA</li> </ul>                                                      |
|       |           | <ul> <li>TLS_DHE_RSA_WITH_3DES_EDE_CBC_SHA</li> </ul>                                                     |
| Value | Parameter | Description                                                                                                    |  |  |  |  |  |  |
|-------|-----------|----------------------------------------------------------------------------------------------------|--|--|--|--|--|--|
| 300   | CS3       | This represents the most secure configuration using SHA-2. Only the most secure cipher suites are allowed when using this value. |  |  |  |  |  |  |
|       |           | <ul> <li>TLS_ECDHE_RSA_WITH_AES_256_GCM_SHA384</li> </ul>                                                                        |  |  |  |  |  |  |
|       |           | <ul> <li>TLS_ECDHE_RSA_WITH_AES_256_CBC_SHA384</li> </ul>                                                                        |  |  |  |  |  |  |
|       |           | <ul> <li>TLS_DHE_RSA_WITH_AES_256_GCM_SHA384</li> </ul>                                                                          |  |  |  |  |  |  |
|       |           | <ul> <li>TLS_DHE_RSA_WITH_AES_256_CBC_SHA256</li> </ul>                                                                          |  |  |  |  |  |  |
|       |           | <ul> <li>TLS_ECDHE_RSA_WITH_AES_128_CBC_SHA256</li> </ul>                                                                        |  |  |  |  |  |  |
|       |           | <ul> <li>TLS_ECDH_RSA_WITH_AES_256_GCM_SHA384</li> </ul>                                                                         |  |  |  |  |  |  |
|       |           | <ul> <li>TLS_ECDH_RSA_WITH_AES_256_CBC_SHA384</li> </ul>                                                                         |  |  |  |  |  |  |
|       |           | <ul> <li>TLS_RSA_WITH_AES_256_GCM_SHA384</li> </ul>                                                                              |  |  |  |  |  |  |
|       |           | <ul> <li>TLS_RSA_WITH_AES_256_CBC_SHA256</li> </ul>                                                                              |  |  |  |  |  |  |
|       |           | <ul> <li>TLS_ECDHE_RSA_WITH_AES_128_GCM_SHA256</li> </ul>                                                                        |  |  |  |  |  |  |
|       |           | <ul> <li>TLS_DHE_RSA_WITH_AES_128_GCM_SHA256</li> </ul>                                                                          |  |  |  |  |  |  |
|       |           | <ul> <li>TLS_DHE_RSA_WITH_AES_128_CBC_SHA256</li> </ul>                                                                          |  |  |  |  |  |  |
|       |           | <ul> <li>TLS_ECDH_RSA_WITH_AES_128_GCM_SHA256</li> </ul>                                                                         |  |  |  |  |  |  |
|       |           | <ul> <li>TLS_ECDH_RSA_WITH_AES_128_CBC_SHA256</li> </ul>                                                                         |  |  |  |  |  |  |
|       |           | <ul> <li>TLS_RSA_WITH_AES_128_GCM_SHA256</li> </ul>                                                                              |  |  |  |  |  |  |
|       |           | <ul> <li>TLS_RSA_WITH_AES_128_CBC_SHA256</li> </ul>                                                                              |  |  |  |  |  |  |

 Table 4: HTTPS Cipher Suite Values and Parameters (Continued)

Table 5: Cipher Suites Configuration Values

| Value | Meaning |
|-------|---------|
| 100   | CS1     |
| 200   | CS2     |
| 300   | CS3     |

#### **TIs Version Settings**

You can define the allowed TLS versions for the network security settings when using the HTTPS. Any connection attempts to the web server using a TLS version that is not allowed will result in a failure to establish the connection.

You can configure this parameter as follows:

- by using a MIB browser
- by using the CLI
- by creating a configuration script containing the configuration variables

| Parameter | Description                               |
|-----------|-------------------------------------------|
| SSLv3     | Allow SSL version 3 and all TLS versions. |
| TLSv1     | Allow TLS versions 1 and up.              |
| TLSv1_1   | Allow TLS versions 1.1 and up.            |

#### Table 6: TIs Version Configuration Settings

 Table 6: Tls Version Configuration Settings

| Parameter | Description                    |
|-----------|--------------------------------|
| TLSv1_2   | Allow TLS versions 1.2 and up. |

The default value is TLS1v.

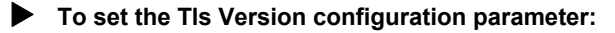

- 1. In the *webMIB*, locate the *ServerGroup* folder.
- 2. Set the TIs Version configuration in the tlsversion parameter.

You can also use the following line in the CLI or a configuration script: web.TlsVersion ="Value" where value may be:

| Value | Meaning |
|-------|---------|
| 100   | SSLv3   |
| 200   | TLSv1   |
| 300   | TLSv1_1 |
| 400   | TLSv1_2 |

| Table 7: Tis | Version | Configuration | Values |
|--------------|---------|---------------|--------|
|--------------|---------|---------------|--------|

#### **HTTP User-Agent Header Format**

This section describes configuration that is available only in the MIB parameters of the Mediatrix unit. You can configure these parameters as follows:

- by using a MIB browser
- by using the CLI
- by creating a configuration script containing the configuration variables

You can define the text to display in the HTTP *User-Agent* header. You can use macros to include information specific to the unit.

You can also define the same information in the SIP *User-Agent* header. See "SIP User-Agent Header Format" on page 297 for more details.

#### To set the HTTP User-Agent header format:

- 1. In the *hocMIB*, set the HTTP *User-Agent* header format in the httpUaHeaderFormat variable. You can also use the following line in the CLI or a configuration script:
  - hoc.httpUaHeaderFormat="Value"

where Value may contain any text, as well as one or more of the following macros:

| Macro     | Description          |
|-----------|----------------------|
| %version% | Application version. |
| %mac%     | MAC address.         |
| %product% | Product name.        |

| Т | ahle | 8. | Macros    | Sun | norted |
|---|------|----|-----------|-----|--------|
|   | anic | υ. | iviaci US | Sup | policu |

| Macro     | Description             |
|-----------|-------------------------|
| %profile% | Profile.                |
| %%        | Insert the % character. |

For instance, the default value is:

%product%/v%version% %profile%

## Using the Web Interface

Media5 recommends that you use the latest version of the Microsoft<sup>®</sup> Internet Explorer web browser to properly access the web interface.

- To use the web interface configuration:
  - 1. In your web browser's address field, type the IP address of the Mediatrix unit LAN interface (if you have performed a partial reset, this is **192.168.0.10**).

| Mediatrix - Microsoft Internet Explorer               |         | _ <u>_ </u> _ × |
|-------------------------------------------------------|---------|-----------------|
| File Edit View Favorites Tools Help                   |         |                 |
| 😮 Back 🔹 🕥 - 💌 😰 🏠 🔎 Search 🤺 Favorites 🤣 🍰 🛬 🔛 - 🛄 🏭 |         |                 |
| Address 🖉 http://192.168.6.157/login.esp?r=info.esp   | 💌 🔁 Go  | Links » 📆 🔹     |
| Please enter your username and password               |         | -               |
| User Name:<br>Password:<br>Login                      |         |                 |
| 4 J                                                   | 💣 Inter | net             |

Figure 3: Login Window

2. Enter the proper user name and password.

The user name and password are case sensitive hence they must be entered properly. Default factory values are:

- User Name: admin
- Password: administrator

You can also enter the user name public and no password.

3. Click Login.

The *Information* web page displays. It stays accessible for as long as the Internet browser used to access the Mediatrix unit web interface is opened.

|                               |           |                             |             |        |         |           |             |            | Sign Ou |
|-------------------------------|-----------|-----------------------------|-------------|--------|---------|-----------|-------------|------------|---------|
|                               | System    | <ul> <li>Network</li> </ul> | POTS        | SIP .  | Media 💻 | Telephony | Call Router | Management | Reboot  |
|                               | formation | Services                    | Endpoints   | Syslog | Events  | Local Log |             |            |         |
| Information                   |           |                             |             |        |         |           |             |            |         |
| Current Status                |           |                             |             |        |         |           |             |            |         |
| System Description:           |           | Mediatrix                   | 4116        |        |         |           |             |            |         |
| Firmware:                     |           | Dgw 2.0.2                   | 5.417       |        |         |           |             |            |         |
| Profile:                      |           | 4108-16-2                   | 4-MX-D2000- | 125    |         |           |             |            |         |
| MAC Address:                  |           | 0090f8037                   | 756         |        |         |           |             |            |         |
| Serial Number:                |           | 00061000                    | 1P113070005 |        |         |           |             |            |         |
| System Uptime (D:HH:MM:SS):   |           | 0:22:26:0                   | 2           |        |         |           |             |            |         |
| System Time (DD/MM/YYYY HH:MM | 4:SS):    | 11/06/201                   | 3 08:56:48  |        |         |           |             |            |         |

Figure 4: Information Web Page

The *Installed Hardware* section (Mediatrix 3000 Series only) lists the cards installed in the Mediatrix unit:

| Card Number        | Quantity | Description         | Products                                                                             |
|--------------------|----------|---------------------|--------------------------------------------------------------------------------------|
| Mediatrix 3301-010 | 1        | FXS/FXO<br>card     | Mediatrix 3308, Mediatrix 3716, Mediatrix 3731, or Mediatrix 3741                    |
|                    | 2        | FXS/FXO<br>card     | Mediatrix 3316                                                                       |
| Mediatrix 3301-020 | 1        | E1/T1 card          | Mediatrix 3531, Mediatrix 3621, Mediatrix 3631,<br>Mediatrix 3731, or Mediatrix 3734 |
|                    | 2        | E1/T1 card          | Mediatrix 3532 or Mediatrix 3632                                                     |
| Mediatrix 3301-060 | 1        | BRI card            | Mediatrix 3404, Mediatrix 3734, or Mediatrix 3741                                    |
|                    | 2        | BRI card            | Mediatrix 3408                                                                       |
| Mediatrix 3301-080 | 1        | 2 FXS/6<br>FXO card | Mediatrix 3208, Mediatrix 3716, Mediatrix 3732, or Mediatrix 3742                    |
|                    | 2        | 2 FXS/6<br>FXO card | Mediatrix 3216                                                                       |

Table 9: Hardware Codes Description

4. Click Sign Out to end your Mediatrix web session.

The Login Window web page displays.

## **Submitting Changes**

When you perform changes in the web interface and click the *Submit* button, the Mediatrix unit validates the changes. A message is displayed next to any invalid value. A message is also displayed if a service must be restarted and a link is displayed at the top of the page. This link brings you to the *Services* page. In this page, each service that requires to be restarted has a "\*" beside its name. See "Chapter 4 - Services" on page 23 for more details.

If you are not able to restart one or more services, click the *Reboot* link in the top menu. The *Reboot* page then opens. You must click *Reboot*. This restarts the Mediatrix unit. If the unit is in use when you click *Reboot*, all calls are terminated.

## **System Parameters**

Page Left Intentionally Blank

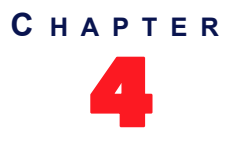

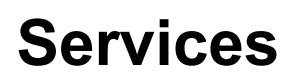

This chapter describes how to view and start/stop system and network parameters of the Mediatrix unit.

### **Services Table**

The Mediatrix unit uses many services grouped in two classes: system and user. You can perform service commands on user services, but not the system services.

Whenever you perform changes in the various sections of the web interfaces, this usually means that you must restart a service for the changes to take effect. When a service needs to be restarted, it is displayed in bold and the message *Restart needed* is displayed in the *Comment* column.

If you are not able to restart a service because it is a system service, click the *Reboot* link in the top menu. The *Reboot* page then opens. You must click *Reboot*. This restarts the Mediatrix unit. If the unit is in use when you click *Reboot*, all calls are terminated.

#### To manage the Mediatrix unit services:

1. In the web interface, click the *System* link, then the *Services* sub-link.

#### Figure 5: System – Services Web Page

| Modiatriy° —                                                                                                    | System Netv                                                                                                    | vork SBC                                                                                                    | ISDN POT    | S SIP  | <ul> <li>Media</li> </ul> | <ul> <li>Telepho</li> </ul> | ony 🔹 | Call Route | er 🔳 |
|----------------------------------------------------------------------------------------------------|----------------------------------------------------------------------------------------------------|----------------------------------------------------------------------------------------------------|-------------|--------|---------------------------|-----------------------------|-------|------------|------|
|                                                                                                    | ormation Serv                                                                                                    | vices Hardwar                                                                                                    | e Endpoints | Syslog | Events                    | Local Log                   | VM    |            |      |
| Services                                                                                                    |                                                                                                    |                                                                                                    |             |        |                           |                             |       |            |      |
| System Service                                                                                                    |                                                                                                    | Status                                                                                                    |             |        |                           |                             |       |            |      |
| Authentication, Authorization and Acco                                                                                                    | ounting (AAA):                                                                                                    | Started                                                                                                    |             |        |                           |                             |       |            |      |
| Certificate Manager (CERT):                                                                                                    |                                                                                                    | Started                                                                                                    |             |        |                           |                             |       |            |      |
| Configuration Manager (CONF):                                                                                                    |                                                                                                    | Started                                                                                                    |             |        |                           |                             |       |            |      |
| Device Control Manager (DCM):                                                                                                    |                                                                                                    | Started                                                                                                    |             |        |                           |                             |       |            |      |
| Ethernet Manager (ETH):                                                                                                    |                                                                                                    | Started                                                                                                    |             |        |                           |                             |       |            |      |
| File Manager (FILE):                                                                                                    |                                                                                                    | Started                                                                                                    |             |        |                           |                             |       |            |      |
| Firmware Pack Updater (FPU):                                                                                                    |                                                                                                    | Started                                                                                                    |             |        |                           |                             |       |            |      |
| Host Configuration (HOC):                                                                                                    |                                                                                                    | Started                                                                                                    |             |        |                           |                             |       |            |      |
| Local Quality Of Service (LQOS):                                                                                                    |                                                                                                    | Started                                                                                                    |             |        |                           |                             |       |            |      |
| Process Control Manager (PCM):                                                                                                    |                                                                                                    | Started                                                                                                    |             |        |                           |                             |       |            |      |
| Service Controller Manager (SCM):                                                                                                    |                                                                                                    | Started                                                                                                    |             |        |                           |                             |       |            |      |
| User Service                                                                                                    | Status                                                                                                    | Startup Type                                                                                                    | С           | omment |                           |                             |       |            |      |
| User Service<br>Basic Network Interface (BNI):                                                                                                    | Status<br>Started                                                                                                    | Startup Type                                                                                                    | C           | omment |                           |                             |       |            |      |
| User Service<br>Basic Network Interface (BNI):<br>Call Routing (CROUT):                                                                                                    | Status<br>Started<br>Started                                                                                                    | Startup Type       Auto       Auto                                                                                                    |             | omment |                           |                             |       |            |      |
| User Service<br>Basic Network Interface (BNI):<br>Call Routing (CROUT):<br>Call Detail Record (CDR):                                                                                                    | Status<br>Started<br>Started<br>Stopped                                                                                                    | Startup Type       Auto       Auto       Manual                                                                                                    |             | omment |                           |                             |       | -0         |      |
| User Service<br>Basic Network Interface (BNI):<br>Call Routing (CROUT):<br>Call Detail Record (CDR):<br>Command Line Interface (CLI):                                                                                                    | Status<br>Started<br>Started<br>Stopped<br>Started                                                                                                    | Startup Type       Auto       Auto       Manual       Auto                                                                                                    |             | omment |                           |                             |       | -2         |      |
| User Service<br>Basic Network Interface (BNI):<br>Call Routing (CROUT):<br>Call Detail Record (CDR):<br>Command Line Interface (CLI):<br>CPE WAN Management Protocol (CWMP)                                                                                                    | Status<br>Started<br>Started<br>Stopped<br>Started<br>): Started                                                                                                    | Startup Type       Auto       Auto       Manual       Auto       Auto       Auto                                                                                                    |             | omment |                           |                             |       | -2         |      |
| User Service<br>Basic Network Interface (BNI):<br>Call Routing (CROUT):<br>Call Detail Record (CDR):<br>Command Line Interface (CLI):<br>CPE WAN Management Protocol (CWMP)<br>DHCP Server (DHCP):                                                                                                    | Status<br>Started<br>Started<br>Stopped<br>Started<br>): Started<br>Stopped                                                                                                    | Startup Type       Auto       Auto       Manual       Auto       Auto       Auto       Manual                                                                                                    |             | omment |                           |                             |       | -2         |      |
| User Service<br>Basic Network Interface (BNI):<br>Call Routing (CROUT):<br>Call Detail Record (CDR):<br>Command Line Interface (CLI):<br>CPE WAN Management Protocol (CWMP)<br>DHCP Server (DHCP):<br>Endpoint Administration (EPADM):                                                                                                    | Status<br>Started<br>Started<br>Stopped<br>Started<br>): Started<br>Stopped<br>Started                                                                                                    | Startup Type       Auto       Auto       Manual       Auto       Auto       Manual       Auto       Auto       Auto                                                                                                    |             | omment |                           |                             |       | -2         |      |
| User Service<br>Basic Network Interface (BNI):<br>Call Routing (CROUT):<br>Call Detail Record (CDR):<br>Command Line Interface (CLI):<br>CPE WAN Management Protocol (CWMP)<br>DHCP Server (DHCP):<br>Endpoint Administration (EPADM):<br>Endpoint Services (EPSERV):                                                                                                    | Status<br>Started<br>Started<br>Stopped<br>Started<br>): Started<br>Stopped<br>Started<br>Started                                                                                                    | Startup Type       Auto       Auto       Manual       Auto       Auto       Auto       Auto       Auto       Auto       Auto       Auto       Auto       Auto       Auto       Auto       Auto       Auto       Auto                                                                                                    |             | omment |                           |                             |       | -2         |      |
| User Service<br>Basic Network Interface (BNI):<br>Call Routing (CROUT):<br>Call Detail Record (CDR):<br>Command Line Interface (CLI):<br>CPE WAN Management Protocol (CWMP)<br>DHCP Server (DHCP):<br>Endpoint Administration (EPADM):<br>Endpoint Services (EPSERV):<br>IP Routing (IPROUTING):                                                                                                    | Status<br>Started<br>Started<br>Stopped<br>Started<br>Started<br>Started<br>Started<br>Started                                                                                                    | Startup Type       Auto       Auto       Manual       Auto       Auto       Auto       Auto       Auto       Auto       Auto       Auto       Auto       Auto       Auto       Auto       Auto       Auto       Auto       Auto       Auto       Auto                                                                                                    |             | omment |                           |                             |       | -2         |      |
| User Service<br>Basic Network Interface (BNI):<br>Call Routing (CROUT):<br>Call Detail Record (CDR):<br>Command Line Interface (CLI):<br>CPE WAN Management Protocol (CWMP)<br>DHCP Server (DHCP):<br>Endpoint Administration (EPADM):<br>Endpoint Services (EPSERV):<br>IP Routing (IPROUTING):<br>Integrated Services Digital Network (ISI                                                                                                    | Status<br>Started<br>Stopped<br>Started<br>Started<br>Started<br>Started<br>Started<br>Started<br>DN): Started                                                                                                    | Startup Type       Auto       Auto       Manual       Auto       Auto       Auto       Auto       Auto       Auto       Auto       Auto       Auto       Auto       Auto       Auto       Auto       Auto       Auto       Auto       Auto       Auto       Auto       Auto       Auto                                                                                                    |             | omment | _                         | _                           |       | -2         |      |
| User Service<br>Basic Network Interface (BNI):<br>Call Routing (CROUT):<br>Call Detail Record (CDR):<br>Command Line Interface (CLI):<br>CPE WAN Management Protocol (CWMP)<br>DHCP Server (DHCP):<br>Endpoint Administration (EPADM):<br>Endpoint Services (EPSERV):<br>IP Routing (IPROUTING):<br>Integrated Services Digital Network (ISI<br>Local Firewall (LFW):                                                                                                    | Status<br>Started<br>Stopped<br>Started<br>Started<br>Started<br>Started<br>Started<br>Started<br>DN): Started<br>Started                                                                                                    | Startup Type       Auto       Auto       Manual       Auto       Auto       Auto       Auto       Auto       Auto       Auto       Auto       Auto       Auto       Auto       Auto       Auto       Auto       Auto       Auto       Auto       Auto       Auto       Auto       Auto       Auto       Auto                                                                                                    |             | omment |                           |                             |       | -2         |      |
| User Service<br>Basic Network Interface (BNI):<br>Call Routing (CROUT):<br>Call Detail Record (CDR):<br>Command Line Interface (CLI):<br>CPE WAN Management Protocol (CWMP)<br>DHCP Server (DHCP):<br>Endpoint Administration (EPADM):<br>Endpoint Services (EPSERV):<br>IP Routing (IPROUTING):<br>Integrated Services Digital Network (ISI<br>Local Firewall (LFW):<br>Link Layer Discovery Protocol (LLDP):                                                                                                    | Status<br>Started<br>Stopped<br>Started<br>Started<br>Started<br>Started<br>Started<br>Started<br>Started<br>Started<br>Started<br>Started<br>Started<br>Started                                                                              | Startup Type       Auto       Auto       Manual       Auto       Auto                                                                                                    |             | omment |                           |                             |       | -2         |      |
| User Service<br>Basic Network Interface (BNI):<br>Call Routing (CROUT):<br>Call Detail Record (CDR):<br>Command Line Interface (CLI):<br>CPE WAN Management Protocol (CWMP)<br>DHCP Server (DHCP):<br>Endpoint Administration (EPADM):<br>Endpoint Services (EPSERV):<br>IP Routing (IPROUTING):<br>Integrated Services Digital Network (ISI<br>Local Firewall (LFW):<br>Link Layer Discovery Protocol (LLDP):<br>Media IP Transport (MIPT):                                                                                          | Status<br>Started<br>Stopped<br>Started<br>Started<br>Started<br>Started<br>Started<br>Started<br>Started<br>Started<br>Started<br>Started<br>Started<br>Started<br>Started                                                                   | Startup Type       Auto       Auto       Manual       Auto       Auto                                                                                                    |             | omment |                           |                             |       | -2         |      |
| User Service<br>Basic Network Interface (BNI):<br>Call Routing (CROUT):<br>Call Detail Record (CDR):<br>Command Line Interface (CLI):<br>CPE WAN Management Protocol (CWMP)<br>DHCP Server (DHCP):<br>Endpoint Administration (EPADM):<br>Endpoint Services (EPSERV):<br>IP Routing (IPROUTING):<br>Integrated Services Digital Network (ISI<br>Local Firewall (LFW):<br>Link Layer Discovery Protocol (LLDP):<br>Media IP Transport (MIPT):<br>Music On Hold (MOH):                                                                  | Status<br>Started<br>Stopped<br>Started<br>Started<br>Started<br>Started<br>Started<br>Started<br>Started<br>Started<br>Started<br>Started<br>Started<br>Started<br>Started                                                                   | Startup Type       Auto     V       Auto     V       Manual     V       Auto     V       Auto     V                                                                              |             | omment |                           |                             |       | -2         |      |
| User Service<br>Basic Network Interface (BNI):<br>Call Routing (CROUT):<br>Call Detail Record (CDR):<br>Command Line Interface (CLI):<br>CPE WAN Management Protocol (CWMP)<br>DHCP Server (DHCP):<br>Endpoint Administration (EPADM):<br>Endpoint Services (EPSERV):<br>IP Routing (IPROUTING):<br>Integrated Services Digital Network (ISI<br>Local Firewall (LFW):<br>Link Layer Discovery Protocol (LLDP):<br>Media IP Transport (MIPT):<br>Music On Hold (MOH):<br>Network Address Translation (NAT):                            | Status<br>Started<br>Stopped<br>Started<br>Started<br>Started<br>Started<br>Started<br>Started<br>Started<br>Started<br>Started<br>Started<br>Started<br>Started<br>Started<br>Started<br>Started<br>Started                                  | Startup Type       Auto       Auto       Manual       Auto       Auto |             | omment |                           |                             |       | -2         |      |
| User Service<br>Basic Network Interface (BNI):<br>Call Routing (CROUT):<br>Call Detail Record (CDR):<br>Command Line Interface (CLI):<br>CPE WAN Management Protocol (CWMP)<br>DHCP Server (DHCP):<br>Endpoint Administration (EPADM):<br>Endpoint Services (EPSERV):<br>IP Routing (IPROUTING):<br>Integrated Services Digital Network (ISI<br>Local Firewall (LFW):<br>Link Layer Discovery Protocol (LLDP):<br>Media IP Transport (MIPT):<br>Music On Hold (MOH):<br>Network Address Translation (NAT):<br>Network Firewall (NFW): | Status<br>Started<br>Stopped<br>Started<br>Started<br>Started<br>Started<br>Started<br>Started<br>Started<br>Started<br>Started<br>Started<br>Started<br>Started<br>Started<br>Started<br>Started<br>Started<br>Started<br>Started<br>Started | Startup Type       Auto       Auto       Manual       Auto       Auto       Auto       Auto       Auto       Auto       Auto       Auto       Auto       Auto       Auto       Auto       Auto       Auto       Auto       Auto       Auto       Auto       Auto       Auto       Auto       Auto       Auto       Manual       Auto       Manual       Manual       Manual                                                                                                    |             | omment |                           |                             |       | -2         |      |

The following are the services available. Note that the services available may differ depending on the Mediatrix unit you are using.

| Service                                            | Description                                                                                                    |
|----------------------------------------------------|----------------------------------------------------------------------------------------------------|
|                                                    | System Services                                                                                                    |
| Authentication, Authorization and Accounting (AAA) | Authenticates a user and grants rights to perform specific tasks on the system.                                                              |
| Certificate Manager (CERT)                         | Manages certificate files and provides access to these certificates.                                                                         |
| Configuration Manager<br>(CONF)                    | Responsible of configuration scripts transfers, as well as configuration image upload/download for backup/restore of the unit configuration. |
| Device Control Manager<br>(DCM)                    | Auto-detects and identifies the hardware components of the unit.                                                                             |
| Ethernet Manager (ETH)                             | Configures the system's Ethernet ports parameters.                                                                                           |
| File Manager (FILE)                                | Manages the files created with the File transfer protocol.                                                                                   |
| Firmware Pack Updater<br>(FPU)                     | Handles firmware upgrade and downgrade operations.                                                                                           |
| Host Configuration (HOC)                           | Configures network parameters that apply to the Mediatrix unit (not to a specific interface).                                                |
| Local Quality Of Service<br>(LQOS)                 | Configures the packets tagging sent from the Mediatrix unit.                                                                                 |
| Process Control Manager<br>(PCM)                   | Responsible to boot and restart the unit.                                                                                                    |
| Service Controller Manager                         | Responsible to:                                                                                                    |
| (SCM)                                              | Manage services information.                                                                                                    |
|                                                    | Offer proxy functionality for service interoperation.                                                                                        |
|                                                    | User Services                                                                                                    |
| Basic Network Interface<br>(BNI)                   | Configures the IP address and network mask for the Uplink and LAN1 networks.                                                                 |
| Call Routing (CROUT)                               | Routes calls between interfaces.                                                                                                    |
| Call Detail Record (CDR)                           |                                                                                                    |
| Command Line Interface<br>(CLI)                    | Allows you user to configure the unit parameters by Serial port (Mediatrix 3000 Series only), Telnet or SSH.                                 |
| CPE WAN Management<br>Protocol (CWMP)              | Manages the support of the TR-069 protocol for auto provisioning.                                                                            |
| DHCP Server (Dhcp)                                 | Allows the user to lease IP addresses and send network configuration to hosts located on any network.                                        |
| Endpoint Administration<br>(EpAdm)                 | Holds basic administration and status at endpoint and unit level.                                                                            |
| Endpoint Services (EpServ)                         | Manages endpoint behaviour and holds configuration parameters related to endpoints (such as DTMF maps, telephony services, etc.).            |
| IP Routing (IpRouting)                             | Allows the user to configure the unit's routing table.                                                                                       |

| Table | 10: | Mediatrix | unit S | ervices |
|-------|-----|-----------|--------|---------|
|-------|-----|-----------|--------|---------|

| Service                                            | Description                                                                                                    |
|----------------------------------------------------|----------------------------------------------------------------------------------------------------|
| Integrated Services Digital<br>Network (ISDN)      | Configures the Integrated Services Digital Network (ISDN) Basic<br>Rate Interfaces (BRI) or Primary Rate Interfaces (PRI)<br>parameters of the Mediatrix unit.             |
| Local Firewall (LFW)                               | Allows you to filter incoming packets whose final destination is the unit.                                                                                                 |
| Link Layer Discovery<br>Protocol (Lldp):           | Used by network devices for advertising their identity, capabilities, and neighbors on a IEEE 802 local area network, usually wired Ethernet.                              |
| Media IP Transport (MIPT)                          | Holds basic configuration parameters (such as voice/data codec) and implements basic functionality related to media stream.                                                |
| Music on Hold (MOH)                                | Allows you to configure the Music on Hold parameters.                                                                                                    |
| Network Address Translation (Nat)                  | Allows the user to change the source or destination address/port of a packet.                                                                                              |
| Network Firewall (Nfw)                             | Allows the user to filter forwarded packets.                                                                                                    |
| Notifications and Logging<br>Manager (NLM)         | Handles syslog messages and notification messages.                                                                                                    |
| Network Traffic Control (Ntc)                      | Controls the bandwidth limitation applied to physical network interfaces.                                                                                                  |
| Plain Old Telephony System<br>Lines service (POTS) | Holds basic configuration parameters (such as DTMF dialing delays) and implements basic functionality related to POTS lines (such as enabling/disabling individual lines). |
| SIP Endpoint (SipEp)                               | Manages the behaviour of the system regarding SIP.                                                                                                    |
| SNMP (SNMP)                                        | Accesses internal variables through an SNMP client. It also handles user authentication.                                                                                   |
| Telephony Interface (TELIF)                        | Configures the basic specification of each telephony interface.                                                                                                    |
| Web (WEB)                                          | Allows accessing the unit through web pages, using HTTP.                                                                                                    |

 Table 10: Mediatrix unit Services (Continued)

2. In the User Service section, select the service startup type of a service in the Startup Type column.

Table 11: Startup Types

| Туре   | Description                                                  |
|--------|--------------------------------------------------------------|
| Auto   | The service is automatically started when the system starts. |
| Manual | The administrator must manually start the service.           |

You can put only user services in manual startup type. Proceed with caution when setting services to manual because this could prevent you from successfully contacting the unit.

3. Select if you want to perform service commands on one or more services in the Action column.

| Action | Description         |
|--------|---------------------|
| •      | Starts the service. |
|        | Stops the service.  |

#### Table 12: Actions

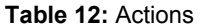

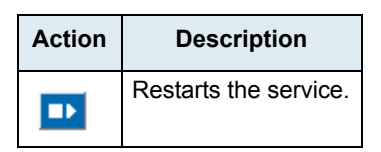

When a service needs to be restarted to apply new configuration you have set elsewhere in the web interface, it is displayed in bold and the message *Restart needed* is displayed in the *Comment* column.

If you stop, start or restart a service, any dependent services are also affected. The tabs of the services that have been stopped or have never been started because their startup type is manual are greyed out. Upon clicking these tabs, a list of services that must be restarted is displayed.

4. Click the **Restart Required Services** button at the bottom of the page.

#### **Graceful Restart of Services**

You can set a delay to allow for telephony calls to be all completed before restarting services that need a restart.

During that delay, it is impossible to make new calls but calls in progress are not terminated. When all calls are completed, then the restart is authorized and the services that require a restart are restarted.

You can also set a unit restart grace period when performing a Firmware Upgrade as described in "Firmware Download" on page 499.

#### To configure the graceful restart of services:

1. In the *Restart Required Services* section, set the *Graceful Delay* field with the delay (in minutes) allowed for telephony calls to be all completed.

At the expiration of this delay, the services are forced to restart.

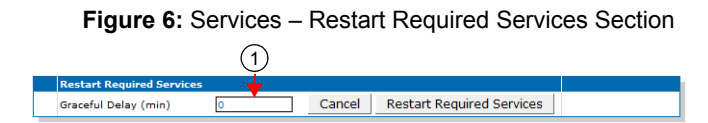

 Click Restart Required Services to restart only the services that needed a restart for their configuration to be applied.

If you click Cancel, this cancels the restart during the grace delay period.

÷

#### **Restarting a Service via MIB**

If you are using a MIB browser to access the Mediatrix unit configuration via SNMP, you can determine whether or not a service needs to be restarted by locating the *configurationGroup* folder of the related service and checking if the service needs to be restarted in the needRestartInfo variable.

| Figure | 7: | Need | Restart | Info |
|--------|----|------|---------|------|
|--------|----|------|---------|------|

| 🚞 aaaMIB               |
|------------------------|
| 🗄 💼 aaaMIBObjects      |
| 😟 🛄 usersTable         |
| 💮 🎯 batchUser          |
| 🗄 📄 notificationsGroup |
| 🗄 💼 configurationGroup |
| 🔤 🔮 needRestartInfo    |
|                        |

If a specific service needs to be restarted, locate the *scmMIB*, then set the serviceCommandsRestart variable for this service to **restart**.

#### Figure 8: Restart Service

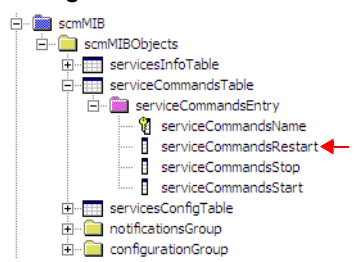

You can also start a service by setting the serviceCommandsStart variable for this service to **Start**. You can also stop a service by setting the serviceCommandsStop variable for this service to **Stop**. If you are not able to restart a service because it is a system service, you must restart the Mediatrix unit.

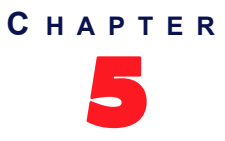

## **Hardware Parameters**

Refer to the Hardware Configuration User Guide located on the <u>http://www.media5corp.com/</u> <u>documentation.</u>

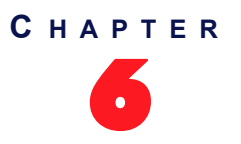

## **Endpoints State Configuration**

This chapter describes how to set the administrative state of the Mediatrix unit's endpoints.

## **Unit Configuration**

The unit configuration section allows you to define the administrative state of all the Mediatrix unit's endpoints.

#### To set the unit's endpoints parameters:

1. In the web interface, click the System link, then the Endpoints sub-link.

Idl

# M http://192168.25185/syste: D = B C × M Mediatrix 41025 × M Mediatrix 41025 × System • Network • POTS • SIP • Media • Telephony • Call Router • Management • Reboot Information Services Hardware Endpoints Systeg Events Local Log Endpoints 2

Figure 9: System Configuration - Endpoints Web Page

2. In the *Unit States* section, select a temporary state for all of the unit's endpoints in the *Action* column.

This command locks/unlocks all endpoints of the Mediatrix unit. This state is kept until you modify it or the unit restarts. It offers the following settings:

| Setting    | Description                                                                                                    |
|------------|----------------------------------------------------------------------------------------------------|
| Force Lock | Cancels all the endpoints registration to the SIP server. All active calls in progress are terminated immediately. No new calls may be initiated.                   |
| Lock       | Cancels all the endpoints registration to the SIP server. Active calls in progress remain established until normal call termination. No new calls may be initiated. |
| Unlock     | Registers the endpoints to the SIP server.                                                                                                    |

3. If you do not need to set other parameters, click Submit.

### **Endpoints Configuration**

The endpoints configuration allows you to define the administrative state of the Mediatrix unit's endpoints.

#### • To set the endpoints parameters:

1. In the *Endpoint States* section of the *Endpoints* page, select the permanent administrative state each endpoint will have when the Mediatrix unit restarts in the *Initial Administrative* column.

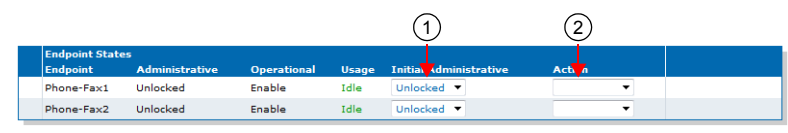

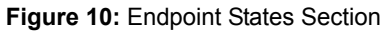

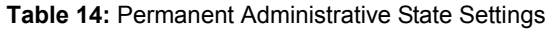

| Setting  | Description                                                                                       |
|----------|---------------------------------------------------------------------------------------------------|
| Unlocked | Registers the endpoint to the SIP server.                                                         |
| Locked   | The endpoint is unavailable for normal operation. It cannot be used to make and/or receive calls. |

2. Select a temporary state for each endpoint in the corresponding *Action* column.

This command locks/unlocks an endpoint of the Mediatrix unit. This state is kept until you modify it or the unit restarts. It offers the following settings:

| Setting    | Description                                                                                                    |
|------------|----------------------------------------------------------------------------------------------------|
| Force Lock | Cancels the endpoint registration to the SIP server. All active calls in progress are terminated immediately. No new calls may be initiated.                   |
| Lock       | Cancels the endpoint registration to the SIP server. Active calls in progress remain established until normal call termination. No new calls may be initiated. |
| Unlock     | Registers the endpoint to the SIP server.                                                                                                    |

 Table 15: Action Settings

3. If you do not need to set other parameters, click Submit.

## Administration

The Administration section allows you to define endpoint operational state.

- To set administration parameters:
  - 1. In the Administration section of the Endpoints page, set the Disable Unit (All Endpoints) When No Gateways Are In State Ready drop-down menu with the proper behaviour.

#### Figure 11: Administration Section

|   | Administration                                                                                   |        |            |
|---|--------------------------------------------------------------------------------------------------|--------|------------|
|   | Disable Unit (All Endpoints) When No Gateways Are In State Ready:                                | le 💌   | (1)        |
|   | Shutdown Endpoint When Operational State is Disable And Its Usage State Is 'idle-unusable': Enab | le 💌 🗸 |            |
| L |                                                                                                  |        | <b>_</b> \ |

| Γable  | 16: | Unit | Ope | rational | State | Parameters |
|--------|-----|------|-----|----------|-------|------------|
| i abie | 16: | Unit | Ope | rational | State | Parameters |

| Parameter | Description                                                     |
|-----------|-----------------------------------------------------------------|
| Disable   | Signaling gateways have no impact on the unit operational state |

| Table 16: Unit Operational | State Parameters ( | (Continued) |
|----------------------------|--------------------|-------------|
|----------------------------|--------------------|-------------|

| Parameter | Description                                                                               |
|-----------|-------------------------------------------------------------------------------------------|
| Enable    | When all signaling gateways are not ready, the unit operational state is set to disabled. |

2. Set the Shutdown Endpoint When Operational State is Disable And Its Usage State Is 'idleunusable' drop-down menu with the proper behaviour.

| Table 17: Endpoint Shutdown Parameters |
|----------------------------------------|
|----------------------------------------|

| Parameter | Description                                                                                                    |
|-----------|----------------------------------------------------------------------------------------------------|
| Enable    | When the usage state becomes "Idle-unusable" and the operational state becomes "Disable", the endpoint is physically shutdown.                                   |
| Disable   | When an endpoint's usage state becomes "Idle-unusable" whatever the value of its operational state, the endpoint remains physically up but the calls are denied. |

The default value is:

- Enable for the Mediatrix LP/4100/C7 series
- **Disable** for the Mediatrix 3000 and Mediatrix 4400 series
- 3. Click *Submit* if you do not need to set other parameters.

#### **Unit Shutting Down Behaviour**

This section describes configuration that is available only in the MIB parameters of the Mediatrix unit. You can configure these parameters as follows:

- by using a MIB browser
- by using the CLI
- by creating a configuration script containing the configuration variables

You can configure the behaviour of the call permissions when the UnitAdminState is ShuttingDown.

The following parameters are available:

#### Table 18: Unit Shutting Down Behaviour Parameters

| Parameter     | Description                                                                                                    |
|---------------|----------------------------------------------------------------------------------------------------|
| BlockNewCalls | No new requests are accepted once all activity are terminated. Endpoints cannot make and receive calls.             |
| AllowNewCalls | New requests are accepted until all activities are simultaneously terminated. Endpoints can make and receive calls. |

#### • To set the unit shutting down behaviour:

- 1. In the *epAdmMIB*, locate the *UnitConfigGroup* folder.
- 2. Set the behaviorWhileInUnitShuttingDownState variable with the proper behaviour.

You can also use the following line in the CLI or a configuration script: epAdm.behaviorWhileInUnitShuttingDownState="Value" where Value may be one of the following:

Table 19: Unit Shutting Down Behaviour Values

| Value | Meaning       |
|-------|---------------|
| 100   | BlockNewCalls |
| 200   | AllowNewCalls |

# C HAPTER

## **Syslog Configuration**

This chapter describes how the Mediatrix unit handles syslog messages and notification messages. For a list and description of all syslog messages and notification messages that the Mediatrix unit may send, refer to the *Notification Reference Guide*.

## **Syslog Daemon Configuration**

The Syslog daemon is a general purpose utility for monitoring applications and network devices with the TCP/ IP protocol. With this software, you can monitor useful messages coming from the Mediatrix unit unit. If no Syslog daemon address is provided by a DHCP server or specified by the administrator, no messages are sent.

For instance, if you want to download a new firmware into the Mediatrix unit, you can monitor each step of the firmware download phase. Furthermore, if the unit encounters an abnormal behaviour, you may see accurate messages that will help you troubleshoot the problem.

The Mediatrix unit supports RFC 3164 as a "device" only (see definition of device in section 3 of the RFC).

#### To configure the Mediatrix unit syslog client:

1. In the web interface, click the *System* link, then the *Syslog* sub-link.

| System Netwo                                      | ork 🔹 ISDN 🔹 SIP 🛎 Media | <ul> <li>Telephony</li> <li>Call Route</li> </ul> | er Management | <ul> <li>Rebo</li> </ul> |
|---------------------------------------------------|--------------------------|---------------------------------------------------|---------------|--------------------------|
| Information Service                               | es Hardware Endpoints    | Syslog Events Local Log                           |               |                          |
| vslog                                             |                          |                                                   |               |                          |
| Surlar Confirmation                               |                          |                                                   |               |                          |
| Remote Host:                                      |                          | ୍                                                 |               |                          |
|                                                   |                          |                                                   |               |                          |
| Authentication Authorization and Accounting (AAA) | Warning                  |                                                   |               |                          |
| Basic Network Interface (BNI):                    | Warning V                |                                                   |               |                          |
| Call Bouting (CBOUT):                             | Warning V                |                                                   |               |                          |
| Certificate Manager (CERT):                       | Warning T                | ୍                                                 |               |                          |
| Command Line Interface (CLI):                     | Warning V                | 9                                                 |               |                          |
| Configuration Manager (CONF):                     | Warning 🔻                |                                                   |               |                          |
| CPE WAN Management Protocol (CWMP):               | Warning 💌                |                                                   |               |                          |
| Device Control Manager (DCM):                     | Warning 💌                |                                                   |               |                          |
| Endpoint Administration (EPADM):                  | Warning 💌                |                                                   |               |                          |
| Endpoint Services (EPSERV):                       | Warning 🔻                |                                                   |               |                          |
| Ethernet Manager (ETH):                           | Warning 🔻                |                                                   |               |                          |
| File Manager (FILE):                              | Warning 🔻                |                                                   |               |                          |
| Firmware Pack Updater (FPU):                      | Warning 🔻                |                                                   |               |                          |
| Host Configuration (HOC):                         | Warning 🔻                |                                                   |               |                          |
| IP Routing (IPROUTING):                           | Warning 💌                |                                                   |               |                          |
| IP Synchronization (IPSYNC):                      | Warning 💌                |                                                   |               |                          |
| Integrated Services Digital Network (ISDN):       | Warning 🔻                |                                                   |               |                          |
| Local Quality Of Service (LQOS):                  | Warning 🔻                |                                                   |               |                          |
| Local Firewall (LFW):                             | Warning 🔻                |                                                   |               |                          |
| Media IP Transport (MIPT):                        | Warning 🔻                |                                                   |               |                          |
| Music On Hold (MOH):                              | Warning 🔻                |                                                   |               |                          |
| Notifications and Logging Manager (NLM):          | Warning 💌                |                                                   |               |                          |
| Process Control Manager (PCM):                    | Warning 💌                |                                                   |               |                          |
| Service Controller Manager (SCM):                 | Warning 🔻                |                                                   |               |                          |
| SIP Endpoint (SIPEP):                             | Warning 🔻                |                                                   |               |                          |
| Simple Network Management Protocol (SNMP):        | Warning 🔻                |                                                   |               |                          |
| Telephony Interface (TELIF):                      | Warning 🔻                |                                                   |               |                          |
| Web (WEB):                                        | Warning 🔻                |                                                   |               |                          |
| Technical Assistance Centre                       |                          |                                                   |               |                          |

#### Figure 12: System – Syslog Web Page

2. Set the static IP address or domain name and port number of the device to use to archive log entries in the *Remote Host* field.

Use the special port value zero to indicate the protocol default. For instance, the TFTP default port is 69 and the HTTP/HTTPS default port is 80.

**3.** In the *Service Severity* section, select the minimal severity to issue a notification message for the various services in the corresponding drop-down menus.

Any syslog message with a severity value greater than the selected value is ignored. Available values are:

| Severity | Description                                                                                                    | Notification Messages Issued                                                  |
|----------|----------------------------------------------------------------------------------------------------|-------------------------------------------------------------------------------|
| Disable  | N/A                                                                                                    | No notification is issued.                                                    |
| Debug    | Message describing in detail the unit's operations.                                                                             | All notification messages are issued.                                         |
| Info     | Message indicating a significant event for the unit's normal operations.                                                        | Notification messages with severity<br>"Informational" and higher are issued. |
| Warning  | Message indicating an abnormal event or<br>situation that could be potentially risky.<br>The unit may not be fully operational. | Notification messages with severity<br>"Warning" and higher are issued.       |

#### Table 20: Severity Values

| Severity | Description                                                                                                    | Notification Messages Issued                                          |
|----------|----------------------------------------------------------------------------------------------------|-----------------------------------------------------------------------|
| Error    | Message indicating an abnormal event or situation, the system's operation is affected. The unit may not be operational. | Notification messages with severity<br>"Error" and higher are issued. |
| Critical | Message indicating a critical event or situation that requires immediate attention. The unit is not operational.        | Notification messages with severity<br>"Critical" are issued.         |

| Table 20: Severit | y Values | (Continued) |
|-------------------|----------|-------------|
|-------------------|----------|-------------|

A higher level mask includes lower level masks, e.g., *Warning* includes *Error* and *Critical*. The default value is **Warning**.

4. In the *Technical Assistance Centre* section, enable diagnostic traces by setting the *Diagnostic Traces* drop-down menu to **Enable**.

At the request of Media5's Technical Support personnel, enabling these traces will allow Media5 to further assist you in resolving some issues. However, be advised that enabling this feature issues a lot of messages to the syslog host. These messages may be filtered by using the *Diagnostic Traces Filter* field.

**Note:** Enabling all the traces could affect the performance of the Mediatrix unit.

If applicable, define the filter applied to diagnostic traces by clicking the Edit button in the *Filter* field.
 The following opens:

| (                  | sten クィミウメ ゴ Mediatrix 3301-001 ×                                                          |        | * * | k<br>A |
|--------------------|--------------------------------------------------------------------------------------------|--------|-----|--------|
| Mediatrix          | System     Network     ISDN     SIP     Media     Telephony     Call Router     Management | Reboot |     |        |
| Diagnostic Traces  | imormation Services Hardware endpoints bysides events exem tog                             |        |     |        |
| + Call Router      | All Info Warning Error Critical Disable                                                    |        |     | E      |
| + POTS<br>+ ISDN   | All Info Warning Error Critical Disable<br>All Info Warning Error Critical Disable         |        |     |        |
| + R2 CAS<br>+ Line | All Info Warning Error Critical Disable<br>All Info Warning Error Critical Disable         |        |     |        |
| + SIP<br>+ Stream  | All Info Warning Error Critical Disable<br>All Info Warning Error Critical Disable         |        |     |        |
| + System           | All Info Warning Error Critical Disable                                                    |        |     |        |
| · · [              | II                                                                                         |        | •   |        |

Figure 13: Diagnostic Traces Window

You can use the filter to narrow down the number of traces sent at the request of Media5's Technical Support personnel.

6. Click *Submit* if you do not need to set other parameters.

#### **Configuring PCM Capture**

Refer to the Dgw PCM Traces technical bulletin on our Documentation Portal.

#### **Configuring the Syslog Daemon Application**

You must configure the Syslog daemon server to capture those messages. Refer to your Syslog daemon's documentation to learn how to properly configure it to capture messages.

## СНАРТЕК

## **Events Configuration**

This chapter describes how to associate a NOTIFICATION message and how to send it (via syslog or via a SIP NOTIFY packet).

For a list and description of all syslog messages and notification messages that the Mediatrix unit may send, refer to the Notification Reference Guide.

## **Notification Events**

You can configure an event router in order to apply a set of rules to select the proper transport protocol scheme. A rule entry is made up of three different values: type, criteria and action.

Note that more than one notification may be sent for a single event based on the event router table rules.

- To configure notification events:
  - 1. Ensure that the severity level for all services are set according to the severity level of the notification messages that are required by the system administrator. See "Chapter 7 - Syslog Configuration" on page 35 for more details.
  - 2. In the web interface, click the System link, then the Events sub-link.

- -A http://192.168.25.81/systen D = 🗟 C × M Mediatrix 3301-001  $\hat{\mathbf{m}}$ System N POTS SIP Media Call R Mediatrix 6 Send Via Systo +

Figure 14: System – Events Web Page

- 3. If you want to add a rule entry before an existing entry, locate the proper row in the table and click the + button of this row.
- 4. Set the Activation drop-down menu with the current activation state for the corresponding system event.

| Parameter | Description                                    |
|-----------|------------------------------------------------|
| Enable    | This action is enabled for this system event.  |
| Disable   | This action is disabled for this system event. |

5. Optional: Set the corresponding Criteria field with the expression an event must match in order to apply the specified action. The expression is based on the event type.

This step is optional because a proper value may be automatically entered by the Mediatrix unit upon setting the Service (Step 5) and Notification (Step 6) drop-down menus.

An event of type notification uses the notification ID as expression criteria. The notification ID is the combination of the service number key and the message number key separated by a dot. The information regarding the service and message number key is available in the Notification Reference Guide document.

Several basic criteria can also be specified on the same line, separated by commas. Criteria can specify inclusion or exclusion. A group of exclusion criteria can follow the group of inclusion criteria. The group of exclusion criteria must begin with a hyphen (-).

Matching an inclusion criteria causes the action to be executed unless an exclusion criteria is also matched. Exclusion criteria have precedence over inclusion criteria.

Spaces are allowed before or after a basic criterion; however, spaces are not accepted within a basic criterion, i.e. before or after the dot.

Examples:

Service ISDN (number key = 1850)
Message %1\$s: Physical link state changed to up (number key = 5)
The corresponding Criteria is: 1850.5

You can also use the special expression All, which means all available services and messages.

Criteria 1850.All,1600.200,1600.w,-1850.500,1600.300

**1850.All,1600.200,1600.W** are inclusion criteria and **-1850.500,1600.300** are exclusion criteria. All notifications from service 1850, except notification 500, will match the expression. All notifications from service 1600 with Warning level, except notification 300, will match the expression. Notification 200 from service 1600 will match the expression, no matter the severity level.

6. In the corresponding *Service* drop-down menu, select the service for which you want to send events.

You can use the Suggestion column's drop-down menu to select between suggested values, if any.

7. In the *Notification* drop-down menu, select the notification message that you want to send.

You can use the Suggestion column's drop-down menu to select between suggested values, if any.

8. In the Action drop-down menu, select the action to apply to the system event if the criteria matches.

The action represents a transport targeted for the event. The format of the event under which the message is carried is dependent on the protocol in use.

The possible actions are:

| Parameter          | Description                                                                                                    |
|--------------------|----------------------------------------------------------------------------------------------------|
| Send Via<br>Syslog | The event notification is sent using syslog as transport. See "Chapter 7 - Syslog Configuration" on page 35 for more details. |
| Send Via<br>SIP    | The event notification is sent using SIP Notify as transport.                                                                 |
| Log<br>Locally     | Log is stored in the volatile memory (RAM) and displayed on the Web page/<br>SNMP/TR-069                                      |
| Log to File        | Log is stored in a file in the persistent storage (flash) and available through file transfers.                               |

 Table 22: Action Parameters

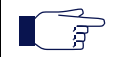

**Note:** The **Log to File** action is only available on units with 1024 KB or more of persistent storage i.e. on Mediatrix Sentinel, Mediatrix 44XX, Mediatrix LP 16/24, Mediatrix 4108/4116/4124, and Mediatrix 3000.

9. Click the Apply button.

The configuration status of the row displays on the right part of the row. It indicates whether the configuration of the row is valid.

 Table 23: Configuration Status Values

| Value | Description                                                                                 |
|-------|---------------------------------------------------------------------------------------------|
| Valid | The current content of the fields <i>Type</i> , <i>Criteria</i> and <i>Action</i> is valid. |

#### Table 23: Configuration Status Values (Continued)

| Value            | Description                                                                                                   |
|------------------|----------------------------------------------------------------------------------------------------|
| Invalid          | The current content of the fields <i>Type</i> , <i>Criteria</i> and <i>Action</i> is not valid.               |
| Not<br>Supported | The current content of the fields <i>Type</i> , <i>Criteria</i> and <i>Action</i> is valid but not supported. |

#### Deleting a Rule

You can delete a rule row from the table in the web interface.

#### To delete a rule entry:

- 1. Click the button of the row you want to delete.
- 2. Click the Apply button.

#### **Monitoring Parameters**

This section describes configuration that is available only in the MIB parameters of the Mediatrix unit. You can configure these parameters as follows:

- by using a MIB browser
- by using the CLI
- by creating a configuration script containing the configuration variables

You can set two monitoring parameters for the Notification Events table.

#### To set monitoring parameters:

- 1. In the *sipEpMIB*, locate the *MonitoringGroup* folder.
- 2. Set the sipNotificationsGateway variable with the SIP gateway used to send SIP NOTIFY containing the notification events.

You can also use the following line in the CLI or a configuration script:

sipEp.sipNotificationsGateway="Value"

Value is the name of the SIP gateway from which the NOTIFICATION is sent.

**3.** Set the maxNotificationsPerNotify variable with the maximal number of notification events the device may have to send in one SIP NOTIFY request.

Notifications are sent in XML elements through the SIP NOTIFY's body request. You can also use the following line in the CLI or a configuration script:

sipEp.maxNotificationsPerNotify="Value"

Value may be between 1 and 25.

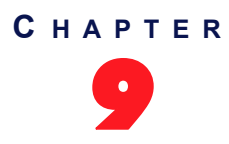

## Local Log

This chapter describes local log status and entries generated by the Notifications and Logging Manager (NLM) for your Mediatrix unit.

## Local Log Status and Entries

You can display, clear and refresh local log status and entries.

#### To manage local log status and entries:

1. In the web interface, click the *System* link, then the *Local Log* sub-link.

Figure 15: System – Local Log Web Page

|                        |                            |                             |              |              |                                                                                             | Si     |
|------------------------|----------------------------|-----------------------------|--------------|--------------|---------------------------------------------------------------------------------------------|--------|
| Ma diatrix             | <ul> <li>System</li> </ul> | <ul> <li>Network</li> </ul> | POTS SIP     | ∎ Media ∎    | Telephony  Call Router  Management  Reboot                                                  |        |
| vieaiairix             | Information                | Services H                  | ardware Endp | oints Syslog | Events Local Log                                                                            |        |
| Local Log              |                            |                             |              |              |                                                                                             |        |
| Local Log Status       |                            |                             |              |              |                                                                                             |        |
| Maximum Number of      | Entries:                   |                             |              | 100          |                                                                                             |        |
| Number of Error Entrie | :s:                        |                             |              | 0            |                                                                                             |        |
| Number of Critical Ent | ries:                      |                             |              | 0            |                                                                                             |        |
| Local Local Technica   |                            |                             |              |              |                                                                                             | -11    |
| Index Local Time       | Severity                   | Service Name                | Service Key  | Message Key  | Message Content                                                                             | ar cog |
| 1 2013-06-11 15:3      | 1:36 Debug                 | Snmp                        | 900          | 30           | GET request with Read Success.(62040) result.                                               |        |
| 2 2013-06-11 15:34     | 4:38 Info                  | Aaa                         | 1000         | 30           | Successfully authenticated user public.                                                     |        |
| 3 2013-06-11 15:36     | 5:01 Info                  | SipEp                       | 1400         | 307          | TLS connection with remote host 192.168.12.136:0 is now terminated for SIP gateway default. |        |

The following is the *Local Log Status* information displayed.

Table 24: Local Log Status Parameters

| Parameter                  | Description                                                                                                    |
|----------------------------|----------------------------------------------------------------------------------------------------|
| Maximum Number of Entries  | Maximum number of entries that the local log can contain. When<br>adding a new entry while the local log is full, the oldest entry is<br>erased to make room for the new one. |
| Number of Error Entries    | Current number of error entries in the local log.                                                                                                    |
| Number of Critical Entries | Current number of critical entries in the local log.                                                                                                    |

The following is the Local Log Entries information displayed.

Table 25: Local Log Entries Parameters

| Parameter    | Description                                                                             |
|--------------|-----------------------------------------------------------------------------------------|
| Local Time   | Local date and time at which the log entry was inserted. Format is YYYY-MM-DD HH:MM:SS. |
| Severity     | Severity of the log entry.                                                              |
| Service Name | Textual identifier of the service that issued the log entry.                            |
| Service Key  | Numerical identifier of the service that issued the log entry.                          |
| Message Key  | Numerical identifier of the notification message.                                       |

#### Table 25: Local Log Entries Parameters

| Parameter       | Description                              |
|-----------------|------------------------------------------|
| Message Content | The readable content of the log message. |

- 2. Click *Clear Local Log* to clear all log entries.
- 3. Click *Refresh Local Log* to refresh the log entries display.

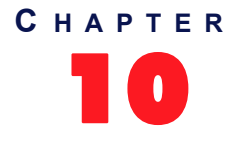

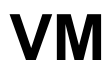

This chapter describes how to use the Virtual Machine (VM) service. The VM service allows the administrator to manage virtual machines.

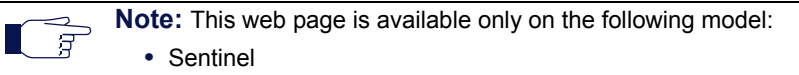

For more details, refer to the VM Service User Guide.

## **Network Parameters**

Page Left Intentionally Blank

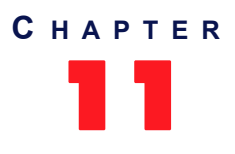

## IPv4 vs. IPv6

This chapter describes the differences between IPv4 and IPv6 addressing.

## Introduction

IPv6 (Internet Protocol version 6) is the successor to the most common Internet Protocol today (IPv4). This is largely driven by the fact that IPv4's 32-bit address is quickly being consumed by the ever-expanding sites and products on the internet. IPv6's 128-bit address space should not have this problem for the foreseeable future.

IPv6 addresses, in addition to being longer, are distinguished from IPv4 addresses by the use of colons ":", e.g., 2001:470:8929:4000:201:80ff:fe3c:642f. An IPv4 address is noted by 4 sets of decimal numbers separated by periods ".", e.g., 192.168.10.1.

Please note that IPv6 addresses should be written between [] to allow port numbers to be set. For instance: [fd0f:8b72:5::1]:5060.

## IPv4 vs. IPv6 Availability

The Mediatrix unit fully supports IPv4 IP addresses, as well as IPv6 IP addresses in some of its features. The following table lists all the network related features of the Mediatrix unit with their availability in IPv4 and IPv6.

| Feature                                                    | IPv4     | IPv6     |
|------------------------------------------------------------|----------|----------|
| Backup/Restore transfer                                    | ₹        | M        |
| Command Line Interface (CLI)                               | <b>√</b> | ₫        |
| Configuration file transfer                                | 2        |          |
| Embedded DHCP server                                       | ₹        |          |
| Firmware Transfer                                          | ₹        | ₹        |
| IP Routing                                                 | ₹        |          |
| Link Layer Discovery Protocol (LLDP) QoS settings          | 2        |          |
| Local Firewall (LFW)                                       | 1        |          |
| Network Address Translation (NAT)                          | 1        |          |
| Network Configuration (IP addresses, DNS and SNTP servers) | ₹        | <b>Z</b> |
| Network Firewall (NFW)                                     | 2        |          |
| Online Certificate Status Protocol (OCSP)                  | 1        |          |
| Remote Authentication Dial In User Service (Radius)        | 1        |          |
| SIP signaling and media transport                          | 1        | ►        |
| Simple Network Management Protocol (SNMP)                  | ₹        |          |
| TR-069                                                     | đ        |          |

Table 26: IPv4 vs. IPv6 Availability

Table 26: IPv4 vs. IPv6 Availability (Continued)

| Feature           | IPv4     | IPv6 |
|-------------------|----------|------|
| WEB Configuration | <b>L</b> | M    |

If you configure the Mediatrix unit with IPv6 addresses, then decide to go downgrade to a firmware version that does not support IPv6, all IPv6 networks are deleted.

Please note that IPv6 addresses should be written between []. For instance: [fd0f:8b72:5::1].

### **IPv6 Scope Identifier**

When using an IPv6 address starting with "FE80::" (IPv6 link-local addresses), there must be additional information: the IPv6 scope identifier (this represents the network link that will be used to contact the IPv6 link-local address). The format is "[IPv6 link-local%ScopeIdentifier]".

#### When Contacting the unit using its IPv6 link-local Address

On Windows, the scope identifier is represented by an interface number. The interface number can be determined through the command line of Windows.

- Go to *Start -> Run* and type **cmd** to enter the command prompt.
- At the command prompt, type ipconfig and find the IPv6 address. Appended to the end of this will be a "%x" where x is the interface number.

| C:\WINNT\system32\cmd.exe |                                                                         |
|---------------------------|-------------------------------------------------------------------------|
| C:\>ipconfig              |                                                                         |
| Windows IP Configuration  |                                                                         |
| Ethernet adapter wan:     |                                                                         |
| IP Address.               | 10.4.126.223                                                            |
| Subnet Mask               | : 255.255.0.0<br>: 2001:470:8929:4000:7806:1b61:5ef4:bb14               |
| IP Address                | : 2001:470:8929:4000:219:b9ff:fe65:f59c<br>: fe80::219:b9ff:fe65:f59c/4 |
| Default Gateway           | : 10.4.0.1<br>fe80::211:43ff:fe58:18ff:/4                               |

To contact the IPv6 link-local IPv6 address "fe80::201:80ff:fe3c:642f", you would use:

#### [fe80::201:80ff:fe3c:642f%4]

On Linux, the scope identifier may be the link name or the interface number. The interface number can be determined through the Linux command line.

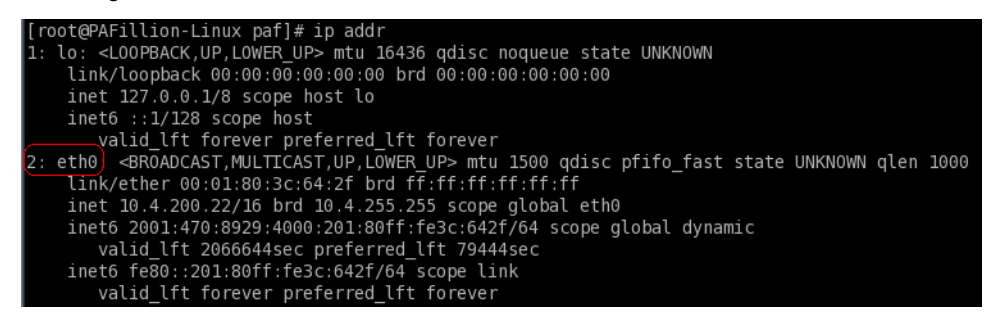

To contact the IPv6 link-local IPv6 address "fe80::201:80ff:fe3c:642f", you would use:

[fe80::201:80ff:fe3c:642f%2] or [fe80::201:80ff:fe3c:642f%eth0]

#### When Configuring the Mediatrix unit to use an IPv6 link-local Address

In that case, the scope identifier represents the "link" in Network/Interfaces.
For instance, if you want your unit to contact a server with the address IPv6 link-local "fe80::201:80ff:fe3c:642f", you must check on which network link the server is available. Some units have "wan" or "lan". Let's say it is on the "wan" link. The IP address whoud then become "[fe80::201:80ff:fe3c:642f%wan]".

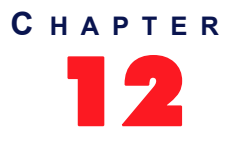

# **Host Parameters**

This chapter describes how to set the host information of the Mediatrix unit:

- General Configuration (automatic configuration interface)
- Host name and domain name.
- Default gateway parameters.
- DNS parameters.
- SNTP client parameters.
- Time parameters.

# **General Configuration**

The *General Configuration* section allows you to configure the networks that will provide the automatic configuration (host name, default gateway, DNS servers and SNTP servers) used by the Mediatrix unit. Automatic configuration may be provided via IPv4 (DHCPv4) and/or via IPv6 (stateless auto-configuration and DHCPv6).

### To set the general configuration:

1. In the web interface, click the *Network* link, then the *Host* sub-link.

|                            |                            |             |          |                |               |                |            |                            | X       |
|----------------------------|----------------------------|-------------|----------|----------------|---------------|----------------|------------|----------------------------|---------|
| M http://192.168.6.219/r   | netwo 🔎 🕈 🖻 🖒 🗙            | Mediatrix 3 | 301-001  | ×              |               |                |            | ŵ                          | $\star$ |
| Modiatrix                  | <ul> <li>System</li> </ul> | Network     | SDN SIP  | Media = Te     | lephony =     | Call Router    | Management | <ul> <li>Reboot</li> </ul> | _       |
| Mediumx                    | Status Host                | Interfaces  | VLAN Qos | 5 Local Firewa | II IP Routing | Network Firewa | II NAT DH  | CP Server                  |         |
| > Host                     |                            |             |          |                |               |                |            |                            |         |
| Automatic Configuration I  | nterface                   |             |          |                |               |                | $\sim$     |                            |         |
| Automatic IPv4 config sour | e network: Uplin           | k 🔻 ┥ —     |          |                |               | -              | -(2)       |                            |         |
|                            | a naturala Unlin           |             |          |                |               |                | <u>(3)</u> |                            |         |

- 2. Set the Automatic IPv4 config source network drop-down menu with the IPv4 network interface that provides the automatic configuration.
- 3. Set the *Automatic IPv6 config source network* drop-down menu with the IPv6 network interface that provides the automatic configuration.
- 4. Click Submit if you do not need to set other parameters.

The current automatic configuration interface is displayed in the Status page.

# **Host Configuration**

The Host Configuration section allows you to configure the host name and domain name of the Mediatrix unit.

### • To set the host configuration:

1. In the *Host Configuration* section of the *Host* page, select the configuration source of the domain name information in the *Domain Name Configuration Source* drop-down menu.

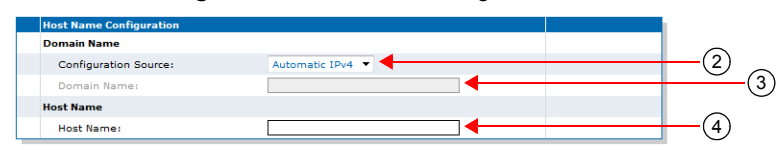

Figure 17: Host Name Configuration Section

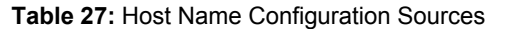

| Source            | Description                                                                                                    |
|-------------------|----------------------------------------------------------------------------------------------------|
| Automatic<br>IPv4 | The domain name is automatically obtained from the network. The value obtained depends on the connection type of the automatic network interface (see "General Configuration" on page 53) if any. Using the automatic configuration assumes that you have properly set your network server with the relevant information. |
|                   | <b>Note:</b> Some Uplink connection types (for example <i>Static</i> and <i>PPPoE</i> ) cannot obtain domain name information from the network, and therefore lead to no domain name being applied to the system.                                                                                                    |
| Automatic<br>IPv6 | The domain name is automatically obtained from the IPv6 network defined in the <i>Automatic IPv6 config source network</i> drop-down menu.                                                                                                    |
| Static            | You manually enter the domain name and it remains the same every time the Mediatrix unit restarts. Use the static configuration if you are not using a network server or if you want to bypass it.                                                                                                    |

When switching from the Static to Automatic IPv4 or Automatic IPv6 configuration source, the last value correctly obtained from the network (if any) is applied to the system.

### Static Configuration Source Only

2. Set the system's domain name in the *Domain Name* field.

A domain name is a name of a device on the Internet that distinguishes it from the other systems on the network. For instance: example.com.

3. Set the system's host name in the Host Name field.

The host name is the unique name by which the device is known on a network. It may contain any of the following characters:

- A to Z and a to z letters
- 0 to 9 digits
- -.\_~
- !\$&'()\*+=

Certain restrictions apply to this name:

- The host name must be shorter than 64 characters.
- The host name must not start with a period.
- The host name must not contain double quotes, semicolons, curly braces, spaces, and commas.
- The host name must not contain the following characters: :/?#[@
- 4. Click *Submit* if you do not need to set other parameters.

The current domain name is displayed in the Status page.

# **Default Gateway Configuration**

The default gateway (also known as default router) is the gateway to which the Mediatrix unit sends packets when all other internally known routes have failed.

### To set the default gateway configuration:

**IPv4** Configuration

1. In the *Default Gateway Configuration – IPv4* section of the *Host* page, select the IPv4 configuration source of the default gateway information in the *Configuration Source* drop-down menu.

### Figure 18: Default Gateway Configuration Section

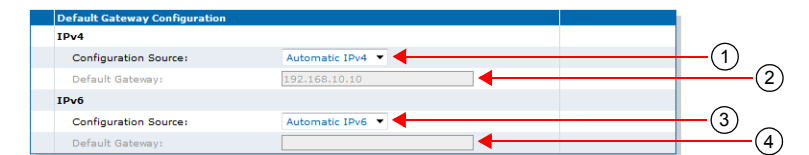

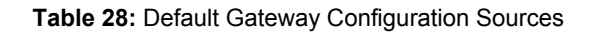

| Source            | Description                                                                                                    |
|-------------------|----------------------------------------------------------------------------------------------------|
| Automatic<br>IPv4 | The default gateway is automatically obtained from the network. The value obtained depends on the connection type of the automatic network interface (see "General Configuration" on page 53) if any. Using the automatic configuration assumes that you have properly set your network server with the relevant information. |
|                   | <b>Note:</b> Some Uplink connection types (for example <i>Static</i> ) cannot obtain default gateway information from the network, and therefore lead to no default gateway being applied to the system.                                                                                                    |
| Static            | You manually enter the IP address of the default gateway and it remains the same every time the Mediatrix unit restarts. Use the static configuration if you are not using a network server or if you want to bypass it.                                                                                                    |

When switching from the Static to Automatic configuration source, the last value correctly obtained from the network (if any) is applied to the system.

IPv4 Static Configuration Source Only

2. If the default gateway configuration source is **Static**, enter the static default gateway address in the *IP address* field.

This can be an IP address or domain name. The default value is 192.168.10.10.

### **IPv6 Configuration**

3. In the *Default Gateway Configuration – IPv6* section of the *Host* page, select the IPv6 configuration source of the default gateway information in the *Configuration Source* drop-down menu.

### **Table 29:** IPv6 Default Gateway Configuration Sources

| Source            | Description                                                                                                    |
|-------------------|----------------------------------------------------------------------------------------------------|
| Automatic<br>IPv6 | The default gateway name is automatically obtained from the IPv6 network defined in the <i>Automatic IPv6 config source network</i> drop-down menu.                                                                        |
| Static            | You manually enter the IPv6 address of the default gateway and it remains the same every time the Mediatrix unit restarts. Use the static configuration if you are not using a network server or if you want to bypass it. |

When switching from the Static to Automatic IPv6 configuration source, the last value correctly obtained from the network (if any) is applied to the system.

4. If the default gateway configuration source is **Static**, enter the static default gateway IPv6 address in the *IP address* field.

This can be an IP address or domain name.

5. Click Submit if you do not need to set other parameters.

The current default gateway address is displayed in the Status page.

## **DNS Configuration**

You can use up to four Domain Name Servers (DNS) to which the Mediatrix unit can connect. The DNS servers list is the ordered list of DNS servers that the Mediatrix unit uses to resolve network names. DNS query results are cached on the system to optimize name resolution time.

### To set the DNS configuration:

1. In the *DNS Configuration* section of the *Host* page, select the configuration source of the DNS information in the *Configuration Source* drop-down menu.

| DNS Configuration     |                  |            |
|-----------------------|------------------|------------|
| Configuration Source: | Automatic IPv4 🔻 | ( <i>`</i> |
| Primary DNS:          |                  |            |
| Secondary DNS:        |                  | (;         |
| Third DNS:            |                  |            |
| Fourth DNS:           |                  |            |

| Figure 19: D | NS Configuration | Section |
|--------------|------------------|---------|
|--------------|------------------|---------|

| Table 30: DNS | Configuration Sources |
|---------------|-----------------------|
|---------------|-----------------------|

| Source            | Description                                                                                                    |
|-------------------|----------------------------------------------------------------------------------------------------|
| Automatic<br>IPv4 | The DNS servers are automatically obtained from the network. The value obtained depends on the connection type of the automatic network interface (see "General Configuration" on page 53) if any. Using the automatic configuration assumes that you have properly set your network server with the relevant information. |
|                   | <b>Note:</b> Some Uplink connection types (for example <i>Static</i> ) cannot obtain DNS information from the network, and therefore lead to no DNS servers being applied to the system.                                                                                                    |
| Automatic<br>IPv6 | The DNS servers are automatically obtained from the IPv6 network defined in the <i>Automatic IPv6 config source network</i> drop-down menu.                                                                                                    |
| Static            | You manually enter up to four DNS servers IP addresses and they remain the same every time the Mediatrix unit restarts. Use the static configuration if you are not using a network server or if you want to bypass it.                                                                                                    |

When switching from the Static to Automatic IPv4 or Automatic IPv6 configuration source, the last values correctly obtained from the network (if any) are applied to the system.

### Static Configuration Source Only

- 2. If the DNS configuration source is **Static**, enter up to four static DNS addresses in the following fields:
  - Primary DNS
  - Secondary DNS
  - Third DNS
  - Fourth DNS

3. Click *Submit* if you do not need to set other parameters.

The current list of DNS servers is displayed in the Status page.

# **SNTP** Configuration

The Simple Network Time Protocol (SNTP) enables the notion of time (date, month, time) into the Mediatrix unit. SNTP is used to synchronize a SNTP client with a SNTP or NTP server by using UDP as transport. It updates the internal clock of the unit to maintain the system time accurate. It is required when dealing with features such as the caller ID.

The Mediatrix unit implements a SNTP version 3 client.

**Note:** The Mediatrix unit hardware does not include a real time clock. The unit uses the SNTP client to get and set its clock. As certain services need correct time to work properly (such as HTTPS), you should configure your SNTP client with an available SNTP server in order to update and synchronise the local clock at boot time.

### To set the SNTP client of the Mediatrix unit:

1. In the *SNTP Configuration* section of the *Host* page, select the configuration source of the SNTP information in the *Configuration Source* drop-down menu.

### Figure 20: SNTP Configuration Section

| SNTP Configuration               |                  |   | $\sim$ |
|----------------------------------|------------------|---|--------|
| Configuration Source:            | Automatic IPv4 💌 | ◀ | —(1)   |
| Primary SNTP:                    |                  |   | Ŭ      |
| Secondary SNTP:                  |                  | - | -0     |
| Third SNTP:                      |                  |   | U      |
| Fourth SNTP:                     |                  |   |        |
| Synchronization Period:          | 1440             |   | 3      |
| Synchronization Period On Error: | 60               |   | U      |

| Source                        | Description                                                                                                    |
|-------------------------------|----------------------------------------------------------------------------------------------------|
| Automatic<br>IPv4             | The SNTP parameters are automatically obtained from the network. The value obtained depends on the connection type of the automatic network interface (see "General Configuration" on page 53) if any. Using the automatic configuration assumes that you have properly set your network server with the relevant information. |
|                               | <b>Note:</b> Some Uplink connection types (for example <i>Static</i> and <i>PPPoE</i> ) cannot obtain SNTP information from the network, and therefore lead to no SNTP parameters being applied to the system.                                                                                                    |
| Automatic<br>IPv6             | The SNTP parameters are automatically obtained from the IPv6 network defined in the <i>Automatic IPv6 config source network</i> drop-down menu.                                                                                                    |
| Static                        | You manually enter the values and they remain the same every time the Mediatrix unit restarts. Use the static configuration if you are not using a network server or if you want to bypass it.                                                                                                    |
| Automatic<br>with<br>Fallback | The SNTP parameters are automatically obtained from the IPv4 Network from a fallback to the StaticSntpServers table.                                                                                                    |

When switching from the Static to Automatic IPv4 or Automatic IPv6 configuration source, the last values correctly obtained from the network (if any) are applied to the system.

Static Configuration Source Only

- 2. If the SNTP configuration source is **Static**, enter up to four static SNTP server IP addresses or domain names and port numbers in the following fields:
  - Primary SNTP
  - Secondary SNTP
  - Third SNTP
  - Fourth SNTP
- 3. Set the synchronization information:

Table 32: SNTP Synchronization Information

| Field                           | Description                                                                                                    |
|---------------------------------|----------------------------------------------------------------------------------------------------|
| Synchronisation Period          | Time interval (in minutes) between system time<br>synchronization cycles. Each time this interval expires, a<br>SNTP request is sent to the SNTP server and the result is<br>used to set the system time. The maximum value is set to<br>1 440 minutes, which corresponds to 24 hours. |
| Synchronisation Period on Error | Time interval (in minutes) between retries after an<br>unsuccessful attempt to reach the SNTP server. The<br>maximum value is set to 1 440 minutes, which corresponds to<br>24 hours.                                                                                                  |

4. Click Submit if you do not need to set other parameters.

The current SNTP host is displayed in the Status page.

# **Time Configuration**

You can define the current system date and time configured in the unit by specifying in which time zone the unit is located.

If the time seems not valid, verify the SNTP configuration in "SNTP Configuration" on page 57.

- To set the time of the Mediatrix unit:
  - 1. In the *Time Configuration* section of the *Host* page, enter a valid string in the *Static Time Zone* field.

Figure 21: Time Configuration Section

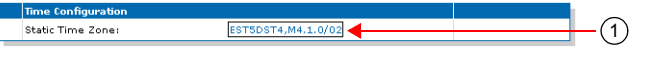

The format of the string is validated upon entry. Invalid entries are refused. The default value is: EST5DST4, M4.1.0/02:00:00, M10.5.0/02:00:00

A POSIX string is a set of standard operating system interfaces based on the UNIX operating system. The format of the IEEE 1003.1 POSIX string is defined in the *bootp-dhcp-option-88* Internet draft as:

STDOFFSET[DST[OFFSET],[START[/TIME],END[/TIME]]]

Refer to the following sub-sections for explanations on each part of the string.

2. Click Submit if you do not need to set other parameters.

The current system time is displayed in the Status page.

### STD / DST

Three or more characters for the standard (STD) or alternative daylight saving time (DST) time zone. Only STD is mandatory. If DST is not supplied, the daylight saving time does not apply. Lower and upper case letters are allowed. All characters are allowed except digits, leading colon (:), comma (,), minus (-), plus (+), and ASCII NUL.

### OFFSET

Difference between the GMT time and the local time. The offset has the format *h[h][:m[m][:s[s]]]*. If no offset is supplied for DST, the alternative time is assumed to be one hour ahead of standard time. One or more digits can be used; the value is always interpreted as a decimal number.

The hour value must be between 0 and 24. The minutes and seconds values, if present, must be between 0 and 59. If preceded by a minus sign (-), the time zone is east of the prime meridian, otherwise it is west, which can be indicated by the preceding plus sign (+). For example, New York time is GMT 5.

### START / END

Indicates when to change to and return from the daylight saving time. The *START* argument is the date when the change from the standard to the daylight save time occurs; *END* is the date for changing back. If *START* and *END* are not specified, the default is the US Daylight saving time start and end dates. The format for start and end must be **one** of the following:

- n where n is the number of days since the start of the year from 0 to 365. It must contain the leap year day if the current year is a leap year. With this format, you are responsible to determine all the leap year details.
- Jn where n is the Julian day number of the year from 1 to 365. Leap days are not counted. That is, in all years including leap years February 28 is day 59 and March 1 is day 60. It is impossible to refer to the occasional February 29 explicitly. The *TIME* parameter has the same format as *OFFSET* but there can be no leading minus (-) or plus (+) sign. If *TIME* is not specified, the default is 02:00:00.
- Mx[x].y.z where x is the month, y is a week count (in which the z day exists) and z is the day of the week starting at 0 (Sunday). For instance:

м10.4.0

is the fourth Sunday of October. It does not matter if the Sunday is in the 4th or 5th week.

м10.5.0

is the last Sunday of October (5 indicates the last z day). It does not matter if the Sunday is in the 4th or 5th week.

м10.1.6

is the first week with a Saturday (thus the first Saturday). It does not matter if the Saturday is in the first or second week.

The *TIME* parameter has the same format as *OFFSET* but there can be no leading minus (-) or plus (+) sign. If TIME is not specified, the default is *02:00:00*.

### Example

The following is an example of a proper POSIX string:

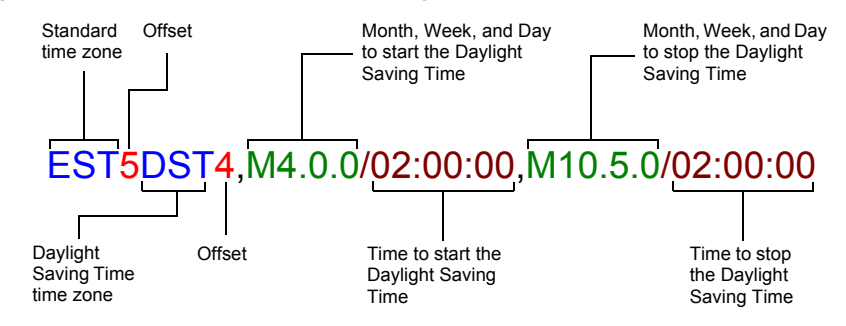

The following are some valid POSIX strings:

| Time Zone                        | POSIX String                                            |
|----------------------------------|---------------------------------------------------------|
| Pacific Time (Canada & US)       | PST8PDT7,M3.2.0/02:00:00,M11.1.0/02:00:00               |
| Mountain Time (Canada & US)      | MST7MDT6,M3.2.0/02:00:00,M11.1.0/02:00:00               |
| Central Time (Canada & US)       | CST6CDT5,M3.2.0/02:00:00,M11.1.0/02:00:00               |
| Eastern Time Canada & US)        | EST5EDT4,M3.2.0/02:00:00,M11.1.0/02:00:00               |
| Atlantic Time (Canada)           | AST4ADT3,M3.2.0/02:00:00,M11.1.0/02:00:00               |
| GMT Standard Time                | GMT0DMT-1,M3.5.0/01:00:00,M10.5.0/02:00:00              |
| W. Europe Standard Time          | WEST-1DWEST-2,M3.5.0/02:00:00,M10.5.0/03:00:00          |
| China Standard Time              | CST-8                                                   |
| Tokyo Standard Time              | TST-9                                                   |
| Central Australia Standard Time  | CAUST-9:30DCAUST-10:30,M10.5.0/02:00:00,M3.5.0/02:00:00 |
| Australia Eastern Standard Time  | AUSEST-10AUSDST-11,M10.5.0/02:00:00,M3.5.0/02:00:00     |
| UTC (Coordinated Universal Time) | UTC0                                                    |

# **Additional Parameters**

This section describes configuration that is available only in the MIB parameters of the Mediatrix unit. You can configure these parameters as follows:

- by using a MIB browser
- by using the CLI
- by creating a configuration script containing the configuration variables

### **Configuring DNS Records Randomization**

You can define how the DNS A/AAAA records are accessed from the device's internal DNS cache using the DnsCacheRecordsRandomization variable.

The following values are available:

| s |
|---|
|   |

| Value   | Description                                                                                                    |
|---------|----------------------------------------------------------------------------------------------------|
| Enable  | When DNS A/AAAA records are accessed from the cache, they are sent to requesting service in a randomized order.                                                                       |
| Disable | When DNS A/AAAA records are accessed from the cache, they are sent to requesting service in the same order they were originally received from the network. This is the default value. |

### To configure DNS Cache records randomization:

 In the *hocMIB*, set the DnsCacheRecordsRandomization variable. You can also use the following line in the CLI or a configuration script: hoc.DnsCacheRecordsRandomization="Value" where Value may be as follows:

Table 35: DNS Cache Records Randomization Values

| Value | Meaning |
|-------|---------|
| 0     | Disable |
| 1     | Enable  |

### **Configuring Pre-resolved Static FQDNs**

You can configure up to 10 pre-resolved FQDNs. The StaticHosts table allows configuring FQDNs with static IP addresses. When a device attempts to reach a FQDN configured in this table, the static IP addresses will be used instead of resolving the FQDN.

The following parameters are available:

| Table 36: | Static Host | Command | Parameters |
|-----------|-------------|---------|------------|
|-----------|-------------|---------|------------|

| Parameter   | Description                                                                                                    |
|-------------|----------------------------------------------------------------------------------------------------|
| Name        | Name (FQDN) of the static host. This name must be unique across the table.                                                                                                    |
|             | The name only accepts valid FQDNs as defined by RFC 3986 (Uniform Resource Identifier (URI): Generic Syntax). In addition, strict validation is applied, i.e. the suggested syntax defined in RFC 1035 is enforced.    |
| IpAddresses | List of static IP addresses associated with the FQDN specified in the StaticHosts.Name variable.                                                                                                    |
|             | This list contains numerical IPv4 or IPv6 addresses. IP addresses MUST be separated by a comma (,).                                                                                                    |
| Index       | Index in the table. A value of zero (default) causes automatic selection of the largest current index value + 1. If the index value already exists in the table, the insertion is refused. This parameter is optional. |

### To insert a new static host:

1. You can use one of the following lines in the CLI or a configuration script:

hoc.InsertStaticHost Index="value" Name="hostname" IpAddresses="address,address1" hoc.InsertStaticHost Name="hostname" IpAddresses="address,address1" where:

- value can be an integer. This is an optional parameter.
- hostname is a unique valid FQDN as define by RFC 3986.
- address and address1 are numerical IPv4 or IPv6 addresses separated by a comma.

### To delete a static host:

- 1. In the *hocMIB*, delete the host name using the *Delete* command.
  - You can also use one of the following lines in the CLI or a configuration script:
  - hoc.StaticHosts.Delete[Index=value]=Delete
  - where value can be an integer.

### Updating the "sysname" or "syslocation"

You can specify the name and location of the Mediatrix unit. This information is for display purposes only and does not affect the behavior of the unit.

### • To set the sysname and syslocation parameters:

 In the *hocMIB*, set the system name in the systemName variable. You can also use the following line in the CLI or a configuration script: hoc.systemName="Value"

The value of this variable is also returned by the "sysName" object in SNMPv2-MIB.

2. Set the system location in the systemLocation variable.

You can also use the following line in the CLI or a configuration script:

hoc.systemLocation="Value"

The value of this variable is also returned by the "sysLocation" object in SNMPv2-MIB.

# C HAPTER

# **Interface Parameters**

This chapter describes how to set the interfaces of the Mediatrix unit:

- How to reserve an IP address in a network server.
- Link Connectivity Detection
- Partial Reset
- Managing interfaces.
- PPPoE parameters.
- LLDP Configuration
- Ethernet Link Configuration
- DHCP Server Configuration
- Ethernet Connection Speed
- Configuring a MTU Value

# **Reserving an IP Address**

Before connecting the Mediatrix unit to the network, Media5 strongly recommends that you reserve an IP address in your network server – if you are using one – for the unit you are about to connect. This way, you know the IP address associated with a particular unit.

Network servers generally allocate a range of IP addresses for use on a network and reserve IP addresses for specific devices using a unique identifier for each device. The Mediatrix unit unique identifier is its media access control (MAC) address. You can locate the MAC address as follows:

- It is printed on the label located on the bottom side of the unit.
- It is stored in the Device Info page of the web interface.
- You can take one of the telephones connected to the Mediatrix unit and dial \*#\*1 on the keypad. The MAC address of the Mediatrix unit will be stated. This applies to Mediatrix units with FXS interfaces.

Media5 recommends to reserve an IP address with an infinite lease for each Mediatrix unit on the network.

# **Link Connectivity Detection**

Each Ethernet port of the Mediatrix unit is associated with an Ethernet link. This information is available in the *Ethernet Ports Status* section of the *Network / Status* page. A link has connectivity if at least one of its port status is not disconnected.

The link connectivity is periodically polled (every 500 milliseconds). It takes two consecutive detections of the same link state before reporting a link connectivity transition. This avoids reporting many link connectivity transitions if the Ethernet cable is plugged and unplugged quickly.

# **Partial Reset**

When a partial reset is triggered, the Rescue interface is configured and enabled with:

its hidden IPv4 link configuration values

- its hidden IPv4 address configuration
- an IPv6 link-local address on all network links

Hidden values are set by the unit's profile.

Just before the Rescue is configured, all IPv4 network interfaces that could possibly conflict with the Rescue interface are disabled.

If the BNI Service is stopped when the partial reset occurs, it is started and the above configuration is applied.

# **Interfaces Configuration**

The *Interface Configuration* section allows you to add and remove up to 48 network interfaces. By default, this section contains the following network interfaces:

- The Uplink interface, which defines the uplink information required by the Mediatrix unit to properly connect to the WAN. The Uplink network interface is the IP interface that encapsulates the following link interface (WAN connection):
  - eth5 (Mediatrix 3000 Series models)
  - *eth1* (Mediatrix 4400 Series models)
  - eth1 (Mediatrix LP/4100/C7 Series models), wan for the Mediatrix 4102S

By default, this interface uses the IPv4 DHCP connection type.

- The Rescue interface, which defines the address and network mask to use to contact the Mediatrix unit after a partial reset operation. You cannot delete this interface. Refer to Performing a Partial Reset at <u>http://www.media5corp.com/documentation.</u>
- The LAN interface IPv4 address and network mask.

The current status of the network interfaces is displayed in the *Status* page. It allows you to know which interfaces are actually enabled. Enabled networks are activated when their configured link gets connectivity and are deactivated as soon as the link connectivity is lost. See "Link Connectivity Detection" on page 63 for more details.

The *Interfaces Status* section of the *Status* page displays the status of all currently enabled network interfaces, including interfaces with an invalid configuration or waiting for a response.

When configuring network interfaces, Media5 recommends to have a syslog client properly configured and enabled in order to receive any message related to the network interfaces behaviour. The interface used to access the syslog client must also be properly enabled. See "Chapter 7 - Syslog Configuration" on page 35 for more details on enabling a syslog client.

**Caution:** Use extreme care when configuring network interfaces, especially when configuring the network interface used to contact the unit for management. Be careful never to disable or delete the network interface used to contact the unit. Also be careful to always set the unit's management interface to be an interface that you can contact.

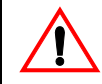

•

When performing a partial reset (Refer to *Performing a Partial Reset* Technical Bulletin at <u>http://www.media5corp.com/documentation.)</u>

**Note:** ), the management interface used for SNMP, CLI and WEB is automatically set to the *Rescue* interface. In that case, you must change the Mediatrix unit system management network interface to something other than *Rescue*. Note that you must be able to contact the interface you select.

### To configure interfaces parameters:

1. In the web interface, click the *Network* link, then the *Interfaces* sub-link.

| Figure 22: Network – Interfaces Web Page |                      |                   |                 |                   |   |                   |                |            |                        |
|------------------------------------------|----------------------|-------------------|-----------------|-------------------|---|-------------------|----------------|------------|------------------------|
|                                          | (3)                  | (.                | 4)              | (5)               |   | (6)               | (7)            |            |                        |
| > Interfaces                             | Ĭ                    |                   |                 | Ĭ                 |   | Ĭ                 | Ĩ              |            |                        |
| Network Interfac                         | e Configurat<br>Link | tion<br>Type      |                 | Static IP Address | s | Static Default Ro | iter Activitie | on         |                        |
| Lan1                                     | eth2-5 🗸             | IpStatic (IPv4 S  | atic) 🗸         | 192.168.0.10/24   |   |                   | Enable         | <b>~</b> – | 1                      |
| Uplink                                   | eth1 🗸               | IpDhcp (IPv4 DF   | ICP)            | 192.168.10.1/24   |   |                   | Enable         | <b>~</b> – | 1                      |
| UplinkV6                                 | eth1 🗸               | Ip6AutoConf (IP   | v6 Auto-Conf) 🗸 |                   |   |                   | Disable        | <b>~</b> - |                        |
| lan2                                     | eth2-5 🗸             | IpStatic (IPv4 St | atic) 🗸         | 192.168.0.11/24   |   |                   | Enable         | <u>-</u>   |                        |
|                                          | <b>~</b>             | IpStatic (IPv4 St | atic) 🗸         | 192.168.0.10/24   |   |                   | Disable        | <b>~</b> – | Empty<br>InterfaceName |
|                                          |                      |                   |                 |                   |   |                   |                | +          | 1                      |

2. If you want to add a new interface, enter its name in the blank field in the bottom left of the window, then click the ± button.

The name is case-sensitive. Using the special values "All", Loop, LoopV6 and Rescue are not allowed.

You can use the following ASCII codes in the network interface name:

| 49 | 1 | 77 м             | 103 | g |
|----|---|------------------|-----|---|
| 50 | 2 | 78 N             | 104 | ĥ |
| 51 | 3 | 79 0             | 105 | i |
| 52 | 4 | 80 P             | 106 | j |
| 53 | 5 | 81 Q             | 107 | k |
| 54 | 6 | 82 R             | 108 | ٦ |
| 55 | 7 | 83 S             | 109 | m |
| 56 | 8 | 84 Т             | 110 | n |
| 57 | 9 | 85 U             | 111 | 0 |
| 65 | A | 86 V             | 112 | р |
| 66 | В | 87 W             | 113 | q |
| 67 | C | 88 X             | 114 | r |
| 68 | D | 89 Y             | 115 | S |
| 69 | E | 90 Z             | 116 | t |
| 70 | F | 95 _, underscore | 117 | u |
| 71 | G | 97 a             | 118 | ۷ |
| 72 | н | 98 b             | 119 | W |
| 73 | I | 99 с             | 120 | х |
| 74 | J | 100 d            | 121 | у |
| 75 | К | 101 e            | 122 | z |
| 76 | L | 102 f            |     |   |

A valid network interface name must be compliant with the following rules:

- It must start with a letter
- It cannot contain characters other than letters, numbers, underscores.

If your Mediatrix unit contains an invalid interface name created in a previous firmware version without the validation feature, the invalid interface name will be modified everywhere it appears on the first restart and a syslog notification will be sent.

You can also delete an existing network interface by clicking the corresponding button. You cannot delete the *Rescue* interface.

- **3.** In the *Interface Configuration* section, select the link on which to activate the interface in the *Link* column.
  - Mediatrix 3000 Series: You can select between the *eth1-4* and *eth5* interfaces, as well as any defined VLANs.
  - Mediatrix LP/4100/C7 Series: You can select between the *eth1* and *eth2* interfaces, as well as any defined VLANs.

Mediatrix 4400 Series: You can select between the *eth1* interface and any defined VLANs.

A VLAN is listed with the following syntax:

Link.VLAN ID

For instance, if you have added VLAN 20 on the interface eth5, it is listed as follows: eth5.20

### Figure 23: VLAN Example

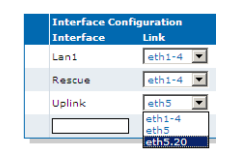

4. Select the configuration source of the interface information in the *Type* drop-down menu.

Table 37: Interface Configuration Sources

| Source                | Description                                                                                                    |
|-----------------------|----------------------------------------------------------------------------------------------------|
| IPv4<br>DHCP          | The IPv4 address and network mask are provided by querying a DHCP server and using standard DHCP fields or options. Using the DHCP configuration assumes that you have properly set your DHCP server with the relevant information. DHCP servers may provide a list of IP configuration parameters to use. See "DHCP Server Configuration" on page 73 for more details. |
| IPv4<br>Static        | You manually enter the IPv4 address and network mask and they remain the same every time the Mediatrix unit restarts. Use the static configuration if you are not using a DHCP server/PPP peer or if you want to bypass it.                                                                                                    |
| IPv4<br>PPPoE         | IPv4 over PPP connection, address and network mask are provided by the PPP peer using IPCP. PPP peers may provide a list of IP configuration parameters to use. See "PPPoE Configuration" on page 69 for more details.                                                                                                    |
| IPv6<br>Auto-<br>Conf | IPv6 state-less auto-configuration. See "IPv6 Autoconfiguration Interfaces" on page 67 for more details.                                                                                                    |
| IPv6<br>Static        | You manually enter the IPv6 address and network mask and they remain the same every time the Mediatrix unit restarts. Use the IPv6 static configuration if you are not using IPv6 stateless or stateful auto-configuration or if you want to bypass it.                                                                                                    |

**Note:** If no network is configured in IPv6, the unit does not have any IPv6 address, not even the Link-Local address. When a network is configured in IPv6, the Link-Local (FE80 ::...) address is automatically created and displayed in the Network Status information.

- 5. If the interface configuration source is **IPv4 Static** or **IPv6 Static**, enter the address and network mask (if applicable) of the network interface in the *Static IP address* field.
- 6. If the interface configuration source is **IPv4 Static** or **IPv6 Static**, set the *Static Default Router* field with the IP address of the default gateway for the network interface.
- 7. Define whether or not the Mediatrix unit should attempt to activate the corresponding network interface in the *Activation* drop-down menu.

It may not be possible to enable a network interface, for instance if another network interface is already enabled in the same subnet. The actual status of network interfaces is shown in the *Status* page.

8. Click *Apply* if you do not need to set other parameters.

The current network interface information is displayed in the Status page.

| Table 38: Network Inte | erface Status |
|------------------------|---------------|
|------------------------|---------------|

| Status              | Description                                                                                              |
|---------------------|----------------------------------------------------------------------------------------------------|
| Disabled            | The interface is not operational because it is explicitly disabled or the link interface is unavailable. |
| Invalid Config      | The interface is not operational because its configuration is not valid.                                 |
| Network Conflict    | The interface is configured with an IP address that is already used on the network.                      |
| Link Down           | The interface is configured with a link that has no connectivity.                                        |
| Waiting<br>Response | The interface is not operational because a response from a peer or server is required.                   |
| Active              | The interface is operational.                                                                            |

### IPv6 Autoconfiguration Interfaces

When the *Type* drop-down menu is set to **IPv6 Auto-Conf**, the network interface is an IPv6 over Ethernet connection with IP parameters obtained by stateless auto-configuration or stateful (DHCPv6) configuration.

Autoconfiguration of IPv6 address is first initiated using state-less autoconfiguration. Stateful autoconfiguration is initiated only if one of the following conditions is met:

- The router explicitly required stateful autoconfiguration by setting the "managed" or "other" flag of the router advertisement.
- No router advertisement was received after 3 router solicitations. RFC 4861 defines the number of router solicitations to send and the 4 seconds interval between the sent router solicitations.

### **Stateless Autoconfiguration**

All IPv6 addresses present in the router advertisements are applied to the network interface. Each IPv6 address is assigned a network name based on the configured network name with a suffix in the following format: ConfiguredNetworkName-XX-Y.

XX is the address scope

- GU (Global Unique)
- UL (Unique Local)
- LL (Link-Local)

Y is a unique ID for the address scope.

### Spanning Tree Protocol vs Stateless Autoconfiguration

Many network switches use the Spanning Tree Protocol (STP) to manage Ethernet ports activity. STP uses a detection timeout before a router advertisement is sent to the Mediatrix unit. The default value for this timeout is usually 30 seconds. However, when the unit wants to get an IPv6 address in Stateless autoconfiguration, this timeout is too long and the unit falls into Stateful Autoconfiguration mode <u>before</u> it receives the router advertisement. This results in the unit receiving a DHCPv6 address.

To solve the issue, check if the default STP detection timeout value in your router can be modified. If so, set it to a value of 8 s or less. If you cannot modify the timeout value, Media5 recommends to disable the Spanning Tree Protocol on the network to which the unit is connected.

### **Stateful Autoconfiguration**

Stateful autoconfiguration is managed by DHCPv6. The DHCPv6 lease is negotiated according to RFC 3315 with the limitations listed in section 1.5. DHCPv6 may be used to obtain the following information (depending on the router advertisement flags):

- IPv6 addresses (when the router advertisement "managed" flag is set)
- Other configuration (when the router advertisement "other" flag is set)

If only the "other" flag is set in the router advertisement, the DHCPv6 client only sends an information request to the DHCPv6 server, otherwise it sends a DHCPv6 solicit message. If the flags change over time, only the transitions from "not set" to "set" are handled.

### **Network Interface Priority**

This section describes configuration that is available only in the MIB parameters of the Mediatrix unit. You can configure these parameters as follows:

- by using a MIB browser
- by using the CLI
- by creating a configuration script containing the configuration variables

You can prioritize the network interfaces of the Mediatrix unit. In case of address conflicts between two or more network interfaces, the network interface with the highest priority will remain enabled and the other interfaces will be disabled. If the priority is the same, only the first enabled network interface will be able to use the IP address. When a conflict ends, all network interfaces concerned automatically return to an operational state.

The actual status of network interfaces is displayed in the Status web page.

### To set the network interface priority:

1. In the *ethMIB*, set the networkInterfacesPriority variable with the proper value for the corresponding interface.

You can also use the following line in the CLI or a configuration script:

eth.networkInterfacesPriority="Value" where Value may be any number between 0 and 100.

# **Rescue Interface Configuration**

You can define whether or not the Mediatrix unit should attempt to activate the rescue network interface.

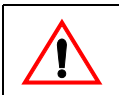

Caution: Please be careful when using this section.

### To enable/disable the Rescue interface:

1. In the *Rescue interface* section, define whether or not the Mediatrix unit should attempt to activate the corresponding network interface in the *Activation* drop-down menu.

### Figure 24: Rescue Interface Configuration Section

| <b>Rescue interface</b> |      |                           |            |
|-------------------------|------|---------------------------|------------|
| Family                  | Link | IP Address                | Activation |
| IP version 4            | eth5 | 192.168.0.1/24            |            |
| IP version 6            | All  | fe80::0290:f8ff:fe03:60be | Disable •  |

It may not be possible to enable a network interface, for instance if another network interface is already enabled in the same subnet. The actual status of network interfaces is shown in the *Status* page.

2. Click *Apply* if you do not need to set other parameters.

# **PPPoE Configuration**

The *PPPoE Configuration* section applies only if you have selected the PPPoE connection type in the *Interface Configuration* section of the web page.

### • To configure PPPoE parameters:

1. In the *PPPoE Configuration* section, set the name of the service requested to the access concentrator (AC) when establishing the next PPPoE connection in the *Service Name* field.

### Figure 25: PPPoE Configuration Section

| PPPoE Configuration |          |         |
|---------------------|----------|---------|
| Service Name:       |          | —(1)    |
| Protocol:           | СНАР 🔽 🗲 | <br>(2) |
| User Name:          |          |         |
| Password:           |          |         |

This is used as the *Service-Name* field of the packet broadcasted to the access concentrators. See RFC 2516 section 5.1 for details.

The field may be set with any string of characters, with a maximum of 255 characters.

If you leave this field empty, the Mediatrix unit looks for any access concentrator.

- 2. Select the authentication protocol to use for authenticating the system to the PPP peer in the *Protocol* drop-down menu.
  - PAP: Use the Password Authentication Protocol.
  - CHAP: Use the Challenge Handshake Authentication Protocol.
- **3.** Set the PPP user name and password that identify the system to the PPP peer during the authentication process in the *User Name* and *Password* fields.

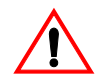

Caution: The User Name and Password fields are not accessible if you have the User or Observer access right. See "Users" on page 537 for more details.

When connecting to an access concentrator, it may request that the Mediatrix unit identifies itself with a specific user name and password.

There are no restrictions, you can use any combination of characters.

4. Click Apply if you do not need to set other parameters.

The current PPPoE information is displayed in the Status page.

### **PPP Negotiation**

When the Mediatrix unit restarts, it establishes the connection to the access concentrator in conformance with the RFCs listed in "PPPoE Configuration" on page 69.

When establishing a PPP connection, the Mediatrix unit goes through three distinct phases:

- Discovery phase
- Authentication phase
- Network-layer protocol phase

### **Discovery Phase**

The Mediatrix unit broadcasts the value of the Service Name field.

The access concentrator with a matching service name answers the Mediatrix unit.

- If no access concentrator answers, this creates a "PPPoE failure" error.
- If more than one access concentrators respond to the discovery, the Mediatrix unit tries to establish the PPP connection with the first one that supports the requested service name.

### **Authenthication Phase**

If the access concentrator requests authentication, the Mediatrix unit sends the ID/secret pair configured in the *User Name* and *Password* fields. If the access concentrator rejects the authentication, this creates an "authentication failure" error.

### **Network-Layer Protocol Phase**

The Mediatrix unit negotiates an IP address. The requested IP address is the one from the last successful PPPoE connection. If the Mediatrix unit never connected by using PPPoE (or after a factory reset), it does not request any specific IP address.

### **DHCP Client Identifier Presentation**

This section describes configuration that is available only in the MIB parameters of the Mediatrix unit. You can configure these parameters as follows:

- by using a MIB browser
- by using the CLI
- by creating a configuration script containing the configuration variables

You can define the method to use to present the value of the Client Identifier (Option 61) field through a DHCP request. The following values are available:

| Parameter | Description                                                                                                    |
|-----------|----------------------------------------------------------------------------------------------------|
| Disabled  | The Client Identifier option is not presented in a DHCP request.                                                                 |
| MacAscii  | The Client Identifier value is presented as the client MAC address in ASCII format. The MAC address is represented in lowercase. |
| MacBinary | The Client Identifier value is presented as the client MAC address in binary format.                                             |

### Table 39: DHCP Client Identifier Presentation Parameters

• To define the DHCP client identifier presentation:

- 1. In the *bniMIB*, locate the *DhcpClientGroup* folder.
- 2. Set the dhcpclientIdentifierPresentation variable with the proper presentation.

You can also use the following line in the CLI or a configuration script:

bni.dhcpClientIdentifierPresentation="Value"

where Value may be one of the following:

Table 40: DHCP Client Identifier Presentation Values

| Value | Meaning   |
|-------|-----------|
| 100   | Disabled  |
| 200   | MacAscii  |
| 300   | MacBinary |

# **LLDP** Configuration

The Link Layer Discovery Protocol (LLDP) service is used by network devices for advertising their identity, capabilities, and neighbors on a IEEE 802 local area network, usually wired Ethernet.

The LLDP Configuration section allows you to configure parameters related to LLDP.

### To configure LLDP parameters:

1. In the *LLDP Configuration* section, set the network interface name on which LLDP should be enabled in the *Network Interface* drop-down menu.

### Figure 26: LLDP Configuration Section

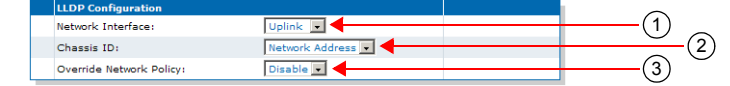

LLDP cannot be activated on multiple network interfaces simultaneously.

2. Select the address type to populate the chassis ID device identifier in the *Chassis ID* drop-down menu.

| Table 41: Chas | sis ID | Parameters |
|----------------|--------|------------|
|----------------|--------|------------|

| Parameter       | Description                                              |
|-----------------|----------------------------------------------------------|
| MAC Address     | The MAC address.                                         |
| Network Address | The IP address (or 0.0.0.0 if DHCP is not obtained yet). |

3. Select whether to enable the LLDP-MED protocol override of the VLAN ID, User Priority and DiffServ values in the Override Network Policy drop-down menu.

| Table 42: ( | Override | Network | Policy | Parameters |
|-------------|----------|---------|--------|------------|
|-------------|----------|---------|--------|------------|

| Parameter | Description                                                                                                    |
|-----------|----------------------------------------------------------------------------------------------------|
| Enable    | The service listens for LLDP advertisements, and overrides the previously configured VLAN ID, User Priority and DiffServ with the values received. |
| Disable   | The service only publishes its characteristics and configurations by LLDP, and does not override anything.                                         |

The LLDP-MED (Media Endpoint Discovery) protocol is an enhancement of LLDP.

4. Click *Apply* if you do not need to set other parameters.

The current LLDP information is displayed in the *Status* page.

# **Ethernet Link Configuration**

The *Ethernet Link Configuration* section allows you to configure the MTU as well as IEEE 802.1X authentication.

To configure Ethernet link parameters:

1. In the *Ethernet Link Configuration* section, set the *MTU* field of a specific Ethernet link with a proper value.

Figure 27: Ethernet Link Configuration Section

| Ethern | et Link Unfigurati | ion 2                | 3            | 4                                      | 5                  |
|--------|--------------------|----------------------|--------------|----------------------------------------|--------------------|
| Link   | мти                | 802 x Authentication | EAP Username | EAP Cert <sup>ificate</sup> Validation |                    |
| eth1   | 1500               | Disable 🗸            |              | Trusted And Valid 🗸                    | +                  |
| eth2-5 | ko                 | Enable 🔽             |              | Trusted And Valid 🗸                    | MTU:Type Mismatch. |

The *Maximum Transmission Unit* (MTU) is a parameter that determines the largest packet than can be transmitted by an IP interface (without it needing to be broken down into smaller units). Each interface used by TCP/IP may have a different MTU value specified. The range is from 576 to 1500 bytes. All VLAN connections use the MTU size configured on their related Ethernet link.

**Note:** The MTU value applied for a PPPoE connection is the smallest of the value negotiated with the server and the value configured here.

2. Define the IEEE 802.1x authentication protocol activation to use for a specific Ethernet link in the corresponding *802.1x Authentication* drop-down menu.

802.1X Authentication is a tag optionally added to the Ethernet frame header to specify the support of the IEEE 802.1X Authentication. It allows getting authorization and access to secured network(s).

| Parameter | Description                                                                                                    |
|-----------|----------------------------------------------------------------------------------------------------|
| Disable   | The IEEE 802.1x authentication protocol is disabled on the Ethernet link interface.                                                                                                    |
| Enable    | The IEEE 802.1x authentication protocol using the EAP-TLS authentication method is enabled on the Ethernet link to get an access, through an IEEE 802.1x EAP-TLS authenticator (such as an IEEE 802.1x capable network device), to secured network(s). The Ethernet link interface remains always 'UP' whatever the result of the IEEE 802.1x authentication. |

### Table 43: 802.1x Authentication Parameters

**3.** Set the username used to authenticate each Ethernet link interfaces during the IEEE 802.1x EAP-TLS authentication process in the corresponding *EAP Username* field.

This parameter is used only when the IEEE 802.1x authentication is enabled (802.1x Authentication drop-down menu set to **Enabled**).

4. Define the IEEE 802.1x level of validation used by the device to authenticate the IEEE 802.1x EAP-TLS peer's certificate.

This parameter also controls the criteria used to select the host certificate sent during the authentication handshakes.

| Table 44: 802.1x Certificate Val | idation Parameters |
|----------------------------------|--------------------|
|----------------------------------|--------------------|

| Parameter        | Description                                                                                                    |
|------------------|----------------------------------------------------------------------------------------------------|
| No<br>Validation | No validation is performed on the peer's certificate. Authentication with the peer is attempted even if the system time is not synchronized. If more than one host certificate is configured for an EAP-TLS usage, the one with the latest expiration date is used. |

| Parameter            | Description                                                                                                    |
|----------------------|----------------------------------------------------------------------------------------------------|
| Trusted<br>And Valid | Allow a connection to the network by validating if the authentication peer's certificate is trusted and valid. The IEEE 802.1x authentication is attempted only if the system time is synchronized. If more than one host certificate is configured for an EAP-TLS usage, the one that is currently valid and with the latest expiration date is used. |

- 5. Indicates the configuration status of the row.
- 6. Click Apply if you do not need to set other parameters.

The current status of the network interfaces is displayed in the *Status* page. It allows you to know which interfaces are actually enabled.

| Table 45: Ethernet Link | Interface State |
|-------------------------|-----------------|
|-------------------------|-----------------|

| State        | Description                                                                                  |
|--------------|----------------------------------------------------------------------------------------------|
| Disconnected | The link interface is physically disconnected.                                               |
| Up           | The link interface is physically connected and considered as usable by network interface(s). |

# **EAP 802.1x Configuration**

The EAP 802.1x Configuration section allows you to set the IEEE 802.1x version to be used by the unit.

- To configure the IEEE 802.1x version parameter:
  - 1. In the EAP 802.1x Configuration section, set the IEEE 802.1x version from the EAP 802.1x Version drop-down menu.

Figure 28: EAP 802.1x Configuration Section

| EAP 802.1x Configuration |              |  |
|--------------------------|--------------|--|
| EAP 802.1x Version:      | Version 2001 |  |

Table 46: EAP 802.1x Version Parameters

| Parameter    | Description                                          |
|--------------|------------------------------------------------------|
| Version 2001 | IEEE 802.1X-2001 – Port Based Network Access Control |
| Version 2004 | IEEE 802.1X-2004 – Port Based Network Access Control |

2. Click Apply if you do not need to set other parameters.

# **DHCP Server Configuration**

**Note:** This section applies only if you are using the DHCP connection type ("Interfaces Configuration" on page 64).

DHCP servers generally allocate a range of IP addresses for use on a network and reserve IP addresses for specific devices using a unique identifier for each device. The Mediatrix unit unique identifier is its media access control (MAC) address.

You can locate the MAC address as follows:

- on the label located on the bottom side of the unit.
- ▶ in the System > Information web page
- you can dial the following digits on a telephone connected to the Mediatrix unit: \*#\*1

The Mediatrix unit answers back with its MAC address. This applies to units with FXS interfaces. See "General POTS Configuration" on page 128 for more details.

Media5 recommends to reserve an IP address with an infinite lease for each Mediatrix unit on the network.

### **DHCP Negotiation**

The DHCP lease is negotiated according to RFC 2131 (supports the client side of the protocol) and RFC 2132 (only sections 3.3, 3.5, 3.8 and 8.3). The following parameters are set

| DHCP Parameter                      | Value                                                                                                    |
|-------------------------------------|----------------------------------------------------------------------------------------------------|
| Host Name (option 12)               | Set according to the <i>Host Name</i> parameter of the <i>Network &gt; Host</i> page ("Host Configuration" on page 53). This option cannot be empty according to RFC 2132. If the <i>Host Name</i> parameter is empty, the DHCP option 12 is not sent. |
| Vendor Class Identifier (option 60) | Set according to the System Description parameter of the System > Information page.                                                                                                    |
| Client identifier (option 61)       | Set according to MAC Address parameter of the System > Information.                                                                                                    |

Table 47: DHCP Parameters

# **Ethernet Connection Speed**

This section describes configuration that is available only in the MIB parameters of the Mediatrix unit. You can configure these parameters as follows:

- by using a MIB browser
- by using the CLI
- by creating a configuration script containing the configuration variables

You can set the speed and duplex of the Ethernet connection of the Mediatrix unit. The following values are available:

Table 48: Ethernet Ports Speed and Duplex Supported

| Parameter | Description                                |  |  |  |  |
|-----------|--------------------------------------------|--|--|--|--|
| Auto      | Automatic negociation of speed and duplex. |  |  |  |  |
| Half10    | 10 Mbit/s Half-duplex.                     |  |  |  |  |
| Full10    | 10 Mbit/s Full-duplex.                     |  |  |  |  |
| Half100   | 100 Mbit/s Half-duplex.                    |  |  |  |  |
| Full100   | 100 Mbit/s Full-duplex.                    |  |  |  |  |

A half-duplex connection refers to a transmission using two separate channels for transmission and reception, while a full-duplex connection refers to a transmission using the same channel for both transmission and reception.

If unknown, set the variable to Auto so that the Mediatrix unit can automatically detect the network speed.

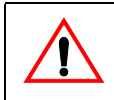

**Caution:** Whenever you force a connection speed / duplex mode, be sure that the other device and all other intermediary nodes used in the communication between the two devices have the same configuration. See "Speed and Duplex Detection Issues" on page 76 for more details.

The current speed and duplex configuration is displayed in the *Network* > *Status* page under the *Ethernet Ports Status* section.

### To set the Ethernet connection speed and duplex:

- 1. In the *ethMIB*, locate the *portsTable* folder.
- 2. Set the portsSpeed variable with the proper Ethernet speed and duplex.

You can also use the following line in the CLI or a configuration script:

eth.portsSpeed="Value"

where Value may be one of the following:

Table 49: Ethernet Ports Speed and Duplex Values

| Value | Meaning |
|-------|---------|
| 100   | Auto    |
| 200   | Half10  |
| 300   | Full10  |
| 400   | Half100 |
| 500   | Full100 |

### **Speed and Duplex Detection Issues**

There are two protocols for detecting the Ethernet link speed:

- An older protocol called parallel detection.
- A more recent protocol called auto-negotiation (IEEE 802.3u).

The auto-negotiation protocol allows to detect the connection speed and duplex mode. It exchanges capabilities and establishes the most efficient connection. When both endpoints support the auto-negotiation, there are no problems. However, when only one endpoint supports auto-negotiation, the parallel detection protocol is used. This protocol can only detect the connection speed; the duplex mode cannot be detected. In this case, the connection may not be established.

The Mediatrix unit has the possibility to force the desired Ethernet link speed and duplex mode by disabling the auto-negotiation and selecting the proper setting. When forcing a link speed at one end, be sure that the other end (a hub, switch, etc.) has the same configuration. To avoid any problem, the link speed and duplex mode of the other endpoint must be exactly the same.

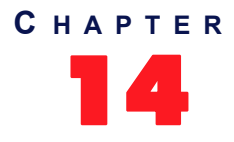

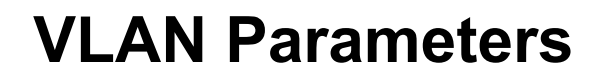

For more details refer to the Vlan configuration technical bulletin on our documentation portal.

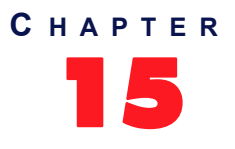

# Local QoS (Quality of Service) Configuration

This chapter describes how to configure the local QoS parameters. The local QoS tags packets sent from the Mediatrix unit. It does not process nor classify packets coming from the network.

# Introduction

QoS (Quality of Service) features enable network managers to decide on packet priority queuing. The Dgw v2.0 application supports the Differentiated Services (DS) field and 802.1q taggings.

The Dgw v2.0 application supports the Real Time Control Protocol (RTCP), which is used to send packets to convey feedback on quality of data delivery.

The Dgw v2.0 application does not currently support the Voice Band Data service class. It also does not support RSVP (Resource Reservation Protocol).

# **Differentiated Services (DS) Field**

Standards Supported RFC 2475: An Architecture for Differentiated Services

Differentiated Services (DiffServ, or DS) is a protocol for specifying and controlling network traffic by class so that certain types of traffic – for example, voice traffic, which requires a relatively uninterrupted flow of data, might get precedence over other kinds of traffic.

DiffServ replaces the first bits in the ToS byte with a differentiated services code point (DSCP). It uses the existing IPv4 Type of Service octet.

### What are Differentiated Services?

Differentiated Services avoids simple priority tagging and depends on more complex policy or rule statements to determine how to forward a given network packet. An analogy is made to travel services, in which a person can choose among different modes of travel – train, bus, airplane – degree of comfort, the number of stops on the route, standby status, the time of day or period of year for the trip, and so forth.

For a given set of packet travel rules, a packet is given one of 64 possible forwarding behaviors – known as per hop behaviors (PHBs). A six-bit field, known as the Differentiated Services Code Point (DSCP), in the Internet Protocol header specifies the per hop behavior for a given flow of packets. The DS field structure is presented below:

- DSCP: Differentiated Services CodePoint.
- CU: Currently Unused. The CU bits should always be set to 0.

For both signalling and media packets, the DSCP field is configurable independently. The entire DS field (TOS byte) is currently configurable.

It is the network administrator's responsibility to provision the Mediatrix unit with standard and correct values.

### To configure the Mediatrix unit DiffServ value:

1. In the web interface, click the *Network* link, then the QoS sub-link.

# Figure 29: Network – QoS Web Page

2. Set the default Differentiated Services value used by the unit for all generated packets in the *Default DiffServ (IPv4)* field.

You can override this value by setting specific service class values. See "Specific Service Class Configuration" on page 81 for more details.

This 8-bit value is directly set in the TOS field (2nd byte) of the header of transmitted IPv4 packets, allowing you to use either DiffServ or TOS mapping.

The DiffServ value is 1 octet scalar ranging from 0 to 255. The DSCP default value should be 101110. This results in the DS field value of 10111000 (184d). This default value would result in a value of "101" precedence bits, low delay, high throughput, and normal reliability in the legacy IP networks (RFC 791, RFC 1812). Network managers of legacy IP networks could use the abovementioned values to define filters on their routers to take advantage of priority queuing. The default value is based on the Expedited Forwarding PHB (RFC 2598) recommendation.

**Note:** RFC 3168 now defines the state in which to set the two least significant bits in the TOS byte. On the other hand, this RFC only applies to TCP transmissions and the bits are thus set to "0" in the Mediatrix unit. This has the following effects:

- The TOS values for UDP packets are the same as in the MIB.
- The TOS values for TCP packets are equal to the closest multiple of 4 value that is not greater than the value in the MIB.

You can find references on DS field under the IETF working group DiffServ. For more information, please refer to the following RFC documents:

- Definition of the Differentiated Services Field (DS Field) in the IPv4 and IPv6 Headers (RFC 2474)
- An Architecture for Differentiated Services (RFC 2475)
- Assured Forwarding PHB Group (RFC 2597)
- An Expedited Forwarding PHB (RFC 2598)
- **3.** Set the Default Traffic Class value used by the unit for all generated IPv6 packets in the *Default Traffic Class (IPv6)* field.

Specific service class values may be set in the Service Classes table. See "Specific Service Class Configuration" on page 81 for more details.

The 8-bit Traffic Class field in the IPv6 header is available for use by originating nodes and/or forwarding routers to identify and distinguish between different classes or priorities of IPv6 packets.

4. Click *Submit* if you do not need to set other parameters.

# **IEEE 802.1q**

The 802.1q standard recommends the use of the 802.1q VLAN tags for Ethernet frames traffic prioritization. VLAN tags are 4-byte headers in which three bits are reserved for priority indication. The values of the priority bits shall be provisioned.

The 802.1q standard comprises the 802.1p standard.

It is the network administrator's responsibility to provision the Mediatrix unit with standard and correct values.

To enable the IEEE 802.1q user priority configuration:

1. In the *Ethernet 802.1Q Tagging Configuration* section of the *QoS* page, select **Enable** in the *Enable* column for each interface on which you want to enable user priority tagging.

Figure 30: Ethernet 802.1Q Tagging Configuration Section

| (                            | 1             | 2                     |  |
|------------------------------|---------------|-----------------------|--|
| Ethernet 802.1Q Tagg<br>Link | Configuration | Default User Priority |  |
| eth1-4                       | Disable 💌     | 0                     |  |
| <br>eth5                     | Disable 💌     | 0                     |  |

The VLAN ID part of the 802.1Q tag is always set to 0.

2. Set the default user priority value each interface uses when tagging packets in the *Default User Priority* column.

You can override each value by setting specific service class values. See "Specific Service Class Configuration" on page 81 for more details.

The user priority is a 3 bit field in the 802.1Q tag that carries a priority value ranging from 0 to 7 and may be used by switches to prioritize traffic. The 802.1q default priority value should be 6 for both signalling and media packets.

3. Click Submit if you do not need to set other parameters.

# **Specific Service Class Configuration**

You can override the default value set in the DiffServ and 802.1q sections for each service class of the Mediatrix unit:

- Signalling
- Voice
- T.38

To set specific service class values:

1. In the Service Class Configuration section of the QoS page, set a specific DiffServ value for each class in the DiffServ (IPv4) column.

### Figure 31: Service Class Configuration Section

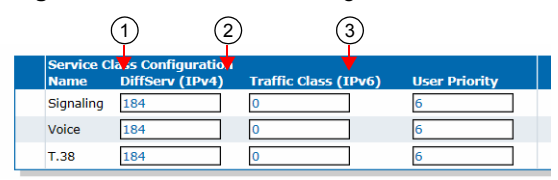

See "Differentiated Services (DS) Field" on page 79 for more details.

2. Set the Default Traffic Class value used in IPv6 packets for each class in the *Traffic Class (IPv6)* column.

The 8-bit Traffic Class field in the IPv6 header is available for use by originating nodes and/or forwarding routers to identify and distinguish between different classes or priorities of IPv6 packets.

3. Set a specific user priority for each class in the User Priority column.

See "IEEE 802.1q" on page 81 for more details.

4. Click *Submit* if you do not need to set other parameters.

# **Network Traffic Control Configuration**

You can apply a bandwidth limitation on the network interfaces. The limitations are applied on raw data on the physical link and not only on the payload of the packets. All headers, checksums and control bits (TCP, IP, CRC, etc.) are considered in the actual bandwidth.

A bandwidth limitation is applied on a physical link and not on a high-level network interfaces. All high-level network interfaces (including VLANs) using the same physical link are affected by a configured limitation. This limitation is applied egress only (outgoing traffic).

If the NTC service is stopped, this section is not displayed in the *QoS* page. See "Chapter 4 - Services" on page 23 on information on how to start the service. Starting the NTC service enables Traffic Shaping even if bandwidth limitation is disabled.

Bandwidth limitation is an average of the amount of data sent per second. It is thus normal that the unit sends a small burst of data after a period of silence.

Note that the NTC service sends packets on the physical link according to their respective priorities as described below. Lower priority packets are dropped first.

| Priority | Description                                                                               |
|----------|-------------------------------------------------------------------------------------------|
| 1        | Highest priority. Packets originating from the unit with 802.1p priority set to 7.        |
| 2        | Packets originating from the unit with 802.1p priority set to 6.                          |
| 3        | Packets originating from the unit with 802.1p priority set to 5.                          |
| 4        | Packets originating from the unit with 802.1p priority set to 4.                          |
| 5        | Packets originating from the unit with 802.1p priority set to 3.                          |
| 6        | Packets originating from the unit with 802.1p priority set to 2.                          |
| 7        | Packets originating from the unit with 802.1p priority set to 1.                          |
| 8        | Packets originating from the unit with 802.1p priority set to 0.                          |
| 9        | Lowest priority. Packets originating from <b>another link interface</b> (routed packets). |

Table 50: Physical Link Priorities

Packets that exceed the defined bandwidth are eventually dropped (when the buffers are exceeded). This implies that data bursts can suffer a slight amount of packet loss. The different codecs configured and the desired number of simultaneous channels should be taken into account when choosing a bandwidth limit to prevent call drops, choppy voice or inconstant ptime. The NTC service can impact the execution of other processes if the number of packets to process is too high. (High traffic and/or low limit).

### To set network traffic control parameters:

1. In the *Network Traffic Control Configuration* section of the *QoS* page, set the corresponding Egress Limit field with the egress bandwidth limitation for the selected link interface.

The range is from 64 to 40960 kilobits per second.

The value 0 means no bandwidth limitation and no prioritization.

This value must be set according to the upstream bandwidth limit of the network on this link. Set to 0 (disable) if the network bandwidth exceeds 40960 kbps or if it exceeds the effective limit of this device.

Figure 32: Network Traffic Control Configuration Section

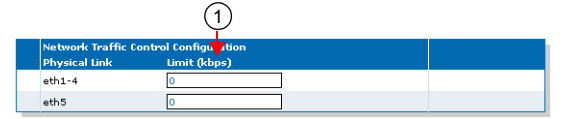

2. Click *Submit* if you do not need to set other parameters.

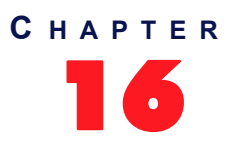

# **Local Firewall Configuration**

This chapter describes how to configure the local firewall parameters.

- Setting the default policy
- Creating/editing a firewall rule
- Moving a firewall rule
- Deleting a firewall rule
- Disabling the local firewall

# Managing the Local Firewall

The local firewall allows you to dynamically create and configure rules to filter packets. The traffic is analyzed and filtered by all the rules configured.

**Note:** The Mediatrix unit's local firewall settings do not support IPv6. See "IPv4 vs. IPv6" on page 49 for more details.

Since this is a local firewall, rules apply only to incoming packets with the unit as destination.

Incoming packets for an IP communication established by the unit are always accepted (Example : If the Mediatrix unit sends a DNS request, the answer will be accepted).

Rules priority is determined by their position in the table.

The maximum number of rules allowed in the configuration is 20.

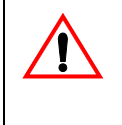

**Caution:** Enabling the local firewall and adding rules has an impact on the Mediatrix unit's overall performance as the firewall requires additional processing. The more rules are enabled, the more overall performance is affected. Furthermore, Media5 recommends to use a 30 ms packetization time when the firewall is enabled (instead of a 20 ms ptime, for instance) in order to simultaneously use all the channels available on the unit, especially with the Mediatrix 3632 / 4404 / 4124 / LP24 models.

### **Partial Reset**

When a partial reset is triggered and the firewall is enabled, the configuration is rolled back if it was being modified. A new rule is then automatically applied in the firewall to allow access to the 'Rescue' interface. However, if the firewall is disabled, the configuration is rolled back but no rule is added.

### Setting the Default Policy

The default policy defines the action the Mediatrix unit must take when a packet does not match any rule.

### To set the default policy:

1. In the web interface, click the *Network* link, then the *Local Firewall* sub-link.

Figure 33: Network – Local Firewall Web Page

| Madiatrix <sup>°</sup> | <ul> <li>Syste</li> </ul> | m 🔹  | Network    | ISDN . | SIP 📕 | Media 💻 Telep  | ohony = (  | Call Router 🗧    | Managemer | nt Reboot   |
|------------------------|---------------------------|------|------------|--------|-------|----------------|------------|------------------|-----------|-------------|
| mediatrix              | Status                    | Host | Interfaces | VLAN   | QoS   | Local Firewall | IP Routing | Network Firewall | NAT       | DHCP Server |
| Local Firewall         |                           |      |            |        |       |                |            |                  |           |             |
|                        |                           |      |            |        |       |                |            |                  |           |             |
| Config Modified:       |                           |      |            |        | No    | ,              |            |                  |           |             |
|                        |                           |      |            |        |       |                |            |                  |           |             |

2. In the Local Firewall Configuration section, define the Default Policy drop-down menu.

Table 51: Default Policy Parameters

| Parameter | Description                                |
|-----------|--------------------------------------------|
| Accept    | Lets the packet through.                   |
| Drop      | Drops the packet without any notification. |

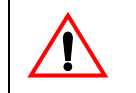

**Caution:** Make sure there are some rules with the *Action* parameter set to **Accept** in the local firewall BEFORE applying changes that set the default policy to *Drop*. If you do not comply with this warning, you will lose contact with the unit and a partial or factory reset will be required.

Setting the default policy to **Drop** or adding a rule automatically enables the local firewall. Enabling the local firewall may have a negative impact on performance.

### **Creating/Editing a Firewall Rule**

The web interface allows you to create a firewall rule or modify the parameters of an existing one.

To create or edit a firewall rule:

- 1. In the Local Firewall Rules section of the Local Firewall page, do one of the following:
  - If you want to add a rule before an existing entry, locate the proper row in the table and
    - click the 🛨 button of this row.
  - If you want to add a rule at the end of the existing rows, click the + button at the bottom right of the section.

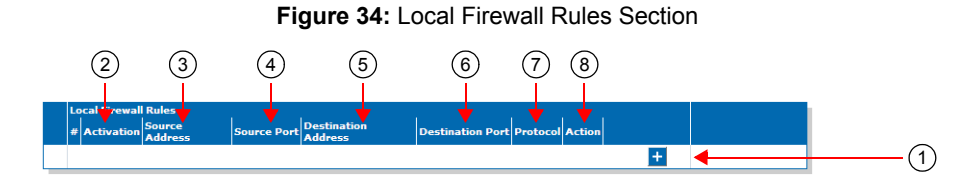

**Note:** When you add a new rule, edit an existing rule, or delete a rule, you can see a yellow **Yes** in the *Config Modified* section at the top of the window. It warns you that the configuration has been modified but not applied (i.e., the *Firewall* section of the *Status* page differs from the *Local Firewall*). The *Local Firewall* sub-menu is a working area where you build up a local firewall configuration. While you work in this area, the configured parameters are saved but not applied (i.e., they are not used to filter incoming packets). The yellow **Yes** flag warns you that the configuration has been modified but is not applied.
2. Set the current activation state for this rule in the corresponding *Activation* drop-down menu.

 Table 52: Firewall Rule Activation State Parameters

| Parameter | Description                          |
|-----------|--------------------------------------|
| Enable    | This rule is active in the firewall. |
| Disable   | This rule is not in the firewall.    |

Only enabled rules may be applied to the firewall.

**3.** Enter the source address of the incoming packet in the corresponding *Source Address* field.

Use one of the following syntax:

| Table 53: | Source | Address | Parameters |
|-----------|--------|---------|------------|
|-----------|--------|---------|------------|

| Parameter                 | Description                                                                                                    |
|---------------------------|----------------------------------------------------------------------------------------------------|
| address[/mask]            | Can either be a network IP address (using /mask) or one of the host IP addresses. The mask must be a plain number specifying the number of binary 1s at the left side of the network mask (a mask of 24 specifies a network mask of 255.255.0).            |
| networkInterfaceName<br>/ | The value must already exist in the <i>Interface Configuration</i> table (see "Interfaces Configuration" on page 64 for more details). The interface name is case sensitive, hence it must be entered properly.                                            |
|                           | If the specified network interface is disabled or removed, the rule is<br>automatically disabled thus removed from the firewall. When the<br>network interface is enabled or added back, the rule is automatically<br>enabled and applied in the firewall. |
|                           | <b>Note:</b> It is mandatory to use the suffix "/" to indicate that the network address of this interface is used instead of the host address.                                                                                                    |

Leaving the default empty string matches any address.

4. Enter the source port of the incoming packet in the corresponding Source Port field.

You can enter a single port or a range of ports. In the case of a range of ports, use the following format:

port[-port]

Leaving the default empty string means that no filtering is applied on the source port, thus matching any port.

This parameter is only effective when the *Protocol* drop-down menu is set to **TCP** or **UDP** (see Step 7).

5. Enter the destination address of the incoming packet in the corresponding *Destination Address* field.

Use one of the following syntax:

#### Table 54: Source Address Parameters

| Parameter | Description                                                                                                   |
|-----------|----------------------------------------------------------------------------------------------------|
| address   | Must be one of the host IP addresses. Specifying a network address is invalid since this is a local firewall. |

| Parameter            | Description                                                                                                    |
|----------------------|----------------------------------------------------------------------------------------------------|
| networkInterfaceName | The host address of this interface is used. The value must already exist in the <i>Interface Configuration</i> table (see "Interfaces Configuration" on page 64 for more details). The interface name is case sensitive, hence it must be entered properly. |
|                      | If the specified network interface is disabled or removed, the rule is<br>automatically disabled thus removed from the firewall. When the<br>network interface is enabled or added back, the rule is automatically<br>enabled and applied in the firewall.  |

Leaving the default empty string matches any address.

6. Enter the destination port of the incoming packet in the corresponding Destination Port field.

You can enter a single port or a range of ports. In the case of a range of ports, use the following format:

port[-port]

Leaving the default empty string means that no filtering is applied on the destination port, thus matching any port.

This parameter is only effective when the *Protocol* drop-down menu is set to **TCP** or **UDP** (see Step 7).

7. Select the protocol of the incoming packet to filter in the corresponding *Protocol* drop-down menu.

| Parameter | Description                          |
|-----------|--------------------------------------|
| All       | Matches packets using any protocols. |
| TCP       | Matches only TCP packets.            |
| UDP       | Matches only UDP packets.            |
| ICMP      | Matches only ICMP packets.           |

**Table 55:** Firewal Rule Protocol Parameters

8. Select the action to take in the corresponding *Action* field.

Table 56: Firewal Rule Action Parameters

| Parameter | Description                                                                                        |
|-----------|----------------------------------------------------------------------------------------------------|
| Accept    | Lets the packet through.                                                                           |
| Reject    | Sends back an ICMP port unreachable in response to the matched packet. The packet is then dropped. |
| Drop      | Drops the packet without any notification.                                                         |

Note that if a connection is already established before creating a rule that rejects it, this connection stays active despite the rule applied.

9. Click the Apply button to activate the enabled rules.

The current enabled rules applied are displayed in the *Network* > *Status* web page, *Firewall* section, which contains the active configuration in the firewall. You can also see that the yellow *Config Modified* **Yes** flag is cleared.

#### Moving a Firewall Rule

The firewall rules sequence is very important because rules priority is determined by their position in the table. If you want the unit to try to match one rule before another one, you must put that rule first.

To move a rule up or down:

- 1. Either click the \Lambda or 🔽 arrow of the rule you want to move until the entry is properly located.
- 2. Click the **Apply** button to update the *Network* > *Status* web page.

#### **Deleting a Firewall Rule**

You can delete a rule from the table in the web interface.

#### To delete a rule entry:

- 1. Click the \_ button of the rule you want to move.
- 2. Click the **Apply** button to update the *Network* > *Status* web page.

## **Disabling the Local Firewall**

When the local firewall is enabled, it has an impact on the Mediatrix unit's overall performance as the firewall requires CPU power. You can disable the firewall if you do not need it, thus not impacting performance.

#### To disable the firewall:

- 1. In the *Local Firewall Configuration* section, set the default policy to **Accept** with no rules in the local firewall.
- 2. Restart the Mediatrix unit.

# 

## **IP Routing Configuration**

This chapter describes how to configure the IP Routing parameters of the Mediatrix unit.

- IPv4 Forwarding
- Creating/editing an IP routing rule
- Moving an IP routing rule
- Deleting an IP routing rule
- IP routing examples

## **Managing IP Routing**

A

The IP Routing service allows the Mediatrix unit to perform advanced routing based on the packet's criteria (source IP address and source Ethernet link), which allows the packet to be forwarded to a specific network. You can create up to four advanced IP routes.

Note: The Mediatrix unit's IP Routing settings do not support IPv6. See "IPv4 vs. IPv6 Availability" on page 49 for more details.

Packets matching a list of criteria should<sup>1</sup> use advanced IP routes instead of routes present in the main routing table of the unit.

IP Routing works together with the following services:

- Network Firewall ("Chapter 18 Network Firewall Configuration" on page 99)
- NAT ("Chapter 19 NAT Configuration" on page 105)
- DHCP server ("Chapter 20 DHCP Server Settings" on page 113)
- Network Traffic Control ("Network Traffic Control Configuration" on page 82)

These services must be properly configured.

When the IP Routing service is started, IP routing is activated even if there is no configured rule (the Mediatrix unit will forward received packets). If the IP Routing service is stopped, IP forwarding is disabled, this tab is greyed out and the parameters are not displayed. See "Chapter 4 - Services" on page 23 on information on how to start the service.

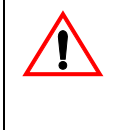

**Caution:** Enabling the IP routing service and adding rules has an impact on the Mediatrix unit's overall performance as IP routing requires additional processing. The more rules are enabled, the more overall performance is affected. Furthermore, Media5 recommends to use a 30 ms packetization time when IP routing is enabled (instead of a 20 ms ptime, for instance) in order to simultaneously use all the channels available on the unit, especially with the Mediatrix 3632 / 4404 / 4104 models.

#### **IPv4** Forwarding

IPv4 forwarding allows you to control the IPv4 forwarding feature and the Advanced IP Routes. When set to Enabled, IPv4 Forwarding is enabled and the Advanced IP Routes are applied. When set to Disabled, IPv4 Forwarding is disabled and the Advanced IP Routes are not applied (the *Advanced IP Routes* section of the *IP Routing* page is disabled).

<sup>1.</sup> A packet matching a route uses the custom routing table first and then the main routing table if no route in the custom routing table was able to send the packet to the desired destination IP address.

#### To manage IPv4 forwarding:

- 1. In the web interface, click the *Network* link, then the *IP Routing* sub-link.
- 2. In the *IP Routing Configuration* section of the *IP Routing* page, define whether or not IPv4 forwarding is enabled by setting the *IPv4 Forwarding* drop-down menu accordingly.

Figure 35: IPv4 Forwarding Configuration Section

| (-) M http://192.168.9.184/net               | wo 🔎 🗕 🖥                                   | c×  | Mediatrix 3 | 301-001 |       | ×                            |            |             |            | - C               | ■ ×<br>★ \$ |
|----------------------------------------------|--------------------------------------------|-----|-------------|---------|-------|------------------------------|------------|-------------|------------|-------------------|-------------|
| Mediatrix                                    | <ul> <li>System</li> <li>Status</li> </ul> | m • | Network     | ISDN .  | SIP . | Media   Telep Local Firewall | iP Routing | Call Router | Management | Reboot HCP Server | Î           |
| > IP Routing                                 |                                            |     |             |         |       |                              |            |             |            |                   | E           |
| Config Modified:                             |                                            |     |             |         | No    | >                            |            |             |            |                   |             |
| IP Routing configuration<br>IPv4 Forwarding: | Enable                                     | • 🗲 |             |         |       | (                            | 2          |             |            |                   | -           |

3. Click the **Submit & Apply** button to update the *Network* > *Status* web page.

#### Creating/Editing an IP Routing Rule

The web interface allows you to create a routing rule or modify the parameters of an existing one.

#### • To create or edit a routing rule:

- 1. In the Advanced IP Routes section of the IP Routing page, do one of the following:
  - If you want to add a rule before an existing entry, locate the proper row in the table and click the + button of this row.
  - If you want to add a rule at the end of the existing rows, click the ± button at the bottom right of the section.

Note: When you add a new rule, edit an existing rule or delete a rule, you can see a yellow **Yes** in the *Config Modified* section at the top of the window. It warns you that the configuration has been modified but not applied (i.e., the *Advanced IP Routes* section of the *Status* page differs from the *IP Routing* page). The *IP Routing* sub-menu is a working area where you build up a routing configuration. While you work in this area, the configured parameters are saved but not applied (i.e., they are not used to route packets). The yellow **Yes** flag warns you that the configuration has been modified but is not applied.

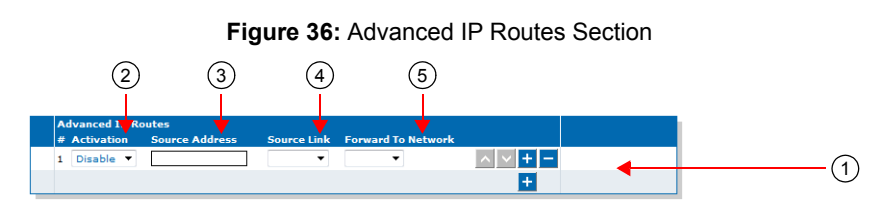

2. Set the required state for this rule in the corresponding *Activation* drop-down menu.

Table 57: IP Routing Rule Activation Parameters

| Parameter | Description                   |
|-----------|-------------------------------|
| Enable    | Activates this route.         |
| Disable   | Does not activate this route. |

Only enabled rules may be applied to the routing table.

3. Enter the source IP address criteria an incoming packet must have to match this rule in the *Source Address* field.

Use the following syntax:

| Syntax                  | Description                                                                                                    |
|-------------------------|----------------------------------------------------------------------------------------------------|
| address[/mask]          | Can either be a network IP address (using /mask) or one of the host IP addresses. The mask must be a plain number specifying the number of binary 1s at the left side of the network mask (a mask of 24 specifies a network mask of 255.255.255.0). For instance: |
|                         | • 192.168.0.11                                                                                                    |
|                         | • 192.168.1.0/24                                                                                                    |
| networkInterfaceName[/] | The value must already exist in the <i>Interface Configuration</i> table (see "Interfaces Configuration" on page 64 for more details). The interface name is case sensitive, hence it must be entered properly.                                                   |
|                         | If the specified network interface is disabled or removed, the rule<br>is automatically disabled thus removed from the NAT. When the<br>network interface is enabled or added back, the rule is<br>automatically enabled and applied. For instance:               |
|                         | <ul> <li>Lan1/ (Lan1 network address)</li> </ul>                                                                                                    |
|                         | <b>Note:</b> It is mandatory to use the suffix "/" to indicate that the network address of this interface is used instead of the host address.                                                                                                    |

Table 58: Source Address Syntax

When left empty, any source address matches this rule.

4. Enter the source link criteria an incoming packet must have to match this rule in the *Source Link* field.

When left empty, packets received on any link match this rule.

- 5. Select the network on which the packet is forwarded in the Forward to Network drop-down menu.
- 6. Click the Submit & Apply button to activate the enabled rules.

The current applied rules applied are displayed in the *Network* > *Status* web page, *Advanced IP Routes* section, which contains the active configuration of the custom routing tables. You can also see that the yellow *Config Modified* **Yes** flag is cleared.

**Note:** You can revert back to the configuration displayed in the *Status* web page at any time (including the disabled rules) by clicking the **Rollback** button at the bottom of the page. All modified settings in the *IP Routing* page will be lost.

#### Moving an IP Routing Rule

The IP routing rules sequence is very important because only one forwarding rule is applied on a packet. Rules priority is determined by their position in the table. If you want the unit to try to match one rule before another one, you must put that rule first.

To move a rule up or down:

- 1. Either click the \Lambda or 🔽 arrow of the rule you want to move until the entry is properly located.
- 2. Click the **Submit & Apply** button to update the *Network* > *Status* web page.

#### **Deleting an IP Routing Rule**

You can delete a rule from the table in the web interface.

#### To delete a rule entry:

- **1.** Click the **button** of the rule you want to move.
- 2. Click the **Submit & Apply** button to update the *Network* > *Status* web page.

#### **Static IPv4 Routes**

You can add or delete static IPv4 routes in the Mediatrix unit. A "static" route means that the route is configured manually by the administrator. It can be configured through two different methods: through unit provisioning or through a DHCP server ("DHCPv4 Classless Static Route Option" on page 95).

#### To manage static IPv4 routes:

- 1. In the Static IP Routes section of the IP Routing page, do one of the following:
  - If you want to add a route, click the 🛨 🛨 button at the bottom of the section.
    - If you want to delete an existing route, click the 
       button of the route you want to move.

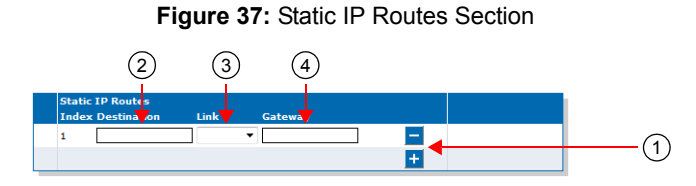

This section is not available if IPv4 forwarding is disabled.

2. Specify the destination IP address criteria that an outgoing packet must have to match this route in the corresponding *Destination* field.

The supported format for the destination is:

IP address[/mask]

When specifying a network as a destination, it is mandatory to use the "/" format.

The mask must be a plain number specifying the number of binary 1s at the left side of the network mask (a mask of 24 specifies a network mask of 255.255.0). For instance:

- 192.168.1.5 specifies an IP address as the destination.
- 192.168.1.0/24 specifies a network address as the destination.
- 3. Select the output link (interface) name in the corresponding *Link* drop-down menu.

When left empty, the link is selected automatically according to the information already present in the routing table.

- 4. Define the IP address of the gateway used by the route in the corresponding Gateway field.
- 5. Click the **Submit & Apply** button to update the *Network* > *Status* web page.

The current routes available are displayed in the *Network* > *Status* web page, *IPv4 Routes* section. This section identifies the entity that installed the route.

| Protocol | Description                                               |
|----------|-----------------------------------------------------------|
| Dhcp     | The route was installed dynamically by the DHCP protocol. |
| Static   | The route was installed by the administrator of the unit. |
| Kernel   | The route was installed by the operating system.          |
| Other    | The route was installed by another entity.                |

 Table 59: IPv4 Routes Protocol

#### **DHCPv4 Classless Static Route Option**

This section describes configuration that is available only in the MIB parameters of the Mediatrix unit. You can configure these parameters as follows:

- by using a MIB browser
- by using the CLI
- by creating a configuration script containing the configuration variables

You can define whether or not the Classless Static Route Option is enabled. Static routes can be configured through the Classless Static Route Option for DHCPv4 (option 121) defined in RFC 3442.

If a static route to 0.0.0.0/0 is received through option 121 while a default router is also specified (see "Default Gateway Configuration" on page 55 for more details), the route received through option 121 has priority.

The following values are available:

#### Table 60: DHCPv4 Classless Static Route Option Parameters

| Parameter | Description                                                |
|-----------|------------------------------------------------------------|
| Request   | The device requests the Classless Static Route Option 121. |
| None      | Routes received from the DHCP server are ignored.          |

To define whether or not the Classless Static Route Option is enabled:

- 1. In the *bniMIB*, locate the *DhcpClientGroup* folder.
- 2. Set the dhcpclientClasslessStaticRouteOption variable with the proper behaviour.

You can also use the following line in the CLI or a configuration script:

bni.dhcpClientClasslessStaticRouteOption="Value"

where Value may be one of the following:

 Table 61: DHCPv4 Classless Static Route Option Values

| Value | Meaning |
|-------|---------|
| 100   | None    |
| 200   | Request |

#### **DHCPv4 User Class Route Option**

| Standards Supported | RFC 3004 -The User Class Option for DHCP |
|---------------------|------------------------------------------|
|                     |                                          |

This section describes configuration that is available only in the MIB parameters of the Mediatrix unit. You can configure these parameters as follows:

- by using a MIB browser
- by using the CLI
- by creating a configuration script containing the configuration variables

You can define a list of user classes to enable the User Class Route Option. The list of user classes is sent using option 77. Hexadecimal values are supported using the 'xXX' format where XX is the hexadecimal value. When the variable is empty, user class option is not sent.

#### To define a list of user classes:

- 1. In the *bniMIB*, locate the *DhcpClientGroup* folder.
- 2. Set the dhcpclientUserclass variable with the list of user classes.

You can also use the following line in the CLI or a configuration script: bni.dhcpClientUserClass="Value" where *Value* may be one or more user classes.

User Class items are separated by a comma and items must not be empty.

## **Network Configuration Examples**

The following are two examples of advanced IP routing that can be accomplished with the Mediatrix unit.

#### Forward Packets from the Lan1 Network to the Uplink Network with NAT

- 1. Create an IP routing rule so that the packets are routed ("Managing IP Routing" on page 91).
  - Source IP: Lan1/
    - Remove this criterion if you want to forward all packets received on the *lan* link.
  - Source Link: lan<sup>2</sup>
  - Destination Network: Uplink
  - Click Submit & Apply.
- 2. Create a NAT rule so that the forwarded packets going on the *Uplink* network use the correct source IP address ("Creating/Editing a Source NAT Rule" on page 105).
  - Type: SNAT
  - Source IP: Lan1/
  - Protocol: All
  - New Address: Uplink
  - Click Submit & Apply.
- Create a Network Firewall rule to let established or related packets go through the unit (if the default policy is not set to Accept) ("Managing the Network Firewall" on page 99).
  - Connection State: Established or Related
  - Action: Accept
- 4. Create a Network Firewall rule to let the packets pass from the Lan1 network to the Uplink network (if the default policy is not set to Accept). All response packets will be accepted by the previous rule ("Managing the Network Firewall" on page 99).
  - Source IP: Lan1/

Use additional rules or set the default policy to *Accept* if you want to forward packets received on the *lan* link with a source address that does not match the *Lan1* subnet.

- Connection State: New
- Action: Accept
- Click Submit & Apply.

#### Configure Port Forwarding for a Web Server Located on the LAN

- 1. Make sure the IP Routing service is started (to activate IP forwarding).
- 2. Create a NAT rule ("Creating/Editing a Destination NAT Rule" on page 109).

This will change the destination of an HTTP packet originally destined to the Mediatrix unit with the *IP:Port* of the Web server on the LAN side (to make sure the unit does not process the packet but forwards it on the *Lan1* network).

- Type: DNat
- Destination IP: Uplink
- Destination Port: 8080

<sup>2.</sup> The source link name may vary depending on the unit model you have.

- Protocol: TCP
- New Address: 192.168.0.11:80 (IP:Port of the Web server on the LAN side)
- Click Submit & Apply.
- 3. Create a NAT rule ("Creating/Editing a Source NAT Rule" on page 105).

This will change the source IP address of the packet before it is sent on the *Lan1* network (to make sure the Web browser can reply correctly to the request).

- Type: SNat
- Destination IP: 192.168.0.11
- Destination Port: 80
- Protocol: TCP
- New Address: Lan1
- Click Submit & Apply.
- 4. Create a Network Firewall rule to let established or related packets go through the unit (if the default policy is not set to Accept) ("Managing the Network Firewall" on page 99).
  - Connection State: Established or Related
  - Action: Accept
- 5. Create a Network Firewall rule to let the packets pass from the *Uplink* network to the *Lan1* network (if the default policy is not set to Accept). All response packets will be allowed by the previous rule ("Managing the Network Firewall" on page 99).
  - Destination IP: 192.168.0.11
  - Destination Port: 80
  - Protocol: TCP
  - Action: Accept
  - Click Submit & Apply.

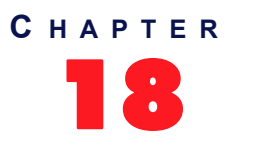

## **Network Firewall Configuration**

This chapter describes how to configure the network firewall parameters.

- Setting the default policy
- Creating/editing a firewall rule
- Moving a firewall rule
- Deleting a firewall rule
- Disabling the network firewall

## Managing the Network Firewall

The network firewall allows dynamically creating and configuring rules to filter packets forwarded by the unit. Since this is a network firewall, rules only apply to packets forwarded by the unit. The traffic is analyzed and filtered by all the rules configured.

**Note:** The Mediatrix unit's network firewall settings do not support IPv6. See "IPv4 vs. IPv6 Availability" on page 49 for more details.

If no rule matches the incoming packet, the default policy is applied. A rule's priority is determined by its index in the table.

Rules using Network Names are automatically updated as the associated IP addresses and network mask are modified.

If the Network Firewall service is stopped, all forwarded traffic is accepted, this tab is greyed out and the parameters are not displayed. See "Chapter 4 - Services" on page 23 on information on how to start the service.

The maximum number of rules allowed in the configuration is 20.

**Caution:** Enabling the network firewall and adding rules has an impact on the Mediatrix unit's overall performance as the firewall requires additional processing. The more rules are enabled, the more overall performance is affected. Furthermore, Media5 recommends to use a 30 ms packetization time when the firewall is enabled (instead of a 20 ms ptime, for instance) in order to simultaneously use all the channels available on the unit, especially with the Mediatrix 3632 / 4404 / 4104 models.

#### Setting the Default Policy

The default policy defines the action the Mediatrix unit must take when a forwarded packet does not match any rules.

#### To set the default policy:

1. In the web interface, click the Network link, then the Network Firewall sub-link.

Figure 38: Network – Network Firewall Web Page

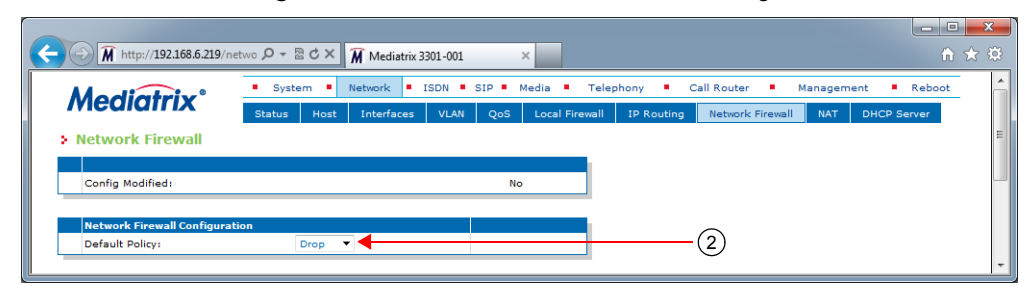

2. In the *Network Firewall Configuration* section, define the default policy in the *Default Policy* dropdown menu.

| Parameter | Description                                |
|-----------|--------------------------------------------|
| Accept    | Lets the packet through.                   |
| Drop      | Drops the packet without any notification. |

| Table ( | 62: | Default | Policy | Parameters |
|---------|-----|---------|--------|------------|
|---------|-----|---------|--------|------------|

Setting the default policy to **Drop** or adding a rule automatically enables the network firewall. Enabling the network firewall may have a negative impact on performance.

#### **Creating/Editing a Network Firewall Rule**

The web interface allows you to create a network firewall rule or modify the parameters of an existing one.

#### To create or edit a network firewall rule:

- 1. In the Network Firewall Rules section of the Network Firewall page, do one of the following:
  - If you want to add a rule before an existing entry, locate the proper row in the table and click the + button of this row.
    - If you want to add a rule at the end of the existing rows, click the ± button at the bottom right of the section.

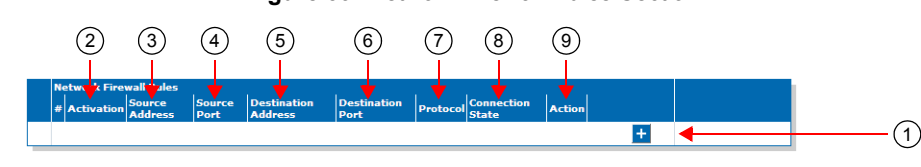

Figure 39: Network Firewall Rules Section

Note: When you add a new rule, edit an existing rule or delete a rule, you can see a yellow **Yes** in the *Config* Modified section at the top of the window. It warns you that the configuration has been modified but not applied (i.e., the *Firewall* section of the *Status* page differs from the *Network Firewall* page). The *Network Firewall* page is a working area where you build up a network firewall configuration. While you work in this area, the configured parameters are saved but not applied (i.e., they are not used to filter packets). The yellow **Yes** flag warns you that the configuration has been modified but is not applied. 2. Set the required state for this rule in the corresponding *Activation* drop-down menu.

Table 63: Firewall Rule Activation Parameters

| Parameter | Description                          |
|-----------|--------------------------------------|
| Enable    | This rule is active in the firewall. |
| Disable   | This rule is not in the firewall.    |

Only enabled rules may be applied to the firewall.

**3.** Enter the source address of the incoming packet in the corresponding *Source Address or Interface* field.

Use one of the following syntax:

| Table 64: Source Addre | ess Svntax |
|------------------------|------------|
|------------------------|------------|

| Syntax                | Description                                                                                                    |
|-----------------------|----------------------------------------------------------------------------------------------------|
| address[/mask]        | Network IP address (using /mask). The mask must be a plain<br>number specifying the number of binary 1s at the left side of the<br>network mask (a mask of 24 specifies a network mask of<br>255.255.255.0). For instance:<br>192.168.0.11<br>192.168.1.0/24             |
| networkInterfaceName/ | The value must already exist in the <i>Interface Configuration</i> table (see "Interfaces Configuration" on page 64 for more details). The interface name is case sensitive, hence it must be entered properly.                                                          |
|                       | If the specified network interface is disabled or removed, the rule<br>is automatically disabled thus removed from the firewall. When<br>the network interface is enabled or added back, the rule is<br>automatically enabled and applied in the firewall. For instance: |
|                       | <ul> <li>Lan1/ (Lan1 network address)</li> </ul>                                                                                                    |
|                       | <b>Note:</b> It is mandatory to use the suffix "/" to indicate that the network address of this interface is used instead of the host address.                                                                                                    |

Leaving the default empty string matches any address.

4. Enter the source port of the incoming packet in the corresponding *Source Port* field.

You can enter a single port or a range of ports. This field supports the following syntax: port[-port]

Leaving the default empty string means that no filtering is applied on the source port, thus matching any port.

This parameter is only effective when the *Protocol* drop-down menu is set to **TCP** or **UDP** (see Step 7).

5. Enter the destination address of the incoming packet in the corresponding *Destination Address or Interface* field.

Use one of the following syntax:

| Syntax                | Description                                                                                                    |
|-----------------------|----------------------------------------------------------------------------------------------------|
| address[/mask]        | <ul> <li>Network IP address (using /mask). The mask must be a plain number specifying the number of binary 1s at the left side of the network mask (a mask of 24 specifies a network mask of 255.255.255.0). For instance: <ul> <li>192.168.0.11</li> <li>192.168.1.0/24</li> </ul> </li> </ul> |
| networkInterfaceName/ | The value must already exist in the <i>Interface Configuration</i> table (see "Interfaces Configuration" on page 64 for more details). The interface name is case sensitive, hence it must be entered properly.                                                                                 |
|                       | If the specified network interface is disabled or removed, the rule<br>is automatically disabled thus removed from the firewall. When<br>the network interface is enabled or added back, the rule is<br>automatically enabled and applied in the firewall. For instance:                        |
|                       | <b>Note:</b> It is mandatory to use the suffix "/" to indicate that the network address of this interface is used instead of the host address.                                                                                                    |

Leaving the default empty string matches any address.

6. Enter the destination port of the incoming packet in the corresponding Destination Port field.

You can enter a single port or a range of ports. This field supports the following syntax: port[-port]

Leaving the default empty string means that no filtering is applied on the destination port, thus matching any port.

This parameter is only effective when the *Protocol* drop-down menu is set to **TCP** or **UDP** (see Step 7).

7. Select the protocol of the incoming packet to filter in the corresponding *Protocol* drop-down menu.

| Parameter | Description                          |
|-----------|--------------------------------------|
| All       | Matches packets using any protocols. |
| TCP       | Matches only TCP packets.            |
| UDP       | Matches only UDP packets.            |
| ICMP      | Matches only ICMP packets.           |

Table 66: Firewall Rule Protocol Parameters

8. Set the corresponding *Connection State* drop-down menu with the connection state associated with the incoming packet.

The connection state can be one of the following:

| State | Description                                                |
|-------|------------------------------------------------------------|
| All   | Match packets in any state.                                |
| New   | Match packets that are not part of an existing connection. |

Table 67: Connection State Parameters (Continued)

| State                  | Description                                            |
|------------------------|--------------------------------------------------------|
| Established Or Related | Match packets that are part of an existing connection. |

9. Select the action to take in the corresponding Action field.

Table 68: Network Firewall Rule Action Parameters

| Parameter | Description                                                                                        |
|-----------|----------------------------------------------------------------------------------------------------|
| Accept    | Lets the packet through.                                                                           |
| Reject    | Sends back an ICMP port unreachable in response to the matched packet. The packet is then dropped. |
| Drop      | Drops the packet without any notification.                                                         |

Note that if a connection is already established before creating a rule that rejects it, this connection stays active despite the rule applied.

10. Click the Apply button to activate the enabled rules.

The current enabled rules applied are displayed in the *Network* > *Status* web page, which contains the active configuration in the network firewall. You can also see that the yellow *Config Modified* **Yes** flag is cleared.

**Note:** You can revert back to the configuration displayed in the *Network > Status* web page at any time (including the disabled rules) by clicking the **Rollback** button at the bottom of the page. All modified settings in the *Network > Network Firewall* page will be lost.

#### Moving a Network Firewall Rule

The firewall rules sequence is very important because only one network firewall rule is applied on a packet. Rules priority is determined by their position in the table. If you want the unit to try to match one rule before another one, you must put that rule first.

To move a rule up or down:

- 1. Either click the 🔨 or 🔽 arrow of the rule you want to move until the entry is properly located.
- 2. Click the **Apply** button to update the *Network* > *Status* web page.

#### **Deleting a Network Firewall Rule**

You can delete a rule from the table in the web interface.

- To delete a rule entry:
  - 1. Click the button of the rule you want to move.
  - 2. Click the Apply button to update the *Network* > *Status* web page.

### **Disabling the Network Firewall**

When the network firewall is enabled, it has an impact on the Mediatrix unit's overall performance as the firewall requires additional processing. You can disable the firewall if you do not need it, thus not impacting performance. To disable the network firewall, you must stop the NFW service in the *System* > *Services* page. See "Chapter 4 - Services" on page 23 for more details on how to stop a service. All forwarded traffic is allowed when the network firewall service is stopped.

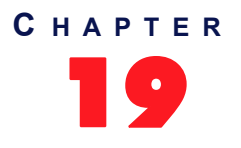

## **NAT Configuration**

This chapter describes how to configure the NAT parameters of the Mediatrix unit.

- Creating/editing a Source NAT
- Creating/editing a Destination NAT
- Moving a NAT rule
- Deleting a NAT rule

## Introduction

Network Address Translation (NAT, also known as network masquerading or IP masquerading) rewrites the source and/or destination addresses/ports of IP packets as they pass through a router or firewall. It is most commonly used to connect multiple computers to the Internet (or any other IP network) by using one IP address. This allows home users and small businesses to cheaply and efficiently connect their network to the Internet. The basic purpose of NAT is to multiplex traffic from the internal network and present it to the Internet as if it was coming from a single computer having only one IP address.

The Mediatrix unit's NAT service allows the dynamic creation and configuration of network address translation rules. Depending on some criteria, the packet matching the rule may see its source or destination address modified.

There are two types of NAT rules:

- Source rules: They are applied on the source address of outgoing packets.
- Destination rules: They are applied on the destination address of incoming packets.

A rule's priority is determined by its index in the Source NAT or Destination NAT tables.

If the NAT service is stopped, this tab is greyed out and the parameters are not displayed. See "Chapter 4 - Services" on page 23 on information on how to start the service.

The maximum number of rules allowed in the configuration is 10 of each Source NAT and Destination NAT.

**Caution:** Adding source or destination NAT rules has an impact on the Mediatrix unit's overall performance as the NAT requires additional processing. The more rules are enabled, the more overall performance is affected. Furthermore, Media5 recommends to use a 30 ms packetization time when the NAT is enabled (instead of a 20 ms ptime, for instance) in order to simultaneously use all the channels available on the unit, especially with the Mediatrix 3632 / 4404 /4104 models.

#### **Partial Reset**

When a partial reset is triggered, the configuration is rolled back if it was being modified.

A new rule is then automatically applied in the source and in the destination NAT tables to prevent incorrect rules from blocking access to the unit. If those rules are not the first priority, they are raised. If there are no rules in the tables, the new rules are not added since there are no rules to override.

## **Creating/Editing a Source NAT Rule**

SNAT rules are executed after the routing decision, before the packet leaves the unit.

The web interface allows you to create a source NAT rule or modify the parameters of an existing one. The following parameters must all match to apply a SNAT rule to a packet:

Source Address

- Source Port
- Destination Address
- Destination Port
- Protocol

When the above parameters all match, then a new source IP address/port is applied to the packet.

#### To create or edit a source NAT rule:

1. In the web interface, click the *Network* link, then the *NAT* sub-link.

Figure 40: Source Network Address Translation Rules Section

| C () (M http://192.168.6.219/net | ان Ω - B C × M Mediatrix 3301-001 ×                                                                                                    | ×<br>★ ☆ |
|----------------------------------|----------------------------------------------------------------------------------------------------|----------|
| <b>Mediatrix</b> °               | System      Network     ISDN      SIP     Media     Telephony     Call Router     Management     Reboot     Status     Host     Interfaces     VLAN     QoS     Local Firewall     IP Routing     Network Firewall     NAT     DHCP Server | · ·      |
| > NAT                            |                                                                                                    | E        |
| Con(3) odified: (4)              |                                                                                                    |          |
| # Activation Source Addres       | Source Port Destination Protocol New Address Port Address Port All                                                                                                    |          |
|                                  |                                                                                                    | -        |

- 2. In the Source Network Address Translation Rules section of the NAT page, do one of the following:
  - If you want to add a rule before an existing entry, locate the proper row in the table and click the + button of this row.
  - If you want to add a rule at the end of the existing rows, click the + button at the bottom right of the section.

Note: When you add a new rule, edit an existing rule or delete a rule, you can see a yellow Yes in the Config Modified section at the top of the window. It warns you that the configuration has been modified but not applied (i.e., the Network Address Translation section of the Status page differs from the NAT page). The NAT page is a working area where you build up a NAT configuration. While you work in this area, the configured parameters are saved but not applied (i.e., they are not used in the NAT). The yellow Yes flag warns you that the configuration has been modified but is not applied.

3. Set the required state for this rule in the corresponding *Activation* drop-down menu.

Table 69: Source NAT Rule Activation Parameters

| Parameter | Description                 |
|-----------|-----------------------------|
| Enable    | This SNAT rule is enabled.  |
| Disable   | This SNAT rule is disabled. |

Only enabled rules may be applied to the Source NAT.

4. Enter the source address of the incoming packet in the corresponding *Source Address* field.

Use one of the following syntax:

| Table | 70: | Source | Address | Syntax |
|-------|-----|--------|---------|--------|
|-------|-----|--------|---------|--------|

| Description                                                                                                    |
|----------------------------------------------------------------------------------------------------|
| Can either be a network IP address (using /mask) or one of the<br>host IP addresses. The mask must be a plain number specifying<br>the number of binary 1s at the left side of the network mask (a<br>mask of 24 specifies a network mask of 255.255.255.0). For<br>instance:<br>• 192.168.0.11<br>• 192.168.1.0/24          |
| The value must already exist in the <i>Interface Configuration</i> table (see "Interfaces Configuration" on page 64 for more details). The interface name is case sensitive, hence it must be entered properly.                                                                                                    |
| If the specified network interface is disabled or removed, the rule<br>is automatically disabled thus removed from the NAT. When the<br>network interface is enabled or added back, the rule is<br>automatically enabled and applied in the NAT. For instance:<br>• Lan1 (Lan1 IP address)<br>• Lan1/ (Lan1 network address) |
|                                                                                                    |

Leaving the default empty string matches any address.

5. Enter the source port of the incoming packet in the corresponding *Source Port* field.

You can enter a single port or a range of ports. This field supports the following syntax: port[-port]

Leaving the default empty string means that no filtering is applied on the source port, thus matching any port.

This parameter is only effective when the *Protocol* drop-down menu is set to **TCP** or **UDP** (see Step 7).

6. Enter the destination address of the incoming packet in the corresponding *Destination Address* field.

Use one of the following syntax:

 Table 71: Destination Address Syntax

| Syntax         | Description                                                                                                    |
|----------------|----------------------------------------------------------------------------------------------------|
| address[/mask] | Can either be a network IP address (using /mask) or one of the<br>host IP addresses. The mask must be a plain number specifying<br>the number of binary 1's at the left side of the network mask (a<br>mask of 24 specifies a network mask of 255.255.255.0). For<br>instance:<br>• 192.168.0.11<br>• 192.168.1.0/24 |

| Syntax                | Description                                                                                                    |
|-----------------------|----------------------------------------------------------------------------------------------------|
| networkInterfaceName/ | The host address of this interface is used. The value must already exist in the <i>Interface Configuration</i> table (see "Interfaces Configuration" on page 64 for more details). The interface name is case sensitive, hence it must be entered properly.              |
|                       | If the specified network interface is disabled or removed, the rule<br>is automatically disabled thus removed from the NAT. When the<br>network interface is enabled or added back, the rule is<br>automatically enabled and applied in the Source NAT. For<br>instance: |
|                       | <ul> <li>Lan1/ (Lan1 network address)</li> </ul>                                                                                                    |
|                       | <b>Note:</b> It is mandatory to use the suffix "/" to indicate that the network address of this interface is used instead of the host address.                                                                                                    |

| Table 71: Destination Address S | yntax | (Continued) | 1 |
|---------------------------------|-------|-------------|---|
|---------------------------------|-------|-------------|---|

Leaving the default empty string matches any address.

7. Enter the destination port of the incoming packet in the corresponding *Destination Port* field.

You can enter a single port or a range of ports. This field supports the following format: port[-port]

Leaving the default empty string means that no filtering is applied on the destination port, thus matching any port.

This parameter is only effective when the *Protocol* drop-down menu is set to **TCP** or **UDP** (see Step 7).

8. Select the protocol of the incoming packet to NAT in the corresponding *Protocol* drop-down menu.

| Parameter | Description                          |
|-----------|--------------------------------------|
| All       | Matches packets using any protocols. |
| TCP       | Matches only TCP packet.             |
| UDP       | Matches only UDP packets.            |
| ICMP      | Matches only ICMP packets.           |

Table 72: Source NAT Rule Protocol Parameters

9. Enter the new address applied to the source of the packet in the New Address field.

Use the following syntax:

Table 73: New Address Syntax

| Syntax         | Description                                                                                            |
|----------------|----------------------------------------------------------------------------------------------------|
| address[:port] | Any IP address. When specifying a port number, it is mandatory to have the protocol set to TCP or UDP. |

10. Click the Apply button to activate the enabled rules.

The current enabled rules applied are displayed in the *Network* > *Status* web page, *Network* Address *Translation* section, which contains the active configuration in the NAT. You can also see that the yellow *Config Modified* **Yes** flag is cleared.

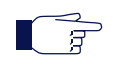

**Note:** You can revert back to the configuration displayed in the *Status* web page at any time (including the disabled rules) by clicking the **Rollback** button at the bottom of the page. All modified settings in the *NAT* page will be lost.

## **Creating/Editing a Destination NAT Rule**

The web interface allows you to create a Destination NAT rule or modify the parameters of an existing one. This creates a rule that allows remote computers (e.g., public machines on the Internet) to connect to a specific computer within the private LAN, depending on the port used to connect. A destination NAT is also known as port forwarding or virtual server.

DNAT rules are executed before the routing decision, as the packet enters the unit. Therefore it is important to configure the Network Firewall ("Chapter 18 - Network Firewall Configuration" on page 99) with respect to the DNAT rules. An example of this would be port forwarding where the DNAT changes the routed address of a packet to a new IP address/port. The Network Firewall must also accept connection to this IP/port in order for the port forwarding to work.

The following parameters must all match to apply a DNAT rule to a packet:

- Source Address
- Source Port
- Destination Address
- Destination Port
- Protocol

When the above parameters all match, then a new destination IP address/port is applied to the packet.

To create or edit a Destination NAT rule:

- 1. In the *Destination Network Address Translation Rules* section of the *NAT* page, do one of the following:
  - If you want to add a rule before an existing entry, locate the proper row in the table and click the + button of this row.
  - If you want to add a rule at the end of the existing rows, click the + button at the bottom right of the section.

Figure 41: Destination Network Address Translation Rules Section

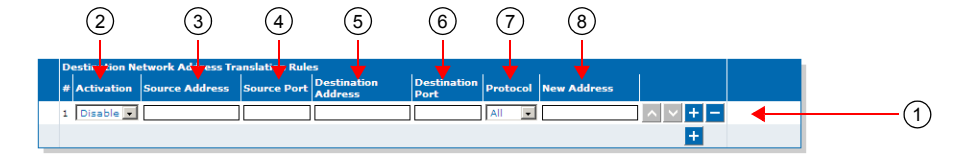

Note: When you add a new rule, edit an existing rule, or delete a rule, you can see a yellow Yes in the Config Modified section at the top of the window. It warns you that the configuration has been modified but not applied (i.e., the Network Address Translation section of the Status page differs from the NAT page). The NAT page is a working area where you build up a NAT configuration. While you work in this area, the configured parameters are saved but not applied (i.e., they are not used in the NAT). The yellow Yes flag warns you that the configuration has been modified but is not applied.

2. Set the required state for this rule in the corresponding *Activation* drop-down menu.

Table 74: Destination NAT Rule Activation Parameters

| Parameter | Description                 |  |  |
|-----------|-----------------------------|--|--|
| Enable    | This DNAT rule is enabled.  |  |  |
| Disable   | This DNAT rule is disabled. |  |  |

Only enabled rules may be applied to the Destination NAT.

3. Enter the source address of the incoming packet in the corresponding Source Address field.

Use one of the following syntax:

| Table | 75: | Source | Address | Syntax |
|-------|-----|--------|---------|--------|
|-------|-----|--------|---------|--------|

| Syntax                | Description                                                                                                    |
|-----------------------|----------------------------------------------------------------------------------------------------|
| address[/mask]        | Can either be a network IP address (using /mask) or one of the host IP addresses. The mask must be a plain number specifying the number of binary 1's at the left side of the network mask (a mask of 24 specifies a network mask of 255.255.255.0). For instance:            |
|                       | • 192.168.1.0/24                                                                                                    |
| networkInterfaceName/ | The host address of this interface is used. The value must already exist in the <i>Interface Configuration</i> table (see "Interfaces Configuration" on page 64 for more details). The interface name is case sensitive, hence it must be entered properly.                   |
|                       | If the specified network interface is disabled or removed, the rule<br>is automatically disabled thus removed from the NAT. When the<br>network interface is enabled or added back, the rule is<br>automatically enabled and applied in the Destination NAT. For<br>instance: |
|                       | <ul> <li>Lan1/ (Lan1 network address)</li> </ul>                                                                                                    |
|                       | <b>Note:</b> It is mandatory to use the suffix "/" to indicate that the network address of this interface is used instead of the host address.                                                                                                    |

Leaving the default empty string matches any address.

4. Enter the source port of the incoming packet in the corresponding *Source Port* field.

You can enter a single port or a range of ports. This field supports the following format: port[-port]

Leaving the default empty string means that no filtering is applied on the source port, thus matching any port.

This parameter is only effective when the *Protocol* drop-down menu is set to **TCP** or **UDP** (see Step 7).

5. Enter the destination address of the incoming packet in the corresponding *Destination Address* field.

Use one of the following syntax:

| Table 76: Destination | Address Syntax |
|-----------------------|----------------|
|-----------------------|----------------|

| Syntax         | Description                                                                                                    |  |  |  |
|----------------|----------------------------------------------------------------------------------------------------|--|--|--|
| address[/mask] | Can either be a network IP address (using /mask) or one of the host IP addresses. The mask must be a plain number specifying the number of binary 1's at the left side of the network mask (a mask of 24 specifies a network mask of 255.255.255.0). For instance: |  |  |  |
|                | • 192.168.0.11                                                                                                    |  |  |  |
|                | • 192.168.1.0/24                                                                                                    |  |  |  |

| Syntax                  | Description                                                                                                    |
|-------------------------|----------------------------------------------------------------------------------------------------|
| networkInterfaceName[/] | The host address of this interface is used. The value must already exist in the <i>Interface Configuration</i> table (see "Interfaces Configuration" on page 64 for more details). The interface name is case sensitive, hence it must be entered properly.                   |
|                         | If the specified network interface is disabled or removed, the rule<br>is automatically disabled thus removed from the NAT. When the<br>network interface is enabled or added back, the rule is<br>automatically enabled and applied in the Destination NAT. For<br>instance: |
|                         | <ul> <li>Lan1 (Lan1 IP address)</li> <li>Lan1/ (Lan1 network address)</li> </ul>                                                                                                    |

Leaving the default empty string matches any address.

6. Enter the destination port of the incoming packet in the corresponding Destination Port field.

You can enter a single port or a range of ports. This field supports the following format: port[-port]

Leaving the default empty string means that no filtering is applied on the destination port, thus matching any port.

This parameter is only effective when the Protocol drop-down menu is set to TCP or UDP (see Step 7).

7. Select the protocol of the incoming packet to NAT in the corresponding Protocol drop-down menu.

| Parameter | Description                          |  |  |
|-----------|--------------------------------------|--|--|
| All       | Matches packets using any protocols. |  |  |
| TCP       | Matches only TCP packets.            |  |  |
| UDP       | Matches only UDP packets.            |  |  |
| ICMP      | Matches only ICMP packets.           |  |  |

Table 77: Destination NAT Rule Protocol Parameters

8. Enter the new address of the packet in the New Address field.

Use the following syntax:

Table 78: New Address Syntax

| Syntax         | Description                                                                                            |  |
|----------------|----------------------------------------------------------------------------------------------------|--|
| address[:port] | Any IP address. When specifying a port number, it is mandatory to have the protocol set to TCP or UDP. |  |

9. Click the Apply button to activate the enabled rules.

> The current enabled rules applied are displayed in the Network > Status web page, Network Address Translation section, which contains the active configuration in the NAT. You can also see that the yellow Config Modified Yes flag is cleared.

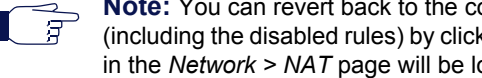

Note: You can revert back to the configuration displayed in the Network > Status web page at any time (including the disabled rules) by clicking the Rollback button at the bottom of the page. All modified settings in the Network > NAT page will be lost.

## Moving a NAT Rule

The NAT rules sequence is very important because only one SNAT rule or one DNAT rule is applied on a packet. Rules priority is determined by their position in the table. If you want the unit to try to match one rule before another one, you must put that rule first.

- To move a rule up or down:
  - 1. Either click the \Lambda or 🔽 arrow of the rule you want to move until the entry is properly located.
  - 2. Click the **Apply** button to update the *Network* > *Status* web page.

## **Deleting a NAT Rule**

You can delete a rule from the table in the web interface.

- To delete a rule entry:
  - 1. Click the button of the rule you want to move.
  - 2. Click the Apply button to update the *Network* > *Status* web page.

## **Disabling the NAT**

When the NAT is enabled, it has an impact on the Mediatrix unit's overall performance as the NAT requires additional processing. You can disable the NAT if you do not need it, thus not impacting performance. To disable the NAT, you must stop the NAT service in the *System > Services* page. See "Chapter 4 - Services" on page 23 for more details on how to stop a service.

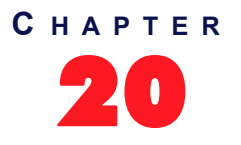

## **DHCP Server Settings**

This chapter describes how to configure the embedded DHCP server of the Mediatrix unit.

## Introduction

The Mediatrix unit contains an embedded DHCP server that allocates IP addresses and provides leases to the various subnets that are configured. These subnets could have PCs or other IP devices connected to the unit's LAN Ethernet connectors. These devices could be any combination of switches, PCs, IP phones, etc. If the DHCP service is stopped, this tab is greyed out and the parameters are not displayed. See "Chapter 4 - Services" on page 23 on information on how to start the service.

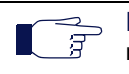

**Note:** The Mediatrix unit's DHCP server settings do not support IPv6. See "IPv4 vs. IPv6" on page 49 for more details.

#### **Subnet Server**

The DHCP server manages the hosts' network configuration on a given subnet. Each subnet can be seen as having a distinct DHCP server managing it, which is called a subnet server. To activate a subnet server for a given network interface, the name of that network interface and the name of the subnet configuration must match (the names are case sensitive). Only one subnet can be defined per network interface. The network interface or a logical interface (e.g., sub-interface using VLAN).

#### Leases

In order to assign leases, the subnet server draws from an IP address pool (or subnet scope) defined by a start address and an end address. The subnet mask assigned to hosts is taken directly from the network interface. All hosts on the same subnet share the same configuration. The maximum number of hosts supported on a subnet is 254.

You can reserve IP addresses for specific hosts that are designated by their MAC address. Those addresses are then removed from the pool of IP addresses that can be leased. Once a lease is assigned, it is removed from the pool of IP addresses that can be leased for as long as the host keeps it.

#### **Configuration Parameters**

When an address is leased to a host, several network configuration parameters are sent to that host at the same time according to the options found in the DHCP request. You can modify the configuration source of a parameter. The following are the possible configuration sources:

| Source             | Description                                                                                                    |
|--------------------|----------------------------------------------------------------------------------------------------|
| Static             | The parameter is defined as a static parameter locally.                                                                                                    |
| Automatic          | The parameter is obtained from the network configured in the <i>Automatic Configuration</i><br><i>Interface</i> drop-down menu of this subnet ("DHCP Basic Configuration" on page 115). |
| Host Configuration | The parameter is obtained from the host configuration.                                                                                                    |
| Host Interface     | The parameter is obtained from the network interface matching the subnet.                                                                                                    |

Table 79: Parameter Configuration Sources

The following table lists the configuration parameters and their available configuration sources:

| Parameter Name       | Configuration Sources |           |             |                |
|----------------------|-----------------------|-----------|-------------|----------------|
|                      | Static                | Automatic | Host Config | Host Interface |
| Domain Name          | M                     |           | ✓           |                |
| Lease time           | ₹                     |           |             |                |
| Default gateway      | 1                     |           |             | ₹              |
| List of DNS servers  | ₹                     | ✓         | ₹           |                |
| List of NTP servers  | ₹                     | ₹         | ₹           |                |
| List of NBNS servers | 2                     |           |             |                |

Table 80: Optional Parameter and Possible Configuration Sources

#### **Default vs. Specific Configurations**

You can use two types of configuration:

- Default configurations that apply to all the subnets of the Mediatrix unit.
- Specific configurations that override the default configurations.

You can define specific configurations for each subnet in your Mediatrix unit. For instance, you could define a lease time for all the subnets of the Mediatrix unit and use the specific configuration parameters to set a different value for one specific subnet.

The parameters available differ according to the subnet you have selected. The *Default* subnet has less parameters than the specific subnets available on the Mediatrix unit.

## **DHCP Basic Configuration**

The basic configuration parameters are available only on the specific subnets configuration.

#### • To set the DHCP server basic parameters:

- 1. In the web interface, click the Network link, then the DHCP Server sub-link.
- 2. Select a specific subnet in the Select Subnet drop-down menu at the top of the window.

You have the choice between *Default* (applies to all subnets) and specific subnets.

3. In the *DHCP Server Configuration* section of the *DHCP Server* page, enable the DHCP server by selecting **Enable** in the *DHCP Server Enable* drop-down menu.

Figure 42: DHCP Server Configuration – General Parameters

| DHCP S   | erver Configuration          |               |     |
|----------|------------------------------|---------------|-----|
| DHCP S   | erver Enable:                | Enable 💌 🚽    | (3) |
| Start IP | Address:                     | 192.168.0.11  | Ä   |
| End IP A | ddress:                      | 192.168.0.254 | 4   |
| Automa   | tic Configuration Interface: | Uplink 🔽 🗲    | (5) |

4. Set the start and end IP addresses of the subnet range in the *Start IP Address* and *End IP Address* fields.

These are the addresses that the DHCP server offers to the subnets of the Mediatrix unit. The Mediatrix unit can offer up to 254 addresses. These addresses must be within the network interface's subnet or the subnet server will have an invalid configuration status.

5. Set the Automatic Configuration Interface drop-down menu with the network interface that provides the automatic configuration (e.g.: DNS servers, NTP server, etc.) to all parameters of this subnet that use the "Automatic" configuration source.

#### Note:

If you created Network Interfaces in the Interface Configuration table (Network > Interfaces) and wish to use them as the Automatic Configuration Interface, you must first make the Network interface available to the DHCP service. Refer to "To have a new network interface available in the DHCP service:" on page 115

6. Click *Submit* if you do not need to set other parameters.

To have a new network interface available in the DHCP service:

In the CLI or UME, type the dhcp.AddSubnet command, where Network =<Interface Name>.

## Lease Time (Option 51)

The Mediatrix unit DHCP server offers a lease time to its subnets. You can use a default lease time for all subnets or define a lease time specific to one or more subnets.

• To set the DHCP server lease time parameters:

1. In the Lease Time (Option 51) sub-section of the DHCP Server Configuration section, define whether or not you want to override the lease time set in the Default configuration in the Subnet Specific drop-down menu.

This menu is available only in the specific subnets configuration.

Figure 43: DHCP Server Configuration – Lease Time Option

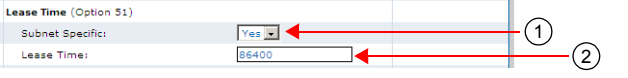

2. Define the lease time (in seconds) given by the Mediatrix unit DHCP server in the Lease Time field.

3. Click Submit if you do not need to set other parameters.

## **Domain Name (Option 15)**

The Mediatrix unit DHCP server offers a domain name to its subnets. You can use a default domain name for all subnets or define a domain name specific to one or more subnets.

#### To set the DHCP server domain name parameters:

 In the *Domain Name (Option 15)* sub-section of the *DHCP Server Configuration* section, enable the domain name (option 15) by selecting **Enable** in the *Enable Option* drop-down menu. This menu is available only in the specific subnets configuration.

Figure 44: DHCP Server Configuration - Domain Name Option

| Domain Name (Option 15) |          |                      |
|-------------------------|----------|----------------------|
| Enable Option:          | Enable 💌 | (1)                  |
| Subnet Specific:        | Yes      | (2)                  |
| Configuration Source:   | Static 💽 | <u>     (3)     </u> |
| Domain Name:            | <b></b>  | (4)                  |

2. Define whether or not you want to override the domain name parameters set in the *Default* configuration in the *Subnet Specific Value* drop-down menu.

This menu is available only in the specific subnets configuration.

**3.** If the domain name option is enabled, select the configuration source of the domain name information in the *Configuration Source* drop-down menu.

| Source                | Description                                  |
|-----------------------|----------------------------------------------|
| Host<br>Configuration | The domain name is the one used by the unit. |
| Static                | You manually enter a domain name.            |

#### Static Configuration Source Only

- 4. If the configuration source is **Static**, enter the static default domain name for all subnets in the *Domain Name* field.
- 5. Click *Submit* if you do not need to set other parameters.

### **Default Gateway (Option 3)**

The Mediatrix unit DHCP server offers a default gateway (also called default router) to its subnets.

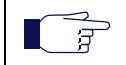

**Note:** The default gateway parameters are not available in the *Default* interface. You must access the specific subnets configuration to set its parameters.

To set the DHCP server default gateway parameters:

1. In the *Default Gateway (Option 3)* sub-section of the *DHCP Server Configuration* section, enable the default gateway (option 3) by selecting **Enable** in the *Enable Option* drop-down menu

Figure 45: DHCP Server Configuration – Default Gateway Option

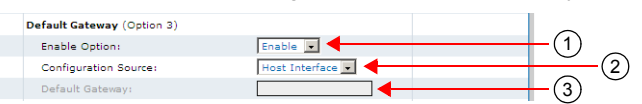

2. Select the configuration source of the default gateway information in the *Configuration Source* dropdown menu.

| Table 8 | 2: Default | Gateway | Configuration | Sources |
|---------|------------|---------|---------------|---------|
|         |            | ,       |               |         |

| Source         | Description                                                         |
|----------------|---------------------------------------------------------------------|
| Host Interface | The default gateway is the host address within the client's subnet. |
| Static         | You manually enter the value.                                       |

Static Configuration Source Only

- If the configuration source is Static, enter the default gateway host name or IP address of the subnet in the *Default Gateway* field.
- 4. Click *Submit* if you do not need to set other parameters.

## **DNS (Option 6)**

The Mediatrix unit DHCP server offers up to four DNS addresses to its subnets. You can use the default DNS addresses for all subnets or define static DNS addresses specific to one or more subnets.

• To set the DHCP server DNS parameters:

In the DNS (Option 6) sub-section of the DHCP Server Configuration section, enable the DNS servers (option 6) by selecting Enable in the Enable Option drop-down menu

This menu is available only in the specific subnets configuration.

Figure 46: DHCP Server Configuration – DNS Option

| DNS (Option 6)        |        | ~        |     |
|-----------------------|--------|----------|-----|
| Enable Option:        | Ena e  | ——(1)    |     |
| Subnet Specific:      |        |          | (2) |
| Configuration Source: | Static | <u> </u> | Ū   |
| Primary DNS:          |        | Ŭ        |     |
| Secondary DNS:        |        |          |     |
| Third DNS:            |        | 4        |     |
| Fourth DNS:           |        |          |     |
|                       |        |          |     |

2. Define whether or not you want to override the default values in the *Subnet Specific* drop-down menu.

This menu is available only in the specific subnets configuration.

3. Select the configuration source of the DNS information in the *Configuration Source* drop-down menu.

| Table 83: DNS Configuration Sc | ources |
|--------------------------------|--------|
|--------------------------------|--------|

| Source                | Description                                               |
|-----------------------|-----------------------------------------------------------|
| Host<br>Configuration | The DNS servers are obtained from the host configuration. |

#### Table 83: DNS Configuration Sources (Continued)

| Source    | Description                                                                                                    |
|-----------|----------------------------------------------------------------------------------------------------|
| Automatic | The DNS servers are automatically obtained from the network configured in the <i>Automatic Configuration Interface</i> drop-down menu of this subnet ("DHCP Basic Configuration" on page 115). |
| Static    | You manually enter the value.                                                                                                    |

#### Static Configuration Source Only

- 4. If the configuration source is **Static**, enter the static addresses of up to four DNS servers in the following fields:
  - Primary DNS
  - Secondary DNS
  - Third DNS
  - Fourth DNS
- 5. Click Submit if you do not need to set other parameters.

## NTP (Option 42)

The Mediatrix unit DHCP server offers the addresses of up to four NTP (Network Time Protocol) servers to its subnets. You can use the default NTP addresses for all subnets or define static DNS addresses specific to one or more subnets.

#### • To set the DHCP server NTP parameters:

1. In the *NTP (Option 42)* sub-section of the *DHCP Server Configuration* section, enable the NTP servers (option 42) by selecting **Enable** in the *Enable Option* drop-down menu

This menu is available only in the specific subnets configuration.

Figure 47: DHCP Server Configuration - NTP Option

| NTP (Option 42)       |                    | -                       |        |
|-----------------------|--------------------|-------------------------|--------|
| Enable Option:        | En.                | <u>         (1)    </u> |        |
| Subnet Specific:      |                    |                         | (2)    |
| Configuration Source: | Host Configuration | (3)                     | $\sim$ |
| Primary NTP:          |                    | Ŭ                       |        |
| Secondary NTP:        |                    |                         |        |
| Third NTP:            |                    | -4                      |        |
| Fourth NTP:           |                    |                         |        |

2. Define whether or not you want to override the default values in the *Subnet Specific* drop-down menu.

This menu is available only in the specific subnets configuration.

**3.** Select the configuration source of the NTP information in the *Configuration Source* drop-down menu.

| Source                | Description                                                                                                    |
|-----------------------|----------------------------------------------------------------------------------------------------|
| Host<br>Configuration | The NTP servers are obtained from the host configuration.                                                                                                    |
| Automatic             | The NTP servers are automatically obtained from the network configured in the <i>Automatic Configuration Interface</i> drop-down menu of this subnet ("DHCP Basic Configuration" on page 115). |

#### Table 84: NTP Configuration Sources

Table 84: NTP Configuration Sources (Continued)

| Source | Description                   |
|--------|-------------------------------|
| Static | You manually enter the value. |

Static Configuration Source Only

- 4. If the configuration source is **Static**, enter the static addresses of up to four NTP servers in the following fields:
  - Primary NTP
  - Secondary NTP
  - Third NTP
  - Fourth NTP
- 5. Click *Submit* if you do not need to set other parameters.

### **NBNS (Option 44)**

The NetBIOS Name Server (NBNS) protocol, part of the NetBIOS over TCP/IP (NBT) family of protocols, is implemented in Windows systems as the Windows Internet Name Service (WINS). By design, NBNS allows network peers to assist in managing name conflicts.

The Mediatrix unit DHCP server offers up to four NBNS addresses to its subnets. You can use the default NBNS addresses for all subnets or define static NBNS addresses specific to one or more subnets.

#### • To set the DHCP server NBNS parameters:

In the NBNS (Option 44) sub-section of the DHCP Server Configuration section, enable the NBNS servers (option 44) by selecting Enable in the Enable Option drop-down menu

This menu is available only in the specific subnets configuration.

|   | -                |     | -   |        |
|---|------------------|-----|-----|--------|
|   | NBNS (Option 44) |     | ~   |        |
|   | Enable Option:   | Ena | (1) |        |
|   | Subnet Specific: |     |     | (2)    |
|   | Primary NBNS:    |     |     | $\sim$ |
|   | Secondary NBNS:  |     |     |        |
|   | Third NBNS:      |     | (3) |        |
|   | Fourth NBNS:     |     |     |        |
| _ |                  |     |     |        |

Figure 48: DHCP Server – NBNS Option

2. Define whether or not you want to override the default values in the *Subnet Specific* drop-down menu.

This menu is available only in the specific subnets configuration.

- 3. Enter the static addresses of up to four NBNS servers in the following fields:
  - Primary NBNS
  - Secondary NBNS
  - Third NBNS
  - Fourth NBNS
- 4. Click *Submit* if you do not need to set other parameters.

## **DHCP Static Leases Configuration**

The embedded DHCP server leases addresses to the hosts that request it. The address is assigned to a host for a configurable amount of time (as defined in "Lease Time (Option 51)" on page 115). The DHCP server can service all subnets on which it is enabled.

- To define DHCP leases offered by the Mediatrix unit:
  - 1. In the web interface, click the *System* link, then the *DHCP Leases* sub-link.
  - 2. In the *Static Leases Configuration* section, if applicable, delete an existing reserved IP address by selecting **Delete** in the *Action* drop-down next to an existing lease.
  - **3.** If applicable, add a new lease by entering the MAC address of the device and the IP address you want to reserve for it, then click **Submit**.

The static IP address is added to the *Static Leases Configuration* section, but not to the *Current Leases* section.

4. Click *Submit* if you do not need to set other parameters.

# **SBC Parameters**

Page Left Intentionally Blank
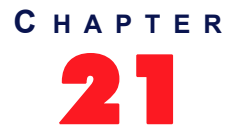

# **SBC Configuration**

This chapter describes how to configure the Sbc (Session Border Controller) service, which allows the administrator to perform SIP to SIP normalization, call routing, NAT traversal and survivability.

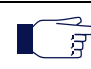

Note: This web page is available only on the following models:Sentinel and Mediatrix 3000

For complete details on the Sbc service, refer to the Sbc User Guide at <u>http://www.media5corp.com/</u> <u>documentation</u>

# **POTS Parameters**

Page Left Intentionally Blank

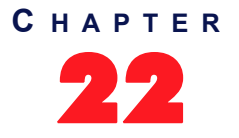

## **POTS Configuration**

This chapter describes how to configure the POTS (Plain Old Telephony System) line service, which allows you to configure the analog specification of each line, as well as gateways-specific parameters.

|   | Note: This web page is available only on the following models: |
|---|----------------------------------------------------------------|
| ∎ | • Mediatrix 3208 / 3216                                        |
|   | • Mediatrix 3308 / 3316                                        |
|   | Mediatrix 3716                                                 |
|   | Mediatrix 3731                                                 |
|   | Mediatrix 3732                                                 |
|   | Mediatrix 3741                                                 |
|   | Mediatrix 3742                                                 |
|   | Mediatrix 4100 Series                                          |
|   | Mediatrix LP Series                                            |
|   | Mediatrix C7 Series                                            |

## **POTS Status**

The POTS parameters are displayed in the POTS / Status page.

#### Line Status

The Line Status table lists the link state of the FXS lines.

Figure 49: POTS – Status Web Page

| M http://192.168.6.144/pd | ots_s の - 習 C × M Mediatrix 4104                                  | ×            |             |             |   |            | ( <u> </u>                 |   |
|---------------------------|-------------------------------------------------------------------|--------------|-------------|-------------|---|------------|----------------------------|---|
| Mediatrix*                | System      Network     POTS     Status     Config     FXS Config | SIP Media    | Telephony • | Call Router | • | Management | <ul> <li>Reboot</li> </ul> | - |
| Line Status               | Туре                                                              | State        |             |             |   |            |                            |   |
| Port1                     | FXS                                                               | Idle         |             |             |   |            |                            |   |
| Port2<br>Port3            | FXS                                                               | Idle<br>Idle |             |             |   |            |                            |   |
| Port4                     | FXS                                                               | Idle         |             |             |   |            |                            |   |

The State column may have one of the following values:

- Idle: The line is available
- In Use: The line is currently used
- Disabled: The line is disabled
- Bypass: The line is on bypass
- Down: The power of the line is down

#### **FXO Line Status**

|                                       | Note: This web page is available only on the following models: |
|---------------------------------------|----------------------------------------------------------------|
| I III III III III III III III III III | • Mediatrix 3208 / 3216                                        |
|                                       | • Mediatrix 3308 / 3316                                        |
|                                       | Mediatrix 3716                                                 |
|                                       | Mediatrix 3731                                                 |
|                                       | Mediatrix 3732                                                 |
|                                       | Mediatrix 3741                                                 |
|                                       | Mediatrix 3742Mediatrix C730 / C733 / C731                     |
|                                       |                                                                |

The FXO Line Status table lists the link state updated by the link state verification mechanism.

Figure 50: POTS – FXO Line Status Table

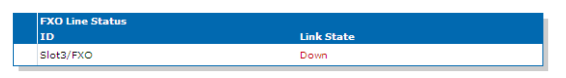

You can enable the line state verification in "FXO Custom Basic Parameters" on page 142.

The unit does not automatically detect when a previously connected port has changed to the disconnected status. The unit only detects the change of status when it attempts to use the port or after a restart.

The unit automatically detects within seconds when a disconnected port becomes connected.

- **Unknown**: The line fault detection is disabled.
- Up: When last polled, the line was connected.
- Down: When last polled, the line was disconnected.

## **General POTS Configuration**

The General Configuration section allows you to select the detection/generation method of caller ID.

To configure the general POTS parameters:

1. In the web interface, click the *POTS* link, then the *Config* sub-link.

| Figure 51: | POTS | Web Page |
|------------|------|----------|
|------------|------|----------|

| M http://192.168.6.144/pot                                                                 | ts_c ♀ → 🗟 ♂ × 🕅 Mediatrix 4104 ×                                                                                                    | <u>ि</u> र |
|--------------------------------------------------------------------------------------------|----------------------------------------------------------------------------------------------------|------------|
| Mediatrix°                                                                                 | <ul> <li>System</li> <li>Network</li> <li>POTS</li> <li>SIP</li> <li>Media</li> <li>Telephony</li> <li>Call Router</li> <li>Management</li> <li>Status</li> <li>Config</li> <li>FXS Config</li> </ul> | Reboot     |
|                                                                                            |                                                                                                    |            |
| Config                                                                                     |                                                                                                    |            |
| Config     General Configuration:     Caller ID Customization:                             | Country (2)                                                                                                    |            |
| Config     General Configuration:     Caller ID Customization:     Caller ID Transmission: | Country Country                                                                                                    |            |

2. Select the detection/generation method of caller ID in the Caller ID customization drop-down menu.

This allows selecting the detection/generation method of caller ID. See "Caller ID Information" on page 130 for more details.

| Parameter | Description                                                                                                    |
|-----------|----------------------------------------------------------------------------------------------------|
| Country   | Uses the default caller ID of the country defined in the <i>Country</i> section of the <i>Telephony</i> > <i>Misc</i> page ("Country Configuration" on page 419). |

Table 85: Caller ID Parameters

#### Table 85: Caller ID Parameters (Continued)

| Parameter | Description                                                          |
|-----------|----------------------------------------------------------------------|
| EtsiDtmf  | ETSI 300 659-1 (DTMF string sent between the first and second ring). |
| EtsiFsk   | ETSI 300 659-1 (FSK (V.23) sent between the first and second ring).  |

3. Select the caller ID transmission method in the Caller ID Transmission drop-down menu.

It allows selecting the transmission type of the caller ID.

 Table 86: Caller ID Transmission Parameters

| Parameter                   | Description                                                                                                    |
|-----------------------------|----------------------------------------------------------------------------------------------------|
| Country                     | Uses the default caller ID of the country defined in the <i>Country</i> section of the <i>Telephony</i> > <i>Misc</i> page ("Country Configuration" on page 419). |
| First Ring                  | The caller ID is sent after the first ring.                                                                                                    |
| Ring Pulse                  | The caller ID is sent between a brief ring pulse and the first ring.                                                                                              |
| Line Reversal<br>Ring Pulse | The caller ID is sent between a brief ring pulse and the first ring on an inverted polarity line.                                                                 |
| DT-AS                       | The caller ID is sent after the dual tone alerting state tone.                                                                                                    |
| Line Reversal<br>DT-AS      | The caller ID is sent after the dual tone alerting state tone on an inverted polarity line.                                                                       |
| No Ring Pulse               | The caller ID is sent before the first ring.                                                                                                    |

**4.** Determine the type of vocal information that can be obtained by dialing a pre-defined digit map in the *Vocal Unit Information* drop-down menu.

When entering special characters on your telephone pad, the Mediatrix unit talks back to you with relevant information.

| Table 87: C | aller ID Parameters |
|-------------|---------------------|
|-------------|---------------------|

| Parameter | Description                                |
|-----------|--------------------------------------------|
| None      | The vocal information feature is disabled. |
| All       | Enable all vocal information digit maps.   |

To access the vocal unit information:

- a. Take one of the telephones connected to the Mediatrix unit.
- b. Dial one of the digits sequence on the keypad.

 Table 88: Vocal Unit Information

| Digits to Dial | Information Vocally Sent by the Mediatrix unit               |
|----------------|--------------------------------------------------------------|
| *#*0           | List of IP addresses of the Mediatrix unit (static or DHCP). |
| *#*1           | MAC address of the Mediatrix unit.                           |
| *#*8           | Firmware version number of the Mediatrix unit.               |

5. Click *Submit* if you do not need to set other parameters.

#### **Caller ID Information**

The caller ID is a generic name for the service provided by telephone utilities that supply information such as the telephone number or the name of the calling party to the called subscriber at the start of a call. In call waiting, the caller ID service supplies information about a second incoming caller to a subscriber already busy with a phone call. However, note that caller ID on call waiting is not supported by all caller ID-capable telephone displays.

In typical caller ID systems, the coded calling number information is sent from the central exchange to the called telephone. This information can be shown on a display of the subscriber telephone set. In this case, the caller ID information is usually displayed before the subscriber decides to answer the incoming call. If the line is connected to a computer, caller information can be used to search in databases and additional services can be offered.

The following basic caller ID features are supported:

- Date and Time
- Calling Line Identity
- Calling Party Name
- Visual Indicator (MWI)

#### **Caller ID Generation**

There are two methods used for sending caller ID information depending on the application and countryspecific requirements:

- caller ID generation using DTMF signalling
- caller ID generation using Frequency Shift Keying (FSK)

**Note:** The Dgw v2.0 Application does not support ASCII special characters higher than 127.

The displayed caller ID for all countries may be up to 20 digits for numbers and 50 digits for names.

#### **DTMF Signalling**

The data transmission using DTMF signalling is performed during or before ringing depending on the country settings or endpoint configuration. The Mediatrix unit provides the calling line identity according to the following standards:

Europe: ETSI 300 659-1 January 2001 (Annex B): Access and Terminals (AT); Analogue access to the Public Switched Telephone Network (PSTN); Subscriber line protocol over the local loop for display (and related) services; Part 1: On-hook data transmission.

#### **FSK Generation**

Different countries use different standards to send caller ID information. The Mediatrix unit is compatible with the following widely used standards:

ETSI 300 659-1

**Note:** The compatibility of the Mediatrix unit is not limited to the above caller ID standards.

Continuous phase binary FSK modulation is used for coding that is compatible with:

- BELL 202
- ITU-T V.23

## **FXS Configuration**

The FXS Configuration section allows you to define how a FXS endpoint behaves in certain conditions.

- To configure the FXS parameters:
  - 1. In the web interface, click the POTS link, then the FXS Config sub-link.

Figure 52: FXS Config Web Page

|                                                                | System Net    | work POTS SIP                     | Media Telep | hony Call Rout | ter Manage            | ment Reboot |
|----------------------------------------------------------------|---------------|-----------------------------------|-------------|----------------|-----------------------|-------------|
| Mediatrix                                                      | Status Config | EXS Config                        |             |                |                       |             |
| EVE Configuration                                              | _             |                                   |             |                |                       |             |
| PAS Configuration:                                             |               |                                   |             |                |                       |             |
| FXS Configuration:                                             |               |                                   |             |                |                       |             |
| Line Supervision Mode:                                         |               | DropOnDisconnect                  | -           | (              | 2)                    |             |
| Disconnect Delay:                                              |               | • •                               |             | Ň              | <u> </u>              |             |
|                                                                |               |                                   |             | (              | $\mathcal{A} \subset$ |             |
| Auto Cancel Timeout:                                           |               | •                                 |             |                | <b>-</b> ,            |             |
| Auto Cancel Timeout:<br>Inband Ringback:                       |               | 0<br>Disable V                    |             | (              |                       |             |
| Auto Cancel Timeout:<br>Inband Ringback:<br>Shutdown Behavior: |               | 0<br>Disable V<br>Disabled Tone V |             | (              | $\frac{-1}{6}$        |             |

2. In the *FXS Configuration* section, set the *Line Supervision Mode* drop-down menu with the power drop and line polarity used to signal the state of a line.

Power drop and polarity reversal are also called battery drop and battery reversal.

| Parameter             | Description                                                                                                    |
|-----------------------|----------------------------------------------------------------------------------------------------|
| None                  | Power drop or polarity reversal is not used to signal the state of the line.                                                                                                    |
| DropOnDisconnect      | Activates the Power Drop on Disconnect feature. A short power drop<br>is made at the end of a call when the call is disconnected by the<br>remote party.                                                                                                    |
|                       | The drop duration can be configured in the <i>FXS Power Drop on Disconnect Duration</i> field (Step 5).                                                                                                    |
| ReversalOnIdle        | Activates the Polarity Reversal on Idle feature. The polarity of the line<br>is initially in reversed state. The polarity of the line returns to the<br>positive state when the user seizes the line or when the line rings for<br>an incoming call. The polarity of the line is reversed again when the<br>call is disconnected. |
| ReversalOnEstablished | Activates the Polarity Reversal on Established option. The polarity of<br>the line is initially in the positive state. The polarity of the line is<br>reversed when the call is established and returns to the positive state<br>when the call is disconnected.                                                                   |

Table 89: Line Supervision Mode Parameters

**3.** Set the *Disconnect Delay* field with the value used to determine whether or not call clearing occurs as soon as the called user is the first to hang up a received call.

This parameter has no effect when you are acting as the calling party.

If you set the value to **0**, the call is disconnected as soon as the called user hangs up the call.

If the value is greater than 0, that value is the amount of time, in seconds, the unit waits after the called user hangs up before signalling the end of the call.

4. Set the *Auto Cancel Timeout* field with the time, in seconds, the endpoint rings before the call is automatically cancelled.

Setting this variable to **0** disables the timeout. Calls will not be automatically cancelled and will ring until the party answers.

5. Set the *Inband Ringback* drop-down menu to define whether or not the FXS endpoint needs to generate a ringback for incoming ringing call.

| Parameter | Description                                                                                                    |
|-----------|----------------------------------------------------------------------------------------------------|
| Disable   | The FXS endpoint does not play local ringback to the remote party.                                                                                                    |
| Enable    | The FXS endpoint plays local ringback to the remote party via the negotiated media stream. The local ringback is generated only when the telephone is on-hook. The FXS ports never play the local ringback for the call waiting. |

6. Set the *Shutdown Behavior* drop-down menu with the FXS endpoint behavior when it becomes shut down.

| Parameter        | Description                                                                                                    |
|------------------|----------------------------------------------------------------------------------------------------|
| Disabled<br>Tone | A disabled tone is played when the user picks up the telephone and the FXS endpoint is shut down.                              |
| Power<br>Drop    | The loop current is interrupted when the FXS endpoint is shut down and no tone is played when the user picks up the telephone. |

#### Table 91: FXS Shutdown Behavior Parameters

A FXS endpoint becomes shut down when the operational state of the endpoint becomes *Disabled* and the *Shutdown Endpoint When Operational State is 'Disable' And Its Usage State Is 'idle-unusable'* parameter of the *SIP* > *Endpoints* page is set to **Enable**. See "Administration" on page 32 for more details.

This parameter is not used by FXS endpoints used for bypass when the *Activation* column of the *FXS Bypass* section is set to **Endpoint Disabled**. See "FXS Bypass" on page 135 for more details.

7. Set the *Power Drop on Disconnect Duration* field with the power drop duration, in milliseconds, that is made at the end of a call when the call is disconnected by the remote party.

This value only has an effect when the *Line Supervision Mode* drop-down menu is set to **DropOnDisconnect**.

8. Set the *Service Activation* drop-down menu with the method used by the user to activate supplementary services such as call hold, second call, call waiting, call transfer and conference call.

| Parameter  | Description                                                  |
|------------|--------------------------------------------------------------|
| Flash Hook | Service activation is performed by flash hook or hanging up. |

Table 92: Service Activation Parameters

| Parameter               | Description                                                                                                    |
|-------------------------|----------------------------------------------------------------------------------------------------|
| Flash Hook And<br>Digit | Service activation is performed by flash hook, flash hook followed by a digit or hanging up.                                                         |
|                         | The digit dialed has a different behaviour depending on the current call context:                                                                    |
|                         | One call active with one waiting call or one call on hold:                                                                                           |
|                         | Flash hook then dial the digit 1 or hang up: Terminate the active call and switch to the call on hold/waiting.                                       |
|                         | Flash hook then dial the digit 2: Hold the active call and switch to the call on hold/waiting.                                                       |
|                         | Flash hook then dial the digit 3: Enter in three-party conference mode.                                                                              |
|                         | Flash hook then dial the digit 4: Transfer the call on hold to the active call (not available on call waiting).                                      |
|                         | When hanging up in this context, the telephone rings to notify the user there is still a call on hold.                                               |
|                         | In three-party conference mode:                                                                                                    |
|                         | Flash hook then dial the digit 1: Exit from three-party conference mode. The third party remains active and the second party call is terminated.     |
|                         | Flash hook then dial the digit 2: Exit from three-party conference mode. The second party remains active and the third party call is placed on hold. |
|                         | When hanging up in this context, all calls are finished.                                                                                             |

| Table 92: Service | Activation | Parameters ( | Continued | ) |
|-------------------|------------|--------------|-----------|---|
|-------------------|------------|--------------|-----------|---|

9. Click Submit if you do not need to set other parameters.

## **FXS** Country Customization

The *FXS Country Customization* section allows you to override the current default country parameters of certain features. Refer to "Appendix A - Country-Specific Parameters" on page 651 for the pre-defined values for a specific country.

#### To define the FXS country customization parameters:

1. In the *FXS Country Configuration* section, select whether or not you want to override the current country parameters in the *Override Country Customization* drop down menu.

This allows overriding FXS related default country settings for the loop current and flash hook detection features.

Figure 53: FXS Country Customization Section

| Country Customization:                       |             |       |
|----------------------------------------------|-------------|-------|
| Override Country Configuration:              | Disable 🔽 🗧 | (1)   |
| Country Override Loop Current:               | 30          | (2)   |
| Country Override Flash Hook Detection Range: | 100-1200    | (3) U |

Table 93: Line Supervision Mode Parameters

| Parameter | Description                                     |
|-----------|-------------------------------------------------|
| Disable   | The line uses the default country FXS settings. |

 Table 93: Line Supervision Mode Parameters (Continued)

| Parameter | Description                                                             |
|-----------|-------------------------------------------------------------------------|
| Enable    | The line uses the FXS country configuration set in the following steps. |

2. Set the Country Override Loop Current field with the loop current generated by the FXS port in ma.

When a remote end-user goes on-hook, the Mediatrix unit signals the far end disconnect by performing a current loop drop (< 1 mA) on the analog line. This current loop drop, also referred to as "Power Denial" mode, is typically used for disconnect supervision on analog lines. The Mediatrix unit maintains a current drop for one second (this value cannot be configured), then a busy tone is generated to indicate the user to hang up. See the description for the *FXS Line Supervision Mode* drop-down menu in "FXS Configuration" on page 131 for more details.

When one of its analog lines goes off-hook, the Mediatrix unit controls the endpoint in a fixed loop current mode. When selecting a country (see "Country Configuration" on page 419 for more details), each country has a default loop current value. However, you can override this value and define your own loop current.

Note that the actual measured current may be different than the value you set, because it varies depending on the DC impedance. **Mediatrix LP16/LP24 models**: The values available for these models are between 20 mA and 25 mA. The default value is 22 mA. If you set a value higher than 25 mA, the unit will limit the current to 25 mA.

3. Set the Country Override Flash Hook Detection Range field.

This is the range in which the hook switch must remain pressed to perform a flash hook.

When selecting a country (see "Country Configuration" on page 419 for more details), each country has a default minimum and maximum time value. However, you can override these values and define your own minimum and maximum time within which pressing and releasing the plunger is actually considered a flash hook.

The range consists of the minimal delay and maximal delay, in ms, separated by a "-". The minimal value allowed is 10 ms and the maximum value allowed is 1200 ms. The space character is not allowed.

Flash hook can be described as quickly depressing and releasing the plunger in or the actual handset-cradle to create a signal indicating a change in the current telephone session. Services such as picking up a call waiting, second call, call on hold, and conference are triggered by the use of the flash hook.

A flash hook is detected when the hook switch is pressed for a shorter time than would be required to be interpreted as a hang-up.

Using the "flash" button that is present on many standard telephone handsets can also trigger a flash hook.

4. Click Submit if you do not need to set other parameters.

#### Calling Party Name of the Caller ID

1. In the *potsMIB*, specify the Calling Party Name of the caller ID (CLIP) when the calling party is tagged as private in the FxsCallerIdPrivateCallingPartyName variable.

You can also use the following line in the CLI or a configuration script:

pots.FxsCallerIdPrivateCallingPartyName="Value"

Value may be any string of characters up to 50 characters.

- When empty, no Calling Party Name parameter is sent.
- When set to 'P', no Calling Party Name parameter is sent but a Reason for Absence or Caller Party Name parameter is sent with the value 0x50 (Private).

## **FXS Bypass**

Note: This web page is available only on the following models:

- Mediatrix 3308 / 3316
- Mediatrix 3716
- Mediatrix 3731
- Mediatrix 3741
- Mediatrix 4100 Series (except Mediatrix 4102S)

The *FXS Bypass* section allows you to define whether or not the bypass feature is enabled. This feature allows its users to maintain telephone services in the event of a power outage or network failure.

During normal operation, the SCN line connected to the *Bypass* connector is switched out of the circuit through commuting relays. The *Bypass* connector can be activated by three different conditions:

- When power is removed from the Mediatrix unit.
- When the FXS endpoint's operational state is disabled and the endpoint is not in use.
- When the user signals the configured DTMF map.

If one of these conditions is met, a phone/fax used on a FXS connector that supports the bypass feature is directly connected to the SCN Bypass line. The FXS connector stays in Bypass connection until:

- The error conditions have been cleared.
- The device connected to it is on-hook and a delay has elapsed.

**Note:** For the Mediatrix 3308, Mediatrix 3316, Mediatrix 3731 and Mediatrix 3741 models: If an event that activates the FXS bypass occurs and the FXO port is in use, the bypass activation waits until the FXO port is no longer in use. See "FXO Configuration" on page 139 for more details.

For more information on your model's bypass feature and which FXS connectors are available for bypass, please refer to your model's *Hardware Configuration Guide*.

#### • To define the FXS bypass parameters:

1. In the *FXS Bypass* section, specify when the bypass needs to be activated in the corresponding *Activation* column's drop-down menu.

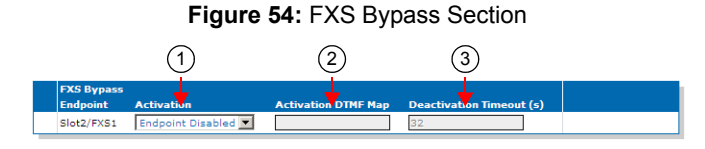

 Table 94: Activation Parameters

| Parameter         | Description                                                                                                    |
|-------------------|----------------------------------------------------------------------------------------------------|
| Power Off         | The bypass is activated only when the unit power is off or the POTS service is not started.                                                                                                    |
| Endpoint Disabled | The bypass is activated when:                                                                                                    |
|                   | <ul> <li>the operational state of the endpoint is <i>Disable</i>, and</li> </ul>                                                                                                    |
|                   | <ul> <li>the Shutdown Endpoint When Operational State is<br/>'Disable' And Its Usage State Is 'idle-unusable'<br/>parameter of the SIP &gt; Endpoints page is set to<br/>Enable. See "Administration" on page 32 for more<br/>details.</li> </ul> |
|                   | The bypass is also activated for the same conditions as the ones defined in <i>Power Off.</i>                                                                                                    |

| Parameter | Description                                                                                                    |
|-----------|----------------------------------------------------------------------------------------------------|
| On Demand | The bypass is activated when the user enters the DTMF map configured in the corresponding <i>Activation DTMF Map</i> field (Step 2).                                         |
|           | The bypass is deactivated when the user on hooks the phone for<br>at least the number of time configured in the corresponding<br><i>Deactivation Timeout</i> field (Step 3). |
|           | The bypass is also activated for the same conditions as the ones defined in <i>Power Off</i> .                                                                               |

| Table 94: Activation Paramet | ers (Continued) |
|------------------------------|-----------------|
|------------------------------|-----------------|

2. Set the corresponding Activation DTMF Map field with the DTMFs to signal to enable the bypass.

This field is only used when the corresponding Activation drop-down menu is set to On Demand.

3. Set the corresponding *Deactivation Timeout* field with the delay, in seconds, to wait before deactivating the bypass after an on hook if the bypass is activated on demand.

The delay is restarted after each on hook. The bypass is not deactivated if the delay expires while the FXS is off hook.

This field is only used when the corresponding Activation drop-down menu is set to On Demand.

**Note:** For the Mediatrix 3308, Mediatrix 3316, Mediatrix 3731 and Mediatrix 3741 models, the bypass is automatically disabled after the timeout, whether or not the bypass is in use. Furthermore, if the conditions that activate the bypass are no longer present, the bypass is disabled.

4. Click Submit if you do not need to set other parameters.

## **FXS Emergency Call Override**

 $^{>}$  **Note:** This feature is available for FXS units only.

This FXS Emergency Call Override feature allows you to override a set of services that are activated during an emergency call.

Two variables are available:

- FxsEmergencyCallOverride : to override or not the services.
- FxsEmergencyRingTimeout: to set the period before the phone starts to ring in the event where the originator of an emergency call hangs-up before the emergency call center disconnects the call.

The configuration of the Emergency Call Override is only available in the MIB parameters of the Mediatrix unit. You can configure the parameters as follows:

- by using a MIB browser
- by using the CLI
- by creating a configuration script containing the configuration variables

#### • To set the Emergency Call Override:

- 1. In the potsMIB, set the FxsEmergencyCallOverride variable to the proper value, or
- 2. In the CLI or a configuration script use:

Pots.FxsEmergencyCallOverride="Value"

where *Value* may be one of the following:

| Table 95: | Fxs Emergency | Call Override | Parameters |
|-----------|---------------|---------------|------------|
|-----------|---------------|---------------|------------|

| Value | Parameter    | Description                                                                                                    |
|-------|--------------|----------------------------------------------------------------------------------------------------|
| 100   | NoOverride   | The set of services for emergency calls remains the same as configured. This is the default value.                                                                                       |
| 200   | NoServices   | Ignores any service requiring a flash-hook. Call waiting and all other related services are deactivated.                                                                                 |
| 300   | NoDisconnect | Ignores any service requiring a flash-hook. Call waiting and all other related services are deactivated AND automatically re-establishes a call that was disconnected by the originator. |

#### To set the Emergency Ring Timeout Override:

- 1. Make sure the FxsEmergencyCallOverride variable is set to NoDisconnect.
- 2. In the PotsMIB, set the FxsEmergencyRingTimeout variable to the proper value, or
- 3. In the CLI or a configuration script use:

Pots.FxsEmergencyRingTimeout="Value"

where Value is in milliseconds. The default value is 2000 ms.

## **FXS Distinctive Ring**

This FxsDistinctiveRingId parameter allows you to create a custom distinctive ring. Configuring the custom distinctive ring allows the administrator to modify the ring pattern. When a pots.fxsDistinctiveRing.RindId is defined, the corresponding ring pattern is used.

To use the distinctive ringing with the unit, the received SIP INVITE message must contain the Alert-Info header field with the proper *Call Property* value.

Example

Alert-Info: <http://127.0.0.1/Bellcore-dr2>

Two variables are used to configure a distinctive ring:

- *RingId*: Identifies the distinctive ring. When the incoming call property 'distinctive-ring' matches the defined *RingId*, the corresponding ring pattern is used. Otherwise, the country ring pattern is used.
- Pattern: Describes a tone pattern.

```
The format of the pattern is as follows:
```

```
ring-pattern = [ states-section ]
states-section = on-state-description "," off-state-description [ "," on-state-description
"," off-state-description [ "," on-state-description "," off-state-description ] ]
on-state-description = time
off-state-description = time
time = 2*5DIGIT
```

| Тад          | Description                                                                       |
|--------------|-----------------------------------------------------------------------------------|
| ring-pattern | String describing the pattern to use for the ring. An empty string means no ring. |

#### Table 96: Tag description

| Тад                   | Description                                                                                                    |
|-----------------------|----------------------------------------------------------------------------------------------------|
| states-section        | Description of the state of the ring. Up to 3 pairs of states<br>can be defined. They must be at least one state described if<br>the ring-pattern is not empty. |
| on-state-description  | Description of a state playing a ring.                                                                                                    |
| off-state-description | Description of a state not playing a ring.                                                                                                    |
| time                  | The number of time in ms to perform the action of the state.<br>Range is from 0 to 32767 ms.                                                                    |

Examples:

- No ring:""
- Bellcore-dr2: "800,400,800,4000"
- Bellcore-dr4: "300,200,1000,200,300,4000"

| Table 97: | Default m | apping b | between | call pro | perty and | l rina d | cadence |
|-----------|-----------|----------|---------|----------|-----------|----------|---------|
|           |           |          |         |          |           |          |         |

| Call Property Value                            | Ring cadence in milliseconds (bold are on,not bold are off. |
|------------------------------------------------|-------------------------------------------------------------|
| //127.0.0.1/Bellcore-dr2                       | <b>800</b> , 400, <b>800</b> , 400                          |
| //127.0.0.1/Bellcore-dr3                       | <b>400</b> , 200, <b>400</b> , 200, <b>800</b> , 4000       |
| //127.0.0.1/Bellcore-dr3                       | <b>300</b> , 200, <b>1000</b> , 200, <b>300</b> , 4000      |
| All other value or call properties not present | Country's normal ring.                                      |

The parameters can be set:

- by using a MIB browser
- by using the CLI
- creating a configuration script containing the configuration variables.

#### To customise a distinctive ring:

- 1. In the *potsMIB* set:
  - *Pots.FxsDistinctiveRingId* variable in the *FxsDistinctiveRing* table
  - Pots.FxsDistinctivePattern variable in the FxsDistinctiveRing table.
  - or
- 2. Use the CLI or a configuration script:
  - Pots.FxsDistinctivering[index=value].RingId="Value"
  - Pots.FxsDistinctivering[index=value].Pattern="Value"
- Index value can vary from 1 to 4.

## **FXO** Configuration

|          | The FXO Config page allows you to configure gateways-specific parameters. |
|----------|---------------------------------------------------------------------------|
|          | Note: This web page is available only on the following models:            |
| <b>■</b> | • Mediatrix 3208 / 3216                                                   |
|          | • Mediatrix 3308 / 3316                                                   |
|          | Mediatrix 3716                                                            |
|          | Mediatrix 3731                                                            |
|          | Mediatrix 3732                                                            |
|          | Mediatrix 3741                                                            |
|          | Mediatrix 3742                                                            |
|          | <ul> <li>Mediatrix C730 / C733 / C731</li> </ul>                          |

The FXO port's use depends on the FXS bypass state (as defined in the FXS Bypass section of the FXS Configuration page – "FXS Bypass" on page 135):

- The FXO port becomes disabled as IP-FXO gateway when the FXS bypass is active. In this case:
  - · calls from the IP side to the FXO port are discarded
  - calls coming from the SCN side on the FXO port are routed to FXS port #1.
- The FXO port becomes enabled and available for calls when the FXS bypass is disabled.

If an event that activates the FXS bypass occurs and the FXO port is in use, the bypass activation waits until the FXO port is no longer in use.

#### **FXO Dialing Configuration**

The FXO Dialing Configuration section allows you to set dialing parameters.

#### To set FXO dialing parameters:

1. In the web interface, click the *POTS* link, then the *FXO Config* sub-link.

Figure 55: POTS FXO Config Web Page

| C M http://192.168.6.144/pot                      | ク - 習 C × 🕅 Mediatrix 3301-001 ×                                                                       | <u> </u> |
|---------------------------------------------------|----------------------------------------------------------------------------------------------------|----------|
| <b>Mediatrix</b> °                                | System Network POTS SIP Media Telephony Call Router Management     Status Config FXS Config FXO Config | Reboot   |
| FXO Configuration:     FXO Dialing Configuration: |                                                                                                    | E        |
| Pre Dial Delay (ms):<br>Dial Tone Detection Mode: |                                                                                                    |          |
| Dial Tone Detection Timeout (                     | ms): 3000 (4)                                                                                          | -        |

2. Set the *Pre Dial Delay* field with the delay, in milliseconds, between the time the line is successfully seized, or dial tone detected, and the moment the destination phone number is dialed.

Some country specifications include a mandatory pre-dial delay. In that case, the highest value between that and the value set in this field is used.

A value of '0' indicates to use a value that is specific to the country specification as set in the *Tellf.CountrySelection* parameter.

3. Set the *Dial Tone Detection Mode* drop-down menu with the proper behaviour.

When dial tone detection is enabled, the unit waits for a dial tone on the FXO line before initiating the dialling sequence. If no dial tone is detected, the line is considered as busy with an incoming call. This mechanism helps avoid collisions between incoming and outgoing calls.

| Table 98: Dial Tone Detection Modes |
|-------------------------------------|
|-------------------------------------|

| Parameter    | Description                                                                                                    |
|--------------|----------------------------------------------------------------------------------------------------|
| Disable      | Dial tone detection is disabled.                                                                                                    |
| Country Tone | The unit tries to detect the tone specified for this purpose in the current country's tone specification. Some country specifications omit this information. In that case, the unit behaves as if the parameter is set to <b>Disable</b> . |

The following table lists the default dial tone detection frequency and cadence for each supported country.

| Country        | Frequency | Cadence |         |  |
|----------------|-----------|---------|---------|--|
| Country        | Trequency | ON (s)  | OFF (s) |  |
| Austria        | 450 Hz    | 0.5     | 0.0     |  |
| Czech Republic | 425 Hz    | 0.3     | 0.0     |  |
| France         | 440 Hz    | 0.5     | 0.0     |  |
| Germany1/2     | 425 Hz    | 0.15    | 0.0     |  |
| Italy          | 425 Hz    | 0.15    | 0.0     |  |
| NorthAmerica1  | 440 Hz    | 0.5     | 0.0     |  |
| Spain          | 425 Hz    | 0.15    | 0.0     |  |
| Switzerland    | 425 Hz    | 0.5     | 0.0     |  |

Table 99: Default Dial Tone Detection

- 4. Set the *Dial Tone Detection Timeout* field with the value, in milliseconds, indicating how long the unit waits for a dial tone before considering the line is busy with an incoming FXO call.
- 5. Click *Submit* if you do not need to set other parameters.

#### **FXO Answering Configuration**

The FXO Answering Configuration section allows you to define how the FXO line must behave when answering calls.

#### To set FXO answering parameters:

1. In the *FXO Answering Configuration* section, set the corresponding *Wait Before Answering Delay* column's FXO interface field with the waiting period, in milliseconds, before answering an incoming FXO call.

If this delay expires before the caller ID signal is decoded, the call proceeds without caller ID information.

If a minimal waiting period is required for the selected country, the highest of both values is used.

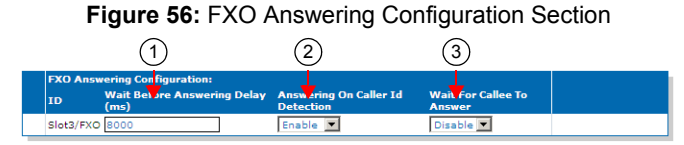

2. Set the corresponding Answering On Caller ID Detection column's drop-down menu with the proper behaviour.

This parameter enables answering upon caller ID detection instead of the waiting delay configured in Step 1.

When enabled, an incoming FXO call is answered on the first occurrence of either:

- The reception of the caller ID signal.
- The expiration of the delay configured by the *Wait Before Answering Delay* field and the country wait before answering delay.
- **3.** Set the corresponding *Wait For Callee To Answer* column's drop-down menu with the proper behaviour.

When the endpoint is set up for automatic call (see "Automatic Call" on page 387), enabling this variable makes the endpoint wait until the called the party connection is established before answering the incoming call.

4. Click *Submit* if you do not need to set other parameters.

#### **FXO Incoming Call Configuration**

This section allows you to define how each line behaves when there is an incoming call.

#### To set FXO incoming call parameters:

1. In the *FXO Incoming Call Behavior* section, set the corresponding *Not Allowed Behavior* column's drop-down menu with the proper behaviour.

Under certain circumstances (locked port, configuration, etc.), incoming FXO calls are not allowed. When that is the case, the FXO endpoint behaves in one of the manners below.

| Table 100: Not Allowed | <b>Behavior Parameters</b> |
|------------------------|----------------------------|
|------------------------|----------------------------|

| Parameter            | Description                                                                                                 |  |  |
|----------------------|----------------------------------------------------------------------------------------------------|--|--|
| Do Not Answer        | The incoming call is left unanswered.                                                                       |  |  |
| Play Congestion Tone | The incoming call is answered, a congestion tone is played for 10 seconds, and then the call is terminated. |  |  |

| Figu            | re 57: FXO Incoming Call Beha | vior Section |
|-----------------|-------------------------------|--------------|
| •               | ✓                             |              |
|                 | (1)                           |              |
| EXO Incoming Co | I Bahavian                    |              |
| FXO Incoming Ca | Benavior                      |              |
| No.             | NOT Allowed Benavlor          |              |
| ID              |                               |              |

2. Click *Submit* if you do not need to set other parameters.

#### **FXO Custom Basic Parameters**

Overrides the default country basic parameters for this FXO line.

The parameters can be set:

- by using a MIB browser
- by using the CLI
- by creating a configuration script containing the configuration variables.

#### To override the FXO Custom Basic Parameters:

- 1. In the *potsMIB* set:
  - OverrideDefautCountryParameters parameter in the FxoCustomBasicParameters table
  - Impedance parameter in the FxoCustomBasicParameters table
- 2. Use the CLI or a configuration script:
  - Pots.FxoCustomBasicParameters[index=value].OverrideDefautCountryParameters="Value"

Where value can be:

enable: The FXO line uses the custom values as defined in the current row. To reset the parameter values to the default country values, use the Reset row command.

- disable: The FXO line uses the default country values. The values set in the current row are not applied.
- Pots.*FxoCustomBasicParameters*[index=value].*Impedance*="Value"

Where value equals:

| Table 10 | )1: | Impedance | Values |
|----------|-----|-----------|--------|
|----------|-----|-----------|--------|

| Value | Meaning      | Description                                       |  |
|-------|--------------|---------------------------------------------------|--|
| 100   | 1600         | Impedance of 600 ohms.<br>(Used in North America) |  |
| 200   | l600LongLoop | ANSI/EIA/TIA 464 compromise impedance for trunks. |  |

| Value | Meaning        | Description                         |  |  |
|-------|----------------|-------------------------------------|--|--|
| 300   | 1900           | Impedance of 900 ohms.              |  |  |
| 400   | Australia      | Impedance used in Australia         |  |  |
| 500   | Austria        | Impedance used in Austria           |  |  |
| 600   | Belgium        | Impedance used in Belgium           |  |  |
| 700   | Brazil         | Impedance used in Brazil            |  |  |
| 800   | China          | Impedance used in China             |  |  |
| 900   | Czech Republic | Impedance used in Czech<br>Republic |  |  |
| 1000  | Denmark        | Impedance used in Denmark           |  |  |
| 1100  | Finland        | Impedance used in Finland           |  |  |
| 1200  | France         | Impedance used in France            |  |  |
| 1300  | Germany        | Impedance used in Germany           |  |  |
| 1400  | Greece         | Impedance used in Greece            |  |  |
| 1500  | Italy          | Impedance used in Italy             |  |  |
| 1600  | Japan          | Impedance used in Japan             |  |  |
| 1700  | Netherlands    | Impedance used in<br>Netherlands    |  |  |
| 1800  | New Zealand    | Impedance used in New<br>Zealand    |  |  |
| 1900  | Norway         | Impedance used in Norway            |  |  |
| 2000  | Russia         | Impedance used in Russia            |  |  |
| 2100  | Slovakia       | Impedance used in Slovakia          |  |  |
| 2200  | Spain          | Impedance used in Spain             |  |  |
| 2300  | Sweden         | Impedance used in Sweden            |  |  |
| 2400  | UK             | Impedance used in UK                |  |  |

#### Table 101: Impedance Values

#### **FXO Line Verification**

The line state verification mechanism allows the detection of defective or down lines based on the absence of current when closing the loop. You can view the line state in the *FXO Line State* table ("FXO Line Status" on page 128).

► To set FXO line verification parameters:

1. In the FXO Line Verification section, set the Link State Verification drop-down menu with the proper behaviour.

Figure 58: FXO Answering Configuration Section

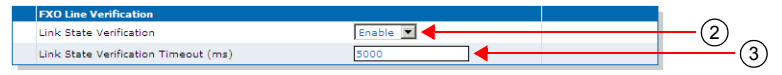

- 2. Set the *Link State Verification Timeout* field with the value, in milliseconds, indicating how long the unit waits to successfully take the line before considering the line is defective or down.
- 3. Click Submit if you do not need to set other parameters.

#### **FXO Force End of Call**

FXO Force end of call, also known as Far End Disconnect, refers to methods for detecting that a remote party has hung up. If the Far End Disconnect signal is not sent to or properly detected by the Mediatrix unit, the connection will not be released by the unit, thus freezing the FXO line in the off hook state.

The FXO Force End of Call section allows you to define various methods to detect a far end disconnect.

#### To set FXO force end of call parameters:

Tone Detection Custom Frequency: Tone Detection Custom Cadence: Detection Custom Repetition:

1. In the FXO Force End of Call section, set the Force End Of Call On Call Failure drop-down menu with the proper behaviour.

This parameter enables or disables forced-end-of-call on call failure.

The forced end of call on call failure occurs when a SCN caller tries to reach someone on the IP network and the SCN caller hangs up before reaching the IP callee.

If the connection is not established, the Mediatrix unit cannot detect that the caller has hung up. You can configure the Mediatrix unit to disconnect an unsuccessful communication after a specific number of seconds. This number of seconds is defined in a timeout that starts to count when the SCN caller contacts the Mediatrix unit. If the connection is not successful, the line is closed when the call time reaches the defined timeout value.

This feature forcefully terminates a call that stayed in an error state for some time. When the line falls in an error state where a SIT, a ROH, a BUSY or any error tone is played outbound to the FXO line, the unit waits for the timeout specified in the *Call Failure Timeout* field and then hangs up.

| - iguie een                                  |            |          |
|----------------------------------------------|------------|----------|
| FXO Force End Of Call                        |            |          |
| Force End Of Call On Call Failure:           | Enable 🔳 🗲 | —(1)     |
| Call Failure Timeout (sec):                  | 30         | 0        |
| Force End of Call On Silence Detection Mode: | Disable    | (3)      |
| Silence Detection Timeout (sec):             | 300        | $\smile$ |
|                                              |            | $\cap$   |

#### Figure 59: FXO Force End of Call Section

- 2. Set the *Call Failure Timeout* field with the waiting period, in seconds, before terminating a call in an error state.
- 3. Set the Forced End Of Call On Silence Detection Mode drop-down menu with the proper behaviour.

This parameter enables or disables forced-end-of-call on silence detection.

The silence detection feature applies when two parties are in communication and one of them hangs up. It allows the Mediatrix unit to close a line when no voice activity or silence is detected for a specified amount of time.

When silence is detected on the IP and/or SCN side for an amount of time specified in a timeout, the call is terminated. This feature is useful to free resources in the event of an IP network failure that prevents the end of call to be detected or when the SCN end of call tone was not detected.

Note: The silence detection feature could inadvertently disconnect a communication when one party puts the other on hold. Using the hold tone can prevent detection of silence when the call is put on hold by the IP peer. See "Tone Override" on page 412 for more details.

The current implementation of silence detection relies on the power of the media signal. A silence is detected if the power level of the media signal is lower than -60 dBm.

(2)

This feature forcefully terminates a call that stayed silent for some time. When silence is detected on the inbound and/or outbound media for an amount of time specified in the *Silence Detection Timeout* field, the call is terminated.

| Table 102: Forced End of Call or | Silence Detection Mode Parameters |
|----------------------------------|-----------------------------------|
|----------------------------------|-----------------------------------|

| Parameter                   | Description                                                                            |
|-----------------------------|----------------------------------------------------------------------------------------|
| Disable                     | Forced-end-of-call on silence detection is disabled.                                   |
| Inbound And Outbound Silent | The call is terminated if both inbound and outbound media are silent at the same time. |

This feature is useful to free resources in the event of a network failure preventing the end-of-call to be detected or when the FXO end-of-call tone was not detected.

- 4. Set the *Silence Detection Timeout* field with the maximum amount of time, in seconds, that a call can remain silent, before it is terminated and the line is released.
- 5. Set the Forced End Of Call On Tone Detection Mode drop-down menu with the proper behaviour.

This parameter enables or disables forced-end-of-call upon tone detection. It terminates a call upon detection of an end-of-call tone on the inbound from the FXO line.

| Parameter       | Description                                                                                                    |
|-----------------|----------------------------------------------------------------------------------------------------|
| Disable         | Force-end-of-call upon tone detection is disabled.                                                                                                    |
| Country<br>Tone | The unit tries to detect the tone specified for this purpose in the current country's tone specification. Some country specifications omit this information. In that case, the unit behaves as if the parameter is <b>Disable</b> . |
| Custom Tone     | Terminates a call upon detection of a custom tone. See Steps 6-8.                                                                                                    |

Table 103:

The Mediatrix unit can monitor special tones that indicate the remote SCN user has hung up. You can use the default value for a selected country or customize a tone. Table 104 lists the default frequency and cadence detected by supported country.

| Country        | Frequency | Cadence |          |         |          |            |
|----------------|-----------|---------|----------|---------|----------|------------|
| oountry        |           | ON1 (s) | OFF1 (s) | ON2 (s) | OFF2 (s) | Repetition |
| Austria        | 450 Hz    | 8.0     | 0.0      | 0.0     | 0.0      | 1          |
| Czech Republic | 425 Hz    | 8.0     | 0.0      | 0.0     | 0.0      | 1          |
| France         | 440 Hz    | 8.0     | 0.0      | 0.0     | 0.0      | 1          |
| Germany        | 425 Hz    | 8.0     | 0.0      | 0.0     | 0.0      | 1          |
| Italy          | 425 Hz    | 0.2     | 0.2      | 0.6     | 1.0      | 4          |
| North America  | 440 Hz    | 8.0     | 0.0      | 0.0     | 0.0      | 1          |
| Spain          | 425 Hz    | 8.0     | 0.0      | 0.0     | 0.0      | 1          |
| Switzerland    | 425 Hz    | 8.0     | 0.0      | 0.0     | 0.0      | 1          |

Table 104: Default Frequency and Cadence Supported

When customizing a tone, Media5 suggests to ask your Central Office about the tone it generates to indicate a call has been disconnected. You will thus be able to customize your tone according to this information.

**Custom Tone Settings** 

6. If you have selected **Custom Tone** in Step 5, set the *Tone Detection Custom Frequency* field with the Frequency, in Hertz (Hz), to detect in the custom cadence.

You can set any value between 350 Hz and 620 Hz.

A customized tone detection can only detect a single frequency. To detect tones made of multiple frequencies, create the cadence for only one of the frequencies found in the tone.

7. Set the *Tone Detection Custom Cadence* field with the cadence to detect.

A cadence is a series of frequencies that are played for a specified time, making up a tone. The format for a cadence is:

on1,off1,on2,off2,on3,off3

In this string, "on" and "off" are numerical values representing the time, in milliseconds, that the frequency can and cannot be detected, respectively. For instance, "2000, 1000, 2000, 0" is a cadence in which the frequency plays for 2 seconds, stops for 1 second, and plays for 2 more seconds. This example is also equivalent to setting the string "2000, 1000, 2000".

You can specify up to three "on,off" pairs. If you specify less than those six values, "0" values will be added as necessary. Specifying more than six will only use the six first values.

A cadence starting with a value of zero (0) is invalid. The first zero (0) found in the string signals the end of the cadence (i.e. "200, 0, 300" is the same as "200").

- To detect a continuous tone, use a single "on" value, e.g., "200, 0" or "200" (the off time is 0 ms.). A continuous tone of 200 ms is used if the field is empty.
- To detect a tone in which two or more frequencies are used, for instance with a cadence of "200 ms, 500 ms, 300 ms, 400 ms", in which the respective frequencies would be "400 Hz, 300 Hz, 400 Hz, 500 Hz", detect a frequency that comes twice or more in the tone. In the above example, detect the 400 Hz frequency by using the cadence "200 ms, 400 ms, 300 ms, 500 ms". In this example, the 400 ms and 500 ms off times represent the times that the 400 Hz frequency cannot be heard, even though another frequency may be playing.

The "on" and "off" values can be from 0 to 32767 ms.

- 8. Set the *Detection Custom Repetition* field with the number of times the custom cadence must be detected to consider the custom end-of-call tone has been detected.
- 9. Click Submit if you do not need to set other parameters.

# **ISDN Parameters**

Page Left Intentionally Blank

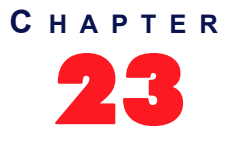

## **ISDN** Configuration

This chapter describes how to configure the Integrated Services Digital Network (ISDN) Basic Rate Interfaces (BRI) and/or Primary Rate Interfaces (PRI) parameters of the Mediatrix unit.

**Note:** This web page is not available on the Mediatrix LP/4100/C7 Series models.

## Introduction

3

ISDN is a set of digital transmission protocols defined by a few international standards body for telecommunications, such as the ITU-T. One or another of these protocols are accepted as standards by virtually every telecommunications carrier all over the world.

ISDN replaces the traditional telephone system so that one or two pairs of telephone wires can carry voice and data simultaneously. It is a fully digital network where all devices and applications present themselves in a digital form.

ISDN is a User-Network Interface (UNI) signalling protocol with a user and a network side. The user side is implemented in ISDN terminals (phones, terminal adapters, etc.) while the network side is implemented in the exchange switches of the network operator. Both sides have different signaling states and messages. The Mediatrix unit ISDN interfaces can be configured to work as user (TE) or network (NT) interfaces.

Depending on your product, you can configure two types of ISDN interfaces:

- The ISDN Basic Rate Interface (BRI) Mediatrix 3404, 3408, 3734, 3741, 3742, and 4400 Series models.
- The ISDN Primary Rate Interface (PRI) Mediatrix 3531, 3532, 3621, 3631, 3632, 3731, 3732, and 3734 models.

#### **ISDN Reference Points**

ISDN specifies a number of reference points that define logical interfaces between the various equipment types on an ISDN access line. The Mediatrix unit supports the following ISDN reference points:

- S: The reference point between user terminals and the NT2. This is used in point-to-multipoint BRI connections.
- T: The reference point between NT1 (Modem) and NT2 (PBX) devices. This is used in point-to-point PRI/BRI connections.

All other ISDN reference points are not supported.

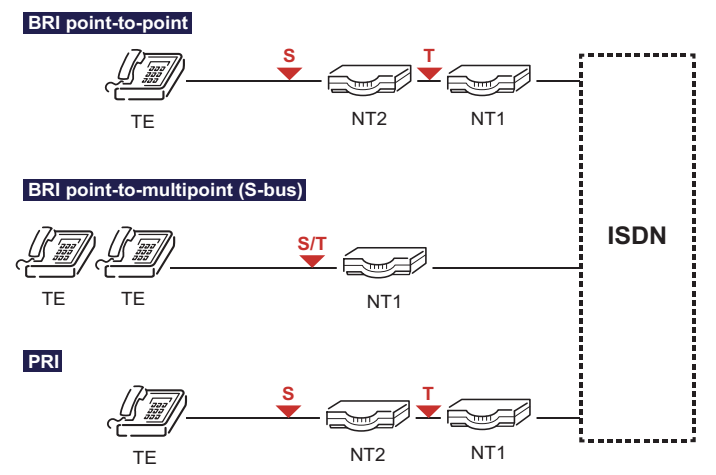

#### Figure 60: ISDN Reference Points

#### **Inband Tones Generation**

In an ISDN network, most of the call setup tones are played locally by the TE equipment (i.e., telephone handset), although some require that the tones be played inband by the NT.

When interworking with other networks occurs, the need for the tones to be played inband is more likely to arise.

The Mediatrix unit may enable inband tones to be played locally, on a per-interface basis. This option is present when the unit is acting as both the NT and the TE UNI-side. However, in TE mode, only the ringback tone is played.

The Call Setup tones (dial tone, ringback tone, etc.) are played in the direction where the call has been initiated. The call disconnection tones are played in both directions, but of course will not arrive to the peer who disconnected the call.

When an inband tone is played, a Progress Indicator information element (IE) #8 "Inband information or appropriate pattern available" is added to the ISDN message corresponding to the call state change, and in a PROGRESS ISDN message if no state change is occurring.

When an interface is acting as the TE, as soon as the NT advertises that it plays inband tones through a Progress Indicator IE #8 or #1, the local inband tones generation is disabled for the rest of the call.

Whenever a tone is played inband locally or the ISDN peer advertises that inband informations are available, the Mediatrix unit is notified. The IP media path can then be opened earlier in the call, and can be closed with some delay after the call disconnection initiation.

The following table summarizes the inband tones generation behaviour for the NT mode.

| <b>Fable 105:</b> Inband Tones Generation Behaviour - N |
|---------------------------------------------------------|
|---------------------------------------------------------|

| Signal IE Handling Enabled | Inband Tones Generation<br>Enabled | Inband Tone Played |
|----------------------------|------------------------------------|--------------------|
| No                         | No                                 | No                 |
| No                         | Yes                                | Yes                |
| Yes                        | Don't care                         | No                 |

The following table summarizes the inband tones generation behaviour for the TE mode.

| Table 106: Inband Tone: | Generation Behaviour - TE |
|-------------------------|---------------------------|
|-------------------------|---------------------------|

| Signal IE<br>Handling Enabled | Signal IE<br>Received | Inband Tones<br>Generation<br>Enabled | NT Peer<br>Advertised<br>Inband Tones | Inband Tone<br>Played |
|-------------------------------|-----------------------|---------------------------------------|---------------------------------------|-----------------------|
| No                            | Don't care            | No                                    | Don't care                            | No                    |

| Signal IE<br>Handling Enabled | Signal IE Signal IE<br>Handling Enabled Received |            | NT Peer<br>Advertised<br>Inband Tones | Inband Tone<br>Played |  |
|-------------------------------|--------------------------------------------------|------------|---------------------------------------|-----------------------|--|
| Yes                           | Yes                                              | No         | Don't care                            | Yes                   |  |
| Yes                           | No                                               | Don't care | Don't care                            | No                    |  |
| No                            | Don't care                                       | Yes        | Yes                                   | No                    |  |

|  | Table | 106: Inband | Tones | Generation | Behaviour - | TE | (Continued) |
|--|-------|-------------|-------|------------|-------------|----|-------------|
|--|-------|-------------|-------|------------|-------------|----|-------------|

Note that when the PRI/BRI interface *Signalling Protocol* drop-down is set to **QSIG**, the Signal IE does not exist so it has no effect on the inband tones generation. In QSIG, inband tones are played when the inband tones generation is activated on the incoming side of the call. See "PRI Configuration" on page 155 or "BRI Configuration" on page 167 for more details.

#### **Signal Handling**

The Signal IE is used by the NT ISDN side to tell its TE peers that they must generate an inband tone locally. Thus, the Signal IEs are sent by the NT only.

When the Signal IE handling is enabled on a given ISDN interface acting as a TE, inband tones are played towards the IP side when a Signal IE is received. On a NT interface, a Signal IE is inserted in the ISDN messages sent to the TE when appropriate.

Note that when the Mediatrix 3500 Series signaling protocol is set to "NI-2" (National ISDN-2) on that interface, the Signal IE handling is forced to be enabled for a NT.

### **Setting PRI Hardware Parameters**

You must set hardware-related parameters. You can do so in the *System / Hardware* page. The *Hardware* page differs depending on the product and model you have.

#### • To configure the Mediatrix unit hardware:

1. In the web interface, click the *System* link, then the *Hardware* sub-link.

Figure 61: System – Hardware Web Page

|                                 |                   |                  |                                       |         |         |                                 |   |            | l   |          |         |
|---------------------------------|-------------------|------------------|---------------------------------------|---------|---------|---------------------------------|---|------------|-----|----------|---------|
| - 🔿 🕅 http://192.168.6.219/syst | ten 🔎 - 🗟 Ċ × 🕅   | Mediatrix 3301-0 | )1 ×                                  |         |         |                                 |   |            |     | <b>n</b> | $\star$ |
| Modiatrix                       | System Net        | work • ISDN      | <ul> <li>SIP</li> <li>Medi</li> </ul> | a 🔹 Tel | lephony | <ul> <li>Call Router</li> </ul> | • | Management | • R | eboot    |         |
| Mediairix                       | Information Servi | ces Hardwar      | Endpoints                             | Syslog  | Events  | Local Log                       |   |            |     |          |         |
| > Hardware                      |                   |                  |                                       |         |         |                                 |   |            |     |          |         |
| BRI Cards Status                |                   |                  |                                       |         |         |                                 |   |            |     |          |         |
| slot (2)                        |                   | (4)              |                                       |         |         |                                 |   |            |     |          |         |
|                                 |                   | Ĩ                |                                       |         |         |                                 |   |            |     |          |         |
| PRI Cards Configuration         |                   |                  |                                       |         |         |                                 |   |            |     |          |         |
| Slot2 None                      | E1 -              | Isdn 🔻           |                                       |         |         |                                 |   |            |     |          |         |
|                                 |                   |                  |                                       |         |         |                                 |   |            |     |          |         |

2. In the *PRI Cards Configuration* section, select the reference of the clock source in the *Clock Reference* drop-down menu.

If you want to configure the clock reference of a specific interface, you must set the *Endpoint Type* drop-down menu to **NT**. See "PRI Configuration" on page 155 for more details.

| Table 107: Clock Reference |
|----------------------------|
|----------------------------|

| Reference | Description                                                    |
|-----------|----------------------------------------------------------------|
| None      | The internal clock does not synchronize with any other source. |

#### Table 107: Clock Reference (Continued)

| Reference     | Description                                                                                                    |
|---------------|----------------------------------------------------------------------------------------------------|
| Other<br>Card | The internal clock synchronizes with the other PRI interface of the Mediatrix unit.<br>This interface must be configured in TE mode ( <i>Endpoint</i> drop-down menu of the <i>Interface Configuration</i> section) to provide the clock reference to the other interfaces.<br><b>Note:</b> This choice is not available on the Mediatrix 3531, 3621 and 3631 models. |

3. Select whether the line uses *T1* or *E1* in the *Line Type* drop-down menu.

You must restart the unit if you change this setting.

4. Select the **ISDN** signaling in the *Signaling* drop down menu.

When changing from R2 to ISDN or ISDN to R2, you must change your routes accordingly. For instance, if you are in R2 with a route *r2-Slot2/E1T1*, then change to ISDN, you must change the route to *isdn-Slot2/E1T1*.

This parameter is available only for the Mediatrix 3621/3631/3632 models. Other models support only the ISDN protocol.

5. Click Submit if you do not need to set other parameters.

## **ISDN Auto-Configuration**

The ISDN Auto-configuration feature allows you to detect and to configure <u>all</u> ISDN interfaces so that the ISDN link goes up and becomes usable with a minimal user interaction. When launching an auto-configuration process, it stops automatically when all interfaces have been tested. For each interface, the auto-configuration process is considered successful when the link becomes up or a failure when all combinations have been tried without having a link up.

Caution: Launching the auto-configuration may terminate abruptly all ongoing ISDN calls.

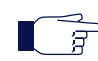

**Note:** Auto-configuration on all ISDN interfaces may take some time to complete. Some of the current ISDN settings might be replaced by new values.

Please note that some parameters cannot be auto configured. For instance, the clock mode is configured according to the endpoint type, master for NT and slave for TE.

#### To launch the auto-configuration process:

1. In the web interface, click the *ISDN* link, then the *Status* sub-link.

Figure 62: ISDN – Status Configuration Section

| M http://192.168.25.104/isd       | In_ 🔎 + 🗟 🖒 🕅 Mediati                              | rix 3301-001 ×                                           |                                  |               |            |                            | ×<br>★ © |
|-----------------------------------|----------------------------------------------------|----------------------------------------------------------|----------------------------------|---------------|------------|----------------------------|----------|
| <b>Mediatrix</b> °                | System Network     Status     Statistics     Prime | ISDN • POTS • SIP • Media<br>nary Rate Interface Interop | Telephony     Timer     Services | Call Router 🔹 | Management | <ul> <li>Reboot</li> </ul> | -        |
| Status<br>Automatic Configuration |                                                    |                                                          |                                  |               |            |                            |          |
| Status:                           | Idle                                               | Start Sensing                                            |                                  |               |            |                            |          |
| Last Result:                      | None                                               |                                                          | J                                |               |            |                            |          |

2. Click the Start Sensing button.

The process starts.

### Preset

The *ISDN Preset Configuration* section allows you to load a set of preset configuration for your ISDN connections. These preset files are located in the file system's persistent memory. They differ depending on the Mediatrix unit you are using. Depending on your unit's profile, it may be possible that no preset files are available.

Using preset files is especially useful for units that do not use the default values provided by Media5 (for instance, T1 instead of E1 for Mediatrix 3000 units). Please note that only script files work. Any other type of file present in the file system cannot be run here.

You can also export your current ISDN configuration in a preset. Please note that these user-defined presets are not kept in the event of a partial or factory reset.

To see the content of the unit's file system persistent memory, go to File Manager ("Chapter 53 - File Manager" on page 543). All installed configuration scripts/images are listed.

#### To load and execute a preset file:

1. In the ISDN Status tab, ISDN Preset Configuration section, select one of the available preset files in the Local Preset drop-down menu.

| Figure 6 | 3: ISDN – | Status | Configuration | Section |
|----------|-----------|--------|---------------|---------|
|----------|-----------|--------|---------------|---------|

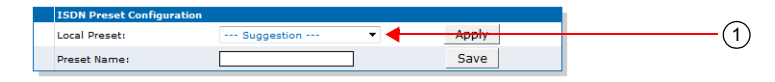

#### 2. Click Apply.

The configuration is applied.

#### To export the current ISDN configuration as a preset:

1. In the ISDN Preset Configuration section, type a name for the preset in the Preset Name field.

Figure 64: ISDN – Status Configuration Section

| Local Preset: Apply Preset Name: Save |
|---------------------------------------|
| Preset Name: Save                     |
|                                       |

2. Click Save.

The current ISDN configuration is exported. Please note that these user-defined presets are not kept in the event of a partial or factory reset.

When the clock device is not synchronized, the description value of the file is "Automatically Generated". When synchronized, the description is "Automatically Genereted on Date/Time". See the File Manager ("Chapter 53 - File Manager" on page 543) for more details on how to see and manage the files in the unit's file system.

#### **Partial Reset**

When a partial reset is triggered, the user-defined presets are deleted.

## **PRI ISDN Statistics**

The Mediatrix unit collects meaningful statistics for each PRI digital card that can be read via the web interface. These statistics are also available via SNMP and CLI.

The Mediatrix unit collects statistics for each of its two cards, if available. Slot 2 and Slot 3 indicate the physical location of the cards in the unit, Slot 2 being on the left when looking at the rear of the unit. You can click the **Reset Stats** button at any time to reset all statistics for the specified interface.

| A a di antaria sº | System Network ISDN POTS SIP Media               | a 🔹 Telepho | ny 💻 Call Rout | ter 🔹 Manag | gement 🔹 Reboot |
|-------------------|--------------------------------------------------|-------------|----------------|-------------|-----------------|
| Mediatrix         | Status Statistics Primary Rate Interface Interop | Timer S     | ervices        |             |                 |
| Statistics        |                                                  |             |                |             |                 |
| Stats Info        | Slot2                                            |             |                |             |                 |
| TxFrames:         | 0                                                |             |                |             |                 |
| RxFrames:         | 0                                                |             |                |             |                 |
| TxOctets:         | 0                                                |             |                |             |                 |
| R×Octets:         | 0                                                |             |                |             |                 |
| FcsErrors:        | 0                                                |             |                |             |                 |
| FramesDropped:    | 0                                                |             |                |             |                 |
| OctetsDropped:    | 0                                                |             |                |             |                 |
| NegFrameSlipsTx:  | 0                                                |             |                |             |                 |
| NegFrameSlipsRx:  | 1                                                |             |                |             |                 |
| PosFrameSlipsTx:  | 0                                                |             |                |             |                 |
| PosFrameSlipsRx:  | 0                                                |             |                |             |                 |
| FramingErrors:    | 0                                                |             |                |             |                 |
| CodeViolations:   | 0                                                | 1           |                |             |                 |
| CRCErrors:        | 0                                                |             |                |             |                 |
| 5015              | 0                                                |             |                |             |                 |

Figure 65: ISDN - Statistics Web Page

The following table describes the statistics available.

| Table | 108: | ISDN | Statistics | Displayed |
|-------|------|------|------------|-----------|
|-------|------|------|------------|-----------|

| Statistic      | Description                                                                                                    |
|----------------|----------------------------------------------------------------------------------------------------|
| TxFrames       | Number of HDLC frames transmitted.                                                                                                    |
|                | Note: The term frames does not refer to the structure defined in I.431.                                                                                                    |
| RxFrames       | Number of HDLC frames received.                                                                                                    |
|                | Note: The term frames does not refer to the structure defined in I.431.                                                                                                    |
| TxOctets       | Number of octets transmitted. This value is obtained by cumulating the octets transmitted in the HDLC frames.                                                                                                    |
|                | Note: The term frames does not refer to the structure defined in I.431.                                                                                                    |
| RxOctets       | Number of octets received. This value is obtained by cumulating the octets received in the HDLC frames.                                                                                                    |
|                | Note: The term frames does not refer to the structure defined in I.431.                                                                                                    |
| FcsErrors      | Frame check sequence (FCS) errors indicate that frames of data are being corrupted during transmission. FCS error count is the number of frames that were received with a bad checksum (CRC value) in the HDLC frame. These frames are dropped and not propagated in the upper layers. |
| FramesDronned  | Number of frames dropped. This value is obtained by cumulating the number of                                                                                                    |
| Trancisbropped | frames dropped when transferring the data from the framer chip to the device internal buffer.                                                                                                    |
|                | This value is available on E1 and T1.                                                                                                    |
| OctetsDropped  | Number of octets dropped. This value is obtained by cumulating the number of octets dropped when transferring the data from the framer chip to the device internal buffer.                                                                                                    |
|                | This value is available on E1 and T1.                                                                                                    |

| 0               |                                                                                                    |
|-----------------|----------------------------------------------------------------------------------------------------|
| Statistic       | Description                                                                                                    |
| NegFrameSlipsTx | A frame is skipped when the frequency of the transmit clock is greater than the frequency of the transmit system interface working clock based on 2.048 MHz (on E1) or 1.544 MHz (on T1).                                    |
|                 | This value is available on E1 and T1.                                                                                                    |
| NegFrameSlipsRx | A frame is skipped when the frequency of the received route clock is greater than the frequency of the receive system interface working clock based on 2.048 MHz (on E1) or 1.544 MHz (on T1).                               |
|                 | This value is available on E1 and T1.                                                                                                    |
| PosFrameSlipsTx | A frame is repeated when the frequency of the transmit clock is less than the frequency of the transmit system interface working clock based on 2.048 MHz (on E1) or 1.544 MHz (on T1).                                      |
|                 | This value is available on E1 and T1.                                                                                                    |
| PosFrameSlipsRx | A frame is repeated when the frequency of the receive route clock is less than the frequency of the receive system interface working clock based on 2.048 MHz (on E1) or 1.544 MHz (on T1).                                  |
|                 | This value is available on E1 and T1.                                                                                                    |
| FramingErrors   | The framing error count indicates that a FAS (Frame Alignment Signal) word has been received with an error.                                                                                                    |
|                 | The FAS-bits are present in every even frame of timeslot 0 on E1.                                                                                                    |
|                 | The FAS-bits are present in ESF format on T1.                                                                                                    |
|                 | This value is available on E1 and T1.                                                                                                    |
| CodeViolations  | The code violations count indicates that an encoding error on the PCM line has been detected.                                                                                                    |
|                 | This value is available on E1 and T1.                                                                                                    |
| CRCErrors       | The CRC errors count is incremented when a multiframe has been received with a CRC error.                                                                                                    |
|                 | The CRC error count is available in CRC multiframe mode only on E1.<br>The CRC error count is in ESF format on T1.                                                                                                    |
| EBitErrors      | The E-Bit error count gives information about the outgoing transmit PCM line if the E-bits are used by the remote end for submultiframe error indication. Incrementing is only possible in the multiframe synchronous state. |
|                 | Due to signaling requirements, the E-bits of frame 13 and frame 15 of the CRC multiframe can be used to indicate an error in a received submultiframes:                                                                      |
|                 | Submultiframe I status E-bit located in frame 13<br>Submultiframe II status E-bit located in frame 15<br>no CRC error : E = 1<br>CRC error : E = 0                                                                           |
|                 | This value is only available in E1.                                                                                                    |
| BlockErrors     | The Block Error count is incremented once per multiframe if a multirame has been received with a CRC error or a bad frame alignment has been detected.                                                                       |
|                 | This value is only available for ESF format on T1 only.                                                                                                    |

|--|

## **PRI Configuration**

This section applies to the following models:

- Mediatrix 3531
- Mediatrix 3532
- Mediatrix 3621
- Mediatrix 3631
- Mediatrix 3632
- Mediatrix 3731
- Mediatrix 3732
- Mediatrix 3734

The Primary Rate Interface (PRI) port supports 30 x 64 kbit/s B-channels, 1 x 64 kbit/s D-channel and 1 x synchronization timeslot on a standard E1 (G.704) physical layer. In its T1 version, a PRI interface supports 23 x B-channels and 1 x D-channel, all at a 64 kbit/s rate. E1 is mostly deployed in Europe, while T1 is more present in North America.

**Caution:** You can configure ISDN ports while they are active. However they are internally disabled to modify the configuration and then re-enabled. All active calls on the port are dropped during this process. Configuration changes should only be performed during planned down times. Most of the ISDN parameters change require a restart of the ISDN service to be applied.

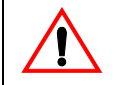

**Caution:** The Mediatrix unit PRI ports can be used as a T reference point, but not as U reference points (2-wire). Never connect a U SCN line or a U TE into the Mediatrix unit PRI ports.

#### To configure the PRI parameters:

1. In the web interface, click the *ISDN* link, then the *Primary Rate Interface* sub-link.

Figure 66: ISDN – Interface Configuration Section

| ediatrix System                               | <ul> <li>Network</li> <li>ISDN</li> <li>SIP</li> <li>Media</li> <li>Telepho</li> </ul> | ny Call Router Management Reboot |
|-----------------------------------------------|----------------------------------------------------------------------------------------|----------------------------------|
| Status S                                      | atistics Primary Rate Interface Interop Timer                                          | Services                         |
| Primary Rate Interface                        |                                                                                        | $\sim$                           |
| tt Interface: Slot2/E1T1 🔻                    |                                                                                        | (2)                              |
| Interface Configuration                       | F1                                                                                     |                                  |
| Endepiet Tupou                                |                                                                                        |                                  |
| Cleak Meder                                   | Auto -                                                                                 | 4                                |
| Port Pipout                                   | Auto                                                                                   |                                  |
| Manifest Link Chates                          | Factor -                                                                               | 0                                |
| Line Codine:                                  |                                                                                        |                                  |
| Line Framing.                                 | CR C4                                                                                  | <u> </u>                         |
| Signaling Protocol:                           | DSS1                                                                                   |                                  |
| Network Location                              |                                                                                        |                                  |
| Preferred Encoding Scheme:                    | G.711 a-law                                                                            |                                  |
| Fallback Encoding Schemes                     | 6.711 u-law                                                                            | <u> </u>                         |
| Channel Range:                                | 1-30                                                                                   | (14)                             |
| Channels Reserved for Incoming Calls          |                                                                                        | (14)                             |
| Channels Reserved for Autoping Calls:         |                                                                                        | (10)                             |
| Channel Allocation Strategy:                  | Ascending                                                                              |                                  |
| Maximum Artive Calls:                         |                                                                                        |                                  |
| Signal Information Element:                   |                                                                                        |                                  |
| Inhand Tone Generation:                       | Enable T                                                                               | 20 (19                           |
| Inband DTME Dialing:                          | Enable T                                                                               | <u>e</u>                         |
| Overlap Dialing                               | Enable T                                                                               |                                  |
| Calling Name Max Length:                      | 34                                                                                     | <u>ee</u> 23                     |
| Exclusive B-Channel Selection:                | Disable V                                                                              | 24                               |
| Sending Complete:                             | Enable T                                                                               | 25                               |
| Send Restart On Startun:                      | Enable T                                                                               |                                  |
| Link Establishment:                           | On Demand                                                                              | 27                               |
| Accepted Status Causes:                       |                                                                                        |                                  |
| Accepted Progress Causes:                     | 1-127                                                                                  | <u> </u>                         |
| Send Isdn Progress:                           | Send All                                                                               |                                  |
| Send Progress Indicator IE:                   | Send All                                                                               | <u> </u>                         |
| -<br>Default TON for Calling Party Number IE: | Unknown                                                                                |                                  |
| Default NPI for Calling Party Number IE:      | Unknown                                                                                | <u>~~</u> 33                     |
| Default PI for Calling Party Number IE:       | Presentation Allowed                                                                   | 34                               |
| Default SI for Calling Party Number IE:       | Context Dependent                                                                      | <u><u> </u></u>                  |
| Default TON for Called Party Number IE:       | Unknown                                                                                |                                  |
| Default NPI for Called Party Number IE:       | Unknown                                                                                | <u> </u>                         |
| Notification User Suspended:                  | Ignore                                                                                 |                                  |
|                                               |                                                                                        |                                  |
| y To The Following Interfaces                 | Check All Uncheck All                                                                  |                                  |

2. Select to which interface you want to apply the changes in the *Select Interface* drop-down menu at the top of the window.

You can copy the configuration of the selected interface to one or more interfaces of the Mediatrix unit in the *Apply to the Following Interfaces* section at the bottom of the page. You can select specific interfaces by checking them, as well as use the *Check All* or *Uncheck All* buttons. The Mediatrix 3532 and 3632 models have two interfaces.

- **3.** If applicable, use the *Line Type Configure* link to set the line type, as described in "Setting PRI Hardware Parameters" on page 151.
- 4. Select the endpoint type in the *Endpoint Type* drop-down menu.

Table 109: Endpoint Type

| Туре | Description                                                                                                    |
|------|----------------------------------------------------------------------------------------------------|
| TE   | Terminal Equipment.The endpoint emulates the subscriber (terminal) side of the digital connection. You can connect the SCN to the endpoint. |

#### Table 109: Endpoint Type (Continued)

| Туре | Description                                                                                                    |
|------|----------------------------------------------------------------------------------------------------|
| NT   | Network Termination. The endpoint emulates the central office (network) side of the digital connection. You can connect a PBX to the endpoint. |

The setting used for the Mediatrix unit must be opposite to the setting used in the PBX. For instance, if the PBX is set to *TE*, then the Mediatrix unit must be set to *NT*.

Note: If you want to use a specific interface as the reference clock, you must set it to TE.

When the PRI interface *Signalling Protocol* drop-down is set to **QSIG** (see Step 9), the endpoint type is only used in the second layer (LAPD) since it is a concept that does not exist in QSIG.

5. Select the clock mode of the interface in the *Clock Mode* drop-down menu.

The interface can either generate the clocking for the line or accept the clock from the line.

| Table 110: | Clock | Mode |
|------------|-------|------|
|------------|-------|------|

| Mode   | Description                                    |  |
|--------|------------------------------------------------|--|
| auto   | The setting is derived from the endpoint type. |  |
|        | NT: clock master                               |  |
|        | TE: clock slave                                |  |
| Master | The interface generates the clock.             |  |
| Slave  | The interface accepts the clock from the line. |  |

The clock mode is used to give the user the possibility to set an endpoint in TE mode and still generate the clock by specifying the clock mode to master. The clock source can then be selected from the *Clock Reference* drop-down menu (see "Setting PRI Hardware Parameters" on page 151 for more details). The clock mode could be used, for instance, to synchronize several units in NT mode via a T1 or E1 line.

6. Select the port pinout in the *Port Pinout* drop-down menu.

| Table | 111: | Port | Pinout |
|-------|------|------|--------|
|-------|------|------|--------|

| Mode | Description                                                                  |
|------|------------------------------------------------------------------------------|
| Auto | The pinout is set according to the Endpoint Type parameter setting (Step 4). |
| Те   | Forces the pinout to TE regardless of the Endpoint Type value.               |
| Nt   | Forces the pinout to NT regardless of the Endpoint Type value.               |

7. Set the Monitor Link State drop-down menu with the physical link state of the ISDN interface.

Table 112: Interface Link State

| Parameter | Description                                                                                                    |
|-----------|----------------------------------------------------------------------------------------------------|
| Enable    | The ISDN endpoint's operational state is affected by its interface physical link state.<br>When the link state of the ISDN interface is down, the operational state of its<br>matching endpoint becomes "disable". |
| Disable   | The ISDN endpoint's operational state is not affected by its interface physical link state.                                                                                                    |

Note that if the *Monitor Link State* parameter is enabled and the *Ignore SIP OPTONS on no usable endpoints* parameter is also enabled in the *SIP / Interop* page, this will influence how the SIP options are answered. See "SIP Interop" on page 279 for more details.
8. Select the transmission encoding of bits in the *Line Coding* drop-down menu.

| Coding | Description                                   |  |
|--------|-----------------------------------------------|--|
| B8ZS   | Bipolar with 8-Zeros Substitution (T1 lines). |  |
| HDB3   | High-Density Bipolar with 3-zeros (E1 lines). |  |
| AMI    | Alternate Mark Inversion (E1 and T1 lines).   |  |

Make sure that the transmission encoding matches with the remote system. For further information, see ITU-T Recommendation G.703.

9. Select the frame format in the *Line Framing* drop-down menu.

Line Framing is used to synchronize the channels on the frame relay circuit (when a frame starts and finishes). Without it, the sending and receiving equipment would not be able to synchronize their frames.

| Format  | Description                                    |  |
|---------|------------------------------------------------|--|
| SF      | Super frame. Sometimes known as D4 (T1 lines). |  |
| ESF     | Extended super frame (T1 lines).               |  |
| CRC4    | Cyclic redundancy check 4 (E1 lines).          |  |
| NO-CRC4 | No Cyclic redundancy check 4 (E1 lines).       |  |

Table 114: Line Framing

For further information, see ITU-T Recommendation G.704.

10. Select the protocol to use for the signalling channel in the Signalling Protocol drop-down menu.

This signalling must match the connected ISDN equipment or network.

Table 115: Signalling Protocols

| Protocol | Description                                                 |
|----------|-------------------------------------------------------------|
| DSS1     | Digital Subscriber Signaling System No.1                    |
| DMS100   | Digital Multiplex System 100                                |
| NI2      | National ISDN No.2                                          |
| 5ESS     | 5 Electronic Switching System                               |
| QSIG     | ECMA's protocol for Private Integrated Services<br>Networks |

The 5ESS and DMS100 protocols support basic call only and the model is derived directly from the DSS1 protocol.

If you select the NI2 protocol, see "InformationFollowing Operation" on page 166 for the behaviour if this parameter is present.

**11.** Select the value of the network location in the progress indicator messages that the unit sends in the *Network Location* drop-down menu.

This defines the location code to be inserted in ISDN causes code information elements, i.e., the type of network to which the system belongs. The following values are available:

- User
- Private
- Public
- Transit

- International
- **12.** Set the *Preferred Encoding Scheme* drop-down menu with the data encoding scheme in the bearer capabilities (user information layer 1 protocol).

This encoding scheme is used when initiating a call on the ISDN side. The supported encoding schemes are *G.711 u-Law* and *G.711 a-Law*.

G.711 u-Law may not be supported by DSS1 NT and TE endpoints. It is recommended to use G.711 a-Law as preferred encoding protocol.

**13.** Set the *Fallback Encoding Scheme* drop-down menu with the fallback data encoding scheme in case the preferred encoding scheme is not available.

The supported encoding schemes are *G*.711 *u*-Law and *G*.711 *a*-Law.

**Note:** The fallback encoding scheme is valid only when receiving a SETUP message. The user sending the SETUP message does not indicate alternative bearer capability.

If the proposed encoding scheme in the bearer capability received in the SETUP message is different than the preferred encoding scheme, then the fallback encoding scheme is used.

- 14. Define the range of active bearer channels in the *Channel Range* field.
- **15.** Define the range to reserve channels for incoming calls in the *Channels Reserved for Incoming Calls* field.

Bearer channels are by default usable for both incoming and outgoing calls. Use this range to reserve channels for incoming calls.

#### Note:

- Channels outside of the range defined by the Channel Range field are ignored.
- Channels reserved in both the *Channels Reserved for Incoming Calls* and *Channels Reserved for Outgoing Calls* fields are considered usable for both incoming and outgoing calls.

The string has the following syntax:

- ',': Separator between non-consecutive lists of channels or single channels.
- 'n': A single channel, where n is the channel number.
- 'm-n': List of channels where m is the start channel number and n is the end channel number.

Note: The space character is ignored and duplication is not allowed. Channels must be specified in low to high order.

Example: '1,12-15': The accepted channels are 1, 12, 13, 14 and 15.

**16.** Define the range to reserve channels for outgoing calls in the *Channels Reserved for Outgoing Calls* field.

Bearer channels are by default usable for both incoming and outgoing calls. Use this range to reserve channels for outgoing calls.

# Note:

- · Channels outside of the range defined by the Channel Range field are ignored.
- Channels reserved in both the *Channels Reserved for Incoming Calls* and *Channels Reserved for Outgoing Calls* fields are considered usable for both incoming and outgoing calls.

The string has the following syntax:

- ',': Separator between non-consecutive lists of channels or single channels.
- 'n': A single channel, where n is the channel number.

 'm-n': List of channels where m is the start channel number and n is the end channel number.

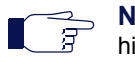

**Note:** The space character is ignored and duplication is not allowed. Channels must be specified in low to high order.

Example: '1,12-15': The accepted channels are 1, 12, 13, 14 and 15.

17. Select the strategy for selecting bearer channels in the *Channel Allocation Strategy* drop-down menu.

| Table 11 | 3: Channe | I Allocation | Strategy |
|----------|-----------|--------------|----------|
|----------|-----------|--------------|----------|

| Allocation           | Description                                                                                                    |
|----------------------|----------------------------------------------------------------------------------------------------|
| Ascending            | Starting from the lowest-numbered non-busy bearer channel and going toward the highest-numbered non-busy bearer channel, the Mediatrix unit selects the first bearer channel available.                                                                                                    |
| Descending           | Starting from the highest-numbered non-busy bearer channel and going toward the lowest-numbered non-busy bearer channel, the Mediatrix unit selects the first bearer channel available.                                                                                                    |
| RoundRobinAscending  | The Mediatrix unit starts from the bearer channel that follows the bearer channel used for the last call. For instance, if channel #1 was used in the last call, the unit starts with channel #2. Going toward the highest-numbered non-busy bearer channel, the unit selects the first channel available. If the highest channel is unavailable, the search continues from the lowest-numbered non-busy bearer channel.                |
| RoundRobinDescending | The Mediatrix unit starts from the bearer channel that precedes the<br>bearer channel used for the last call. For instance, if channel #3 was<br>used in the last call, the unit starts with channel #2. Going toward the<br>lowest-numbered non-busy bearer channel, the unit selects the first<br>channel available. If the lowest channel is unavailable, the search<br>continues from the highest-numbered non-busy bearer channel. |

18. Define the maximum number of active calls on the interface in the Maximum Active Calls field.

This limits the total number of concurrent calls on the interface. Entering **0** indicates no maximum number of active calls.

- **19.** Select whether or not the signal information element is enabled in the *Signal Information Element* drop-down menu.
  - When activated at the Network UNI-side (*Endpoint Type* drop-down menu set to NT), the signal information element is sent to the User UNI-side.
  - When activated at the User UNI-side (*Endpoint Type* drop-down menu set to **TE**), the tone indicated in the signal information element is played in the IP direction.
- 20. Select whether or not inband tone generation is enabled in the *Inband Tone Generation* drop-down menu.

When activated at the User UNI-side (*Endpoint Type* drop-down menu is set to **TE**), only the ringback tone is generated.

When the *Signalling Protocol* drop-down menu is set to QSIG (Step 9) and this variable is activated, the incoming side of the call plays the tones inband.

21. Select whether or not inband DTMF dialing is enabled in the Inband DTMF Dialing drop-down menu.

If you select Enable, the Mediatrix unit accepts inband DTMF digits when Overlap Dialing occurs.

22. Select whether or not overlap dialing is enabled in the Overlap Dialing drop-down menu.

| Table 117: Overlap Dialing Parameters |  |
|---------------------------------------|--|
|---------------------------------------|--|

| Parameter | Description                                                                                                    |
|-----------|----------------------------------------------------------------------------------------------------|
| Enable    | The Mediatrix unit transports the called-party number digit by digit, after the first SETUP message, which contains no called party information at all.                            |
| Disable   | The Mediatrix unit transports the full called party information in the first SETUP message from the terminal. This means that the user must dial the number before going off-hook. |

**23.** Define the maximum length of the calling party name for calls from SIP to ISDN in the *Calling Name Max Length* field.

Available values range from 0 to 82.

24. Select whether or not exclusive B-Channel selection is enabled for calls from SIP to ISDN in the *Exclusive B-Channel Selection* drop-down menu.

If you select **Enable** and initiate a call, only the requested B channel is accepted; if the requested B channel is not available, the call is cleared.

25. Select whether or not to enable the Sending Complete information element into SETUP messages for calls from SIP to ISDN in the *Sending Complete* drop-down menu.

Some ISDN switches may require that the Sending Complete information element be included in the outgoing SETUP message to indicate that the entire number is included and there are no further destination digits to be sent.

26. Select whether or not to enable sending the RESTART message upon a signalling channel "UP" event in the Send Restart On Startup drop-down menu.

The RESTART message requests a restart for the interface specified.

27. Set the link establishment strategy in the *Link Establishment* drop-down menu.

Table 118: Link Establishment Parameters

| Parameter | Description                                                                             |
|-----------|-----------------------------------------------------------------------------------------|
| OnDemand  | When the data link is shut down, the unit establishes a new link only when required.    |
| Permanent | When the data link is shut down, the unit immediately attempts to establish a new link. |

**28.** Set the STATUS causes that can be received without automatically clearing the call in the *Accepted Status Causes* field.

The default action is to clear the call upon receiving a STATUS message. If a STATUS message is received indicating a compatible call state and containing the supplied STATUS causes, the clearing of the call is prevented.

The string has the following syntax:

- ',': Separator between non-consecutive lists of causes or single cause.
- 'n': A single cause, where n is the cause number.
- 'm-n': List of causes where m is the start cause number and n is the end cause number.

 $\overrightarrow{T}$  **Note:** The space character is ignored and cause duplication is not allowed.

Causes must be specified in low to high order.

Example: '1,124-127': The accepted causes are 1, 124, 125, 126 and 127.

29. Set the range of PROGRESS causes accepted by the unit in the Accepted Progress Causes field.

Causes excluded from this range trigger call disconnections.

The string has the following syntax:

- ',': Separator between non-consecutive lists of causes or single cause.
- 'n': A single cause, where n is the cause number.
- 'm-n': List of causes where *m* is the start cause number and *n* is the end cause number.

|                                       | Note: You must consider the following:                             |
|---------------------------------------|--------------------------------------------------------------------|
| I III III IIII IIII IIII IIII IIII II | The space character is not allowed.                                |
|                                       | <ul> <li>Causes must be specified in low to high order.</li> </ul> |
|                                       | Cause duplication is not allowed.                                  |

Example: '1,124-127': The accepted causes are 1, 124, 125, 126 and 127.

**30.** Select the strategy for sending ISDN Progress messages in the *Send Isdn Progress* drop-down menu.

| Parameter        | Description                                                                                                    |  |
|------------------|----------------------------------------------------------------------------------------------------|--|
| Send All         | Send an ISDN Progress message in all situations where call progression is signaled.                                                                                                    |  |
| Send<br>Inband   | Send an ISDN Progress message only when call progression contains an indication of in-band information.                                                                                                    |  |
| Send<br>Alerting | Send an ISDN Alerting message instead of ISDN Progress message when call progression contains an indication of in-band information. If call progression does not contain in-band information, no message is sent at this step. |  |

#### Table 119: Send ISDN Progress Parameters

The strategy for sending Progress messages should be adapted to the configuration of the peer ISDN switch. Some switches may terminate calls when receiving one or many ISDN progress messages.

**31.** Select the strategy for sending the Progress Indicator Information Element in the *Send Progress Indicator IE* drop-down menu.

| Table 120: Send Progress | Indicator IE Parameters |
|--------------------------|-------------------------|
|--------------------------|-------------------------|

| Parameter              | Description                                                                                                   |
|------------------------|----------------------------------------------------------------------------------------------------|
| Send All               | Send the Progress Indicator IE in all situations.                                                             |
| Send<br>Inband<br>Only | Send the Progress Indicator only when the Progress Description contains an indication of in-band information. |

The strategy for the Progress Indicator IE should be adapted to the configuration of the peer ISDN switch.

This parameter controls sending of a Progress Indicator IE in ISDN messages where Progress Indicators are allowed. See the parameters in "Interop Parameters Configuration" on page 178 for a control over which ISDN message allows Progress Indicators.

**32.** Select the default value to insert in the "Type of Number" parameter of the "Calling Party Number" IE when "Type of Number" is not already defined in the call properties in the *Default TON for Calling Party Number IE* drop-down menu.

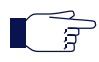

Note: A call property set by the "Properties Manipulation" feature of the Call Router has precedence over this default value. See "Chapter 44 - Call Router Configuration" on page 431 for more details. This parameter applies to the outgoing ISDN calls. Possible values are:

| Parameter           | Description                                                 |
|---------------------|-------------------------------------------------------------|
| Unknown             | Default value of Type of Number is set to Unknown.          |
| International       | Default value of Type of Number is set to International.    |
| National            | Default value of Type of Number is set to National.         |
| Network<br>Specific | Default value of Type of Number is set to Network-Specific. |
| Subscriber          | Default value of Type of Number is set to Subscriber.       |
| Abbreviated         | Default value of Type of Number is set to Abbreviated.      |

**33.** Select the default value to insert in the "Numbering Plan Identification" parameter of the "Calling Party Number" IE when "Numbering Plan Identification" is not already defined in the call properties in the *Default NPI for Calling Party Number IE* drop-down menu.

**Note:** A call property set by the "Properties Manipulation" feature of the Call Router has precedence over this default value. See "Chapter 44 - Call Router Configuration" on page 431 for more details.

This parameter applies to the outgoing ISDN calls. Possible values are:

| -                    |                                                                             |  |
|----------------------|-----------------------------------------------------------------------------|--|
| Parameter            | Description                                                                 |  |
| Unknown              | Default value of Numbering Plan Identification is set to Unknown.           |  |
| ISDN<br>Telephony    | Default value of Numbering Plan Identification is set to ISDN Telephony.    |  |
| Data                 | Default value of Numbering Plan Identification is set to Data.              |  |
| Telex                | Default value of Numbering Plan Identification is set to Telex.             |  |
| National<br>Standard | Default value of Numbering Plan Identification is set to National Standard. |  |
| Private              | Default value of Numbering Plan Identification is set to Private.           |  |

Table 122: Default NPI for Calling Party Number IE Parameters

**34.** Select the default value to insert in the "Presentation Indicator" parameter of the "Calling Party Number" IE when "Presentation Indicator" is not already defined in the call properties in the *Default PI for Calling Party Number IE* drop-down menu.

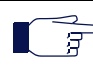

**Note:** A call property set by the "Properties Manipulation" feature of the Call Router has precedence over this default value. See "Chapter 44 - Call Router Configuration" on page 431 for more details.

If "Presentation Indicator" is not provided by the call properties, its value is determined by the following two steps.

- a. First, it is set to the default value defined by "DefaultCallingPi".
- b. Second, the "Presentation Indicator" can be overridden by the CLIP and CLIR services: the value can be set to "Restricted" by the CLIR service and the value can be set to "NotAvailable" if there is no number to forward. This variable applies to the outgoing ISDN calls.

Possible values are:

 Table 123: Default PI for Calling Party Number IE Parameters

| Parameter                  | Description                                                                |
|----------------------------|----------------------------------------------------------------------------|
| Presentation<br>Allowed    | Default value of Presentation Indicator is set to Presentation Allowed.    |
| Presentation<br>Restricted | Default value of Presentation Indicator is set to Presentation Restricted. |
| Not Available              | Default value of Presentation Indicator is set to Not Available.           |

**35.** Select the default value to insert in the "Screening Indicator" parameter of the "Calling Party Number" IE when "Screening Indicator" is not already defined in the call properties in the *Default SI* for Calling Party Number IE drop-down menu.

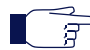

Note: A call property set by the "Properties Manipulation" feature of the Call Router has precedence over this default value. See "Chapter 44 - Call Router Configuration" on page 431 for more details.

This parameter applies to the outgoing ISDN calls. Possible values are:

| Parameter                            | Description                                                                                      |  |
|--------------------------------------|--------------------------------------------------------------------------------------------------|--|
| User Provided Not Screened           | Default value of Screening Indicator is set to User Provided Not Screened.                       |  |
| User Provided Verified And<br>Passed | Default value of Screening Indicator is set to User Provided Verified And Passed.                |  |
| User Provided Verified And Failed    | Default value of Screening Indicator is set to User Provided Verified And Failed.                |  |
| Network Provided                     | Default value of Screening Indicator is set to Network Provided.                                 |  |
| Context Dependent                    | Screening Indicator is set to the value that makes the most sense according to run-time context. |  |

**36.** Select the default value to insert in the "Type of Number" parameter of the "Called Party Number" IE when "Type of Number" is not already defined in the call properties in the *Default TON for Called Party Number IE* drop-down menu.

**T** 

**Note:** A call property set by the "Properties Manipulation" feature of the Call Router has precedence over this default value. See "Chapter 44 - Call Router Configuration" on page 431 for more details.

This parameter applies to the outgoing ISDN calls. Possible values are:

Table 125: Default TON for Called Party Number IE Parameters

| Parameter     | Description                                              |
|---------------|----------------------------------------------------------|
| Unknown       | Default value of Type of Number is set to Unknown.       |
| International | Default value of Type of Number is set to International. |
| National      | Default value of Type of Number is set to National.      |

Table 125: Default TON for Called Party Number IE Parameters (Continued)

| Parameter           | Description                                                 |
|---------------------|-------------------------------------------------------------|
| Network<br>Specific | Default value of Type of Number is set to Network-Specific. |
| Subscriber          | Default value of Type of Number is set to Subscriber.       |
| Abbreviated         | Default value of Type of Number is set to Abbreviated.      |

**37.** Select the default value to insert in the "Numbering Plan Identification" parameter of the "Called Party Number" IE when "Numbering Plan Identification" is not already defined in the call properties in the *Default NPI for Called Party Number IE* drop-down menu.

**Note:** A call property set by the "Properties Manipulation" feature of the Call Router has precedence over this default value. See "Chapter 44 - Call Router Configuration" on page 431 for more details.

This parameter applies to the outgoing ISDN calls. Possible values are:

 Table 126: Default NPI for Called Party Number IE Parameters

| Parameter            | Description                                                                 |
|----------------------|-----------------------------------------------------------------------------|
| Unknown              | Default value of Numbering Plan Identification is set to Unknown.           |
| ISDN<br>Telephony    | Default value of Numbering Plan Identification is set to ISDN Telephony.    |
| Data                 | Default value of Numbering Plan Identification is set to Data.              |
| Telex                | Default value of Numbering Plan Identification is set to Telex.             |
| National<br>Standard | Default value of Numbering Plan Identification is set to National Standard. |
| Private              | Default value of Numbering Plan Identification is set to Private.           |

**38.** Select the unit's behaviour when it receives a Notification Indicator IE with the description set to User suspended in the *Notification User Suspended* drop-down menu.

Possible values are:

Table 127: Notification User Suspended Parameters

| Parameter  | Description                                                                                                  |
|------------|----------------------------------------------------------------------------------------------------|
| Ignore     | The Mediatrix unit ignores the Notification Indicator IE with description set to User suspended.             |
| Disconnect | The Mediatrix unit disconnects the call on Notification Indicator IE with description set to User suspended. |

**39.** Click *Submit* if you do not need to set other parameters.

#### InformationFollowing Operation

The "informationFollowing" operation is supported for NI2 signaling only (see "PRI Configuration" on page 155 for more details).

When a SETUP message is received containing an "informationFollowing" operation, the unit immediately sends a PROCEEDING message. The unit then waits normally for a FACILITY message containing the calling party name, for a maximum time configured with the *Maximum Facility Waiting Delay* parameter (see "Interop Parameters Configuration" on page 178 for more details).

The only difference between this behaviour and the usual behaviour (i.e. without the "informationFollowing" operation), is the immediate sending of the PROCEEDING message before waiting for the calling party name.

Note that the "informationFollowing" operation is mutually exclusive with the *Call Proceeding Delay* parameter (see "Interop Parameters Configuration" on page 178 for more details), which configures a delay before sending the PROCEEDING message. If the PROCEEDING message is sent due to the "informationFollowing" operation, *Call Proceeding Delay* parameter is ignored.

# **BRI Configuration**

This section applies to the following models:

- Mediatrix 3404
- Mediatrix 3408
- Mediatrix 3734
- Mediatrix 3741
- Mediatrix 3742
- Mediatrix 4400 Series

A Basic Rate Interface (BRI) port supports 2 x 64 kbit/s B-channels for switched voice or data connections and 1 x 16 kbit/s D-channel for signalling.

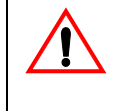

**Caution:** The Mediatrix unit ISDN BRI ports are configurable to operate as network or terminal ports. The pin-out of the sockets is switched according to this configuration. Wrong port configurations, wrong cabling or wrong connections to neighbouring equipment can lead to short circuits in the BRI line powering. Refer to the *Hardware Installation Guide* to avoid misconfigurations.

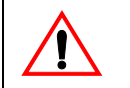

**Caution:** The Mediatrix unit BRI ports can be used as a S or T reference point, but not as U reference points (2-wire). Never connect a U SCN line or a U TE into the Mediatrix unit BRI ports.

The Mediatrix 3404 / 3734 / 3741 / 3742 has 5 ISDN BRI ports. It supports up to 8 simultaneous ISDN voice/ data channels over any IP connection.

The Mediatrix 3408 has 10 ISDN BRI ports. It supports up to 16 simultaneous ISDN voice/data channels over any IP connection.

The Mediatrix 4400 Series has up to 4 ISDN BRI ports depending on the model. It supports up to 8 simultaneous ISDN voice/data channels over any IP connection.

#### To configure the BRI parameters:

1. In the web interface, click the *ISDN* link, then the *Basic Rate Interface* sub-link.

Figure 67: ISDN – Basic Rate Interface Web Page

| System                                   | Network      ISDN      SIP      Media      Telephon  | iy  Call Router  Management  Reboot |
|------------------------------------------|------------------------------------------------------|-------------------------------------|
| VICCICITIX Status St                     | atistics Primary Rate Interface Basic Rate Interface | Interop Timer Services              |
| Basic Rate Interface                     |                                                      |                                     |
| ect Interface: Slot3/Bri0 🔻              |                                                      | (2)                                 |
| Interface Configuration                  |                                                      |                                     |
| Endpoint Type:                           | NT V                                                 | (3)                                 |
| Clock Mode:                              | Auto 🔻                                               | $-\frac{1}{2}$ (4)                  |
| Monitor Link State:                      | Enable 🔻                                             | (5)                                 |
| Connection Type:                         | Point To Point                                       | (6)                                 |
| Signaling Protocol:                      | DSS1 V                                               | (7)                                 |
| Network Location:                        | User                                                 | (8)                                 |
| Preferred Encoding Scheme:               | G.711 a-Law 🔻                                        | (9)                                 |
| Fallback Encoding Scheme:                | G.711 u-Law 🔻 🗲                                      | (10)                                |
| Channel Allocation Strategy:             | Ascending -                                          | (11)                                |
| Maximum Active Calls:                    | 0                                                    | (12)                                |
| Signal Information Element:              | Disable 🔻                                            | (13)                                |
| Inband Tone Generation:                  | Enable 🔻 🚽                                           | (14)                                |
| Inband DTMF Dialing:                     | Disable 🔻                                            | (15)                                |
| Overlap Dialing:                         | Enable 🔻                                             | (16)                                |
| Calling Name Max Length:                 | 34                                                   | (17)                                |
| Exclusive B-Channel Selection:           | Disable 🔻                                            | (18)                                |
| Sending Complete:                        | Enable 💌                                             | (19) 🕓                              |
| Send Restart On Startup:                 | Enable 🔻 🚽                                           | 20                                  |
| Link Establishment:                      | On Demand 🔻                                          | (21)                                |
| Hook-Flash Keypad:                       | <b>_</b>                                             | (22)                                |
| Accepted Status Causes:                  |                                                      | (23)                                |
| Accepted Progress Causes:                | 1-127                                                | (24)                                |
| Send Isdn Progress:                      | Send All                                             | (25)                                |
| Send Progress Indicator IE:              | Send All                                             | (26)                                |
| TEI Negotiation:                         | Link Up                                              | (27)                                |
| Default TON for Calling Party Number IE: | Unknown                                              | (28)                                |
| Default NPI for Calling Party Number IE: | Unknown                                              |                                     |
| Default PI for Calling Party Number IE:  | Presentation Allowed                                 |                                     |
| Default SI for Calling Party Number IE:  | Context Dependent                                    | (31) <sup></sup>                    |
| Default TON for Called Party Number IE:  | Unknown                                              |                                     |
| Default NPI for Called Party Number IE:  | Unknown                                              | 33                                  |
| Notification User Suspended:             | Ignore                                               | (34)                                |
| ·                                        |                                                      |                                     |

2. In the *Interface Configuration* section of the *Basic Rate Interface* page, select to which interface you want to apply the changes in the *Select Interface* drop-down menu at the top of the window.

You can copy the configuration of the selected interface to one or more interfaces of the Mediatrix unit in the *Apply to the Following Interfaces* section at the bottom of the page. You can select specific interfaces by checking them, as well as use the *Check All* or *Uncheck All* buttons.

The Mediatrix 3404 model has 5 interfaces in Slot 1, while the Mediatrix 3408 model has 10 interfaces in Slots 1 and 2 (5 in each).

3. Select the endpoint type in the *Endpoint Type* drop-down menu.

| Table | 128: | Endpoint | Type |
|-------|------|----------|------|
|-------|------|----------|------|

| Туре | Description                                                                                                    |
|------|----------------------------------------------------------------------------------------------------|
| TE   | Terminal Equipment. The endpoint emulates the subscriber (terminal) side of the digital connection. You can connect the SCN to the endpoint.                      |
| NT   | Network Termination. The endpoint emulates the central office (network) side of the digital connection. You can connect a PBX or ISDN telephones to the endpoint. |

The setting used for the Mediatrix unit must be opposite to the setting used in the PBX. For instance, if the PBX is set to *TE*, then the Mediatrix unit must be set to *NT*.

**Note:** If you want to use a specific interface as the reference clock, you must set it to **TE**.

When the BRI interface *Signalling Protocol* drop-down is set to **QSIG** (see Step 7), the endpoint type is only used in the second layer (LAPD) since it is a concept that does not exist in QSIG.

4. Select the clock mode of the interface in the *Clock Mode* drop-down menu.

The interface can either generate the clocking for the line or accept the clock from the line.

| Table | 129: | Clock | Mode |
|-------|------|-------|------|
|-------|------|-------|------|

| Mode   | Description                                                                                                    |
|--------|----------------------------------------------------------------------------------------------------|
| auto   | <ul><li>The setting is derived from the endpoint type.</li><li>NT: clock master</li><li>TE: clock slave</li></ul> |
| Master | The interface generates the clock.                                                                                |
| Slave  | The interface accepts the clock from the line.                                                                    |

The clock mode is used to give the user the possibility to set an endpoint in TE mode and still generate the clock by specifying the clock mode to master. The clock source can then be selected from the *Clock Reference* drop-down menu (see "Chapter 5 - Hardware Parameters" on page 29 for more details). The clock mode could be used, for instance, to synchronize several units in NT mode via a BRI line.

Note: In a BRI configuration, setting the clock mode to master for a TE endpoint is invalid. Slave mode is automatically applied in this case.

5. Set the *Monitor Link State* drop-down menu with the physical link state of the ISDN interface.

#### Table 130: Interface Link State

| Parameter | Description                                                                                                    |
|-----------|----------------------------------------------------------------------------------------------------|
| Enable    | The ISDN endpoint's operational state is affected by its interface physical link state.<br>When the link state of the ISDN interface is down, the operational state of its<br>matching endpoint becomes "disable". |
| Disable   | The ISDN endpoint's operational state is not affected by its interface physical link state.                                                                                                    |

Note that if the *Monitor Link State* parameter is enabled and the *Ignore SIP OPTONS on no usable endpoints* parameter is also enabled in the *SIP / Interop* page, this will influence how the SIP options are answered. See "SIP Interop" on page 279 for more details.

6. Select the connection type of the endpoint in the Connection Type drop-down menu.

The type of connection depends on the equipment to which the Mediatrix unit port is connected and it must be the same for all interconnected pieces of equipment.

| Туре                   | Description                                                                                                    |
|------------------------|----------------------------------------------------------------------------------------------------|
| Point to Point         | Can only attach one device (for instance a PBX or SCN) and acts as a T reference point.                                   |
| Point to<br>MultiPoint | Can attach more than one ISDN device and acts as a S reference point. Up to 8 TEs and one NT can be connected to a S-bus. |

Table 131: Connection Type

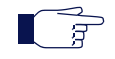

**Note:** If you are using a Mediatrix unit connected to a S-Bus in point-to-multipoint TE mode, you cannot currently connect any additional ISDN devices to the S-Bus.

The Point to MultiPoint configuration is not available in QSIG.

7. Select the protocol to use for the signalling channel in the *Signalling Protocol* drop-down menu.

This signalling must match the connected ISDN equipment or network.

| Protocol | Description                                                 |
|----------|-------------------------------------------------------------|
| DSS1     | Digital Subscriber Signaling System No.1                    |
| DMS100   | Digital Multiplex System 100                                |
| NI2      | National ISDN No.2                                          |
| 5ESS     | 5 Electronic Switching System                               |
| QSIG     | ECMA's protocol for Private Integrated<br>Services Networks |

Table 132: Signalling Protocols

**Note:** The Dgw v2.0 Application currently supports only the DSS1 and QSIG signalling protocols.

8. Select the value of the network location in the progress indicator messages that the unit sends in the *Network Location* drop-down menu.

This defines the location code to be inserted in ISDN causes code information elements, i.e., the type of network to which the system belongs. The following values are available:

- User
- Private
- Public
- Transit
- International
- **9.** Set the *Preferred Encoding Scheme* drop-down menu with the data encoding scheme in the bearer capabilities (user information layer 1 protocol).

This encoding scheme is used when initiating a call on the ISDN side. The supported encoding schemes are *G.711 u-Law* and *G.711 a-Law*.

G.711 u-Law may not be supported by DSS1 NT and TE endpoints. It is recommended to use G.711 a-Law as preferred encoding protocol.

**10.** Set the *Fallback Encoding Scheme* drop-down menu with the fallback data encoding scheme in case the preferred encoding scheme is not available.

The supported encoding schemes are G.711 u-Law and G.711 a-Law.

**Note:** The fallback encoding scheme is valid only when receiving a SETUP message. The user sending the SETUP message does not indicate alternative bearer capability.

If the proposed encoding scheme in the bearer capability received in the SETUP message is different than the preferred encoding scheme, then the fallback encoding scheme is used.

**11.** Select the strategy for selecting bearer channels in the *Channel Allocation Strategy* drop-down menu.

| Allocation           | Description                                                                                                    |
|----------------------|----------------------------------------------------------------------------------------------------|
| Ascending            | Starting from the lowest-numbered non-busy bearer channel and going toward the highest-numbered non-busy bearer channel, the Mediatrix unit selects the first bearer channel available.                                                                                                    |
| Descending           | Starting from the highest-numbered non-busy bearer channel and going toward the lowest-numbered non-busy bearer channel, the Mediatrix unit selects the first bearer channel available.                                                                                                    |
| RoundRobinAscending  | The Mediatrix unit starts from the bearer channel that follows the bearer channel used for the last call. For instance, if channel #1 was used in the last call, the unit starts with channel #2. Going toward the highest-numbered non-busy bearer channel, the unit selects the first channel available. If the highest channel is unavailable, the search continues from the lowest-numbered non-busy bearer channel. |
| RoundRobinDescending | The Mediatrix unit starts from the bearer channel that precedes the bearer channel used for the last call. For instance, if channel #3 was used in the last call, the unit starts with channel #2. Going toward the lowest-numbered non-busy bearer channel, the unit selects the first channel available. If the lowest channel is unavailable, the search continues from the highest-numbered non-busy bearer channel. |

#### Table 133: Channel Allocation Strategy

12. Define the maximum number of active calls on the interface in the Maximum Active Calls field.

This limits the total number of concurrent calls on the interface. Entering **0** indicates no maximum number of active calls.

For a Mediatrix 3404 / 3408, the maximum number of simultaneous calls is limited to 8, even if 5 BRI ports can physically support 10 calls.

- **13.** Select whether or not the signal information element is enabled in the *Signal Information Element* drop-down menu.
  - When activated at the Network UNI-side (*Endpoint Type* drop-down menu set to NT), the signal information element is sent to the User UNI-side.
  - When activated at the User UNI-side (*Endpoint Type* drop-down menu set to **TE**), the tone indicated in the signal information element is played in the IP direction.
- **14.** Select whether or not inband tone generation is enabled in the *Inband Tone Generation* drop-down menu.

When activated at the User UNI-side (*Endpoint Type* drop-down menu is set to **TE**), only the ringback tone is generated.

When the BRI interface *Signalling Protocol* drop-down is set to **QSIG** (see Step 7) and this parameter is activated, the incoming side of the call plays the tones inband.

15. Select whether or not inband DTMF dialing is enabled in the Inband DTMF Dialing drop-down menu.

If you select Enable, the Mediatrix unit accepts inband DTMF digits when Overlap Dialing occurs.

**16.** Select whether or not overlap dialing is enabled in the *Overlap Dialing* drop-down menu.

| Parameter | Description                                                                                                    |
|-----------|----------------------------------------------------------------------------------------------------|
| Enable    | The Mediatrix unit transports the called-party number digit by digit, after the first SETUP message, which contains no called party information at all.                            |
| Disable   | The Mediatrix unit transports the full called party information in the first SETUP message from the terminal. This means that the user must dial the number before going off-hook. |

17. Define the maximum length of the calling party name for calls from SIP to ISDN in the *Calling Name Max Length* field.

Available values range from 0 to 82.

Devenueter

**18.** Select whether or not exclusive B-Channel selection is enabled for calls from SIP to ISDN in the *Exclusive B-Channel Selection* drop-down menu.

If you select **Enable** and initiate a call, only the requested B channel is accepted; if the requested B channel is not available, the call is cleared.

**19.** Select whether or not to enable the Sending Complete information element into SETUP messages for calls from SIP to ISDN in the *Sending Complete* drop-down menu.

Some ISDN switches may require that the Sending Complete information element be included in the outgoing SETUP message to indicate that the entire number is included and there are no further destination digits to be sent.

**20.** Select whether or not to enable sending the RESTART message upon a signalling channel "UP" event in the *Send Restart On Startup* drop-down menu.

The RESTART message requests a restart for the interface specified.

21. Set the link establishment strategy in the *Link Establishment* drop-down menu.

Table 135: Link Establishment Parameters

Description

| Parameter | Description                                                                             |
|-----------|-----------------------------------------------------------------------------------------|
| OnDemand  | When the data link is shut down, the unit establishes a new link only when required.    |
| Permanent | When the data link is shut down, the unit immediately attempts to establish a new link. |

22. Set the actual keypad string that is to be considered as a hook-flash in the Hook-Flash Keypad field.

An ISDN telephone may send INFORMATION messages that contain a "Keypad Facility". You can thus trigger a supplementary service (Hold, Conference, etc.) by sending a keypad facility.

Since the keypads can be received via several INFORMATION messages, they are accumulated until they match or reset if the keypad reception timeout (second) has elapsed since the last keypad has been received. The keypad reception timeout can only be modified via SNMP. If the keypad reception timeout is set to 0, it disables the timeout, thus assuming that all keypads will be received in a single INFORMATION message.

Setting this variable to an empty string disables the hook-flash detection.

The permitted keypad must be made up of IA5 characters. See ITU-T Recommendation T.50.

23. Set the STATUS causes that can be received without automatically clearing the call in the Accepted Status Causes field.

The default action is to clear the call upon receiving a STATUS message. If a STATUS message is received indicating a compatible call state and containing the supplied STATUS causes, the clearing of the call is prevented.

The string has the following syntax:

- ',': Separator between non-consecutive lists of causes or single cause.
- 'n': A single cause, where n is the cause number.

'm-n': List of causes where m is the start cause number and n is the end cause number.

 $\overline{\mathbb{R}}^{2}$  **Note:** The space character is ignored and cause duplication is not allowed.

Causes must be specified in low to high order.

Example: '1,124-127': The accepted causes are 1, 124, 125, 126 and 127.

24. Set the range of PROGRESS causes accepted by the unit in the Accepted Progress Causes field.

Causes excluded from this range trigger call disconnections.

The string has the following syntax:

- ',': Separator between non-consecutive lists of causes or single cause.
- 'n': A single cause, where n is the cause number.
- 'm-n': List of causes where *m* is the start cause number and *n* is the end cause number.

Note: You must consider the following:
The space character is not allowed.
Causes must be specified in low to high order.
Cause duplication is not allowed.

Example: '1,124-127': The accepted causes are 1, 124, 125, 126 and 127.

25. Select the strategy for sending ISDN Progress messages in the Send Isdn Progress drop-down menu.

| Table 136: Send ISDN | Progress Parameters |
|----------------------|---------------------|
|----------------------|---------------------|

| Parameter        | Description                                                                                                    |
|------------------|----------------------------------------------------------------------------------------------------|
| Send All         | Send an ISDN Progress message in all situations where call progression is signaled.                                                                                                    |
| Send<br>Inband   | Send an ISDN Progress message only when call progression contains an indication of in-band information.                                                                                                    |
| Send<br>Alerting | Send an ISDN Alerting message instead of ISDN Progress message when call progression contains an indication of in-band information. If call progression does not contain in-band information, no message is sent at this step. |

The strategy for sending Progress messages should be adapted to the configuration of the peer ISDN switch. Some switches may terminate calls when receiving one or many ISDN progress messages.

**26.** Select the strategy for sending the Progress Indicator Information Element in the *Send Progress Indicator IE* drop-down menu.

Table 137: Send Progress Indicator IE Parameters

| Parameter              | Description                                                                                                   |
|------------------------|----------------------------------------------------------------------------------------------------|
| Send All               | Send the Progress Indicator IE in all situations.                                                             |
| Send<br>Inband<br>Only | Send the Progress Indicator only when the Progress Description contains an indication of in-band information. |

The strategy for the Progress Indicator IE should be adapted to the configuration of the peer ISDN switch.

This parameter controls sending of a Progress Indicator IE in ISDN messages where Progress Indicators are allowed. See the parameters in "Interop Parameters Configuration" on page 178 for a control over which ISDN message allows Progress Indicators.

27. Set the *TEI Negotiation* drop-down menu with the proper Terminal Endpoint Identifier (TEI) negotiation strategy.

| Parameter       | Description                                                                                                    |  |  |
|-----------------|----------------------------------------------------------------------------------------------------|--|--|
| T urumotor      | Becchpilon                                                                                                    |  |  |
| Link Up         | Each time the physical link comes up, the unit renegotiates the TEI value.                                              |  |  |
| Power Up        | When the physical link comes up, the unit does not renegotiate the TEI value. The value obtained at power-up is reused. |  |  |
| Signaling<br>up | Each time the signaling link comes up, the unit renegotiates the TEI value.                                             |  |  |

#### Table 138: TEI Negotiation Parameters

**Note:** This parameter only applies on Point To Multipoint connections.

28. Select the default value to insert in the "Type of Number" parameter of the "Calling Party Number" IE when "Type of Number" is not already defined in the call properties in the *Default TON for Calling Party Number IE* drop-down menu.

**Note:** A call property set by the "Properties Manipulation" feature of the Call Router has precedence over this default value. See "Chapter 44 - Call Router Configuration" on page 431 for more details.

This parameter applies to the outgoing ISDN calls. Possible values are:

Table 139: Default TON for Calling Party Number IE Parameters

| Parameter           | Description                                                 |
|---------------------|-------------------------------------------------------------|
| Unknown             | Default value of Type of Number is set to Unknown.          |
| International       | Default value of Type of Number is set to International.    |
| National            | Default value of Type of Number is set to National.         |
| Network<br>Specific | Default value of Type of Number is set to Network-Specific. |
| Subscriber          | Default value of Type of Number is set to Subscriber.       |
| Abbreviated         | Default value of Type of Number is set to Abbreviated.      |

**29.** Select the default value to insert in the "Numbering Plan Identification" parameter of the "Calling Party Number" IE when "Numbering Plan Identification" is not already defined in the call properties in the *Default NPI for Calling Party Number IE* drop-down menu.

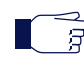

7

**Note:** A call property set by the "Properties Manipulation" feature of the Call Router has precedence over this default value. See "Chapter 44 - Call Router Configuration" on page 431 for more details.

This parameter applies to the outgoing ISDN calls. Possible values are:

Table 140: Default NPI for Calling Party Number IE Parameters

| Parameter         | Description                                                              |
|-------------------|--------------------------------------------------------------------------|
| Unknown           | Default value of Numbering Plan Identification is set to Unknown.        |
| ISDN<br>Telephony | Default value of Numbering Plan Identification is set to ISDN Telephony. |

#### Table 140: Default NPI for Calling Party Number IE Parameters (Continued)

| Parameter            | Description                                                                 |
|----------------------|-----------------------------------------------------------------------------|
| Data                 | Default value of Numbering Plan Identification is set to Data.              |
| Telex                | Default value of Numbering Plan Identification is set to Telex.             |
| National<br>Standard | Default value of Numbering Plan Identification is set to National Standard. |
| Private              | Default value of Numbering Plan Identification is set to Private.           |

**30.** Select the default value to insert in the "Presentation Indicator" parameter of the "Calling Party Number" IE when "Presentation Indicator" is not already defined in the call properties in the *Default PI for Calling Party Number IE* drop-down menu.

**Note:** A call property set by the "Properties Manipulation" feature of the Call Router has precedence over this default value. See "Chapter 44 - Call Router Configuration" on page 431 for more details.

If "Presentation Indicator" is not provided by the call properties, its value is determined by the following two steps.

- a. First, it is set to the default value defined by "DefaultCallingPi".
- *b.* Second, the "Presentation Indicator" can be overridden by the CLIP and CLIR services: the value can be set to "Restricted" by the CLIR service and the value can be set to "NotAvailable" if there is no number to forward. This variable applies to the outgoing ISDN calls.

Possible values are:

#### Table 141: Default PI for Calling Party Number IE Parameters

| Parameter                  | Description                                                                |  |
|----------------------------|----------------------------------------------------------------------------|--|
| Presentation<br>Allowed    | Default value of Presentation Indicator is set to Presentation Allowed.    |  |
| Presentation<br>Restricted | Default value of Presentation Indicator is set to Presentation Restricted. |  |
| Not Available              | Default value of Presentation Indicator is set to Not Available.           |  |

**31.** Select the default value to insert in the "Screening Indicator" parameter of the "Calling Party Number" IE when "Screening Indicator" is not already defined in the call properties in the *Default SI* for Calling Party Number IE drop-down menu.

**Note:** A call property set by the "Properties Manipulation" feature of the Call Router has precedence over this default value. See "Chapter 44 - Call Router Configuration" on page 431 for more details.

This parameter applies to the outgoing ISDN calls. Possible values are:

Table 142: Default SI for Calling Party Number IE Parameters

| Parameter                         | Description                                                                       |  |
|-----------------------------------|-----------------------------------------------------------------------------------|--|
| User Provided Not Screened        | Default value of Screening Indicator is set to User Provided Not Screened.        |  |
| User Provided Verified And Passed | Default value of Screening Indicator is set to User Provided Verified And Passed. |  |
| User Provided Verified And Failed | Default value of Screening Indicator is set to User Provided Verified And Failed. |  |
| Network Provided                  | Default value of Screening Indicator is set to Network Provided.                  |  |

ੁੜ

Table 142: Default SI for Calling Party Number IE Parameters (Continued)

| Parameter         | Description                                                                                      |
|-------------------|--------------------------------------------------------------------------------------------------|
| Context Dependent | Screening Indicator is set to the value that makes the most sense according to run-time context. |

**32.** Select the default value to insert in the "Type of Number" parameter of the "Called Party Number" IE when "Type of Number" is not already defined in the call properties in the *Default TON for Called Party Number IE* drop-down menu.

**Note:** A call property set by the "Properties Manipulation" feature of the Call Router has precedence over this default value. See "Chapter 44 - Call Router Configuration" on page 431 for more details.

This parameter applies to the outgoing ISDN calls. Possible values are:

Table 143: Default TON for Called Party Number IE Parameters

| Parameter           | Description                                                 |
|---------------------|-------------------------------------------------------------|
| Unknown             | Default value of Type of Number is set to Unknown.          |
| International       | Default value of Type of Number is set to International.    |
| National            | Default value of Type of Number is set to National.         |
| Network<br>Specific | Default value of Type of Number is set to Network-Specific. |
| Subscriber          | Default value of Type of Number is set to Subscriber.       |
| Abbreviated         | Default value of Type of Number is set to Abbreviated.      |

**33.** Select the default value to insert in the "Numbering Plan Identification" parameter of the "Called Party Number" IE when "Numbering Plan Identification" is not already defined in the call properties in the *Default NPI for Called Party Number IE* drop-down menu.

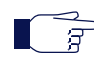

**Note:** A call property set by the "Properties Manipulation" feature of the Call Router has precedence over this default value. See "Chapter 44 - Call Router Configuration" on page 431 for more details.

This parameter applies to the outgoing ISDN calls. Possible values are:

Table 144: Default NPI for Called Party Number IE Parameters

| Parameter            | Description                                                                 |
|----------------------|-----------------------------------------------------------------------------|
| Unknown              | Default value of Numbering Plan Identification is set to Unknown.           |
| ISDN<br>Telephony    | Default value of Numbering Plan Identification is set to ISDN Telephony.    |
| Data                 | Default value of Numbering Plan Identification is set to Data.              |
| Telex                | Default value of Numbering Plan Identification is set to Telex.             |
| National<br>Standard | Default value of Numbering Plan Identification is set to National Standard. |
| Private              | Default value of Numbering Plan Identification is set to Private.           |

**34.** Select the unit's behaviour when it receives a Notification Indicator IE with the description set to User suspended in the *Notification User Suspended* drop-down menu.

Possible values are:

| Table 145: Notificatio | on User Suspende | d Parameters |
|------------------------|------------------|--------------|
|------------------------|------------------|--------------|

| Parameter  | Description                                                                                                  |
|------------|----------------------------------------------------------------------------------------------------|
| Ignore     | The Mediatrix unit ignores the Notification Indicator IE with description set to User suspended.             |
| Disconnect | The Mediatrix unit disconnects the call on Notification Indicator IE with description set to User suspended. |

35. Click *Submit* if you do not need to set other parameters.

#### Bypass Feature (Mediatrix 3404/3408/3734/3741/3742 Models)

In the event of a power or network failure, the bypass feature permits users to make and receive calls even when the Mediatrix unit is not operating. The Mediatrix unit **BRI 3** and **BRI 4** ports may either act as a SCN bypass. For instance, if you decide to connect a SCN line into the *BRI 4* port, you can use a BRI telephone connected into the *BRI 3* port to make calls.

Furthermore:

- The port on which the SCN line is connected must be configured as a TE.
- The other port must be configured as a NT.

Refer to "BRI Configuration" on page 167 for more details on how to configure the line type.

During normal operation, the direct connection between the *BRI 3* and *BRI 4* ports is switched out through commuting relays and both ports resume normal functions. When power is removed from the Mediatrix unit, the relay setting is restored to a connected state and the SCN line can be used as an emergency line. Consequently, a BRI telephone used on the other port is directly connected to this SCN line. When the power is restored, this automatically removes the Bypass connection; this means that any ongoing call on the Bypass connection is terminated.

**Note:** If you are using a crossover Ethernet cable to connect the SCN line to the Mediatrix unit and there is a power failure, the bypass feature does not work properly.

#### Bypass Feature (Mediatrix 4402plus / 4404plus Models)

In the event of a power or network failure, the optional bypass feature permits users to make and receive calls even when the Mediatrix unit is not operating. The Mediatrix unit **BRI 1** and **BRI 2** ports may either act as a SCN bypass. For instance, if you decide to connect a SCN line into the *BRI 2* port, you can use a BRI telephone connected into the *BRI 1* port to make calls.

Furthermore:

F

- The port on which the SCN line is connected must be configured as a TE.
- The other port must be configured as a NT.

Refer to "BRI Configuration" on page 167 for more details on how to configure the line type.

During normal operation, the direct connection between the *BRI 1* and *BRI 2* ports is switched out through commuting relays and both ports resume normal functions. When power is removed from the Mediatrix unit, the relay setting is restored to a connected state and the SCN line can be used as an emergency line. Consequently, a BRI telephone used on the other port is directly connected to this SCN line. When the power is restored, this automatically removes the Bypass connection; this means that any ongoing call on the Bypass connection is terminated.

# **Interop Parameters Configuration**

The interop parameters allow the Mediatrix unit to properly work, communicate, or connect with specific ISDN devices.

- To set the interop parameters:
  - 1. In the web interface, click the ISDN link, then the Interop sub-link.

| M http://192.168.6.219/isdn_ir 🖓 👻 🖄   | M Mediatrix 3301-001 ×                                                   | <u>ពិ ខ</u>        |
|----------------------------------------|--------------------------------------------------------------------------|--------------------|
| Modiatrix <sup>®</sup> System          | Network     ISDN     SIP     Media     Telephony     Call Router     M   | anagement • Reboot |
| Status St                              | stistics Primary Rate Interface Basic Rate Interface Interop Timer Servi | ces                |
| Interop                                | 2                                                                        |                    |
| ect Interface: Slot3/Bri0 🔹            | (2)                                                                      |                    |
| Interop Configuration                  |                                                                          |                    |
| Progress Indicator In Setup:           | Enable • 4                                                               |                    |
| Progress Indicator In Setup Ack:       | Enable  (4)                                                              |                    |
| Progress Indicator In Call Proceeding: | Enable (5)                                                               |                    |
| Progress Indicator In Progress:        | Enable (6)                                                               |                    |
| Progress Indicator In Alerting:        |                                                                          |                    |
| Progress Indicator In Connect:         | Enable • (8)                                                             |                    |
| Maximum Facility Waiting Delay (ms):   |                                                                          |                    |
| Use Implicit Inband Info:              | Enable (10)                                                              |                    |
| Call Proceeding Delay (ms):            |                                                                          |                    |
| Calling Name Delivery:                 | Facility IE  (12)                                                        |                    |
| Allow TEI Broadcast in Point-to-Point: | Enable • (13)                                                            |                    |
|                                        |                                                                          |                    |
| noly To The Following Interfaces       | Check All Uncheck All                                                    |                    |

Figure 68: ISDN - Interop Web Page

2. Select to which interface you want to apply the changes in the Select Interface drop-down menu at the top of the window.

You can copy the configuration of the selected interface to one or more interfaces of the Mediatrix unit in the *Apply to the Following Interfaces* section at the bottom of the page. You can select specific interfaces by checking them, as well as use the *Check All* or *Uncheck All* buttons.

The Mediatrix 3404 model has 5 interfaces in Slot 2, while the Mediatrix 3408 model has 10 interfaces in Slots 2 and 3 (5 in each).

The Mediatrix 3532 and 3632 models have two interfaces.

The Mediatrix 3734/3741/3742 models have 5 interfaces.

The number of interfaces available vary depending on the Mediatrix 4400 model you have.

3. Define the behaviour of the *Progress Indicator In Setup* drop-down menu.

This menu defines whether or not the Progress Indicator Information Element (IE) is allowed in the SETUP message when acting as the originating side.

See the *Send Progress Indicator IE* parameter for other conditions for sending Progress Indicator IE ("PRI Configuration" on page 155 and "BRI Configuration" on page 167).

4. Define the behaviour of the *Progress Indicator In Setup Ack* drop-down menu.

This menu defines whether or not the Progress Indicator Information Element (IE) is allowed in the SETUP ACK when acting as the terminating side.

See the Send Progress Indicator IE parameter for other conditions for sending Progress Indicator IE ("PRI Configuration" on page 155 and "BRI Configuration" on page 167).

5. Define the behaviour of the Progress Indicator In Call Proceeding drop-down menu.

Thie menu defines whether or not the Progress Indicator Information Element (IE) is allowed in the CALL PROCEEDING message in response to a SETUP message when acting as the terminating side.

See the Send Progress Indicator IE parameter for other conditions for sending Progress Indicator IE ("PRI Configuration" on page 155 and "BRI Configuration" on page 167).

6. Define the behaviour of the Progress Indicator In Progress drop-down menu.

This menu defines whether or not the Progress Indicator Information Element (IE) is allowed in the PROGRESS message in response to a SETUP message when acting as the terminating side. See the *Send Progress Indicator IE* parameter for other conditions for sending Progress Indicator IE ("PRI Configuration" on page 155 and "BRI Configuration" on page 167).

7. Define the behaviour of the *Progress Indicator In Alerting* drop-down menu.

This menu defines whether or not the Progress Indicator Information Element (IE) is allowed in the ALERTING message.

See the Send Progress Indicator IE parameter for other conditions for sending Progress Indicator IE ("PRI Configuration" on page 155 and "BRI Configuration" on page 167).

8. Define the behaviour of the *Progress Indicator In Connect* drop-down menu.

This menu defines whether or not the Progress Indicator Information Element (IE) is allowed in the CONNECT message.

See the Send Progress Indicator IE parameter for other conditions for sending Progress Indicator IE ("PRI Configuration" on page 155 and "BRI Configuration" on page 167).

9. Define a value, in milliseconds (ms), in the Maximum Facility Waiting Delay (ms) field.

This value defines the maximum amount of time to wait for a FACILITY message, after receiving a SETUP message, before going on with normal call processing.

After receiving a SETUP message, the system waits for this amount of time for a FACILITY message. As soon as it receives a FACILITY message or the delay expires, it goes on with normal call processing.

A FACILITY message can contain useful information for the call. For example, it can contain a Calling Name.

You must enable the Supplementary Services to use the delay. See "PRI Configuration" on page 155 or "BRI Configuration" on page 167 for more details.

Setting the value to **0** deactivates this waiting delay.

**10.** Define whether or not a message with progress indicator No. 1 MUST be considered as offering inband information available in the *Use Implicit Inband Info* drop-down menu.

If so, the network must activate the B-channel connection.

The progress indicator No. 1 means that the call is not end-to-end ISDN; further call progress information may be available inband.

**11.** Defines the maximum time, in milliseconds, to wait after receiving a SETUP message before sending a CALL PROCEEDING message and going on with normal call processing in the *Call Proceeding Delay* field.

After receiving a SETUP message, the system waits for a message from the called party. If the message maps to a User Busy cause, a DISCONNECT message is sent instead of the CALL PROCEEDING otherwise it goes on with normal call processing.

The value 0 deactivates this feature.

12. Define how the Calling Name is delivered in the Calling Name Delivery field.

The Calling Party Name can be received and sent through three different methods: Facility information element, Display information element or User-User information element.

| Parameter  | Description                                                         |
|------------|---------------------------------------------------------------------|
| Displayle  | Use a Display Information Element for delivering the Calling Name.  |
| Facilityle | Use a Facility Information Element for delivering the Calling Name. |

Table 146: Calling Name Delivery Parameters

#### Table 146: Calling Name Delivery Parameters (Continued)

| Parameter             | Description                                                          |
|-----------------------|----------------------------------------------------------------------|
| UserUserI<br>e        | Use a User-User Information Element for delivering the Calling Name. |
| SignalingP<br>rotocol | Use the delivery method defined by the signaling protocol.           |

When receiving an incoming call, the three possible sources of Calling Party Name are checked in the following order: User-User, Display and Facility. The last found is used.

The Calling Party Name is accepted in a Display information element only when explicitly identified as a Calling Party Name (i.e. only when "Display Type" = "Calling Party Name" in the information element).

When initiating a call, the Calling Party Name is sent according to the method selected above. If the method selected is not supported for the protocol in use, the default method for this protocol is used. The following table shows which method is used vs. the configuration of CallingNameDelivery:

| Protocol | Calling Name Delivery |              |              |                    |  |  |
|----------|-----------------------|--------------|--------------|--------------------|--|--|
| 11010001 | eFacility             | eDisplay     | eUserUser    | eSignalingProtocol |  |  |
| DSS1     | IE User-User          | IE User-User | IE User-User | IE User-User       |  |  |
| Dms100   | IE Facility           | IE Display   | IE Display   | IE Display         |  |  |
| NI-2     | IE Facility           | IE Facility  | IE Facility  | IE Facility        |  |  |
| 5ESS     | IE Facility           | IE Facility  | IE User-User | IE Facility        |  |  |
| QSIG     | IE Facility           | IE Facility  | IE Facility  | IE Facility        |  |  |

Table 147: Calling Name Delivery Method vs. Configuration

See "PRI Configuration" on page 155 and "BRI Configuration" on page 167 for more details on signaling protocols.

**13.** Define whether or not an ISDN message with a TEI broadcast needs to be interpreted as a TEI 0 when the connection type is 'PointToPoint' in the *Allow TEI Broadcast in PTP* drop-down menu.

See "BRI Configuration" on page 167 for more details on the connection type.

This parameter is available for the following BRI models:

- Mediatrix 3404
- Mediatrix 3408
- Mediatrix 3734
- Mediatrix 3741
- Mediatrix 3742
- Mediatrix 4400 Series
- 14. Click *Submit* if you do not need to set other parameters.

#### Play Local Ringback when no Media Stream

This section describes configuration that is available only in the MIB parameters of the Mediatrix unit. You can configure these parameters as follows:

- by using a MIB browser
- by using the CLI
- by creating a configuration script containing the configuration variables

You can force the local ringback generation when early-media is enabled but no media stream has been received yet. This variable only affects incoming calls on the ISDN interface.

Note that this variable only applies to 180 SIP responses when early-media is enabled. The following configurations are supported:

#### Table 148: Play Local Ringback Configuration

| Configuration | Description                                                                                                    |
|---------------|----------------------------------------------------------------------------------------------------|
| disable       | Do not play local ringback when doing early-media.                                                                            |
| enable        | The local ringback is played after sending an ALERTING and no media stream has been received yet from the outgoing interface. |

#### To set how to play the local ringback when there is no media stream:

1. In the *isdnMIB*, set the Play Local Ringback configuration in the InteropPlayLocalRingbackwhenNoMediaStream variable.

You can also use the following line in the CLI or a configuration script:

isdn.InteropPlayLocalRingbackwhenNoMediaStream="Value"
where Value may be as follows:

Table 149: Play Local Ringback Values

| Value | Meaning |
|-------|---------|
| 0     | disable |
| 1     | enable  |

# **ISDN Timers Configuration**

This section allows you to set timer parameters.

- To set the ISDN timers:
  - 1. In the web interface, click the *ISDN* link, then the *Timer* sub-link.

Figure 69: ISDN - Timer Web Page

|                                                             | System      Network     ISDN     SIP     Media     Telephony     Call Router     Management | Reboot |
|-------------------------------------------------------------|---------------------------------------------------------------------------------------------|--------|
| meaidfrix                                                   | Status Statistics Primary Rate Interface Basic Rate Interface Interop Timer Services        |        |
| > Timer                                                     |                                                                                             |        |
|                                                             |                                                                                             |        |
| Select Interrace: Slots/Bill +                              |                                                                                             |        |
| Timer Configuration                                         |                                                                                             |        |
| Timer Configuration Auto Cancel Timeout:                    |                                                                                             |        |
| Timer Configuration<br>Auto Cancel Timeout:<br>L1 Timer T3: |                                                                                             |        |
| Timer Configuration<br>Auto Cancel Timeout:<br>L1 Timer T3: |                                                                                             |        |

2. Select to which interface you want to apply the changes in the *Select Interface* drop-down menu at the top of the window.

You can copy the configuration of the selected interface to one or more interfaces of the Mediatrix unit in the *Apply to the Following Interfaces* section at the bottom of the page. You can select specific interfaces by checking them, as well as use the *Check All* or *Uncheck All* buttons.

The Mediatrix 3404 model has 5 interfaces in Slot 2, while the Mediatrix 3408 model has 10 interfaces in Slots 2 and 3 (5 in each).

The Mediatrix 3532 and 3632 models have two interfaces.

The Mediatrix 3734/3741/3742 models have 5 interfaces.

The number of interfaces available vary depending on the Mediatrix 4400 model you have.

**3.** Set the *Auto Cancel Timeout* field with the time, in seconds, the endpoint rings before the call is automatically cancelled.

Setting this variable to **0** disables the timeout. Calls will not be automatically cancelled and will ring until the party answers.

4. Set the value, in milliseconds (ms), of the Layer 1 Timer T3 in the *L1 Timer T3* field.

Timer 3 (T3) is a supervisory timer that has to take into account the overall time to activate. This time includes the time it takes to activate both the TE-NT and the NT-TE portion of the customer access.

The expiry of Timer T3 is intended to provide an indication that the network side cannot complete the activation procedure, probably due to a failure condition or the terminal cannot detect INFO 4.

5. Click Submit if you do not need to set other parameters.

### **Services Configuration**

This section allows you to set the ISDN optional services.

Standards Supported • ETS 300 207: Call Diversion and Call Rerouting

#### To set the ISDN optional services:

1. In the web interface, click the *ISDN* link, then the *Services* sub-link.

| -                                 |                     |                        |                 |           |                                 |                                | Sign Out                   |
|-----------------------------------|---------------------|------------------------|-----------------|-----------|---------------------------------|--------------------------------|----------------------------|
| Mediatrix°                        | System              | Network ISDN :         | SIP - Media -   | Telephony | <ul> <li>Call Router</li> </ul> | <ul> <li>Management</li> </ul> | <ul> <li>Reboot</li> </ul> |
| <ul> <li>Services</li> </ul>      | Status Basic P      | vate interrace interop | illimer ser     | vices (   | <i></i>                         |                                |                            |
| Select Interface: Bril 💌          |                     |                        |                 |           | 9                               |                                |                            |
| Services Configuration            |                     |                        |                 | (3        | 0                               |                                |                            |
| Facility Services:                |                     | Disable M              |                 | C         | -4                              |                                |                            |
| Calling Line Information Preser   | ntation:            | User Only ⊻            |                 | 6         |                                 |                                |                            |
| Calling Line Information Restri   | ction:              | Disable 🌱              |                 | G         |                                 |                                |                            |
| Calling Line Information Restri   | ction Override:     | Disable 💌              |                 | G         | 50                              |                                |                            |
| Connected Line Identification F   | resentation:        | Disable 🛩              |                 | Ľ         |                                 |                                |                            |
| Connected Line Identification F   | estriction:         | Disable 💌              |                 | 6         | 58                              |                                |                            |
| Connected Line Identification F   | estriction Override | : Disable 🛩            |                 | <u> </u>  | 6                               |                                |                            |
| Outgoing Notify:                  |                     | Disable 💌              |                 | 6         |                                 |                                |                            |
| Maintenance Service Call Term     | nation:             | Graceful 💙             |                 | U         | <sup>1</sup> /m                 |                                |                            |
| AOC-E Support:                    |                     | No 💙                   |                 | (1)       |                                 |                                |                            |
| AOC-D Support:                    |                     | No 💙                   |                 | U.        | 200                             |                                |                            |
| Call Rerouting Behavior:          |                     | Unsupported 💌          |                 |           |                                 |                                |                            |
| MSN:                              |                     |                        |                 | (         |                                 |                                |                            |
| Apply To The Following Interfaces |                     | Check                  | All Uncheck All | 1         | 9                               |                                |                            |
| 🖌 Bri1 🔄 Bri2                     | Bri3 📃 B            | sri4                   |                 |           | -2                              |                                |                            |

Figure 70: ISDN - Services Web Page

2. Select to which interface you want to apply the changes in the *Select Interface* drop-down menu at the top of the window.

You can copy the configuration of the selected interface to one or more interfaces of the Mediatrix unit in the *Apply to the Following Interfaces* section at the bottom of the page. You can select specific interfaces by checking them, as well as use the *Check All* or *Uncheck All* buttons. The Mediatrix 3404 model has 5 interfaces in Slot 2, while the Mediatrix 3408 model has 10

interfaces in Slots 2 and 3 (5 in each).

The Mediatrix 3532 and 3632 models have two interfaces.

The Mediatrix 3734/3741/3742 models have 5 interfaces.

The number of interfaces available vary depending on the Mediatrix 4400 model you have.

 Select whether or not supplementary services FACILITY messages and FACILITY information elements should be enabled on the ISDN interface in the *Facility Services* drop-down menu.

This controls how to use the FACILITY information element.

 Table 150: Facility Services

| Parameter | Description                                                                                                    |
|-----------|----------------------------------------------------------------------------------------------------|
| Disable   | Facility information elements are disabled in both directions (send and receive). No Facility information element can be inserted in sent messages. When receiving a FACILITY message containing supplementary services information, the Mediatrix unit replies with a STATUS message saying the FACILITY is not supported. |

| Parameter | Description                                                                                                    |
|-----------|----------------------------------------------------------------------------------------------------|
| Enable    | Facility information elements are enabled in both directions (send and receive).<br>Facility information elements can be inserted in sent messages.                                                                                                    |
|           | When receiving a FACILITY message containing supplementary services information, the Mediatrix unit accepts and interprets the message, processing supported supplementary service messages and silently discarding unsupported supplementary service messages. |

Generic procedures for the control of ISDN supplementary services are defined in the recommendation ITU-T Q.932.

You can define a waiting delay as described in the section "Interop Parameters Configuration" on page 178.

**Note:** To activate the ISDN hold feature, you must also set the *Default Hook Flash Processing* feature to **Use Signaling Protocol** in "General Configuration" on page 385.

4. Select whether or not to enable the CLIP service in the *Calling Line Information Presentation* dropdown menu.

The Calling Line Information Presentation (CLIP) is an optional service that can be offered by the ISDN provider. CLIP is offered to the called party to see the calling party's ISDN number. CLIP is complemented by privacy rules controlled by the *Calling Line Information Restriction* and *Calling Line Information Restriction Override* parameters.

The Calling Line Information Presentation parameter has the following effect:

| Parameter | Description                                                                                                    |
|-----------|----------------------------------------------------------------------------------------------------|
| UserOnly  | Sends a Calling Number IE that contains the calling number digits when acting as the User UNI-side ( <i>Endpoint Type</i> drop-down menu set to <b>TE</b> ) otherwise the Calling Number IE is not sent. |
| Enable    | Sends a Calling Number IE that contains the calling number digits.                                                                                                    |
| Disable   | The Calling Number IE is never sent.                                                                                                    |

5. Select whether or not to enable the CLIR service in the *Calling Line Information Restriction* dropdown menu.

The Calling Line Information Restriction (CLIR) service is offered to the calling party to restrict presentation of the calling party's ISDN number to the called party.

Setting this parameter to **Disable** disables the CLIR service.

Setting this parameter to Enable enables the CLIR service. This has the following effects:

For all ISDN signaling protocols except QSIG:

- On a TE interface (*Endpoint Type* drop-down menu set to **TE**) at the originating network side, when sending a SETUP message with a Calling Party Number (CPN) IE, the Presentation Indicator (PI) is set to "Restricted". The calling party number itself is included in the CPN IE if available.
- On a NT interface (*Endpoint Type* drop-down menu set to NT) at the originating network side, when receiving a SETUP message with a CPN IE, the PI is set to "Restricted". The calling party number itself is forwarded.

For the QSIG signaling protocol (PRI/BRI interface Signalling Protocol drop-down is set to QSIG):

 Sending a SETUP message: The PI is set to "Restricted" in the CPN IE inserted in the SETUP message sent to the ISDN, unless the CLIR override option is set. However, even if PI is set to "Restricted", the calling number is included in the CPN IE. • Receiving a SETUP message: If PI is set in the received message, the calling party number is removed, unless the CLIR override option is set.

See "PRI Configuration" on page 155 or "BRI Configuration" on page 167 for more details. See "PRI Configuration" on page 155 or "BRI Configuration" on page 167 for more details.

6. Select whether or not to enable the CLIR override option in the *Calling Line Information Restriction Override* drop-down menu.

This option allows the calling party number to be presented to the destination party even when the Calling Party Number (CPN) IE's Presentation Indicator (PI) is set to "Restricted". This option is typically used for police or emergency services.

Setting this variable to **Disable** disables the CLIR Override option.

Setting this variable to **Enable** enables the CLIR Override option. This has the following effects: For all ISDN signaling protocols except QSIG:

The override option acts on the NT interface of the destination network side. It prevents the number to be removed from the CPN IE inserted in the SETUP message sent to the destination TE.

For the QSIG signaling protocol (PRI/BRI interface Signalling Protocol drop-down is set to QSIG):

The override option prevents the calling name to be removed from the CPN IE in a received SETUP message.

See "PRI Configuration" on page 155 or "BRI Configuration" on page 167 for more details.

7. Select whether or not to send a Connected Number IE within the CONNECT message at the originating ISDN side in the *Connected Line Identification Presentation* drop-down menu.

The Connected Line Identification Presentation (COLP) is an optional service offered at the originating interface by the NT to the TE.

| Parameter | Description                                                                                                    |
|-----------|----------------------------------------------------------------------------------------------------|
| Enable    | Sends a Connected Number IE within the CONNECT message, which contains the connected number digits once the transformation of the routing table has been applied. |
| Disable   | The Connected Number IE is never sent.                                                                                                    |

Table 151: COLP Parameters

8. Select whether or not to set the Connected Number Information Element restriction at the destination ISDN side in the *Connected Line Identification Restriction* drop-down menu.

The Connected Line Identification Restriction (COLR) is a service offered to the TE at the destination interface.

| Table | 152: | COLR | Parameters |
|-------|------|------|------------|
|-------|------|------|------------|

| Parameter | Description                                                                                                    |
|-----------|----------------------------------------------------------------------------------------------------|
| Enable    | When activated at the User UNI-side ( <i>Endpoint Type</i> drop-down menu set to <b>TE</b> ), marks the Connected Number IE with a 'restricted' Presentation Indicator, which keeps privacy over the connected number digits. This option has no effect when activated at the Network UNI-side ( <i>Endpoint Type</i> drop-down menu set to <b>NT</b> ). |
| Disable   | No restriction is applied.                                                                                                    |

**9.** Select whether or not to set the Connected Number Information Element restriction override at the originating ISDN side in the *Connected Line Identification Restriction Override* drop-down menu.

| Table 153 | : COLR | Override | Parameters |
|-----------|--------|----------|------------|
|-----------|--------|----------|------------|

| Parameter | Description                                                                                                    |
|-----------|----------------------------------------------------------------------------------------------------|
| Enable    | When activated at the Network UNI-side ( <i>Endpoint Type</i> drop-down menu set to <b>NT</b> ), the connected number digits are delivered even if the Presentation Indicator is set to 'restricted'. This option has no effect when activated at the User UNI-side ( <i>Endpoint Type</i> drop-down menu set to <b>TE</b> ). This is a national option designed for emergency services. |
| Disable   | No restriction override is applied.                                                                                                    |

**10.** Define whether or not NOTIFY messages can be sent in the *Outgoing Notify* drop-down menu.

| Table 154 | : Outgoing | Notify Parameters |
|-----------|------------|-------------------|
|-----------|------------|-------------------|

| Parameter | Description                     |
|-----------|---------------------------------|
| Enable    | NOTIFY messages can be sent.    |
| Disable   | NOTIFY messages are never sent. |

The following NOTIFY messages are supported:

- REMOTE HOLD: Sent when the remote peer holds the call.
- REMOTE RETRIEVAL: Sent when the remote peer retrieves the call.
- **11.** Set the *Maintenance Service Call Termination* drop-down menu with the call termination strategy after reception of a service message requesting a maintenance on the associated bearer channel.

| Parameter | Description                                                                                                    |
|-----------|----------------------------------------------------------------------------------------------------|
| Graceful  | The call proceeds normally until the user clears the call. The associated bearer is then set to maintenance. This is the default value. |
| Abrupt    | The call is terminated immediately and set to maintenance.                                                                              |

**12.** Define whether or not the optional *Date/Time Information* Element (IE) can be included in the CONNECT and SETUP messages in the BRI and PRI.

| Table 156: | : Date/Time | IE Support | Parameters |
|------------|-------------|------------|------------|
|------------|-------------|------------|------------|

| Parameter  | Description                                                                                                    |
|------------|----------------------------------------------------------------------------------------------------|
| Disable    | Date/Time is not sent                                                                                                    |
| Local Time | Date/Time IE is sent, containing the local time according to the configured time zone in the Network Host Time Configuration. |
| UTC        | Date/Time IE is sent, containing the Coordinated Universal Time (UTC)                                                         |

**I** 

**Note:** Without a SNTP Synchronized connection, the Date/Time IE is not sent. See "SNTP Configuration" on page 57 for more details on how to configure the SNTP.

**13.** Define the AOC-E Support drop-down menu how to send the total charge at the (E)nd of the call in AOC-E messages.

| Parameter   | Description                                                                                                    |
|-------------|----------------------------------------------------------------------------------------------------|
| no          | The AOC-E support is disabled. No information is forwarded to the peer interface.                                                                                                    |
| transparent | On an NT interface, the information is sent as received from the network. No information is sent if the network does not provide information.                                                                                                    |
|             | On a TE interface, the information is forwarded to the peer interface if AOC messages are received from the network.                                                                                                    |
| automatic   | On an NT interface, always send the information. If the network does not provide information, 'noChargeAvailable' is sent.                                                                                                    |
|             | On a TE interface, the information is forwarded to the peer interface if AOC messages are received from the network.                                                                                                    |
| explicit    | On an NT interface, always send the information if the phone requests AOC on a per-call basis. 'noChargeAvailable' is sent if the network does not provide information. If the phone does not request AOC on a per-call basis, no information is sent.     |
|             | On a TE interface, send an AOC request to the network. If the network rejects the request, no information is forwarded to the peer interface. Otherwise, the information is forwarded to the peer interface if AOC messages are received from the network. |

#### Table 157: AOC-E Support Parameters

**14.** Define the *AOC-D Support* drop-down menu how to send the current charge (D)uring the call in AOC-D messages.

| Parameter   | Description                                                                                                    |
|-------------|----------------------------------------------------------------------------------------------------|
| no          | The AOC-D support is disabled. No information is forwarded to the peer interface.                                                                                                    |
| transparent | On an NT interface, the information is sent as received from the network. No information is sent if the network does not provide information.                                                                                                    |
|             | On a TE interface, the information is forwarded to the peer interface if AOC messages are received from the network.                                                                                                    |
| automatic   | On an NT interface, always send the information. If the network does not provide information, 'noChargeAvailable' is sent.                                                                                                    |
|             | On a TE interface, the information is forwarded to the peer interface if AOC messages are received from the network.                                                                                                    |
| explicit    | On an NT interface, always send the information if the phone requests AOC on a per-call basis. 'noChargeAvailable' is sent if the network does not provide information. If the phone does not request AOC on a per-call basis, no information is sent.     |
|             | On a TE interface, send an AOC request to the network. If the network rejects the request, no information is forwarded to the peer interface. Otherwise, the information is forwarded to the peer interface if AOC messages are received from the network. |

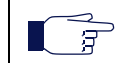

**Note:** The AOC features are not available in the NI2 and QSIG signalling protocols. See "PRI Configuration" on page 155 for more details on how to configure the signalling protocol.

**Note:** To enable AOC support on the ISDN interface, you must enable the FACILITY services and at least one of the following AOC support: AOC-E (End of Call) or AOC-D (During the Call).

Since the AOC from ISDN interface to SIP is currently not supported, enabling the AOC on an ISDN interface configured as TE (user side) is only meaningful when using hairpinning.

**15.** Set the *Call Rerouting Behavior* drop-down menu with how the call rerouting request received from the private network side is supported.

The Call Rerouting supplementary service allows to reroute an incoming public ISDN call (originated from the PSTN) within or beyond the private ISDN network (such a PBX) as specified in the ETS 300 207 01, section 10.5. The Rerouting data are received and relayed through a Facility message containing a Facility Information Element.

Rerouting requests are received in a Facility IE.

#### Table 159: Forward Call Rerouting Parameters

| Parameter          | Description                                                                                                    |
|--------------------|----------------------------------------------------------------------------------------------------|
| Unsupported        | Rerouting requests received are rejected. A reject answer is sent to the private network.                                                                                                    |
| Relay<br>Reroute   | Rerouting requests are relayed as received to the public network side. If the peer rejects or does not support the reroute request, the ISDN service may initiate a new call to process the rerouting request locally. |
| Process<br>Locally | Received Rerouting requests are not relayed to the public network side. The ISDN service attempts to connect to the rerouted address by initiating a new call.                                                         |

**Note:** The Call Rerouting feature is not available in the NI2 and QSIG signalling protocols. See "PRI Configuration" on page 155 for more details on how to configure the signalling protocol.

**16.** Enter one or more numbesr in the *MSN* field.

You can enter a comma-separated list of numbers. The comma-separated list must use the following syntax:

777, 888, 999, 555, 444.

This enables the Multiple Subscriber Numbers (MSN) supplementary service with these numbers. A MSN is a telephone number associated with a line.

The MSN supplementary service enables each individual terminal on one access to have one or more identities.

If the Called E.164 received from a call does not match any MSN numbers, the call is silently discarded.

This supplementary service applies only on a BRI Interface configured in TE Point to Multi-Point. See "BRI Configuration" on page 167 for more details.

17. Click *Submit* if you do not need to set other parameters.

# **R2 CAS Parameters**

Page Left Intentionally Blank

# 

# **R2 CAS Configuration**

This chapter describes how to configure the R2 CAS parameters of the Mediatrix unit.

**Note:** This chapter applies only to the Mediatrix 3621, Mediatrix 3631, and Mediatrix 3632 models.

# Introduction

CAS stands for Channel Associated Signaling. With this method of signalling, each traffic channel has a dedicated signaling channel. In other words, the signalling for a particular traffic circuit is permanently associated with that circuit. Channel-associated call-control is still widely used today, mostly in South America, Africa, Australia, and in Europe.

The Mediatrix unit uses the MFC/R2 CAS protocol. This is a compelled sequence multi-frequency code signaling. MFC/R2 can be used on international as well as national connections.

In MFC/R2 signaling, the equipment units at the exchanges that send and receive digits, and the signaling between these units, are usually referred to as register and interregister signalling.

The terms forwards and backwards are heavily used in descriptions of MFC/R2. Forwards is the direction from the calling party to the called party. Backwards is the direction from the called party to the calling party.

You can configure Mediatrix unit parameters for the E1 R2 CAS.

#### Line Signals for the Digital Version of MFC/R2

The MFC/R2 digital line signals (defined in ITU-T Q.421) are the ABCD bits of CAS in timeslot 16 of an E1. They represent the states of the line, and are similar to the states of an analog line. In general, only bits A and B are used. In most systems, bits C and D are set to fixed values and never change. There are some national variants where bit C or D may be used for metering pulses.

#### **Interregister Signals**

The interregister, or interswitch, signals in MFC/R2 signaling (defined in ITU-T Q.441) are encoded as the presence of 2, and only 2, out of 6 specific tones, spaced at 120 Hz intervals. Two sets of tones are defined – one for forward signals, and one for backward signals. There are 15 combinations of 2 out of 6 tones, so there are 10 signals for the digits 0 to 9, and 5 additional signals available for supervisory purposes.

MFC/R2 uses a separate set of frequencies for the forward and backwards directions.

The interregister signals are sent in-band. They may pass transparently through several nodes in the network between the two terminating switches. The signals are arranged in groups. When a call begins, the calling end uses group I signals, and the called end uses group A. The called end may tell the calling end to switch to using group II and group B signals, or to switch back to group A. In some countries, there are also groups III and C, used for caller number transfer. Groups III and C do not exist in the ITU specifications.

MFC/R2 uses a system called compelled signaling. To ensure the sending end never sends signals too fast, each signal from the sending end results in an acknowledgement from the receiving end. The sending end is instructed signal by signal what it should send next – a dialed digit, a digit of caller ID, etc.

# Selecting the R2 Signaling Protocol

You must set the unit to use the R2 signaling protocol. You can do so in the *System / Hardware* page. The *Hardware* page differs depending on the product and model you have.

#### To configure the Mediatrix unit hardware:

1. In the web interface, click the *System* link, then the *Hardware* sub-link.

Figure 71: System - Hardware Web Page

| M http://192.168.6.219/s | ysten 🔎 👻 🖉 🗙 🕅 Me   | ediatrix 3301-001 | ×             |             |             |            | ŵ      | 2 |
|--------------------------|----------------------|-------------------|---------------|-------------|-------------|------------|--------|---|
| Madiatrix <sup>®</sup>   | System Networ        | rk 🔹 ISDN 🔹 S     | IP 🛚 Media 🔎  | Telephony   | Call Router | Management | Reboot |   |
| mediatrix                | Information Services | Hardware          | Endpoints Sys | slog Events | Local Log   |            |        |   |
| Hardware                 |                      |                   |               |             |             |            |        |   |
| BRI Cards Status         |                      |                   |               |             |             |            |        |   |
| Slot                     | Clock Refe           | rence             |               |             |             |            |        |   |
| 31013 (2)                | (3) None             | 4                 |               |             |             |            |        |   |
|                          |                      |                   |               | _           |             |            |        |   |
| PRI Cards Configuration  |                      |                   |               |             |             |            |        |   |
| Slot Clock Afference     | Lin Type S           | Sign ling         |               |             |             |            |        |   |
|                          |                      |                   |               | 10          |             |            |        |   |

2. In the *PRI Cards Configuration* section, select the reference of the clock source in the *Clock Reference* drop-down menu.

If you want to configure the clock reference of a specific interface, you must set the *Clock Mode* drop-down menu to **Master**. See "R2 Channel Associated Signaling" on page 194 for more details.

| Reference     | Description                                                                                                    |
|---------------|----------------------------------------------------------------------------------------------------|
| None          | The internal clock does not synchronize with any other source.                                                                                                    |
| Other<br>Card | The internal clock synchronizes with the other R2 interface of the Mediatrix unit.<br>This interface must be configured in Slave mode ( <i>Clock Mode</i> drop-down menu of<br>the <i>R2 Channel Associated Signaling</i> section) to provide the clock reference to the<br>other interfaces.<br><b>Note:</b> This choice is not available on the Mediatrix 3621 and 3631 models. |

Table 160: Clock Reference

3. Select whether the line uses T1 or E1 in the Line Type drop-down menu.

Currently, R2 works only on the E1 line type.

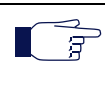

**Note:** Before version 1.1r8.76, the lsdn service needed to be restarted when modifying the Line Type. Since version 1.1r8.76, the Line Type variable has been moved to the Ex1Pri\_1 service and now you rather need to restart the unit instead of restarting the service when the Line Type is modified.

4. Select the **R2** signaling in the *Signaling* drop down menu.

When changing from R2 to ISDN or ISDN to R2, you must change your routes accordingly. For instance, if you are in ISDN with a route *isdn-Slot2/E1T1*, then change to R2, you must change the route to *r2-Slot2/E1T1*.

5. Click *Submit* if you do not need to set other parameters.

# **R2** Auto-Configuration

The R2 Auto-configuration feature allows you to detect and to configure <u>all</u> R2 interfaces so that the R2 link goes up and becomes usable with a minimal user interaction. When launching an auto-configuration process, it stops automatically when all interfaces have been tested. For each interface, the auto-configuration process is considered successful when the link becomes up or a failure when all combinations have been tried without having a link up.

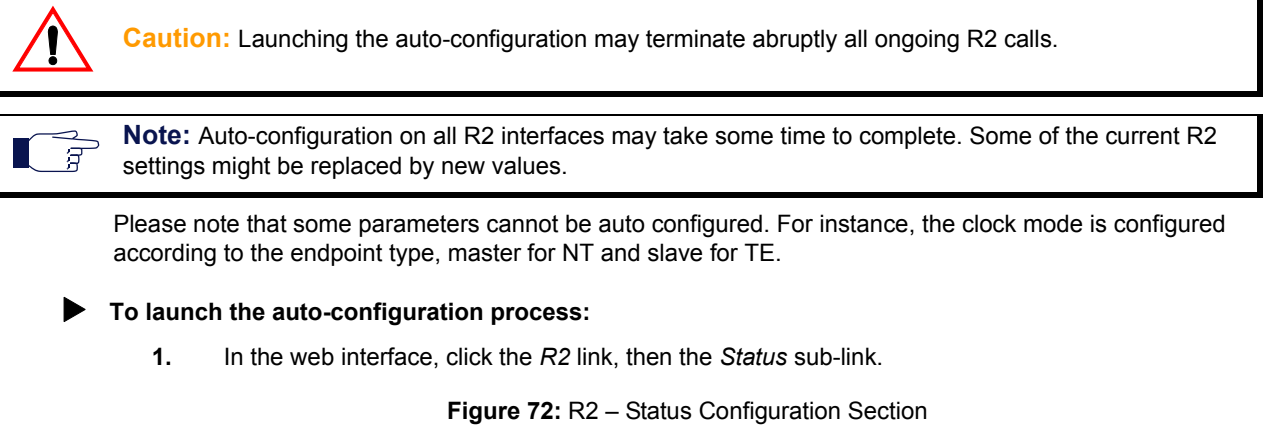

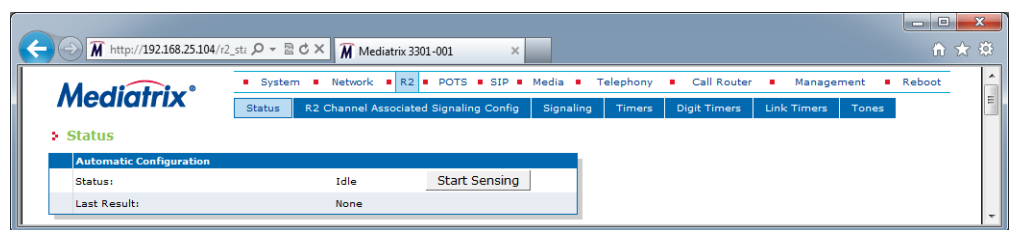

2. Click the Start Sensing button.

The process starts.

### Preset

The *R2 Preset Configuration* section allows you to load a set of preset configuration for your R2 connections. These preset files are located in the file system's persistent memory. They differ depending on the Mediatrix unit you are using. Depending on your unit's profile, it may be possible that no preset files are available.

Using preset files is especially useful for units that do not use the default values provided by Media5 (for instance, T1 instead of E1 for Mediatrix 3000 units). Please note that only script files work. Any other type of file present in the file system cannot be run here.

You can also export your current R2 configuration in a preset. Please note that these user-defined presets are not kept in the event of a partial or factory reset.

To see the content of the unit's file system persistent memory, go to File Manager ("Chapter 53 - File Manager" on page 543). All installed configuration scripts/images are listed.

#### To load and execute a preset file:

1. In the *R2 Status* tab, *R2 Preset Configuration* section, select one of the available preset files in the *Local Preset* drop-down menu.

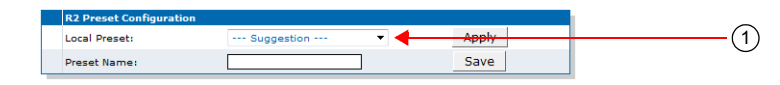

2. Click Apply.

The configuration is applied.

#### To export the current R2 configuration as a preset:

1. In the R2 Preset Configuration section, type a name for the preset in the Preset Name field.

#### Figure 74: R2 – Status Configuration Section

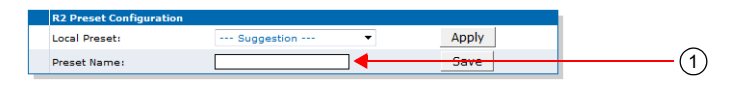

2. Click Save.

The current R2 configuration is exported. Please note that these user-defined presets are not kept in the event of a partial or factory reset.

When the clock device is not synchronized, the description value of the file is "Automatically Generated". When synchronized, the description is "Automatically Genereted on Date/Time". See the File Manager ("Chapter 53 - File Manager" on page 543) for more details on how to see and manage the files in the unit's file system.

#### **Partial Reset**

When a partial reset is triggered, the user-defined presets are deleted.

# **R2** Channel Associated Signaling

The R2 Channel Associated Signaling section allows you to define the general parameters related to R2.
#### • To configure the R2 CAS parameters:

1. In the web interface, click the *R*2 link, then the *R*2 *Channel Associated Signaling Config* sub-link.

Figure 75: R2 Channel Associated Signaling Web Page

| M http://192.168.25.104/       | [r2_co D + ≧ C × ] M Mediatrix 3301-001 ×                                                         | \$P\$ 11 11 |
|--------------------------------|---------------------------------------------------------------------------------------------------|-------------|
| Al a diataix                   | System     Network     R2     POTS     SIP     Media     Telephony     Call Router     Management | Reboot      |
| mealarrix                      | Status R2 Channel Associated Signaling Config Signaling Timers Digit Timers Link Timers Ton       | es          |
| R2 Channel Associate           | ed Signaling Config                                                                               |             |
| Select Interface: Slot2/E1T1 V | 2                                                                                                 |             |
| Select Interface, Diota, cirri |                                                                                                   |             |
| Interface Configuration        |                                                                                                   |             |
| Clock Mode:                    | Slave V                                                                                           |             |
| Port Pinout:                   | Auto (4)                                                                                          |             |
| Monitor Link State:            |                                                                                                   | Ξ.          |
| Line Coding:                   |                                                                                                   |             |
| Line Framing:                  |                                                                                                   |             |
| Channel Range:                 | 1-30 (8)                                                                                          |             |
| Channel Allocation Strategy    | y: Ascending $(9)$                                                                                |             |
| Maximum Active Calls:          |                                                                                                   |             |
| Encoding Scheme:               | G.711 a-Law V (11)                                                                                |             |
| Line Signaling Protocol:       | Q.421 2 Bits Signaling  (12)                                                                      |             |
| Incoming Digit Signaling:      | MFC/R2  (13)                                                                                      |             |
| Outgoing Digit Signaling:      | MFC/R2 - (14)                                                                                     |             |
| Country Selection:             | BrazilR2 (15)                                                                                     |             |
| Digit Attenuation:             | □ (16)                                                                                            |             |

2. Select to which interface you want to apply the changes in the *Select Interface* drop-down menu at the top of the window.

The number of interfaces available vary depending on the Mediatrix unit model you have.

3. Select the clock mode of the interface in the Clock Mode drop-down menu.

The interface can either generate the clocking for the line or accept the clock from the line.

Table 161: R2 Interface Clock Mode

| Mode   | Description                                    |  |
|--------|------------------------------------------------|--|
| Master | The interface generates the clock.             |  |
| Slave  | The interface accepts the clock from the line. |  |

The clock source can be selected from the *Clock Reference* drop-down menu (see "Selecting the R2 Signaling Protocol" on page 192 for more details). The clock mode could be used, for instance, to synchronize several units in master clock mode via an E1 line.

4. Select the port pinout in the *Port Pinout* drop-down menu.

Table 162: Port Pinout

| Mode | Description                                                               |
|------|---------------------------------------------------------------------------|
| Auto | The pinout is set according to the Clock Mode parameter setting (Step 3). |
| Те   | Forces the pinout to TE regardless of the Clock Mode value.               |
| Nt   | Forces the pinout to NT regardless of the Clock Mode value.               |

5. Set the Monitor Link State drop-down menu with the physical link state of the R2 interface.

Table 163: Interface Link State

| Parameter | Description                                                                                                    |
|-----------|----------------------------------------------------------------------------------------------------|
| Enable    | The R2 endpoint's operational state is affected by its interface physical link state.<br>When the link state of the R2 interface is down, the operational state of its<br>matching endpoint becomes "disable". |

#### Table 163: Interface Link State (Continued)

| Parameter | Description                                                                               |
|-----------|-------------------------------------------------------------------------------------------|
| Disable   | The R2 endpoint's operational state is not affected by its interface physical link state. |

Note that if the *Monitor Link State* parameter is enabled and the *Ignore SIP OPTONS on no usable endpoints* parameter is also enabled in the *SIP / Interop* page, this will influence how the SIP options are answered. See "SIP Interop" on page 279 for more details.

6. Select the transmission encoding of bits in the *Line Coding* drop-down menu.

| Tahlo  | 164. | Transmission     | Encoding |
|--------|------|------------------|----------|
| i abie | 104. | 1141151111551011 | Encound  |

| Coding | Description                                                            |
|--------|------------------------------------------------------------------------|
| B8ZS   | Bipolar with 8-Zeros Substitution (T1 lines). Currently not available. |
| HDB3   | High-Density Bipolar with 3-zeros (E1 lines).                          |
| AMI    | Alternate Mark Inversion (E1 and T1 lines).                            |

Make sure that the transmission encoding matches with the remote system. For further information, see ITU-T Recommendation G.703.

7. Select the frame format in the *Line Framing* drop-down menu.

Line Framing is used to synchronize the channels on the frame relay circuit (when a frame starts and finishes). Without it, the sending and receiving equipment would not be able to synchronize their frames.

| Tabla  | 46E. | Lina | Ero | mina  |
|--------|------|------|-----|-------|
| I able | 105. | LINE | гіа | uuuug |

| Format  | Description                                                             |
|---------|-------------------------------------------------------------------------|
| SF(D4)  | Super frame. Sometimes known as D4 (T1 lines). Currently not available. |
| ESF     | Extended super frame (T1 lines). Currently not available.               |
| CRC4    | Cyclic redundancy check 4 (E1 lines).                                   |
| NO-CRC4 | No Cyclic redundancy check 4 (E1 lines).                                |

For further information, see ITU-T Recommendation G.704.

- 8. Define the range of active bearer channels in the Channel Range field.
- **9.** Select the strategy for selecting bearer channels in the *Channel Allocation Strategy* drop-down menu.

| Table | 166: | Channel | Allocation | Strategy |
|-------|------|---------|------------|----------|
|-------|------|---------|------------|----------|

| Allocation | Description                                                                                                    |
|------------|----------------------------------------------------------------------------------------------------|
| Ascending  | Starting from the lowest-numbered non-busy bearer channel and going toward the highest-numbered non-busy bearer channel, the Mediatrix unit selects the first bearer channel available. |
| Descending | Starting from the highest-numbered non-busy bearer channel and going toward the lowest-numbered non-busy bearer channel, the Mediatrix unit selects the first bearer channel available. |

| Allocation           | Description                                                                                                    |
|----------------------|----------------------------------------------------------------------------------------------------|
| RoundRobinAscending  | The Mediatrix unit starts from the bearer channel that follows the bearer channel used for the last call. For instance, if channel #1 was used in the last call, the unit starts with channel #2. Going toward the highest-numbered non-busy bearer channel, the unit selects the first channel available. If the highest channel is unavailable, the search continues from the lowest-numbered non-busy bearer channel. |
| RoundRobinDescending | The Mediatrix unit starts from the bearer channel that precedes the bearer channel used for the last call. For instance, if channel #3 was used in the last call, the unit starts with channel #2. Going toward the lowest-numbered non-busy bearer channel, the unit selects the first channel available. If the lowest channel is unavailable, the search continues from the highest-numbered non-busy bearer channel. |

| Table 166: | Channel | Allocation | Strategy | (Continued) | ) |
|------------|---------|------------|----------|-------------|---|
|------------|---------|------------|----------|-------------|---|

10. Define the maximum number of active calls on the interface in the Maximum Active Calls field.

This limits the total number of concurrent calls on the interface. Entering **0** indicates no maximum number of active calls.

**11.** Set the *Encoding Scheme* drop-down menu with the voice encoding scheme in the bearer capabilities.

This encoding scheme is used when initiating a call on the R2 side. The supported encoding schemes are *G.711 u-Law* and *G.711 a-Law*.

**12.** Select the protocol to use for the line signaling in the *Line Signaling Protocol* drop-down menu.

This signaling must match the connected equipment or network. The Mediatrix unit currently supports only the *Q421-2BitsSignaling* signaling, which is the R2 line signaling type ITU-U Q.421. It is typically used for PCM systems.

13. Select the R2 incoming digit signaling method in the *Incoming Digit Signaling* drop-down menu.

Digit signaling is also known as Address Signaling, selection signals and register signaling. The digits are used primarily to indicate the called number, but can also have other meanings.

| Allocation | Description                     |
|------------|---------------------------------|
| MfcR2      | Multi Frequency Compelled - R2. |
| DtmfR2     | Dual Tone Multi Frequency - R2. |

Table 167: Incoming Digit Signaling Parameters

14. Select the R2 outgoing digit signaling method in the Outgoing Digit Signaling drop-down menu.

Digit signaling is also known as Address Signaling, selection signals and register signaling. The digits are used primarily to indicate the called number, but can also have other meanings.

|  | Table 168: | Outgoing | Digit | Signaling | Parameters |
|--|------------|----------|-------|-----------|------------|
|--|------------|----------|-------|-----------|------------|

| Allocation | Description                     |
|------------|---------------------------------|
| MfcR2      | Multi Frequency Compelled - R2. |
| DtmfR2     | Dual Tone Multi Frequency - R2. |

**15.** Select the country in the *Country Selection* drop-down menu.

You have the following choices:

- BrazilR2
- MexicoR2

- ArgentinaR2
- SaudiArabiaR2
- VenezuelaR2
- PhilipinesR2
- ITU-TR2
- **16.** Set the *Digit Attenuation* field with the additional attenuation, in dB, for MFR2/DTMF digits generation.

By default, MFR2/DTMF digits generation power is determined by country selection. This parameter provides a mean to reduce this power.

## **R2 Signaling Variants**

This section allows you to decide whether or not you want to override the default R2 signaling parameters. The Mediatrix unit uses the following default values:

| Parameter                                 | Default Value (ms)                             |                                                |                                                |                                   |                                                |                                                |                                                |  |
|-------------------------------------------|------------------------------------------------|------------------------------------------------|------------------------------------------------|-----------------------------------|------------------------------------------------|------------------------------------------------|------------------------------------------------|--|
| rarameter                                 | Bra.                                           | Mex.                                           | Arg.                                           | Sau.                              | Ven.                                           | Phi.                                           | ITU-T                                          |  |
| Bits CD                                   | 1                                              | 1                                              | 1                                              | 1                                 | 1                                              | 1                                              | 1                                              |  |
| ANI Length                                | 0<br>(Variable<br>ANI<br>length)               | 0<br>(Variable<br>ANI<br>length)               | 0<br>(Variable<br>ANI<br>length)               | 0<br>(Variable<br>ANI<br>length)  | 0<br>(Variable<br>ANI<br>length)               | 0<br>(Variable<br>ANI<br>length)               | 0<br>(Variable<br>ANI<br>length)               |  |
| DNIS Length                               | 0<br>(Variable<br>DNIS<br>length)              | 0<br>(Variable<br>DNIS<br>length)              | 0<br>(Variable<br>DNIS<br>length)              | 0<br>(Variable<br>DNIS<br>length) | 0<br>(Variable<br>DNIS<br>length)              | 0<br>(Variable<br>DNIS<br>length)              | 0<br>(Variable<br>DNIS<br>length)              |  |
| ANI Request                               | Enable                                         | Disable                                        | Enable                                         | Enable                            | Enable                                         | Enable                                         | Enable                                         |  |
| Send ANI request<br>after nth DNIS Digits | 0<br>(Variable<br>number<br>of DNIS<br>digits) | 0<br>(Variable<br>number<br>of DNIS<br>digits) | 0<br>(Variable<br>number<br>of DNIS<br>digits) | 1                                 | 0<br>(Variable<br>number<br>of DNIS<br>digits) | 0<br>(Variable<br>number<br>of DNIS<br>digits) | 0<br>(Variable<br>number<br>of DNIS<br>digits) |  |
| Collect Call Blocked<br>Enabled           | Enable                                         | Disable                                        | Disable                                        | Disable                           | Disable                                        | Disable                                        | Disable                                        |  |
| ANI Category                              | NatSubsc<br>riberNoPr<br>io                    | Nat<br>Subscrib<br>er NoPrio                   | Nat<br>Subscrib<br>er NoPrio                   | Nat<br>Subscrib<br>er NoPrio      | Nat<br>Subscrib<br>er NoPrio                   | Nat<br>Subscrib<br>er NoPrio                   | Nat<br>Subscrib<br>er NoPrio                   |  |
| Line Free Category                        | LineFree<br>NoCharg<br>e                       | Line Free<br>NoCharg<br>e                      | Line Free<br>Charge                            | Line Free<br>Charge               | Line Free<br>Charge                            | Line Free<br>Charge                            | Line Free<br>Charge                            |  |
| ANI Restricted                            | Enable                                         | Disable                                        | Disable                                        | Disable                           | Disable                                        | Disable                                        | Disable                                        |  |
| Incoming Decline<br>Method                | Release                                        | Release                                        | Release                                        | Release                           | Release                                        | Release                                        | Release                                        |  |

Table 169: R2 Signaling Parameters Default Values

#### **Override Default Country Settings**

You can override the default R2 signaling parameters. In that case, you will have access to the *R2 Signaling Variants* section to define the signaling you want.

#### To override the R2 signaling default settings:

1. In the web interface, click the *R2* link, then the *Signaling* sub-link.

#### Figure 76: R2 Signaling Variants Web Page

| A http://192.168.25.104/r2                                     | _siç 🔎 🔻 🖻                                 | C × M Mediatrix 3301  | -001 ×                           |         |                     |                                                       |                                                 |                        | î î    | x ☆ |
|----------------------------------------------------------------|--------------------------------------------|-----------------------|----------------------------------|---------|---------------------|-------------------------------------------------------|-------------------------------------------------|------------------------|--------|-----|
| Mediatrix°                                                     | <ul> <li>System</li> <li>Status</li> </ul> | n Network R2 R2       | POTS • SIP •<br>Signaling Config | Media 🔹 | Telephony<br>Timers | <ul> <li>Call Router</li> <li>Digit Timers</li> </ul> | <ul> <li>Manage</li> <li>Link Timers</li> </ul> | ment <b>•</b><br>Tones | Reboot | Î Î |
| Select Interface: Slot2/EIT1                                   |                                            |                       |                                  |         |                     | -2                                                    |                                                 |                        |        |     |
| Country<br>Country Selection:<br>Override Default Country Sett | ings:                                      | BrazilR2<br>Disable V |                                  |         |                     | -3                                                    |                                                 |                        |        | -   |

2. Select to which interface you want to apply the changes in the *Select Interface* drop-down menu at the top of the window.

The number of interfaces available vary depending on the Mediatrix unit model you have.

3. Select whether or not you want to override the default setting of R2 signaling parameters in the *Override Default Country Settings* drop-down menu.

| Allocation | Description                                                                                                    |  |
|------------|----------------------------------------------------------------------------------------------------|--|
| Disable    | The interface uses the default country configuration.                                                                                                    |  |
| Enable     | The interface uses the specific country configuration as defined in the <i>R2 Signaling Variants</i> section. To retrieve the default configuration associated with the current country, click the <i>Reset to Default</i> button. Proceed to "R2 Signaling Variants" on page 199. |  |

#### Table 170: R2 Signaling Override

Overriding the default settings is considered as advanced configuration. Media5 recommends not to modify the country variants unless you know exactly what you are doing.

#### **R2 Signaling Variants**

This section allows you to define R2 signaling parameters. You can click the *Reset to Default* button at any time to revert back to the default R2 signaling.

#### • To set R2 signaling parameters:

1. In the *R2 Signaling Variants* section, set the C and D bits when the device transmits line signals in the *Bits CD* field.

The device ignores the C and D bits of received line signals.

#### Figure 77: R2 Signaling Variants Section

| R2 Signaling Variants                   |                         |                  |
|-----------------------------------------|-------------------------|------------------|
| Parameters                              | Value                   | -                |
| Bits CD:                                | 1                       | (1)              |
| ANI Length:                             | 0                       | 2                |
| DNIS Length:                            | 0                       | 3                |
| ANI Request:                            | Enable 🗸                | (4)              |
| Send ANI request after nth DNIS Digits: | 0                       | (5)              |
| Collect Call Blocked:                   | Enable 🗸                |                  |
| ANI Category:                           | Nat Subscriber NoPrio 🗸 | (7)              |
| Line Free Category:                     | Line Free Charge        | (8)              |
| ANI Restricted:                         | Enable 🗸 🗲              | (9)              |
| Incoming Decline Method:                | Release V               | (10)             |
|                                         | <b>b a c c</b>          |                  |
| (11)                                    | Submit                  | Reset to default |

2. Set the *ANI Length* field with the length of Automatic Number Identification (ANI) to be requested or sent.

If a variable-length ANI is used, the End of ANI tone set in "R2 Tones Forward Groups" on page 213 is sent to indicate the end of the ANI digits. When fixed-length ANI is used and the available ANI digits are longer than the requested length, the last n digits are sent. If available ANI digits are shorter, then the End of ANI tone set in "R2 Tones Forward Groups" on page 213 is sent.

- 0: Variable ANI length.
- 1..20: Specific ANI length.
- **3.** Set the *DNIS Length* field with the length of the Dialed Number Identification Service (DNIS) expected.

DNIS is the called party or the destination number. If a variable length is defined, then the I-15 digit is used to indicate the end of DNIS.

- 0: Variable DNIS length used.
- 1..20: Specific DNIS length expected.
- 4. Define whether or not ANI should be requested in the ANI Request field.

ANI is the calling party number. When ANI is requested, the calling party category followed by the actual ANI is sent. If this parameter is enabled, the ANI request is sent after the n<sup>th</sup> DNIS digit (defined in Step 5) is received.

5. Set the Send ANI Request after nth DNIS Digits field with the number of DNIS digits to be received before sending the ANI request (if the ANI Request field is set to **Enable**).

If a variable number is used, the ANI request is sent after all DNIS digits have been received.

- 0: Variable number of DNIS digits.
- 1..10: Specific number of DNIS digits.
- 6. Define whether or not the Collect Call Blocked Option is used in the *Collect Call Blocked Enabled* drop-down menu.

Two methods actually exist to do Collect Call Blockage. The first method refers to R2 signaling and how, through the use of signals, collect calls can be blocked. The second method refers to how, through the use of double answer, the same end can be achieved.

For an incoming collect call, a signal of Group II-8 is sent forward from the caller to the called party. The called party implements the collect call blockage (when enabled) by sending backward to the caller a signal of Group B-7 indicating that the collect calls are not being accepted by the called party. Consequently, the originator of the call gets a busy tone and the local calling party circuit that has been used for the call is dropped when the originator puts the phone on hook.

The double answer allows the destination side to reject or accept a collect call (toll). Since the owner of the collect call is the person being called, the CO recognizes that the call is being dropped just by the fact that the call was dropped. For regular, non-collect calls, the owner of the call is the

person calling and not the party being called. So, if the receiver of the call decides to refuse the call, a double answer is generated within a specified time. If the receiver wants to answer the call, a double answer is not generated and the receiver is then billed for the incoming call.

| Table 171: | Collect Call | Blockage | Parameters |
|------------|--------------|----------|------------|
|------------|--------------|----------|------------|

| Parameter | Description                                                                                                    |
|-----------|----------------------------------------------------------------------------------------------------|
| Enable    | The signal of Group B-7 is sent if a Group II-8 (Collect Call) signal is received from the caller or a double answer is generated within a specified time depending on the value defined in the R2 Timer Variants table (see "R2 Timers Variants" on page 204 for more details). |
| Disable   | No signal is sent in response to a Group II-8 (Collect Call) signal and/<br>or no double answer is generated by the called side upon incoming<br>calls.                                                                                                    |

7. Set the ANI Category drop-down menu with the group II forward signal to be sent upon receiving a calling party category request.

This tone indicates the category of the calling party.

| Parameter           | Description                                                                                                    |
|---------------------|----------------------------------------------------------------------------------------------------|
| NatSubscriberNoPrio | The call is set up from a national subscriber's line and is non-priority.                                         |
| NatSubscriberPrio   | The call is set up from a national subscriber's line to which priority treatment of calls has been granted.       |
| NatMaintenance      | The call comes from a national maintenance equipment.                                                             |
| NatSpare            | Spare.                                                                                                    |
| NatOperator         | The call is set up from a national operator's position.                                                           |
| NatData             | The call will be used for national data transmission.                                                             |
| IntSubscriberNoPrio | The call is set up from an international subscriber's line and is non-<br>priority.                               |
| IntData             | The call will be used for international data transmission.                                                        |
| IntSubscriberPrio   | The call is set up from an international subscriber's line to which priority treatment of calls has been granted. |
| IntOperator         | The call is set up from an international operator's position.                                                     |
| CollectCall         | The call is set up for Call Collect.                                                                              |

#### Table 172: ANI Category Parameters

8. Set the *Line Free Category* drop-down menu with the group B backward signal to be sent by the incoming R2 register to indicate line free condition of the destination party.

| Parameter        | Description                                                         |
|------------------|---------------------------------------------------------------------|
| LineFreeNoCharge | The called party's line is free but is not to be charged on answer. |
| LineFreeCharge   | The called party's line is free but is to be charged on answer.     |

**9.** Set the *ANI Restricted* drop-down menu with the behaviour of the unit following the reception of a reject request after sending the Send next digit (ANI) request.

The request is generally rejected when the calling party is unable to send its identification.

| Parameter | Description                                                                               |
|-----------|-------------------------------------------------------------------------------------------|
| Enable    | A congestion tone is sent in response to the reject request and the call MUST be dropped. |
| Disable   | The unit uses the same behaviour as the End of ANI Tone and the call WILL be completed.   |

**10.** Set the *Incoming Decline Method* drop down to indicate how to cancel a call attempt from R2 if the called party rejects the call when in Seizure Acknowledged state (waiting for answer).

| Parameter | Description                                                                                      |
|-----------|--------------------------------------------------------------------------------------------------|
| Release:  | B bit is set to 0 ans state is set to Released.                                                  |
| ClearBack | B bit is set to 0 until decline quard expires then B is set to 1 and state is set to Clear-back. |

| Table 175: | Incoming | Decline | Method |
|------------|----------|---------|--------|
|------------|----------|---------|--------|

11. Click Submit if you do not need to set other parameters.

## **R2 Timers Variants**

This section allows you to decide whether or not you want to override the default R2 timers parameters. The Mediatrix unit uses the following default values:

| Table 176: R2 | Timers Default | Values |
|---------------|----------------|--------|
|---------------|----------------|--------|

| Paramotor                        | Default Value (ms) |       |       |       |       |       |       |
|----------------------------------|--------------------|-------|-------|-------|-------|-------|-------|
| i urumeter                       | Bra.               | Mex.  | Arg.  | Sau.  | Ven.  | Phi.  | ITU-T |
| Seizure Ack Timeout              | 2000               | 2000  | 2000  | 2000  | 2000  | 2000  | 2000  |
| Fault Seizure Ack<br>Timeout     | 60000              | 60000 | 60000 | 60000 | 60000 | 60000 | 60000 |
| Double Seizure<br>Timeout        | 100                | 100   | 100   | 100   | 100   | 100   | 100   |
| Double Answer<br>Timeout         | 1000               | 1000  | 1000  | 1000  | 1000  | 1000  | 1000  |
| Answer Timeout                   | 0                  | 0     | 0     | 0     | 0     | 0     | 0     |
| ReAnswerTimeout                  | 1000               | 1000  | 1000  | 1000  | 1000  | 1000  | 1000  |
| Release Guard<br>Timeout         | 100                | 100   | 100   | 100   | 100   | 100   | 100   |
| InterCall Guard<br>Timeout       | 100                | 100   | 100   | 100   | 100   | 100   | 100   |
| Congestion Tone<br>Guard Timeout | 1000               | 1000  | 1000  | 1000  | 1000  | 1000  | 1000  |
| Unblocking Timeout               | 100                | 100   | 100   | 100   | 100   | 100   | 100   |
| Address Complete<br>Timeout      | 8000               | 8000  | 8000  | 8000  | 8000  | 8000  | 8000  |

| Paramotor                                      | Default Value (ms) |       |       |       |       |       |       |
|------------------------------------------------|--------------------|-------|-------|-------|-------|-------|-------|
| Falameter                                      | Bra.               | Mex.  | Arg.  | Sau.  | Ven.  | Phi.  | ITU-T |
| Wait Answer Timeout                            | 60000              | 60000 | 60000 | 60000 | 60000 | 60000 | 60000 |
| Digit Complete<br>Timeout                      | 4000               | 4000  | 4000  | 4000  | 4000  | 4000  | 4000  |
| Wait GroupB<br>Response Complete<br>Timeout    | 3000               | 3000  | 3000  | 3000  | 3000  | 3000  | 3000  |
| Wait Immediate<br>Response Complete<br>Timeout | 1000               | 1000  | 1000  | 1000  | 1000  | 1000  | 1000  |
| Play Tone Guard<br>Timeout                     | 70                 | 70    | 70    | 70    | 70    | 70    | 70    |
| Accept Call Timeout                            | 2000               | 2000  | 2000  | 2000  | 2000  | 2000  | 2000  |
| Clear Forward Guard<br>Timeout                 | 1500               | 1500  | 1500  | 1500  | 1500  | 1500  | 1500  |
| Clear Backward<br>Guard Timeout                | 1500               | 1500  | 1500  | 1500  | 1500  | 1500  | 1500  |
| Fault On Answered<br>Guard Timeout             | 250                | 250   | 250   | 250   | 250   | 250   | 250   |
| Fault On Clear<br>Backward Guard<br>Timeout    | 250                | 250   | 250   | 250   | 250   | 250   | 250   |
| Fault On Seize Ack<br>Guard Timeout            | 250                | 250   | 250   | 250   | 250   | 250   | 250   |
| Fault On Seize Guard<br>Timeout                | 250                | 250   | 250   | 250   | 250   | 250   | 250   |
| Decline Guard<br>Timeout                       | 1500               | 1500  | 1500  | 1500  | 1500  | 1500  | 1500  |

| Table 176: R2 Timers Default Values | (Continued) |
|-------------------------------------|-------------|
|-------------------------------------|-------------|

#### **Override Default Country Settings**

You can override the default R2 timers. In that case, you will have access to the R2 Timers Variants section to define the timers you want.

#### To override the R2 timers default settings:

1. In the web interface, click the *R2* link, then the *Timers* sub-link.

#### Figure 78: R2 Timers Variants Web Page

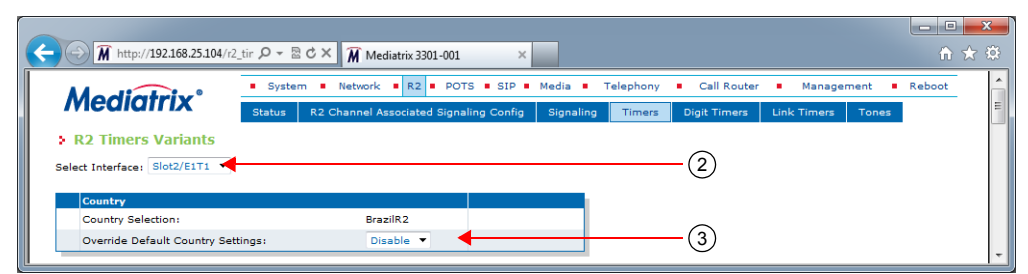

2. Select to which interface you want to apply the changes in the *Select Interface* drop-down menu at the top of the window.

The number of interfaces available vary depending on the Mediatrix unit model you have.

**3.** Select whether or not you want to override the default setting of R2 timers in the *Override Default Country Settings* drop-down menu.

| Allocation | Description                                                                                                    |
|------------|----------------------------------------------------------------------------------------------------|
| Disable    | The interface uses the default country configuration.                                                                                                    |
| Enable     | The interface uses the specific country configuration as defined in the $R2$ Timers Variants section. To retrieve the default configuration associated with the current country, click the Reset to Default button. Proceed to "R2 Timers Variants" on page 204. |

#### Table 177: R2 Timers Override

Overriding the default settings is considered as advanced configuration. Media5 recommends not to modify the country variants unless you know exactly what you are doing.

#### **R2** Timers Variants

This section allows you to define R2 timers. You can click the *Reset to Default* button at any time to revert back to the default R2 timers.

#### To set R2 timers:

1. In the *R2 Timers Variants* section, set the *Seizure ACK Timeout* field with the maximum time, in milliseconds (ms), an outgoing R2 register waits for the seizure acknowledgement signal after sending a seizure signal.

| R2 Timers Variants<br>Parameters          | Value |       |
|-------------------------------------------|-------|-------|
| Seizure Ack Timeout:                      | 2000  | (1)   |
| Fault Seizure Ack Timeout:                | 60000 | (2)   |
| Double Seizure Timeout:                   | 100   | 3     |
| Double Answer Timeout:                    | 1500  | -(4)  |
| Answer Timeout:                           | 0     | (5)   |
| ReAnswer Timeout:                         | 1000  |       |
| Release Guard Timeout:                    | 100   | (7)   |
| InterCall Guard Timeout:                  | 100   | -(8)  |
| Congestion Tone Guard Timeout:            | 1000  | (9)   |
| Unblocking Timeout:                       | 100   | (10)  |
| Address Complete Timeout:                 | 8000  | (11)  |
| Wait Answer Timeout:                      | 60000 | (12)  |
| Digit Complete Timeout:                   | 4000  | (13)  |
| Wait GroupB Response Complete Timeout:    | 3000  | -(14) |
| Wait Immediate Response Complete Timeout: | 1000  | (15)  |
| Play Tone Guard Timeout:                  | 70    | -(16) |
| Accept Call Timeout:                      | 2000  | (17)  |
| Clear Forward Guard Timeout:              | 1500  | (18)  |
| Clear Backward Guard Timeout:             | 1500  | (19)  |
| Fault On Answered Guard Timeout:          | 250   |       |
| Fault On Clear Backward Guard Timeout:    | 250   | (21)  |
| Fault On Seize Ack Guard Timeout:         | 250   | 22)   |
| Fault On Seize Guard Timeout:             | 250   | 23)   |
| Decline Guard Timeout:                    | 1500  | (24)  |
| No Digit Timeout:                         | 0     | -25)  |

| Figure | 79: R2 | Timers | Variants | Section |
|--------|--------|--------|----------|---------|
|--------|--------|--------|----------|---------|

- 2. Set the *Fault Seizure Ack Timeout* field with the maximum time, in milliseconds (ms), an incoming R2 register waits for a seizure acknowledge failure condition to clear.
- **3.** Set the *Double Seizure Timeout* field with the minimum time, in milliseconds (ms), an outgoing R2 register waits after a double seizure is recognized before releasing the connection.
- 4. Set the *Double Answer Timeout* field with the maximum time, in milliseconds (ms), an outgoing R2 register waits after receiving a clear-backward signal before releasing the connection.
- 5. Set the *Answer Timeout* field with the maximum time, in milliseconds, the answer signal AB=01 is applied before the clear backward signal AB=11 is sent.

This variable is generally used to reject collect call (toll) and is only available if the CallCollectBlocked is enabled.

A value of 0 means that the signal is applied until the call is disconnected. However, if a special event (flash hook) is detected in the answered state, then the clear backward signal AB=11 is immediately applied for a period corresponding to the *ReAnswer Timeout* parameter.

6. Set the *ReAnswer Timeout* field with the maximum time, in milliseconds, the clear backward signal AB=11 is applied before the answer signal AB=01 is reapplied again.

This variable is generally used to reject collect call (toll) and is only available if the *Collect Call Blocked Enabled* parameter is enabled (see "R2 Signaling Variants" on page 199 for more details). The ReAnswerTimeout is only applied if the AnswerTimeout or an event generating the clear backward signal is triggered.

- 7. Set the *Release Guard Timeout* field with the maximum time, in milliseconds (ms), an incoming R2 register waits before sending an idle line signal when a clear forward line signal is received.
- 8. Set the *InterCall Guard Timeout* field with the maximum time, in milliseconds (ms), an outgoing R2 register waits after receiving an idle line signal before attempting a new seizure of the line.
- **9.** Set the *Congestion Tone Guard Timeout* field with the maximum time, in milliseconds (ms), an incoming R2 register waits after sending a congestion tone before sending a clear forward line signal and transit to the idle state.
- **10.** Set the *Unblocking Timeout* field with the maximum time, in milliseconds (ms), a both-way trunk waits before assuming an idle state when a blocking condition is removed.

This will prevent a too aggressive seizure of the trunk.

- 11. Set the Address Complete Timeout field with the maximum time, in milliseconds (ms), that the caller waits for the reception of an Address Complete Tone after sending all ANI or DNIS digits.
- **12.** Set the *Wait Answer Timeout* field with the maximal time, in milliseconds (ms), that the caller waits for an Answer signal (ANSW) after receiving a Group B Line Free Signal Tone.

This timer is effective only when the line is free.

- **13.** Set the *Digit Complete Timeout* field with the maximal time, in milliseconds (ms), that the caller waits for a Group I forward tone after sending either a Group A next DNIS digit, next ANI digit, or next calling category Tone.
- **14.** Set the *Wait GroupB Response Complete Timeout* field with the maximal time, in milliseconds (ms), that the caller waits for the confirmation of the end of the compelled sequence after receiving a Group B Signal Tone.

The end of the compelled sequence is detected by a transition of the backward tone to off.

**15.** Set the *Wait Immediate Response Complete Timeout* field with the maximal time, in milliseconds (ms), that the caller waits for the confirmation of the end of the compelled sequence after receiving a Group B Signal Tone.

The end of the compelled sequence is detected by a transition of the backward tone to off. This timer is specific to the immediate accept Signal Tone.

- **16.** Set the *Play Tone Guard Timeout* field with the maximum time, in milliseconds (ms), an incoming R2 register waits after receiving the confirmation of the reception of the Group B Signal Tone before playing one of the calling tones in the caller direction.
- 17. Set the Accept Call Timeout field with the time, in milliseconds (ms), that the unit waits to accept a R2 CAS call.
- **18.** Set the *Clear Forward Guard Timeout* field with the maximum time, in milliseconds (ms), an outgoing R2 register waits after sending a clear forward line signal before transiting to the idle state.
- **19.** Set the *Clear Backward Guard Timeout* field with the maximum time, in milliseconds (ms), an incoming R2 register waits after sending a clear backward line signal before sending the idle line signal and transit in the idle state.
- **20.** Set the *Fault On Answered Guard Timeout* field with the maximum time, in milliseconds (ms), an outgoing R2 register waits for the fault to clear before sending the clear forward line signal.

In the case bb = 0 is recognized while in the answered state, no immediate action is taken. However, the clear forward signal is sent if bb = 1 is restored or the answered guard timeout is reached.

**21.** Set the *Fault On Clear Backward Guard Timeout* field with the maximum time, in milliseconds (ms), an outgoing R2 register waits for the fault to clear before sending the clear forward line signal.

In the case bb = 0 is recognized while in the clear backward state, no immediate action is taken. However, the clear forward signal is sent if bb = 1 is restored or the clear backward guard timeout is reached.

22. Set the *Fault On Seize Ack Guard Timeout* field with the maximum time, in milliseconds (ms), an outgoing R2 register waits for the fault to clear before sending the clear forward line signal.

In the case bb = 0 is recognized while in the seize acknowledge state prior to the answer signal, no immediate action is taken. However, the clear forward signal is sent if bb = 1 is restored or the seize acknowledge guard timeout is reached.

**23.** Set the *Fault On Seize Guard Timeout* field with the maximum time, in milliseconds (ms), an outgoing R2 register waits for the fault to clear before sending the clear forward line signal.

In the case bb = 0 is recognized while in the seize state, no immediate action is taken. However, when the seize acknowledgement signal is recognized after the seize ack timeout period has elapsed or the seize guard timeout is reached, the clear forward signal is sent.

- 24. Set the *Decline Guard Timeout* field to determine the maximum time the AB=10 release signal is applied before sending the AB=11clearback signal. This variable applies when *IncomingDeclineMethod* is set to *ClearBack* while declining a call. The value is expressed in milliseconds (ms).
- 25. Set the NoDigitTimeout field to the Maximum time an incoming R2 register waits before sending the congestion tone when no digits are received.
- 26. This value is expressed in milliseconds (ms
- 27. Click *Submit* if you do not need to set other parameters.

## **R2 Digit Timers Variants**

This section allows you to decide whether or not you want to override the default R2 digit timers. The Mediatrix unit uses the following default values:

| Parameter                        | Default Value (ms) |       |       |       |       |       |       |  |
|----------------------------------|--------------------|-------|-------|-------|-------|-------|-------|--|
|                                  | Bra.               | Mex.  | Arg.  | Sau.  | Ven.  | Phi.  | ITU-T |  |
| MFC Pulse Inter Digit<br>Timeout | 100                | 100   | 100   | 100   | 100   | 100   | 100   |  |
| MFC Pulse Min On<br>Timeout      | 150                | 150   | 150   | 150   | 150   | 150   | 150   |  |
| MFC Max Sequence<br>Timeout      | 10000              | 20000 | 20000 | 20000 | 20000 | 20000 | 20000 |  |
| MFC Max On Timeout               | 5000               | 10000 | 10000 | 10000 | 10000 | 10000 | 10000 |  |
| MFC Max Off Timeout              | 5000               | 10000 | 10000 | 10000 | 10000 | 10000 | 10000 |  |

Table 178: R2 Digit Timers Default Values

#### **Override Default Country Settings**

You can override the default R2 digit timers. In that case, you will have access to the R2 Digit Timers Variants section to define the timers you want.

To override the R2 digit timers default settings:

1. In the web interface, click the *R*2 link, then the *Digit Timers* sub-link.

#### Figure 80: R2 Digit Timers Variants Web Page

| 🗧 🕣 🕅 http://192.168.25.104/rf | _dii, クィヨウン ´´´´ Mediatrix 3301-001 ×                                                              | <b>- □</b> |
|--------------------------------|----------------------------------------------------------------------------------------------------|------------|
| Madiatrix                      | System      Network     R2     POTS     SIP     Media     Telephony     Call Router     Management | Reboot     |
| mediarrix                      | Status R2 Channel Associated Signaling Config Signaling Timers Digit Timers Link Timers Tones      |            |
| Select Interface: Slot2/E1T1   | 1ts (2)                                                                                            |            |
| Country                        |                                                                                                    |            |
| Country Selection:             | BrazilR2                                                                                           |            |
| Override Default Country Se    | tings: Disable - (3)                                                                               |            |

2. Select to which interface you want to apply the changes in the Select Interface drop-down menu at the top of the window.

The number of interfaces available vary depending on the Mediatrix unit model you have.

3. Select whether or not you want to override the default setting of R2 digit timers in the Override Default Country Settings drop-down menu.

| Allocation | Description                                                                                                    |
|------------|----------------------------------------------------------------------------------------------------|
| Disable    | The interface uses the default country configuration.                                                                                                    |
| Enable     | The interface uses the specific country configuration as defined in the <i>R2 Digit Timers Variants</i> section. To retrieve the default configuration associated with the current country, click the <i>Reset to Default</i> button. Proceed to "R2 Digit Timers Variants" on page 208. |

Table 179: R2 Digit Timers Override

Overriding the default settings is considered as advanced configuration. Media5 recommends not to modify the country variants unless you know exactly what you are doing.

#### **R2 Digit Timers Variants**

This section allows you to define R2 digit timers. You can click the *Reset to Default* button at any time to revert back to the default R2 digit timers.

#### To set R2 digit timers:

1. In the *R2 Digit Timers Variants* section, set the *MFC Pulse Inter Digit Timeout* field with the minimum delay, in milliseconds (ms), between the end of transmission of the last signal of the compelled cycle and the start of the next one.

| R2 Digit Timers Variants       |       |     |
|--------------------------------|-------|-----|
| Parameters                     | Value |     |
| MFC Pulse Inter Digit Timeout: | 100   | (1) |
| MFC Pulse Min On Timeout:      | 150   | (2) |
| MFC Max Sequence Timeout:      | 10000 | (3) |
| MFC Max On Timeout:            | 5000  | (4) |
| MFC Max Off Timeout:           | 5000  | (5) |
| MF Congestion Tone Duration:   | 0     |     |

#### Figure 81: R2 Digit Timers Variants Section

- 2. Set the *MFC Pulse Min On Timeout* field with the minimum time, in milliseconds (ms), a backward tone can be on from the backward perspective.
- **3.** Set the *MFC Max Sequence Timeout* field with the maximum time, in milliseconds (ms), for a complete compelled signaling cycle from the forward perspective.

- 4. Set the *MFC Max On Timeout* field with the maximum time, in milliseconds (ms), a forward tone can be on from the forward perspective.
- 5. Set the *MFC Max Off Timeout* field with the maximum time, in milliseconds (ms), a forward tone can be off from the forward perspective.
- 6. Set the *MF Congestion Tone Duration* field with the maximum time, in milliseconds (ms), the transmission of the congestion tone can last.
- 7. This value is expressed in milliseconds (ms).
- 8. Click Submit if you do not need to set other parameters.

## **R2 Link Timers Variants**

This section allows you to decide whether or not you want to override the default R2 link timers. The Mediatrix unit uses the following default values:

| Parameter                        | Default Value (ms) |      |      |      |      |      |       |  |
|----------------------------------|--------------------|------|------|------|------|------|-------|--|
|                                  | Bra.               | Mex. | Arg. | Sau. | Ven. | Phi. | ITU-T |  |
| Link Activation<br>Timeout       | 1000               | 1000 | 1000 | 1000 | 1000 | 1000 | 1000  |  |
| Link Activation Retry<br>Timeout | 3000               | 3000 | 3000 | 3000 | 3000 | 3000 | 3000  |  |

Table 180: R2 Link Timers Default Values

#### **Override Default Country Settings**

You can override the default R2 link timers. In that case, you will have access to the R2 Link Timers Variants section to define the timers you want.

#### To override the R2 link timers default settings:

1. In the web interface, click the *R*2 link, then the *Link Timers* sub-link.

Figure 82: R2 Link Timers Variants Web Page

| → M http://192.168.25.104/    | 2_lin 🔎 🗕 🗟                | C × M Mediatrix 3301-001               | <             |                    |                                |                            | ×<br>★ \$ |
|-------------------------------|----------------------------|----------------------------------------|---------------|--------------------|--------------------------------|----------------------------|-----------|
| Ma di atrine®                 | <ul> <li>Syster</li> </ul> | m  Network  R2  POTS  SIP              | Media Tele    | phony  Call Router | <ul> <li>Management</li> </ul> | <ul> <li>Reboot</li> </ul> |           |
| mealatrix                     | Status                     | R2 Channel Associated Signaling Config | ) Signaling T | imers Digit Timers | Link Timers Tones              |                            |           |
| Select Interface: Slot2/E1T1  | nts                        |                                        |               | 2                  |                                |                            |           |
| Country<br>Country Selection: |                            | BrazilR2                               |               |                    |                                |                            |           |

2. Select to which interface you want to apply the changes in the *Select Interface* drop-down menu at the top of the window.

The number of interfaces available vary depending on the Mediatrix unit model you have.

3. Select whether or not you want to override the default setting of R2 link timers parameters in the *Override Default Country Settings* drop-down menu.

| Allocation | Description                                                                                                    |
|------------|----------------------------------------------------------------------------------------------------|
| Disable    | The interface uses the default country configuration.                                                                                                    |
| Enable     | The interface uses the specific country configuration as defined in the <i>R2 Link Timers Variants</i> section. To retrieve the default configuration associated with the current country, click the <i>Reset to Default</i> button. Proceed to "R2 Link Timers Variants" on page 210. |

Overriding the default settings is considered as advanced configuration. Media5 recommends not to modify the country variants unless you know exactly what you are doing.

#### **R2 Link Timers Variants**

This section allows you to define R2 link timers. You can click the *Reset to Default* button at any time to revert back to the default R2 link timers.

#### To set R2 link timers:

1. In the *R2 Link Timers Variants* section, set the *Link Activation Timeout* field with the maximum time, in milliseconds (ms), the unit waits for an activation indication coming from the physical link.

The activation indication is used to indicate that the physical layer connection has been activated.

Figure 83: R2 Link Timers Variants Section

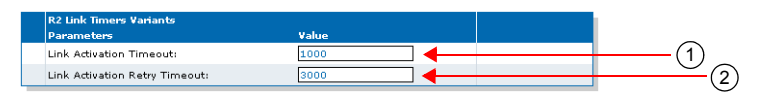

2. Set the *Link Activation Retry Timeout* field with the maximum time, in milliseconds (ms), the unit waits before attempting to re-establish the physical link.

The attempt is made when the physical layer connection has been deactivated.

3. Click *Submit* if you do not need to set other parameters.

## **R2** Tones Variants

This section allows you to decide whether or not you want to override the default R2 tones parameters. The Mediatrix unit uses the following default values:

| Parameter                | Default Value (ms) |      |      |      |      |      |       |  |
|--------------------------|--------------------|------|------|------|------|------|-------|--|
|                          | Bra.               | Mex. | Arg. | Sau. | Ven. | Phi. | ITU-T |  |
| R2 Tones Forward Groups  |                    |      |      |      |      |      |       |  |
| End of DNIS Tone         | I15                | None | 115  | I15  | None | 115  | 115   |  |
| End of ANI Tone          | I15                | 115  | 115  | I15  | I15  | 115  | 115   |  |
| Restricted ANI Tone      | l12                | None | None | None | l12  | None | None  |  |
| R2 Tones Backward Groups |                    |      |      |      |      |      |       |  |

| Table  | 182: | R2  | Tones  | Default | Values |
|--------|------|-----|--------|---------|--------|
| I able | 104. | 112 | 101103 | Dulaun  | values |

| Devenuetor                                               | Default Value (ms) |      |      |      |      |      |       |  |  |
|----------------------------------------------------------|--------------------|------|------|------|------|------|-------|--|--|
| Parameter                                                | Bra.               | Mex. | Arg. | Sau. | Ven. | Phi. | ITU-T |  |  |
| Send Next DNIS Digit<br>Tone                             | A1                 | A1   | A1   | A1   | A1   | A1   | A1    |  |  |
| Send Previous DNIS<br>Digit Tone                         | A9                 | None | A9   | A2   | A2   | A9   | A9    |  |  |
| Switch to Group II<br>Tone                               | A3                 | A3   | A3   | A3   | A3   | A3   | A3    |  |  |
| Network Congestion<br>Tone                               | A4                 | A4   | A4   | A4   | A4   | A4   | A4    |  |  |
| Send Calling Party<br>Category Tone                      | A5                 | None | A5   | A5   | A5   | A5   | A5    |  |  |
| Immediate Accept<br>Tone                                 | None               | None | A6   | A6   | A6   | A6   | A6    |  |  |
| Send DNIS Digit N-2<br>Tone                              | A7                 | None | A7   | A7   | A7   | A7   | A7    |  |  |
| Send DNIS Digit N-3<br>Tone                              | A8                 | None | A8   | A8   | A8   | A8   | A8    |  |  |
| Repeat all DNIS Tone                                     | None               | None | A10  | None | A10  | A10  | A10   |  |  |
| Send Next ANI Digit<br>Tone                              | A5                 | A2   | A5   | A5   | A9   | A5   | A5    |  |  |
| Send Calling Party<br>Category Tone Switch<br>to Group C | None               | A6   | None | None | None | None | None  |  |  |
| Send Special<br>Information Tone                         | None               | None | B2   | B2   | B2   | B2   | B2    |  |  |
| User Busy Tone                                           | B3                 | B2   | B3   | B3   | B3   | B3   | B3    |  |  |
| Network Congestion<br>Tone                               | B4                 | B4   | B4   | B4   | B4   | B4   | B4    |  |  |
| Unassigned Number<br>Tone                                | B8                 | None | B7   | B5   | B5   | B5   | B5    |  |  |
| Line Free with Charge<br>Tone                            | B1                 | B1   | B6   | B1   | B6   | B6   | B6    |  |  |
| Line Free with Charge<br>Tone (Supplementary)            | B6                 | None | None | None | None | None | None  |  |  |
| Line Free without<br>Charge Tone                         | B7                 | B5   | B7   | B6   | B7   | B7   | B7    |  |  |
| Line Out of Order<br>Tone                                | B8                 | None | B8   | B8   | B8   | B8   | B8    |  |  |
| Changed Number<br>Tone                                   | B3                 | None | None | None | None | None | None  |  |  |
| Send Next ANI Digit<br>Tone                              | None               | C1   | None | None | None | None | None  |  |  |
| Repeat All DNIS Tone switch to Group A                   | None               | C2   | None | None | None | None | None  |  |  |

#### Table 182: R2 Tones Default Values (Continued)

| Paramotor                                             | Default Value (ms) |      |      |      |      |      |       |  |
|-------------------------------------------------------|--------------------|------|------|------|------|------|-------|--|
| i urumeter                                            | Bra.               | Mex. | Arg. | Sau. | Ven. | Phi. | ITU-T |  |
| Send Next DNIS Digit<br>Tone switch to Group<br>A     | None               | C5   | None | None | None | None | None  |  |
| Network Congestion<br>Tone                            | None               | C4   | None | None | None | None | None  |  |
| Send Previous DNIS<br>Digit Tone switch to<br>Group A | None               | C6   | None | None | None | None | None  |  |
| Switch to Group II<br>Tone                            | None               | C3   | None | None | None | None | None  |  |

#### Table 182: R2 Tones Default Values (Continued)

#### **Override Default Country Settings**

You can override the default R2 tones. In that case, you will have access to the R2 Tones Forward Groups and R2 Tones Backward Groups sections to define the tone you want.

#### To override the R2 tones default settings:

1. In the web interface, click the *R*2 link, then the *Tones* sub-link.

#### Figure 84: R2 Tones Variants Web Page

| A http://192.168.25.104/r2                                    | _to                                                                                                    | □ x ↑ ★ ∅ |
|---------------------------------------------------------------|----------------------------------------------------------------------------------------------------|-----------|
| Mediatrix°                                                    | System Network R2 POTS SIP Media Telephony Call Router Management Status R2 Channel Associated Signaling Config Signaling Timers Digit Timers Link Timers Tones | Reboot    |
| R2 Tones Variants  Select Interface: Slot2/E1T1               | 2                                                                                                    |           |
| Country<br>Country Selection:<br>Override Default Country Set | BrazilR2<br>tings: Disable                                                                                                    | -         |

2. Select to which interface you want to apply the changes in the *Select Interface* drop-down menu at the top of the window.

The number of interfaces available vary depending on the Mediatrix unit model you have.

3. Select whether or not you want to override the default setting of R2 tones parameters in the Override Default Country Settings drop-down menu.

| Allocation | Description                                                                                                    |
|------------|----------------------------------------------------------------------------------------------------|
| Disable    | The interface uses the default country configuration.                                                                                                    |
| Enable     | The interface uses the specific country configuration as defined in the <i>R2 Tones Forward Groups</i> and <i>R2 Tones Backward Groups</i> sections. To retrieve the default configuration associated with the current country, click the <i>Reset to Default</i> button. Proceed to "R2 Tones" |

Forward Groups" on page 213.

#### Table 183: R2 Tones Override

Overriding the default settings is considered as advanced configuration. Media5 recommends not to modify the country variants unless you know exactly what you are doing.

### **R2 Tones Forward Groups**

These tones fall into Groups I and II. All Group I and II tones use the ITU-T R2 forward group tone frequencies. Most of the tones in Group I are used for addressing and identification. Group II tones give information about the origin of the call. Group II tones are also sent by an outgoing MFC/R2- or International MFC/R2-register in response to one of the following backward signals:

- Change over to the reception of Group B signals.
- Send calling party's category.

| MF | Tone | Description                                                        |
|----|------|--------------------------------------------------------------------|
| 1  | I-1  | Digit 1 (Language: French, if first signal sent in intl. link)     |
| 2  | I-2  | Digit 2 (Language: English, if first signal sent intl. link)       |
| 3  | I-3  | Digit 3 (Language: German, if first signal sent in intl. link)     |
| 4  | I-4  | Digit 4 (Language: Russian, if first signal sent in intl. link)    |
| 5  | I-5  | Digit 5 (Language: Spanish, if first signal sent in intl. link)    |
| 6  | I-6  | Digit 6 (Language: Spare, if first signal sent in intl. link)      |
| 7  | I-7  | Digit 7 (Language: Spare, if first signal sent in intl. link)      |
| 8  | I-8  | Digit 8 (Language: Spare, if first signal sent in intl. link)      |
| 9  | I-9  | Digit 9 (Discriminating digit, if first signal sent in intl. link) |
| 10 | I-10 | Digit 0 (Discriminating digit, if first signal sent in intl. link) |
| 11 | I-11 | Country code indicator, outgoing half-echo suppressor required     |
| 12 | I-12 | Country code indicator, no echo suppressor required                |
| 13 | I-13 | Test call indicator (call by automatic test equipment)             |
| 14 | I-14 | Country code indicator, outgoing half-echo suppressor inserted     |
| 15 | I-15 | Signal is not used                                                 |

You can click the Reset to Default button at any time to revert back to the default R2 tones.

#### To set the R2 tones forward groups:

1. In the *R2 Tones Forward Groups* section, select the forward Group 1 tone used to send after the DNIS digits in the *End of DNIS Tone* drop-down menu.

You have the choice between none and I1 to I15 Group 1 forward signals MF Tone.

#### Figure 85: R2 Tones – Forward Groups Section

| R2 Tones Forward Groups | Value   |          |
|-------------------------|---------|----------|
| End of DNIS Tone        | I15 🔽 🚽 | (1)      |
| End of ANI Tone         | I15 💌 🚽 | <u> </u> |
| Restricted ANI Tone     | 112     | 3        |

2. Select the forward Group 1 tone used to send after the ANI digits in the *End of ANI Tone* drop-down menu.

You have the choice between none and I1 to I15 Group 1 forward signals MF Tone.

3. Select the forward Group 1 tone used to reject a query in the *Restricted ANI Tone* drop-down menu.

This tone is generally used in response to the identification request when the caller party is unable to send his identification to the called party. If no tone is defined, the End of ANI tone is sent to the caller.

You have the choice between none and I1 to I15 Group 1 forward signals MF Tone.

4. Click *Submit* if you do not need to set other parameters.

#### **R2** Tones Backward Groups

Backward tones fall into Groups A and B. The Group A tones acknowledge Group I forward signals. Under certain conditions, Group A tones also acknowledge Group II tones. Group B tones convey the following information to an outgoing MFC/R2 register:

- The condition of the switch equipment in the incoming exchange.
- The condition of the called subscriber's line.

#### Table 185: R2 Group A Backward Tones

| MF | Tone | Description                                                  |
|----|------|--------------------------------------------------------------|
| 1  | A-1  | Send next digit (n + 1)                                      |
| 2  | A-2  | Send last but one digit (n -1)                               |
| 3  | A-3  | Address-complete, changeover to reception of Group B signals |
| 4  | A-4  | Congestion in the national network                           |
| 5  | A-5  | Send calling party's category                                |
| 6  | A-6  | Address-complete, charge, set-up speech conditions           |
| 7  | A-7  | Send last but two digit (n - 2)                              |
| 8  | A-8  | Send last but three digit (n - 3)                            |
| 9  | A-9  | Spare for national use                                       |
| 10 | A-10 | Spare for national use                                       |
| 11 | A-11 | Send country code indicator                                  |
| 12 | A-12 | Send language or discrimination digit                        |
| 13 | A-13 | Send nature of circuit                                       |
| 14 | A-14 | Request for information on use of an echo suppressor         |
| 15 | A-15 | Congestion in an international exchange or at its output     |

#### Table 186: R2 Group B Backward Tones

| MGF | Tone | Description                       |
|-----|------|-----------------------------------|
| 1   | B-1  | Spare for national use            |
| 2   | B-2  | Send special information tone     |
| 3   | B-3  | Subscriber's line busy            |
| 4   | B-4  | Congestion                        |
| 5   | B-5  | Unallocated number                |
| 6   | B-6  | Subscriber's line free, charge    |
| 7   | B-7  | Subscriber's line free, no charge |
| 8   | B-8  | Subscriber's line out of order    |
| 9   | B-9  | Spare for national use            |
| 10  | B-10 | Spare for national use            |
| 11  | B-11 | Spare for national use            |
| 12  | B-12 | Spare for national use            |

| Table 186: R2 Grou | p B Backward Tones | (Continued) |  |
|--------------------|--------------------|-------------|--|
|--------------------|--------------------|-------------|--|

| MGF | Tone | Description            | Description            |  |
|-----|------|------------------------|------------------------|--|
| 13  | B-13 | Spare for national use | Spare for national use |  |
| 14  | B-14 | Spare for national use | Spare for national use |  |
| 15  | B-15 | Spare for national use | Spare for national use |  |

Table 187: R2 Group C Backward Tones

| MGF | Tone | Description                       |
|-----|------|-----------------------------------|
| 1   | C-1  | Send next number of Subscriber A  |
| 2   | C-2  | Send first digit BNUM             |
| 3   | C-3  | Send Group II and Group B signals |
| 4   | C-4  | Congestion                        |
| 5   | C-5  | Send next digit BNUM              |
| 6   | C-6  | Repeat last digit BNUM            |
| 7   | C-7  | Spare for national use            |
| 8   | C-8  | Spare for national use            |
| 9   | C-9  | Spare for national use            |
| 10  | C-10 | Spare for national use            |
| 11  | C-11 | Spare for national use            |
| 12  | C-12 | Spare for national use            |
| 13  | C-13 | Spare for national use            |
| 14  | C-14 | Spare for national use            |
| 15  | C-15 | Spare for national use            |

#### To set the R2 tones backward groups:

1. In the *R2 Tones Backward Groups* section, select the backward Group A tone used to request the next DNIS digit in the *Send Next DNIS Digit Tone* drop-down menu.

You have the choice between none and A1 to A15 Group A backward signals MF Tone.

| R2 Tones Backward Groups                           | Value    | $\frown$                                        |
|----------------------------------------------------|----------|-------------------------------------------------|
| Send Next DNIS Digit Tone                          | A1 💌     | -(1)                                            |
| Send Previous DNIS Digit Tone                      | None 🔽 🗧 | -(2)                                            |
| Switch to Group II Tone                            | A3 🔽     | -(3)                                            |
| Network Congestion Tone                            | A4 🔽 🗲   | (4)                                             |
| Send Calling Party Category Tone                   | None 🔽   | -(5)                                            |
| Immediate Accept Tone                              | None 🔽 🗧 | (6)                                             |
| Send DNIS Digit N-2 Tone                           | None 🔽   | -(7) ~                                          |
| Send DNIS Digit N-3 Tone                           | None 🔽 🗲 | $-\frac{\circ}{\circ}(8)$                       |
| Repeat all DNIS Tone                               | A2 🔽     | -(9) _                                          |
| Send Next ANI Digit Tone                           | None 🔽 🗲 | (10)                                            |
| Send Calling Party Category Tone switch to Group C | A6 🔽     | -(11)                                           |
| Send Special Information Tone                      | None 🗹 🗲 | (12)                                            |
| User Busy Tone                                     | 82 🔽 🗲   | -(13)                                           |
| Network Congestion Tone                            | 84       | (14)                                            |
| Unassigned Number Tone                             | None 💌   | -(15)                                           |
| Line Free with Charge Tone                         | 81       | (16)                                            |
| Line Free with Charge Tone (Supplementary)         | None 💌   | -(17)                                           |
| Line Free without Charge Tone                      | 85       |                                                 |
| Line Out of Order Tone                             | None     | -(19)                                           |
| Changed Number Tone                                | None 💌 🗲 |                                                 |
| Send Next ANI Digit Tone                           | C1 💌     | -(21)                                           |
| Repeat all DNIS Tone switch to Group A             | C2 💌     |                                                 |
| Send Next DNIS Digit Tone switch to Group A        | C5 🔽 🚽   | <u>    (23)                                </u> |
| Network Congestion Tone                            | C4 💌     | (24)                                            |
| Send Previous DNIS Digit Tone switch to Group A    | C6 🔽 🗲   | - (25)                                          |
| Switch to Group II Tone                            | C3 🔽 🗲   | (26)                                            |

#### Figure 86: R2 Tones – Backward Groups Section

2. Select the backward Group A tone used to request the previous DNIS digit in the Send Previous DNIS Digit Tone drop-down menu.

You have the choice between none and A1 to A15 Group A backward signals MF Tone.

**3.** Select the backward Group A tone used to request to the caller a switch of Group II signals in the *Switch to Group II Tone* drop-down menu.

You have the choice between none and A1 to A15 Group A backward signals MF Tone.

4. Select the backward Group A tone to be sent when a congestion network is detected in the *Network Congestion Tone* drop-down menu.

You have the choice between none and A1 to A15 Group A backward signals MF Tone.

5. Select the backward Group A tone sent when the backward group requests the calling party category in the Send Calling Party Category Tone drop-down menu.

You have the choice between none and A1 to A15 Group A backward signals MF Tone.

6. Select the backward Group A tone sent when the backward group accepts the call immediately in the *Immediate Accept Tone* drop-down menu.

You have the choice between none and A1 to A15 Group A backward signals MF Tone.

7. Select the backward Group A tone used to request the previous - 1 DNIS digit in the Send DNIS Digit N-2 Tone drop-down menu.

You have the choice between none and A1 to A15 Group A backward signals MF Tone.

8. Select the backward Group A tone used to request the previous - 2 DNIS digit in the Send DNIS Digit N-3 Tone drop-down menu.

You have the choice between none and A1 to A15 Group A backward signals MF Tone.

9. Select the backward Group A tone used to request all DNIS digits in the *Repeat All DNIS Tone* dropdown menu.

You have the choice between none and A1 to A15 Group A backward signals MF Tone.

**10.** Select the backward Group A tone used to request the next ANI digit in the Send Next ANI Digit Tone drop-down menu.

You have the choice between none and A1 to A15 Group A backward signals MF Tone.

**11.** Select the backward Group A tone used to request the calling party category and then switch to Group C signals in the Send Calling Party Category Tone Switch to Group C drop-down menu.

You have the choice between none and A1 to A15 Group A backward signals MF Tone.

**12.** Select the backward Group B tone used to send a special information tone in the Send Special Information Tone drop-down menu.

You have the choice between none and B1 to B15 Group B backward signals MF Tone.

**13.** Select the backward Group B tone used to signal a user busy in the *User Busy Tone* drop-down menu.

You have the choice between none and B1 to B15 Group B backward signals MF Tone.

**14.** Select the backward Group B tone used to signal a network congestion in the *Network Congestion Tone* drop-down menu.

You have the choice between none and B1 to B15 Group B backward signals MF Tone.

**15.** Select the backward Group B tone used to signal a unassigned number in the *Unassigned Number Tone* drop-down menu.

You have the choice between none and B1 to B15 Group B backward signals MF Tone.

**16.** Select the backward Group B tone used to signal that the line is free and charge must be applied in the *Line Free with Charge Tone* drop-down menu.

You have the choice between none and B1 to B15 Group B backward signals MF Tone.

17. Select a supplementary backward Group B tone used to detect that the line is free and charge must be applied in the *Line Free with Charge Tone (Supplementary)* drop-down menu.

This is a supplementary (optional) tone used on the reception only. You have the choice between *none* and B1 to B15 Group B backward signals MF Tone.

**18.** Select the backward Group B tone used to signal that the line is free and no charges must be applied in the *Line Free without Charge Tone* drop-down menu.

You have the choice between none and B1 to B15 Group B backward signals MF Tone.

**19.** Select the backward Group B tone used to signal that the line is out of order in the *Line Out of Order Tone* drop-down menu.

You have the choice between none and B1 to B15 Group B backward signals MF Tone.

**20.** Select the backward Group B tone used to signal that the subscriber has changed number in the *Changed Number Tone* field.

You have the choice between none and B1 to B15 Group B backward signals MF Tone.

**21.** Select the backward Group C tone used to request the next ANI digit in the *Send Next ANI Digit Tone* drop-down menu.

You have the choice between none and C1 to C15 Group C backward signals MF Tone.

22. Select the backward Group C tone used to request all DNIS digits and then switch to Group A signals in the *Repeat All DNIS Tone switch to Group A* drop-down menu.

You have the choice between none and C1 to C15 Group C backward signals MF Tone.

23. Select the backward Group C tone used to request the next DNIS digit and then switch to Group A signals in the Send Next DNIS Digit Tone switch to Group A drop-down menu.

You have the choice between none and C1 to C15 Group C backward signals MF Tone.

24. Select the backward Group C tone used to signal a network congestion in the *Network Congestion Tone* drop-down menu.

You have the choice between none and C1 to C15 Group C backward signals MF Tone.

25. Select the backward Group C tone used to request the previous DNIS digit and then switch to Group A signals in the Send Previous DNIS Digit Tone switch to Group A drop-down menu.

You have the choice between none and C1 to C15 Group C backward signals MF Tone.

**26.** Select the backward Group A tone used to request to the caller a switch of Group II signals in the *Switch to Group II Tone* drop-down menu.

You have the choice between none and C1 to C15 Group C backward signals MF Tone.

27. Click Submit if you do not need to set other parameters.

## **PRI R2 CAS Statistics**

This section describes configuration that is available only in the MIB parameters of the Mediatrix unit. You can configure these parameters as follows:

- by using a MIB browser
- by using the CLI
- by creating a configuration script containing the configuration variables

The Mediatrix unit collects meaningful statistics for each PRI digital card that can be read via SNMP and CLI. The Mediatrix unit collects statistics for each of its two cards, if available. Slot 2 and Slot 3 indicate the physical location of the cards in the unit, Slot 2 being on the left when looking at the rear of the unit.

#### To view the PRI statistics:

1. In the *ex1Pri\_1MIB*, locate the *statisticsGroup* and expand it.

The following table describes the statistics available.

 Table 188: R2 CAS Statistics Displayed

| Statistic                      | Description                                                                                                    |
|--------------------------------|----------------------------------------------------------------------------------------------------|
| statsInfoFramesTra             | Number of HDLC frames transmitted.                                                                                                    |
| nsmitted                       | Note: The term frames does not refer to the structure defined in I.431.                                                                                                    |
| statsInfoFramesRec             | Number of HDLC frames received.                                                                                                    |
| eived                          | Note: The term frames does not refer to the structure defined in I.431.                                                                                                    |
| statsInfoOctetsTran<br>smitted | Number of octets transmitted. This value is obtained by cumulating the octets transmitted in the HDLC frames.                                                                                                    |
|                                | Note: The term frames does not refer to the structure defined in I.431.                                                                                                    |
| statsInfoOctetsRece ived       | Number of octets received. This value is obtained by cumulating the octets received in the HDLC frames.                                                                                                    |
|                                | Note: The term frames does not refer to the structure defined in I.431.                                                                                                    |
| statsInfoFCSErrors             | Frame check sequence (FCS) errors indicate that frames of data are<br>being corrupted during transmission. FCS error count is the number of<br>frames that were received with a bad checksum (CRC value) in the HDLC<br>frame. These frames are dropped and not propagated in the upper layers. |
|                                | This value is available on E1 and T1.                                                                                                    |
| statsInfoFramesDro<br>pped     | Number of frames dropped. This value is obtained by cumulating the number of frames dropped when transferring the data from the framer chip to the device internal buffer.                                                                                                    |
|                                | This value is available on E1 and T1.                                                                                                    |
| statsInfoOctetsDrop<br>ped     | Number of octets dropped. This value is obtained by cumulating the number of octets dropped when transferring the data from the framer chip to the device internal buffer.                                                                                                    |
|                                | This value is available on E1 and T1.                                                                                                    |

| Statiatia                                      | Description                                                                                                    |
|------------------------------------------------|----------------------------------------------------------------------------------------------------|
| Statistic                                      | Description                                                                                                    |
| statsInfoNegativeFr<br>ameSlipsTransmitte<br>d | A frame is skipped when the frequency of the transmit clock is greater<br>than the frequency of the transmit system interface working clock based<br>on 2.048 MHz (on E1) or 1.544 MHz (on T1).<br>This value is available on E1 and T1. |
| statsInfoNegativeEr                            | A frame is skinned when the frequency of the received route clock is                                                                                                    |
| ameSlipsReceived                               | greater than the frequency of the receive system interface working clock based on 2.048 MHz (on E1) or 1.544 MHz (on T1).                                                                                                    |
|                                                | This value is available on E1 and T1.                                                                                                    |
| statsInfoPositiveFra<br>meSlipsTransmitted     | A frame is repeated when the frequency of the transmit clock is less than<br>the frequency of the transmit system interface working clock based on<br>2.048 MHz (on E1) or 1.544 MHz (on T1).                                            |
|                                                | This value is available on E1 and T1.                                                                                                    |
| statsInfoPositiveFra<br>meSlipsReceived        | A frame is repeated when the frequency of the receive route clock is less than the frequency of the receive system interface working clock based on 2.048 MHz (on E1) or 1.544 MHz (on T1).                                              |
|                                                | This value is available on E1 and T1.                                                                                                    |
| statsInfoFramingErr<br>or                      | The framing error count indicates that a FAS (Frame Alignment Signal) word has been received with an error.                                                                                                    |
|                                                | The FAS-bits are present in every even frame of timeslot 0 on E1.                                                                                                    |
|                                                | The FAS-bits are present in ESF format on T1.                                                                                                    |
|                                                | This value is available on E1 and T1.                                                                                                    |
| statsInfoCodeViolati<br>ons                    | The code violations count indicates that an encoding error on the PCM line has been detected.                                                                                                    |
|                                                | This value is available on E1 and T1.                                                                                                    |
| statsInfoCRCErrors                             | The CRC errors count is incremented when a multiframe has been received with a CRC error.                                                                                                    |
|                                                | The CRC error count is available in CRC multiframe mode only on E1.                                                                                                    |
|                                                | The CRC error count is in ESF format on T1.                                                                                                    |
| statsInfoE-BitError                            | The E-Bit error count gives information about the outgoing transmit PCM line if the E-bits are used by the remote end for submultiframe error indication. Incrementing is only possible in the multiframe synchronous state.             |
|                                                | Due to signaling requirements, the E-bits of frame 13 and frame 15 of the CRC multiframe can be used to indicate an error in a received submultiframes:                                                                                  |
|                                                | Submultiframe I status E-bit located in frame 13<br>Submultiframe II status E-bit located in frame 15<br>no CRC error : E = 1<br>CRC error : E = 0                                                                                       |
|                                                | This value is only available in E1.                                                                                                    |
| statsInfoBlockError                            | The Block Error count is incremented once per multiframe if a multirame has been received with a CRC error or a bad frame alignment has been detected.                                                                                   |
|                                                | This value is only available for ESF format on T1 only.                                                                                                    |

| Table 188: R2 | CAS Statistics | Displayed | (Continued) | ) |
|---------------|----------------|-----------|-------------|---|
|---------------|----------------|-----------|-------------|---|

#### To reset the statistics:

 In the ex1Pri\_1MIB, set the statsInfoResetStats variable to 10: resetStats. You can also use the following line in the CLI or a configuration script: ex1Pri\_1.statsInfoResetStats=10

# **E&M CAS Parameters**

Page Left Intentionally Blank

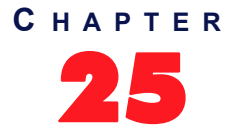

## **E&M CAS Configuration**

This chapter describes how to configure the E&M CAS parameters of the Mediatrix unit.

|   | Note: This chapter applies to the following models: |
|---|-----------------------------------------------------|
| Ĩ | Mediatrix 3531                                      |
|   | Mediatrix 3532                                      |
|   | Mediatrix 3621                                      |
|   | Mediatrix 3631                                      |
|   | Mediatrix 3632                                      |
|   |                                                     |

## Introduction

CAS stands for Channel Associated Signaling. With this method of signaling, each traffic channel has a dedicated signaling channel. In other words, the signaling for a particular traffic circuit is permanently associated with that circuit. Channel-associated call-control is still widely used today, mostly in South America, Africa, Australia, and in Europe.

E&M (earth & magneto, or ear & mouth) is a type of CAS signalling that defines line signaling and register signaling. It is also called Signalling System R1 and is mainly used in North America.

E&M was originally developed to allow PABXs in different geographic locations to communicate over an analog private circuit. Some digital interfaces such as CAS also use versions of E&M signaling.

The terms forwards and backwards are heavily used in descriptions of E&M. Forwards is the direction from the calling party to the called party. Backwards is the direction from the called party to the calling party. You can configure Mediatrix unit parameters for the E1/T1 E&M CAS.

#### Line Signals for the Digital Version of E&M

Line signalling uses the ABCD bits of CAS. Several types of E&M signalling exist.

#### Line Signals for the Analogue Version of E&M

E&M has its roots in older analogue signalling. The digital versions of E&M replicate the operation of older analogue signalling versions.

#### Inter-Register Signals (Defined in ITU-T Q.310-Q.332)

Inter-register signalling uses either R1 tones (defined in Q.310-Q.332) or DTMF depending on the signalling type and detailed user-defined variant configuration.

The inter-register signals are sent in-band. They may pass transparently through several nodes in the network between the two terminating switches.

## Selecting the E&M Signalling Protocol

You must set the unit to use the E&M signalling protocol. You can do so in the System / Hardware page. The Hardware page differs depending on the product and model you have.

To configure the Mediatrix unit hardware:

1. In the web interface, click the *System* link, then the *Hardware* sub-link.

| > M http://192.168.6.219/sy                    | sten 🔎 🗝 🖒 🗙 🏹  | Mediatrix 3301-001 | ×         |                               |             |                                | ĥ      | $\star$ |
|------------------------------------------------|-----------------|--------------------|-----------|-------------------------------|-------------|--------------------------------|--------|---------|
| Modiatrix                                      | System Ne       | twork ISDN         | SIP Media | <ul> <li>Telephony</li> </ul> | Call Router | <ul> <li>Management</li> </ul> | Reboot |         |
| MEUIUIIIX                                      | Information Ser | vices Hardware     | Endpoints | Syslog Events                 | Local Log   |                                |        |         |
| > Hardware                                     |                 |                    |           |                               |             |                                |        |         |
| BRI Cards Status<br>Slot                       | Clock F         | eference           |           |                               |             |                                |        |         |
| Slot3 (2)                                      | (3)None         | (4)                |           |                               |             |                                |        |         |
| ĭ                                              | Ĭ               | Ĭ                  |           |                               |             |                                |        |         |
| PRI Cards Configuration<br>Slot Clock Aference | Lin Type        | Signating          |           |                               |             |                                |        |         |
| Slot2 None -                                   | E1              | Isdn 🔻             |           |                               |             |                                |        |         |
|                                                |                 |                    | -         |                               |             |                                |        |         |

#### Figure 87: System – Hardware Web Page

2. In the *PRI Cards Configuration* section, select the reference of the clock source in the *Clock Reference* drop-down menu.

If you want to configure the clock reference of a specific interface, you must set the *Clock Mode* drop-down menu to **Master**. See "E&M Channel Associated Signaling" on page 226 for more details.

| Reference     | Description                                                                                                    |
|---------------|----------------------------------------------------------------------------------------------------|
| None          | The internal clock does not synchronize with any other source.                                                                                                    |
| Other<br>Card | The internal clock synchronizes with the other E&M interface of the Mediatrix unit.<br>This interface must be configured in Slave mode ( <i>Clock Mode</i> drop-down menu of<br>the <i>E&amp;M Channel Associated Signaling</i> section) to provide the clock reference to<br>the other interfaces.<br><b>Note:</b> This choice is not available on the Mediatrix 3521, 3621 and 3631 models. |

- 3. Select whether the line uses *T1* or *E1* in the *Line Type* drop-down menu.
- 4. Select the **E&M** signaling in the *Signaling* drop down menu.

When changing from E&M to ISDN/R2 or ISDN/R2 to E&M, you must change your routes accordingly. For instance, if you are in ISDN with a route *isdn-Slot2/E1T1*, then change to E&M, you must change the route to *e&m-Slot2/E1T1*.

5. Click *Submit* if you do not need to set other parameters.

## **E&M** Auto-Configuration

The E&M Auto-configuration feature allows you to detect and to configure <u>all</u> E&M interfaces so that the E&M link goes up and becomes usable with a minimal user interaction. When launching an auto-configuration process, it stops automatically when all interfaces have been tested. For each interface, the auto-configuration process is considered successful when the link becomes up or a failure when all combinations have been tried without having a link up.

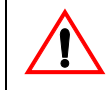

Caution: Launching the auto-configuration may terminate abruptly all ongoing E&M calls.

**Note:** Auto-configuration on all E&M interfaces may take some time to complete. Some of the current E&M settings might be replaced by new values.

Please note that some parameters cannot be auto configured. For instance, the clock mode is configured according to the endpoint type, master for NT and slave for TE.

#### To launch the auto-configuration process:

1. In the web interface, click the *E*&*M* link, then the *Status* sub-link.

#### Figure 88: E&M – Status Configuration Section

| (                       | m_ ♀ - ≧ ♂ × 🕅 Mediatri | x 3301-001 ×                     |                       |                   |        |
|-------------------------|-------------------------|----------------------------------|-----------------------|-------------------|--------|
| Modiatrix               | System Network          | E&M • POTS • SIP • Media •       | Telephony   Call Rout | er 🔹 Management 🔹 | Reboot |
| Medialitix              | Status E&M Channel Asso | ciated Signaling Config Signalir | g Timers Digit Timers | Link Timers Tones | 5      |
| > Status                |                         |                                  |                       |                   |        |
| Automatic Configuration |                         |                                  |                       |                   |        |
| Status:                 | Idle                    | Start Sensing                    |                       |                   |        |
| Last Result:            | None                    |                                  |                       |                   | -      |

2. Click the Start Sensing button.

The process starts.

## Preset

The *E&M Preset Configuration* section allows you to load a set of preset configuration for your E&M connections. These preset files are located in the file system's persistent memory. They differ depending on the Mediatrix unit you are using. Depending on your unit's profile, it may be possible that no preset files are available.

Using preset files is especially useful for units that do not use the default values provided by Media5 (for instance, T1 instead of E1 for Mediatrix 3000 units). Please note that only script files work. Any other type of file present in the file system cannot be run here.

You can also export your current E&M configuration in a preset. Please note that these user-defined presets are not kept in the event of a partial or factory reset.

To see the content of the unit's file system persistent memory, go to File Manager ("Chapter 53 - File Manager" on page 543). All installed configuration scripts/images are listed.

#### To load and execute a preset file:

1. In the *E&M Status* tab, *E&M Preset Configuration* section, select one of the available preset files in the *Local Preset* drop-down menu.

Figure 89: E&M – Status Configuration Section

| E&M Preset Configurati | on         |   |       |    |
|------------------------|------------|---|-------|----|
| Local Preset:          | Suggestion |   | Apply | (1 |
| Preset Name:           |            | _ | Save  | Ŭ  |

2. Click Apply.

The configuration is applied.

To export the current E&M configuration as a preset:

1. In the *E&M Preset Configuration* section, type a name for the preset in the *Preset Name* field.

**Figure 90:** E&M – Status Configuration Section

| E&M Preset Configuration | on           |       |
|--------------------------|--------------|-------|
| Local Preset:            | Suggestion 🔻 | Apply |
| Preset Name:             | □            | Save  |

#### 2. Click Save.

The current E&M configuration is exported. Please note that these user-defined presets are not kept in the event of a partial or factory reset.

When the clock device is not synchronized, the description value of the file is "Automatically Generated". When synchronized, the description is "Automatically Genereted on Date/Time". See the File Manager ("Chapter 53 - File Manager" on page 543) for more details on how to see and manage the files in the unit's file system.

#### **Partial Reset**

When a partial reset is triggered, the user-defined presets are deleted.

## **E&M** Channel Associated Signaling

The E&M Channel Associated Signaling section allows you to define the general parameters related to E&M.

- To configure the E&M CAS parameters:
  - 1. In the web interface, click the *E*&*M* link, then the *E*&*M* Channel Associated Signaling Config sublink.

| Attp://192.168.25.104/e      | am_ D - 🗟 C × 🕅 Mediatrix 3301-001 ×                                                                | n ★ ©  |
|------------------------------|----------------------------------------------------------------------------------------------------|--------|
| Madiatrix                    | System      Network     B&M     POTS     SIP     Media     Telephony     Call Router     Management | Reboot |
| mediatrix                    | Status E&M Channel Associated Signaling Config Signaling Timers Digit Timers Link Timers Tor        | es     |
| E&M Channel Associa          | ted Signaling Config                                                                                |        |
|                              | <u></u>                                                                                             |        |
| elect Interface. Sidd, cirri |                                                                                                    |        |
| Interface Configuration      |                                                                                                    |        |
| Clock Mode:                  |                                                                                                    | -      |
| Port Pinout:                 | Auto $\checkmark$ (4)                                                                               | -      |
| Monitor Link State:          | Enable (5)                                                                                          |        |
| Line Coding:                 | B8ZS • (6)                                                                                          |        |
| Line Framing:                |                                                                                                    |        |
| Channel Range:               | 1-24                                                                                                |        |
| Channel Allocation Strategy  | Ascending                                                                                           |        |
| Maximum Active Calls:        |                                                                                                    |        |
| Encoding Scheme:             | G.711 a-Law V (11)                                                                                  |        |
| E&M Signaling Type Selectio  | n: Wink Start • (12)                                                                                |        |
| Digit Attenuation:           |                                                                                                    |        |

2. Select to which interface you want to apply the changes in the *Select Interface* drop-down menu at the top of the window.

The number of interfaces available vary depending on the Mediatrix unit model you have.

3. Select the clock mode of the interface in the *Clock Mode* drop-down menu.

The interface can either generate the clocking for the line or accept the clock from the line.

 Table 190:
 E&M Interface Clock Mode

| Mode   | Description                                    |  |
|--------|------------------------------------------------|--|
| Master | The interface generates the clock.             |  |
| Slave  | The interface accepts the clock from the line. |  |

The clock source can be selected from the *Clock Reference* drop-down menu (see "Selecting the E&M Signalling Protocol" on page 223 for more details). The clock mode could be used, for instance, to synchronize several units in master clock mode via an E1 line.

4. Select the port pinout in the *Port Pinout* drop-down menu.

Table 191: Port Pinout

| Mode   | Description                                                               |
|--------|---------------------------------------------------------------------------|
| Auto   | The pinout is set according to the Clock Mode parameter setting (Step 3). |
| Master | Forces the pinout to Master regardless of the clock mode.                 |
| Slave  | Forces the pinout to Slave regardless of the clock mode.                  |

5. Set the *Monitor Link State* drop-down menu with the physical link state of the E&M interface.

| Parameter | Description                                                                                                    |
|-----------|----------------------------------------------------------------------------------------------------|
| Enable    | The E&M endpoint's operational state is affected by its interface physical link state.<br>When the link state of an E&M interface is down, the operational state of its<br>matching endpoint becomes "disable". |
| Disable   | The E&M endpoint's operational state is not affected by its interface physical link state                                                                                                    |

Table 192: Interface Link State

Note that if the *Monitor Link State* parameter is enabled and the *Ignore SIP OPTONS on no usable endpoints* parameter is also enabled in the *SIP / Interop* page, this will influence how the SIP options are answered. See "SIP Interop" on page 279 for more details.

6. Select the transmission encoding of bits in the *Line Coding* drop-down menu.

| Table  | 193: | Transmission | Encoding |
|--------|------|--------------|----------|
| 1 abio |      | manomioonon  | Lucoanie |

| Coding | Description                                   |
|--------|-----------------------------------------------|
| B8ZS   | Bipolar with 8-Zeros Substitution (T1 lines). |
| HDB3   | High-Density Bipolar with 3-zeros (E1 lines). |
| AMI    | Alternate Mark Inversion (E1 and T1 lines).   |

Make sure that the transmission encoding matches with the remote system. For further information, see ITU-T Recommendation G.703.

7. Select the frame format in the *Line Framing* drop-down menu.

Line Framing is used to synchronize the channels on the frame relay circuit (when a frame starts and finishes). Without it, the sending and receiving equipment would not be able to synchronize their frames.

| Format  | Description                                    |  |  |  |  |
|---------|------------------------------------------------|--|--|--|--|
| SF      | Super frame. Sometimes known as D4 (T1 lines). |  |  |  |  |
| ESF     | Extended super frame (T1 lines).               |  |  |  |  |
| CRC4    | Cyclic redundancy check 4 (E1 lines).          |  |  |  |  |
| NO-CRC4 | No Cyclic redundancy check 4 (E1 lines).       |  |  |  |  |

Table 194: Line Framing

For further information, see ITU-T Recommendation G.704.

8. Define the range of active bearer channels in the *Channel Range* field.

**9.** Select the strategy for selecting bearer channels in the *Channel Allocation Strategy* drop-down menu.

| Allocation           | Description                                                                                                    |
|----------------------|----------------------------------------------------------------------------------------------------|
| Ascending            | Starting from the lowest-numbered non-busy bearer channel and going toward the highest-numbered non-busy bearer channel, the Mediatrix unit selects the first bearer channel available.                                                                                                    |
| Descending           | Starting from the highest-numbered non-busy bearer channel and going toward the lowest-numbered non-busy bearer channel, the Mediatrix unit selects the first bearer channel available.                                                                                                    |
| RoundRobinAscending  | The Mediatrix unit starts from the bearer channel that follows the<br>bearer channel used for the last call. For instance, if channel #1 was<br>used in the last call, the unit starts with channel #2. Going toward the<br>highest-numbered non-busy bearer channel, the unit selects the first<br>channel available. If the highest channel is unavailable, the search<br>continues from the lowest-numbered non-busy bearer channel. |
| RoundRobinDescending | The Mediatrix unit starts from the bearer channel that precedes the<br>bearer channel used for the last call. For instance, if channel #3 was<br>used in the last call, the unit starts with channel #2. Going toward the<br>lowest-numbered non-busy bearer channel, the unit selects the first<br>channel available. If the lowest channel is unavailable, the search<br>continues from the highest-numbered non-busy bearer channel. |

| Table 195: Channe | Allocation Strategy |
|-------------------|---------------------|
|-------------------|---------------------|

10. Define the maximum number of active calls on the interface in the Maximum Active Calls field.

This limits the total number of concurrent calls on the interface. Entering **0** indicates no maximum number of active calls.

**11.** Set the *Encoding Scheme* drop-down menu with the voice encoding scheme in the bearer capabilities.

This encoding scheme is used when initiating a call on the E&M side. The supported encoding schemes are *G.711 u-Law* and *G.711 a-Law*.

12. Select the *E&M Signaling Type Selection* drop-down menu with the proper E&M signalling type.

| Signalling Type | Description                                                                                                    |
|-----------------|----------------------------------------------------------------------------------------------------|
| Wink start      | Sets configuration parameters for basic Wink Start signalling. After setting the SignallingType, individual configuration parameters can be overriden for detail adjustment.                                                              |
|                 | Note that the outgoing and incoming register signaling uses DTMF signaling type by default.                                                                                                    |
| Immediate Start | Sets configuration parameters for basic Immediate Start signalling.<br>After setting the Signaling Type, individual configuration parameters<br>can be overriden for detail adjustment.                                                   |
|                 | Note that the outgoing and incoming register signaling uses DTMF signaling type by default.                                                                                                    |
| Feature Group B | Sets configuration parameters for the Feature Group B signalling<br>defined by National Exchange Carrier Association. After setting the<br>Signaling Type, individual configuration parameters can be overriden<br>for detail adjustment. |
|                 | Note that the outgoing and incoming register signaling uses MF R1 signaling type by default.                                                                                                    |

#### Table 196: Signalling Type Selection

| Signalling Type | Description                                                                                                    |
|-----------------|----------------------------------------------------------------------------------------------------|
| Feature Group D | Sets configuration parameters for the Feature Group D signalling<br>defined by National Exchange Carrier Association. After setting the<br>Signaling Type, individual configuration parameters can be overriden<br>for detail adjustment.<br>Note that the outgoing and incoming register signaling uses MF R1<br>signaling type by default. |

**13.** Set the *Digit Attenuation* field with the additional attenuation, in dB, for MFR1/DTMF digits generation.

By default, MFR1/DTMF digits generation power is determined by variant selection. This parameter provides a mean to reduce this power.

14. Click Submit if you do not need to set other parameters.

## **E&M Signalling Variants**

This section allows you to decide whether or not you want to override the default E&M signalling parameters. The Mediatrix unit uses the following default values:

| Parameter<br>Bits BCD<br>ANI Length<br>DNIS Length<br>Incoming Register Signaling<br>Outgoing Register Signaling<br>Incoming Dial Map | Default Value (ms) |                 |                  |                           |  |  |  |
|----------------------------------------------------------------------------------------------------|--------------------|-----------------|------------------|---------------------------|--|--|--|
| Falameter                                                                                                    | Wink Start         | Immediate Start | FGB <sup>a</sup> | FGD <sup>b</sup>          |  |  |  |
| Bits BCD                                                                                                    | 8                  | 8               | 8                | 8                         |  |  |  |
| ANI Length                                                                                                    | 0                  | 0               | 0                | 0                         |  |  |  |
| DNIS Length                                                                                                    | 0                  | 0               | 0                | 0                         |  |  |  |
| Incoming Register Signaling                                                                                                    | DTMF               | DTMF            | MfR 1            | MfR 1                     |  |  |  |
| Outgoing Register Signaling                                                                                                    | DTMF               | DTMF            | MfR 1            | MfR 1                     |  |  |  |
| Incoming Dial Map                                                                                                    | %dnis%t            | %dnis%t         | %kp%dnis%st      | %kp%ani%st%k<br>p%dnis%st |  |  |  |
| Outgoing Dial Map                                                                                                    | %dnis%t            | %dnis%t         | %kp%dnis%st      | %kp%dnis%st               |  |  |  |
| Wait Wink                                                                                                    | Enable             | Disable         | Enable           | Enable                    |  |  |  |
| Wait Wink Ack                                                                                                    | Disable            | Disable         | Disable          | Enable                    |  |  |  |
| Send Wink                                                                                                    | Enable             | Disable         | Enable           | Enable                    |  |  |  |
| Send Wink Ack                                                                                                    | Disable            | Disable         | Disable          | Enable                    |  |  |  |

Table 197: E&M Signaling Parameters Default Values

a. Feature Group B

b. Feature Group D

#### **Override Default Signaling Settings**

You can override the default E&M signaling parameters. In that case, you will have access to the *E&M Signaling Variants* section to define the signaling you want.

To override the E&M signaling default settings:

1. In the web interface, click the *E*&*M* link, then the *Signaling* sub-link.

Figure 92: E&M Signaling Variants Web Page

| (-) M http://192.168.25.104/ea                                                      | am_ 🔎 + 🗟 (                                                                          | 🖒 🗙 🕅 Mediatrix 33      | 01-001 ×            |           |        |              |             |        |  | ) <b>×</b><br>★ ≎ |
|-------------------------------------------------------------------------------------|--------------------------------------------------------------------------------------|-------------------------|---------------------|-----------|--------|--------------|-------------|--------|--|-------------------|
| Modiatrix                                                                           | System • Network • EBM • POTS • SIP • Media • Telephony • Call Router • Management • |                         |                     |           |        |              | nent 🔹      | Reboot |  |                   |
| Mediairix                                                                           | Status                                                                               | E&M Channel Associate   | ed Signaling Config | Signaling | Timers | Digit Timers | Link Timers | Tones  |  | :                 |
| <b>E&amp;M Signaling Variant</b><br>Select Interface: Slot2/E1T1 •                  | is                                                                                   |                         |                     |           |        | -2           |             |        |  |                   |
| E&M Signaling Type<br>E&M Signaling Type Selection<br>Override Default Signaling Se | i:<br>ettings:                                                                       | Wink Start<br>Disable 🔻 |                     |           |        | -3           |             |        |  |                   |

2. Select to which interface you want to apply the changes in the Select Interface drop-down menu at the top of the window.

The number of interfaces available vary depending on the Mediatrix unit model you have.

**3.** Select whether or not you want to override the default setting of E&M signalling parameters in the *Override Default Signaling Settings* drop-down menu.

| Allocation | Description                                                                                                    |
|------------|----------------------------------------------------------------------------------------------------|
| Disable    | The interface uses the default configuration associated with the selected Signaling Type. The configuration set in the current row has no effect on the default configuration of the selected Signaling Type.                                                                                       |
| Enable     | The interface uses the specific signalling configuration as defined in the <i>E&amp;M Signaling Variants</i> section. To retrieve the default configuration associated with the current Signaling Type, click the <i>Reset to Default</i> button. Proceed to "E&M Signalling Variants" on page 230. |

Table 198: E&M Signaling Override

Overriding the default settings is considered an advanced configuration. Media5 recommends not to modify the signalling variants unless you know exactly what you are doing.

#### **E&M Signalling Variants**

This section allows you to define E&M signalling parameters. You can click the *Reset to Default* button at any time to revert back to the default E&M signalling.

#### To set E&M signalling parameters:

1. In the *E&M Signaling Variants* section, set the B, C and D bits when the device transmits line signals in the *Bits BCD* field.

The device ignores the B, C and D bits of received line signals.

| E&M Signaling Variants       |           |                          |
|------------------------------|-----------|--------------------------|
| Parameters                   | Value     | $\sim$                   |
| Bits BCD:                    | 8         | (1)                      |
| ANI Length:                  |           | $\frac{}{2}(2)$          |
| DNIS Length:                 | 0         | (3)                      |
| Incoming Register Signaling: |           | $-\underline{\smile}(4)$ |
| Outgoing Register Signaling: | DTMF -    | (5)                      |
| Incoming Dial Map:           | %dnis%t   | (6)                      |
| Outgoing Dial Map:           | %dnis%t   | (7)                      |
| Wait Wink:                   | Enable 💌  | $\overline{}$ (8)        |
| Wait Wink Ack:               | Disable 🔻 | (9)                      |
| Send Wink:                   | Enable 🔻  | (10)                     |
| Send Wink Ack:               | Disable 🔻 | (11)                     |

Figure 93: E&M Signaling Variants Section
BCD bits definition

٠

- 0..7 : BCD bits are set to the specified value.
- 8 : BCD bits follow the A bit.

**Note:** On E1-CAS, the ABCD bit value cannot be set to 0000. If the BCD variable is set to 000 or to follow the A bit, then the bitmask BCD=001 will be used instead.

2. Set the *ANI Length* field with the expected length of Automatic Number Identification (ANI) to be requested or sent.

ANI is the number of the calling party.

- 0: Variable ANI length.
- 1..20: Specific ANI length.
- **3.** Set the *DNIS Length* field with the expected length of the Dialed Number Identification Service (DNIS).

DNIS is the called party or the destination number.

- 0: Variable DNIS length used.
- 1..20: Specific DNIS length expected.
- 4. Set the *Incoming Register Signaling* drop-down menu with the proper incoming register signaling method.

| Table 199: | Incoming | Register | Signalling | Parameters |
|------------|----------|----------|------------|------------|
|            |          |          | <u> </u>   |            |

| Parameter | Description                |
|-----------|----------------------------|
| MfR1      | Multi Frequency - R1.      |
| DTMF      | Dual Tone Multi Frequency. |

5. Set the *Outgoing Register Signaling* drop-down menu with the proper outgoing register signaling method.

 Table 200: Outgoing Register Signalling Parameters

| Parameter | Description                |
|-----------|----------------------------|
| MfR1      | Multi Frequency - R1.      |
| DTMF      | Dual Tone Multi Frequency. |

6. Set the *Incoming Dial Map* field with the dial map expression to match against on the incoming side.

The dial map expression uses a special format using macros that enables you to construct a custom dial map using the ANI, DNIS and other special tones as separator. The dial map macros supported are:

- %dnis : DNIS (Dialed Number Identification Service).
- %ani : ANI (Automatic Number Identification).
- %kp : KP (start-of-pulsing) tone (MF R1 only).
- %st : ST (end-of-pulsing) tone (MF R1 only).
- %t : Interdigit timeout.
- A,B,C,D,\*,# : Control tones (DTMF only).
- A,B,C,D,E : Control tones (MF R1 only).

Examples:

- %dnis\*%ani : (dnis)\*(ani)
- %kp%dnis%st%kp%ani%st : KP(dnis)STKP(ani)ST
- A%dnisBA%aniB : A(dnis)BA(ani)B

7. Set the Outgoing Dial Map field with the dial map format for the outgoing dial string.

The dial string generation uses a special format using macros that enables you to construct a custom dial string using the ANI, DNIS and other specials tones used as separator. The dial string uses regular expression to replace the macros with the proper call parameter value. The dial map macros supported are:

- %dnis : DNIS (Dialed Number Identification Service).
  - %ani : ANI (Automatic Number Identification).
  - %kp : KP (start-of-pulsing) tone (MF R1 only).
  - %st : ST (end-of-pulsing) tone (MF R1 only).
  - %t : Interdigit timeout.
  - A,B,C,D,\*,#: Control tones (DTMF only).

• A,B,C,D,E : Control tones (MF R1 only).

Examples : ANI=1234 DNIS=6789 KP=A ST=D

- %dnis\*%ani : 6789\*1234
- %kp%dnis%st%kp%ani%st : A6789DA1234D
- A%dnisBA%aniB : A6789BA1234B
- 8. Set the *Wait Wink* drop-down menu with whether or not the outgoing register should wait for a wink before proceeding with digit transmission.
- **9.** Set the *Wait Wink Ack* drop-down menu with whether or not the outgoing register should wait for a wink acknowledge after all digit reception.
- **10.** Set the *Send Wink* drop-down menu with whether or not the incoming register should send a wink to notify the remote side that digit information can be sent.
- **11.** Set the Send Wink Ack drop-down menu with whether or not the incoming register should send a wink to acknowledge the receipt of all digits.
- 12. Click Submit if you do not need to set other parameters.

# **E&M Timers Variants**

This section allows you to decide whether or not you want to override the default E&M timers parameters. The Mediatrix unit uses the following default values:

Table 201: E&M Timers Default Values

| Parameter                         | Default Value (ms) |                 |                  |                  |  |  |
|-----------------------------------|--------------------|-----------------|------------------|------------------|--|--|
| i arameter                        | Wink Start         | Immediate Start | FGB <sup>a</sup> | FGD <sup>b</sup> |  |  |
| Backward Wait Pre Wink Timeout    | 50                 | 50              | 50               | 50               |  |  |
| Backward Send Wink Timeout        | 200                | 200             | 200              | 200              |  |  |
| Backward Wait First Digit Timeout | 10000              | 10000           | 10000            | 10000            |  |  |
| Backward Clear Backward Timeout   | 2000               | 2000            | 2000             | 2000             |  |  |
| Backward Digit Complete Timeout   | 4000               | 4000            | 4000             | 4000             |  |  |
| Forward Wait Wink Timeout         | 5000               | 5000            | 5000             | 5000             |  |  |
| Forward Wait Max Wink on Timeout  | 5000               | 5000            | 5000             | 5000             |  |  |
| Forward Wait Pre Dial Timeout     | 140                | 140             | 140              | 140              |  |  |
| Forward Wait Answer Timeout       | 180000             | 180000          | 180000           | 180000           |  |  |
| Forward Clear Forward Timeout     | 2000               | 2000            | 2000             | 2000             |  |  |

| Parameter             | Default Value (ms) |                 |                  |                  |  |
|-----------------------|--------------------|-----------------|------------------|------------------|--|
| r drumeter            | Wink Start         | Immediate Start | FGB <sup>a</sup> | FGD <sup>b</sup> |  |
| Release Guard Timeout | 200                | 200             | 200              | 200              |  |

Table 201: E&M Timers Default Values (Continued)

a. Feature Group B

b. Feature Group D

# **Override Default Signaling Settings**

You can override the default E&M timers. In that case, you will have access to the *E&M Timers Variants* section to define the timers you want.

#### To override the E&M timers default settings:

1. In the web interface, click the *E*&*M* link, then the *Timers* sub-link.

|       | Figur     | e 94: E&M Timers Variants Web Page |  |
|-------|-----------|------------------------------------|--|
|       |           |                                    |  |
| <br>0 | D + + + + | 8                                  |  |

| (                              | m_                         | ර් 🗙 🕅 Mediatrix 330  | 1-001 ×            |           |           |              |                             |        | ĥ      | * 🕸 |
|--------------------------------|----------------------------|-----------------------|--------------------|-----------|-----------|--------------|-----------------------------|--------|--------|-----|
| Madiatrix                      | <ul> <li>System</li> </ul> | n 🛚 Network 🔳 E&M     | POTS SIP           | Media 💻   | Telephony | Call Router  | <ul> <li>Manager</li> </ul> | nent 🔹 | Reboot | ^   |
| Mediatrix                      | Status                     | E&M Channel Associate | d Signaling Config | Signaling | Timers    | Digit Timers | Link Timers                 | Tones  |        | E   |
| E&M Timers Variants            |                            |                       |                    |           |           |              |                             |        |        | _   |
| Select Interface: Slot2/E1T1 🔫 |                            |                       |                    |           |           | -2           |                             |        |        |     |
| E&M Signaling Type             |                            |                       |                    |           |           |              |                             |        |        |     |
| E&M Signaling Type Selection   | :                          | Wink Start            |                    |           |           | $\sim$       |                             |        |        |     |
| Override Default Signaling Se  | ttings:                    | Disable 🔻             |                    |           |           | -(3)         |                             |        |        | -   |

2. Select to which interface you want to apply the changes in the *Select Interface* drop-down menu at the top of the window.

The number of interfaces available vary depending on the Mediatrix unit model you have.

**3.** Select whether or not you want to override the default setting of E&M timers in the Override Default Signaling Settings drop-down menu.

| Allocation | Description                                                                                                    |
|------------|----------------------------------------------------------------------------------------------------|
| Disable    | The interface uses the default configuration associated with the selected Signaling Type. The configuration set in the current row has no effect on the default configuration of the selected Signaling Type.                                                                                |
| Enable     | The interface uses the specific signaling configuration as defined in the <i>E&amp;M Timers Variants</i> section. To retrieve the default configuration associated with the current signalling type, click the <i>Reset to Default</i> button. Proceed to "E&M Timers Variants" on page 233. |

### Table 202: E&M Timers Override

Overriding the default settings is considered as advanced configuration. Media5 recommends not to modify the signalling variants unless you know exactly what you are doing.

# **E&M Timers Variants**

This section allows you to define E&M timers. You can click the *Reset to Default* button at any time to revert back to the default E&M timers.

#### To set E&M timers:

1. In the *E&M Timers Variants* section, set the *Backward Wait Pre Wink Timeout* field with the amount of time, in milliseconds (ms), an incoming register waits before sending the wink that acknowledges the seizure.

|   | E&M Timers Variants                |        |                  |
|---|------------------------------------|--------|------------------|
| 1 | Parameters                         | Value  |                  |
|   | Backward Wait Pre Wink Timeout:    | 50     | (1)              |
|   | Backward Send Wink Timeout:        | 200    | (2)              |
|   | Backward Wait First Digit Timeout: | 10000  | (3)              |
|   | Backward Clear Backward Timeout:   | 2000   | <u>(4)</u>       |
|   | Backward Digit Complete Timeout:   | 4000   | <u> </u>         |
|   | Forward Wait Wink Timeout:         | 5000   | <u> </u>         |
|   | Forward Wait Max Wink On Timeout:  | 5000   | -7               |
|   | Forward Wait Pre Dial Timeout:     | 140    | <u> </u>         |
|   | Forward Wait Answer Timeout:       | 180000 | (9) <sup>©</sup> |
|   | Forward Clear Forward Timeout:     | 2000   |                  |
|   | Release Guard Timeout:             | 200    | (11)             |

#### Figure 95: E&M Timers Variants Section

- 2. Set the *Backward Send Wink Timeout* field with the duration, in milliseconds (ms), of the wink signal is applied by the incoming register to signal seizure acknowledgment.
- **3.** Set the *Backward Wait First Digit Timeout* field with the maximum time, in milliseconds (ms), an incoming register waits for the first incoming digit after the line seizure.
- Set the Backward Clear Backward Timeout field with the maximum time, in milliseconds (ms), an
  incoming register waits after sending a clear backward line signal before transiting to the idle state.
- 5. Set the *Backward Digit Complete Timeout* field with the maximum time, in milliseconds (ms), the incoming register waits for the next digit before considering the digit sequence as completed.
- 6. Set the *Forward Wait Wink Timeout* field with the maximum time, in milliseconds (ms), an outgoing register waits for seizure acknowledgement after seizing the line.
- 7. Set the *Forward Wait Max Wink On Timeout* field with the maximum time, in milliseconds (ms), an outgoing register waits for the seizure acknowledgment wink to complete.
- 8. Set the *Forward Wait Pre Dial Timeout* field with the amount of time, in milliseconds (ms), an outgoing register waits after the wink to start dialing.
- **9.** Set the *Forward Wait Answer Timeout* field with the maximum time, in milliseconds (ms), an outgoing register waits for the call to be answered.
- **10.** Set the *Forward Clear Forward Timeout* field with the maximum time, in milliseconds (ms), an outgoing register waits after sending a clear forward line signal before transiting to the idle state.
- **11.** Set the *Release Guard Timeout* field with the maximum time, in milliseconds (ms), a register waits after sending an idle line signal to prevent a new seizure of the line.
- 12. Click *Submit* if you do not need to set other parameters.

# **E&M Digit Timers Variants**

This section allows you to decide whether or not you want to override the default E&M digit timers. The Mediatrix unit uses the following default values:

| Parameter      | Default Value (ms) |                 |                  |                  |  |  |
|----------------|--------------------|-----------------|------------------|------------------|--|--|
| i didileter    | Wink Start         | Immediate Start | FGB <sup>a</sup> | FGD <sup>b</sup> |  |  |
| KP On Timeout  | 100                | 100             | 100              | 100              |  |  |
| KP Off Timeout | 68                 | 68              | 68               | 68               |  |  |

#### Table 203: E&M Digit Timers Default Values

- a. Feature Group B
- b. Feature Group D

## **Override Default Signaling Settings**

You can override the default E&M digit timers. In that case, you will have access to the *E&M Digit Timers Variants* section to define the timers you want.

#### To override the E&M digit timers default settings:

1. In the web interface, click the *E*&*M* link, then the *Digit Timers* sub-link.

Figure 96: E&M Digit Timers Variants Web Page

| Ma altertative                                       | System Network E&M POTS                 | SIP Media Telephony     | Call Router     Management | Reboot |
|------------------------------------------------------|-----------------------------------------|-------------------------|----------------------------|--------|
| mealarrix                                            | Status E&M Channel Associated Signaling | Config Signaling Timers | Digit Timers Link Timers T | ones   |
| E&M Digit Timers Varian Select Interface: Slot2/E1T1 | nts                                     |                         | 2                          |        |
|                                                      |                                         |                         |                            |        |
| E&M Signaling Type<br>E&M Signaling Type Selection   | Wink Start                              |                         | ~                          |        |

2. Select to which interface you want to apply the changes in the *Select Interface* drop-down menu at the top of the window.

The number of interfaces available vary depending on the Mediatrix unit model you have.

**3.** Select whether or not you want to override the default setting of E&M digit timers in the *Override Default Signaling Settings* drop-down menu.

| Allocation | Description                                                                                                    |
|------------|----------------------------------------------------------------------------------------------------|
| Disable    | The interface uses the default configuration associated with the selected Signaling Type. The configuration set in the current row has no effect on the default configuration of the selected Signaling Type.                                                                                       |
| Enable     | The interface uses the specific signaling configuration as defined in the <i>E&amp;M Digit Timers Variants</i> section. To retrieve the default configuration associated with the current signalling, click the <i>Reset to Default</i> button. Proceed to "E&M Digit Timers Variants" on page 235. |

Table 204: E&M Digit Timers Override

Overriding the default settings is considered as advanced configuration. Media5 recommends not to modify the signalling variants unless you know exactly what you are doing.

## **E&M Digit Timers Variants**

This section allows you to define E&M digit timers. You can click the *Reset to Default* button at any time to revert back to the default E&M digit timers.

#### To set E&M digit timers:

1. In the *E&M Digit Timers Variants* section, set the *KP On Timeout* field with the time, in milliseconds (ms), during which the MF R1 KP tone is on.

#### Figure 97: E&M Digit Timers Variants Section

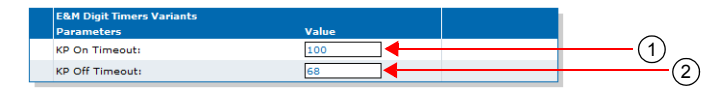

- 2. Set the *KP Off Timeout* field with the duration, in milliseconds (ms), of the pause after the MF R1 KP tone.
- 3. Click *Submit* if you do not need to set other parameters.

# **E&M Link Timers Variants**

This section allows you to decide whether or not you want to override the default E&M link timers. The Mediatrix unit uses the following default values:

| Paramotor                        | Default Value (ms) |                 |                  |                  |  |  |  |
|----------------------------------|--------------------|-----------------|------------------|------------------|--|--|--|
| rarameter                        | Wink Start         | Immediate Start | FGB <sup>a</sup> | FGD <sup>b</sup> |  |  |  |
| Link Activation Timeout          | 1000               | 1000            | 1000             | 1000             |  |  |  |
| Link Activation Retry<br>Timeout | 3000               | 3000            | 3000             | 3000             |  |  |  |

Table 205: E&M Link Timers Default Values

a. Feature Group B

b. Feature Group D

### **Override Default Signalling Settings**

You can override the default E&M link timers. In that case, you will have access to the *E&M Link Timers Variants* section to define the timers you want.

#### To override the E&M link timers default settings:

1. In the web interface, click the *E*&*M* link, then the *Link Timers* sub-link.

Figure 98: E&M Link Timers Variants Web Page

| C () M http://192.168.25.104/ea                                                     | m_ 🔎 🕶 🖻                   | C × 🕅 Mediatrix 3301    | -001 ×           |           |           |                                 |                             |        |        | x<br>t |
|-------------------------------------------------------------------------------------|----------------------------|-------------------------|------------------|-----------|-----------|---------------------------------|-----------------------------|--------|--------|--------|
| Mediatrix°                                                                          | <ul> <li>System</li> </ul> | n 🛚 Network 🖷 E&M       | POTS SIP         | Media 💻   | Telephony | <ul> <li>Call Router</li> </ul> | <ul> <li>Manager</li> </ul> | nent 🔹 | Reboot | ŕ      |
| Select Interface: Slot2/EIT1                                                        | Status<br>Ints             | E&M Channel Associated  | Signaling Contig | Signaling | Timers    | - 2                             | Link Timers                 | Tones  | l      |        |
| E&M Signaling Type<br>E&M Signaling Type Selection<br>Override Default Signaling Se | :<br>:ttings:              | Wink Start<br>Disable 🔻 | 4                |           |           | - (3)                           |                             |        |        |        |

2. Select to which interface you want to apply the changes in the *Select Interface* drop-down menu at the top of the window.

The number of interfaces available vary depending on the Mediatrix unit model you have.

3. Select whether or not you want to override the default setting of E&M link timers parameters in the *Override Default Signaling Settings* drop-down menu.

| Allocation | Description                                                                                                    |
|------------|----------------------------------------------------------------------------------------------------|
| Disable    | The interface uses the default configuration associated with the selected Signaling Type. The configuration set in the current row has no effect on the default configuration of the selected Signaling Type. |

### Table 206: E&M Link Timers Override

| Allocation | Description                                                                                                    |
|------------|----------------------------------------------------------------------------------------------------|
| Enable     | The interface uses the specific signaling configuration as defined in the <i>E</i> & <i>M</i> Link Timers Variants section. To retrieve the default configuration associated with the current signalling, click the <i>Reset to Default</i> button. Proceed to "E&M Link Timers Variants" on page 237. |

| Table 206: E&M Link | Timers Override | (Continued) |
|---------------------|-----------------|-------------|
|---------------------|-----------------|-------------|

Overriding the default settings is considered as advanced configuration. Media5 recommends not to modify the signalling variants unless you know exactly what you are doing.

### **E&M Link Timers Variants**

This section allows you to define E&M link timers. You can click the *Reset to Default* button at any time to revert back to the default E&M link timers.

#### To set E&M link timers:

1. In the *E&M Link Timers Variants* section, set the *Link Activation Timeout* field with the maximum time, in milliseconds (ms), the unit waits for an activation indication coming from the physical link.

The activation indication is used to indicate that the physical layer connection has been activated.

Figure 99: R2 Link Timers Variants Section

| Value |                 |
|-------|-----------------|
| 1000  |                 |
| 3000  |                 |
|       | Value 1000 3000 |

2. Set the *Link Activation Retry Timeout* field with the maximum time, in milliseconds (ms), the unit waits before attempting to re-establish the physical link.

The attempt is made when the physical layer connection has been deactivated.

3. Click *Submit* if you do not need to set other parameters.

# **E&M** Tones Variants

This section allows you to decide whether or not you want to override the default E&M tones parameters. The Mediatrix unit uses the following default values:

| Parameter  | Default Value (ms)         |        |                  |                  |  |  |  |
|------------|----------------------------|--------|------------------|------------------|--|--|--|
| i urumotor | Wink Start Immediate Start |        | FGB <sup>a</sup> | FGD <sup>b</sup> |  |  |  |
| KP Tone    | MFC 10                     | MFC 10 | MFC 10           | MFC 10           |  |  |  |
| ST Tone    | MFC 13                     | MFC 13 | MFC 13           | MFC 13           |  |  |  |

a. Feature Group B

b. Feature Group D

# **Override Default Signalling Settings**

You can override the default E&M tones. In that case, you will have access to the *E&M Tones Variants* section to define the tone you want.

To override the E&M tones default settings:

1. In the web interface, click the *E*&*M* link, then the *Tones* sub-link.

Figure 100: E&M Tones Variants Web Page

| 🗧 🕣 🕅 http://192.168.25.104/ea                       | am_ 🔎 🕶 📓                  | ♂× 🕅 Mediatrix 330    | 1-001 ×            |           |           |              |                             |       |        | ı<br>☆ |
|------------------------------------------------------|----------------------------|-----------------------|--------------------|-----------|-----------|--------------|-----------------------------|-------|--------|--------|
| Modiatrix                                            | <ul> <li>Syster</li> </ul> | n • Network • E&M     | POTS SIP           | Media 💻   | Telephony | Call Router  | <ul> <li>Manager</li> </ul> | nent  | Reboot | _      |
| Mediamix                                             | Status                     | E&M Channel Associate | d Signaling Config | Signaling | Timers    | Digit Timers | Link Timers                 | Tones |        |        |
| E&M Tones Variants      Select Interface: Slot2/E1T1 |                            |                       |                    |           |           | -2           |                             |       |        |        |
| E&M Signaling Type                                   |                            |                       |                    |           |           | U            |                             |       |        |        |
| E&M Signaling Type Selection                         |                            | Wink Start            |                    |           |           | -3           |                             |       |        |        |
| Override Default Signaling Se                        | ettings:                   | Disable •             |                    |           |           | $\odot$      |                             |       |        |        |

2. Select to which interface you want to apply the changes in the *Select Interface* drop-down menu at the top of the window.

The number of interfaces available vary depending on the Mediatrix unit model you have.

3. Select whether or not you want to override the default setting of E&M tones parameters in the *Override Default Signaling Settings* drop-down menu.

| Allocation | Description                                                                                                    |
|------------|----------------------------------------------------------------------------------------------------|
| Disable    | The interface uses the default configuration associated with the selected Signaling Type. The configuration set in the current row has no effect on the default configuration of the selected Signaling Type.                                                                          |
| Enable     | The interface uses the specific signalling configuration as defined in the <i>E&amp;M Tones Variants</i> section. To retrieve the default configuration associated with the current signalling, click the <i>Reset to Default</i> button. Proceed to "E&M Tones Variants" on page 238. |

Table 208: E&M Tones Override

Overriding the default settings is considered as advanced configuration. Media5 recommends not to modify the signalling variants unless you know exactly what you are doing.

# **E&M** Tones Variants

This section allows you to define E&M tones. You can click the *Reset to Default* button at any time to revert back to the default E&M tones.

#### To set the E&M tones:

1. In the *E&M Tones Variants* section, set the *KP Tone* drop-down menu with the proper KP (start-ofpulsing) signal.

You have the choice between none and MFR0 to MFR14 Tones.

Figure 101: E&M Tones Variants Section

| E&M Tones Variants |           |  |
|--------------------|-----------|--|
| Parameters         | Value     |  |
| KP Tone            | MFR1 10 👻 |  |
| ST Tope            | MER1 13 💌 |  |
| of folia           |           |  |

2. Set the ST Tone drop-down menu with the proper ST (end-of-pulsing) signal.

You have the choice between none and MFR0 to MFR14 Tones.

3. Click Submit if you do not need to set other parameters.

# **PRI E&M Statistics**

This section describes configuration that is available only in the MIB parameters of the Mediatrix unit. You can configure these parameters as follows:

- by using a MIB browser
- by using the CLI
- by creating a configuration script containing the configuration variables

The Mediatrix unit collects meaningful statistics for each PRI digital card that can be read via SNMP and CLI. The Mediatrix unit collects statistics for each of its two cards, if available. Slot 2 and Slot 3 indicate the physical location of the cards in the unit, Slot 2 being on the left when looking at the rear of the unit.

#### To view the PRI statistics:

1. In the *ex1Pri\_1MIB*, locate the *statisticsGroup* and expand it.

The following table describes the statistics available.

#### Table 209: E&M Statistics Displayed

| Statistic                                      | Description                                                                                                    |
|------------------------------------------------|----------------------------------------------------------------------------------------------------|
| statsInfoFramesTra                             | Number of HDLC frames transmitted.                                                                                                    |
| nsmitted                                       | Note: The term frames does not refer to the structure defined in I.431.                                                                                                    |
| statsInfoFramesRec                             | Number of HDLC frames received.                                                                                                    |
| eived                                          | Note: The term frames does not refer to the structure defined in I.431.                                                                                                    |
| statsInfoOctetsTran<br>smitted                 | Number of octets transmitted. This value is obtained by cumulating the octets transmitted in the HDLC frames.                                                                                                    |
|                                                | Note: The term frames does not refer to the structure defined in I.431.                                                                                                    |
| statsInfoOctetsRece ived                       | Number of octets received. This value is obtained by cumulating the octets received in the HDLC frames.                                                                                                    |
|                                                | Note: The term frames does not refer to the structure defined in I.431.                                                                                                    |
| statsInfoFCSErrors                             | Frame check sequence (FCS) errors indicate that frames of data are<br>being corrupted during transmission. FCS error count is the number of<br>frames that were received with a bad checksum (CRC value) in the HDLC<br>frame. These frames are dropped and not propagated in the upper layers. |
|                                                | This value is available on E1 and T1.                                                                                                    |
| statsInfoFramesDro<br>pped                     | Number of frames dropped. This value is obtained by cumulating the number of frames dropped when transferring the data from the framer chip to the device internal buffer.                                                                                                    |
|                                                | This value is available on E1 and T1.                                                                                                    |
| statsInfoOctetsDrop<br>ped                     | Number of octets dropped. This value is obtained by cumulating the number of octets dropped when transferring the data from the framer chip to the device internal buffer.<br>This value is available on E1 and T1.                                                                             |
| statsInfoNegativeFr<br>ameSlipsTransmitte<br>d | A frame is skipped when the frequency of the transmit clock is greater<br>than the frequency of the transmit system interface working clock based<br>on 2.048 MHz (on E1) or 1.544 MHz (on T1).<br>This value is available on E1 and T1.                                                        |
| statsInfoNegativeFr<br>ameSlipsReceived        | A frame is skipped when the frequency of the received route clock is greater than the frequency of the receive system interface working clock based on 2.048 MHz (on E1) or 1.544 MHz (on T1).<br>This value is available on E1 and T1.                                                         |

| Statistic                                  | Description                                                                                                    |
|--------------------------------------------|----------------------------------------------------------------------------------------------------|
| statsInfoPositiveFra<br>meSlipsTransmitted | A frame is repeated when the frequency of the transmit clock is less than<br>the frequency of the transmit system interface working clock based on<br>2.048 MHz (on E1) or 1.544 MHz (on T1).                                |
|                                            | This value is available on E1 and T1.                                                                                                    |
| statsInfoPositiveFra<br>meSlipsReceived    | A frame is repeated when the frequency of the receive route clock is less than the frequency of the receive system interface working clock based on 2.048 MHz (on E1) or 1.544 MHz (on T1).                                  |
|                                            | This value is available on E1 and T1.                                                                                                    |
| statsInfoFramingErr<br>or                  | The framing error count indicates that a FAS (Frame Alignment Signal) word has been received with an error.                                                                                                    |
|                                            | The FAS-bits are present in every even frame of timeslot 0 on E1.                                                                                                    |
|                                            | The FAS-bits are present in ESF format on T1.                                                                                                    |
|                                            | This value is available on E1 and T1.                                                                                                    |
| statsInfoCodeViolati<br>ons                | The code violations count indicates that an encoding error on the PCM line has been detected.                                                                                                    |
|                                            | This value is available on E1 and T1.                                                                                                    |
| statsInfoCRCErrors                         | The CRC errors count is incremented when a multiframe has been received with a CRC error.                                                                                                    |
|                                            | The CRC error count is available in CRC multiframe mode only on E1.                                                                                                    |
|                                            | The CRC error count is in ESF format on T1.                                                                                                    |
| statsInfoE-BitError                        | The E-Bit error count gives information about the outgoing transmit PCM line if the E-bits are used by the remote end for submultiframe error indication. Incrementing is only possible in the multiframe synchronous state. |
|                                            | Due to signaling requirements, the E-bits of frame 13 and frame 15 of the CRC multiframe can be used to indicate an error in a received submultiframes:                                                                      |
|                                            | Submultiframe I status E-bit located in frame 13<br>Submultiframe II status E-bit located in frame 15<br>no CRC error : E = 1<br>CRC error : E = 0                                                                           |
|                                            | This value is only available in E1.                                                                                                    |
| statsInfoBlockError                        | The Block Error count is incremented once per multiframe if a multirame has been received with a CRC error or a bad frame alignment has been detected.                                                                       |
|                                            | This value is only available for ESF format on T1 only.                                                                                                    |

| Table 209: E&M Statistics | Displayed (Continued) |
|---------------------------|-----------------------|
|---------------------------|-----------------------|

# To reset the statistics:

1. In the *ex1Pri\_1MIB*, set the statsInfoResetStats variable to **10: resetStats**.

You can also use the following line in the CLI or a configuration script: ex1Pri\_1.statsInfoResetStats=10

# **SIP Parameters**

Page Left Intentionally Blank

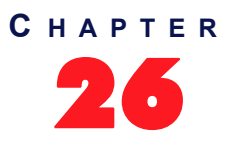

# **SIP Gateways**

This chapter describes how to add and remove SIP gateways in the Mediatrix unit.

# **SIP Gateways Configuration**

Multiple SIP gateways may be used for a number of reasons, such as:

- Redirecting ISDN calls to different SIP servers depending on the call.
- Hunt calls across several gateways.

Adding a SIP gateway triggers a warning message if the total number of registrations configured reached the defined limit. See "Number of Registrations" on page 259 for more details.

There are two types of SIP Gateways:

### **Trunk Gateway**

A trunk gateway is generally used when the device is connected to a PBX or phone network; it can also be used when connected to terminal equipment while using a SIP trunk to a SIP server.

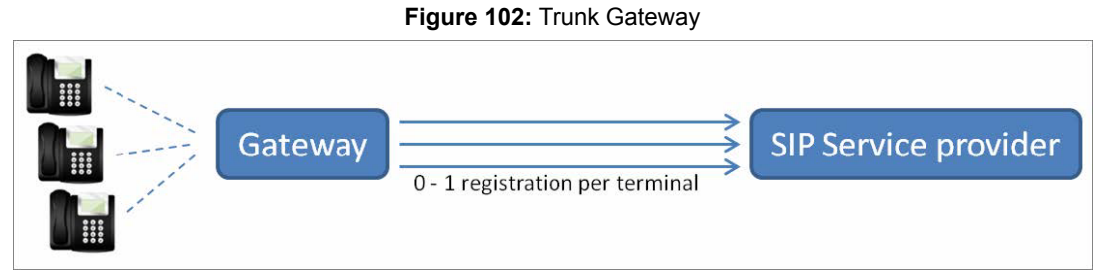

The characteristics of a trunk gateway are as follows:

- It works with endpoint and user (unit) registrations.
- SIP dialogs are established independently of each other, depending on the SIP keep alive mechanism defined. See "Keep Alive" on page 251 for more details on the SIP keep alive mechanism.
- A listening port allows for dialogs to be established by any peer.
- When the destination is a FQDN, each SIP transaction is possibly sent to a different IP address, depending on the DNS query result. A trunk gateway assumes all SIP servers identified by a single FQDN have a synchronized state.
- Connections can be persistent or not, depending on the type of transport: UDP and TCP transports are limited to non-persistent connections; TLS establishes persistent connections to the outbound proxy, home domain proxy and registrar and non-persistent connections to other targets.
- The call router shows a single SIP source/destination for the gateway.

### **Endpoint Gateway**

An endpoint gateway is generally used when the device is connected to terminal equipment where each endpoint has a separate SIP connection to the SIP server.

#### Figure 103: Endpoint Gateway

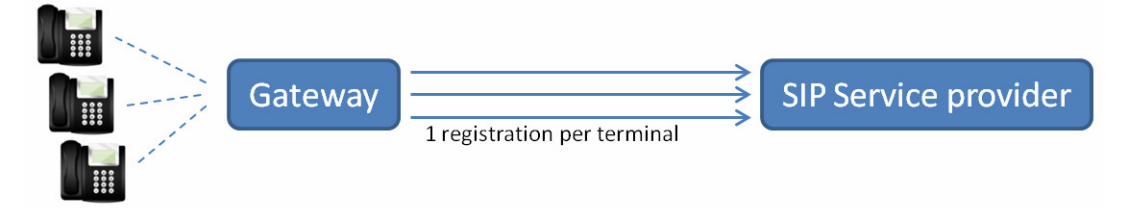

An endpoint gateway is a type of gateway introduced to satisfy use cases with failover/failback based on registrations for a single user.

The characteristics of an endpoint gateway are as follows:

- It works with endpoint registrations only (no unit registrations can be associated to an endpoint gateway).
- SIP dialogs for a given SIP user can only be established once the user is registered to the server.
- It creates a persistent connection for each SIP user. This connection allows for dialogs to be established only by the server to which the user is registered. "No listening port" allows a connection to be established by a peer.
- Failover/failback to another server requires the SIP user to register on that server prior to establishing a dialog.
- The call router and gateway status tables show an instance of the gateway for each user of the gateway.

#### To configure multiple SIP gateways:

1. In the web interface, click the *SIP* link, then the *Gateways* sub-link.

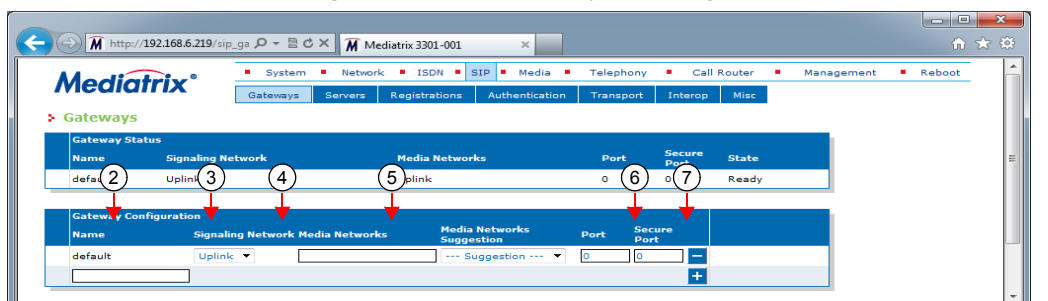

Figure 104: SIP – Gateways Web Page

You can add a new gateway by clicking the + button. The Mediatrix unit supports a maximum of 5 gateways.

You can delete an existing gateway by clicking the <u>button</u>.

2. If you are adding a new gateway, enter its name in the *Name* field.

The Dgw v2.0 Application supports only alphanumeric characters, "-", and "\_".

3. Select the type of SIP gateway to be configured in the *Type* drop-down menu.

The default value is "Trunk"; select "Endpoint" for an endpoint gateway.

4. Select the network interface on which the gateway listens for incoming SIP traffic in the *Signaling Network* drop-down menu.

This value applies to all transports (e.g., UDP, TCP, etc.).

The LAN interface may be used as a SIP gateway to be bound on the LAN. However, there is no routing between the LAN and the uplink interface.

5. Define the list of networks (separated by ",") to use for the media (voice, fax, etc.) stream in the *Media Networks* field.

You can use the *Media Networks Suggestion* column's drop-down menu to select between suggested values, if any.

The value must match one of the "InterarfaceName" values in the "NetworkInterfacesStatus" table of the BNI service. The order in the list defines the priority.

When the media stream is negotiated, the following rules apply:

- If the list of media networks is empty, the Mediatrix unit uses the IP address of the network defined in the *Signaling Network* drop-down menu.
- Only active networks are used.
- Only the first active network of an IP address family (IPv4, IPv6) is used. All subsequent networks of the same IP family are ignored.

**Note:** When generating an offer and multiple networks are available for the media, ANAT grouping (RFC 4091) is automatically enabled. When generating an answer, the ANAT grouping state is detected form the offer.

6. If the gateway type is set to "Trunk", set the SIP port on which the gateway listens for incoming unsecure SIP traffic in the *Port* field.

This is used only when the UDP and/or TCP transports are enabled.

If two or more SIP gateways use the same port, only the first SIP gateway starts correctly. The others are in error and not started. The SIP gateway is also in error and not started if the port is already used.

The default value is 0. If you set the port to 0, the default SIP port 5060 is used.

**Note:** The port "0" is the equivalent to the "well known port", which is 5060 in SIP. Using 0 and 5060 is not the same. At the SIP packets level, if you set the port to **0**, it will not be present in the SIP packet. If you set the port to **5060**, it will be present in the SIP packet. For example: "23@test.com" if the port is 0 and "23@test.com:5060" if the port is 5060.

**Note:** When the gateway type is set to "Endpoint" the SIP Port and Secure Port have no effect and must be set to 0 since each user has a unique UDP/TCP port.

For "Endpoint" gateways, only the base port can be set with the variable Persistent Base Port in the SIP *Transport* configuration web interface.

7. If the gateway type is set to "Trunk", set the SIP port on which the gateway listens for incoming secure SIP traffic in the Secure Port field.

This is used only when the TLS transport is enabled.

The default value is 0. If you set the port to 0, the default secure SIP port 5061 is used.

**Note:** The port "0" is the equivalent to the "well known port", which is 5061 in SIP for TLS. Using 0 and 5061 is not the same. At the SIP packets level, if you set the port to **0**, it will not be present in the SIP packet. If you set the port to **5061**, it will be present in the SIP packet. For example: "23@test.com" if the port is 0 and "23@test.com" if the port is 5061.

8. Click Submit if you do not need to set other parameters.

The state of the SIP gateways is displayed in the SIP Gateway Status section.

Table 210: SIP Gateway States

| State | Description                                     |
|-------|-------------------------------------------------|
| Ready | The gateway is ready to make and receive calls. |

| State                               | Description                                                                                                    |
|-------------------------------------|----------------------------------------------------------------------------------------------------|
| Cannot start, port already in use   | The gateway cannot open its IP port because the port is<br>already used by another service. This generally occurs when<br>the administrator adds a new gateway but forgets to configure<br>a different IP port. |
| Network down                        | The SIP gateway is not started or the network interface on which the SIP gateway is associated does not have an IP address.                                                                                     |
| Restarting                          | The SIP gateway cannot make or receive calls while it is restarting.                                                                                                    |
| Waiting for time<br>synchronization | The gateway is started but it cannot open its SIP TLS port because the real-time clock is not synchronized. This generally occurs when the SNTP server is not set or is unreachable.                            |
| Server unreachable                  | The gateway is started but it cannot make and receive calls because the SIP server is unreachable. This state is only reported when a KeepAlive mechanism is used.                                              |
| Unregistered                        | Indicates some registrations that are mandatory for this gateway failed. See "Unregistered Unit Behaviour" on page 263 for more details.                                                                        |
| Invalid Config                      | The gateway cannot start due to an inconsistent configuration.                                                                                                    |

| Table 210: SIP G | ateway States |
|------------------|---------------|
|------------------|---------------|

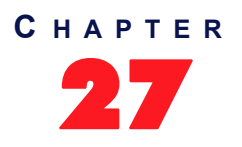

# **SIP Servers**

This chapter describes how to configure the SIP server parameters of the Mediatrix unit. It describes the following:

- How to define the SIP servers IP information.
- How to define the SIP gateways IP information.

# Introduction

The Mediatrix unit uses the following types of servers:

Table 211: SIP Servers

| Server                | Description                                                                                                    |
|-----------------------|----------------------------------------------------------------------------------------------------|
| Registrar Server      | Accepts REGISTER requests and places the information it receives in those requests into the location service for the domain it handles.                                                                                                    |
| Proxy Server          | An intermediary program that acts as both a server and a client for the purpose of making requests on behalf of other clients. A proxy server primarily plays the role of routing, which means its job is to ensure that a request is passed on to another entity that can further process the request. Proxies are also useful for enforcing policy and for firewall traversal. A proxy interprets, and, if necessary, rewrites parts of a request message before forwarding it. |
| Outbound Proxy Server | An intermediary entity that acts as both a server and a client for the purpose of making requests on behalf of other clients. The outbound proxy receives all outbound traffic and forwards it. Incoming traffic may or may not go through the outbound proxy. The outbound proxy's address is never used in the SIP packets, it is only used as a physical network destination for the packets.                                                                                  |
|                       | When the outbound proxy is enabled, the proxy is still used to create the <i>To</i> and <i>From</i> headers, but the packets are physically sent to the outbound proxy.                                                                                                    |
| Messaging Server Host | A Messaging system host is a server that accepts MWI SUBSCRIBE requests<br>and places the information it receives in those requests into the location service<br>for the domain it handles.                                                                                                    |

# SIP Outbound Proxy (From RFC 3261)

A proxy that receives requests from a client, even though it may not be the server resolved by the Request-URI. Typically, a user agent is manually configured with an outbound proxy.

When enabled, the initial route for all SIP requests contains the outbound proxy address, suffixed with the loose routing parameter "Ir". The Request-URI still contains the home domain proxy address. Requests are directed to the first route (the outbound proxy).

# **TLS Persistent Connections Status**

The TLS Persistent Connections Status table allows you to browse the status of the TLS persistent connections of the Mediatrix unit. These connections are associated with the SIP servers (outbound proxy, registrar and home domain proxy). Note that this section is not displayed if there is no information to show. TLS connection is currently only supported with Trunk gateway.

Figure 105: SIP - TLS Persistent Connections Status Section

| Madi     | and the second second s | <ul> <li>System</li> <li>Netv</li> </ul> | vork • ISDN • SIP • N | 1edia = Telephony  | Call Router  | Management | Reboot |
|----------|----------------------------------------------------------------------------------------------------|------------------------------------------|-----------------------|--------------------|--------------|------------|--------|
| mean     | arrix                                                                                                    | Gateways Servers                         | Registrations Authen  | tication Transport | Interop Misc |            |        |
| Servers  |                                                                                                    |                                          |                       |                    |              |            |        |
| TI C D!- |                                                                                                    | 01-1                                     |                       |                    |              |            |        |
| Gateway  | Local Port                                                                                                    | Remote Host                              | Remote IP Address     | State              |              |            |        |
| gateway1 | 16000                                                                                                    | 192.168.16.135:0                         | 192.168.16.135:5061   | Up                 |              |            |        |
| gateway2 | 16001                                                                                                    | 192.168.16.135:5062                      | 192.168.16.135:5062   | Up                 |              |            |        |
|          | 16002                                                                                                    | 192.168.16.135:5064                      | 192.168.16.135:5064   | Up                 |              |            |        |
| gateway3 |                                                                                                    |                                          |                       |                    |              |            |        |

The following information is available:

Table 212: TLS Persistent Connection Parameters

| Parameter         | Description                                                                                                    |  |
|-------------------|----------------------------------------------------------------------------------------------------|--|
| Gateway           | The SIP gateway used to register.                                                                                                    |  |
| Local Port        | Local port used by the TLS persistent connection.                                                                                                    |  |
| Remote Host       | The remote host used to establish the TLS persistent connection. The remote host can be a host name or an IP address of the proxy, outbound proxy or registrar.               |  |
| Remote IP Address | The resolved IP address of the remote host used to establish the TLS persistent connection.                                                                                   |  |
| Status            | <ul> <li>The current state of the TLS persistent connection.</li> <li>Up: The TLS connection is established.</li> <li>Down: The TLS connection is not established.</li> </ul> |  |

# **SIP Servers Configuration**

This section describes how to configure the IP address and port number of the SIP servers.

If any of the SIP servers parameters corresponds to a domain name that is bound to a SRV record, the corresponding port must be set to **0** for the unit to perform DNS requests of type SRV (as per RFC 3263). Otherwise, the unit will not use DNS SRV requests, but will rather use only requests of type A because it does not need to be specified which port to use.

• To set the SIP servers configuration:

1. In the web interface, click the SIP link, then the Configuration sub-link.

Figure 106: SIP – Servers Web Page

| (                      | se クィ 語 C × M Mediatrix 3301-001 ×                                                                         |        |
|------------------------|----------------------------------------------------------------------------------------------------|--------|
| Modiatrix              | System      Network     ISDN     SIP     Media     Telephony     Call Router     Management     Management | Reboot |
| Medialitix             | Gateways Servers Registrations Authentication Transport Interop Misc                                       | =      |
| > Servers              |                                                                                                    |        |
| SIP Default Servers    |                                                                                                    |        |
| Registrar Host:        | 192.168.10.10:0                                                                                            |        |
| Proxy Host:            | 192.168.10.10:0                                                                                            |        |
| Messaging Server Host: | 192.168.10.10:0                                                                                            |        |
| Outbound Proxy Host:   | (5)                                                                                                    |        |
|                        |                                                                                                    | -      |

2. Enter the SIP registrar server static IP address or domain name and port number in the *Registrar Host* field.

You must enter the information as IP address:Port number. For instance: 192.168.0.5:5060

**3.** Enter the SIP Proxy server static IP address or domain name and port number in the *Proxy Host* field.

You must enter the information as IP address:Port number. For instance: 192.168.0.5:5060

4. Enter the Messaging system host static IP address or domain name and port number in the *Messaging Server Host* field.

If the host corresponds to a domain name that is bound to a SRV record, the port must be set to **0** for the unit to perform DNS SRV queries; otherwise only type A record lookups will be used. You can define whether or not an endpoint needs to subscribe to a messaging system in "Endpoints Registration" on page 255.

5. Enter the SIP outbound proxy server static IP address or domain name and port number in the *Outbound Proxy Host* field.

The outbound proxy is enabled if the IP address is valid (i.e., not 0.0.0.0:0). Setting the address to **0.0.0.0:0** or leaving the field empty disables the outbound proxy.

**Note:** The Endpoint gateway can only have a single next hop. If no outbound proxy is set then, if used, the proxy host, the registrar host and the messaging server host must be set to the same FQDN or IP Address. If the hosts are not set to the same URL or IP address, the SIP Gateway State will be set to Invalid Config. See Table 210 on page 245 for the list of SIP Gateway states.

6. Click *Submit* if you do not need to set other parameters.

# **Multiple SIP Gateways**

The Mediatrix unit allows you to have multiple SIP gateways (interfaces). You can configure each SIP gateway to register to a specific registrar. You can also configure each SIP gateway to send all requests to an outbound proxy. See "Chapter 26 - SIP Gateways" on page 243 for more details.

### SIP Gateway Specific Registrar Servers

This section allows you to define whether the available SIP gateways use the default registrar server or rather use a specific registrar server.

#### ► To set specific registrars servers information:

1. In the *Registrar Servers* section of the *Servers* page, select whether or not a SIP gateway uses a specific registrar server in the *Gateway Specific* drop-down menu.

If you select **No**, the SIP gateway uses the server information as set in the SIP Default Servers section.

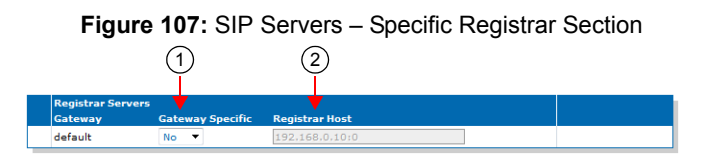

2. Enter the IP address or domain name and port number of the registrar server currently used by the registration in the *Registrar Host* field.

You must enter the information as IP address:Port number. For instance: 192.168.0.5:5060

- 3. If you do not need to set other parameters, do one of the following:
  - To save your settings without refreshing the registration, click *Submit*.
  - To save your settings and refresh the registration now, click *Submit & Refresh Registration*.

### SIP Gateway Specific Messaging Servers

This section allows you to define whether the available SIP gateways use the default proxy and outbound proxy server or rather use specific servers.

#### To set specific proxy servers information:

1. In the *Messaging Servers* section of the *Servers* page, select whether or not a SIP gateway uses a specific proxy and outbound proxy server in the *Gateway Specific* drop-down menu.

If you select **No**, the SIP gateway uses the server information as set in the *SIP Default Servers* and Messaging Subscription ("Messaging Subscription" on page 317) sections.

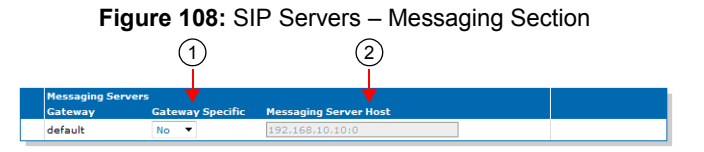

2. Enter the IP address or domain name and port number of the messaging server currently used by the registration in the *Proxy Host* field.

You must enter the information as IP address:Port number. For instance: 192.168.0.5:5060

**3.** Enter the IP address or domain name and port number of the outbound proxy server currently used by the registration in the *Outbound Proxy Host* field.

You must enter the information as IP address:Port number. For instance:

192.168.0.5:5060

The outbound proxy is enabled if the IP address is valid (i.e., not 0.0.0.0:0). Setting the address to **0.0.0.0:0** or leaving the field empty disables the outbound proxy.

- 4. If you do not need to set other parameters, do one of the following:
  - To save your settings without refreshing the registration, click Submit.
  - To save your settings and refresh the registration now, click *Submit & Refresh Registration*.

# SIP Gateway Specific Proxy Servers

This section allows you to define whether the available SIP gateways use the default proxy and outbound proxy server or rather use specific servers.

#### • To set specific proxy servers information:

section.

In the *Proxy Servers* section of the *Servers* page, select whether or not a SIP gateway uses a specific proxy and outbound proxy server in the *Gateway Specific* drop-down menu.
 If you select No, the SIP gateway uses the server information as set in the *SIP Default Servers*

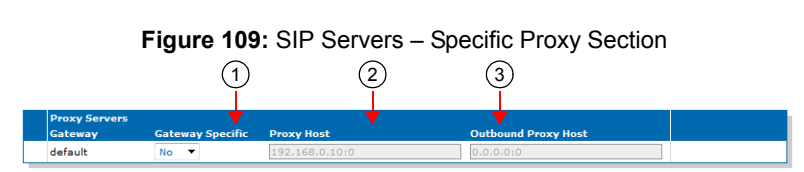

2. Enter the IP address or domain name and port number of the proxy server currently used by the registration in the *Proxy Host* field.

You must enter the information as IP address:Port number. For instance:

192.168.0.5:5060

**Note:** The Endpoint gateway can only have a single next hop. If no outbound proxy is set then, if used, the proxy host, the registrar host and the messaging server host must be set to the same FQDN or IP Address. If the hosts are not set to the same URL or IP address, the SIP Gateway State will be set to Invalid Config. See Table 210 on page 245 for the list of SIP Gateway states.

**3.** Enter the IP address or domain name and port number of the outbound proxy server currently used by the registration in the *Outbound Proxy Host* field.

You must enter the information as IP address:Port number. For instance:

192.168.0.5:5060

The outbound proxy is enabled if the IP address is valid (i.e., not 0.0.0.0:0). Setting the address to **0.0.0.0:0** or leaving the field empty disables the outbound proxy.

- 4. If you do not need to set other parameters, do one of the following:
  - To save your settings without refreshing the registration, click Submit.
  - To save your settings and refresh the registration now, click *Submit & Refresh Registration*.

### **Keep Alive**

You can select the method used to perform the SIP keep alive mechanism. With this mechanism, the Mediatrix unit sends messages periodically to the server to ensure that it can still be reached. The SIP keep alive mechanism is only supported with Trunk gateways.

#### • To use the SIP keep alive mechanism:

1. In the *Keep Alive* section of the *Servers* page, select the keep alive method to use in the *Keep Alive Method* drop-down menu.

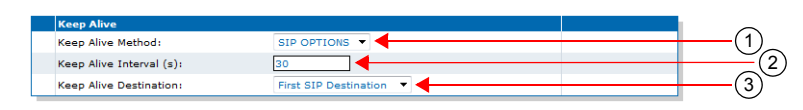

#### Figure 110: Keep Alive Section

Table 213: Keep Alive Parameters

| Parameter  | Description                                                                                                    |
|------------|----------------------------------------------------------------------------------------------------|
| None       | No keep alive is performed.                                                                                                    |
| SipOptions | SIP OPTIONS are sent periodically for each gateway to the corresponding server. Any response received from the server means that it can be reached. No additional processing is performed on the response. If no response is received after the retransmission timer expires (configurable via the <i>Transmission Timeout</i> field in "SIP Interop" on page 279), the gateway considers the server as unreachable. In this case, any call attempt through the gateway is refused. SIP OPTIONS are still sent when the server cannot be reached and as soon as it can be reached again, new calls are allowed. |
| Ping       | A Ping is sent periodically for each gateway to the corresponding server. The response received from the server means that it is reachable. If no response is received after the retransmission timer expires (configurable via the <i>Transmission Timeout</i> field in "SIP Interop" on page 279), the gateway considers the server as unreachable. In this case, any call attempt through the gateway is refused. The Pings are still sent when the server is unreachable and as soon as it becomes reachable again, new calls are allowed.                                                                  |

On Endpoint gateways, the keep alive mechanism is always considered to be "None".

- 2. Set the interval, in seconds, at which SIP Keep Alive requests using SIP OPTIONS or Ping are sent to verify the server status in the *Keep Alive Interval* field.
- **3.** Select the behaviour of the device when performing the keep alive action in the *Keep Alive Destination* drop-down menu.

| Parameter             | Description                                                                                                    |
|-----------------------|----------------------------------------------------------------------------------------------------|
| First SIP Destination | Performs the keep alive action through the first SIP destination. This corresponds to the outbound proxy host when specified, otherwise it is the proxy host. |
| Alternate Destination | Performs the keep alive action through the alternate destination target (see "SIP Gateway Specific Keep Alive Destinations" on page 253 for more details).    |

Table 214: SIP Keep Alive Destination Parameters

4. Click *Submit* if you do not need to set other parameters.

# SIP Gateway Specific Keep Alive Destinations

This section allows you to override the default Keep Alive destination alternate target when the Keep Alive Destination drop-down menu is set to Alternate Destination (see "Keep Alive" on page 251 for more details).

#### To set specific keep alive destinations:

1. In the *Keep Alive Destinations* section of the *Servers* page, set the Alternate destination target server FQDN and port for a specific SIP gateway in the *default* field.

You must enter the information as IP address:Port number. For instance:

192.168.0.5:5060

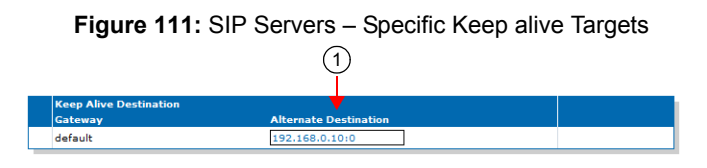

2. Click Submit if you do not need to set other parameters.

# **Outbound Proxy Loose Router Configuration**

This section describes configuration that is available only in the MIB parameters of the Mediatrix unit. You can configure these parameters as follows:

- by using a MIB browser
- by using the CLI
- by creating a configuration script containing the configuration variables

You can specify the type of routing of the outbound proxy configured in "SIP Servers Configuration" on page 248.

You can use two types of configuration:

- Default configurations that apply to all the endpoints of the Mediatrix unit.
- Specific configurations that override the default configurations.

You can define specific configurations for each endpoint in your Mediatrix unit. For instance, you could enable a codec for all the endpoints of the Mediatrix unit and use the specific configuration parameters to disable this same codec on one specific endpoint.

Using one or more specific parameter usually requires that you enable an override variable and set the specific configuration you want to apply.

The following types are available:

#### Table 215: Outbound Proxy Router Status

| Туре        | Description                                                                                                    |
|-------------|----------------------------------------------------------------------------------------------------|
| LooseRouter | This is the most current method for SIP routing, as per RFC 3261, and will become the standard behaviour once RFC 3261 compliance is achieved. See "Introduction" on page 247 for details. |

# Loose Router

A proxy is said to be loose routing if it follows the procedures defined in the *RFC 3261* specification (section 6) for processing of the *Route* header field. These procedures separate the destination of the request (present in the Request-URI) from the set of proxies that need to be visited along the way (present in the *Route* header field). A proxy compliant to these mechanisms is also known as a loose router.

#### Table 215: Outbound Proxy Router Status (Continued)

| Туре              | Description                                                                                                    |
|-------------------|----------------------------------------------------------------------------------------------------|
| StrictRouter      | Pre-RFC 3261, RFC 2543 compatible SIP routing.                                                                                                    |
|                   | The initial route for all SIP requests contains the home domain proxy address (the Request-<br>URI). Requests are directed to the outbound proxy.                                                                                       |
|                   | In other words, the Request-URI is constructed as usual, using the home domain proxy and the user name, but is used in the route set. The Request-URI is filled with the outbound proxy address.                                        |
| NoRouteHea<br>der | Removes the route header from all SIP packets sent to an outbound proxy. This does not modify persistent TLS connection headers.                                                                                                    |
|                   | <b>Note:</b> The Router header will not be removed from the SIP packets if the unit is configured to use the TLS Fallback feature. This feature requires the information of the SIP Outbound Proxy in the SIP packet to work correctly. |

#### To set the outbound proxy router status:

1. In the *sipEpMIB*, set the defaultProxyOutboundType variable to the proper value.

You can also use the following line in the CLI or a configuration script:

sipEp.defaultProxyOutboundType="Value"

where Value may be one of the following:

Table 216: Outbound Proxy Router Values

| Value | Meaning       |
|-------|---------------|
| 100   | LooseRouter   |
| 200   | StrictRouter  |
| 300   | NoRouteHeader |

- 2. If you want to set a different routing type for one or more SIP gateways, set the following variables:
  - gwSpecificproxyEnableConfig variable for the specific SIP gateway you want to configure to **enable**.
  - gwSpecificProxyOutboundType variable for the specific SIP gateway you want to configure to the proper value.

You can also use the following lines in the CLI or a configuration script:

sipEp.gwSpecificProxy.EnableConfig[GatewayName="default"]="1" sipEp.gwSpecificProxy.OutboundType[GatewayName="Specific\_Gateway"]="Value" where:

- Specific\_Gateway is the name of the SIP gateway you want to configure.
- Value is the refresh router status as defined in Step 1.

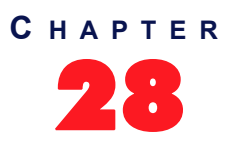

# **SIP Registration**

This chapter describes how to configure the registration parameters of the Mediatrix unit.

# **Endpoints Registration**

Each endpoint of the Mediatrix unit has its own registration information. You can set information for each endpoint such as its telephone number and friendly name.

Adding an endpoint registration triggers a warning message if the total number of registrations configured reached the defined limit. See "Number of Registrations" on page 259 for more details.

#### To set endpoints registration information:

1. In the web interface, click the SIP link, then the Registrations sub-link.

|                                                                                                    | System Network                                                 | ISDN SIP Media                                                        | Telephony                                                                    | Call Router | Manage   | ment     | Reboot |
|----------------------------------------------------------------------------------------------------|----------------------------------------------------------------|-----------------------------------------------------------------------|------------------------------------------------------------------------------|-------------|----------|----------|--------|
| Mediatrix°                                                                                                    | Gateways Servers Rev                                           | aistrations Authenticatio                                             | Transport Inter                                                              | on Misc     | - Manage | antenc - | Kebbot |
| Registrations                                                                                                    |                                                                |                                                                       |                                                                              |             |          |          |        |
| Endpoints Registration State                                                                                                    | 115                                                            |                                                                       |                                                                              |             |          |          |        |
| Endpoint User Na                                                                                                    | me Gateway Name                                                | Registra                                                              | r Status                                                                     |             |          |          |        |
|                                                                                                    |                                                                |                                                                       |                                                                              |             |          |          |        |
|                                                                                                    |                                                                |                                                                       |                                                                              |             |          |          |        |
| Endpoints Messaging Subscr                                                                                                    | iption Status                                                  |                                                                       |                                                                              |             |          |          |        |
| Endpoints Messaging Subscr<br>Endpoint User Name                                                                                                    | iption Status<br>Gateway Name                                  | Messaging Host                                                        | MWI Status                                                                   |             |          |          |        |
| Endpoints Messaging Subscr<br>Endpoint User Name                                                                                                    | iption Status<br>Gateway Name                                  | Messaging Host                                                        | MWI Status                                                                   |             |          |          |        |
| Endpoints Messaging Subscr<br>Endpoint User Name<br>Unit Registration Status<br>User Name                                                                                                    | iption Status<br>Gateway Name                                  | Messaging Host                                                        | MWI Status                                                                   |             |          |          |        |
| Endpoints Messaging Subscr<br>Endpoint User Name<br>Unit Registration Status<br>User Name 2                                                                                                   | iption Status<br>Gateway Name<br>Gateway Name                  | Messaging Host                                                        | MWI Status                                                                   |             |          |          |        |
| Endpoints Messaging Subscr<br>Endpoint User Name<br>Unit Registration Status<br>User Name<br>2<br>Endpoints Registration                                                                      | iption Status<br>Gateway Name<br>Gateway Name                  | Messaging Host                                                        | 5 State 6                                                                    |             |          |          |        |
| Endpoints Messaging Subscr<br>Endpoint User Name<br>Unit Registration Status<br>User Name<br>Endpoints Registration<br>Endpoint User Name                                                     | iption Status<br>Gateway Name<br>Gateway Name<br>Friendly Name | Register Mes                                                          | MWI Status                                                                   |             |          |          |        |
| Endpoints Messaging Subscr<br>Endpoint User Name<br>Unit Registration Status<br>User Name 2<br>Endpoint User Name<br>Slot2/E171                                                               | iption Status<br>Gateway Name<br>Gateway Name<br>Friendly Name | Reguter Mes                                                           | MWI Status<br>5 State 6<br>Saging Gateway Nam<br>able I all I                |             |          |          |        |
| Endpoints Messaging Subscr<br>Endpoint User Name<br>Unit Registration Status<br>User Name 2<br>Endpoint Segistration<br>Endpoint User Name<br>Slot2/E11<br>Slot2/E10                          | Gateway Name                                                   | Messaging Host                                                        | MWI Status                                                                   |             |          |          |        |
| Endpoints Messaging Subscr<br>Endpoint User Name<br>Unit Registration Status<br>User Name 2<br>Endpoints Registration<br>Endpoint User Name<br>Siot2/Er11<br>Siot3/Eri0<br>Siot3/Eri1         | Gateway Name                                                   | Reguler Mes<br>Disable Dis<br>Disable Dis                             | MWI Status<br>5 Stat: 6<br>Staging Gateway Nam<br>able v all v<br>able all v |             |          |          |        |
| Endpoints Messaging Subscr<br>Endpoint User Name<br>Unit Registration Status<br>User Name 2<br>Endpoints Registration<br>Endpoint User Name<br>Slot2/EIT1 Slot3/Brio<br>Slot2/Firi Slot3/Brio | Gateway Name Gateway Name Friendly Name                        | Regular<br>Regular<br>Bisable • Dis<br>Disable • Dis<br>Disable • Dis | MWI Status                                                                   |             |          |          |        |

#### Figure 112: SIP - Registrations Web Page

2. In the *Endpoints Registration and Subscription* section of the *Registrations* page, enter a user name for each endpoint in the *User Name* column.

The user name (such as a telephone number) uniquely identifies this endpoint in the domain. It is used to create the *Contact* and *From* headers. The *From* header carries the permanent location (IP address, home domain) where the endpoint is located. The *Contact* header carries the current location (IP address) where the endpoint can be reached.

Contacts are registered to the registrar. This enables callers to be redirected to the endpoint's current location.

**Note:** If two or more endpoints have the same user name, a single registration request and/or subscription request will be performed under that user name.

3. Enter another name for each endpoint in the *Friendly Name* column.

This is a friendly name for the endpoint. It contains a descriptive version of the URI and is intended to be displayed to a user interface.

4. Define whether or not the endpoint registration needs to register to the registrar in the *Register* column.

An endpoint configured to register (set to **Enable**) will become unavailable for calls from or to SIP when not registered.

You can define the behaviour of an endpoint when it becomes unavailable in the *defaultRegistrationUnregisteredBehavior* MIB variable.

5. Define whether or not the endpoint needs to subscribe to a messaging system in the *Messaging* drop-down menu.

The current state of the subscription is displayed in the *Endpoints Messaging Subscription Status* table.

| State           | Description                                                                                                    |
|-----------------|----------------------------------------------------------------------------------------------------|
| Unsubscribed    | The unit/endpoint is not subscribed and never tries to subscribe. This case occurs if the network interface used by the SIP gateway is not up or the unit/ endpoint is locked. |
| Subscribing     | The subscription is currently trying to subscribe.                                                                                                    |
| Subscribed      | The subscription is successfully subscribed.                                                                                                    |
| Refreshing      | The subscription is trying to refresh.                                                                                                    |
| Unreachable     | The last subscription attempt failed because the messaging server is unreachable.                                                                                              |
| AuthFailed      | The last subscription attempt failed because authentication was not successful.                                                                                                |
| Rejected        | The last subscription attempt failed because the messaging server rejects the subscription.                                                                                    |
| ConfigError     | The last subscription attempt failed because it was badly configured. Check if the username and the messaging host are not empty.                                              |
| InvalidResponse | The received 200 OK response contact does not match the contact of the messaging server, or the 200 OK response for an unsubscribe contains a contact.                         |

Table 217: MWI Subscription State

You can enter the address of the Messaging server in "SIP Servers Configuration" on page 248.

6. Select on which SIP gateway the user configuration is applied in the *Gateway Name* drop-down menu.

You must have SIP gateways already defined. See "Chapter 26 - SIP Gateways" on page 243 for more details. If you select **all**, the configuration applies to all gateways available.

- 7. If you do not need to set other parameters, do one of the following:
  - To save your settings without refreshing the registration, click Submit.
  - To save your settings and refresh the registration now, click Submit & Refresh.

### **Contact Domain**

This section describes configuration that is available only in the MIB parameters of the Mediatrix unit. You can configure these parameters as follows:

- by using a MIB browser
- by using the CLI
- by creating a configuration script containing the configuration variables

You can set the host part of the SIP contact field. If an empty string is specified, the listening IP address is used.

• To set the contact domain:

- 1. In the sipEp MIB, set the UserAgentContactDomain variable in the UserAgent table or,
- 2. In the CLI or a configuration script, use:

SipEp.UserAgent[EpId=index).ContactDomain=value

# Accept Language

The AcceptLanguage parameter allows a user to indicate the preferred language that will be used for displayed phrases, session descriptions, status responses carried as message bodies in the response. It is used to fill the Accept-Language SIP header field.

You can configure the parameter by:

- using a MIB browser
- using the CLI
- creating a configuration script containing the configuration variables

#### To set AcceptLanguage:

- 1. In the SipEp Mib. set the AcceptLanguage variable in UserAgent table or,
- In the CLI or a configuration script use SipEp.UserAgent[index-value].AcceptLanguage=<value>

Index is the endpoint name

# **Unit Registration**

Unit registration is used to register a contact not directly related to endpoints. This is generally used to indicate to a registrar the IP location of the Mediatrix unit when it is used as a gateway.

Adding a unit registration triggers a warning message if the total number of registrations configured reached the defined limit. See "Number of Registrations" on page 259 for more details.

#### • To set unit registration information:

1. In the *Unit Registration* section of the *Registrations* page, enter a user name in the *User Name* column.

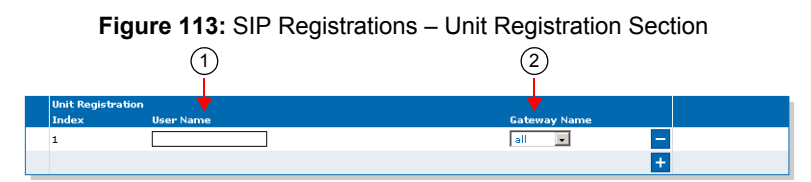

The user name (such as a telephone number) uniquely identifies this user in the domain. You can add a new user by clicking the + button.

You can delete an existing user by clicking the 📃 button.

2. Select on which SIP gateway the user configuration is applied in the *Gateway Name* drop-down menu.

You must have SIP gateways already defined. See "Chapter 26 - SIP Gateways" on page 243 for more details. If you select **all**, the configuration applies to all gateways available.

- 3. If you do not need to set other parameters, do one of the following:
  - To save your settings without refreshing the registration, click Submit.

To save your settings and refresh the registration now, click Submit & Refresh.

# **Registration Configuration**

This section allows you to define registration refresh parameters.

See "Additional Registration Refresh Parameters" on page 260 for more registration parameters.

#### To set the registration configuration:

1. In the *Registration Configuration* section of the *Registrations* page, set the *Default Registration Refresh Time* field with the time, in seconds, at which a registered unit begins updating its registration before the registration expiration.

Figure 114: SIP Registrations – Registration Configuration Section

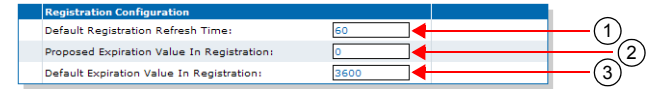

In SIP, a registration is valid for a period of time defined by the registrar. Once a unit is registered, the SIP protocol requires the User Agent to refresh this registration before the registration expires. Typically, this re-registration must be completed before the ongoing registration expires, so that the User Agent's registration state does not change (i.e., remains 'registered').

For instance, if the parameter is set to 43 and the registration lasts one hour, the unit will send new REGISTER requests 59 minutes and 17 seconds after receiving the registration acknowledgement (43 seconds before the unit becomes unregistered).

Note: Normally, the Mediatrix unit cannot make or receive calls until the REGISTER has completed successfully. Because the timeout for a SIP transaction in UDP is 32 seconds, it is possible to have an ongoing re-REGISTER transaction at the same moment that the registration itself expires. This could happen if the *Default Registration Refresh Time* field is set to a value lower than 32.

In that case, the user agent becomes unregistered, and will become registered again only when the re-REGISTER request is answered with a positive response from the server. See "Gateway Specific Registration Retry Time" on page 262 for a workaround if the unit cannot make calls during that period.

Setting this parameter to 0 means that the User Agent will fall into the 'unregistered' state BEFORE sending the re-REGISTER requests.

This value MUST be lower than the value of the "expires" of the contact in the 200 OK response to the REGISTER, otherwise the unit rapidly sends REGISTER requests continuously.

You can also set a different registration refresh time for one or more SIP gateways by using the MIB parameters of the Mediatrix unit. See "Registration Refresh" on page 261 for more details.

2. Set the *Proposed Expiration Value In Registration* field with the suggested expiration delay, in seconds, of a contact in the REGISTER request.

The SIP protocol allows an entity to specify the "expires" parameter of a contact in a REGISTER request. The server can return this "expires" parameter in the 200 OK response or select another "expires". In the REGISTER request, the "expires" is a suggestion the entity makes.

The "expires" parameter indicates how long, in seconds, the user agent would like the binding to be valid.

Available values are from 1 s to 86,400 s (one day).

This value does not modify the delay before a re-REGISTER.

- The delay is the "expires" of the contact in the 200 OK response to the REGISTER request minus the value set in the *Default Registration Refresh Time* field.
- If the "expires" of the contact in the 200 OK response to the REGISTER is not present or not properly formatted, then the delay is the default registration proposed expiration value minus the value set in the *Default Registration Refresh Time* field.

Setting the parameter to 0 disables the expiration suggestion.

You can also set a different expiration delay for one or more SIP gateways by using the MIB parameters of the Mediatrix unit. See "Registration Expiration" on page 261 for more details.

**3.** Set the *Default Expiration Value in Registration* field with the default registration expiration, in seconds.

This value is used when the contact in a registration response contains no "expires" or the "expires" is badly formatted. In this case, the delay before a re-REGISTER is the value set in this field minus the value set in the *Default Registration Refresh Time* field (Step 1).

You can also set a different expiration value in registration for one or more SIP gateways by using the MIB parameters of the Mediatrix unit. See "Expiration Value in Registration" on page 261 for more details.

- 4. If you do not need to set other parameters, do one of the following:
  - To save your settings without refreshing the registration, click Submit.
  - To save your settings and refresh the registration now, click Submit & Refresh.

# Number of Registrations

The Mediatrix unit limits the total number of registrations to 100. The total number of registrations is the sum of all the endpoints and gateways ("SIP Gateways Configuration" on page 243) pairs. The Mediatrix unit supports a maximum of 5 gateways. An endpoint configured with "All" gateways generates as many pairs as the number of gateways. In a setup with 3 gateways, one endpoint configured with "All" as the gateway name counts for 3 in the total number of registrations.

The registrations are enabled gateway by gateway until the limit is reached. Endpoints Registrations are used first, then Unit Registrations. The remaining registrations are not registered and do not appear in the status table. If you click the **Submit And Refresh** button and the configured number of registrations exceeds the defined limit, a warning is displayed on the web interface (as well as in the CLI and SNMP interfaces) and a syslog notify (Level Error) is sent.

Adding a gateway or an endpoint triggers a warning message if the total number of registrations configured reached the defined limit.

Let's suppose for instance that we have the current SIP Gateways configuration and the following SIP Registration configuration:

| Gateway Configuration |                   |      |             |   |
|-----------------------|-------------------|------|-------------|---|
| Name                  | Network Interface | Port | Secure Port |   |
| default               | Uplink 💌          | 0    | 0           | - |
| gw1                   | Rescue 💌          | 0    | 0           | - |
| gw2                   | Lan1 💌            | 0    | 0           | — |
|                       |                   |      |             | + |

Figure 115: Example, Gateway Configuration

#### Figure 116: Example, Registrations Configuration

| Endpoints Registration |           |               |              |              |  |
|------------------------|-----------|---------------|--------------|--------------|--|
| Endpoint               | User Name | Friendly Name | Register     | Gateway Name |  |
| Slot2/E1T1             | ur1       | ur1           | Enable M     | all 💌        |  |
| Slot3/E1T1             | ur2       | ur2           | Enable 💌     | gw2 💌        |  |
|                        |           |               |              |              |  |
| Unit Registra          | tion      |               |              |              |  |
| Index                  | User Name |               | Gateway Name |              |  |
| 1                      | te1       |               | all 💌        | -            |  |
| 2                      | te2       |               | all 💌        | -            |  |
| 3                      | te3       |               | gw1 💌        | -            |  |
| 4                      | te4       |               | default 💌    | -            |  |
|                        |           |               |              | +            |  |

The following table describes how to compute the total number of registrations for this example:

| Table 218: Number | of Registrations Example |
|-------------------|--------------------------|
|-------------------|--------------------------|

| Parameter                                | Setting                                            | Nb of Registrations |
|------------------------------------------|----------------------------------------------------|---------------------|
| Endpoint Registration 1 in<br>Figure 116 | <i>Gateway Name</i> set to <b>all</b> <sup>a</sup> | 3                   |
| Endpoint Registration 2 in Figure 116    | Gateway Name set to gw2                            | 1                   |
| Unit Registration 1 in Figure 116        | Gateway Name set to all                            | 3                   |
| Unit Registration 2 in Figure 116        | Gateway Name set to all                            | 3                   |
| Unit Registration 3 in Figure 116        | Gateway Name set to gw1                            | 1                   |
| Unit Registration 4 in Figure 116        | Gateway Name set to default                        | 1                   |
| Total Number of registrations            |                                                    | 12                  |

a. When the Gateway Name is set to all, this must be multiplied by the number of gateways set in Figure 115. In this example, there are 3 gateways set.

# **Additional Registration Refresh Parameters**

This section describes configuration that is available only in the MIB parameters of the Mediatrix unit. You can configure these parameters as follows:

- by using a MIB browser
- by using the CLI
- by creating a configuration script containing the configuration variables

# **Default Registration Retry Time**

You can configure the interval in seconds (s) on which a failed registration is retried.

This variable defines the time, relative to the failure of the registration, at which the device retries the registration.

#### To specify the default registration retry time value:

- 1. In the *sipEpMIB*, locate the *registrationGroup* folder.
- 2. Set the DefaultRegistrationRetryTime variable with the desired interval value.

You can also use the following line in the CLI or a configuration script:

sipEp.DefaultRegistrationRetryTime="Value"

where Value may be between 1 and 86400 seconds.

# **Default vs. Specific Configurations**

You can use two types of configuration:

- Default configurations that apply to all the endpoints of the Mediatrix unit.
- Specific configurations that override the default configurations.

You can define specific configurations for each endpoint in your Mediatrix unit. For instance, you could enable a codec for all the endpoints of the Mediatrix unit and use the specific configuration parameters to disable this same codec on one specific endpoint.

Using one or more specific parameter usually requires that you enable an override variable and set the specific configuration you want to apply.

# **Registration Refresh**

You can set the default registration refresh time in the web page ("Registration Configuration" on page 258), but you can also set a different registration refresh time for one or more SIP gateways.

#### To set registration refresh parameters:

- 1. In the *sipEpMIB*, locate the *registrationGroup* folder.
- 2. If you want to set a different registration refresh time for one or more SIP gateways, set the following variables:
  - gwSpecificRegistrationEnableConfig variable for the specific SIP gateway you want to configure to **enable**.
  - gwSpecificRegistrationRefreshTime variable for the specific SIP gateway you want to configure to the proper value.

You can also use the following lines in the CLI or a configuration script:

sipEp.gwSpecificRegistration.EnableConfig[GatewayName="Specific\_Gateway"]="1" sipEp.gwSpecificRegistration.RefreshTime[GatewayName="Specific\_Gateway"]="Value" where:

- Specific\_Gateway is the name of the SIP gateway you want to configure.
- Value is the refresh time value.

### **Registration Expiration**

You can set the default registration proposed expiration value in the web page ("Registration Configuration" on page 258), but you can also set a different registration refresh time for one or more SIP gateways.

#### To configure the registration expiration:

- 1. In the *sipEpMIB*, locate the *registrationGroup* folder.
- 2. If you want to set a different registration refresh time for one or more SIP gateways, set the following variables:
  - gwSpecificRegistrationEnableConfig Variable for the specific SIP gateway you want to configure to **enable**.
  - gwSpecificRegistrationProposedExpirationValue variable for the specific SIP gateway you want to configure to the proper value.

You can also use the following lines in the CLI or a configuration script:

```
sipEp.gwSpecificRegistration.EnableConfig[GatewayName="Specific_Gateway"]="1"
sipEp.gwSpecificRegistration.ProposedExpirationValue[GatewayName="Specific_Gatew
ay"]="Value"
```

where:

- Specific\_Gateway is the name of the SIP gateway you want to configure.
- Value is the expiration delay value.

This value does not modify the time before a re-REGISTER.

- The delay is the "expires" of the contact in the 200 OK response to the REGISTER request minus the value set in the gwspecificRegistrationRefreshTime parameter.
- If the "expires" of the contact in the 200 OK response to the REGISTER is not present or not properly formatted, then the delay is the default registration proposed expiration value minus the value set in the gwspecificRegistrationRefreshTime parameter.

# **Expiration Value in Registration**

You can set the default expiration value in registration in the web page ("Registration Configuration" on page 258), but you can also set a different expiration value in registration for one or more SIP gateways.

This value is used when the contact in a registration response contains no "expires" or the "expires" is badly formatted. In this case, the delay before a re-REGISTER is the value set in this field minus the value set in the in the 'RefreshTime' variable ("Registration Refresh" on page 261).

#### • To configure the expiration value in registration for a specific gateway:

- 1. In the *sipEpMIB*, locate the *registrationGroup* folder.
- 2. To set a different expiration value in registration for one or more SIP gateways, set the following variables:
  - gwSpecificRegistrationEnableConfig variable for the specific SIP gateway you want to configure to **enable**.
  - gwSpecificRegistrationExpirationValue variable for the specific SIP gateway you want to configure to the proper value.

You can also use the following lines in the CLI or a configuration script:

**3.** To set a different expiration value in registration for one or more SIP gateways, put the following lines in the configuration script:

```
sipEp.gwSpecificRegistration.EnableConfig[GatewayName="Specific_Gateway"]="1"
sipEp.gwSpecificRegistration.ExpirationValue[GatewayName="Specific_Gateway"]="Va
lue"
```

where:

- Specific\_Gateway is the name of the SIP gateway you want to configure.
- Value is the expiration value in registration value.

### **Gateway Specific Registration Retry Time**

You can set a different Registration Retry Time for one or more SIP gateways.

This variable defines the time, relative to the failure of the registration, at which the SIP gateway retries the registration.

To specify the registration retry time value for a specific gateway:

- 1. In the *sipEpMIB*, locate the *registrationGroup* folder.
- 2. To set a different registration retry time for one or more SIP gateways, set the following variables:
  - gwSpecificRegistrationEnableConfig variable for the specific SIP gateway you want to configure to enable.
  - gwSpecificRegistrationRetryTime variable for the specific SIP gateway you want to configure to the proper value.

You can also use the following line in the CLI or a configuration script:

**3.** To set a different expiration value in registration for one or more SIP gateways, put the following lines in the configuration script:

sipEp.gwSpecificRegistration.EnableConfig[GatewayName="Specific\_Gateway"]="1" sipEp.gwSpecificRegistrationRetryTime[GatewayName="Specific\_Gateway"]="Value" where:

- Specific\_Gateway is the name of the SIP gateway you want to configure.
- Value is the expiration value in registration retry time.

## **Unregistered Endpoint Behaviour**

You can specify whether an endpoint should remain enabled or not when not registered. This is useful if you want your users to be able to make calls even if the endpoint is not registered with a SIP server.

The following values are supported:

Table 219: Unregistered Endpoint Behaviour Parameters

| Value       | Description                                                                                                    |
|-------------|----------------------------------------------------------------------------------------------------|
| disablePort | When the endpoint is not registered, it is disabled. The user cannot make or receive calls. Picking up the handset yields a fast busy tone, and incoming INVITEs receive a "403 Forbidden" response.                                                                                                    |
| enablePort  | When the endpoint is not registered, it is still enabled. The user can receive and initiate outgoing calls. Note that because the endpoint is not registered with a registrar, its public address is not available to the outside world; the endpoint will most likely be unreachable except through direct IP calling. |

### To specify unregistered endpoint behaviour:

- 1. In the *sipEpMIB*, locate the *registrationGroup* folder.
- 2. Set the defaultRegistrationUnregisteredBehavior variable.

You can also use the following line in the CLI or a configuration script: sipEp.defaultRegistrationUnregisteredBehavior="Value" where *Value* may be as follows:.

Table 220: Unregistered Endpoint Behaviour Values

| Value | Meaning     |
|-------|-------------|
| 0     | disablePort |
| 1     | enablePort  |

- 3. If you want to set a different behaviour for one or more SIP gateways, set the following variables:
  - gwSpecificRegistrationEnableConfig variable for the specific SIP gateway you want to configure to **enable**.
  - gwSpecificRegistrationUnregisteredBehavior variable for the specific SIP gateway you want to configure to the proper value.

You can also use the following lines in the CLI or a configuration script:

sipEp.gwSpecificRegistration.EnableConfig[GatewayName="Specific\_Gateway"]="1" sipEp.gwSpecificRegistration.UnregisteredBehavior[GatewayName="Specific\_Gateway" ]="Value"

where:

- Specific\_Gateway is the name of the SIP gateway you want to configure.
- Value is one of the values described in Step 2.

### **Unregistered Unit Behaviour**

You can specify whether the SIP gateway state should be affected or not by the unit registrations state. The following values are supported:

| • | Table 221: Unregistered Unit Behaviour Parameters |
|---|---------------------------------------------------|
|   |                                                   |

| Value              | Description                                                                                                    |
|--------------------|----------------------------------------------------------------------------------------------------|
| NoEffect           | The unit registrations state has no effect on the SIP gateway state.                                                                                                    |
| DisableGate<br>way | The SIP gateway goes in the 'unregistered' state when all unit registrations are not in the 'registered' state. The 'unregistered' state indicates some registrations that are mandatory for this gateway failed. |

#### To specify unregistered unit behaviour:

- 1. In the *sipEpMIB*, locate the *registrationGroup* folder.
- 2. Set the defaultUnitRegistrationUnregisteredBehavior variable.

You can also use the following line in the CLI or a configuration script: sipEp.defaultUnitRegistrationUnregisteredBehavior="Value" where *Value* may be as follows:.

Table 222: Unregistered Unit Behaviour Values

| Value | Meaning        |
|-------|----------------|
| 100   | NoEffect       |
| 200   | DisableGateway |

### **Behaviour on Initial-Registration Reception**

You can configure the behaviour of the Mediatrix unit upon reception of a 380 or 504 carrying an XML body with a specified 'initial-registration' action.

The following values are supported:

| Table 223: Behaviour | on Initial-Registration | <b>Reception Parameters</b> |
|----------------------|-------------------------|-----------------------------|
|----------------------|-------------------------|-----------------------------|

| Value                       | Description                                                                                                    |
|-----------------------------|----------------------------------------------------------------------------------------------------|
| NoRegistration              | No registration refresh are sent upon reception of the message.                                                                                                    |
| EndpointRegistration        | Registration refresh of the endpoint associated with the call is sent upon reception of the message.                                                                                                    |
| UnitRegistration            | Registration refresh of all the usernames configured as 'unit registration'<br>are sent upon reception of the message. When there are duplicates, only<br>one REGISTER request is sent for all the duplicates. |
| UnitAndEndpointRegistration | Registration refresh of the endpoint associated with the call and of all the usernames configured as 'unit registration' are sent upon reception of the message.                                               |

#### To specify the behaviour on Initial-Registration reception:

- 1. In the *sipEpMIB*, locate the *registrationGroup* folder.
- 2. Set the behaviorOnInitialRegistrationReception variable with the proper behaviour.

You can also use the following line in the CLI or a configuration script:

sipEp.behaviorOnInitialRegistrationReception="Value"
where Value may be as follows:.

Table 224: Behaviour on Initial-Registration Reception Values

| Value | Meaning                     |
|-------|-----------------------------|
| 100   | NoRegistration              |
| 200   | EndpointRegistration        |
| 300   | UnitRegistration            |
| 400   | UnitAndEndpointRegistration |

If the registration(s) succeed, then the call is re-attempted. If the registration(s) fail, then the call is terminated. **3.** Set the registrationDelayOnInitialRegistrationReception variable with the registration delay, in milliseconds, on Initial-Registration Reception.

This variable configures the time interval between the unregistration confirmation (or final response) and the registration attempt that follows.

This variable is only used when behaviorOnInitialRegistrationReception is configured to a value other than 'NoRegistration'.

**Note:** This variable only applies on registration refresh triggered by the behaviorOnInitialRegistrationReception feature.

You can also use the following line in the CLI or a configuration script:

sipEp.registrationDelayOnInitialRegistrationReception="Value"

### **Registration Delay Value**

The quality of calls may be altered if a large quantity of registrations, more than 100, is requested at the same time. To avoid this situation, you can configure the maximum number of seconds that the system uses to apply a random algorithm, which is used to determine a delay before requesting a user registration or an endpoint registration.

When the value is **0**, the request registration is done immediately.

**Note:** The random algorithm applies individually to all registrations, meaning registrations order may not follow their corresponding index.

#### To specify the registration delay value:

1. In the *sipEpMIB*, set the interopRegistrationDelayValue variable with the proper delay value.

You can also use the following line in the CLI or a configuration script:

sipEp.interopRegistrationDelayValue="Value"

where Value may be between 0 and 600 seconds.

# **SIP User Agent Header**

This section describes configuration that is available only in the MIB parameters of the Mediatrix unit. You can configure these parameters as follows:

- by using a MIB browser
- by using the CLI
- by creating a configuration script containing the configuration variables

The *User-Agent* header field contains information about the user agent client originating the request. For instance, the information of the *User-Agent* header could be something like the following:

User-Agent: Softphone Beta1.5

You can specify whether or not the Mediatrix unit sends this information when establishing a communication.

#### To enable sending the SIP User Agent header:

1. In the *sipEpMIB*, set the interopSendUAHeaderEnable variable to **enable**.

You can also use the following line in the CLI or a configuration script:

sipEp.interopSendUaHeaderEnable="1"
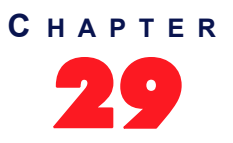

# **SIP** Authentication

This chapter describes how to configure authentication parameters of the Mediatrix unit.

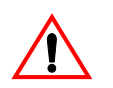

**Caution:** The SIP > Authentication page is not accessible if you have the User or Observer access right. See "Users" on page 537 for more details.

## **Authentication Configuration**

Authentication information allows you to add some level of security to the Mediatrix unit endpoints by setting user names and passwords.

You can add four types of authentication information:

| Authentication         | Description                                                                                                    |
|------------------------|----------------------------------------------------------------------------------------------------|
| endpoint-specific      | Applies only to challenges received for SIP requests related to a specific endpoint. For instance, the registration associated with the endpoint in the user agent table or the INVITE sent to initiate a call from the endpoint. You can define several user names and passwords for each endpoint of the Mediatrix unit. An endpoint can thus register with several different realms. |
| gateway-specific       | Applies only to challenges received for SIP requests on a specific SIP gateway. You can define several user names and passwords for each endpoint of the Mediatrix unit. An endpoint can thus register with several different realms.                                                                                                    |
| unit                   | Applies to all challenges received for SIP dialog. You can define several user names<br>and passwords for the Mediatrix unit. These user names and passwords apply to all<br>endpoints of the unit.                                                                                                    |
| user name-<br>specific | Applies only to challenges for a context that uses a specific user name.                                                                                                    |

The *Authentication* table may have between 20 and 100 rows. Each of these rows can either be associated with the unit, a specific gateway, a specific endpoint, or a specific user name. If you have less than 20 rows, the Mediatrix unit automatically adds new rows up to the minimum of 20.

When a challenge occurs (either 401 or 407), the first entry in the *Authentication* table that matches the user name/password request is used to reply to the challenge. You can configure the use name and password in the web interface. The order of the tried entries in the *Authentication* table is from the first row to the last row.

The challenge matches an authentication entry if the realm of the challenge matches the realm specified in the *Realm* field or if the *Validate Realm* field is set to **disable**. For each entry matching certain criteria (described below), the challenge is replied with the entry's user name and password. If no entry matches the criteria, the authentication fails. To match the authentication request, the entry must also meet one of the following criteria:

- The challenge needs to be for a SIP request related to the endpoint specified in the *Endpoint* column if the corresponding *Apply To* column is set to **Endpoint**.
- The challenge needs to be for a SIP request performed on the SIP gateway specified in the Gateway column if the corresponding Apply To column is set to Gateway.
- The challenge needs to be for a context that uses the user name specified in the *User Name* field if the corresponding *Apply To* column is set to **Usename**. The user name associated with a context is:

- the user name of the FROM if the context sent the original SIP request, or
- the user name of the request URI if the context received the original SIP request
- The challenge applies to a unit if the corresponding Apply To column is set to Unit.

#### **Creating/Editing an Authentication Entry**

The web interface allows you to create authentication entries or modify the parameters of an existing one.

#### To create or edit SIP authentication parameters:

1. In the web interface, click the *SIP* link, then the *Authentication* sub-link.

Figure 117: SIP Configuration – Authentication Web Page

| Authenti<br>Priority | cation<br>Criteria | Endpoint | Gateway | Username Criteria | Validate Realm      | Realm | User Name | Actions  |   |   |   |
|----------------------|--------------------|----------|---------|-------------------|---------------------|-------|-----------|----------|---|---|---|
| 1                    | Unit               |          | -       |                   | Enable              |       |           | Edit     | ~ | + | • |
| 2                    | Unit               |          |         |                   | Enable              |       |           | Edit 🔥   | ~ | + | - |
| 3                    | Unit               |          |         |                   | Enable              |       |           | Edit 🔥   | ~ | + | - |
| 4                    | Unit               |          |         |                   | Enable              |       |           | Edit 🔥   | ~ | + | — |
| 5                    | Unit               |          |         |                   | Enable              |       |           | Edit 🔺   | ~ | + | - |
| 6                    | Unit               |          |         |                   | Enable              |       | (C)—      | 🔶 Edit 🔥 | ~ | + | - |
| 7                    | Unit               |          |         |                   | Enable              |       | -         | Edit 🔥   | ~ | + | - |
| 8                    | Unit               |          |         |                   | Enable              |       |           | Edit 🔥   | ~ | + | - |
| 9                    | Unit               |          |         |                   | Enable              |       |           | Edit 🔥   | ~ | + | — |
| 10                   | Unit               |          |         |                   | Enable              |       |           | Edit 🔺   | ~ | + | — |
| 11                   | Unit               |          |         |                   | Enable              |       |           | Edit 🔥   | ~ | + | - |
| 12                   | Unit               |          |         |                   | Enable              |       |           | Edit 🔥   | ~ | + | - |
| 13                   | Unit               |          |         |                   | Enable              |       |           | Edit 🔺   | ~ | + | - |
| 14                   | Unit               |          |         |                   | Enable              |       |           | Edit 🔨   | ~ | + | - |
| 15                   | Unit               |          |         |                   | Enable              |       |           | Edit 🔺   | ~ | + |   |
| 16                   | Unit               |          |         |                   | Enable              |       |           | Edit 🔥   | ~ | + | - |
| 17                   | Unit               |          |         |                   | Enable              |       |           | Edit 🔥   | ~ | + |   |
| 18                   | Unit               |          |         |                   | Enable              |       |           | Edit 🔨   | ~ | + | - |
| 19                   | Unit               |          |         |                   | Enable              |       |           | Edit 🔨   | ~ | + | - |
| 20                   | Unit               |          |         |                   | Enable              |       |           | Edit 🔨   |   | + | - |
|                      |                    |          |         | Number            | r of rows to add: 1 |       | ] 🛨       |          |   |   |   |

- **2.** Do one of the following:
  - a. If you want to add an authentication entry before an existing entry, locate the proper row in the table and click the + button of this row.
    If you want to add an authentication entry at the end of the existing rows, click the + button at the bottom right of the *Authentication* section.
  - *b.* If you want to add several authentication entries at the same time, enter the number of entries you want to add in the *Number of rows to add* at the bottom of the page.
  - *c*. If you want to edit a single authentication entry, locate the proper row in the table and click the Edit button.
  - *d.* If you want to edit several authentication entries of the current page at the same time, click the *Edit All Entries* button at the bottom of the page.

This brings you to the proper Authentication panel.

Table 226: Authentication Panel - Single Entry

| Authenti<br>Authentic<br>Priority C<br>22 | ication<br>ation 3<br>riteria            | G<br>Endpoi   | Gateways 5<br>Gateway C<br>Cateway C<br>Tab | servers R<br>sername<br>riteria | Validate<br>Realm Re<br>Enable V                  | Authenticatio | 9<br>User tame | 10<br>Password<br>Submit & Re | fresh Registration  |                        |
|-------------------------------------------|------------------------------------------|---------------|---------------------------------------------|---------------------------------|---------------------------------------------------|---------------|----------------|-------------------------------|---------------------|------------------------|
| Authenti<br>Authenti<br>Priority C<br>22  | ication<br>ation 3<br>criteria<br>unit v | 4<br>Endpoi   | 5<br>Gatew 7 2<br>V                         | 6<br>sername<br>riteria         | 7<br>Validate<br>Realm<br>Enable                  | 8<br>ealm     | 9<br>User tame | 10<br>Passwerd                | fresh Registration  |                        |
| Authentio                                 | ration 3<br>riteria                      | (4)<br>Endpoi | Gatew C<br>Gatew C<br>Tab                   | 6<br>sername<br>riteria         | (7)<br>Validate<br>Realm<br>Enable ✓<br>Authentic |               | 9<br>User ame  | 10<br>Passwyd                 | Presh Registration  |                        |
| Priority C<br>22                          | Init V                                   | Endpoi        | Gatewry C                                   | sername<br>riteria              | Validate<br>Realm Re<br>Enable V                  | calm          | User tame      | Password                      | efresh Registration |                        |
| 22 [                                      | Jnit 🔽                                   |               | Tab                                         | le 227:                         | Enable V                                          | Cance         | el Submit      | Submit & Re                   | efresh Registration | ]                      |
|                                           |                                          |               | Tab                                         | le 227:                         | Authentic                                         | Cance         | el Submit      | Submit & Re                   | efresh Registration | 1                      |
|                                           |                                          | _             | Tab                                         | le 227:                         | Authentic                                         | Cance         | el Submit      | Submit & Re                   | efresh Registration |                        |
|                                           |                                          |               | Tab                                         | le 227:                         | Authentic                                         |               |                |                               |                     | -                      |
|                                           |                                          | _             | Tab                                         | $e z z_{1}$ .                   | Authentic                                         | otion D       | anal D         | 000                           |                     |                        |
|                                           |                                          |               |                                             |                                 |                                                   | ation P       | anei – P       | age                           |                     |                        |
|                                           |                                          | · ·           | System                                      | <ul> <li>Netw</li> </ul>        | ork POTS                                          | SIP           | Media          | Telephony                     | Call Router         | <ul> <li>Ma</li> </ul> |
| <b>Aedi</b>                               | atrix                                    |               | Gateways                                    | Servers                         | Registrations                                     | Authentio     | ation Tran     | sport Interop                 | Misc                |                        |
|                                           |                                          |               | outono,o                                    |                                 | riogioci aciono                                   | , acronomente |                | incorop                       |                     |                        |
| luthent                                   | ication                                  |               |                                             |                                 | <u> </u>                                          |               |                | (10                           | N                   |                        |
| Authentic                                 | ation 3                                  | 4             | 5                                           |                                 |                                                   | ၂ (၂)         |                | <u>u</u>                      | 2                   |                        |
| Priority C                                | riteria                                  | Endpoint      | Gateway                                     | Criteria                        | Realm                                             | Realm         | User Na        | me Password                   |                     |                        |
| 1 [                                       | Jnit 🗸                                   | ×             | $\sim$                                      |                                 | Enable 🗸                                          |               |                |                               |                     |                        |
| 2 [                                       | Jnit 🗸                                   | ×             | $\sim$                                      |                                 | Enable 🗸                                          |               |                |                               |                     |                        |
| 3 [                                       | Jnit 🗸                                   | ×             | $\checkmark$                                |                                 | Enable 💙                                          |               |                |                               |                     |                        |
| 4 L                                       | Jnit 🗸                                   | ✓             | $\checkmark$                                |                                 | Enable 🗸                                          |               |                |                               |                     |                        |
| 5 L                                       | Jnit 🗸                                   | ×             | $\sim$                                      |                                 | Enable 🗸                                          |               |                |                               |                     |                        |
| 6 L                                       | Jnit 🗸                                   |               |                                             |                                 | Enable 🗸                                          |               |                |                               |                     |                        |
| 7 [                                       | Jnit 🗸                                   | ~             | $\checkmark$                                |                                 | Enable 🗸                                          |               |                |                               |                     |                        |
| 8 [                                       | Jnit 🗸                                   | ×             | $\checkmark$                                |                                 | Enable 💌                                          |               |                |                               |                     |                        |
| 9 [                                       | Jnit 🗸                                   | ×             | $\sim$                                      |                                 | Enable 🗸                                          |               |                |                               |                     |                        |
| 10 [                                      | Jnit 🗸                                   |               | $\sim$                                      |                                 | Enable 🗸                                          |               |                |                               |                     |                        |
| 11 [                                      | Jnit 🗸                                   | ✓             | ~                                           |                                 | Enable 🗸                                          |               |                |                               |                     |                        |
| 12 [                                      | Jnit 🗸 🗸                                 | ✓             | ~                                           |                                 | Enable 🗸                                          |               |                |                               |                     |                        |
| 13 [                                      | Jnit 🗸                                   | ×             | ×                                           |                                 | Enable 🗸                                          |               |                |                               |                     |                        |
| 14 🛛                                      | Jnit 🗸 🗸                                 | ×             | V                                           |                                 | Enable 🗸                                          |               |                |                               |                     |                        |
| 15 [                                      | Jnit 🗸 🗸                                 | ×             | $\sim$                                      |                                 | Enable 🗸                                          |               |                |                               |                     |                        |
| 16 [                                      | Jnit 🗸                                   | · ·           |                                             |                                 | Enable 🗸                                          |               |                |                               |                     |                        |
| 17 [                                      | Jnit 🗸                                   | ×             | ~                                           |                                 | Enable 🗸                                          |               |                |                               |                     |                        |
| 18 [                                      | Jnit 🗸                                   | ×             | V                                           |                                 | Enable 🗸                                          |               |                |                               |                     |                        |
| 19 (                                      | Jnit 🗸                                   | V             | $\sim$                                      |                                 | Enable 🗸                                          |               |                |                               |                     |                        |

**3.** Select which criterion to use for matching an authentication request with an authentication entry in the *Criteria* column.

| Γa | able | 228: | Authentication | Entity |
|----|------|------|----------------|--------|
|----|------|------|----------------|--------|

| Parameter | Description                                                                            |
|-----------|----------------------------------------------------------------------------------------|
| Unit      | The authentication entry is used on all challenges.                                    |
| Endpoint  | The authentication entry used for all challenges related to a specific endpoint.       |
| Gateway   | The authentication entry is used for all challenges related to a specific SIP gateway. |
| Username  | The authentication entry is used for all challenges related to a specific user name    |

4. Enter a string that identifies an endpoint in the UserAgent.

This field is available only if you have selected **Endpoint** in the *Criteria* column for the specific row.

5. Enter a string that identifies a SIP gateway in the *GatewayStatus table*.

This field is available only if you selected Gateway in the Criteria column for the specific row.

6. Enter a string that identifies a username in the SIP request to authenticate. this fiel is available only if you selected Username in the *Criteria* column for the specific row.

7. Select whether or not the current credentials are valid for any realm in the corresponding *Validate Realm* drop-down menu.

| Parameter | Description                                                                                                    |
|-----------|----------------------------------------------------------------------------------------------------|
| Disable   | The current credentials are valid for any realm. The corresponding <i>Realm</i> field is read-only and cannot be modified. |
| Enable    | The credentials are used only for a specific realm set in the corresponding <i>Realm</i> field.                            |

Table 229: Realm Authentication Parameters

8. Enter a realm for each authentication row in the *Realm* column.

When authentication information is required from users, the realm identifies who requested it.

- 9. Enter a string that uniquely identifies this endpoint in the realm in the User Name column.
- 10. Enter a user password in the *Password* column.
- 11. If you do not need to set other parameters, do one of the following:
  - To save your settings without refreshing the registration, click Submit.
  - To save your settings and refresh the registration now, click *Submit & Refresh Registration*.

#### Moving an Authentication Entry

The order of the tried entries in the *Authentication* table is from the first row to the last row. The rows sequence is thus very important. If you want the unit to try to match one row before another one, you must put that row first.

- To move an authentication entry up or down:
  - 1. Either click the \Lambda or 🔽 arrow of the row you want to move until the entry is properly located.

#### **Deleting an Authentication Entry**

You can delete an authentication row from the table in the web interface.

- To delete an authentication entry:
  - 1. Click the button of the row you want to delete.

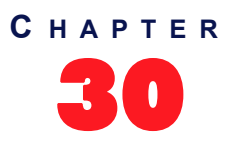

# **SIP Transport Parameters**

This chapter describes the SIP transport parameters you can set.

## **SIP Transport Type**

You can globally set the transport type for all the endpoints of the Mediatrix unit to either UDP (User Datagram Protocol), TCP (Transmission Control Protocol), or TLS (Transport Layer Security).

The Mediatrix unit will include its supported transports in its registrations.

Please note that RFC 3261 states the implementations must be able to handle messages up to the maximum datagram packet size. For UDP, this size is 65,535 bytes, including IP and UDP headers. However, the maximum datagram packet size the Mediatrix unit supports for a SIP request or response is 5120 bytes excluding the IP and UDP headers. This should be enough, as a packet is rarely bigger than 2500 bytes.

#### To set the SIP transport type parameters:

1. In the web interface, click the *SIP* link, then the *Transport* sub-link.

Figure 118: SIP Configuration – Transport Web Page

| A http://192.168.6.219/sig    | o_trz 🔎 - 🗟 C              | × M Me                      | diatrix 3301-001 | ×              |           |              |                                |                            |
|-------------------------------|----------------------------|-----------------------------|------------------|----------------|-----------|--------------|--------------------------------|----------------------------|
| Modiatrix                     | <ul> <li>System</li> </ul> | <ul> <li>Network</li> </ul> | ISDN .           | SIP Media      | Telephony | Call Router  | <ul> <li>Management</li> </ul> | <ul> <li>Reboot</li> </ul> |
| Medium                        | Gateways                   | Servers                     | Registrations    | Authentication | Transport | Interop Misc |                                |                            |
| Transport                     |                            |                             |                  |                |           | ~            |                                |                            |
| General Configuration         |                            |                             |                  |                | _         | -2           |                                |                            |
| Add SIP Transport in Registr  | ation:                     | Disable 🔹                   | · 🖌 👘            |                |           | <u> </u>     |                                |                            |
| Add SIP Transport in Contac   | Header:                    | Disable •                   |                  |                |           |              |                                |                            |
| Persistent TLS Base Port:     |                            | 16000                       |                  |                |           | 4            |                                |                            |
| Persistent TLS Retry Interval |                            | 15                          |                  |                |           | 5            |                                |                            |
| TLS Certificate Trust Level:  |                            | Locally Tr                  | usted 👻 <        |                | _         | -(6)         |                                |                            |
| 7 Connect Ti 8 t:             | $\overline{\mathcal{O}}$   | 189 8                       |                  | 8              |           | $\bigcirc$   |                                |                            |
| $-\psi$                       | -Y-                        | Ŷ                           | Ý                | - Y            |           |              |                                |                            |
| F otocol Configuration        | -                          | •                           | <b>•</b>         | <b>•</b>       |           |              |                                |                            |
| UDP UDP QValue                | тср                        | TCP QVa                     | lue TLS          | TLS QValue     |           |              |                                |                            |
| Enable 👻                      | Disable •                  |                             | Disable          | •              |           |              |                                |                            |

2. In the *General Configuration* section, enable or disable the transport registration in the *Add SIP Transport in Registration* drop-down menu.

When enabled, the Mediatrix unit includes its supported transports in its registrations. It registers with one contact for each transport that is currently enabled. Each of these contacts contains a "transport" parameter.

This is especially useful for a system where there are no SRV records configured to use a predefined transport order for receiving requests. When sending a request, the unit either follows the SRV configuration, or, if not available, any transport parameter received from a redirection or from a configured SIP URL.

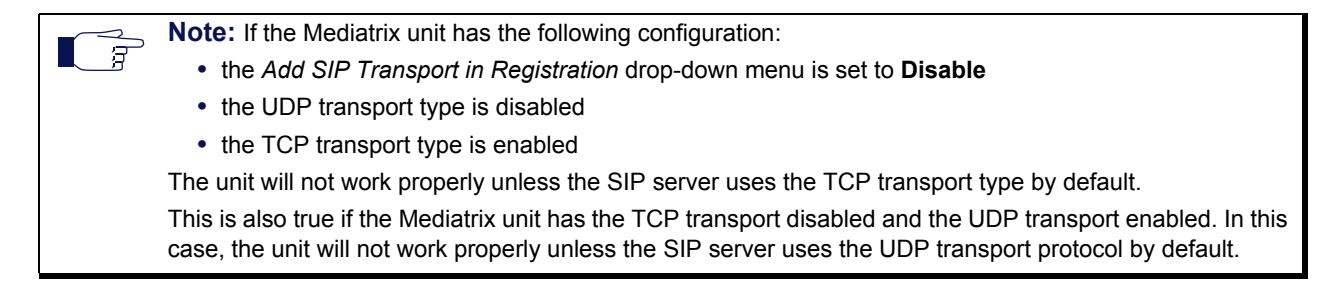

3. Indicate whether or not the unit must include its supported transport in the *Contact* header in the *Add SIP Transport in Contact Header* drop-down menu.

The supported transports are included in all SIP messages that have the *Contact* header, except for the REGISTER message.

Available values are *Enable* and *Disable*. If you set the menu to **Enable**, the Mediatrix unit will send SIP messages with the "transport" parameter in the *Contact* header set to:

- *transport=tcp* when TCP is enabled and UDP is disabled
- *transport=udp* when UDP is enabled and TCP disabled
- no transport parameter when both TCP and UDP are enabled
- *transport=tls* when secure transport (TLS) is selected
- 4. Define the base port used to establish persistent connections with SIP servers when the TLS transport is enabled in the *Persistent Base Port* field.
- 5. Set the time interval, in seconds, before retrying the establishment of a persistent connection in the Failback Interval field.

This is the interval that the Mediatrix unit waits before retrying periodically to establish a persistent connection using a single IP address or a FQDN. This timer is started when a persistent connection goes down or fails to connect to the destination.

A gateway automatically performs failover and failback procedure when it is configured with more than one transport protocol or when responses to DNS queries return more than one IP address.

The failover and failback procedures are triggered when a SIP transaction fails. The type of transaction that enables the failover depends on the type of the gateway. Additional SIP conditions can be configured through SipFailoverConditions variables (see "SIP Failover Conditions" on page 277).

During failover, the failed transaction is reattempted on another IP address with a lower priority (according to the DNS response). When the Failback Interval expires, the IP address with a higher priority is reattempted.

**6.** In the *TLS Trusted Certificate Level* field, define how a peer certificate is considered trusted for a TLS connection.

| Parameter          | Description                                                                                                    |
|--------------------|----------------------------------------------------------------------------------------------------|
| Locally<br>Trusted | A certificate is considered trusted when the certificate authority (CA) that signed the peer certificate is present in the Others Certificates table (see "Chapter 49 - Certificates Management" on page 501 for more details). The certificate revocation status is not verified.                                                           |
| OCSP<br>Optional   | A certificate is considered trusted when it is locally trusted and is not revoked by its certificate authority (CA). The certificate revocation status is queried using the Online Certificate Status Protocol (OCSP). If the OCSP server is not available or the verification status is unknown, the certificate is considered trusted.     |
| OCSP<br>Mandatory  | A certificate is considered trusted when it is locally trusted and is not revoked by its certificate authority (CA). The certificate revocation status is queried using the Online Certificate Status Protocol (OCSP). If the OCSP server is not available or the verification status is unknown, the certificate is considered not trusted. |

| Table 230: Certificate Trust Level for TI | LS Connections Parameters |
|-------------------------------------------|---------------------------|
|-------------------------------------------|---------------------------|

7. Set the *TCP Connect Timeout* field with the maximum time, in seconds, the unit should try to establish a TCP connection to SIP hosts.

This timeout value is useful to have a faster detection of unreachable remote hosts. This timer can also affect the TLS connection establishment time.

8. In the *Protocol Configuration* section, enable or disable the UDP, TCP, and TLS transport type to use in their corresponding drop-down menu.

Endpoint gateway supports UDP transport only. On a Trunk gateway, UDP and TCP are mutually exclusive with TLS. Activating TLS automatically disables these unsecure protocols.

The successful configuration of a secure transport requires a little more than the activation of the TLS protocol itself. You need to:

- synchronize the time in the unit (see "Time Configuration" on page 58 & "SNTP Configuration" on page 57 for more details).
- install the security certificates used to authenticate the server to which you will connect (see "Chapter 49 - Certificates Management" on page 501 for more details).
- Use secure media (see "Security" on page 201 for more details).
- configure the unit so that a "transport=tls" parameter is added to the Contact header of your SIP requests (see Step 3).

Caution: If you have enabled Secure RTP (SRTP) on at least one line, it is acceptable to have the secure SIP transport (TLS) disabled for testing purposes. However, you must never use this configuration in a production environment, since an attacker could easily break it. Enabling TLS for SIP Transport is strongly recommended and is usually mandatory for security interoperability with third-party equipment.

9. Set the priority order of each transport type in the corresponding QValue field.

A qvalue parameter is added to each contact. The qvalue gives each transport a weight, indicating the degree of preference for that transport. A higher value means higher preference.

The format of the qvalue string must follow the RFC 3261 ABNF (a floating point value between 0.000 and 1.000). If you specify an empty string, no qvalue is set in the contacts.

**10.** Click *Submit* if you do not need to set other parameters.

## **Additional Transport Parameters**

This section describes configuration that is available only in the MIB parameters of the Mediatrix unit. You can configure these parameters as follows:

- by using a MIB browser
- by using the CLI
- by creating a configuration script containing the configuration variables

#### **Transport TLS Cipher Suite Settings**

You can define the allowed cipher suites for the network security settings when using TLS connection.

| Parameter | Description                                                                                                    |
|-----------|----------------------------------------------------------------------------------------------------|
| CS1       | <ul> <li>This is the default value and represents the cipher suites configuration prior to this variable being introduced. This should be changed if additional network security is required. This value includes the following cipher suites:</li> <li>TLS_RSA_WITH_AES_256_CBC_SHA</li> <li>TLS_RSA_WITH_AES_128_CBC_SHA</li> <li>TLS_RSA_WITH_3DES_EDE_CBC_SHA</li> </ul> |
|           | TLS_RSA_WITH_RC4_128_SHA                                                                                                    |

| Parameter | Description                                                                                                    |
|-----------|----------------------------------------------------------------------------------------------------|
| CS2       | This represents a secure configuration using SHA-1. This value includes the following cipher suites:                             |
|           | TLS_RSA_WITH_AES_128_CBC_SHA                                                                                                    |
|           | TLS_RSA_WITH_AES_256_CBC_SHA                                                                                                    |
|           | TLS_RSA_WITH_3DES_EDE_CBC_SHA                                                                                                    |
|           | TLS_DHE_RSA_WITH_AES_128_CBC_SHA                                                                                                 |
|           | TLS_DHE_RSA_WITH_AES_256_CBC_SHA                                                                                                 |
|           | TLS_DHE_RSA_WITH_3DES_EDE_CBC_SHA                                                                                                |
| CS3       | This represents the most secure configuration using SHA-2. Only the most secure cipher suites are allowed when using this value. |
|           | TLS_ECDHE_RSA_WITH_AES_256_GCM_SHA384                                                                                            |
|           | TLS_ECDHE_RSA_WITH_AES_256_CBC_SHA384                                                                                            |
|           | TLS_DHE_RSA_WITH_AES_256_GCM_SHA384                                                                                              |
|           | TLS_DHE_RSA_WITH_AES_256_CBC_SHA256                                                                                              |
|           | TLS_ECDHE_RSA_WITH_AES_128_CBC_SHA256                                                                                            |
|           | <ul> <li>TLS_ECDH_RSA_WITH_AES_256_GCM_SHA384</li> </ul>                                                                         |
|           | <ul> <li>TLS_ECDH_RSA_WITH_AES_256_CBC_SHA384</li> </ul>                                                                         |
|           | TLS_RSA_WITH_AES_256_GCM_SHA384                                                                                                  |
|           | <ul> <li>TLS_RSA_WITH_AES_256_CBC_SHA256</li> </ul>                                                                              |
|           | <ul> <li>TLS_ECDHE_RSA_WITH_AES_128_GCM_SHA256</li> </ul>                                                                        |
|           | TLS_DHE_RSA_WITH_AES_128_GCM_SHA256                                                                                              |
|           | TLS_DHE_RSA_WITH_AES_128_CBC_SHA256                                                                                              |
|           | <ul> <li>TLS_ECDH_RSA_WITH_AES_128_GCM_SHA256</li> </ul>                                                                         |
|           | TLS_CDH_RSA_WITH_AES_128_CBC_SHA256                                                                                              |
|           | TLS_RSA_WITH_AES_128_GCM_SHA256                                                                                                  |
|           | <ul> <li>TLS_RSA_WITH_AES_128_CBC_SHA256<sup>.</sup></li> </ul>                                                                  |

#### Table 231: Cipher Suites Configuration Parameters

• To set the TLS transport cipher suite configuration parameter:

1. In the *SipEpMIB*, set the TLS transport cipher suite configuration in the TransportTlsCipherSuite variable.

You can also use the following line in the CLI or a configuration script: SipEp.TransportTlsCipherSuite="Value" where Value may be as follows:

Table 232: Cipher Suites Configuration Values

| Value | Meaning |
|-------|---------|
| 100   | CS1     |
| 200   | CS2     |
| 300   | CS3     |

#### **Transport TIs Version Settings**

You can define the allowed TLS versions when using TLS persistent connections.

You can configure this parameter as follows:

by using a MIB browser

- by using the CLI
- by creating a configuration script containing the configuration variables

| Table 233: TIs Version | Configuration Settings |
|------------------------|------------------------|
|------------------------|------------------------|

| Parameter | Description                               |
|-----------|-------------------------------------------|
| SSLv3     | Allow SSL version 3 and all TLS versions. |
| TLSv1     | Allow TLS versions 1 and up.              |
| TLSv1_1   | Allow TLS versions 1.1 and up.            |
| TLSv1_2   | Allow TLS versions 1.2 and up.            |

The default value is TLSv1.

#### • To set the Transport TIs Version configuration parameter:

- 1. In the *SipEpMIB*, locate the *TransportGroup* folder.
- 2. Set the Transport TIs Version configuration in the TransportTIsVersion parameter.

You can also use the following line in the CLI or a configuration script: SipEp.TransportTlsVersion ="Value"

where value may be:

| Table 234: | <b>TIs Version</b> | Configuration | Values |
|------------|--------------------|---------------|--------|
|------------|--------------------|---------------|--------|

| Value | Meaning |
|-------|---------|
| 100   | SSLv3   |
| 200   | TLSv1   |
| 300   | TLSv1_1 |
| 400   | TLSv1_2 |

#### **UDP Source Port Behaviour**

On Trunk gateway type, you can configure whether or not the Mediatrix unit always uses the same local port (the port on which it is listening for incoming packets) when sending SIP traffic over UDP. This is called symmetric UDP source port. Symmetric UDP ports are sometimes needed to traverse NAT/Firewall devices.

When changing this setting, all destinations are automatically sent out of the penalty box, when applicable. This variable has no effect on Endpoint gateways. Endpoint gateways always use the same UDP port for sending and receiving messages.

The following parameters are available:

Table 235: UDP Source Port Parameters

| Parameter | Description                                                                                                    |
|-----------|----------------------------------------------------------------------------------------------------|
| disable   | The SIP signalling over UDP uses a randomly-generated originating port. ICMP errors are processed correctly.                                                                                                    |
| enable    | The SIP signalling sent over UDP originates from the same port as the port on which the user agent is listening. ICMP messages are not processed, which means that unreachable targets will take longer to detect. |

#### To set the UDP source port behaviour:

1. In the *sipEpMIB*, set whether or not the unit uses the symmetric source port feature in the interopSymmetricUdpSourcePortEnable variable.

You can also use the following line in the CLI or a configuration script:

sipEp.interopSymmetricUdpSourcePortEnable="Value"

where Value may be as follows:

Table 236: UDP Source Port Values

| • | Value | Meaning |
|---|-------|---------|
| ( | 0     | disable |
|   | 1     | enable  |

2. Restart the *SipEp* service by accessing the *scmMIB* and setting the serviceCommandsRestart variable for the *SipEp* service to **restart**.

You can also use the following line in the CLI or a configuration script:

scm.serviceCommands.Restart[Name=SipEp]="10"

#### **TLS Client Authentication**

When acting as a TLS server, it is customary not to request from the clients that they authenticate themselves via the TLS protocol. However, if mutual authentication is required between client and server, you can set the Mediatrix unit so that it requests client authentication when acting as a TLS server.

The following parameters are available:

| Parameter | Description                                                                                                    |
|-----------|----------------------------------------------------------------------------------------------------|
| disable   | The Mediatrix unit does not require TLS clients to provide their host certificate for the connection to be allowed. This is the default value.                                                                                                    |
| enable    | The TLS clients must provide their host certificate for the connection to be allowed. In this case, the level of security used to validate the host certificate is <b>TrustedCertificate</b> , whatever the value set in the <i>Certificate Validation</i> drop-down menu of the <i>TLS Interop</i> section ( <i>SIP</i> > <i>Interop</i> web page). See "TLS Interop" on page 286 for more details. |

#### To set TLS client authentication:

1. In the *sipEpMIB*, set whether or not the Mediatrix unit requests client authentication when acting as a TLS server in the interopTlsClientAuthenticationEnable variable.

You can also use the following line in the CLI or a configuration script:

sipEp.interopTlsClientAuthenticationEnable="Value"

where Value may be as follows:

Table 238: TLS Client Authentication Values

| Value | Meaning |
|-------|---------|
| 0     | disable |
| 1     | enable  |

#### Force DNS NAPTR In TLS

The Mediatrix unit allows you to force a DNS NAPTR request when the SIP transport is TLS.

This variable only applies to calls over TLS when the *Supported DNS Queries* drop-down menu of the *SIP* > *Misc* page is set to **NAPTR** (see "DNS Configuration" on page 315 for more details).

The following parameters are available:

 Table 239: Force DNS NAPTR in TLS Parameters

| Parameter | Description                                                                                                    |
|-----------|----------------------------------------------------------------------------------------------------|
| disable   | The DNS SRV request is sent directly with the SIP transport in SIP URI as recommended in RFC 3263, section 4.1.                                                                 |
| enable    | A DNS NAPTR request is sent to obtain the DNS record associated with SIP over TLS. An SRV request is performed afterward. If no SIP over TLS entry is returned, the call fails. |

#### To force DNS NAPTR in TLS:

1. In the *sipEpMIB*, set whether or not to force a DNS NAPTR request in the InteropForceDnsNaptrInTls variable.

You can also use the following line in the CLI or a configuration script:

sipEp.interopForceDnsNaptrInTls="Value"

where *Value* may be as follows:

Table 240: Force DNS NAPTR in TLS Values

| Value | Meaning |
|-------|---------|
| 0     | disable |
| 1     | enable  |

#### **SIP Failover Conditions**

You can configure additional SIP-level conditions for failover. These conditions can also be configured specifically per gateway.

#### • To set the SIP failover conditions:

1. In the *sipEpMIB*, set the DefaultSipFailoverConditions variable to the proper SIP failover condition value.

You can also use the following line in the CLI or a configuration script:

sipEp.defaultSipFailoverConditions="Value"

where *Value* is a sequence of keywords separated by commas; spaces and tabs are ignored. If *Value* is empty, only the connection-level failover conditions apply.

Supported keywords list is:

5xxOnRegistration: 5xx (Server Failure) response received on a registration attempt.

Note: The syntax is designed to support multiple keywords even though only a single keyword is defined for now.

- 2. If you want to set failover conditions for a specific SIP gateway, set the following variables:
  - gwSpecificFailoverEnableConfig variable for the specific SIP gateway you want to configure to enable.
  - gwSpecificFailoverSipFailoverConditions variable for the specific SIP gateway you want to configure to the proper value.

You can also use the following lines in the CLI or a configuration script:

sipEp.gwSpecificFailover.EnableConfig[GatewayName="default"]="5xxOnRegistration"
sipEp.gwSpecificFailover.SipFailoverConditions[GatewayName="Specific\_Gateway"]="
Value"

where:

Specific\_Gateway is the name of the SIP gateway you want to configure.

Value is a SIP failover condition as defined in Step 1.

#### **Persistent Port Interval**

You can set the interval used to cycle through a range of ports.

To set the persistent port interval:

•

- 1. In the *sipEpMIB*, set the *TransportPersistentPortInterval* parameter or,
- 2. In the CLI or a configuration script, use:

sipEp.TransportPersistentPortInterval = "value".

Where a value equal to 0 indicates that the cycling mechanism is disabled.

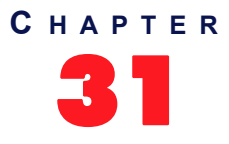

# **Interop Parameters**

This chapter describes the interoperability parameters that allow the Mediatrix unit to properly work, communicate, or connect with specific IP devices.

## **Behavior on T.38 INVITE Not Accepted**

This section describes the unit's behaviour after receiving an error to a SIP INVITE for T.38 fax.

#### To set the T.38 interop parameters:

1. In the web interface, click the *SIP* link, then the *Interop* sub-link.

# Figure 119: SIP – Interop Web Page

 In the Behavior on T.38 INVITE Not Accepted section, for each of 406, 415, 488, and 606 SIP code, set the behaviour after receiving the code in the error response to an INVITE for T.38 fax in the corresponding Behavior drop-down menu.

| Behavior                    | Description                                                                                                    |
|-----------------------------|----------------------------------------------------------------------------------------------------|
| Drop Call                   | The call is dropped by sending a BYE.                                                                                                    |
| ReInviteForClearChannelOnly | A re-INVITE is sent with audio codecs that support clear channel faxes.                                                                                                    |
| Re-Establish Audio          | A re-INVITE is sent to re-establish the audio path. Also, fax detection is disabled for the remainder of the call.                                                                                                    |
| UsePreviousMediaNegotiation | No re-INVITE is sent and the audio codec from the last<br>successful negotiation is used. For the remainder of the call,<br>T.38 is disabled and fax detection may trigger a switch to a clear<br>channel codec that was available in the last successful<br>negotiation. |

3. Click Submit if you do not need to set other parameters.

## **SIP Interop**

This section describes the SIP interoperability parameters of the Mediatrix unit .

1. In the *SIP Interop* section of the *Interop* page, set whether or not the "x-Siemens-Call-Type" header is added to the SIP packets sent by the unit in the *Secure Header* drop-down header.

You can set the Mediatrix unit so that it triggers the addition of the "x-Siemens-Call-Type" header to the SIP packets sent by the unit when secure transport is in use.

The following parameters are available:

| Table 242: Secure Tran | sport Header Parameters |
|------------------------|-------------------------|
|------------------------|-------------------------|

| Parameter | Description                                                                                                    |
|-----------|----------------------------------------------------------------------------------------------------|
| disable   | The "x-Siemens-Call-Type" header is not added to the SIP packets sent by the unit.                                                                                                    |
| enable    | The "x-Siemens-Call-Type" header is added to the SIP packets sent by the unit, and assigned the value "ST-secure", as soon as secure transport and secure payload are being used. If secure transport or secure payload are not used, the header is not added. |

#### Figure 120: SIP Interop Section

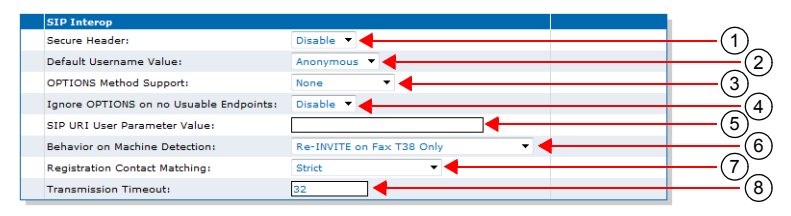

2. Select the username to use when the username is empty or undefined in the *Default Username Value* drop-down menu.

| Parameter | Description                                      |
|-----------|--------------------------------------------------|
| Anonymous | Sets the username to "anonymous".                |
| Host      | Sets the username to the same value as the host. |

**3.** Define the behaviour of the Mediatrix unit when answering a SIP OPTIONS request in the *OPTIONS Method Support* drop-down menu.

| Table 244: OPTIONS | Method S | upport Para | ameters |
|--------------------|----------|-------------|---------|
|--------------------|----------|-------------|---------|

| Parameter | Description                                                                                 |
|-----------|---------------------------------------------------------------------------------------------|
| None      | The Mediatrix unit responds with an error 405 Method not allowed.                           |
| AlwaysOK  | The Mediatrix unit responds with a 200 OK regardless of the content of the OPTIONS request. |

4. Define whether or not the SIP OPTIONS requests should be ignored when all endpoints are unusable in the *Ignore OPTONS on no usable endpoints* drop-down menu.

| Parameter | Description                                                                                                    |
|-----------|----------------------------------------------------------------------------------------------------|
| Enable    | The unit ignores SIP OPTIONS requests when all<br>endpoints are unusable. When at least one endpoint is<br>usable, then the SIP OPTIONS requests are answered<br>as configured in the <i>OPTIONS Method Support</i> drop-<br>down menu (see Step 10). |
| Disable   | The SIP OPTIONS requests are answered as configured<br>in the <i>OPTIONS Method Support</i> drop-down menu (see<br>Step 10) regardless of the state of the endpoints.                                                                                 |

Note that this feature may be influenced by whether or not you have enabled the *Monitor Link State* parameter. For more information:

- ISDN PRI interface: "PRI Configuration" on page 155
- ISDN BRI interface: "BRI Configuration" on page 167
- R2 PRI interface: "R2 Channel Associated Signaling" on page 194
- 5. Set the value of the user parameter in SIP URIs sent by the unit in the SIP URI User Parameter Value field.

If you leave the field empty, the parameter is not added.

E.g : sip:1234@domain.com;user=InteropSipUriUserParameterValue

Note that when the *Map Plus To TON International* drop-down menu is set to **Enable**, the parameter's value might be overwritten ("Misc Interop" on page 287).

6. Set the *Behavior On Machine Detection* drop-down menu with the SIP device's behaviour when a machine (fax or modem) is detected during a call.

| Parameter                                | Description                                                                                                    |
|------------------------------------------|----------------------------------------------------------------------------------------------------|
| Re-INVITE On Fax T38 Only                | A SIP re-INVITE is sent only on a fax detection and T.38 is enabled.                                                                                                    |
| Re-INVITE On No Negotiated Data<br>Codec | A SIP re-INVITE is sent on a fax or modem detection if no<br>data codec was previously negotiated in the original SDP<br>negotiation. In the case where at least one data codec<br>was previously negotiated in the SDP negotiation, the<br>device switches silently to a data codec without sending a<br>SIP re-INVITE. Note that if there is no data codec<br>enabled on the device, no SIP re-INVITE is sent and the<br>call is dropped by sending a BYE. |
| Re-INVITE Unconditional                  | A SIP re-INVITE is sent with data codecs upon detection<br>of a fax or modem even if a data codec was negotiated in<br>the initial offer-answer. The T.38 codec is offered if it is<br>enabled and a fax is detected.                                                                                                    |

See "Data Codec Selection Procedure" on page 221 for more details on the procedure the Mediatrix unit follows when selecting data codec.

7. Set the *Registration Contact Matching* field with the matching behaviour for the contact header received in positive responses to REGISTER requests sent by the unit.

| Parameter                                | Description                                                                                                    |
|------------------------------------------|----------------------------------------------------------------------------------------------------|
| Strict                                   | Matches the complete contact's SIP URI including any URI parameters, if any, as per RFC 3261 sections '10.2.4 Refreshing Bindings' and '19.1.4 URI Comparison'. The contact's SIP URI of a 2XX positive response MUST match the contact's SIP URI of the REGISTER request. |
| Ignore Uri<br>Parameter<br>s             | Matches the username and the host port part of the contact's SIP URI. All URI parameters are ignored.                                                                                                    |
| Ignore URI<br>and Port<br>Parameter<br>s | Matches the username part of the contact's SIP URI. ALL URI and host port parameters are ignored.                                                                                                    |

 Table 247: Registration Contact Matching Parameters

8. Set the *Transmission Timeout* field with the time to wait for a response or an ACK before considering a transaction timed out.

This corresponds to timers B, F and H for all transport protocols and timer J for UDP. These timers are defined in section A of RFC 3261.

This timeout affects the number of retransmissions. Retransmissions continue to follow the timing guidelines described in RFC 3261.

If a DNS SRV answer contains more than one entry, the Mediatrix unit will try these entries if the entry initially selected does not work. You can configure the maximum time, in seconds, to spend waiting for answers to messages, from a single source. Retransmissions still follow the algorithm proposed in RFC 3261, but the total wait time can be overridden by using this feature.

For example, if you are using DNS SRV and more than one entry are present, this timeout is the time it takes before trying the second entry.

Available values are from 1 to 32 seconds.

9. Click *Apply* if you do not need to set other parameters.

## **SDP** Interop

This section describes the SDP interoperability parameters of the Mediatrix unit.

#### • To set the SDP interop parameters:

1. In the *SDP Interop* section of the *Interop* page, *Offer Answer Model* part, select the codec negotiation rule when generating a SDP answer in the *Answer Codec Negotiation* drop-down menu.

| Parameter                        | Description                                                                                                    |
|----------------------------------|----------------------------------------------------------------------------------------------------|
| All Common - Local<br>Priority   | When generating an answer to an offered session, all common codecs are listed in the local order of priority. The local priority is defined for each codec in the <i>Telephony</i> > <i>CODECS</i> page – by clicking the Edt button of each codec and looking in the <i>Voice Priority</i> and <i>Data Priority</i> fields. See "Chapter 14 - Voice & Fax Codecs Configuration" on page 181 for more details.           |
| First Common -<br>Local Priority | When generating an answer to an offered session, only the first common codec with the higher local priority is listed. The local priority is defined for each codec in the <i>Telephony</i> > <i>CODECS</i> page – by clicking the Edit button of each codec and looking in the <i>Voice Priority</i> and <i>Data Priority</i> fields. See "Chapter 14 - Voice & Fax Codecs Configuration" on page 181 for more details. |
| All Common - Peer<br>Priority    | When generating an answer to an offered session, all common codecs are listed. The codecs order is the same as in the peer offer.                                                                                                    |
| First Common -<br>Peer Priority  | When generating an answer to an offered session, only the first common codec is listed. The codecs order is the same as in the peer offer.                                                                                                    |

Table 248: Answer Codec Negotiation Parameters

#### Figure 121: SDP Interop Section

| SDP Interop                                                     |                               |     |
|-----------------------------------------------------------------|-------------------------------|-----|
| Offer Answer Model:                                             |                               |     |
| Answer Codec Negotiation:                                       | All Common - Local Priority 🔽 | (1  |
| Enforce Offer Answer Model:                                     | Enable 💌                      |     |
| Allow Less Media In Response:                                   | Disable 💌 🚽                   | -(3 |
| Allow Media Reactivation in Answer:                             | Disable 💌 🚽                   |     |
| Multiple Active Media:                                          | •                             |     |
| Allow Audio and Image Negotiation:                              | Disable 🔹                     | (5  |
| Allow Multiple Active Media In Answer:                          | Enable 🖃                      |     |
| Other:                                                          |                               |     |
| On Hold SDP Stream Direction in Answer:                         | RecvOnly                      | (7  |
| Codec Vs Bearer Capabilities Mapping<br>Preferred Codec Choice: | First Codec                   |     |

2. Select whether or not the Mediatrix unit requires strict adherence to RFC 3264 when receiving an answer from the peer when negotiating capabilities for the establishment of a media session in the *Enforce Offer Answer Model* drop-down menu.

The following values are available:

| Table 249: Offer/Answer Mode | Parameters |
|------------------------------|------------|
|------------------------------|------------|

| Parameter | Description                                                                                                    |
|-----------|----------------------------------------------------------------------------------------------------|
| Disable   | The peer can freely:                                                                                                    |
|           | <ul> <li>Send back a brand new list of codecs or add new ones to the offered<br/>list.</li> </ul>                                                           |
|           | Add new media lines.                                                                                                    |
|           | As long as at least one codec sent back was present in the initial offer, the call is allowed to go on. Any media line added by the peer is simply ignored. |

| Parameter | Description                                                                                                    |
|-----------|----------------------------------------------------------------------------------------------------|
| Enable    | The following guidelines from the Offer-Answer Model must be strictly followed. An answer must:                                                                      |
|           | <ul> <li>Include at least one codec from the list that the Mediatrix unit sent<br/>in the offer.</li> </ul>                                                          |
|           | • Contain the same number of media lines that the unit put in its offer.<br>Otherwise, the answer is rejected and the unit ends the call. This is the default value. |

#### Table 249: Offer/Answer Model Parameters

**3.** Define the behaviour of the Mediatrix unit when receiving less media announcements in the response than in the offer in the *Allow Less Media In Response* drop-down menu.

The following values are available:

#### Table 250: Less Media Announcements Parameters

| Parameter | Description                                                                                                    |
|-----------|----------------------------------------------------------------------------------------------------|
| Disable   | The Mediatrix unit rejects the response with less media announcements than in the offer.                                                                               |
| Enable    | The Mediatrix unit tries to find matching media when the response contains less media announcement than in the offer. This is a deviation from the Offer/Answer model. |

4. Define the behaviour of the Mediatrix unit when receiving a SDP answer activating a media that had been previously deactivated in the offer in the *Allow Media Reactivation in Answer* drop-down menu.

| Table 251: Media | Reactivation | Parameters |
|------------------|--------------|------------|
|------------------|--------------|------------|

| Parameter | Description                                                                                                    |
|-----------|----------------------------------------------------------------------------------------------------|
| Enable    | A media reactivated in an incoming answer is ignored. This behaviour goes against the SDP Offer/Answer model described by IETF RFC 3264.                                       |
| Disable   | A media reactivated in an incoming answer ends the current media negotiation<br>and the call. This behaviour follows the SDP Offer/Answer model described by<br>IETF RFC 3264. |

5. In the Multiple Active Media part, define the behaviour of the Mediatrix unit when offering media or answering to a media offer with audio and image negotiation in the *Allow Audio and Image Negotiation* drop-down menu.

| Table 252: Audio | and Image | Negotiation | Parameters |
|------------------|-----------|-------------|------------|
|------------------|-----------|-------------|------------|

| Parameter | Description                                                                                                    |
|-----------|----------------------------------------------------------------------------------------------------|
| Enable    | The unit offers audio and image media simultaneously in<br>outgoing SDP offers and transits to T.38 mode upon<br>reception of a T.38 packet. Also, when the unit answers<br>positively to a SDP offer with audio and image, it transits<br>to T.38 mode upon reception of a T.38 packet. |
| Disable   | Outgoing offers never include image and audio<br>simultaneously. Incoming offers with audio and image<br>media with a non-zero port are considered as offering<br>only audio.                                                                                                    |

6. Define the behaviour of the Mediatrix unit when answering a request offering more than one active media in the *Allow Multiple Active Media in Answer* drop-down menu.

| Parameter | Description                                                                                                    |
|-----------|----------------------------------------------------------------------------------------------------|
| disable   | The answer contains only one active media. The media specified as active<br>in the answer is the top-most matching one in the offer. Other media are<br>set to inactive. |
| enable    | Each matching active media in the offer is specified as active in the answer. Other media are set to inactive                                                            |

Figure 122: Allow Multiple Active Media in Answer

7. In the *Other* part, define how to set the direction attribute and the connection address in the SDP when answering a hold offer with the direction attribute "sendonly" in the *On Hold SDP Stream Direction in Answer* drop-down menu.

The following parameters are supported:

| 01                                        |                                                                                                    |  |
|-------------------------------------------|----------------------------------------------------------------------------------------------------|--|
| Table 253: "sendonly" Direction Attribute |                                                                                                    |  |
| Parameter                                 | Description                                                                                                    |  |
| inactive                                  | The stream is marked as inactive and if the stream uses IPv4, the connection address is set to '0.0.0.0'.                                           |  |
| revconly                                  | If the stream is currently active or receive only, it is marked as recvonly<br>and the connection address is set to the IP address of the unit.     |  |
|                                           | If the stream is currently send only or inactive, it is marked as inactive and if the stream uses IPv4, the connection address is set to '0.0.0.0'. |  |
|                                           | This method is in conformance with RFC 3264.                                                                                                    |  |

In both cases, no direction attribute is present in the SDP if the interopSdpDirectionAttributeEnable variable is set to **disable** (see "Direction Attribute" on

page 289 for more details.

8. Set the *Codec vs Bearer Capabilities Mapping Preferred Codec Choice* drop-down menu with the behaviour of the *Codec vs. Bearer Capabilities Mapping* table.

This modifies the selection of the preferred codec in the incoming SDP. This parameter is available only on ISDN interfaces.

The Codec vs. Bearer Capabilities Mapping table parameters are located in the Telephony > CODECS > CODEC vs. Bearer Capabilities Mapping section. See "Codec vs. Bearer Capabilities Mapping" on page 188 for more details.

| Table 254: Codec vs Bearee | er Capabilities Mapping | Preferred Codec Choice Parameters |
|----------------------------|-------------------------|-----------------------------------|
|----------------------------|-------------------------|-----------------------------------|

| Parameter                | Description                                                                                                    |
|--------------------------|----------------------------------------------------------------------------------------------------|
| First Codec              | The first valid codec in the incoming SDP is considered<br>the preferred one and is used when looking up the<br><i>Codec vs. Bearer Capabilities Mapping</i> table.                                                                           |
| Prioritize Clear Channel | When a clear channel codec is in the incoming SDP, it<br>is always considered as the preferred one, no matter<br>where it stands in the codec list, and is used when<br>looking up the <i>Codec vs. Bearer Capabilities Mapping</i><br>table. |

9. Click Submit if you do not need to set other parameters.

**Note:** If you are experiencing media negotiation problems (because the Mediatrix unit sends a BYE after receiving a 200 OK), try to set the *Enforce Offer Answer Model* value to **Disable** and the *Allow Less Media In Response* value to **Enable**.

## **TLS Interop**

This section describes the TLS interoperability parameters of the Mediatrix unit .

#### To set the TLS interop parameters:

1. In the *TLS Interop* section of the *Interop* page, select the level of security used to validate the TLS server certificate when the unit is acting as a TLS client in the *Certificate Validation* drop-down menu.

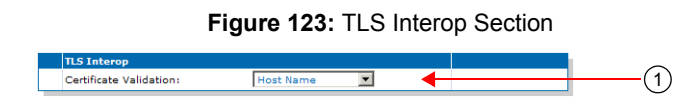

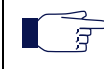

**Note:** This parameter has no effect on the TLS client authentication when the unit is acting as a TLS server (see the *interopTlsClientAuthenticationEnable* variable in "TLS Client Authentication" on page 276).

The following values are available:

| Table 255: | TLS Certificate | Validation | Parameters |
|------------|-----------------|------------|------------|
|            |                 |            |            |

| Parameter              | Description                                                                                                    |
|------------------------|----------------------------------------------------------------------------------------------------|
| No Validation          | No validation of the peer certificate is performed. All TLS connections are accepted without any verification. Note that at least one certificate must be returned by the peer even if no validation is made. This option provides no security and should be restricted to a lab use only.                                                                                                    |
| Trusted<br>Certificate | Allows a TLS connection only if the peer certificate is trusted. A certificate is considered trusted when the certificate authority (CA) that signed the peer certificate is present in the <i>Management</i> > <i>Certificates</i> page ("Chapter 49 - Certificates Management" on page 501). This option provides a minimum level of security and should be restricted to a lab use only.                                                                                                    |
| Dns Srv<br>Response    | Allows a TLS connection if the peer certificate is trusted and contains a known host name. A known host name can be the FQDN or IP address configured as the SIP server, or can also be returned by a DNS SRV request. In this case, the match is performed against the DNS response name. If it matches either one of the Subject Alternate Name (SAN) or Common Name (CN) in the peer certificate, the connection is allowed. This option provides an acceptable level of security, but not as good as <i>Host Name</i> . |
| HostName               | Allows a TLS connection if the peer certificate is trusted and contains a known<br>host name. A known host name can only be the FQDN or IP address<br>configured as the SIP server. If it matches either one of the Subject Alternate<br>Name (SAN) or Common Name (CN) in the peer certificate, the connection is<br>allowed. This option provides the highest level of security.                                                                                                    |

2. Click Submit if you do not need to set other parameters.

## **Misc Interop**

This section describes miscellaneous interoperability parameters of the Mediatrix unit .

#### • To set the Misc interop parameters:

1. In the *Misc Interop* section of the *Interop* page, select whether or not the Mediatrix unit enables the mapping between the "+" prefix of the user name and the "type of number" property in the *Map Plus To TON International* drop-down menu.

When enabled, the service has the following behaviour:

- For a call to SIP, the Mediatrix unit prefixes the user name with '+' if the call has the call
  property "type of number" set to international. The unit also adds the "user" parameter
  with the value "phone" to the SIP URI. For instance:
  sip:1234@domain.com;user=phone.
- For a call from SIP, the Mediatrix unit sets the call property "type of number" to **international** if the user name has the prefix '+'.

|   | Misc Interop                          |                     |   | $\sim$     |
|---|---------------------------------------|---------------------|---|------------|
|   | Map Plus To TON International:        | Enable 💂 🗲          |   | (1)        |
|   | Ignore Plus In Username:              | Disable 💂 😽         |   | (2)        |
|   | Escape Pound (#) In SIP URI Username: | Enable 💌            |   | (3)        |
|   | Escape Format:                        | Lower Hexadecimal 🗨 | 4 | <u>(4)</u> |
| _ |                                       |                     |   |            |

2. Define the *Ignore Plus in Username* drop-down menu as to whether or not the plus (+) character is ignored when attempting to match a challenge username with usernames in the Authentication table.

| Parameter | Description                                                                                            |
|-----------|----------------------------------------------------------------------------------------------------|
| Enable    | The plus (+) character is ignored when attempting to match a username in the authentication table.     |
| Disable   | The plus (+) character is not ignored when attempting to match a username in the authentication table. |

Table 256: Ignore Plus (+) Character in Username Parameters

3. Select whether or not the pound character (#) must be escaped in the username part of a SIP URI in the *Escape Pound* (#) in SIP URI Username drop-down menu.

| Parameter | Description                                                                                                    |
|-----------|----------------------------------------------------------------------------------------------------|
| Enable    | The Pound character (#) is escaped in the username part of a SIP URI.                                            |
| Disable   | The Pound character (#) is not escaped in the username part of a SIP URI.                                        |
|           | Note that RFC 3261 specifies that the pound character (#) needs to be escaped in the username part of a SIP URI. |

Table 257: Escape Pound Parameters

4. Select the format of the escaped characters to be used in all SIP headers in the *Escape Format* drop-down menu.

| Parameter         | Description                                                          |
|-------------------|----------------------------------------------------------------------|
| Lower Hexadecimal | Escaped characters are displayed in a lowercase hexadecimals format. |
| Upper Hexadecimal | Escaped characters are displayed in a uppercase hexadecimals format. |

 Table 258: Escape Format Parameters

5. Click Submit if you do not need to set other parameters.

## **Additional Interop Parameters**

This section describes configuration that is available only in the MIB parameters of the Mediatrix unit. You can configure these parameters as follows:

- by using a MIB browser
- by using the CLI
- by creating a configuration script containing the configuration variables

The interop parameters allow the Mediatrix unit to properly work, communicate, or connect with specific IP devices.

#### **Call Waiting Private Number Criteria for SIP INFO**

You can specify the call waiting criteria, in the form of a regular expression, that defines a private number received in a SIP INFO.

#### To set the Call Waiting Private Number Criteria:

1. In the *sipEpMIB*, set the Call Waiting Private Number Criteria in the InteropCallWaitingSipInfoPrivateNumberCriteria variable.

You can also use the following line in the CLI or a configuration script:

sipEp.interopCallWaitingSipInfoPrivateNumberCriteria="Value"

For example, the value "(Anonymous|anonymous)" would define a calling number that is either "Anonymous" or "anonymous" as private. The regular expression symbols to match the beginning and end of the number are implicit and do not need to be specified. See "Regular Expressions" on page 432 for more details.

The variable is effective only if the *Default Hook-Flash Processing* parameter of the *SIP* > *Misc* page is set to **TransmitUsingSignalingProtocol** (see "General Configuration" on page 385 for more details).

#### **Max-Forwards Header**

Max-Forwards serves to limit the number of hops a request can make on the way to its destination. It consists of an integer that is decremented by one at each hop. If the Max-Forwards value reaches 0 before the request reaches its destination, it is rejected with a "483 (Too Many Hops)" error response. The *Max-Forwards* SIP header is always present and the default value is 70.

#### **Direction Attributes in a Media Stream**

The Mediatrix unit allows you to define various direction attributes pertaining to the media stream.

#### When Putting a Call on Hold

The Mediatrix unit can provide the direction attribute and the meaning of the connection address "0.0.0.0" sent in the SDP when an endpoint is put on hold.

The following parameters are supported:

| Parameter | Description                                                                                                    |
|-----------|----------------------------------------------------------------------------------------------------|
| inactive  | The stream is put on hold by marking it as <i>inactive</i> . This is the default value. This setting should be used for backward compatibility issues. |
| sendonly  | The stream is put on hold by marking it as <i>sendonly</i> . This method allows the Mediatrix unit to be in conformance with RFC 3264.                 |

#### To define the direction attribute when putting a call on hold:

1. In the *sipEpMIB*, set the interopOnHoldSdpStreamDirection variable to the proper value.

You can also use the following line in the CLI or a configuration script:

sipEp.interopOnHoldSdpStreamDirection="Value"

where Value may be as follows:

Table 260: Direction Attributes Values

| Value | Meaning  |
|-------|----------|
| 100   | inactive |
| 200   | sendonly |

This configuration has no effect if the interopSdpDirectionAttributeEnable variable is set to **disable** (see "Direction Attribute" on page 289 for more details).

#### **Direction Attribute**

You can define if the SDP direction attribute is supported by the unit.

This variable applies only when the negotiated media uses an IPv4 address. The application always behaves as if this variable is set to Enable for media using an IPv6 address.

The following parameters are supported:

| Table 261: 8 | SDP Directi | on Attribute |
|--------------|-------------|--------------|
|--------------|-------------|--------------|

| Parameter | Description                                                                                                    |
|-----------|----------------------------------------------------------------------------------------------------|
| disable   | No direction attribute is present in the SDP sent by the Mediatrix unit.<br>The Mediatrix unit ignores any direction attribute found in the SDP received from the                                                        |
|           | peer.<br>The method to put a session on hold is in conformance with RFC 2543.                                                                                                    |
| enable    | The Mediatrix unit always sends the direction attribute in the SDP of an initiated call. For all other SDP messages sent by the unit, refer to "Enable/Disable SDP Detect Peer Direction Attribute Support" on page 290. |
|           | If present in the SDP, the direction attribute is preferred over the connection address to transmit session modification information.                                                                                    |
|           | This method is in conformance with RFC 3264.                                                                                                    |

#### To define if the direction attribute is present:

1. In the *sipEpMIB*, set the interopSdpDirectionAttributeEnable variable to the proper value.

You can also use the following line in the CLI or a configuration script:

sipEp.interopSdpDirectionAttributeEnable="Value"

where Value may be as follows:

| Table 262: SD | P Direction | Attribute |
|---------------|-------------|-----------|
|---------------|-------------|-----------|

| Value | Meaning |
|-------|---------|
| 0     | disable |
| 1     | enable  |

#### Enable/Disable SDP Detect Peer Direction Attribute Support

You can define if the SDP direction attribute support should be autodetected in the SDP received from the peer.

This variable is used only when the negotiated media uses an IPv4 address and when the interopSdpDirectionAttributeEnable is enabled (see "Direction Attribute" on page 289 for more details). The application always behaves as if this variable is set to 'Disable' for media using an IPv6 address.

The following parameters are supported:

#### Table 263: SDP Detect Peer Direction Attribute Parameters

| Parameter | Description                                                                                                    |
|-----------|----------------------------------------------------------------------------------------------------|
| disable   | The Mediatrix unit always sends the direction attribute in the SDP without autodetection of peer support.                                         |
| enable    | The initial handshake determines if the peer supports the direction attribute. The direction attribute will be present when the peer supports it. |

#### To define if the SDP detect peer direction attribute is enabled or disabled:

1. In the *sipEpMIB*, set the interopSdpDetectPeerDirectionAttributeSupportEnable variable to the proper value.

You can also use the following line in the CLI or a configuration script: sipEp.interopSdpDetectPeerDirectionAttributeSupportEnable="Value" where *Value* may be as follows:

Table 264: SDP Detect Peer Direction Attribute Values

| Value | Meaning |
|-------|---------|
| 0     | disable |
| 1     | enable  |

#### On Hold SDP Connection Address

You can define the value of the connection address sent in the SDP when an endpoint is on hold and no longer listening to media packets.

This variable is used only when the negotiated media uses an IPv4 address. The application always behaves as if this variable is set to 'MediaAddress' for media using an IPv6 address.

The following parameters are supported:

Table 265: On Hold SDP Connection Address Parameters

| Parameter    | Description                                                                                                    |
|--------------|----------------------------------------------------------------------------------------------------|
| HoldAddress  | The connection address sent in the SDP is '0.0.0.0' if the media uses an IPv4 address. This method is described by RFC 2543. |
| MediaAddress | The connection address sent in the SDP is the listening address.                                                             |

#### To define the on hold SDP connection address:

1. In the *sipEpMIB*, set the interopOnHoldSdpConnectionAddress variable to the proper value.

You can also use the following line in the CLI or a configuration script: sipEp.interopOnHoldSdpConnectionAddress="Value" where *Value* may be as follows:

Table 266: On Hold SDP Connection Address Values

| Value | Meaning      |
|-------|--------------|
| 100   | HoldAddress  |
| 200   | MediaAddress |

#### Answering a Hold Offer with the Direction Attribute "sendonly"

You can define how to set the direction attribute in the SDP when answering a hold offer with the direction attribute 'sendonly'.

The following parameters are supported:

| Parameter | Description                                                                                                    |
|-----------|----------------------------------------------------------------------------------------------------|
| inactive  | The stream is marked as inactive and if the stream uses an IPv4 address, the connection address is set according to the <i>InteropOnHoldSdpConnectionAddress</i> variable ("On Hold SDP Connection Address" on page 290).                                                                |
| revconly  | If the stream is currently active or receive only, it is marked as recvonly<br>and the connection address is set to the IP address of the unit.                                                                                                    |
|           | If the stream is currently send only or inactive, it is marked as inactive<br>and the connection address is set according to the<br><i>InteropOnHoldSdpConnectionAddress</i> variable ("On Hold SDP<br>Connection Address" on page 290).<br>This method is in conformance with RFC 3264. |

#### • To define the behaviour with the "sendonly" direction attribute:

1. In the *sipEpMIB*, set the InteropOnHoldAnswerSdpStreamDirection variable to the proper value.

You can also use the following line in the CLI or a configuration script:

sipEp.interopOnHoldAnswerSdpStreamDirection="Value"

where Value may be as follows:

Table 268: "sendonly" Direction Attribute

| Value | Meaning  |
|-------|----------|
| 100   | inactive |

 Table 268: "sendonly" Direction Attribute (Continued)

| Value | Meaning  |  |
|-------|----------|--|
| 200   | Recvonly |  |

In both cases, no direction attribute is present in the SDP if the

interopSdpDirectionAttributeEnable variable is set to **disable** (see "Direction Attribute" on page 289 for more details.

#### **SDP Direction Attribute Level**

You can define the preferred location where the stream direction attribute is set. The following parameters are supported:

| Table 269 | : SDP | Direction | Attribute | Level |
|-----------|-------|-----------|-----------|-------|
|-----------|-------|-----------|-----------|-------|

| Parameter            | Description                                                                                                    |
|----------------------|----------------------------------------------------------------------------------------------------|
| MediaOrSessionLevel  | If every media have the same direction, the stream direction attribute is<br>only present at session level.<br>Otherwise, the stream direction attribute is only present at media level.              |
| MediaAndSessionLevel | If every media have the same direction, the stream direction attribute is present both at session level and media level.<br>Otherwise, the stream direction attribute is only present at media level. |

#### To define the SDP direction attribute level:

1. In the *sipEpMIB*, set the InteropSdpDirectionAttributeLevel variable to the proper value.

You can also use the following line in the CLI or a configuration script:

sipEp.InteropSdpDirectionAttributeLevel="Value"

where Value may be as follows:

Table 270: SDP Direction Attribute Level

| Value | Meaning              |  |
|-------|----------------------|--|
| 100   | MediaOrSessionLevel  |  |
| 200   | MediaAndSessionLevel |  |

#### Local Ring Behaviour on Provisional Response

You can set the Mediatrix unit so that it starts or not the local ring upon receiving a "18x Provisional" response without SDP.

This setting does not affect the behaviour when the "18x Provisional" response contains SDP, which allows establishing an early media session before the call is answered.

This variable does not affect the behaviour in case the '18x Provisional' response contains SDP, in which case the media stream, if present, is played.

The following parameters are supported:

| Figure | 125: | Local | Ring | Beha | viour |
|--------|------|-------|------|------|-------|
|--------|------|-------|------|------|-------|

| Parameter | Description                                                                                                    |
|-----------|----------------------------------------------------------------------------------------------------|
| Disable   | The local ring is not started on a '18x Provisional' response without SDP, with one exception: the '180 Ringing' without SDP will start the local ring if the media stream is not already established. |

#### Figure 125: Local Ring Behaviour (Continued)

| Parameter                                     | Description                                                                                                    |
|-----------------------------------------------|----------------------------------------------------------------------------------------------------|
| LocalRingWhenNo<br>EstablishedMediaS<br>tream | : The local ring is started on any '18x Provisional' response without SDP if the media stream is not already established. |
| LocalRingAlways                               | The local ring is always started on any '18x Provisional' response without SDP.                                           |

#### To define the local ring behaviour on provisional response:

1. In the *sipEpMIB*, set the interopLocalRingOnProvisionalResponse variable to the proper value.

You can also use the following line in the CLI or a configuration script:

sipEp.interopLocalRingOnProvisionalResponse="Value"

where *Value* may be as follows:

#### Figure 126: Local Ring Values

| Value | Meaning                               |
|-------|---------------------------------------|
| 0     | disable                               |
| 1     | LocalRingWhenNoEstablishedMediaStream |
| 2     | LocalRingAlways                       |

#### Session ID and Session Version Number in the Origin Field of the SDP

You can define the maximum length of the session ID and the session version number in the origin line (o=) of the SDP. This allows the Mediatrix unit to be compatible with 3<sup>rd</sup> party vendor equipment. The following parameters are supported:

#### Table 271: Maximum Length Parameters

| Length     | Description                                                                                                    |
|------------|----------------------------------------------------------------------------------------------------|
| max-32bits | The session ID and the session version number are represented with a 32 bit integer. They have a maximum length of 10 digits.                               |
| max-64bits | The session ID and the session version number are represented with a 64 bit integer.<br>They have a maximum length of 20 digits. This is the default value. |

#### To set the maximum length of the session ID and the session version number:

1. In the *sipEpMIB*, set the interopSdpOriginLineSessionIDAndVersionMaxLength variable with the proper length.

You can also use the following line in the CLI or a configuration script:

sipEp.interopSdpOriginLineSessionIdAndVersionMaxLength="Value"
where Value may be as follows:

#### Table 272: Maximum Length Values

| Value | Meaning    |
|-------|------------|
| 100   | max-32bits |
| 200   | max-64bits |

#### **Register Home Domain Override**

By default, the address-of-record in the "To" header uses the value set in the *Proxy Host* field of the *SIP/ Configuration* page for the host/port part. See "SIP Servers Configuration" on page 248 for more details. You can override this value if required.

#### To override the register home domain value:

1. In the *sipEpMIB*, set the interopRegisterHomeDomainOverride variable with the override home domain value.

You can also use the following line in the CLI or a configuration script:

sipEp.interopRegisterHomeDomainOverride="IP\_Address"

The address of record in the register will use this string instead of the home domain proxy. If the variable is empty, the value of the *Proxy Host* field is used.

The host is also overridden in the From and Call-Id headers since they match the To header.

#### **DNS SRV Record Lock**

You can configure the Mediatrix unit to always use the same DNS SRV record for a SIP call ID. As a result, a call or registration always uses the same destination until the destination is unreachable or the unit receives a different DNS SRV result.

The following parameters are supported:

#### Table 273: DNS SRV Record Lock Parameters

| Length  | Description                                                         |
|---------|---------------------------------------------------------------------|
| disable | The behaviour follows RFC 3263.                                     |
| enable  | All messages during a call or registration use the same SRV record. |

#### To enable the DNS SRV record lock feature:

1. In the *sipEpMIB*, set the interopLockDnsSrvRecordPerCallEnable variable to **enable**.

You can also use the following line in the CLI or a configuration script:

sipEp.interopLockDnsSrvRecordPerCallEnable="Value"

where Value may be as follows:

Figure 127: DNS SRV Record Lock Values

| Value | Meaning |  |
|-------|---------|--|
| 0     | disable |  |
| 1     | enable  |  |

#### Listening for Early RTP

|    | Note: This feature applies to the following models:            |
|----|----------------------------------------------------------------|
| ■∄ | • Mediatrix 3208 / 3216                                        |
|    | • Mediatrix 3308 / 3316                                        |
|    | <ul> <li>Mediatrix 3716 / 3731 / 3732 / 3741 / 3742</li> </ul> |
|    | Mediatrix 4100 Series                                          |
|    | Mediatrix LP Series                                            |
|    | Mediatrix C7 Series                                            |
|    |                                                                |

You can set the Mediatrix unit so that it listens for RTP before the reception of a response with SDP. This feature only applies to calls initiated from analog endpoints (FXS/FXO) with non-secure RTP.

The following parameters are supported:

#### Table 274: Early RTP Parameters

| Length  | Description                                                                                                    |
|---------|----------------------------------------------------------------------------------------------------|
| enable  | The RTP port is opened after the initial INVITE has been sent, without waiting for a provisional or final response with SDP to be received. No local ring is generated. This conforms to section 5.1 of RFC 3264. |
| disable | The RTP port is opened only after a response with SDP is received.                                                                                                    |

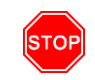

**Warning:** Do not enable this feature unless the server supports early RTP (or early media). Failing so prevents any ringing to be heard for outgoing calls.

#### To enable the Early RTP feature:

1. In the *sipEpMIB*, set the InteropListenForEarlyRtpEnable variable to **enable**.

You can also use the following line in the CLI or a configuration script:

sipEp.InteropListenForEarlyRtpEnable="Value"

where Value may be as follows:

Figure 128: Early RTP Values

| Value | Meaning |  |
|-------|---------|--|
| 0     | disable |  |
| 1     | enable  |  |

#### **Resolve Route Header**

The Mediatrix unit has a parameter that allows you to resolve the FQDN in the top-most route header of outgoing packets.

The following parameters are supported:

 Table 275: Resolve Route Header Parameters

| Length  | Description                                                                                                    |
|---------|----------------------------------------------------------------------------------------------------|
| enable  | The FQDN in the top-most route header is replaced by the IP address of the packet's destination if the FQDN matches the gateway's configured outbound proxy. |
| disable | The route header is not modified.                                                                                                    |

#### • To resolve the route header:

1. In the *sipEpMIB*, set the InteropResolveRouteHeaderEnable variable with the proper value.

You can also use the following line in the CLI or a configuration script:

sipEp.interopResolveRouteHeaderEnable="Value"

where Value may be as follows:

Figure 129: Resolve Route Header Values

| Value | Meaning |  |
|-------|---------|--|
| 0     | disable |  |
| 1     | enable  |  |

#### **ACK Branch Matching**

You can configure the method used to match incoming ACK SIP packets.

The following parameters are supported:

#### Table 276: ACK Branch Matching Parameters

| Parameter             | Description                                                                                                    |
|-----------------------|----------------------------------------------------------------------------------------------------|
| Rfc3261               | Follows the method described in RFC 3261 (section 8.1.1.7). The branch value in the topmost via of the ACK request to a 2XX response MUST be different than the one of the INVITE.        |
| Rfc3261Wi<br>thoutAck | Follows the method described in RFC 3261 (section 8.1.1.7) but enables the handling of ACK requests (for 2XX responses) that have the same branch value in the topmost via as the INVITE. |

#### To set ACK branch matching:

1. In the *sipEpMIB*, set the interopAckBranchMatching variable with the proper value.

You can also use the following line in the CLI or a configuration script:

sipEp.interopAckBranchMatching="Value"

where Value may be as follows:

#### Figure 130: ACK Branch Matching Values

| Value |  | Meaning           |  |
|-------|--|-------------------|--|
| 100   |  | Rfc3261           |  |
| 200   |  | Rfc3261WithoutAck |  |

#### Ignore Require Header

You can define whether or not the Require Header must be ignored when processing the incoming SIP Client requests (INVITE, re-INVITE, Bye, etc.).

The following parameters are supported:

| able 277: | Ignore | Require | Header | Parameters |
|-----------|--------|---------|--------|------------|
|-----------|--------|---------|--------|------------|

| Parameter | Description                                                                                                    |  |  |  |  |
|-----------|----------------------------------------------------------------------------------------------------|--|--|--|--|
| Enable    | The Require Header is ignored and no validation about these options-tags is performed.                                          |  |  |  |  |
| Disable   | The Require Header options-tags are validated and, when an option-tag is not supported, a 420 (Bad Extension) response is sent. |  |  |  |  |
|           | The supported options-tags are:                                                                                                 |  |  |  |  |
|           | • * 100rel                                                                                                    |  |  |  |  |
|           | * replaces                                                                                                    |  |  |  |  |
|           | • * timer                                                                                                    |  |  |  |  |

#### To set whether or not to ignore the Require header:

1. In the *sipEpMIB*, set the interopIgnoreRequireHeaderEnable variable with the proper value.

You can also use the following line in the CLI or a configuration script:

sipEp.interopIgnoreRequireHeaderEnable="Value"

where Value may be as follows:

Figure 131: Ignore Require Header Values

| Value | Meaning |  |
|-------|---------|--|
| 0     | disable |  |
| 1     | enable  |  |

#### **Reject Code for Unsupported SDP Offer**

You can define the rejection code used when an offer is received with invalid or unsupported SDP Offer. RFC 3261 recommends using the error code 488 'Not Acceptable Here'.

The following parameters are supported:

| Table 278: Re | eject Code for | Unsupported SDP | Offer Parameters |
|---------------|----------------|-----------------|------------------|
|---------------|----------------|-----------------|------------------|

| Parameter            | Description                                                                                                    |
|----------------------|----------------------------------------------------------------------------------------------------|
| UnsupportedMediaType | The SIP error code 415 'Unsupported Media Type' is returned if the Content-<br>Type is invalid; the payload is missing or the SDP content is invalid. |
| NotAcceptableHere    | The SIP error code 488 'Not Acceptable Here' is returned if the SDP content is invalid.                                                               |

#### To set the reject code:

1. In the *sipEpMIB*, set the InteropRejectCodeForUnsupportedSdpOffer variable with the proper value.

You can also use the following line in the CLI or a configuration script: sipEp.InteropRejectCodeForUnsupportedSdpOffer="Value" where Value may be as follows:

Figure 132: Reject Code Values

| Value | Meaning              |
|-------|----------------------|
| 415   | UnsupportedMediaType |
| 488   | NotAcceptableHere    |

#### SIP User-Agent Header Format

You can define the text to display in the SIP User-Agent header. You can use macros to include information specific to the unit.

You can also define the same information in the HTTP User-Agent header. See "HTTP User-Agent Header Format" on page 16 for more details.

#### To set the SIP User-Agent header format:

1. In the *sipEpMIB*, set the User-Agent header format in the interopUaHeaderFormat variable.

You can also use the following line in the CLI or a configuration script:

sipEp.interopUaHeaderFormat="Value"

where Value may contain any text, as well as one or more of the following macros:

Table 279: Macros Supported

| Macro     | Description          |
|-----------|----------------------|
| %version% | Application version. |

| Macro     | Description             |
|-----------|-------------------------|
| %mac%     | MAC address.            |
| %product% | Product name.           |
| %profile% | Profile.                |
| %%        | Insert the % character. |

 Table 279: Macros Supported (Continued)

For instance, the default value is:

%product%/v%version% %profile%

#### **SIP INFO Without Content Answer**

You can define the response of the Mediatrix unit to a received SIP INFO with no message body for an existing call.

RFC 2976 recommends that a 200 OK response MUST be sent for an INFO request with no message body if the INFO request was successfully received for an existing call.

The following parameters are supported:

#### Table 280: Reject Code for Unsupported SDP Offer Parameters

| Parameter            | Description                                                             |
|----------------------|-------------------------------------------------------------------------|
| UnsupportedMediaType | The unit responds with the SIP error code 415 'Unsupported Media Type'. |
| Ok                   | The unit responds with a 200 OK.                                        |

#### To define the SIP INFO Without Content Answer behaviour:

1. In the *sipEpMIB*, set the interopSipInfoWithoutContentAnswer variable with the proper behaviour.

You can also use the following line in the CLI or a configuration script: sipEp.interopSipInfoWithoutContentAnswer="Value" where Value may be as follows:

| Table | 281: | SIP | INFO | Values |
|-------|------|-----|------|--------|
|-------|------|-----|------|--------|

| Value | Meaning              |
|-------|----------------------|
| 200   | Ok                   |
| 415   | UnsupportedMediaType |

#### **Keep Alive Option Format**

You can configure the Keep Alive OPTION requests format.

7

The following parameters are supported:

Table 282: Keep Alive Option Format Parameters

| Parameter | Description                                                                                                    |
|-----------|----------------------------------------------------------------------------------------------------|
| ShortFrom | The unit sends the OPTION request with the standard format with only the unit's IP address in the from header. This is the default. |
| FullFrom  | The unit sends the OPTION request with the standard format with the first registered username and IP address in the from header.    |

Note: The SipEp service must be restarted to apply a new username to the Keep Alive.

#### • To set the keep alive option format:

- 1. In the *sipEpMIB*, locate the *InteropGroup* folder.
- 2. Set the InteropKeepAliveOptionFormat variable with the proper value.

You can also use the following line in the CLI or a configuration script: sipEp.InteropKeepAliveOptionFormat="Value" where Value may be as follows:

Figure 133: Keep Alive Option Format Values

| Value | Meaning   |
|-------|-----------|
| 100   | ShortFrom |
| 200   | FullFrom  |

#### **Unsupported Content-Type**

You can define the behaviour of the Mediatrix unit upon reception of a SIP packet containing multiple unsupported Content-Type in the payload.

The following parameters are supported:

Table 283: Unsupported Content-Type Parameters

| Parameter | Description                                                                                 |
|-----------|---------------------------------------------------------------------------------------------|
| Reject    | Unsupported Content-Type are rejected.                                                      |
| Allow     | Unsupported Content-Type are allowed and ignored if at least one Content-Type is supported. |
| Ignore    | Unsupported Content-Type are ignored.                                                       |

Ţ

Note: When ignored, unsupported Content-Type are treated as if they were not present in the packet.

#### To define the unsupported Content-Type behaviour:

 In the *sipEpMIB*, set the interopUnsupportedContentType variable with the proper behaviour. You can also use the following line in the CLI or a configuration script:

sipEp.interopUnsupportedContentType="Value"

where Value may be as follows:

Table 284: Unsupported Content-Type Values

| Value | Meaning |  |  |  |
|-------|---------|--|--|--|
| 100   | Reject  |  |  |  |
| 200   | Allow   |  |  |  |
| 300   | Ignore  |  |  |  |

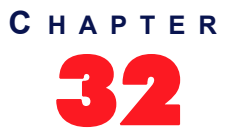

# **Miscellaneous SIP Parameters**

This chapter describes miscellaneous SIP parameters you can set:

- SIP penalty box parameters
- How to override the default mapping of error causes defined in RFC 3398.
- Additional Headers
- PRACK
- Session Refresh
- SIP Gateway Configuration
- SIP Blind Transfer Method
- Diversion Configuration
- DNS Configuration
- Event Handling Configuration
- Messaging Subscription

### **SIP Penalty Box**

The penalty box feature is used when a given host FQDN resolves to a non-responding address. When the address times out, it is put into the penalty box for a given amount of time. During that time, the address in question is considered as "non-responding" for all requests.

This feature is most useful when using DNS requests returning multiple or varying server addresses. It makes sure that, when a host is down, users wait a minimal amount of time before trying a secondary host.

When enabled, this feature takes effect immediately on the next call attempt.

The penalty box feature is applied only when using UDP or TCP connections established with a FQDN. A similar penalty box feature for the TLS persistent connections is available via the *TLS Persistent Retry Interval* parameter. See "SIP Transport Type" on page 271 for more details.

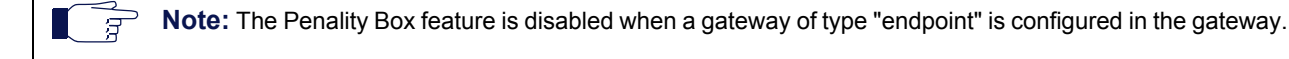

#### Penalty Box vs Transport Types

Media5 recommends to use this feature with care when supporting multiple transports (see "Chapter 30 - SIP Transport Parameters" on page 271 for more details) or you may experience unwanted behaviours.

When the Mediatrix unit must send a packet, it retrieves the destination from the packet. If the destination address does not specify a transport to use and does not have a DNS SRV entry that configures which transport to use, then the Mediatrix unit tries all transports it supports, starting with UDP. If this fails, it tries with TCP. The unit begins with UDP because all SIP implementations must support this transport, while the mandatory support of TCP was only introduced in RFC 3261.

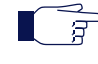

**Note:** It is not the destination itself that is placed in the penalty box, but the combination of address, port and transport. When a host is in the penalty box, it is never used to try to connect to a remote host unless it is the last choice for the Mediatrix unit and there are no more options to try after this host.

Let's say for instance that the Mediatrix unit supports both the UDP and TCP transports. It tries to reach endpoint "B" for which the destination address does not specify a transport and there is no DNS SRV entry to specify which transports to use in which order. It turns out that this endpoint "B" is also down. In this case, the

Mediatrix unit first tries to contact endpoint "B" via UDP. After a timeout period, UDP is placed in the penalty box and the unit then tries to contact endpoint "B" via TCP. This fails as well and TCP is also placed in the penalty box.

Now, let's assume endpoint "B" comes back to life and the Mediatrix unit tries again to contact it before UDP and TCP are released from the penalty box. First, the unit tries UDP, but it is currently in the penalty box and there is another transport left to try. The Mediatrix unit skips over UDP and tries the next target, which is TCP. Again, TCP is still in the penalty box, but this time, it is the last target the Mediatrix unit can try, so penalty box or not, TCP is used all the same to try to contact endpoint "B".

There is a problem if endpoint "B" only supports UDP (RFC 2543-based implementation). Endpoint "B" is up, but the Mediatrix unit still cannot contact it: with UDP and TCP in the penalty box, the unit only tries to contact endpoint "B" via its last choice, which is TCP.

The same scenario would not have any problem if the penalty box feature was disabled. Another option is to disable TCP in the Mediatrix unit, which makes UDP the only possible choice for the unit and forces to use UDP even if it is in the penalty box.

You must fully understand the above problem before configuring this feature. Mixing endpoints that do not support the same set of transports with this feature enabled can lead to the above problems, so it is suggested to either properly configure SRV records for the hosts that can be reached or be sure that all hosts on the network support the same transport set before enabling this feature.

#### **Penalty Box Configuration**

The following steps describe how to configure the penalty box feature.

#### To set the SIP penalty box parameters:

1. In the web interface, click the *SIP* link, then the *Misc* sub-link.

Figure 134: SIP Configuration – Misc Web Page

| A http://192.168.6.219/sip | _m Ѻ ー  Ċ X | Mediatrix 3301-001    | ×              |           |              |            | - D                        | ×<br>★ \$ |
|----------------------------|-------------|-----------------------|----------------|-----------|--------------|------------|----------------------------|-----------|
| Modiatrix                  | System      | Network ISDN          | SIP Media      | Telephony | Call Router  | Management | <ul> <li>Reboot</li> </ul> | -         |
| Medianix                   | Gateways S  | Servers Registrations | Authentication | Transport | Interop Misc |            |                            | -         |
| > Misc                     |             |                       |                |           |              |            |                            |           |
| Penalty Box                |             |                       |                |           | _            |            |                            |           |
| Penalty Box Activation:    | Disab       | le 🔻 ┥ ———            |                | _         | -(2)         |            |                            |           |
| Penalty Box Time:          | 300         | <b>↓</b>              |                | _         | <u> </u>     |            |                            |           |
|                            |             |                       |                |           | J            |            |                            | -         |

2. In the *Penalty Box* section, enable the SIP penalty box feature by selecting **Enable** in the *Penalty Box Activation* drop-down menu.

The penalty box is always "active". This means that even if the feature is disabled, IP addresses are marked as invalid, but they are still tried. This has the advantage that when the feature is enabled, IP addresses that were already marked as invalid are instantly put into the penalty box.

**3.** Set the amount of time, in seconds, that a host spends in the penalty box in the *Penalty Box Time* field.

Changing the value does not affect IP addresses that are already in the penalty box. It only affects new entries in the penalty box.

4. Click Submit if you do not need to set other parameters.

## **Error Mapping**

You can override the default mapping of error causes defined in RFC 3398. The web interface offers two sections:

The SIP To Cause Error Mapping section allows you to override the default mapping for SIP code to ISDN cause.
• The Cause To SIP Error Mapping section allows you to override the default mapping for ISDN cause to SIP code.

The following standard SIP codes are available:

| 400: Bad Request             | 414: Request-URI too long      | 485: Ambiguous               |
|------------------------------|--------------------------------|------------------------------|
| 401: Unauthorized            | 415: Unsupported media type    | 486: Busy here               |
| 402: Payment required        | 416: Unsupported URI Scheme    | 500: Server internal error   |
| 403: Forbidden               | 420: Bad extension             | 501: Not implemented         |
| 404: Not found               | 421: Extension Required        | 502: Bad gateway             |
| 405: Method not allowed      | 423: Interval Too Brief        | 503: Service unavailable     |
| 406: Not acceptable          | 480: Temporarily unavailable   | 504: Server time-out         |
| 407: Proxy authentication    | 481: Call/Transaction Does not | 504: Version Not Supported   |
| required                     | Exist                          | 513: Message Too Large       |
| 408: Request timeout         | 482: Loop Detected             | 600: Busy everywhere         |
| 410: Gone                    | 483: Too many hops             | 603: Decline                 |
| 413: Request Entity too long | 484: Address incomplete        | 604: Does not exist anywhere |

You can also map any other custom code between 400 and 699.

The following standard ISDN cause numbers specified in Q.931 are available:

## Normal event:

- 1: Unassigned (unallocated) number.
- 2: No route to specified transit network.
- 3: No route to destination.
- 6: Channel unacceptable.

7: Call awarded and being delivered in an established channel.

- 17: User busy.
- 18: No user responding.
- 19: User alerting, no answer.
- 20: Subscriber absent.
- 21: Call rejected.
- 22: Number changed.
- 23: Redirection to new destination.
- 26: Non-selected user clearing.
- 27: Destination out of order.
- 28: Invalid number format (incomplete number).
- 29: Facility rejected.
- 30: Response to STATUS ENQUIRY.
- 31: Normal, unspecified.

## Resource unavailable:

- 34: No circuit/channel available.
- 38: Network out of order.
- 41: Temporary failure.
- 42: Switching equipment congestion.
- 43: Access information discarded.
- 44: Requested circuit/channel not available.
- 47: Resource unavailable, unspecified.

## Service or option not available:

- 55: Incoming calls barred within CUG.
- 57: Bearer capability not authorized.
- 58: Bearer capability not presently available.
- 63: Service or option not available, unspecified.

You can also map any other custom code between 1 and 127.

# SIP to Cause Error Mapping

This section describes how to override the default mapping of ISDN error causes.

## Service or option not implemented:

- 65: Bearer capability not implemented.
- 66: Channel type not implemented.
- 69: Requested facility not implemented.
- 70: Only restricted digital information bearer.
- 79: Service or option not implemented, unspecified.

# Invalid Message

- 81: Invalid call reference value.
- 82: Identified channel does not exist.
- 83: A suspended call exists, but this call identity does not.
- 84: Call identity in use.
- 85: No call suspended.

86: Call having the requested call identity has been cleared.

- 87: user not member of CUG.
- 88: Incompatible destination.
- 91: Invalid transit network selection.
- 95: Invalid message, unspecified.

## **Protocol error**

96: Mandatory information element is missing.

97: Message type non-existent or not implemented.

98: Message not compatible with call state or message type non-existent or not implemented.99: Information element non-existent or not implemented.

100: Invalid information element contents.

101: Message not compatible with call state.

102: Recovery on time expiry.

111: Protocol error, unspecified.

## Interworking

127: Interworking, unspecified

To override the default mapping of ISDN error causes:

1. In the SIP To Cause Error Mapping section of the Misc page, click the 🛨 button to add a new row.

Figure 135: SIP To Cause Error Mapping Section

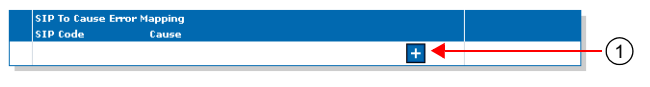

This brings you to the Configure New SIP To Cause Error Mapping panel.

2. Enter the SIP code in the *SIP Code* field, then the corresponding ISDN cause number in the *Cause* column.

You can use the Suggestion column's drop-down menu to select between available code values.

Figure 136: Configure New SIP To Cause Error Mapping Panel

| (                          | _m ク ~ 置 C × 🕅 Mediatrix 3301-001 ×                                                         | - □ <b>×</b> |
|----------------------------|---------------------------------------------------------------------------------------------|--------------|
| Modiatrix                  | System      Network     ISDN     SIP     Media     Telephony     Call Router     Management | Reboot       |
| Mediamix                   | Gateways Servers Registrations Authentication Transport Interop Misc                        |              |
| SIP To Cause Error Ma      | apping                                                                                      |              |
| Configure New SIP To Cause | Error Mapping                                                                               | E            |
| Value                      | Suggestion                                                                                  |              |
| SIP Code                   | Suggestion                                                                                  |              |
| Cause                      | Suggestion                                                                                  |              |
|                            | Submit Cancel                                                                               | -            |

3. Click Submit.

This brings you back to the main *Misc* web page.

You can delete an existing row by clicking the **\_** button.

You can modify the *Cause* value by typing a new code in the field. See "SIP To Cause Default Error Mapping" on page 305 for the default mappings as per RFC 3398.

4. Click Submit if you do not need to set other parameters.

## SIP To Cause Default Error Mapping

Table 285 lists the default mappings as per RFC 3398.

 Table 285: SIP To Cause Default Error Mapping

|     | SIP Response Received         | Cause Value |                                 |
|-----|-------------------------------|-------------|---------------------------------|
| 400 | Bad Request                   | 41          | Temporary Failure               |
| 401 | Unauthorized                  | 21          | Call rejected                   |
| 402 | Payment required              | 21          | Call rejected                   |
| 403 | Forbidden                     | 21          | Call rejected                   |
| 404 | Not found                     | 1           | Unallocated number              |
| 405 | Method not allowed            | 63          | Service or option unavailable   |
| 406 | Not acceptable                | 79          | Service/option not implemented  |
| 407 | Proxy authentication required | 21          | Call rejected                   |
| 408 | Request timeout               | 102         | Recovery on timer expiry        |
| 410 | Gone                          | 22          | Number changed (w/o diagnostic) |
| 413 | Request Entity too long       | 127         | Interworking                    |
| 414 | Request-URI too long          | 127         | Interworking                    |

|     | SIP Response Received           | Cause Value |                                |
|-----|---------------------------------|-------------|--------------------------------|
| 415 | Unsupported media type          | 79          | Service/option not implemented |
| 416 | Unsupported URI Scheme          | 127         | Interworking                   |
| 420 | Bad extension                   | 127         | Interworking                   |
| 421 | Extension Required              | 127         | Interworking                   |
| 423 | Interval Too Brief              | 127         | Interworking                   |
| 480 | Temporarily unavailable         | 18          | No user responding             |
| 481 | Call/Transaction Does not Exist | 41          | Temporary Failure              |
| 482 | Loop Detected                   | 25          | Exchange - routing error       |
| 483 | Too many hops                   | 25          | Exchange - routing error       |
| 484 | Address incomplete              | 28          | Invalid Number Format          |
| 485 | Ambiguous                       | 1           | Unallocated number             |
| 486 | Busy here                       | 17          | User busy                      |
| 500 | Server internal error           | 41          | Temporary failure              |
| 501 | Not implemented                 | 79          | Not implemented, unspecified   |
| 502 | Bad gateway                     | 38          | Network out of order           |
| 503 | Service unavailable             | 41          | Temporary failure              |
| 504 | Server time-out                 | 102         | Recovery on timer expiry       |
| 504 | Version Not Supported           | 127         | Interworking                   |
| 513 | Message Too Large               | 127         | Interworking                   |
| 600 | Busy everywhere                 | 17          | User busy                      |
| 603 | Decline                         | 21          | Call rejected                  |
| 604 | Does not exist anywhere         | 1           | Unallocated number             |

Table 285: SIP To Cause Default Error Mapping (Continued)

# **Cause to SIP Error Mapping**

This section describes how to override the default mapping of SIP codes.

- To override the default mapping of SIP codes:
  - 1. In the Cause To SIP Error Mapping section of the Misc page, click the  $\pm$  button to add a new row.

Figure 137: Cause To SIP Error Mapping Section

| <b>Cause To SIP</b> | Error Mapping |   |  |
|---------------------|---------------|---|--|
| Cause               | SIP Code      |   |  |
|                     |               |   |  |
|                     |               | + |  |

This brings you to the Configure New Cause To SIP Error Mapping panel.

2. Enter the ISDN cause number in the *Cause* column, then the corresponding SIP code in the *SIP Code* field.

You can use the Suggestion column's drop-down menu to select between available code values.

Figure 138: Configure New Cause To SIP Error Mapping Panel

| Thttp://192.168.6.219/            | sip_m タ・ E C × 🕅 Mediatrix 3301-001 ×                                                   |
|-----------------------------------|-----------------------------------------------------------------------------------------|
| Madiatrix                         | • System • Network • ISDN • SIP • Media • Telephony • Call Router • Management • Reboot |
| Mediairix                         | Gateways Servers Registrations Authentication Transport Interop Misc                    |
| Configure New Cause To S<br>Value | LP Error Mapping<br>Suggestion                                                          |
| Cause                             | Suggestion 2                                                                            |
| SIP Code                          | Suggestion                                                                              |
|                                   |                                                                                         |

3. Click Submit.

This brings you back to the main *Misc* web page.

You can delete an existing row by clicking the **\_** button.

You can modify the *SIP Code* value by typing a new code in the field. See "Cause To SIP Default Error Mapping" on page 307 for the default mappings as per RFC 3398.

4. Click *Submit* if you do not need to set other parameters.

## **Cause To SIP Default Error Mapping**

Table 286 lists the default mappings as per RFC 3398.

Table 286: Cause To SIP Default Error Mapping

| ISUP Cause Value |                                 |       | SIP Response            |  |  |
|------------------|---------------------------------|-------|-------------------------|--|--|
|                  | Normal Event                    |       |                         |  |  |
| 1                | unallocated number              | 404   | Not Found               |  |  |
| 2                | no route to network             | 404   | Not Found               |  |  |
| 3                | no route to destination         | 404   | Not Found               |  |  |
| 16               | normal call clearing            |       | BYE or CANCEL           |  |  |
| 17               | user busy                       | 486   | Busy Here               |  |  |
| 18               | no user responding              | 408   | Request Timeout         |  |  |
| 19               | no answer from the user         | 480   | Temporarily unavailable |  |  |
| 20               | subscriber absent               | 480   | Temporarily unavailable |  |  |
| 21               | call rejected                   | 403   | Forbidden               |  |  |
| 22               | number changed (w/o diagnostic) | 410   | Gone                    |  |  |
| 22               | number changed (w/ diagnostic)  | 301   | Moved Permanently       |  |  |
| 23               | redirection to new destination  | 410   | Gone                    |  |  |
| 26               | non-selected user clearing      | 404   | Not Found               |  |  |
| 27               | destination out of order        | 502   | Bad Gateway             |  |  |
| 28               | address incomplete              | 484   | Address incomplete      |  |  |
| 29               | facility rejected               | 501   | Not implemented         |  |  |
| 31               | normal unspecified              | 480   | Temporarily unavailable |  |  |
|                  | Resource l                      | Jnava | ilable                  |  |  |
| 34               | no circuit available            | 503   | Service unavailable     |  |  |
| 38               | network out of order            | 503   | Service unavailable     |  |  |

|     | ISUP Cause Value SIP Response             |       |                       |  |  |
|-----|-------------------------------------------|-------|-----------------------|--|--|
| 41  | temporary failure                         | 503   | Service unavailable   |  |  |
| 42  | switching equipment congestion            | 503   | Service unavailable   |  |  |
| 47  | resource unavailable                      | 503   | Service unavailable   |  |  |
|     | Service or Option                         | on no | t Available           |  |  |
| 55  | incoming calls barred within CUG          | 403   | Forbidden             |  |  |
| 57  | bearer capability not authorized          | 403   | Forbidden             |  |  |
| 58  | bearer capability not presently available | 503   | Service unavailable   |  |  |
|     | Service or Option not Implemented         |       |                       |  |  |
| 65  | bearer capability not implemented         | 488   | Not Acceptable Here   |  |  |
| 70  | only restricted digital available         | 488   | Not Acceptable Here   |  |  |
| 79  | service or option not implemented         | 501   | Not implemented       |  |  |
|     | Invalid message                           |       |                       |  |  |
| 87  | user not member of CUG                    | 403   | Forbidden             |  |  |
| 88  | incompatible destination                  | 503   | Service unavailable   |  |  |
|     | Protocol error                            |       |                       |  |  |
| 102 | recovery of timer expiry                  | 504   | Gateway timeout       |  |  |
| 111 | protocol error                            | 500   | Server internal error |  |  |
|     | Interw                                    | orkin | g                     |  |  |
| 127 | interworking unspecified                  | 500   | Server internal error |  |  |

Table 286: Cause To SIP Default Error Mapping (Continued)

# **Additional Headers**

You can define whether or not the Mediatrix unit uses additional SIP headers.

- To use additional SIP headers:
  - 1. In the Additional Headers section of the Misc page, select the method to use in the Reason Header Support drop-down menu.

Figure 139: Reason Header Section

| Additional Headers   |      |   | ~                       |
|----------------------|------|---|-------------------------|
| Reason Support:      | None |   | <br>-(1)                |
| Referred-By Support: | None | • | <br><u>         (2)</u> |

 Table 287: Reason Header Support Parameters

| Parameter       | Description                                                                                                    |
|-----------------|----------------------------------------------------------------------------------------------------|
| None            | Silently ignores any incoming reason headers and does not send the reason header.                                                                                                    |
| SendQ850        | Silently ignores incoming reason codes and sends the SIP reason code when the original Q.850 code is available. The reason code sent is not affected by the entries in the Error Mapping SIP To Cause table.                                                                                                    |
| ReceiveQ850     | Uses the incoming Q.850 reason cause header. When received, the reason code supersedes any entrie s in the Error Mapping SIP To Cause table.                                                                                                    |
| SendReceiveQ850 | Uses the incoming Q.850 reason cause header and sends<br>the SIP reason code when the original Q.850 code is<br>available. When received, the reason code supersedes any<br>entries in the Error Mapping SIP To Cause table. The<br>reason code sent is not affected by the entries in the Error<br>Mapping SIP To Cause table. |

2. Select how the Referred-By header is used when participating in a transfer in the *Referred-By Support* drop-down menu.

| Parameter  | Description                                                                                                    |
|------------|----------------------------------------------------------------------------------------------------|
| None       | When acting as the transferor (sending the REFER), the REFER does not contain a Referred-By header.                                                          |
|            | When acting as the transferee (receiving the REFER and sending the INVITE to the target), the Referred-By header is not copied from the REFER to the INVITE. |
| HeaderOnly | When acting as the transferor (sending the REFER), the Referred-By header contains the SIP URI of the transferor.                                            |
|            | When acting as the transferee (receiving the REFER and sending the INVITE to the target), the Referred-By header is copied from the REFER to the INVITE.     |

| Table 288: Referred-By Support | Parameters |
|--------------------------------|------------|
|--------------------------------|------------|

- 3. Click Submit if you do not need to set other parameters.
- 4. Set the interval, in seconds, at which SIP Keep Alive requests using SIP OPTIONS or Ping are sent to verify the server status in the *Keep Alive Interval* field.

# PRACK

| Standards Supported | <ul> <li>RFC 3262: Reliability of Provisional Responses in the<br/>Session Initiation Protocol (SIP)</li> </ul> |
|---------------------|----------------------------------------------------------------------------------------------------|
|                     | <ul> <li>RFC 3311: The Session Initiation Protocol (SIP) UPDATE<br/>Method<sup>a</sup></li> </ul>               |

a. Only support receiving UPDATE. Sending an UPDATE is not supported.

The Mediatrix unit supports reliable provisional responses (PRACK) as per RFC 3262. You can define this support when acting as a user agent client and when acting as a user agent server.

The Mediatrix unit supports the UPDATE as per RFC 3311; however, its support is limited to reception.

## To define the PRACK support:

1. In the *PRACK* section of the *Misc* page, define the support of RFC 3262 (PRACK) when acting as a user agent server in the UAS PRACK Support drop-down menu.

| Figure 140: PRACK Section     |                 |  |      |  |
|-------------------------------|-----------------|--|------|--|
| PRACK                         |                 |  | -    |  |
| UAS PRACK Support (RFC 3262): | Unsupported 💌 🔶 |  | (1)_ |  |
| UAC PRACK Support (RFC 3262): | Unsupported 💌   |  | (2)  |  |

Table 289: PRACK User Agent Server Parameters

| Parameter   | Description                                                                                                    |
|-------------|----------------------------------------------------------------------------------------------------|
| Unsupported | The option tag "100rel" is ignored if present in the <i>Supported</i> or <i>Required</i> header of received initial INVITEs and provisional responses are not sent reliably as per RFC 3261.                                                 |
| Supported   | If the option tag "100rel" is present in the <i>Supported</i> or <i>Required</i> header of initial received INVITEs, provisional responses are sent reliably as per RFC 3262 by adding the option tag "100rel" to the <i>Require</i> header. |

Receiving an UPDATE request to negotiate "early media" is supported only if you have selected **Supported**.

2. Define the support of RFC 3262 (PRACK) when acting as user agent client in the UAC PRACK Support drop-down menu.

| Parameter   | Description                                                                                                    |
|-------------|----------------------------------------------------------------------------------------------------|
| Unsupported | The option tag "100rel" is not added in the <i>Supported</i> or <i>Required</i> header of sent INVITEs as per RFC 3261. If the provisional response contains a <i>Require</i> header field with the option tag "100rel", the indication is ignored and no PRACK are sent. |
| Supported   | The option tag "100rel" is added to the <i>Supported</i> header of sent initial INVITEs as per RFC 3262. If the received provisional response contains a <i>Require</i> header field with the option tag "100rel", the response is sent reliably using the PRACK method.  |

 Table 290: PRACK User Agent Client Parameters

| Parameter | Description                                                                                                    |  |
|-----------|----------------------------------------------------------------------------------------------------|--|
| Required  | The option tag "100rel" is added to the <i>Require</i> header of sent initial INVITEs as per RFC 3262. If the received provisional response contains a <i>Require</i> header field with the option tag "100rel", the response is sent reliably using the PRACK method. |  |

 Table 290: PRACK User Agent Client Parameters (Continued)

3. Click Submit if you do not need to set other parameters.

## **Forked Provisional Responses Behaviour**

This section describes configuration that is available only in the MIB parameters of the Mediatrix unit. You can configure these parameters as follows:

- by using a MIB browser
- by using the CLI
- by creating a configuration script containing the configuration variables

You can configure the unit's behaviour when receiving forked provisional answers. This configuration has no effect if the UAC PRACK Support drop-down menu is set to a value other than **Unsupported**.

The following values are supported:

#### Table 291: Forked Provisional Responses Behaviour Parameters

| Value          | Description                                                                                                    |
|----------------|----------------------------------------------------------------------------------------------------|
| InterpretFirst | Only the first provisional answer is interpreted. Following responses do not change the state of the call and the SDP is ignored if present.                        |
| InterpretAll   | Each forked provisional response received by the unit is interpreted replacing the previous one. If the response contains SDP, it replaces previous answers if any. |

## To set the forked provisional responses behaviour:

1. In the *sipEpMIB*, define the behaviour in the interopForkedProvisionalResponsesBehavior variable.

You can also use the following line in the CLI or a configuration script:

sipEp.interopForkedProvisionalResponsesBehavior=[value]

where Value may be as follows:.

Table 292: Forked Provisional Responses Behaviour Values

| Value | Meaning        |  |
|-------|----------------|--|
| 100   | InterpretFirst |  |
| 200   | InterpretAll   |  |

# **Session Refresh**

This section allows you to define session refresh and session timers parameters. Session timers apply to the whole unit.

#### • To set Session Refresh information:

1. In the Session Refresh section of the Misc page, define whether to enable or disable the session expiration services in the Session Refresh Timer Enable drop-down menu.

|                                 |            | -        |
|---------------------------------|------------|----------|
| Session Refresh                 |            |          |
| Session Refresh Timer Enable:   | Enable 💽 🗲 | (1)      |
| Minimum Expiration Delay (s):   | 1800       | (2)      |
| Maximum Expiration Delay (s):   | 3600       | <u> </u> |
| Session Refresh Request Method: | ReInvite 💌 | (2)      |

Figure 141: Session Refresh Section

Disabling this service is not recommended since it will make 'dead' calls impossible to detect.

See "Background Information" on page 312 for more details.

2. Set the session timer minimum expiration delay, in seconds, in the *Minimum Expiration Delay* (s) field.

This is the minimum value, in seconds, for the periodical session refreshes. It must be equal to or smaller than the maximum value. This value is reflected in the *Min-SE* header.

The *Min-SE* value is a threshold under which proxies and user agents on the signalling path are not allowed to go. Increasing the minimum helps to reduce network traffic, but also makes "dead" calls longer to detect.

**3.** Set the session timer maximum expiration delay, in seconds, in the *Maximum Expiration Delay (s)* field.

This is the suggested maximum time, in seconds, for the periodical session refreshes. It must be equal to or greater than the minimum value. This value is reflected in the *Session-Expires* header. Increasing the maximum helps to reduce network traffic, but also makes "dead" calls longer to detect.

Note: When the *Maximum Expiration Delay* value is lower than the *Minimum Expiration Delay* value, the minimum and maximum expiration delay values in INVITE packets are the same as the value set in the *Minimum Expiration Delay* field.

4. Select the method used for sending Session Refresh Requests in the Use UPDATE for Session Refresh parameter.

| Parameter | Description                                               |
|-----------|-----------------------------------------------------------|
| ReInvite  | Session Refresh Requests are sent with the INVITE method. |
| Update    | Session Refresh Requests are sent with the UPDATE method. |

#### Table 293: UPDATE for Session Refresh Parameters

Session Refresh Requests can be received via both methods, regardless of how this parameter is configured.

5. Click *Submit* if you do not need to set other parameters.

## **Background Information**

The following explains how the session timers are used.

## What is the session timer extension?

The session timer extension allows detecting the premature end of a call caused by a network problem or a peer's failure by resending a refresh request at every *n* seconds. This refresh request is either an reINVITE or an UPDATE, according to the configuration of the *Session Refresh Request Method* parameter (see "PRACK" on page 310).

A successful response (200 OK) to this refresh request indicates that the peer is still alive and reachable. A timeout to this refresh request may mean that there are problems in the signalling path or that the peer is no longer available. In that case, the call is shut down by using normal SIP means.

## SDP in Session Timer reINVITEs or UPDATEs

The reINVITE is sent with the last SDP that was negotiated. Receiving a session timer reINVITE should not modify the connection characteristics.

If the reINVITE method is used, it is sent with the last SDP that was negotiated. Reception of a session timer reINVITE should not modify the connection characteristics. If the UPDATE method is used, it is sent without any SDP offer. REMPLACER

## **Relation Between Minimum and Maximum Values**

A user agent that receives a *Session-Expires* header whose value is smaller than the minimum it is willing to accept replies a "422 Timer too low" to the INVITE and terminates the call. The phone does not ring.

It is up to the caller to decide what to do when it receives a 422 to its INVITE. The Mediatrix unit will automatically retry the INVITE, with a *Session-Expires* value equal to the minimum value that the user agent server was ready to accept (located in the *Min-SE* header). This means that the maximum value as set in the Mediatrix unit might not be followed. This has the advantageous effect of establishing the call even if the two endpoints have conflicting values. The Mediatrix unit will also keep retrying as long as it gets 422 answers with different *Min-SE* values.

## Who Refreshes the Session?

Sending a session timer reINVITE or UPDATE is referred to as refreshing the session. Normally, the user agent server that receives the INVITE has the last word on who refreshes. The Mediatrix unit always lets the user agent client (caller) perform the refreshes if the caller supports session timers. In the case where the caller does not support session timers, the Mediatrix unit assumes the role of the refresher.

# **SIP Gateway Configuration**

You can define whether or not to override the SIP domain used.

- To set the SIP domain override:
  - 1. In the *SIP Gateway Configuration* section of the *Misc* page, define whether or not to override the SIP domain used in the *SIP Domain* field.

If not empty, it overrides the home domain proxy (*Proxy Host* field of the *Servers* sub-page – *SIP Default Servers* section "SIP Servers Configuration" on page 248) in the address of record and the request-URI. When it overrides the home domain proxy in the request-URI, the request-URI also contains a maddr parameter with the resolved home domain proxy to make sure the requests are routable.

| Figure | 142: S | P Gateway | Configuration | Section |
|--------|--------|-----------|---------------|---------|
|--------|--------|-----------|---------------|---------|

| Gateway Configuration |                     | 1             |
|-----------------------|---------------------|---------------|
| Gateway Name          | SIP Domain Override | _             |
| default               | ↓                   | <br>$(1)_{-}$ |
| defaultV6             | ←                   | <br>(2)       |

2. Click Submit if you do not need to set other parameters.

# **SIP Blind Transfer Method**

You can set the SIP transfer method when an endpoint is acting as the transferor in a blind transfer scenario.

- To set the SIP blind transfer method:
  - 1. In the SIP Transfer section of the Misc page, set the Blind Transfer Method.

Figure 143: SIP Transfer Section

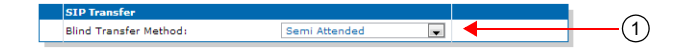

| Parameter               | Description                                                                                                    |
|-------------------------|----------------------------------------------------------------------------------------------------|
| Semi Attended           | When blind transfer is invoked by the transferor, the device<br>sends immediately a REFER (it does not wait for the<br>reception of the 200OK response). This allows the call<br>transfer to be executed before the transfer-target answers.<br>The transferee and the target are then connected together<br>early and the transferee can hear the ringback from the<br>target until the target answers.                              |
| Semi Attended Confirmed | When blind transfer is invoked by the transferor, the device waits for reception of the 200 OK from the transfer-target before sending a REFER to the transferee.                                                                                                    |
| Semi Attended Cancelled | This method is similar to the Semi Attended Transfer<br>method except that the INVITE sent to the transfer-target is<br>cancelled when the blind transfer is invoked before<br>receiving a 200OK (INVITE). In case where the transferor<br>receives a 200OK (INVITE) from the transfer-target before<br>receiving of a 487 Request Terminated, the transfer stays<br>ongoing and it behaves as a Semi Attended Confirmed<br>Transfer. |

2. Click Submit if you do not need to set other parameters.

# **Diversion Configuration**

You can define call diversion parameters.

**Note:** The Diversion feature is not available in the NI2 and QSIG signalling protocols. See "PRI Configuration" on page 155 for more details on how to configure the signalling protocol.

## • To set the call diversion parameters:

1. In the *Diversion* section of the *Misc* page, set the *Methcd* drop-down menu with the SIP method used to receive/send call diversion information in an INVITE.

The gateways available are those defined in "SIP Gateways Configuration" on page 243.

#### Figure 144: Diversion Configuration Section

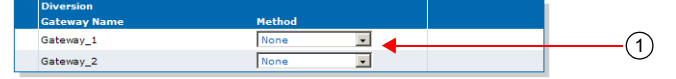

Table 295: Diversion Parameters

| Parameter        | Description                                                                                                    |
|------------------|----------------------------------------------------------------------------------------------------|
| None             | No diversion information is sent in SIP messages.                                                                        |
| Diversion Header | The SIP gateway supports the SIP header 'Diversion' (RFC 5806) in received and sent INVITEs, as well as in 302 messages. |

2. Click Submit if you do not need to set other parameters.

# **DNS Configuration**

You can define DNS-related parameters.

## To set the DNS-related parameters:

1. In the DNS section of the Misc page, set the Supported DNS Queries drop-down menu with the type of DNS queries that the SipEp service supports and uses.

#### Figure 145: DNS Configuration Section

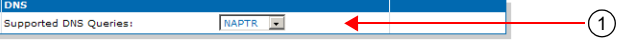

Table 296: DNS Parameters

| Parameter | Description                                                                                                    |
|-----------|----------------------------------------------------------------------------------------------------|
| Address   | Sends only Address requests (type A).                                                                                                    |
| SRV       | Sends a Service request (type SRV) first and then Address requests (type A) if needed.                                                   |
| NAPTR     | Sends a Naming Authority Pointer request (type NAPTR) first and then Service requests (type SRV) or Address requests (type A) as needed. |

2. Click Submit if you do not need to set other parameters.

# **Event Handling Configuration**

The Mediatrix unit supports receiving event handling Notifications to start a remote reboot or a sync of configuration for specific endpoint(s). The event handling Notifications "reboot" or "check-sync" is not specified in an Allow-Events header. The Mediatrix unit supports the Notify without subscription.

It is recommended to use these event handling notifications only when the SIP transport is secure (TLS) or when the firewall filters the requests sent to the unit.

## To set the event handling parameters:

1. In the *Event Handling* section of the *Misc* page, set the *Reboot* column of each available gateway to define whether or not the SIP gateway can start a remote reboot via a SIP NOTIFY Event.

This specifies whether a remote reboot via a SIP NOTIFY message event is supported or not for a specific SIP gateway.

| Figure 146: Ever | nt Han   | dling Par                    | ameters |
|------------------|----------|------------------------------|---------|
|                  | 1        | 2                            |         |
| Event Handling   |          |                              |         |
| Gateway Name     | Reboot   | CheckSync                    |         |
| gateway1         | Rejected | <ul> <li>Rejected</li> </ul> | •       |
| gateway2         | Rejected | Rejected                     | -       |
| gateway3         | Rejected | Rejected                     | •       |
| gateway4         | Rejected | Rejected                     | •       |

 Table 297: Reboot Event Handling Parameters

| Parameter | Description                                                            |
|-----------|------------------------------------------------------------------------|
| Rejected  | The "reboot" notification is rejected on reception.                    |
| Restart   | When receiving a "reboot" notification, a restart of the unit is done. |

2. Set the CheckSync column of each available gateway to define whether or not the SIP gateway can transfer and run a configuration file via a SIP NOTIFY Event.

This specifies whether a transfer script via a SIP NOTIFY message event is supported or not for a specific SIP gateway.

| Parameter      | Description                                                                                                    |
|----------------|----------------------------------------------------------------------------------------------------|
| Rejected       | The "check-sync" notification is rejected on reception.                                                         |
| TransferScript | When receiving a "check-sync" notification, the<br>Conf.ConfiguredScriptsTransferAndRun command is<br>executed. |

 Table 298: CheckSync Event Handling Parameters

3. Click *Submit* if you do not need to set other parameters.

# **Messaging Subscription**

The Mediatrix unit allows you to add the username in the Request-URI of SUBSCRIBEs it sends.

- To set the messaging subscription:
  - 1. In the *Messaging Subscription* section of the *Misc* page, set the *Username in Request-URI* dropdown menu, set whether or not the unit adds the username in the request URI of MWI SUBSCRIBE requests.

Figure 147: Messaging Subscription Parameters

|   | Messaging Subscription   |           |       |
|---|--------------------------|-----------|-------|
|   | Username in Request-URI: | Disable 🗙 | (1)   |
| _ |                          |           | <br>- |

| Table 299: Messaging S | Subscription | Parameters |
|------------------------|--------------|------------|
|------------------------|--------------|------------|

| Parameter | Description                                                                   |
|-----------|-------------------------------------------------------------------------------|
| Enable    | The unit adds the username in the Request-URI of sent MWI SUBSCRIBE requests. |
| Disable   | No username in Request-URI of MWI SUBSCRIBE requests sent by the unit.        |

2. Click Submit if you do not need to set other parameters.

# Advice of Charge Configuration

The Mediatrix unit allows you to configure the Advice Of Charge (AOC) to send the current charge (D)uring a call via an AOC-D message or the total charge at the (E)nd of call via an AOC-E message.

**Note:** The AOC feature is not available LP/4100/C7 Series models.

## To set the AOC parameters:

1. In the AOC section of the Misc page, set the AOC-D Support and AOC-E Support parameters for each available gateway to define if and how AOC-D and AOC-E messages are sent.

Figure 148: AOC-D and AOC-E Configuration Parameters

|   | AOC          |                             |   |
|---|--------------|-----------------------------|---|
|   | Gateway Name | AOC-D Support AOC-E Support |   |
|   | default      | Disabled 💙 Transparent 🌱    | 4 |
| _ |              |                             |   |

Table 300: AOC-D and AOC-E Configuration Parameters

| Parameter   | Description                                                                                       |
|-------------|---------------------------------------------------------------------------------------------------|
| Disabled    | No AOC information is sent. Received AOC information is discarded.                                |
| Transparent | AOC information is forwarded to the peer interface if AOC messages are received from the network. |

2. Click Submit if you do not need to set other parameters.

# **Additional DNS Parameters**

This section describes configuration that is available only in the MIB parameters of the Mediatrix unit. You can configure these parameters as follows:

- by using a MIB browser
- by using the CLI
- by creating a configuration script containing the configuration variables

# **DNS Failure Concealment**

You can configure the way failed DNS queries are handled.

## Table 301: DNS Failure Concealment Parameters

| Parameter          | Description                                                                                                    |
|--------------------|----------------------------------------------------------------------------------------------------|
| None               | When a DNS query times out or returns an error, the SIP transaction fails.                                           |
| OnNoResol<br>ution | When a DNS query times out or returns an error, the result from the last successful query for the same FQDN is used. |

## To set the DNS failure concealment parameter:

- 1. In the *sipMIB*, locate the *DnsGroup* folder.
- 2. Set the DNS failure concealment configuration in the DnsFailureConcealment variable.

You can also use the following line in the CLI or a configuration script:

sip.DnsFailureConcealment="Value"

where Value may be as follows:

## Table 302: DNS Failure Concealment Values

| Value | Meaning        |
|-------|----------------|
| 100   | None           |
| 300   | OnNoResolution |

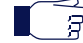

**Note:** This variable applies only to gateway type 'Endpoint'; it has no effect on Trunk gateways, and therefore, DNS failure concealment is always considered to be "none".

# **Media Parameters**

Page Left Intentionally Blank

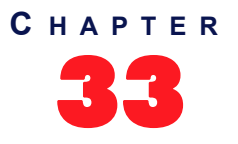

# Voice & Fax Codecs Configuration

This chapter describes the voice and fax codec configuration parameters.

- Codec descriptions.
- How to enable and disable the codecs.
- How to set the individual codecs' parameters.

# **Codec Descriptions**

The Mediatrix unit supports several voice and fax codecs. It also supports unicast applications, but not multicast ones. All voice transport is done over UDP.

All the endpoints of the Mediatrix unit can simultaneously use the same codec (for instance, G.711 PCMA), or a mix of any of the supported codecs. Set and enable these codecs for **each** endpoint.

|                      | Compression | Voice Quality |
|----------------------|-------------|---------------|
| G.711                | None        | Excellent     |
| G.723.1 <sup>a</sup> | Highest     | Good          |
| G.726                | Medium      | Fair          |
| G.729a/ab            | High        | Fair/Good     |

| I | able | 303: | Codecs | Com | parison |
|---|------|------|--------|-----|---------|
|---|------|------|--------|-----|---------|

a. This codec is not available on the Mediatrix C7 Series and 4102S models.

# G.711 A-Law and µ-Law

The audio data is encoded as 8 bits per sample, after logarithmic scaling.

#### Table 304: G.711 Features

| Feature                        | Description                                                                                                    |
|--------------------------------|----------------------------------------------------------------------------------------------------|
| Packetization time             | Range of 10 ms to 30 ms with increments of 10 ms. See "G.711 Codec Parameters" on page 328 for more details.                                      |
|                                | For the reception, the range is extended from 10 ms to 100 ms with increments of 1 ms only if the stream is not encrypted (SRTP).                 |
| Voice Activity Detection (VAD) | Two levels of detection are available: transparent or conservative. See<br>"Generic Voice Activity Detection (VAD)" on page 328 for more details. |
| Comfort noise                  | Uses custom comfort noise as defined in RFC 3389.                                                                                                 |
| Available for voice            | Yes                                                                                                    |
| Available for fax              | Yes                                                                                                    |
| Available for modem            | Yes                                                                                                    |

# G.723.1

Dual-rate speech coder for multimedia communications transmitting at 5.3 kbit/s and 6.3 kbit/s. This Recommendation specifies a coded representation that can be used to compress the speech signal component of multi-media services at a very low bit rate. The audio is encoded in 30 ms frames.

A G.723.1 frame can be one of three sizes: 24 octets (6.3 kb/s frame), 20 octets (5.3 kb/s frame), or 4 octets. These 4-octet frames are called SID frames (Silence Insertion Descriptor) and are used to specify comfort noise parameters.

| Table | 305: | G.723.1 | Features |
|-------|------|---------|----------|
|-------|------|---------|----------|

| Feature                        | Description                                                                                                    |
|--------------------------------|----------------------------------------------------------------------------------------------------|
| Packetization time             | Range of 30 ms to 60 ms with increments of 30 ms. See "G.723 Codec Parameters" on page 330 for more details.                       |
|                                | For the reception, the range is extended from 30 ms to 120 ms with increments of 30 ms only if the stream is not encrypted (SRTP). |
| Voice Activity Detection (VAD) | Supports the annex A, which is the built-in support of VAD in G.723.1.                                                             |
| Payload type                   | 4                                                                                                    |
| Available for voice            | Yes                                                                                                    |
| Available for fax              | No                                                                                                    |
| Available for modem            | No                                                                                                    |

## G.726

Algorithm recommended for conversion of a single 64 kbit/s A-law or U-law PCM channel encoded at 8000 samples/s to and from a 40, 32, 24, or 16 kbit/s channel. The conversion is applied to the PCM stream using an Adaptive Differential Pulse Code Modulation (ADPCM) transcoding technique.

Table 306: G.726 Features

| Feature                        | Description                                                                                                    |
|--------------------------------|----------------------------------------------------------------------------------------------------|
| Packetization time             | Range of 10 ms to 30 ms with increments of 10 ms. See "G.726 Codecs Parameters" on page 331 for more details.                                     |
|                                | For the reception, the range is extended from 10 ms to 100 ms with increments of 1 ms only if the stream is not encrypted (SRTP).                 |
| Voice Activity Detection (VAD) | Two levels of detection are available: transparent or conservative. See<br>"Generic Voice Activity Detection (VAD)" on page 328 for more details. |
| Comfort noise                  | Uses custom comfort noise as defined in RFC 3389.                                                                                                 |
| Payload type                   | Configurable as per "G.726 Codecs Parameters" on page 331.                                                                                        |
| Available for voice            | Yes                                                                                                    |
| Available for fax              | Yes (32 kbps and 40 kbps)                                                                                                    |
| Available for modem            | Yes (32 kbps and 40 kbps)                                                                                                    |

# G.729

Coding of speech at 8 kbit/s using conjugate structure-algebraic code excited linear prediction (CS-ACELP). For all data rates, the sampling frequency (and RTP timestamp clock rate) is 8000 Hz.

A voice activity detector (VAD) and comfort noise generator (CNG) algorithm in Annex B of G.729 is recommended for digital simultaneous voice and data applications; they can be used in conjunction with G.729 or G.729 Annex A. A G.729 or G.729 Annex A frame contains 10 octets, while the G.729 Annex B comfort noise frame occupies 2 octets.

The Mediatrix unit supports G.729A and G.729AB for encoding and G.729, G.729A and G.729AB for decoding.

| Feature                        | Description                                                                                                    |
|--------------------------------|----------------------------------------------------------------------------------------------------|
| Packetization time             | Range of 20 ms to 80 ms with increments of 10 ms. See "G.729 Codec Parameters" on page 333 for more details.                    |
|                                | For reception, the range is extended from 10 ms to 100 ms with increments of 10 ms only if the stream is not encrypted (SRTP).  |
| Voice Activity Detection (VAD) | Supports the annex B, which is the built-in support of VAD in G.729. See "G.729 Codec Parameters" on page 333 for more details. |
| Payload type                   | 18                                                                                                    |
| Available for voice            | Yes                                                                                                    |
| Available for fax              | No                                                                                                    |
| Available for modem            | No                                                                                                    |

# **Clear Mode**

The Clear Mode codec is similar to the G.711 codec but without any modification of the 64 kbit/s payload (no encoding or decoding). The Clear Mode codec thus does not have echo cancellation and a fix jitter buffer. Clear Mode is a method to carry 64 kbit/s channel data transparently in RTP packets. This codec always uses the RTP transport.

| Table 308: | Clear | Mode | Features |
|------------|-------|------|----------|
|------------|-------|------|----------|

| Feature                        | Description                                                                                                    |
|--------------------------------|----------------------------------------------------------------------------------------------------|
| Packetization time             | Range of 10 ms to 30 ms with increments of 10 ms. See "Clear Mode Codec Parameters" on page 334 for more details.                 |
|                                | For the reception, the range is extended from 10 ms to 100 ms with increments of 1 ms only if the stream is not encrypted (SRTP). |
| Voice Activity Detection (VAD) | N/A                                                                                                    |
| Comfort noise                  | N/A                                                                                                    |
| Payload type                   | Configurable as per "Clear Mode Codec Parameters" on page 334.                                                                    |
| Available for voice            | Yes                                                                                                    |
| Available for fax              | Yes                                                                                                    |
| Available for modem            | Yes                                                                                                    |

## **Clear Channel**

The Clear Channel codec is similar to the G.711 codec but without any modification of the 64 kbit/s payload (no encoding or decoding). The Clear Channel codec thus does not have echo cancellation and a fix jitter buffer. Clear Channel is a method to carry 64 kbit/s channel data transparently in RTP packets.

The Clear Channel codec behaves like the Clear Mode codec (as defined in RFC 4040) but it uses "X-CLEAR-CHANNEL" mime type instead of the "CLEAR MODE" mime type during codec negotiation.

This codec always uses the RTP transport.

| Table 309: Clear Channel | Features |
|--------------------------|----------|
|--------------------------|----------|

| Feature                        | Description                                                                                                    |
|--------------------------------|----------------------------------------------------------------------------------------------------|
| Packetization time             | Range of 10 ms to 30 ms with increments of 10 ms. See "Clear Channel Codec Parameters" on page 335 for more details.              |
|                                | For the reception, the range is extended from 10 ms to 100 ms with increments of 1 ms only if the stream is not encrypted (SRTP). |
| Voice Activity Detection (VAD) | N/A                                                                                                    |
| Comfort noise                  | N/A                                                                                                    |
| Payload type                   | Configurable as per "Clear Channel Codec Parameters" on page 335.                                                                 |
| Available for voice            | Yes                                                                                                    |
| Available for fax              | Yes                                                                                                    |
| Available for modem            | Yes                                                                                                    |

# X-CCD Clear Channel

The Clear Channel codec is similar to the G.711 codec but without any modification of the 64 kbit/s payload (no encoding or decoding). The X-CCD Clear Channel codec thus does not have echo cancellation and a fix jitter buffer. The X-CCD Clear Channel is a method to carry 64 kbit/s channel data transparently in RTP packets.

The X-CCD behaves like the Clear Mode codec (as defined in RFC 4040) but it uses the "X-CCD" mime type instead of the "CLEARMODE" mime type during codec negotiation.

This codec always uses the RTP transport.

| Feature                        | Description                                                                                                    |
|--------------------------------|----------------------------------------------------------------------------------------------------|
| Packetization time             | Range of 10 ms to 100 ms with increments of 1 ms. See "X-CCD Clear<br>Channel Codec Parameters" on page 337 for more details. |
| Voice Activity Detection (VAD) | N/A                                                                                                    |
| Comfort noise                  | N/A                                                                                                    |
| Payload type                   | Configurable as per "X-CCD Clear Channel Codec Parameters" on page 337.                                                       |
| Available for voice            | Yes                                                                                                    |
| Available for fax              | Yes                                                                                                    |
| Available for modem            | Yes                                                                                                    |

# T.38

T.38 fax relay is a real-time fax transmission; that is, two fax machines communicating with each other as if there were a direct phone line between the two. T.38 is called a fax relay, which means that instead of sending inband fax signals, which implies a loss of signal quality, it sends those fax signals out-of-band in a T.38 payload, so that the remote end can reproduce the signal locally.

Table 311: T.38 Features

| Feature            | Description |
|--------------------|-------------|
| Packetization time | N/A         |

#### Table 311: T.38 Features (Continued)

| Feature                        | Description |
|--------------------------------|-------------|
| Voice Activity Detection (VAD) | N/A         |
| Payload type                   | N/A         |
| Available for voice            | No          |
| Available for fax              | Yes         |
| Available for modem            | No          |

T.38 is an unsecure protocol, thus will not be used along with secure RTP (SRTP), unless the *Allow Unsecure T.38 with Secure RTP* parameter has been set to **Enable**. See "Chapter 34 - Security" on page 345 for more details.

# **Codec Parameters**

The *Codec* section allows you to enable or disable the codecs of the Mediatrix unit, as well as access the codec-specific parameters.

You can use two types of configuration:

- Default configurations that apply to all the endpoints of the Mediatrix unit.
- Specific configurations that override the default configurations. You can define specific configurations for each endpoint in your Mediatrix unit.

#### To enable or disable the codecs:

1. In the web interface, click the *Telephony* link, then the *CODECS* sub-link.

| Figure 149: Telephony – Codecs Web Page |  |
|-----------------------------------------|--|
| <b></b>                                 |  |

| Codecs       Security       RTP Stats       Max         Codecs       3       4       5       6         elect Endpoint:       3       4       5       6         Codecs       3       4       5       6         Codecs       3       4       5       6         Codec       Endpoint:       Site Codecs       6         Codec       Endpoint:       Site Codecs       6         Codec       Endpoint:       Site Codecs       Enable v         G.711 a-Law       No v       Enable v       Edit         G.723       No v       Enable v       Edit         G.725 16Kbps       No v       Disable v       Edit         G.726 24Kbps       No v       Disable v       Edit         G.726 24Kbps       No v       Disable v       Edit         G.726 40Kbps       No v       Disable v       Edit         G.726 40Kbps       No v       Enable v       Edit         G.729       No v       Enable v       Edit         T.38       No v       Disable v       Edit         Clear Mode       No v       Disable v       Edit         Clear Mode       No v                                                                                                    | Modiatrix                   | System          | Network ISI    | ON SIP .  | Media 📕  | Telephony | Call I | Router 📕 | Management | <ul> <li>Reboot</li> </ul> |  |
|----------------------------------------------------------------------------------------------------|-----------------------------|-----------------|----------------|-----------|----------|-----------|--------|----------|------------|----------------------------|--|
| Codecs       Image: Codecs       Image: Codecs |                             | Codecs Secur    | rity RTP Stats | Misc      |          |           |        |          |            |                            |  |
| lect Endpoint: Slot2/Bri0 ▼<br>Codec Endpoint Specific Voice Data Advanced<br>G.711 a-Law No ▼ Enable ▼ Enable ▼ Edit<br>G.711 u-Law No ▼ Enable ▼ Edit<br>G.723 No ▼ Enable ▼ Edit<br>G.726 16Kbps No ▼ Disable ▼ Edit<br>G.726 32Kbps No ▼ Disable ▼ Edit<br>G.726 32Kbps No ▼ Disable ▼ Edit<br>G.729 No ▼ Enable ▼ Edit<br>G.729 No ▼ Enable ▼ Edit<br>G.729 No ▼ Enable ▼ Edit<br>G.729 No ▼ Enable ▼ Edit<br>G.729 No ▼ Enable ▼ Edit<br>G.729 No ▼ Enable ▼ Edit<br>G.729 No ▼ Enable ▼ Edit<br>G.729 No ▼ Enable ▼ Edit<br>G.729 No ▼ Enable ▼ Edit                                                                                                    | Codecs                      | 3               |                | (F)       | 6        |           |        |          |            |                            |  |
| Codec     Endpoint Specific     Voice     Data     Advanced       G.711 s-Law     No     Enable     Enable     Edit       G.711 s-Law     No     Enable     Enable     Edit       G.711 u-Law     No     Enable     Enable     Edit       G.723     No     Enable     Edit       G.726 16Kbps     No     Disable     Edit       G.726 32Kbps     No     Oisable     Edit       G.726 32Kbps     No     Disable     Edit       G.726 40Kbps     No     Disable     Edit       G.729     No     Enable     Edit       G.729     No     Enable     Edit       Clar Mode     No     Disable     Edit       Clar Annel     No     Disable     Edit                                                                                                    | lect Endpoint: Slot3/Bri0 🔻 | 3               | 4              | <b>U</b>  | <b>U</b> |           |        |          |            |                            |  |
| G.711 s-Law     No v     Enable v     Edit       G.711 u-Law     No v     Enable v     Edit       G.723     No v     Enable v     Edit       G.723     No v     Enable v     Edit       G.726 16Kbps     No v     Disable v     Edit       G.726 32Kbps     No v     Disable v     Edit       G.726 40Kbps     No v     Disable v     Edit       G.729     No v     Enable v     Edit       T.38     No v     Enable v     Edit       Clear Mode     No v     Disable v     Edit                                                                                                    | Codec                       | Endpoint Specif | ic Voice       | Data      | Advanced |           |        |          |            |                            |  |
| G.711 u-Law     No     Enable     Enable     Edit       G.723     No     Enable     Edit       G.726 16Kbps     No     Disable     Edit       G.726 24Kbps     No     Disable     Edit       G.726 24Kbps     No     Disable     Edit       G.726 24Kbps     No     Disable     Edit       G.726 40Kbps     No     Disable     Edit       G.729     No     Enable     Edit       T.38     No     Enable     Edit       Clear Mode     No     Disable     Edit       Clear Mode     No     Disable     Edit                                                                                                    | G.711 a-Law                 | No 🔻            | Enable 🔻       | Enable 💌  | Edit     |           |        |          |            |                            |  |
| G.723     No ▼     Enable ▼     Edit       G.726 16Kbps     No ▼     Disable ▼     Edit       G.726 24Kbps     No ▼     Disable ▼     Edit       G.726 32Kbps     No ▼     Disable ▼     Edit       G.726 42Kbps     No ▼     Disable ▼     Edit       G.726 42Kbps     No ▼     Disable ▼     Edit       G.726 42Kbps     No ▼     Disable ▼     Edit       G.729     No ▼     Enable ▼     Edit       T.38     No ▼     Enable ▼     Edit       Clear Mode     No ▼     Disable ▼     Edit                                                                                                    | G.711 u-Law                 | No 🔻            | Enable 🔻       | Enable 💌  | Edit     |           |        |          |            |                            |  |
| G.726 16Kbps     No     Disable     Edit       G.726 24Kbps     No     Disable     Edit       G.726 32Kbps     No     Disable     Disable       G.726 32Kbps     No     Disable     Edit       G.729     No     Enable     Edit       T.38     No     Enable     Edit       Clear Mode     No     Disable     Edit                                                                                                    | G.723                       | No 🔻            | Enable 💌       |           | Edit     |           |        |          |            |                            |  |
| G.726 24Kbps     No v     Disable v     Edit       G.726 32Kbps     No v     Disable v     Edit       G.726 40Kbps     No v     Disable v     Edit       G.729     No v     Enable v     Edit       Clear Mode     No v     Disable v     Edit       Clear Channel     No v     Disable v     Edit                                                                                                    | G.726 16Kbps                | No 🔻            | Disable 🔻      |           | Edit     |           |        |          |            |                            |  |
| G.726     32Kbps     No     Disable     Disable     Edit       G.726     40Kbps     No     Disable     Pisable     Edit       G.729     No     Enable     Edit       G.729     No     Enable     Edit       Clear Mode     No     Disable     Edit       Clear Channel     No     Disable     Edit                                                                                                    | G.726 24Kbps                | No 🔻            | Disable 🔻      |           | Edit     |           |        |          |            |                            |  |
| G.726         40Kbps         No         Disable         Filt           G.729         No         Enable         Edit           T.38         No         Enable         Edit           Clear Mode         No         Disable         Edit           Clear Channel         No         Disable         Edit                                                                                                    | G.726 32Kbps                | No 🔻            | Disable 🔻      | Disable 🔻 | Edit     |           |        |          |            |                            |  |
| G.729 No                                                                                                    | G.726 40Kbps                | No 🔻            | Disable 🔻      | Disable 🔻 | Edit     |           |        |          |            |                            |  |
| T.38     No v     Enable v     Edit       Clear Mode     No v     Disable v     Edit       Clear Channel     No v     Disable v     Edit                                                                                                    | G.729                       | No 🔻            | Enable 🔻       |           | Edit     |           |        |          |            |                            |  |
| Clear Mode No V Disable V Edit                                                                                                    | т.38                        | No 🔻            |                | Enable 💌  | Edit     |           |        |          |            |                            |  |
| Clear Channel No  Disable  Disable  Edit                                                                                                    | Clear Mode                  | No 🔻            | Disable 🔻      | Disable 🔻 | Edit     |           |        |          |            |                            |  |
|                                                                                                    | Clear Channel               | No 🔻            | Disable 🔻      | Disable 🔻 | Edit     |           |        |          |            |                            |  |

2. Select to which endpoint (interface) you want to apply the changes in the *Select Endpoint* dropdown menu at the top of the window.

You have the choice between *Default* and the interfaces of your Mediatrix unit. The number of interfaces available vary depending on the Mediatrix unit model you have. You can also perform this operation in the codec-specific pages.

3. Select whether or not you want to override one or more of the available default codecs parameters in the *Endpoint Specific* column of the corresponding codec(s).

This column is available only in the specific endpoints configuration.

7

You can also perform this operation in the codec-specific pages.

 Enable one or more codecs for voice transmission by selecting Enable in the Voice column of the corresponding codec(s).

This indicates if the codec can be selected for voice transmission. If enabled, this codec is listed as supported for this specific endpoint. Otherwise, it is ignored.

You can also perform this operation in the codec-specific pages.

5. Enable one or more codecs for data transmission by selecting **Enable** in the *Data* column of the corresponding codec(s).

This indicates if the codec can be selected for data transmission. If enabled, this codec is listed as supported for this specific endpoint. Otherwise, it is ignored.

You can also perform this operation in the codec-specific pages.

6. Click the Edit button to access the corresponding codec-specific parameters.

These parameters are described in the following sections.

Click Submit if you do not need to set other parameters.

# Codec vs. Bearer Capabilities Mapping

The Codec vs. Bearer Capabilities Mapping section allows you to select the codec to prioritize or select in the outgoing INVITE when the incoming SETUP's ITC (Information Transfer Capability) matches the configured one. On the other hand, you can also select the ITC value to set in the outgoing SETUP's bearer capabilities when the incoming INVITE's codec matches the configured one.

Depending on the mapping type, a codec is prioritized or selected. Prioritized means it is the first in the list of offered codecs when initiating a call on the IP side and Selected means it is the only codec offered.

This parameter is available only on ISDN interfaces.

You can define up to three mappings.

**Note:** You can also modify the selection of the preferred codec in the incoming SDP by using the the interop parameter *Codec vs Beareer Capabilities Mapping Preferred Codec Choice* in the *SIP* > *Interop* > *SDP* section. See "SDP Interop" on page 282 for more details.

## To set the codec vs. bearer capabilities mapping

1. Define if the outgoing codec's priority should reflect the incoming ITC and vice versa in the *Enable* column drop-down menu.

| Ū       | 1                         | 2                         | 3            | 4        | U |
|---------|---------------------------|---------------------------|--------------|----------|---|
| CODEC · | vs. Berror Capa<br>Enable | bilities Mapping<br>CODEC | Mapping Type | ттс      |   |
| 1       | Disable 💌                 | G.729                     | Prioritize 💌 | speech 💌 |   |
| 2       | Disable 💌                 | G.729                     | Prioritize 💌 | speech 💌 |   |
| з       | Disable 💌                 | G.729                     | Prioritize 💌 | speech 💌 |   |

Figure 150: Codec vs. Bearer Capabilities Mapping Section

 Table 312: Outgoing Codec Priority

| Parameter | Description                                                                                                    |
|-----------|----------------------------------------------------------------------------------------------------|
| Disable   | The mapping is not applied:                                                                                                    |
|           | <ul> <li>The codec's order in the outgoing INVITE follows the codec priority.</li> </ul>                                                   |
|           | <ul> <li>The ITC in the outgoing SETUP is the default one (3.1 kHz) unless a<br/>mapping in the Call Routing table modifies it.</li> </ul> |

| Parameter | Description                                                                                                    |
|-----------|----------------------------------------------------------------------------------------------------|
| Enable    | If the ITC value in the incoming SETUP matches the value of the corresponding <i>ITC</i> drop-down menu, the first codec in the outgoing INVITE is the one set in the <i>CODEC</i> drop-down menu. |
|           | If the first codec in the incoming INVITE matches the value set in the <i>CODEC</i> drop-down menu, the ITC value in the outgoing SETUP is the one set in the <i>ITC</i> drop-down menu.           |

2. Select a codec in the CODEC column drop-down menu.

This is the codec to be prioritized or selected in an outgoing INVITE when the incoming SETUP's ITC matches the value set in the corresponding *ITC* drop-down menu. This codec is also checked against an incoming INVITE's priority codec. If it matches, then the outgoing SETUP's ITC is set to the value in the corresponding *ITC* drop-down menu.

See Step 3 for a description of prioritization versus selection of a codec.

3. Set the mapping type of the codec in the *Mapping Type* drop-down value.

| Parameter  | Description                                                                                                    |
|------------|----------------------------------------------------------------------------------------------------|
| Prioritize | The codec is set on top of the list in an outgoing INVITE when the incoming SETUP's ITC matches the value set in the corresponding <i>ITC</i> drop-down menu. |
| Select     | The codec is the only one offered in an outgoing INVITE when the incoming SETUP's ITC matches the value set in the corresponding <i>ITC</i> drop-down menu.   |

#### Table 313: Codec Mapping Type

4. Select an ITC value in the *ITC* column drop-down menu.

This is the ITC value to be set in the outgoing SETUP when the incoming INVITE's priority codec matches the value of the corresponding *CODEC* drop-down menu. This value is also checked against an incoming SETUP's bearer capabilities. If it matches, then the outgoing INVITE's prioritized or selected codec is set to the value of the corresponding *CODEC* drop-down menu.

| Fable 314: | Information | Transfer | Capability | Values |
|------------|-------------|----------|------------|--------|
|------------|-------------|----------|------------|--------|

| Value        | Description                                 |
|--------------|---------------------------------------------|
| speech       | Voice terminals (telephones).               |
| unrestricted | Unrestricted digital information (64 kbps). |
| 3.1Khz       | Transparent 3.1 kHz audio channel.          |

For an incoming ISDN call using UDI (Unrestricted Digital), the *Codec vs Bearer Capabilities Mapping* entries with the ITC set to **Unrestricted** is used only if the codec is Clear Mode, Clear Channel, XCCD, G.711 a-law or G.711 u-law. G.711 a-law and G.711 u-law are also used only if they match the ISDN port *Preferred Encoding Scheme* value (see "PRI Configuration" on page 155 and "BRI Configuration" on page 167 for more details).

See Step 3 for a description of prioritization versus selection of a codec.

5. Click *Submit* if you do not need to set other parameters.

# **Generic Voice Activity Detection (VAD)**

VAD defines how the Mediatrix unit sends information pertaining to silence. This allows the unit to detect when the user talks, thus avoiding to send silent RTP packets. This saves on network resources. However, VAD may affect packets that are not really silent (for instance, cut sounds that are too low). VAD can thus slightly affect the voice quality.

#### To set the generic Voice Activity Detection (VAD)

1. In the *Generic Voice Activity Detection (VAD)* section, select whether or not you want to override the VAD parameters set in the *Default* configuration in the *Endpoint Specific* drop-down menu.

This menu is available only in the specific endpoints configuration.

## Figure 151: Generic Voice Activity Detection (VAD) Section

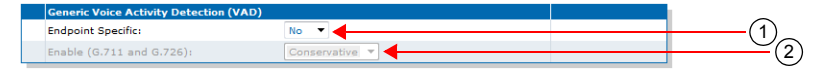

2. Enable the G.711 and G.726 Voice Activity Detection (VAD) by selecting the proper setting in the *Enable (G711 and G726)* drop-down menu.

| Setting      | Description                                                   |
|--------------|---------------------------------------------------------------|
| Disable      | VAD is not used.                                              |
| Transparent  | VAD is enabled. It has low sensitivity to silence periods.    |
| Conservative | VAD is enabled. It has normal sensitivity to silence periods. |

#### Table 315: G.711/G.726 VAD Settings

The difference between transparent and conservative is how "aggressive" the algorithm considers something as an inactive voice and how "fast" it stops the voice stream. A setting of conservative is a little bit more aggressive to react to silence compared to a setting of transparent.

3. Click *Submit* if you do not need to set other parameters.

# **G.711 Codec Parameters**

The following are the G.711 codec parameters you can set. There are two sections for G.711:

- G.711 a-law
- G.711 u-law

These sections use the same parameters, so only one of them is described below.

#### To set the G.711 codec parameters:

- 1. In the *CODEC* section of the *CODECS* page, click the Edd button at the right of the corresponding G.711 codec to access the codec-specific parameters.
- 2. Select to which endpoint (interface) you want to apply the changes in the *Select Endpoint* dropdown menu at the top of the window.

You have the choice between *Default* and the interfaces of your Mediatrix unit. The number of interfaces available vary depending on the Mediatrix unit model you have.

#### Figure 152: G.711 a-law Section

| 0.0                                                                                                    | -                                       |                                                  | _     |           |             |                   |                            |
|----------------------------------------------------------------------------------------------------|-----------------------------------------|--------------------------------------------------|-------|-----------|-------------|-------------------|----------------------------|
| Modiatrix                                                                                                    | <ul> <li>System</li> <li>Net</li> </ul> | work ISDN SIP                                    | Media | Telephony | Call Router | Management        | <ul> <li>Reboot</li> </ul> |
| medium                                                                                                    | Codecs Security                         | RTP Stats Misc                                   |       |           |             |                   |                            |
| Codecs                                                                                                    |                                         |                                                  |       |           |             |                   |                            |
| elect Endpoint: Slot2/E1T1 🔻                                                                                                    | 4                                       |                                                  |       |           | (           | 2)                |                            |
| 1                                                                                                    | <b>1</b>                                |                                                  |       |           | Ċ.          | 9                 |                            |
| elect Codec: 0./11 a-Law                                                                                                    |                                         |                                                  |       |           |             |                   |                            |
| elect Codec: 0.711 a-Law                                                                                                    |                                         |                                                  |       | _         |             |                   |                            |
| G.711 a-Law                                                                                                    |                                         |                                                  |       |           |             | _                 |                            |
| G.711 a-Law<br>Endpoint Specific:                                                                                                    |                                         | Yes 🔻                                            |       |           | (:          | 3)_               |                            |
| G.711 a-Law<br>Endpoint Specific:<br>Voice Transmission:                                                                                         |                                         | Yes V<br>Enable V                                |       | _         | (           | 3)(4)             |                            |
| G.711 a-Law<br>Endpoint Specific:<br>Voice Transmission:<br>Voice Priority:                                                                      |                                         | Yes V<br>Enable V                                |       |           | (;          | $\frac{3}{5}$ (4) |                            |
| C.711 a-Law<br>Endpoint Specific:<br>Voice Transmission:<br>Voice Priority:<br>Data Transmission:                                                |                                         | Yes V<br>Enable V<br>Enable V                    |       |           | (;          | $\frac{3}{5}$     |                            |
| G.711 a-Law<br>Endpoint Specific:<br>Voice Transmission:<br>Voice Priority:<br>Data Transmission:<br>Data Priority:                              |                                         | Yes V<br>Enable V<br>D<br>Enable V               |       |           | (           |                   |                            |
| G.711 a-Law<br>Endpoint Specifici<br>Voice Transmission:<br>Voice Priority:<br>Data Transmission:<br>Data Priority:<br>Minimum Packetization Tin | ne:                                     | Yes V<br>Enable V<br>O<br>Some V<br>O<br>30 ms V |       |           | (;<br>(;    |                   |                            |

**3.** Select whether or not you want to override the G.711 parameters set in the *Default* configuration in the *Use Endpoint Specific* drop-down menu.

This menu is available only in the specific endpoints configuration.

You can also perform this operation in the main CODEC section.

4. Enable the G.711 codec for voice transmission by selecting **Enable** in the *Voice Transmission* dropdown menu.

This indicates if the codec can be selected for voice transmission. If enabled, this codec is listed as supported for this specific endpoint. Otherwise, it is ignored.

You can also perform this operation in the main CODEC section.

5. Set the default priority for voice in the *Voice Priority* field.

This sets the priority between different codecs. Codecs with a higher priority are used first, a priority of 0 being the lowest priority. For instance, a codec with priority 3 is used before a codec with priority 2. The maximum priority is 10.

The Mediatrix unit uses an internal order for codecs with the same priority.

Note: The codec used is also related to the SIP negotiation. The priority order affects the SIP negotiation, which decides on the codec to use.

6. Enable the G.711 codec for data transmission by selecting **Enable** in the *Data Transmission* dropdown menu.

This indicates if the codec can be selected for data transmission. If enabled, this codec is listed as supported for this specific endpoint. Otherwise, it is ignored.

You can also perform this operation in the main CODEC section.

7. Set the default priority for data in the Data Priority field.

This sets the priority between different codecs. Codecs with a higher priority are used first, a priority of 0 being the lowest priority. For instance, a codec with priority 3 is used before a codec with priority 2. The maximum priority is 10.

The Mediatrix unit uses an internal order for codecs with the same priority.

8. Select the minimum and maximum packetization time values for the codec in the *Minimum Packetization Time* and *Maximum Packetization Time* drop-down menus.

The packetization time (also called packetization period or ptime) is the duration, in ms, of the voice packet. The range is from 10 ms to 30 ms with increments of 10 ms.

For the reception, the range is extended from 10 ms to 100 ms with increments of 1 ms only if the stream is not encrypted (SRTP).

9. Click *Submit* if you do not need to set other parameters.

You can also access the specific parameters of another codec by selecting the codec in the *Select CODEC* drop-down menu at the top of the page.

# G.723 Codec Parameters

The following are the G.723 codec parameters you can set.

Note that the G.723 codec is not available on the Mediatrix C7 Series and 4102S models.

#### To set the G.723 codec parameters:

- 1. In the CODEC section of the CODECS page, click the Edit button at the right of the G.723 codec to access the codec-specific parameters.
- 2. Select to which endpoint (interface) you want to apply the changes in the *Select Endpoint* dropdown menu at the top of the window.

You have the choice between *Default* and the interfaces of your Mediatrix unit. The number of interfaces available vary depending on the Mediatrix unit model you have.

| A http://192.168.6.219/me                                                                                                    | dia 🔎 - 🗟 C × 🎢 M            | Mediatrix 3301-001                        | ×     |             |             |                 | <u> </u>                   |
|----------------------------------------------------------------------------------------------------|------------------------------|-------------------------------------------|-------|-------------|-------------|-----------------|----------------------------|
| <b>Mediatrix</b> °                                                                                                    | System Netwo Codecs Security | ork  ISDN  SIP RTP Stats Misc             | Media | Telephony • | Call Router | Management      | <ul> <li>Reboot</li> </ul> |
| Select Endpoint: Slot2/E1T1                                                                                                    |                              |                                           |       |             | (2          | )               |                            |
| Select Codec: 6.723                                                                                                    |                              |                                           |       |             |             |                 |                            |
| G.723  G.723 Endpoint Specific:                                                                                                    |                              | Yes V                                     |       |             | (3          | )               |                            |
| Select Codec: G.723   G.723 Endpoint Specific: Voice Transmission:                                                                                                    |                              | Yes V<br>Enable V                         |       |             | (3          | )<br>-(4)       |                            |
| C.723 Codec: G.723 Codec: G.723 |                              | Yes V<br>Enable V                         |       | -           | (3<br>(5    | $\frac{)}{(4)}$ |                            |
| G.723  Codec: G.723  Codec: G.723 Codec: G.723 Codec: G.7 |                              | Yes V<br>Enable V<br>0<br>63 Kbps V       |       |             | (3<br>(5    | $\frac{)}{(4)}$ |                            |
| Gr723 Gr723 Gr72 Gr72 Gr72 Gr72 Gr72 Gr72 Gr72 Gr72                                                                                                    |                              | Yes V<br>Enable V<br>63 Kbps V<br>30 ms V |       |             | 3<br>5      | $\frac{)}{(4)}$ |                            |

Figure 153: G.723 Section

**3.** Select whether or not you want to override the G.723 parameters set in the *Default* configuration in the *Use Endpoint Specific* drop-down menu.

This menu is available only in the specific endpoints configuration.

You can also perform this operation in the main CODEC section.

4. Enable the G.723 codec for voice transmission by selecting **Enable** in the *Voice Transmission* dropdown menu.

This indicates if the codec can be selected for voice transmission. If enabled, this codec is listed as supported for this specific endpoint. Otherwise, it is ignored.

You can also perform this operation in the main CODEC section.

5. Set the default priority for voice in the *Voice Priority* field.

This sets the priority between different codecs. Codecs with a higher priority are used first, a priority of 0 being the lowest priority. For instance, a codec with priority 3 is used before a codec with priority 2. The maximum priority is 10.

The Mediatrix unit uses an internal order for codecs with the same priority.

**Note:** The codec used is also related to the SIP negotiation. The priority order affects the SIP negotiation, which decides on the codec to use.

6. Select the G.723 bit rate in the Bit Rate drop-down menu.

You have the following choices:

53 Kbs

#### 63 Kbs

•

7. Select the minimum and maximum packetization time values for the codec in the *Minimum Packetization Time* and *Maximum Packetization Time* drop-down menus.

The packetization time (also called packetization period or ptime) is the duration, in ms, of the voice packet. The range is from 30 ms to 60 ms with increments of 30 ms.

For the reception, the range is extended from 30 ms to 120 ms with increments of 30 ms only if the kstream is not encrypted (SRTP).

8. Click Submit if you do not need to set other parameters.

You can also access the specific parameters of another codec by selecting the codec in the *Select CODEC* drop-down menu at the top of the page.

# **G.726 Codecs Parameters**

The following are the G.726 codecs parameters you can set. There are four sections for G.726:

- G.726 16 Kbps
- G.726 24 Kbps
- G.726 32 Kbps
- G.726 40 Kbps

These sections offer almost the same parameters, except that you cannot use the G.726 16 Kbps and G.726 24 Kbps codecs for fax transmission.

## To set the G.726 codecs parameters:

- 1. In the CODEC section of the CODECS page, click the Edd button at the right of the corresponding G.726 codec to access the codec-specific parameters.
- 2. Select to which endpoint (interface) you want to apply the changes in the *Select Endpoint* dropdown menu at the top of the window.

You have the choice between *Default* and the interfaces of your Mediatrix unit. The number of interfaces available vary depending on the Mediatrix unit model you have.

| Attp://192.168.6.219/med                                                                                                    | . ₽ - 2 C × M  | Mediatrix 3301-001                                                                                                    | ×           |           |                                 |                             | ŵ                    |
|----------------------------------------------------------------------------------------------------|----------------|----------------------------------------------------------------------------------------------------|-------------|-----------|---------------------------------|-----------------------------|----------------------|
| Mediatrix*                                                                                                    | System Net     | work ISDN SI                                                                                                    | P 🛚 Media 🔹 | Telephony | <ul> <li>Call Router</li> </ul> | <ul> <li>Manager</li> </ul> | nent <b>=</b> Reboot |
| Codecs                                                                                                    | oddets octanty | inter black milde                                                                                                    |             |           |                                 |                             |                      |
| elect Endpoint: Slot2/E1T1 🔻                                                                                                    |                |                                                                                                    |             |           |                                 | )                           |                      |
| elect Codec: G.726 40Kbps V                                                                                                    |                |                                                                                                    |             |           | 2                               | )                           |                      |
| the second second second second second second second second second second second second second second second se                                                      |                |                                                                                                    |             |           |                                 |                             |                      |
|                                                                                                    |                |                                                                                                    |             | _         |                                 |                             |                      |
| G.726 40Kbps                                                                                                    |                |                                                                                                    |             |           |                                 | 、<br>、                      |                      |
| G.726 40Kbps<br>Endpoint Specific:                                                                                                    |                | Yes 🔻                                                                                                    |             |           | (3                              |                             |                      |
| G.726 40Kbps<br>Endpoint Specific:<br>Voice Transmission:                                                                                                    |                | Yes V                                                                                                    |             |           | 3                               | )<br>-(4)                   |                      |
| G.726 40Kbps<br>Endpoint Specific:<br>Voice Transmission:<br>Voice Priority:                                                                                         |                | Yes V<br>Disable V                                                                                                    |             |           | 3                               | $\frac{)}{(4)}$             |                      |
| C.726 40Kbps<br>Endpoint Specific:<br>Voice Transmission:<br>Voice Priority:<br>Data Transmission:                                                                   |                | Yes  Disable  Disable  Disable                                                                                                    |             |           | (3<br>(5                        |                             |                      |
| G.726 40Kbps<br>Endpoint Specific:<br>Voice Transmission:<br>Voice Priority:<br>Data Transmission:<br>Data Priority:                                                 |                | Yes V<br>Disable V<br>Disable V                                                                                                    |             |           | 3<br>5<br>7                     | $\frac{1}{2}$ (4)           |                      |
| G.726 40Kbps<br>Endpoint Specific:<br>Voice Transmission:<br>Voice Priority:<br>Data Priority:<br>Data Priority:<br>Payload Type:                                    |                | Yes  Disable Disable D |             |           | 3<br>5<br>7                     |                             |                      |
| C.726 40Kbps<br>Endpoint Specific:<br>Voice Transmission:<br>Voice Priority:<br>Data Transmission:<br>Data Priority:<br>Payload Type:<br>Minimum Packetization Time: |                | Yes V<br>Disable V<br>Disable V<br>Disable V<br>0<br>0<br>100<br>30 ms V                                                                                                    |             |           | 3<br>5<br>7                     |                             |                      |

Figure 154: G.726 Section

**3.** Select whether or not you want to override the G.726 parameters set in the *Default* configuration in the *Use Endpoint Specific* drop-down menu.

This menu is available only in the specific endpoints configuration.

You can also perform this operation in the main CODEC section.

**4.** Enable the corresponding G.726 codec for voice transmission by selecting **Enable** in the *Voice Transmission* drop-down menu.

This indicates if the codec can be selected for voice transmission. If enabled, this codec is listed as supported for this specific endpoint. Otherwise, it is ignored.

You can also perform this operation in the main CODEC section.

5. Set the default priority for voice in the *Voice Priority* field.

This sets the priority between different codecs. Codecs with a higher priority are used first, a priority of 0 being the lowest priority. For instance, a codec with priority 3 is used before a codec with priority 2. The maximum priority is 10.

The Mediatrix unit uses an internal order for codecs with the same priority.

**Note:** The codec used is also related to the SIP negotiation. The priority order affects the SIP negotiation, which decides on the codec to use.

6. Enable the codec for data transmission by selecting **Enable** in the *Data Transmission* drop-down menu.

This indicates if the codec can be selected for data transmission. If enabled, this codec is listed as supported for this specific endpoint. Otherwise, it is ignored.

This menu is not available for the G.726 16 Kbps and G.726 24 Kbps codecs.

You can also perform this operation in the main CODEC section.

7. Set the default priority for data in the *Data Priority* field.

This sets the priority between different codecs. Codecs with a higher priority are used first, a priority of 0 being the lowest priority. For instance, a codec with priority 3 is used before a codec with priority 2. The maximum priority is 10.

The Mediatrix unit uses an internal order for codecs with the same priority.

This field is not available for the G.726 16 Kbps and G.726 24 Kbps codecs.

8. Set the G.726 actual RTP dynamic payload type used in an initial offer in the Payload Type field.

The payload types available are as per RFC 3551. The values range from 96 to 127. The default values are as follows:

| Codec           | Default Value |
|-----------------|---------------|
| G.726 (16 kbps) | 97            |
| G.726 (24 kbps) | 98            |
| G.726 (32 kbps) | 99            |
| G.726 (40 kbps) | 100           |

Table 316: G.726 Default Payload Type

**9.** Select the minimum and maximum packetization time values for the G.726 codec in the *Minimum Packetization Time* and *Maximum Packetization Time* drop-down menus.

The packetization time (also called packetization period or ptime) is the duration, in ms, of the voice packet. The range is from 10 ms to 30 ms with increments of 10 ms.

For the reception, the range is extended from 10 ms to 100 ms with increments of 1 ms only if the stream is not encrypted (SRTP).

10. Click Submit if you do not need to set other parameters.

You can also access the specific parameters of another codec by selecting the codec in the *Select CODEC* drop-down menu at the top of the page.

# G.729 Codec Parameters

The following are the G.729 codec parameters you can set.

#### To set the G.729 codec parameters:

- 1. In the CODEC section of the CODECS page, click the Edit button at the right of the G.729 codec to access the codec-specific parameters.
- 2. Select to which endpoint (interface) you want to apply the changes in the *Select Endpoint* dropdown menu at the top of the window.

You have the choice between *Default* and the interfaces of your Mediatrix unit. The number of interfaces available vary depending on the Mediatrix unit model you have.

| 🕀 🕅 http://192.168.6.219/media                                                                                                    | A-B¢× M         | Mediatrix 3301-001              | ×             |           |             |                                | ĥ 🖈    |
|----------------------------------------------------------------------------------------------------|-----------------|---------------------------------|---------------|-----------|-------------|--------------------------------|--------|
| Modiatrix                                                                                                    | System Netv     | vork • ISDN •                   | SIP 🛚 Media 🔎 | Telephony | Call Router | <ul> <li>Management</li> </ul> | Reboot |
| Medium                                                                                                    | Codecs Security | RTP Stats Mi                    | isc           |           |             |                                |        |
| Codecs                                                                                                    |                 |                                 |               |           |             |                                |        |
|                                                                                                    |                 |                                 |               |           | (·          | 2                              |        |
|                                                                                                    |                 |                                 |               |           |             | <b>Z</b> )                     |        |
| elect Endpoint: Slot2/El11                                                                                                    |                 |                                 |               |           |             |                                |        |
| elect Codec: G.729                                                                                                    |                 |                                 |               |           |             |                                |        |
| elect Endpoint: Slot2/EI11 V<br>elect Codec: G.729 V                                                                                    |                 |                                 |               |           |             |                                |        |
| elect Endpoint: 3062/E111 •<br>elect Codec: G.729 •<br>G.729<br>Endpoint Specific:                                                      |                 | Yes V                           |               | <b></b>   | (:          | 3)_                            |        |
| elect Endpoint: SI0(2)E111 V<br>elect Codec: G.729 V<br>Endpoint Specific:<br>Voice Transmission:                                       |                 | Yes V                           |               | _         | (           | $\frac{3}{4}$                  |        |
| elect Endpoint: sidd2/E11<br>elect Code: G.729<br>Endpoint Specific:<br>Voice Transmission:<br>Voice Priority:                          |                 | Yes V<br>Enable V               |               |           | (;          | $\frac{3}{5}$ (4)              |        |
| elect Enopoint: sidC2[211]  elect Codec: G.729 G.729 Endpoint Specific: Voice Transmission: Voice Priority: Minimum Packetization Time: |                 | Yes  Enable O 30 ms             |               |           | (           | <u>3</u><br><u>5</u><br>(4)    |        |
| elect Chappoint: sidC2/E111                                                                                                    |                 | Yes  Enable O O S0 ms V 80 ms V |               |           | (           | 3)<br>5)<br>6)                 |        |

Figure 155: G.729 Section

3. In the *G*.729 section, select whether or not you want to override the *G*.729 parameters set in the *Default* configuration in the *Use Endpoint Specific* drop-down menu.

This menu is available only in the specific endpoints configuration.

You can also perform this operation in the main CODEC section.

4. Enable the G.729 codec for voice transmission by selecting **Enable** in the *Voice Transmission* dropdown menu.

This indicates if the codec can be selected for voice transmission. If enabled, this codec is listed as supported for this specific endpoint. Otherwise, it is ignored.

You can also perform this operation in the main CODEC section.

5. Set the default priority for voice in the Voice Priority field.

This sets the priority between different codecs. Codecs with a higher priority are used first, a priority of 0 being the lowest priority. For instance, a codec with priority 3 is used before a codec with priority 2. The maximum priority is 10.

The Mediatrix unit uses an internal order for codecs with the same priority.

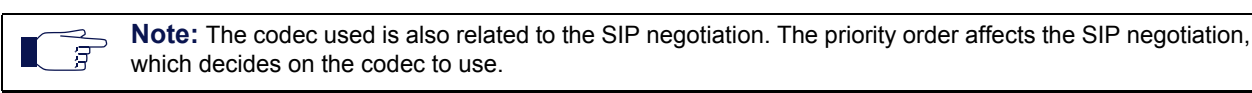

6. Select the minimum and maximum packetization time values for the codec in the *Minimum Packetization Time* and *Maximum Packetization Time* drop-down menus.

The packetization time (also called packetization period or ptime) is the duration, in ms, of the voice packet. The range is from 20 ms to 80 ms with increments of 10 ms.

For reception, the range is extended from 10 ms to 100 ms with increments of 10 ms only if the stream is not encrypted (SRTP).

7. Select the G.729 Voice Activity Detection (VAD) in the *Built-in Voice Activity Detection (VAD)* dropdown menu.

| Parameter | Description                                                                                                    |
|-----------|----------------------------------------------------------------------------------------------------|
| Disable   | G.729 uses annex A only.                                                                                                    |
| Enable    | G.729 annex A is used with annex B. Speech frames are only sent during talkspurts (periods of audio activity). During silence periods, no speech frames are sent, but Comfort Noise (CN) packets containing information about background noise may be sent in accordance with annex B of G.729. |

| Fable 317: | G.729 VAD |
|------------|-----------|
|------------|-----------|

VAD defines how the Mediatrix unit sends information pertaining to silence. This allows the unit to detect when the user talks, thus avoiding to send silent RTP packets. This saves on network resources. However, VAD may affect packets that are not really silent (for instance, cut sounds that are too low). VAD can thus slightly affect the voice quality.

G.729 has a built-in VAD in its Annex B version. It is recommended for digital simultaneous voice and data applications and can be used in conjunction with G.729 or G.729 Annex A. A G.729 or G.729 Annex A frame contains 10 octets, while the G.729 Annex B frame occupies 2 octets. The CN packets are sent in accordance with annex B of G.729.

8. Click Submit if you do not need to set other parameters.

You can also access the specific parameters of another codec by selecting the codec in the *Select CODEC* drop-down menu at the top of the page.

# **Clear Mode Codec Parameters**

The following are the Clear Mode codec parameters you can set.

## • To set the Clear Mode codec parameters:

- 1. In the *CODEC* section of the *CODECS* page, click the Edit button at the right of the Clear Mode codec to access the codec-specific parameters.
- 2. Select to which endpoint (interface) you want to apply the changes in the *Select Endpoint* dropdown menu at the top of the window.

You have the choice between *Default* and the interfaces of your Mediatrix unit. The number of interfaces available vary depending on the Mediatrix unit model you have.

| Mediatrix <sup>®</sup>                                                                                                    | System Network ISDN S                   | SIP Media | Telephony | Call Router | Management                                    | Reboot |
|----------------------------------------------------------------------------------------------------|-----------------------------------------|-----------|-----------|-------------|-----------------------------------------------|--------|
| i caran ix                                                                                                    | Codecs Security RTP Stats Mis           | ic .      |           |             |                                               |        |
| Codecs                                                                                                    |                                         |           |           |             |                                               |        |
| ect Endpoint: Slot2/E1T1 🔻 ┥                                                                                                    |                                         |           |           |             |                                               |        |
| ect Codec: Clear Mode 🔻                                                                                                    |                                         |           |           | Ľ           |                                               |        |
|                                                                                                    |                                         |           |           |             |                                               |        |
|                                                                                                    |                                         |           |           |             |                                               |        |
| Clear Mode                                                                                                    | Yac 🔻                                   |           |           |             |                                               |        |
| Clear Mode<br>Endpoint Specific:<br>Voice Transmission:                                                                         | Yes V                                   |           |           | 3           |                                               |        |
| Clear Mode<br>Endpoint Specific:<br>Voice Transmission:<br>Voice Priority:                                                      | Yes  Visable                            |           |           | <u> </u>    | 4                                             |        |
| Clear Mode<br>Endpoint Specific:<br>Voice Transmission:<br>Voice Priority:<br>Data Transmission:                                | Yes V<br>Disable V<br>Disable V         |           |           | 3<br>5      | (4)<br>(6)                                    |        |
| Clear Node<br>Endpoint Specific:<br>Voice Transmission:<br>Voice Priority:<br>Data Transmission:<br>Data Priority:              | Yes Disable V<br>Disable V<br>Disable V |           |           | 3<br>5<br>7 | <ul><li>④</li></ul>                           |        |
| Clear Mode<br>Endpoint Specific:<br>Voice Transmission:<br>Voice Priority:<br>Data Priority:<br>Data Priority:<br>Payload Type: | Yes<br>Disable<br>Disable<br>10         |           |           | 3<br>5<br>7 | <ul><li>(4)</li><li>(6)</li><li>(8)</li></ul> |        |

#### Figure 156: Clear Mode Section

3. Select whether or not you want to override the Clear Mode parameters set in the *Default* configuration in the *Use Endpoint Specific* drop-down menu.

This menu is available only in the specific endpoints configuration.

You can also perform this operation in the main CODEC section.

4. Enable the Clear Mode codec for voice transmission by selecting **Enable** in the *Voice Transmission* drop-down menu.

This indicates if the codec can be selected for voice transmission. If enabled, this codec is listed as supported for this specific endpoint. Otherwise, it is ignored.

You can also perform this operation in the main CODEC section.

5. Set the default priority for voice in the Voice Priority field.

This sets the priority between different codecs. Codecs with a higher priority are used first, a priority of 0 being the lowest priority. For instance, a codec with priority 3 is used before a codec with priority 2. The maximum priority is 10.

The Mediatrix unit uses an internal order for codecs with the same priority.

**Note:** The codec used is also related to the SIP negotiation. The priority order affects the SIP negotiation, which decides on the codec to use.

6. Enable the Clear Mode codec for data transmission by selecting **Enable** in the *Data Transmission* drop-down menu.

This indicates if the codec can be selected for data transmission. If enabled, this codec is listed as supported for this specific endpoint. Otherwise, it is ignored.

You can also perform this operation in the main CODEC section.

7. Set the default priority for data in the Data Priority field.

This sets the priority between different codecs. Codecs with a higher priority are used first, a priority of 0 being the lowest priority. For instance, a codec with priority 3 is used before a codec with priority 2. The maximum priority is 10.

The Mediatrix unit uses an internal order for codecs with the same priority.

8. Set the Clear Mode RTP dynamic payload type used in an initial offer in the Payload Type field.

The payload types available are as per RFC 3551. The values range from 96 to 127. The default value is 125.

**9.** Select the minimum and maximum packetization time values for the codec in the *Minimum Packetization Time* and *Maximum Packetization Time* drop-down menus.

The packetization time (also called packetization period or ptime) is the duration, in ms, of the voice packet. The range is from 10 ms to 30 ms with increments of 10 ms.

For the reception, the range is extended from 10 ms to 100 ms with increments of 1 ms only if the stream is not encrypted (SRTP).

**10.** Click *Submit* if you do not need to set other parameters.

You can also access the specific parameters of another codec by selecting the codec in the *Select CODEC* drop-down menu at the top of the page.

# **Clear Channel Codec Parameters**

The following are the Clear Channel codec parameters you can set.

#### To set the Clear Channel codec parameters:

- 1. In the CODEC section of the CODECS page, click the Edit button at the right of the Clear Channel codec to access the codec-specific parameters.
- 2. Select to which endpoint (interface) you want to apply the changes in the *Select Endpoint* dropdown menu at the top of the window.

You have the choice between *Default* and the interfaces of your Mediatrix unit. The number of interfaces available vary depending on the Mediatrix unit model you have.

| M http://192.168.6.219/me                                                                                                    | dia 🖓 👻 🖾 🏹 M Medi                          | atrix 3301-001 × |     |                   |                   | <u>ሰ</u> ና                 |
|----------------------------------------------------------------------------------------------------|---------------------------------------------|------------------|-----|-------------------|-------------------|----------------------------|
| Modiatrix                                                                                                    | <ul> <li>System</li> <li>Network</li> </ul> | ISDN SIP Me      | dia | Call Router       | Management        | <ul> <li>Reboot</li> </ul> |
| mediairix                                                                                                    | Codecs Security R                           | TP Stats Misc    |     |                   |                   |                            |
| Codecs                                                                                                    |                                             |                  |     |                   |                   |                            |
| elect Endpoint: Slot2/E1T1 🔻                                                                                                    |                                             |                  |     |                   | )                 |                            |
| alast Cadasi Clear Channel                                                                                                    | •                                           |                  |     | Ľ                 | /                 |                            |
| elect Codect Clean Channel •                                                                                                    |                                             |                  |     |                   |                   |                            |
| elett Obdett Oreal Chaliner +                                                                                                    |                                             |                  |     |                   |                   |                            |
| Clear Channel                                                                                                    |                                             |                  |     |                   | \<br>\            |                            |
| Clear Channel<br>Endpoint Specific:                                                                                                    | Ye                                          | s V              |     | 3                 |                   |                            |
| Clear Channel<br>Endpoint Specific:<br>Voice Transmission:                                                                                                    | Ye                                          | s V 🖣            |     | 3                 | )-(4)             |                            |
| Clear Channel<br>Endpoint Specific:<br>Voice Transmission:<br>Voice Priority:                                                                                                    | Ye<br>Dis                                   | s V              |     |                   | $\frac{1}{2}$ (4) |                            |
| Clear Channel<br>Endpoint Specific:<br>Voice Transmission:<br>Voice Priority:<br>Data Transmission:                                                                                      | Ye<br>Di<br>D<br>Di                         | sable V          |     | 3<br>5            | $\frac{)}{(4)}$   |                            |
| Clear Channel<br>Endpoint Specific:<br>Voice Transmission:<br>Voice Priority:<br>Data Transmission:<br>Data Priority:                                                                    | Ye<br>Di<br>Di<br>Di<br>10                  | sable v          |     | (3)<br>(5)<br>(7) | $\frac{)}{(4)}$   |                            |
| Clear Channel<br>Endpoint Specific:<br>Voice Fransmission:<br>Voice Priority:<br>Data Transmission:<br>Data Priority:<br>Payload Type:                                                   | Ye<br>Di<br>Di<br>10<br>12                  | sable v          |     | (3<br>(5<br>(7)   |                   |                            |
| Clear Channel           Endpoint Specific:           Voice Priority:           Data Transmission:           Data Priority:           Data Priority:           Minimum Packetization Time | Ye<br>Di<br>Di<br>10<br>12<br>12            | s v v            |     | 3<br>5<br>7       |                   |                            |

#### Figure 157: Clear Channel Section

**3.** Select whether or not you want to override the Clear Channel parameters set in the *Default* configuration in the *Use Endpoint Specific* drop-down menu.

This menu is available only in the specific endpoints configuration.

You can also perform this operation in the main CODEC section.

**4.** Enable the Clear Channel codec for voice transmission by selecting **Enable** in the *Voice Transmission* drop-down menu.

This indicates if the codec can be selected for voice transmission. If enabled, this codec is listed as supported for this specific endpoint. Otherwise, it is ignored.

You can also perform this operation in the main CODEC section.

5. Set the default priority for voice in the *Voice Priority* field.

This sets the priority between different codecs. Codecs with a higher priority are used first, a priority of 0 being the lowest priority. For instance, a codec with priority 3 is used before a codec with priority 2. The maximum priority is 10.

The Mediatrix unit uses an internal order for codecs with the same priority.

Note: The codec used is also related to the SIP negotiation. The priority order affects the SIP negotiation, which decides on the codec to use.

6. Enable the Clear Channel codec for data transmission by selecting **Enable** in the *Data Transmission* drop-down menu.

This indicates if the codec can be selected for data transmission. If enabled, this codec is listed as supported for this specific endpoint. Otherwise, it is ignored.

You can also perform this operation in the main CODEC section.

7. Set the default priority for data in the *Data Priority* field.

This sets the priority between different codecs. Codecs with a higher priority are used first, a priority of 0 being the lowest priority. For instance, a codec with priority 3 is used before a codec with priority 2. The maximum priority is 10.

The Mediatrix unit uses an internal order for codecs with the same priority.

8. Set the Clear Channel RTP dynamic payload type used in an initial offer in the Payload Type field.

The payload types available are as per RFC 3551. The values range from 96 to 127. The default value is 125.

**9.** Select the minimum and maximum packetization time values for the codec in the *Minimum Packetization Time* and *Maximum Packetization Time* drop-down menus.

The packetization time (also called packetization period or ptime) is the duration, in ms, of the voice packet. The range is from 10 ms to 30 ms with increments of 10 ms.

For the reception, the range is extended from 10 ms to 100 ms with increments of 1 ms only if the stream is not encrypted (SRTP).

10. Click Submit if you do not need to set other parameters.

You can also access the specific parameters of another codec by selecting the codec in the *Select CODEC* drop-down menu at the top of the page.

# X-CCD Clear Channel Codec Parameters

The following are the X-CCD Clear Channel codec parameters you can set.

To set the Clear Channel codec parameters:

- 1. In the CODEC section of the CODECS page, click the Edit button at the right of the X CCD codec to access the codec-specific parameters.
- 2. Select to which endpoint (interface) you want to apply the changes in the *Select Endpoint* dropdown menu at the top of the window.

You have the choice between *Default* and the interfaces of your Mediatrix unit. The number of interfaces available vary depending on the Mediatrix unit model you have.

|                                                                                                    | m                                           |                                       |           |           |             |                                        |                            |
|----------------------------------------------------------------------------------------------------|---------------------------------------------|---------------------------------------|-----------|-----------|-------------|----------------------------------------|----------------------------|
| Modiatrix                                                                                                    | <ul> <li>System</li> <li>Network</li> </ul> | rk • ISDN • SIP •                     | Media Tel | lephony 📮 | Call Router | Management                             | <ul> <li>Reboot</li> </ul> |
| VICUIUII IX                                                                                                    | Codecs Security                             | RTP Stats Misc                        |           |           |             |                                        |                            |
| Codecs                                                                                                    |                                             |                                       |           |           |             |                                        |                            |
| ect Endpoint: Slot2/E1T1 V                                                                                                  |                                             |                                       |           |           |             | )                                      |                            |
|                                                                                                    | 4                                           |                                       |           |           | ( 2         | /                                      |                            |
| ect Codec: X CCD 🔻                                                                                                    |                                             |                                       |           |           | 0           |                                        |                            |
| ect Codec: X CCD 🔻                                                                                                    |                                             |                                       |           |           | C           |                                        |                            |
| ect Codec: X CCD                                                                                                    |                                             |                                       |           |           | 6           | `````````````````````````````````````` |                            |
| ect Codec: X CCD   X CCD  Endpoint Specific:                                                                                | •                                           | Yes                                   |           |           | 3           |                                        |                            |
| ect Codec: X CCD   X CCD Endpoint Specific: Voice Transmission:                                                             |                                             | Yes V<br>Disable V                    |           |           | (3          | $\frac{1}{2}$                          |                            |
| ect Codec: X CCD   X CCD Endpoint Specific: Voice Transmission: Voice Priority:                                             | •                                           | Yes V<br>Disable V                    |           |           | (3<br>(5    |                                        |                            |
| ect Codec: X CCD   X CCD Endpoint Specific: Voice Transmission: Voice Priority: Data Transmission:                          | •                                           | Yes V<br>Disable V<br>Disable V       |           |           | (3<br>(5    | $\frac{1}{2}$ (4)                      |                            |
| ect Codec: X CCD   X CCD Endpoint Specific: Voice Transmission: Voice Priority: Data Transmission: Data Priority:           |                                             | Yes V<br>Disable V<br>Disable V       |           |           | 3<br>5<br>7 | $\frac{1}{2}$ (4)                      |                            |
| ect Codec: X CCD   X CCD Endpoint Specific: Voice Transmission: Voice Priority: Data Priority: Data Priority: Payload Type: | -                                           | Yes V<br>Disable V<br>Disable V<br>10 |           |           | 3<br>5<br>7 | $\frac{1}{4}$                          |                            |

## Figure 158: X CCD Section

**3.** Select whether or not you want to override the X CCD parameters set in the *Default* configuration in the *Endpoint Specific* drop-down menu.

This menu is available only in the specific endpoints configuration.

You can also perform this operation in the main CODEC section.

4. Enable the X CCD codec for voice transmission by selecting **Enable** in the *Voice Transmission* drop-down menu.

This indicates if the codec can be selected for voice transmission. If enabled, this codec is listed as supported for this specific endpoint. Otherwise, it is ignored.

You can also perform this operation in the main CODEC section.

5. Set the default priority for voice in the *Voice Priority* field.

This sets the priority between different codecs. Codecs with a higher priority are used first, a priority of 0 being the lowest priority. For instance, a codec with priority 3 is used before a codec with priority 2. The maximum priority is 10.

The Mediatrix unit uses an internal order for codecs with the same priority.

**Note:** The codec used is also related to the SIP negotiation. The priority order affects the SIP negotiation, which decides on the codec to use.

6. Enable the X CCD codec for data transmission by selecting **Enable** in the *Data Transmission* dropdown menu.

This indicates if the codec can be selected for data transmission. If enabled, this codec is listed as supported for this specific endpoint. Otherwise, it is ignored.

You can also perform this operation in the main CODEC section.

7. Set the default priority for data in the *Data Priority* field.

This sets the priority between different codecs. Codecs with a higher priority are used first, a priority of 0 being the lowest priority. For instance, a codec with priority 3 is used before a codec with priority 2. The maximum priority is 10.

The Mediatrix unit uses an internal order for codecs with the same priority.

**Note:** The codec used is also related to the SIP negotiation. The priority order affects the SIP negotiation, which decides on the codec to use.

8. Set the X CCD RTP dynamic payload type used in an initial offer in the Payload Type field.

The payload types available are as per RFC 3551. The values range from 96 to 127. The default value is 125.

**9.** Select the minimum and maximum packetization time values for the codec in the *Minimum Packetization Time* and *Maximum Packetization Time* drop-down menus.

The packetization time (also called packetization period or ptime) is the duration, in ms, of the voice packet. The range is from 10 ms to 30 ms with increments of 10 ms.

10. Click Submit if you do not need to set other parameters.

You can also access the specific parameters of another codec by selecting the codec in the *Select CODEC* drop-down menu at the top of the page.

# **Fax Parameters**

The Mediatrix unit handles G3 fax transmissions at speeds up to 14.4 kbps. Automatic fax mode detection is standard on all endpoints. Real-Time Fax Over UDP with the T.38 protocol stack is also available.

A fax call works much like a regular voice call, with the following differences:

- 1. The fax codec may be re-negotiated by using a re-INVITE.
- 2. The goal of the re-INVITE is to allow both user agents to agree on a fax codec, which is either:
  - a. Clear channel (G.711 or G.726) without Echo Cancellation nor Silence Suppression (automatically disabled).
  - b. T.38.
- Upon fax termination, if the call is not BYE, the previous voice codec is recovered with another re-INVITE.

All endpoints of the Mediatrix unit can simultaneously use the same codec (for instance, T.38), or a mix of any of the supported codecs. Set and enable these codecs for **each** endpoint.
# **Clear Channel Fax**

The Mediatrix unit can send faxes in clear channel. The following is a clear channel fax call flow:

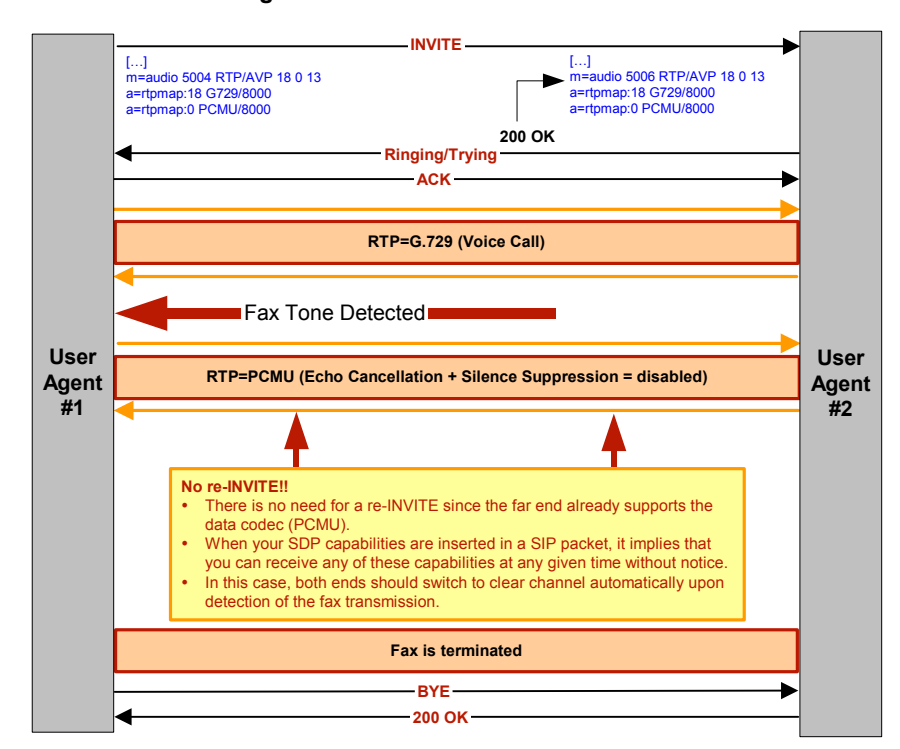

Figure 159: Clear Channel Fax Call Flow

## **DSP** Limitation

The Mediatrix unit currently suffers from a limitation of its DSP. Because of this limitation, the voice does not switch back to the original negotiated codec after a clear channel fax is performed.

The Mediatrix unit cannot detect the end of a clear channel fax, which means that the unit cannot switch back to the original negotiated codec if this codec was not a clear channel codec, e.g., a session established in G.729.

When the unit detects a fax, it automatically switches to a negotiated clear channel codec such as PCMU (if there is no T.38 or if T.38 negotiation failed). Once the fax is terminated, the Mediatrix unit is not notified by the DSP. The unit thus stays in the clear channel codec and does not switch back to G.729.

## T.38 Fax

The Mediatrix unit can send faxes in T.38 mode over UDP. T.38 is used for fax if both units are T.38 capable; otherwise, transmission in clear channel over G.711 as defined is used (if G.711  $\mu$ -law and/or G.711 A-law are enabled). If no clear channel codecs are enabled and the other endpoint is not T.38 capable, the fax transmission fails.

**Caution:** The Mediatrix unit opens the T.38 channel only after receiving the "200 OK" message from the peer. This means that the Mediatrix unit cannot receive T.38 packets before receiving the "200 OK". Based on RFC 3264, the T.38 channel should be opened as soon as the unit sends the "INVITE" message.

The quality of T.38 fax transmissions depends upon the system configuration, type of call control system used, type of Mediatrix units deployed, as well as the model of fax machines used. Should some of these conditions be unsatisfactory, performance of T.38 fax transmissions may vary and be reduced below expectations.

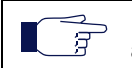

**Note:** Media5 recommends not to use a fax that does not send a CNG tone. If you use such a fax to send a fax communication to the public network, this might result in a communication failure.

The following is a T.38 fax call flow:

INVITE [...] m=audio 5006 RTP/AVP 0 18 4 8 13 [...] -J =audio 5004 RTP/AVP 0 18 4 8 13 a=rtpmap:0 PCMU/8000 a=rtpmap:18 G729/8000 a=rtpmap:0 PCMU/8000 a=rtpmap:18 G729/8000 a=rtpmap:4 G723/8000 a=rtpmap:8 PCMA/8000 a=rtpmap:4 G723/8000 a=rtpmap:8 PCMA/8000 200 OK Ringing/Trying ACK Fax Tone Detected INVITE [...] [...] m=image 6006 udptl 138 a=T38MaxBitRate:14400 a=T38FaxRateManagement.transferredTCF a=T38FaxFillBitRemoval:0 a=T38FaxTranscodingJMR:0 a=T38FaxTranscodingJMR:0 a=T39FaxTranscodingJBIG:0 [...] m=image 6006 udptl t38 a=T38MaxBitRate:14400 a=T38FaxRateManagement:transferredTCF a=T38FaxFillBitRemoval:0 User User a=138FaxTranscodingMMR:0 a=138FaxTranscodingJBIG:0 a=138FaxVersion:0 200 OK a=138FaxUdpEC:138UDPRedundancy Agent Agent #1 a=T38FaxVersion:0 #2 a=T38FaxUdpEC:t38UDPRedundancy Trying ACK Fax is terminated INVITE -] =audio 5004 RTP/AVP 0 18 4 8 13 n=audio 5006 RTP/AVP 0 18 4 8 13 a=rtpmap:0 PCMU/8000 a=rtpmap:18 G729/8000 a=rtpmap:4 G723/8000 a=rtpmap:8 PCMA/8000 a=rtpmap:0 PCMU/8000 a=rtpmap:18 G729/8000 a=rtpmap:4 G723/8000 a=rtpmap:8 PCMA/8000 200 OK Trying ACK BYE 200 OK

Figure 160: T.38 Fax Call Flow

# **T.38 Parameters Configuration**

The following are the T.38 codec parameters you can set.

- To set the T.38 codec parameters:
  - 1. In the CODEC section of the CODECS page, click the Edit button at the right of the corresponding G.726 codec to access the codec-specific parameters.
  - 2. Select to which endpoint (interface) you want to apply the changes in the *Select Endpoint* dropdown menu at the top of the window.

You have the choice between *Default* and the interfaces of your Mediatrix unit. The number of interfaces available vary depending on the Mediatrix unit model you have.

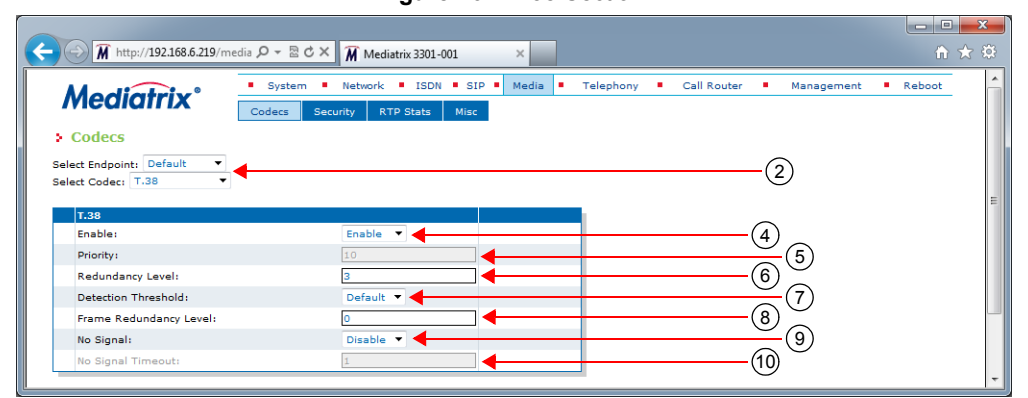

#### Figure 161: T.38 Section

**3.** In the *T.38* section, select whether or not you want to override the T.38 parameters set in the *Default* configuration in the *Use Endpoint Specific* drop-down menu.

This menu is available only in the specific endpoints configuration.

You can also perform this operation in the main CODEC section.

4. Enable the T.38 codec by selecting **Enable** in the *Enable* drop-down menu.

You can also perform this operation in the main CODEC section.

5. Set the default priority for fax in the *Priority* field.

This sets the priority between different codecs. Codecs with a higher priority are used first, a priority of 0 being the lowest priority. For instance, a codec with priority 3 is used before a codec with priority 2. The maximum priority is 10.

The Mediatrix unit uses an internal order for codecs with the same priority.

**Note:** Currently, the only T.38 priority accepted is **10**. Priority between 1 and 9 is refused.

6. Set the number of redundancy packets sent with the current packet in the *Redundancy Level* field.

This is the standard redundancy offered by T.38. Available values range from 1 to 5. Please see step **7** for additional reliability options for T.38.

7. Set the T.38 input signal detection threshold in the Detection Threshold drop-down menu.

Lowering the threshold allows detecting lower amplitude fax signals. The following values are available:

- Default: (-26 dB)
- Low: (-31 dB)
- Lowest: (-43 dB)
- 8. For additional reliability, define the number of times T.38 packets are retransmitted in the *Frame Redundancy Level* field.

This field is available only in the default endpoint configuration.

This only applies to the T.38 packets where the PrimaryUDPTL contains the following T.38 data type:

- HDLC\_SIG\_END,
- HDLC\_FCS\_OK\_SIG\_END,
- HDLC\_FCS\_BAD\_SIG\_END and
- T4\_NON\_ECM\_SIG\_END
- **9.** Define whether or not the Mediatrix unit sends no-signal packets during a T.38 fax transmission in the *No Signal* drop-down menu.

This menu is available only in the default endpoint configuration.

When enabled, the unit ensures that, during a T.38 fax transmission, data is sent out at least every time the *No Signal Timeout* delay expires. The Mediatrix unit sends no-signal packets if no meaningful data have been sent for a user-specified period of time.

**10.** Set the period, in seconds, at which no-signal packets are sent during a T.38 transmission in the *No Signal Timeout* field.

This field is available only in the default endpoint configuration.

No-signal packets are sent out if there are no valid data to send.

**11.** Click *Submit* if you do not need to set other parameters.

You can also access the specific parameters of another codec by selecting the codec in the Select CODEC drop-down menu at the top of the page.

# Data Codec Selection Procedure

The Mediatrix unit follows a procedure when selecting data codec. This procedure is the default behaviour of the Mediatrix unit. Some interop variables may modify this procedure. Tones are detected on the analog ports only.

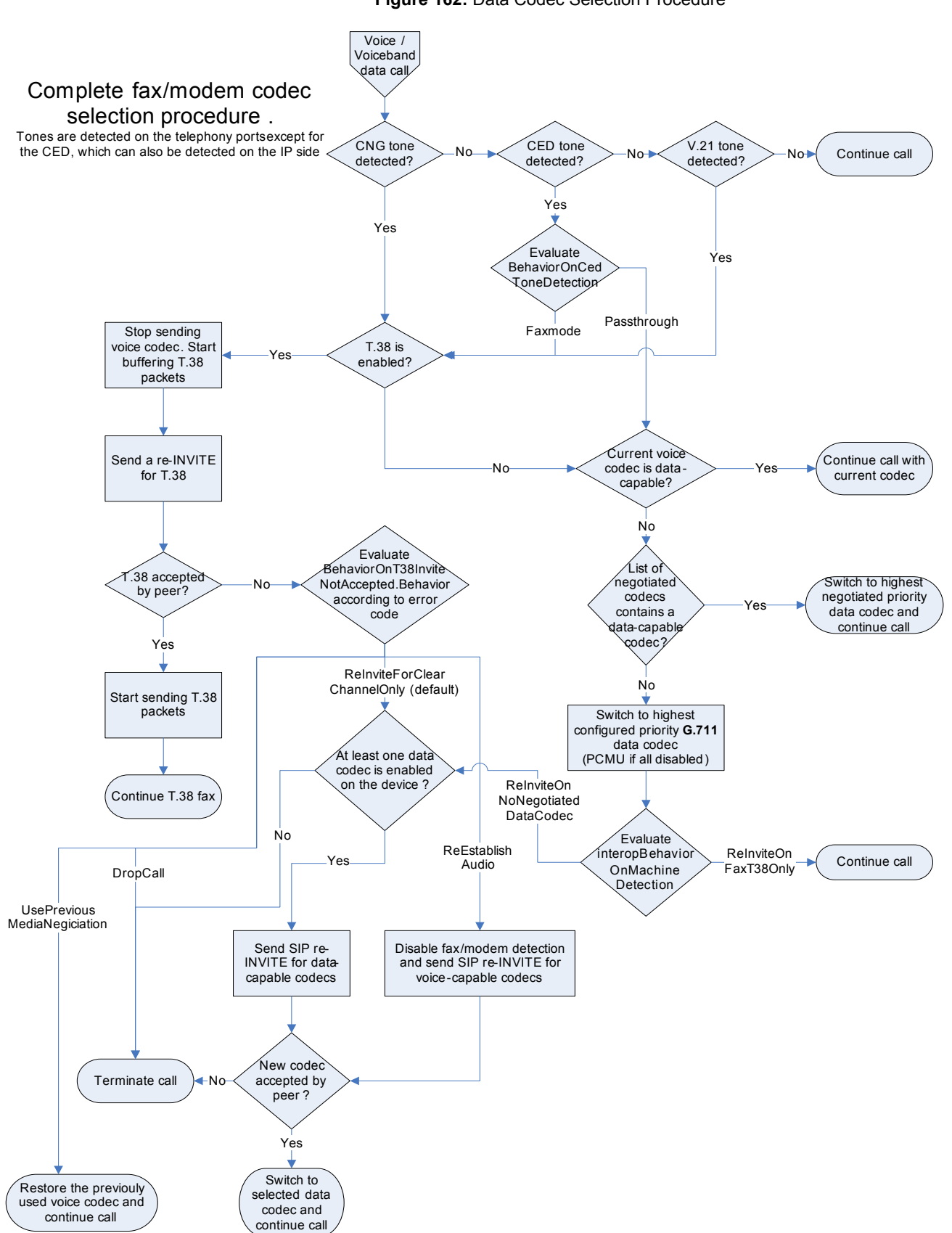

Figure 162: Data Codec Selection Procedure

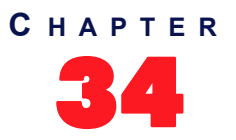

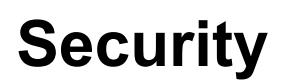

This chapter describes how to properly configure the security parameters of the Mediatrix unit.

# Introduction

You can define security features on the Mediatrix unit. This section applies to media security parameters. Applying security on the Mediatrix unit involves several steps:

- Properly set the time on the Mediatrix unit by configuring a valid SNTP server ("SNTP Configuration" on page 57) and time zone ("Time Configuration" on page 58).
- Transfer a valid CA certificate into the Mediatrix unit ("Chapter 49 Certificates Management" on page 501).
- Use secure signalling by enabling the TLS transport protocol ("Chapter 30 SIP Transport Parameters" on page 271).

**Caution:** If you enable Secure RTP (SRTP) on at least one line, it is acceptable to have the secure SIP transport (TLS) disabled for testing purposes. However, you must never use this configuration in a production environment, since an attacker could easily break it. Enabling TLS for SIP Transport is strongly recommended and is usually mandatory for security interoperability with third-party equipments.

**Caution:** When using a codec other than G.711, enabling Secure RTP (SRTP) has an impact on the Mediatrix unit's overall performance as SRTP requires CPU power. The more lines use SRTP, the more overall performance is affected. This is especially true with the Mediatrix 4116, LP16, 4124 and LP24 models. This could mean that a user picking up a telephone on these models may not have a dial tone due to lack of resources. See also "DSP Limitation" on page 397 for more details on resources limitations with SRTP and conferences.

- Use secure media by:
  - Defining the SRTP/ SRTCP base port ("Base Ports Configuration" on page 365).
  - Setting the RTP secure mode to "Secure" or "Secure with fallback" (this section).

# **Security Parameters**

The Security section allows you to secure the RTP stream (media) of the Mediatrix unit.

Since the SRTP encryption and authentication needs more processing, the number of calls that the Mediatrix unit can handle simultaneously may be reduced, depending of the codecs enabled. You could set the Mediatrix unit not to impact the number of simultaneous calls by enabling only G.711 codecs and disabling every other voice or data codec, even T.38.

The Mediatrix unit supports the MIKEY protocol using pre-shared keys (MIKEY-PS) or the SDES protocol for negotiating SRTP keys.

To set the RTP stream security parameters:

1. In the web interface, click the *Media* link, then the *Security* sub-link.

Figure 163: Media – Security Web Page

| A http://192.168.6.219/m   | dia クィ 宮 Ċ × 🏾 🎢 Mediatrix 3301-001 🛛 ×                                                          |                                                    | n <b>⊂</b>              |
|----------------------------|--------------------------------------------------------------------------------------------------|----------------------------------------------------|-------------------------|
| <b>Mediatrix</b> °         | System      Network      ISDN      SIP      Media     Codecs     Security     RTP Stats     Misc | <ul> <li>Telephony</li> <li>Call Router</li> </ul> | r • Management • Reboot |
| Select Endpoint: Default   | •                                                                                                |                                                    | 2                       |
| Security<br>RTP            |                                                                                                  |                                                    |                         |
| Mode:                      | Secure 🔹                                                                                         |                                                    | (4)                     |
| Key Management Protoco     | MIKEY -                                                                                          |                                                    | (5)                     |
| Encryption:                | AES_CM_128                                                                                       |                                                    | 6                       |
| T.38                       |                                                                                                  |                                                    |                         |
| Allow unsecure T.38 with s | cure RTP: No                                                                                     |                                                    | (7)                     |

2. Select to which endpoint (interface) you want to apply the changes in the *Select Endpoint* dropdown menu at the top of the window.

You have the choice between *Default* and the interfaces of your Mediatrix unit. The number of interfaces available vary depending on the Mediatrix unit model you have.

3. Select whether or not you want to override one or more of the available default security parameters in the *Endpoint Specific* drop-down menu.

This menu is available only in the specific endpoints configuration.

4. In the *Security* section of the *Security* page, select the RTP payload mode in the *Mode* drop-down menu.

The unit relies on these modes when negotiating an audio stream.

| Mode                 | Description                                                                                                    |
|----------------------|----------------------------------------------------------------------------------------------------|
| Unsecure             | The Mediatrix unit supports only unsecure RTP. It rejects secure RTP offers it receives.                                                                              |
| Secure               | The Mediatrix unit supports only secure RTP. It rejects unsecure RTP offers it receives.                                                                              |
| Secure with fallback | The Mediatrix unit supports both secure and unsecure RTP. It prioritizes secure RTP but permits unsecure RTP fallback when the remote peer does not support security. |

#### Table 318: Default RTP Mode

The TLS SIP transport must usually be enabled for secure audio negotiation via SDP (refer to the Caution box above). See "Chapter 30 - SIP Transport Parameters" on page 271 for more details.

The RTP mode is reflected in the SIP/SDP payload, with a RTP/AVP for unsecure RTP, and a RTP/ SAVP for secure RTP.

The following basic rules apply when sending units capabilities via SDP:

- When the RTP mode is set to Unsecure, the Mediatrix unit offers/answers with only one active RTP/AVP audio stream. Any other audio stream present in the offer is disabled in the answer.
- When the RTP mode is set to Secure, the Mediatrix unit offers/answers with only one active RTP/SAVP audio stream. Any other audio stream present in the offer is disabled in the answer.
- When the RTP mode is set to Secure with fallback, the Mediatrix unit offers one RTP/ AVP and one RTP/SAVP audio streams. The unit answers with only the most secure stream.

- If the remote unit answers to an offer with both RTP/AVP and RTP/SAVP streams enabled, a new offer is sent with only RTP/SAVP enabled.
- 5. Select the key management protocol for SRTP in the Key Management drop-down menu.

| Protocol | Description                             |
|----------|-----------------------------------------|
| Mikey    | Use MIKEY (Multimedia Internet KEYing). |
| Sdes     | Use SDES (Security DEScriptions).       |

Table 319: Key Management Protocol

This parameter has no effect if the *Mode* parameter is set to **Unsecure**. If the unit receives an offer with both MIKEY and SDES, only the configured key management protocol is kept.

6. Select the encryption type to be used with SRTP in the *Encryption* drop-down menu.

| Encryption | Description                                                                                               |
|------------|----------------------------------------------------------------------------------------------------|
| Null       | No encryption. It is ignored for the <b>Sdes</b> Key Management as defined in Step 3. Use only for debug. |
| AesCm128   | AES (Advanced Encryption Standard) Counter Mode 128 bits.                                                 |

This parameter has no effect if the Mode parameter is set to Unsecure.

7. Select whether or not to enable T.38 even if the call has been established previously in SRTP in the *Allow Unsecure T.38 with Secure RTP* drop-down menu.

| Table | 321: | Default | RTP | Mode |
|-------|------|---------|-----|------|
|-------|------|---------|-----|------|

| Mode    | Description                                                                                                    |  |
|---------|----------------------------------------------------------------------------------------------------|--|
| Disable | T.38 is disabled for SRTP calls.                                                                                                    |  |
| Enable  | T.38 is enabled for SRTP calls.<br>Caution: Enabling this parameter opens a security hole,<br>because T.38 is an unsecure protocol. |  |

This menu is available only in the default configuration.

Note that this parameter has no effect if the Mode parameter is set to Unsecure.

8. Click Submit if you do not need to set other parameters.

# **Enforcing Symmetric RTP**

This section describes configuration that is available only in the MIB parameters of the Mediatrix unit. You can configure these parameters as follows:

- by using a MIB browser
- by using the CLI
- by creating a configuration script containing the configuration variables

For each bi-directional RTP streams, you can define whether or not to enforce that incoming RTP packets are from the same source as the destination of outgoing RTP packets.

Enforcing symmetric RTP may prevent legitimate RTP streams coming from a media server from being processed, for example: Music and conferencing servers.

The following parameters are available:

## Table 322: Enforce Symmetric RTP Parameters

| Parameter | Description                                                                                                    |
|-----------|----------------------------------------------------------------------------------------------------|
| disable   | Accept packets from all sources. This is the default value.                                                                             |
| enable    | Silently discard incoming RTP packets with source address and port differing from the destination address and port of outgoing packets. |

## To enforce symmetric RTP:

1. In the mipt*MIB*, set the enforceSymmetricRtpEnable variable with the proper behaviour. You can also use the following line in the CLI or a configuration script: mipt.enforceSymmetricRtpEnable="Value"

where Value may be as follows:

| Figure | 164: | Symmetric | RTP  | Values |
|--------|------|-----------|------|--------|
| Iguie  | 104. | Oynincuic | 1711 | values |

| Value | Meaning |
|-------|---------|
| 0     | disable |
| 1     | enable  |

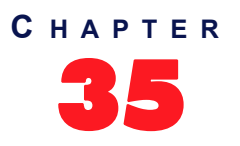

# **RTP Statistics Configuration**

The Mediatrix unit collects meaningful statistics that can be read via the web interface. This chapter describes how to read and configure the RTP statistics.

Note that the RTP statistics are also available via SNMP and CLI.

# **Statistics Displayed**

The Mediatrix unit collects two types of statistics:

- statistics for the last 10 connections
- statistics for the last 10 collection periods

The *Connection Statistics* section displays the statistics for the last 10 connections. You can use the *Display All* button to display more information or the *Display Overview* button to display less information.

The Connection Period Statistics section displays the statistics for the last 10 periods. The period duration is defined in the Statistics Configuration section. You can use the Display All button to display more information or the Display Overview button to display less information.

| Madiatri              | System           | n 🖲 Network 🔍 ISDN 🖷      | SIP Media Telephony      | <ul> <li>Call Router</li> <li>Manager</li> </ul> | nent 📮 Reboot |
|-----------------------|------------------|---------------------------|--------------------------|--------------------------------------------------|---------------|
| wealarri              | Codecs           | Security RTP Stats M      | lisc                     |                                                  |               |
| <b>RTP Statistics</b> |                  |                           |                          |                                                  |               |
| Connection Statist    | tics             |                           |                          | Display All                                      |               |
| Packets Lost          | Max. Jitter (ms) | Avg. Jitter (ms)          | Max. Latency (ms)        | Avg. Latency (ms)                                |               |
| 0                     | 7                | 0                         | 19                       | 9                                                |               |
| 0                     | 12               | 0                         | 20                       | 9                                                |               |
| 0                     | 9                | 0                         | 15                       | 9                                                |               |
| 0                     | 10               | 1                         | 20                       | 10                                               |               |
| 0                     | 8                | 0                         | 15                       | 9                                                |               |
| 0                     | 7                | 0                         | 20                       | 8                                                |               |
| 0                     | 8                | 0                         | 15                       | 8                                                |               |
| 0                     | 7                | 1                         | 15                       | 9                                                |               |
| 0                     | 7                | 0                         | 15                       | 8                                                |               |
| 0                     | 7                | 0                         | 15                       | 9                                                |               |
| C-llastic David       | <b>71</b> -11-11 |                           |                          | Diselse All                                      | -             |
| Collection Period S   | Period End Dack  | ets Lost Max. litter (ms) | Avg. litter (ms) Max Lat | cency (ms) Avg. Latency (ms)                     |               |
| r criod beginning     |                  |                           |                          | cency (ms) regreatency (ms)                      |               |
| Statistics Configur   | ration           |                           |                          |                                                  |               |
| Collection Period (   | minutes):        |                           | 0                        |                                                  |               |

Figure 165: Telephony – RTP Stats Web Page

The following table describes the statistics available.

Table 323: Statistics Displayed

| Statistic | Connection Statistics                               | Collection Period Statistics                                                                                                    |
|-----------|-----------------------------------------------------|----------------------------------------------------------------------------------------------------|
| Octets Tx | Number of octets transmitted during the connection. | Number of octets transmitted during the collection period. This value is obtained by cumulating the octets transmitted in all connections that were active during the collection period. |

| Statistic    | Connection Statistics                                                                                                    | Collection Period Statistics                                                                                                    |
|--------------|----------------------------------------------------------------------------------------------------|----------------------------------------------------------------------------------------------------|
| Octets Rx    | Number of octets received during the connection.                                                                                                    | Number of octets received during the collection period. This value is obtained by cumulating the octets received in all connections that were active during the collection period.                                                                                                    |
| Packets Tx   | Number of packets transmitted during the connection.                                                                                                    | Number of packets transmitted during the collection period. This value is obtained by cumulating the packets transmitted in all connections that were active during the collection period.                                                                                                    |
| Packets Rx   | Number of packets received during the connection.                                                                                                    | Number of packets received during the collection period. This value is obtained by cumulating the packets received in all connections that were active during the collection period.                                                                                                    |
| Packets Lost | Number of packets lost during the<br>connection. This value is obtained by<br>substracting the expected number of<br>packets based on the sequence number<br>from the number of packets received. | Number of packets lost during the collection<br>period. This value is obtained by cumulating<br>the packets lost in all connections that were<br>active during the collection period.                                                                                                    |
| Min. Jitter  | Minimum interarrival time, in ms, during the connection. All RTP packets belonging to the connection and received at the RTP level are considered in the calculation.                             | Minimum interarrival time, in ms, during the collection period. This value is the lowest interarrival jitter for all connections that were active during the collection period.                                                                                                    |
| Max. Jitter  | Maximum interarrival time, in ms, during the connection. All RTP packets belonging to the connection and received at the RTP level are considered in the calculation.                             | Maximum interarrival time, in ms, during the collection period. This value is the highest interarrival jitter for all connections that were active during the collection period.                                                                                                    |
| Avg. Jitter  | Average interarrival time, in ms, during the connection. All RTP packets belonging to the connection and received at the RTP level are considered in the calculation.                             | Average interarrival time, in ms, during the collection period. This value is the weighted average of the interarrival jitter for all connections that were active during the collection period. For each connection, the total jitter of packets received during the collection period and the total number of packets received during the collection period are used in the weighted average calculation. |
| Min. Latency | Minimum latency, in ms, during the connection. The latency value is computed as one half of the round-trip time, as measured through RTCP.                                                        | Minimum latency, in ms, during the collection period. This value is the lowest latency for all connections that were active during the collection period.                                                                                                    |
| Max. Latency | Maximum latency, in ms, during the connection. The latency value is computed as one half of the round-trip time, as measured through RTCP.                                                        | Maximum latency, in ms, during the collection period. This value is the highest latency for all connections that were active during the collection period.                                                                                                    |

# Table 323: Statistics Displayed (Continued)

| Statistic    | Connection Statistics                                                                                                    | Collection Period Statistics                                                                                                    |
|--------------|----------------------------------------------------------------------------------------------------|----------------------------------------------------------------------------------------------------|
| Avg. Latency | Average latency, in ms, during the connection. The latency value is computed as one half of the round-trip time, as measured through RTCP. | Average latency, in ms, during the collection<br>period. This value is the weighted average<br>of the latency for all connections that were<br>active during the collection period. For each<br>connection, the total latency of packets<br>received during the collection period and the<br>total number of packets received during the<br>collection period are used in the weighted<br>average calculation. |

| Table 32 | 3: Statistics | Displayed | (Continued) |  |
|----------|---------------|-----------|-------------|--|
|          |               | Displayed |             |  |

# **Statistics Configuration**

You can define how to collect the statistics. The statistics are sent as syslog messages, so you must properly set the syslog information before setting the statistics. You must set the *Media IP Transport (MIPT)* service to the **Info** or **Debug** level. See "Syslog Daemon Configuration" on page 35 for more details on how to configure the Syslog.

## • To configure how to collect statistics:

1. In the web interface, click the *Telephony* link, then the *RTP Stats* sub-link.

| → 🕅 http://192.16                   | 8.6.219/media 🔎 👻 🗟 🕻  | 🗙 🗙 Mediatrix 3301-001              | ×                                     |                           |                     |
|-------------------------------------|------------------------|-------------------------------------|---------------------------------------|---------------------------|---------------------|
| Mediatrix<br>RTP Statistics         | System<br>Codecs       | Network ISDN Security RTP Stats Mis | IP • Media • Telepho                  | ny 🔹 Call Router 🔹 N      | lanagement • Reboot |
| Connection Statisti<br>Packets Lost | cs<br>Max. Jitter (ms) | Avg. Jitter (ms)                    | Max. Latency (ms)                     | Di<br>Avg. Latency (ms)   | splay All           |
| 0                                   | 7                      | 0                                   | 19                                    | 9                         |                     |
| 0                                   | 12                     | 0                                   | 20                                    | 9                         |                     |
| 0                                   | 9                      | 0                                   | 15                                    | 9                         |                     |
| 0                                   | 10                     | 1                                   | 20                                    | 10                        |                     |
| 0                                   | 8                      | 0                                   | 15                                    | 9                         |                     |
| 0                                   | 7                      | 0                                   | 20                                    | 8                         |                     |
| 0                                   | 8                      | 0                                   | 15                                    | 8                         |                     |
| 0                                   | 7                      | 1                                   | 15                                    | 9                         |                     |
| 0                                   | 7                      | 0                                   | 15                                    | 8                         |                     |
| 0                                   | 7                      | 0                                   | 15                                    | 9                         |                     |
| Collection Period S                 | tatistics              |                                     |                                       | Di                        | splay All           |
| Period Beginning                    | Period End Packe       | ts Lost Max. Jitter (ms)            | Avg. Jitter (ms) Max.                 | Latency (ms) Avg. Latency | (ms)                |
| Statistics Configura                | ation                  |                                     |                                       |                           |                     |
| Collection Period (r                | ninutes):              | c                                   | · · · · · · · · · · · · · · · · · · · |                           | (2)                 |
| End-of-Connection                   | Notification:          |                                     | Disable 💌 🗲                           |                           | (3)                 |
| End-of-Period Notifi                | ication:               |                                     | Disable 💌 🗲                           |                           | (4) =               |
| vright @ 2009 Media5                | Corporation. ("Media5" | )                                   |                                       |                           |                     |

Figure 166: Telephony – RTP stats Web Page

2. Set the *Collection Period* field with the collection period duration in minutes.

Putting a value of **0** disables the collection period statistics feature.

3. Set the *End-of-Connection Notification* drop-down menu with the proper behaviour.

Table 324: End-of-Connection Notification

| Parameter | Description                      |
|-----------|----------------------------------|
| Enable    | Notifications are generated.     |
| Disable   | Notifications are not generated. |

4. Set the *End-of-Period Notification* drop-down menu with the proper behaviour.

Table 325: End-of-Period Notification

| Parameter | Description                      |
|-----------|----------------------------------|
| Enable    | Notifications are generated.     |
| Disable   | Notifications are not generated. |

- 5. If you do not need to set other parameters, do one of the following:
  - · To save your settings, click Submit.
  - To save your settings and reset the statistics of the current period., click *Submit & Reset Current Collection Period Statistics*.

The previous periods are left unchanged.

# **Channel Statistics**

This section describes how to access data available only in the MIB parameters of the Mediatrix unit. You can display these parameters as follows:

- by using a MIB browser
- by using the CLI

The channel statistics are cumulated RTP statistics for all calls using a specific channel of a telephony interface. Statistics are updated at the end of each call.

The statistics are associated to the channel in use at the end of the call. In some cases, such as in hold/resume scenarios, the channel assignment may change during a call. This can result in discrepancies between the RTP statistics and the actual usage of the telephony interface.

The following are the channel statistics the Mediatrix unit keeps.

#### Table 326: Channel Statistics

| MIB Variable                         | Statistics Description                                                                                                    |
|--------------------------------------|----------------------------------------------------------------------------------------------------|
| PacketsSent                          | Number of packets transmitted on the channel since<br>service start. This value is obtained by cumulating the<br>packets transmitted in all the connections that ended<br>during the collection period.                                                  |
| PacketsReceived                      | Number of packets received on the channel since<br>service start. This value is obtained by cumulating the<br>packets received in all the connections that ended<br>during the collection period.                                                        |
| BytesSent                            | Number of bytes transmitted on the channel since<br>service start. This value is obtained by cumulating the<br>bytes transmitted in all the connections that ended<br>during the collection period.                                                      |
| BytesReceived                        | Number of bytes received on the channel since service<br>start. This value is obtained by cumulating the bytes<br>received in all the connections that ended during the<br>collection period.                                                            |
| AverageReceiveInterarr<br>ivalJitter | Average interarrival time, in microseconds, for the<br>channel since service start. This value is based on the<br>average interarrival jitter of each call ended during the<br>collection period. The value is weighted by the duration<br>of the calls. |

## To display channel statistics:

 In the *miptMIB*, go to the *ChannelStatistics* table. You can also use the following line in the CLI: get mipt.channelStatistics

## • To reset channel statistics values to zero:

 In the *miptMIB*, set ChannelStatistics.Reset to *Reset* for the endpoint to reset. You can also use the following line in the CLI: set mipt.channelStatistics.Reset=Reset

2. In the *miptMIB*, set ChannelStatistics[EpChannelId=channelStatisticsEpChannelId].Reset to *Reset* to reset only one specific endpoint.

where:

• channelstatisticsEpChannelId is the string that identifies the combination of an endpoint and a channel. The endpoint name is the same as the EpId used to refer to endpoints in other tables. On endpoints with multiple channels, the channel number must be appended at the end of the endpoint name, separated with a dash.

You can also use the following line in the CLI:

set mipt.channelStatistics[EpChannelId=channelStatisticsEpChannelId].Reset=Reset
Examples:

Slot3/E1T1-12 refers to endpoint Slot3/E1T1, channel 12.

Phone-Fax1 refers to FXS endpoint Phone-Fax1 on a 4102s.

Port06 refers to FXS endpoint Port06 on 4108/4116/4124.

No channel number is appended to FXS endpoint strings because FXS lines do not support multiple channels.

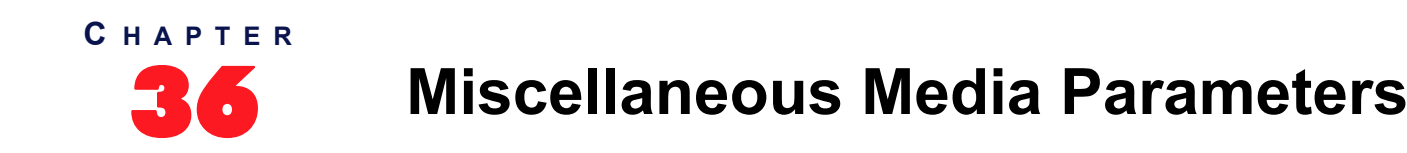

This chapter describes how to configure parameters that apply to all codecs.

- Jitter Buffer Configuration
- DTMF Transport Configuration
- Machine Detection Configuration
- Base Ports Configuration

# **Jitter Buffer Configuration**

The Jitter Buffer section allows you to configure parameters to reduce jitter buffer issues.

- To set the jitter buffer parameters:
  - 1. In the web interface, click the *Media* link, then the *Misc* sub-link.

Figure 167: Media – Misc Web Page

| _                                                  |                                                                |        |
|----------------------------------------------------|----------------------------------------------------------------|--------|
| <b>Mediatrix</b> °                                 | System Network ISDN SIP Media Felephony Call Router Management | Keboot |
|                                                    | Codecs Security RTP Stats Misc                                 |        |
| Codecs                                             |                                                                |        |
| elect Endpoint: Slot2/E1T1 V                       | 2                                                              |        |
|                                                    |                                                                |        |
| Jitter Buffer                                      |                                                                |        |
| Endpoint Specific:                                 | Yes • (3)                                                      |        |
| Level:                                             | Custom • (4)                                                   |        |
| Voice Call                                         | Ű                                                              |        |
| Minimum:                                           | 30 (5)                                                         |        |
|                                                    | 125 (6)                                                        |        |
| Maximum:                                           |                                                                |        |
| Maximum:<br>Data Call                              |                                                                |        |
| Maximum:<br>Data Call<br>Playout Type:             | Fixed (7)                                                      |        |
| Maximum:<br>Data Call<br>Playout Type:<br>Minimum: |                                                                |        |

2. Select to which endpoint (interface) you want to apply the changes in the *Select Endpoint* dropdown menu at the top of the window.

You have the choice between *Default* and the interfaces of your Mediatrix unit. The number of interfaces available vary depending on the Mediatrix unit model you have.

3. In the *Jitter Buffer* section, if you have selected a specific endpoint, select whether or not you want to override the jitter buffer parameters set in the *Default* configuration in the *Endpoint Specific* drop-down menu.

This menu is available only in the specific endpoints configuration.

4. Select the jitter buffer level in the Level drop-down menu.

Jitter is an abrupt and unwanted variation of one or more signal characteristics, such as the interval between successive pulses or the frequency or phase of successive cycles. An adaptive jitter buffer usually consists of an elastic buffer in which the signal is temporarily stored and then retransmitted at a rate based on the average rate of the incoming signal.

| Level            | Description                                                                                                    |
|------------------|----------------------------------------------------------------------------------------------------|
| Optimize Latency | The jitter buffer is set to the lowest effective value to minimize the latency. Voice cut can be heard if the network is not optimal. The predefined values are as follows:                                             |
|                  | Minimum value: 10 ms                                                                                                    |
|                  | Maximum value: 40 ms                                                                                                    |
| Normal           | The jitter buffer tries to find a good compromise between the latency and the voice quality. This setting is recommended in private networks. The predefined values are as follows:                                     |
|                  | Minimum value: 30 ms                                                                                                    |
|                  | Maximum value: 90 ms                                                                                                    |
| Optimize Quality | The jitter buffer is set to a high value to minimize the voice cuts at the cost of high latency. This setting is recommended in public networks. The predefined values are as follows:                                  |
|                  | Minimum value: 50 ms                                                                                                    |
|                  | Maximum value: 125 ms                                                                                                    |
| Fax / Modem      | The jitter buffer is set to maximum. The Fax/Modem transmission is very sensitive to voice cuts but not to latency, so the fax has a better chance of success with a high buffer. The predefined values are as follows: |
|                  | Minimum value: 70 ms                                                                                                    |
|                  | Maximum value: 135 ms                                                                                                    |
| Custom           | The jitter buffer uses the configuration of the <i>Minimum</i> and <i>Maximum</i> variables (Steps 4 and 5).                                                                                                    |

Table 327: Jitter Buffer Levels

5. If you have selected the **Custom** level, define the target jitter buffer length in the *Minimum* field of the *Voice Call* part.

The adaptive jitter buffer attempts to hold packets to the minimal holding time. This is the minimal delay the jitter buffer adds to the system. The minimal jitter buffer is in ms and must be equal to or smaller than the maximal jitter buffer.

Values range from 0 ms to 135 ms. The default value is 30 ms. You can change values by increments of 1 ms, but Media5 recommends to use multiples of 5 ms. The minimal jitter buffer should be a multiple of ptime.

It is best not to set the minimal jitter value below the default value. Setting a minimal jitter buffer below 5 ms could cause an error. Jitter buffer adaptation behaviour varies from one codec to another. See "About Changing Jitter Buffer Values" on page 357 for more details.

6. If you have selected the **Custom** level, define the maximum jitter buffer length in the *Maximum* field of the *Voice Call* part.

This is the highest delay the jitter buffer is allowed to introduce. The jitter buffer length is in ms and must be equal to or greater than the minimum jitter buffer.

Values range from 0 ms to 135 ms. The default value is 125 ms. You can change values by increments of 1 ms, but Media5 recommends to use multiples of 5 ms. The maximal jitter buffer should be a multiple of ptime.

The maximum jitter buffer value should be equal to the minimum jitter buffer value + 4 times the ptime value. Let's say for instance that:

• Minimum jitter buffer value is 30 ms

- Ptime value is 20 ms
- The maximum jitter buffer value should be: 30 + 4x20 = 110 ms
- 7. If you have selected the **Custom** level, define the voiceband data custom jitter buffer type in the *Playout Type* drop-down menu of the *Data Call* part.

This is the algorithm to use for managing the jitter buffer during a call. The *Nominal* field value serves as the delay at the beginning of the call and might be adapted afterwards based on the selected algorithm.

| Level                   | Description                                                                                                    |
|-------------------------|----------------------------------------------------------------------------------------------------|
| Adaptive<br>Immediately | The nominal delay varies based on the estimated packet jitter. Playout adjustment is done immediately when the actual delay goes out of bounds of a small window around the moving nominal delay.                                                                                                    |
| Adaptive Silence        | The nominal delay varies based on the estimated packet jitter. Playout<br>adjustment is done based on the actual delay going out of bounds of a small<br>window around the moving nominal delay. The adjustment is deferred until<br>silence is detected (either from playout buffer underflow or by analysis of<br>packet content). Playout adjustment is also done when overflow or<br>underflow events occur. |
| Fixed                   | The nominal delay is fixed to the value of the <i>Nominal</i> field value and does not change thereafter. Playout adjustment is done when overflow or underflow events occur.                                                                                                    |

Table 328: Voiceband Data Custom Jitter Buffer Type

8. If you have selected the **Custom** level, define the voiceband data jitter buffer minimal length (in milliseconds) in the Minimum field of the *Data Call* part.

The voiceband data jitter buffer minimal length is the delay the jitter buffer tries to maintain. The minimal jitter buffer MUST be equal to or smaller than the voiceband data maximal jitter buffer.

The minimal jitter buffer should be a multiple of ptime.

This value is not available when the *Playout Type* drop-down menu is set to **Fixed**.

**9.** If you have selected the **Custom** level, define the voiceband data custom jitter buffer nominal length in the *Nominal* field of the *Data Call* part.

The jitter buffer nominal length (in milliseconds) is the delay the jitter buffer uses when a call begins. The delay then varies depending on the type of jitter buffer.

In adaptive mode, the nominal jitter buffer should be equal to (voice band data minimal jitter buffer + voice band data maximal jitter buffer) / 2.

**10.** If you have selected the **Custom** level, define the default voiceband data custom jitter buffer maximal length in the *Maximum* field of the *Data Call* part.

The jitter buffer maximal length (in milliseconds) is the highest delay the jitter buffer is allowed to introduce. The maximal jitter buffer MUST be equal to or greater than the minimal jitter buffer.

The maximal jitter buffer should be a multiple of ptime.

The maximal jitter buffer should be equal to or greater than voiceband data minimal jitter buffer + (4 \* ptime) in adaptive mode.

See "About Changing Jitter Buffer Values" on page 357 for more details.

11. Click Submit if you do not need to set other parameters.

# About Changing Jitter Buffer Values

Media5 recommends to avoid changing the target and maximum jitter buffer values unless experiencing or strongly expecting one of the following symptoms:

- If the voice is scattered, try to increase the maximum jitter buffer value.
- If the delay in the voice path (end to end) is too long, you can lower the target jitter value, but

ONLY if the end-to-end delay measured matches the target jitter value.

For instance, if the target jitter value is 50 ms, the maximum jitter is 300 ms and the delay measured is 260 ms, it would serve nothing to reduce the target jitter. However, if the target jitter value is 100 ms and the measured delay is between 100 ms and 110 ms, then you can lower the target jitter from 100 ms to 30 ms.

# Starting a Call in Voiceband Data Mode

This section describes configuration that is available only in the MIB parameters of the Mediatrix unit. You can configure these parameters as follows:

- by using a MIB browser
- by using the CLI
- by creating a configuration script containing the configuration variables

You can define whether or not a call should be started in voiceband data mode.

The following values are available:

| <b>Table 329:</b> | Voiceband | Data Mode | Parameters |
|-------------------|-----------|-----------|------------|
|-------------------|-----------|-----------|------------|

| Parameter | Description                                                                                                    |
|-----------|----------------------------------------------------------------------------------------------------|
| Disable   | The call is started in voice mode. A fax/modem tone detection triggers a transition from voice to voiceband data according to the configuration in the Machine Detection Group ("Miscellaneous Media Parameters" on page 355). |
| Enable    | The call is started in voiceband data mode.                                                                                                    |

#### • To start a call in voiceband data mode:

- 1. In the *tellfMIB*, set the voiceband data mode in the InteropStartCallInVbdEnable variable. You can also use the following line in the CLI or a configuration script:
  - telIf.InteropStartCallInVbdEnable="Value"
  - where Value may be as follows:

Table 330: Voiceband Data Mode Values

| Value | Method  |  |  |
|-------|---------|--|--|
| 0     | Disable |  |  |
| 1     | Enable  |  |  |

# **DTMF Transport Configuration**

The DTMF Transport section allows you to set the DTMF transport parameters of the Mediatrix unit.

#### To set DTMF transport parameters:

1. Select to which endpoint (interface) you want to apply the changes in the *Select Endpoint* dropdown menu at the top of the window.

You have the choice between *Default* and the interfaces of your Mediatrix unit. The number of interfaces available vary depending on the Mediatrix unit model you have.

 In the DTMF Transport section of the Misc page, select whether or not you want to override the DTMF transport parameters set in the Default configuration in the Endpoint Specific drop-down menu.

This menu is available only in the specific endpoints configuration.

#### Figure 168: DTMF Transport Section

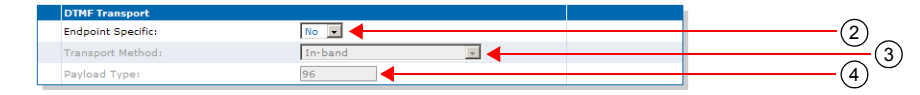

3. Select the DTMF transport type in the *Transport Method* drop-down menu.

The following choices are available:

**Table 331:** DTMF Transport Type Parameters

| Transport Parameter          | Description                                                                                                    |  |  |
|------------------------------|----------------------------------------------------------------------------------------------------|--|--|
| In-band                      | The DTMFs are transmitted like the voice in the RTP stream.                                                                                                    |  |  |
| Out-of-band using RTP        | The DTMFs are transmitted as per RFC 2833. This parameter also works with SRTP.                                                                                                    |  |  |
| Out-of-band using SIP        | The DTMFs are transmitted as per <i>draft-choudhuri-sip-info-digit-00</i> .                                                                                                    |  |  |
| Signaling protocol Dependant | The signalling protocol has the control to select the DTMF transport mode. The SDP body includes both RFC 2833 and <i>draft-choudhuri-sip-info-digit-00</i> in that order of preference. |  |  |

4. If you have selected the **Out-of-band using SIP** transport method, select the method used to transport DTMFs out-of-band over the SIP protocol in the *SIP Transport Method* drop-down menu.

This menu is available only in the default endpoint configuration.

| Table 332: DTMF Out-of-Band Transport Metho |
|---------------------------------------------|
|---------------------------------------------|

| Method                       | Description                                                                                                    |
|------------------------------|----------------------------------------------------------------------------------------------------|
| draftChoudhuriSipInfoDigit00 | Transmits DTMFs by using the method defined in <i>draft-choudhuri-sip-info-digit-00</i> . Only the unsolicited-digit part is supported. |

# **DTMF** out-of-band

Certain compression codecs such as G.723.1 and G.729 effectively distort voice because they lose information from the incoming voice stream during the compression and decompression phases. For normal speech this is insignificant and becomes unimportant. In the case of pure tones (such as DTMF) this distortion means the receiver may no longer recognize the tones. The solution is to send this information as a separate packet to the other endpoint, which then plays the DTMF sequence back by regenerating the true tones. Such a mechanism is known as out-of-band DTMF. The Mediatrix unit receives and sends out-of-band DTMFs as per ITU Q.24. DTMFs supported are 0-9, A-D, \*, #.

| Method          | Description                                                                                                    |
|-----------------|----------------------------------------------------------------------------------------------------|
| Info DTMF Relay | Transmits DTMFs by using a custom method. This custom method requires no SDP negotiation and assumes that the other peer uses the same method.                                      |
|                 | It uses a SIP INFO message with a content of type <i>application/</i><br><i>dtmf-relay</i> . The body of the message contains the DTMF<br>transmitted and the duration of the DTMF: |
|                 | Signal= 1<br>Duration= 160                                                                                                    |
|                 | When transmitting, the duration is the one set in the interopDtmfTransportDuration variable (see "DTMF Transport over the SIP Protocol" on page 360).                               |
|                 | When receiving, the duration of the DTMF received is not used and the DTMF is played for 100 ms.                                                                                    |
|                 | DTMFs are transmitted one at a time.                                                                                                    |
|                 | Available digits are "0123456789ABCD*#". The Mediatrix unit also supports the ",;p" characters when receiving DTMFs.                                                                |

Table 332: DTMF Out-of-Band Transport Methods (Continued)

5. If you have selected the **Out-of-band using RTP** transport method, set the payload type in the *Payload Type* field.

You can determine the actual RTP dynamic payload type used for the "telephone-event" in an initial offer. The payload types available are as per RFC 1890. Available values range from 96 to 127.

6. Click *Submit* if you do not need to set other parameters.

#### **DTMF Transport over the SIP Protocol**

This section describes configuration that is available only in the MIB parameters of the Mediatrix unit. You can configure these parameters as follows:

- by using a MIB browser
- by using the CLI
- by creating a configuration script containing the configuration variables

You can set the DTMF duration sent in the INFO message when using the **Info DTMF Relay** method to transmit DTMFs (see "Miscellaneous Media Parameters" on page 355, Step 8 for more details).

#### To set the DTMF duration sent in the INFO message:

1. In the *sipEpMIB*, set the DTMF duration sent in the INFO message when using the **infoDtmfRelay** method to transmit DTMFs in the interopDtmfTransportDuration variable.

You can also use the following line in the CLI or a configuration script:

sipEp.interopDtmfTransportDuration="Value"

This value is expressed in milliseconds (ms). The default value is 100 ms.

# **DTMF** Detection

This section describes configuration that is available only in the MIB parameters of the Mediatrix unit. You can configure these parameters as follows:

- by using a MIB browser
- by using the CLI
- by creating a configuration script containing the configuration variables

The default DTMF detection parameters of the Mediatrix unit may sometimes not be enough to properly detect the DTMFs. This section describes how to set additional DTMF detection parameters.

# **DTMF Frequencies**

The DTMF keypad is laid out in a 4x4 matrix, with each row representing a low frequency, and each column representing a high frequency. For example, pressing a single key (such as '1') sends a sinusoidal tone of the two frequencies (697 Hz and 1209 Hz). When the unit is configured to send DTMFs out-of-band, its DSP detects these DTMFs, removes them from the RTP stream, and sends them out-of-band.

| Low/High (Hz) | 1209 | 1336 | 1477 | 1633 |
|---------------|------|------|------|------|
| 697           | 1    | 2    | 3    | А    |
| 770           | 4    | 5    | 6    | В    |
| 852           | 7    | 8    | 9    | С    |
| 941           | *    | 0    | #    | D    |

| Table | e 333: | DTMF | Keypad  | Freq  | uencies |
|-------|--------|------|---------|-------|---------|
| ubi   |        |      | ricypuu | 1 ICQ | achoico |

# **DTMF Detection Configuration**

Below is a frequency spectrum analysis of a DTMF (9) with the Frequency in Hertz on the x axis and the Power in dBm on the y axis. The low and high frequencies of the DTMF are in red and you can clearly see that they are the most powerful frequencies in the signal.

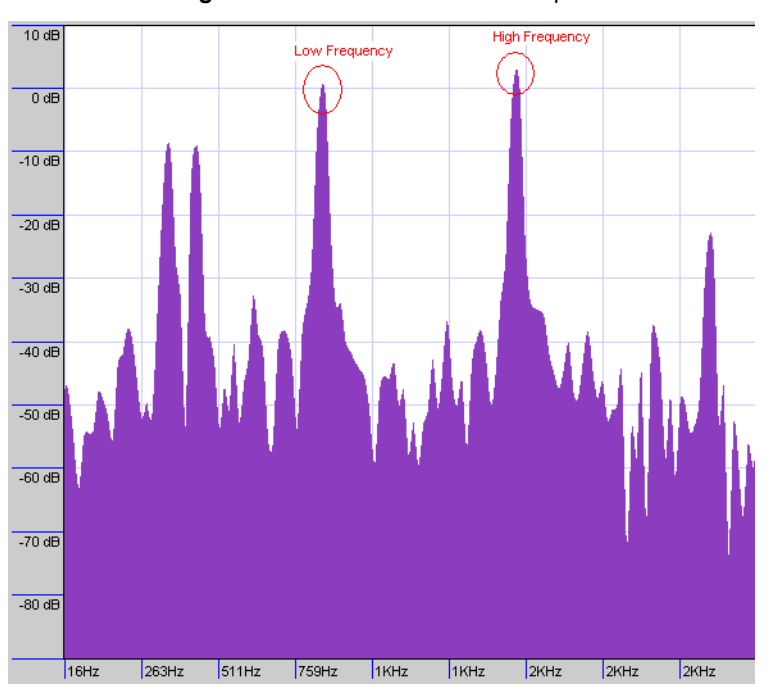

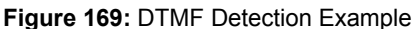

#### • To configure the DTMF detection:

In the *tellfMIB*, define how the Rise Time criteria should be configured for DTMF detection in the interopDtmfDetectionRiseTimeCriteria variable.
 You can also use the following line in the CLI or a configuration script:

Tellf.InteropDtmfDetection[InterfaceId=xxx].RiseTimeCriteria = "Value"

where Value may be as follows:

| Value | Method     |                                                                                                    |
|-------|------------|----------------------------------------------------------------------------------------------------|
| 100   | CheckSr    | Enables the Step Rise criteria and disables the Confirm DTMF SNR criteria.                                                                                                    |
|       |            | The Step Rise criteria compares the current frame energy to the high frequency power of the previous frame. If the current frame energy is high enough, then it passes the test, further validating the DTMF. |
|       |            | Disabling the Step Rise criteria may result in deteriorated talk-off performance, but increases the detection of malformed DTMF.                                                                              |
| 200   | ConfirmSnr | Enable the Confirm DTMF SNR criteria and disable the Step Rise criteria.                                                                                                    |
|       |            | The Confirm DTMF SNR criteria is an additional Signal-to-noise ratio test performed before a confirmed DTMF report is sent to finally validate the DTMF.                                                      |

| Table 334: DTMF | Detection Values |
|-----------------|------------------|
|-----------------|------------------|

2. Set the interopDtmfDetectionPositiveTwist variable.

You can also use the following line in the CLI or a configuration script:

Tellf.InteropDtmfDetection[InterfaceId=xxx].PositiveTwist = "Value"

When the high-group frequency of a DTMF is more powerful than the low-group frequency, the difference between the high-group frequency absolute power and the low-group frequency absolute power must be smaller than or equal to the value set in this variable. Otherwise, the DTMF is not detected.

Raising this value increases the sensitivity of DTMF detection. Raising this value too high may also cause false detections of DTMFs.

3. Set the interopDtmfDetectionNegativeTwist variable.

You can also use the following line in the CLI or a configuration script:

Tellf.InteropDtmfDetection[InterfaceId=xxx].NegativeTwist = "Value"

Defines the value for the Negative Twist DTMF detection parameter.

When the low-group frequency of a DTMF is more powerful than the high-group frequency, the difference between the low-group frequency absolute power and the high-group frequency absolute power must be smaller than or equal to the value set in this parameter. Otherwise, the DTMF is not detected.

Raising this value increases the sensitivity of DTMF detection. Raising this value too high may also cause false detections of DTMFs.

4. Set the interopDtmfDetectionMaxPowerThreshold variable.

You can also use the following line in the CLI or a configuration script:

Tellf.InteropDtmfDetection[InterfaceId=xxx].MaxPowerThreshold = "Value"

The average power of a DTMF must be below the value set in this parameter to be no longer detected.

The value is expressed in dBm (relative to 1mW of power).

5. Set the interopDtmfDetectionMinPowerThreshold variable.

You can also use the following line in the CLI or a configuration script:

Tellf.InteropDtmfDetection[InterfaceId=xxx].MinPowerThreshold = "Value"

The average power of a DTMF must be above the value set in this parameter for at least 30ms to be detected.

The value is expressed in dBm (relative to 1mW of power).

6. Set the interopDtmfDetectionBreakPowerThreshold variable.

You can also use the following line in the CLI or a configuration script:

Tellf.InteropDtmfDetection[InterfaceId=xxx].BreakPowerThreshold = "Value"

When the average power of a DTMF falls below the value set in this parameter for at least 20ms, it is considered that the DTMF ended.

The value is expressed in dBm (relative to 1mW of power).

# Using the Payload Type Found in the Answer

This section describes configuration that is available only in the MIB parameters of the Mediatrix unit. You can configure these parameters as follows:

- by using a MIB browser
- by using the CLI
- by creating a configuration script containing the configuration variables

The default behaviour when sending an initial offer that contains an RFC 2833 payload type is to keep using that payload type even if the response comes back with a different one. You can set the Mediatrix unit to rather use the payload type found in the answer.

This feature is effective only if the *Transport Method* drop-down menu is set to **Out-of-band using RTP** (see "Miscellaneous Media Parameters" on page 355 for more details).

The following parameters are available:

| Parameter Description |                                                                 |  |
|-----------------------|-----------------------------------------------------------------|--|
| disable               | Keep using the initial payload type. This is the default value. |  |
| enable                | Use the RFC 2833 payload type found in the received answer.     |  |

#### To use the payload type found in the answer:

1. In the *sipEpMIB*, set the interopUseDtmfPayloadTypeFoundInAnswer variable with the proper behaviour.

You can also use the following line in the CLI or a configuration script:

sipEp.interopUseDtmfPayloadTypeFoundInAnswer="Value"

where Value may be as follows:

| Figure | 170: | Payload | Туре | Values |
|--------|------|---------|------|--------|
|--------|------|---------|------|--------|

| Value | Meaning |
|-------|---------|
| 0     | disable |
| 1     | enable  |

# Quantity of initial packets sent to transmit a DTMF Out-of-Band using RTP

This section describes configuration that is available only in the MIB parameters of the Mediatrix unit. You can configure these parameters as follows:

- by using a MIB browser
- by using the CLI
- by creating a configuration script containing the configuration variables

You can specify the quantity of packets sent at the beginning of an Out-of-Band DTMF using RTP. This variable also specifies the quantity of terminating packets that are sent at the end of the DTMF transmission.

Note that this variable has an effect only if the *Transport Method* drop-down menu is set to **Out-of-band using RTP** (see "Miscellaneous Media Parameters" on page 355 for more details).

#### To set the initial quantity of RTP packets:

 In the *miptMIB*, set the InteropDtmfRtpInitialPacketQty variable with the proper quantity. You can also use the following line in the CLI or a configuration script: mipt.interopDtmfRtpInitialPacketQty="Value" where Value may be between 1 and 3.

# **Machine Detection Configuration**

The Machine Detection section allows you to set the tone detection parameters of the Mediatrix unit.

#### To set Machine detection parameters:

1. Select to which endpoint (interface) you want to apply the changes in the *Select Endpoint* dropdown menu at the top of the window.

You have the choice between *Default* and the interfaces of your Mediatrix unit. The number of interfaces available vary depending on the Mediatrix unit model you have.

2. In the *Machine Detection* section of the *Misc* page, select whether or not you want to override the machine detection parameters set in the *Default* configuration in the *Endpoint Specific* drop-down menu.

This menu is available only in the specific endpoints configuration.

Figure 171: Machine Detection Section

| Machine Detection               |                 | -                          |
|---------------------------------|-----------------|----------------------------|
| Endpoint Specific:              | Yes \star       | <br>(2)                    |
| CNG Tone Detection:             | Enable 🔽 🚽      | $\frac{\checkmark}{2}$ (3) |
| CED Tone Detection:             | Enable 💽 🗲      | <br>(4)                    |
| V.21 Modulation Detection:      | Enable 💌 🗲      | $\underline{\smile}$ (5)   |
| Behavior On CED Tone Detection: | Passthrough 🔽 🗲 | <br>(6)                    |

3. Select whether or not you want to enable fax calling tone (CNG tone) detection in the CNG Tone Detection drop-down menu.

| Setting | Description                                                                                                    |
|---------|----------------------------------------------------------------------------------------------------|
| Enable  | Upon recognition of the CNG tone, the unit switches the communication from voice mode to fax mode and the CNG is transferred by using the preferred fax codec. |
|         | <b>Note:</b> This option allows for quicker fax detection, but it also increases the risk of false detection.                                                  |
| Disable | The CNG tone does not trigger a transition from voice to data and the CNG is transferred in the voice channel.                                                 |
|         | <b>Note:</b> With this option, faxes are detected later, but the risk of false detection is reduced.                                                           |

#### Table 336: CNG Tone Detection Settings

4. Select whether or not you want to enable CED tone detection in the CED Tone Detection drop-down menu.

| Setting | Description                                                                                                    |
|---------|----------------------------------------------------------------------------------------------------|
| Enable  | Upon recognition of the CED tone, the unit behaves as defined in the <i>Behavior on CED Tone Detection</i> parameter Step 6). |

#### Table 337: CNG CED Detection Settings

| Setting | Description                                                                                                    |
|---------|----------------------------------------------------------------------------------------------------|
| Disable | The CED tone does not trigger a transition to fax or voiceband data mode.<br>The CED is transferred in the voice channel. |

5. Select whether or not you want to enable fax V.21 modulation detection in the V.21 Modulation Detection drop-down menu.

| Setting | Description                                                                                                    |
|---------|----------------------------------------------------------------------------------------------------|
| Enable  | Upon recognition of the V.21 modulation tone, the unit switches the communication from voice mode to fax mode and the signal is transferred by using the preferred fax codec. |
| Disable | The V.21 modulation does not trigger a transition from voice to data and the signal is transferred in the voice channel.                                                      |

| Table 338: V.21 M | Modulation Detection Settings |
|-------------------|-------------------------------|
|-------------------|-------------------------------|

6. Define the behaviour of the unit upon detection of a CED tone in the *Behavior on CED Tone Detection* drop-down menu.

| Setting     | Description                                                                                                    |  |
|-------------|----------------------------------------------------------------------------------------------------|--|
| Passthrough | The CED tone triggers a transition from voice to voice band data and is transferred in the voice channel Use this setting when any kind of analog device (i.e.: telephone, fax or modem) can be connected to this port. |  |
| Fax Mode    | Upon detection of a CED tone, the unit switches the communication from voice mode to fax mode and the CED is transferred by using the preferred fax codec. Only a fax can then be connected to this port.               |  |

7. Click Submit if you do not need to set other parameters.

# **Base Ports Configuration**

ੜ

The *Base Ports* section allows you to set the ports that the Mediatrix unit uses for different transports. This section is available only in the default endpoint configuration.

Note: This parameter has no effect if the CED Tone Detection parameter is set to Disabled.

## • To set base ports parameters:

1. Select to which endpoint (interface) you want to apply the changes in the *Select Endpoint* dropdown menu at the top of the window.

You have the choice between *Default* and the interfaces of your Mediatrix unit. The number of interfaces available vary depending on the Mediatrix unit model you have.

2. In the *Base Ports* section of the *Misc* page, set the UDP port number you want to use as RTP/RTCP base port in the *RTP* field.

The RTP/RTCP ports are allocated starting from this base port.

RTP ports number are even and RTCP ports number are odd.

The default RTP/RTCP base port is **5004**. For instance, assuming that the base port is defined on 5004, if there is currently no ongoing call and there is an incoming or outgoing call, the unit uses the RTP/RTCP ports 5004 and 5005.

#### Figure 172: Base Ports Section

| Base Ports |      |           |
|------------|------|-----------|
| RTP:       | 5004 | <br>(2)   |
| SRTP:      | 5004 | - $(3)$   |
| т.38:      | 6004 | <br>(4) Ŭ |

3. Set the UDP port number you want to use as SRTP/SRTCP base port in the SRTP field.

The SRTP/SRTCP ports are allocated starting from this base port.

SRTP ports number are even and SRTCP ports number are odd.

The default SRTP/SRTCP base port is **5004**. For instance, assuming that the base port is defined on 5004, if there is currently no ongoing call and there is an incoming or outgoing call, the unit uses the SRTP/SRTCP ports 5004 and 5005.

Using the same base port for RTP/RTCP and SRTP/SRTCP does not conflict.

Note that if the media transport is set to "Secure with fallback" ("Chapter 34 - Security" on page 345), both RTP and SRTP base ports are used at the same time when initiating an outgoing call. If there is currently no call and the default base ports are used, the RTP port is 5004 and the SRTP port is the next available port starting from the base port, which is 5006.

4. Set the port number you want to use as T.38 base port in the *T.38* field.

The T.38 ports are allocated starting from this base port.

The default T.38 base port is **6004**. For instance, assuming that the base port is defined on 6004 if there is currently no ongoing call and there is an incoming or outgoing call, the unit uses the T.38 port 6005.

This menu is available only in the default endpoint configuration.

5. Click *Submit* if you do not need to set other parameters.

# **Telephony Parameters**

Page Left Intentionally Blank

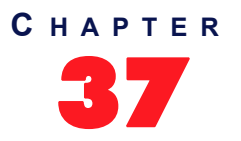

# **DTMF Maps Configuration**

This chapter describes how to configure and use the DTMF maps of the Mediatrix unit.

- DTMF maps syntax.
- General DTMF maps parameters.
- Allowed DTMF maps parameters.
- Refused DTMF maps parameters.

# Introduction

A DTMF map (also called digit map or dial map) allows you to compare the number users just dialed to a string of arguments. If they match, users can make the call. If not, users cannot make the call and get an error signal. It is thus essential to define very precisely a DTMF map before actually implementing it, or your users may encounter calling problems.

Because the Mediatrix unit cannot predict how many digits it needs to accumulate before transmission, you could use the DTMF map, for instance, to determine exactly when there are enough digits entered from the user to place a call.

# Syntax

The permitted DTMF map syntax is taken from the core MGCP specification, RFC 2705, section 3.4:

```
DigitMap = DigitString / '(' DigitStringList ')'
DigitStringList = DigitString 0*( '|' DigitString )
DigitString = 1*(DigitStringElement)
DigitStringElement = DigitPosition ['.']
DigitPosition = DigitMapLetter / DigitMapRange
DigitMapLetter = DIGIT / '#' / '*' / 'A' / 'B' / 'C' / 'D' / 'T'
DigitMapRange = 'x' / '[' 1*DigitLetter ']'
DigitLetter ::= *((DIGIT '-' DIGIT ) / DigitMapLetter)
```

Where "x" means "any digit" and "." means "any number of".

For instance, using the telephone on your desk, you can dial the following numbers:

| Table | 340: | Number | Examples |
|-------|------|--------|----------|
|-------|------|--------|----------|

| Number                 | Description                                       |
|------------------------|---------------------------------------------------|
| 0                      | Local operator                                    |
| 00                     | Long distance operator                            |
| XXXX                   | Local extension number                            |
| 8xxxxxxx               | Local number                                      |
| #xxxxxxx               | Shortcut to local number at other corporate sites |
| 91xxxxxxxxx            | Long distance numbers                             |
| 9011 + up to 15 digits | International number                              |

The solution to this problem is to load the Mediatrix unit with a DTMF map that corresponds to the dial plan.

A Mediatrix unit that detects digits or timers applies the current dial string to the DTMF map, attempting a match to each regular expression in the DTMF map in lexical order.

- If the result is under-qualified (partially matches at least one entry in the DTMF map), waits for more digits.
- If the result matches, dials the number.
- If the result is over-qualified (i.e., no further digits could possibly produce a match), sends a fast busy signal.

# **Special Characters**

DTMF maps use specific characters and digits in a particular syntax.

#### Table 341: DTMF Map Characters

| Character          | Use                                                                                                    |
|--------------------|----------------------------------------------------------------------------------------------------|
| Digits (0, 1, 2 9) | Indicates specific digits in a telephone number expression.                                                                                                    |
| Т                  | The Timer indicates that if users have not dialed a digit for the time defined, it is likely that they have finished dialing and the SIP Server can make the call. |
| x                  | Matches any digit, excluding "#" and "*".                                                                                                    |
|                    | Indicates a choice of matching expressions (OR).                                                                                                    |
| •                  | Matches an arbitrary number of occurrences of the preceding digit, including 0.                                                                                    |
| [                  | Indicates the start of a range of characters.                                                                                                    |
| ]                  | Indicates the end of a range of characters.                                                                                                    |

## How to Use a DTMF Map

Let's say you are in an office and you want to call a co-worker's 3-digits extension. You could build a DTMF map that says "after the user has entered 3 digits, make the call". The DTMF map could look as follows:

xxx

You could refine this DTMF map by including a range of digits. For instance, you know that all extensions in your company either begin with 2, 3, or 4. The corresponding DTMF map could look as follows:

[2-4]xx

If the number you dial begins with anything other than 2, 3, or 4, the call is not placed and you get a busy signal.

## **Combining Several Expressions**

You can combine two or more expressions in the same DTMF map by using the "|" operator, which is equal to OR.

Let's say you want to specify a choice: the DTMF map is to check if the number is internal (extension), or external (a local call). Assuming that you must first dial "9" to make an external call, you could define a DTMF map as follows:

([2-4]xx|9[2-9]xxxxx)

The DTMF map checks if:

- the number begins with 2, 3, or 4 and
- the number has 3 digits

If not, it checks if:

R

- the number begins with 9 and
- the second digit is any digit between 2 and 9 and
- the number has 7 digits

**Note:** Enclose the DTMF map in parenthesis when using the "|" option.

## Using the # and \* Characters

It may sometimes be required that users dial the "#" or "\*" to make calls. This can be easily incorporated in a DTMF map:

xxxxxxx# xxxxxxx\*

The "#" or "\*" character could indicate users must dial the "#" or "\*" character at the end of their number to indicate it is complete. You can specify to remove the "#" or "\*" found at the end of a dialed number. See "General DTMF Maps Parameters" on page 372.

## Using the Timer

The Timer indicates that if users have not dialed a digit for the time defined, it is likely that they have finished dialing and the Mediatrix unit can make the call. A DTMF map for this could be:

[2-9]xxxxxxT

**Note:** When making the actual call and dialing the number, the Mediatrix unit automatically removes the "T" found at the end of a dialed number, if there is one (after a match). This character is for indication purposes only.

See "General DTMF Maps Parameters" on page 372 for more details.

## Calls Outside the Country

If your users are making calls outside their country, it may sometimes be hard to determine exactly the number of digits they must enter. You could devise a DTMF map that takes this problem into account:

001x.T

In this example, the DTMF map looks for a number that begins with 001, and then any number of digits after that (x.).

## Example

Table 340 on page 369 outlined various call types one could make. All these possibilities could be covered in one DTMF map:

(0T|00T|[1-7]xxx|8xxxxxxx|#xxxxxxxx|91xxxxxxxxx|9011x.T)

## Validating a DTMF Map

The Mediatrix unit validates the DTMF map as you are entering it and it forbids any invalid value.

# **General DTMF Maps Parameters**

The following are the general DTMF maps parameters you can set.

#### • To set the general DTMF map parameters:

1. In the web interface, click the *Telephony* link, then the *DTMF Maps* sub-link.

Figure 173: Telephony – DTMF Maps Web Page

|                                 | /teleph ク - 置 C × M Mediatrix 4104 ×                                                     | - □ <mark>- ×</mark> |
|---------------------------------|------------------------------------------------------------------------------------------|----------------------|
| Mediatrix                       | System      Network     POTS     SIP     Media     Telephony     Call Router     Manager | ment Reboot          |
|                                 | DTMF Maps Call Forward Services Tone Customization Music on Hold Misc                    |                      |
|                                 | (3) $(4)$ $(5)$                                                                          |                      |
|                                 |                                                                                          |                      |
| First DTMF Inte<br>Timeout Time | DTMF Completion Digit Detection<br>Jut Timeout (FXS/FXO)                                 |                      |
| 20000 3000                      | 60000 When Pressed  Edit Endpoints                                                       |                      |
|                                 |                                                                                          |                      |

2. In the *General Configuration* section, define the time, in milliseconds (ms), between the start of the dial tone and the receiver off-hook tone, if no DTMF is detected, in the *First DTMF Timeout* field.

Values range from 1000 ms to 180000 ms. The default value is **20000** ms.

If you want to set a different *First DTMF Timeout* value for one or more endpoints, click the **Edit Endpoints** button (see "Configuring Timeouts per Endpoint" on page 373 for more details).

3. Define the value, in milliseconds (ms), of the "T" digit in the Inter Digit Timeout field.

The "T" digit expresses a time lapse between the detection of two DTMFs. Values range from 500 ms to 10000 ms. The default value is **3000** ms.

If you want to set a different *Inter Digit Timeout* value for one or more endpoints, click the **Edit Endpoints** button (see "Configuring Timeouts per Endpoint" on page 373 for more details).

4. Define the total time, in milliseconds (ms), the user has to dial the DTMF sequence in the *Completion Timeout* field.

The timer starts when the dial tone is played. When the timer expires, the receiver off-hook tone is played. Values range from 1000 ms to 180000 ms. The default value is **60000** ms. If you want to set a different *Completion Timeout* value for one or more endpoints, click the **Edit Endpoints** button (see "Configuring Timeouts per Endpoint" on page 373 for more details).

5. In the *DTMF Maps Digit Detection (FXO/FXS)* drop-down menu, define when a digit is processed through the DTMF maps.

This parameters is available only when the unit has FXS or FXO ports.

| Parameter        | Description                                                                                                    |
|------------------|----------------------------------------------------------------------------------------------------|
| When<br>Pressed  | Digits are processed as soon as they are pressed. This can lead to a digit leak in the RTP at the beginning of a call if the voice stream is established before the last digit is released.                                                                                                    |
| When<br>Released | Digits are processed only when released. This option increases the delay needed to match a dialed string to a DTMF map. There is also an impact on the <i>First DTMF Timeout</i> , <i>Inter Digit Timeout</i> and <i>Completion Timeout</i> parameters since the timers are stopped at the end of a digit instead of the beginning. |

Table 342: DTMF Maps Digit Detection Parameters

6. Click *Submit* if you do not need to set other parameters.

# **Configuring Timeouts per Endpoint**

You can set a different timeout value for one or more endpoints.

#### To set a different value per endpoint:

1. In the *General Configuration* section of the *DTMF Maps* page, click the **Edit Endpoints** button. The following window is displayed:

| 🔿 🕅 http   | ://192.168.6.144/ | íteleph の - 🗟 C × 🅅 M | 1ediatrix 4104 ×    |                                               |
|------------|-------------------|-----------------------|---------------------|-----------------------------------------------|
|            | · · ·             | System Netwo          | rk • POTS • SIP • M | edia  Telephony Call Router Management Reboot |
| Media      | atrix°            | DTMF Maps Call Fo     | rward Services Tone | Customization Music on Hold Misc              |
| DTMF Ma    | p Timeout         |                       |                     |                                               |
| Unit Defau | lts               |                       |                     |                                               |
| First DTMF | Timeout           | Inter DTMF Timeout    | Completion Timeout  |                                               |
| 20000      |                   | 3000                  | 60000               |                                               |
| Endpoint S | pecific           |                       |                     |                                               |
| Endpoint   | Override          | First DTMF Timeout    | Inter DTMF Timeout  | Completion Timeout                            |
| Port1      | Disable 🔻         | 20000                 | 4000                | 60000                                         |
| Port2      | Disable 🔻         | 20000                 | 4000                | 60000                                         |
| Port3      | Disable 🔻         | 20000                 | 4000                | 60000                                         |
|            |                   |                       |                     |                                               |

Figure 174: DTMF Map Timeout Section

- 2. Set the *Override* drop-down menu for the endpoint you want to set to **Enable**.
- 3. Change the value of one or more timeouts as required.
- 4. Repeat for each endpoint that you want to modify.
- 5. Click Submit when finished.

# **Allowed DTMF Maps**

You can create/edit ten DTMF maps for the Mediatrix unit. DTMF map rules are checked sequentially. If a telephone number potentially matches two of the rules, the first rule encountered is applied.

- To set up DTMF maps:
  - 1. In the *DTMF Map* drop-down menu at the top of the window, select **Allowed**. The *Allowed DTMF Map* section displays.
  - In the Allowed DTMF Map section Enable column, enable one or more DTMF maps by selecting the corresponding Enable choice.

|               |                         | •             | igure i   |             |               |                | •      |           |  |
|---------------|-------------------------|---------------|-----------|-------------|---------------|----------------|--------|-----------|--|
|               | 2                       | 3             | 4         |             | 5             | 6              | 7      | 8         |  |
| Allow<br>Inde | ed DTMC Maj<br>x Enable | p<br>Apply To | Endpoints | Suggestions | DTMF Map      | Transformation | Target | Emergency |  |
| 1             | Enable 🔻                | Unit          | •         | Suggestion  | ▼ ×.#         | ×{#}           | ]      | Disable 🔻 |  |
| 2             | Enable 🔻                | Unit          | -         | Suggestion  | ▼ <b>X.</b> T | ×              |        | Disable 🔻 |  |
| з             | Enable 🔻                | Unit          | •         | Suggestion  |               | ×              |        | Disable 🔻 |  |
| 4             | Enable 🔹                | Unit          | •         | Suggestion  | * x.T         | ×              |        | Disable 🔻 |  |
| 5             | Enable 🔹                | Unit          | •         | Suggestion  | ▼ x.T         | ×              |        | Disable 🔻 |  |
| 6             | Enable 🔻                | Unit          | -         | Suggestion  | ▼ x.T         | ×              |        | Disable 🔻 |  |
| 7             | Enable 🔻                | Unit          | •         | Suggestion  | ⊤ x.T         | ×              |        | Disable 🔻 |  |
| 8             | Enable 🔻                | Unit          | •         | Suggestion  | * <b>x.</b> T | ×              |        | Disable 🔻 |  |
| 9             | Enable 🔻                | • Unit        | •         | Suggestion  | * <b>x.</b> T | ×              |        | Disable 🔻 |  |
| 10            | Enable -                | Unit          | -         | Suggestion  | ▼ ×.T         | ×              |        | Disable 🔻 |  |

#### Figure 175: Allowed DTMF Map Section

3. Select the entity to which apply the allowed DTMF map in the *Apply to* column.

| Parameter | Description                                                                                                    |
|-----------|----------------------------------------------------------------------------------------------------|
| Unit      | The DTMF map entry applies to the unit.                                                                               |
| Endpoint  | The DTMF map applies to a specific endpoint. The endpoint is specified in the <i>Endpoint</i> column of the same row. |

4. Enter a string that identifies an endpoint in other tables in the *Endpoint* column.

This field is available only if you have selected the **Endpoint** entity in the previous step for the specific row.

You can specify more than one endpoint. In that case, the endpoints are separated with a comma (,). You can use the *Suggestions* column's drop-down menu to select between suggested values, if any.

5. Define the DTMF map string that is considered valid when dialed in the DTMF Map column.

The string must use the syntax described in "DTMF Maps Configuration" on page 369. A DTMF map string may have a maximum of 64 characters.

**6.** Enter the DTMF transformation to apply to the signalled DTMFs before using it as call destination in the *Transformation* column.

The following are the rules you must follow; "x" represents the signalled number.

- Add before "x" the DTMF to prefix or/and after "x" the suffix to add. Characters "0123456789\*# ABCD" are allowed.
- Use a sequence of DTMFs between "{}" to remove a prefix/suffix from the dialed number if present. Use before "x" to remove a prefix and after "x" to remove a suffix. Characters "0123456789\*#ABCD" are allowed.
- Use a number between "()" to remove a number of DTMFs. Use before "x" to remove DTMFs at the beginning of the number and after "x" to remove DTMFs at the end. Characters "0123456789" are allowed.

The transformations are applied in order from left to right.

The following table gives an example with "18195551111#" as signalled number.

 Table 344: DTMF Map Transformation Examples

| Action                                                                                 | Transformation  | Result        |
|----------------------------------------------------------------------------------------|-----------------|---------------|
| Add the prefix "0" to the dialed number                                                | 0x              | 018195551111# |
| Remove the suffix "#" from the dialed number                                           | x{#}            | 18195551111   |
| Remove the first four DTMFs from the dialed number                                     | (4)x            | 5551111#      |
| Remove the international code and termination and replace the area code by another one | (1){819}514x{#} | 5145551111    |
| Replace the signalled DTMFs by "3332222"                                               | 3332222         | 3332222       |

7. Define the target to use when the DTMF map matches in the *Target* column.

This allows associating a target (FQDN) with a DTMF map. This defines a destination address to use when the DTMF map matches. This address is used as destination for the INVITEs in place of the "home domain proxy". This is useful for such features as the speed dial and emergency call.

The default target is used when the value is empty.

The dialed DTMFs are not used if the target contains a user name.
- 8. Enable/Disable the emergency process of the call in the *Emergency* column.
  - Disable: The call is processed normally.
  - Enable: The call is processed as emergency.

The Emergency Call service (also called urgent gateway) allows a "911"-style service. It allows a user to dial a special DTMF map resulting in a message being sent to a specified urgent gateway, bypassing any other intermediaries.

If enabled, whenever the user dials the specified DTMF map, a message is sent to the target address.

9. Click *Submit* if you do not need to set other parameters.

# **Refused DTMF Maps**

A refused DTMF map forbids to call specific numbers; for instance, you want to accept all 1-8xx numbers except 1-801. You can create/edit ten refused DTMF maps for the Mediatrix unit. A refused DTMF map applies before an allowed DTMF map.

### To set up refused DTMF maps:

- In the DTMF Map drop-down menu at the top of the window, select Refused. The Refused DTMF Map section displays.
- In the Refused DTMF Map section Enable column, enable one or more DTMF maps by selecting the corresponding Enable choice.

|                | 2                      | 3             | 4         | 5                    |
|----------------|------------------------|---------------|-----------|----------------------|
| Refus<br>Index | ed DTTF Ma<br>c Enable | P<br>Apply To | Endpoints | Suggestions DTMF Map |
| 1              | Disable 🔻              | Unit          | -         | Suggestion 🔻         |
| 2              | Disable 🔻              | Unit          | -         | Suggestion 🔻         |
| з              | Disable 🔻              | Unit          | -         | Suggestion 🔻         |
| 4              | Disable 🔻              | Unit          | <b>•</b>  | Suggestion 🔻         |
| 5              | Disable 🔻              | Unit          | <b>*</b>  | Suggestion 🔻         |
| 6              | Disable 🔻              | Unit          | •         | Suggestion 🔻         |
| 7              | Disable 🔻              | Unit          | -         | Suggestion 🔻         |
| 8              | Disable 🔻              | Unit          | •         | Suggestion 🔻         |
| 9              | Disable 🔻              | Unit          | <b>*</b>  | Suggestion 🔻         |
| 10             | Disable 🔻              | Unit          | •         | Suggestion 🔻         |

#### Figure 176: Refused DTMF Map Section

3. Select the entity to which apply the refused DTMF map in the *Apply to* column.

Table 345: DTMF Map Entity

| Parameter | Description                                                                                                    |  |  |
|-----------|----------------------------------------------------------------------------------------------------|--|--|
| Unit      | The DTMF map entry applies to the unit.                                                                               |  |  |
| Endpoint  | The DTMF map applies to a specific endpoint. The endpoint is specified in the <i>Endpoint</i> column of the same row. |  |  |

4. Enter a string that identifies an endpoint in other tables in the *Endpoint* column.

This field is available only if you have selected the **Endpoint** entity in the previous step for the specific row.

You can specify more than one endpoint. In that case, the endpoints are separated with a comma (,). You can use the *Suggestions* column's drop-down menu to select between suggested values, if any.

5. Define the DTMF map string that is considered valid when dialed in the *DTMF Map* column.

The string must use the syntax described in "DTMF Maps Configuration" on page 369. A DTMF map string may have a maximum of 64 characters.

6. Click *Submit* if you do not need to set other parameters.

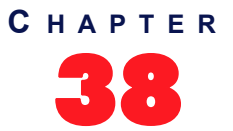

# **Call Forward Configuration**

This chapter describes how to set three types of Call Forward:

- On Busy
- On No Answer
- Unconditional

You can use two types of configuration:

- Default configurations that apply to all the endpoints of the Mediatrix unit.
- Specific configurations that override the default configurations. You can define specific configurations for each endpoint in your Mediatrix unit.

**Note:** This web page is available only on the following models:

- Mediatrix 3208 / 3216
- Mediatrix 3308 / 3316
- Mediatrix 3716
- Mediatrix 3731
- Mediatrix 3732
- Mediatrix 3741
- Mediatrix 3742
- Mediatrix 4100 Series
- · Mediatrix LP Series
- · Mediatrix C7 Series

# **Call Forward On Busy**

You can automatically forward the incoming calls of your users to a pre-determined target if they are already on the line. The user does not have any feedback that a call was forwarded.

You can enable the Call Forward On Busy feature in two ways:

- By allowing the user to configure the call forward activation and its destination via the handset (Steps 4-6).
- By manually enabling the service (Steps 7-8).

• To set the Call Forward On Busy feature:

1. In the web interface, click the *Telephony* link, then the *Call Forward* sub-link.

Figure 177: Telephony – Call Forward Web Page

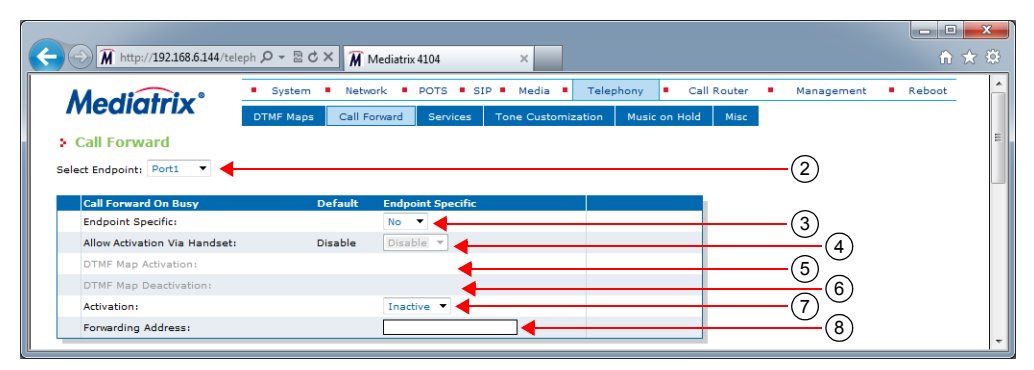

2. Select to which endpoint you want to apply the changes in the *Select Endpoint* drop-down menu at the top of the window.

You have the choice between Default and all FXS endpoints your Mediatrix unit has.

**3.** In the *Call Forward On Busy* section, define whether or not you want to override the Call Forward On Busy parameters set in the *Default* configuration in the *Endpoint Specific* drop-down menu.

This menu is available only in the specific endpoints configuration.

**4.** Enable the Call forward configuration via handset service by setting the *Allow Activation via Handset* drop-down menu to **Enable**.

You also need to configure the activation and deactivation DTMF maps (steps 5 and 6).

If you select **Disable**, this does not disable the call forward, but prevents the user from activating or deactivating the call forward service. The user will not be able to use the digits used to activate and deactivate the call forward service.

5. Define the digits that users must dial to start the service in the DTMF Map Activation field.

This field is available only in the *Default* configuration.

For instance, you could decide to put "\*72" as the sequence to activate the service. This sequence must be unique and follow the syntax for DTMF maps (see "Chapter 37 - DTMF Maps Configuration" on page 369). Dialing this DTMF map does not have any effect unless the service's status is "enabled".

The activating sequence is set for all the endpoints of the Mediatrix unit. You cannot have a different sequence for each endpoint.

6. Define the digits that users must dial to stop the service in the DTMF Map Deactivation field.

This field is available only in the Default configuration.

For instance, you could decide to put "\*73" as the sequence to deactivate the service. This sequence must be unique and follow the syntax for DTMF maps (see "Chapter 37 - DTMF Maps Configuration" on page 369). Dialing this DTMF map does not have any effect unless the service's status is "enabled".

The deactivating sequence is set for all the endpoints of the Mediatrix unit. You cannot have a different sequence for each endpoint.

7. Set the call forward service in the *Activation* field to **Inactive** or **Active**.

| Tab | le 3 | 46: / | Activa | tion | State |
|-----|------|-------|--------|------|-------|
|-----|------|-------|--------|------|-------|

| State    | Description                                                                                                    |
|----------|----------------------------------------------------------------------------------------------------|
| Inactive | The call forward service is not available on the telephone connected to the specific endpoint. A call to this endpoint is not forwarded if the endpoint is busy. |

#### Table 346: Activation State (Continued)

| State  | Description                                                                                                    |
|--------|----------------------------------------------------------------------------------------------------|
| Active | The call forward service is available on the telephone connected to the specific endpoint. A call to the endpoint is forwarded to the specified destination if the endpoint is busy. You must define the call forward destination in the <i>Forwarding Address</i> field (Step 8). The call forward service behaves as if it is inactive if the Forwarding Address is empty. |

To let the user activate or deactivate this service with his or her handset, see steps 4, 5, and 6. In that case, the field is automatically updated to reflect the activation status.

8. Define the address to which forward incoming calls in the Forwarding Address field.

Accepted formats are:

- telephone numbers (5551111)
- SIP URLs such as "scheme:user@host". For instance, "sip:user@foo.com".

This string is used literally, so cosmetic symbols (such as the dash in "555-xxxx") should not be present.

9. Click Submit if you do not need to set other parameters.

### **Configuring Call Forward on Busy via Handset**

The following is the procedure to use this service on the user's telephone.

- To forward calls:
  - **1.** Take the receiver off-hook.
  - 2. Wait for the dial tone.
  - Dial the sequence implemented to activate the call forward on busy service. This sequence could be something like \*72.
  - 4. Wait for the stutter dial tone (three "beeps") followed by the dial tone.
  - 5. Dial the number to which you want to forward your calls. Dial any access code if required.
  - 6. Wait for three "beeps" followed by a silent pause.

The call forward is established.

7. Hang up your telephone.

### To cancel the call forward:

- **1.** Take the receiver off-hook.
- 2. Wait for the dial tone.
- Dial the sequence implemented to deactivate the call forward on busy service. This sequence could be something like \*73.
- Wait for the transfer tone (three "beeps") followed by the dial tone. The call forward is cancelled.
- **5.** Hang up your telephone.

## Call Forward On No Answer

You can forward the incoming calls of your users to a pre-determined target if they do not answer their telephone before a specific amount of time. The user does not have any feedback that a call was forwarded.

You can enable the Call Forward On Busy feature in two ways:

- By allowing the user to configure the call forward activation and its destination via the handset (Steps 3-5).
- By manually enabling the service (Steps 6-8).
- To set the Call Forward On No Answer feature:
  - 1. Select to which endpoint you want to apply the changes in the *Select Endpoint* drop-down menu at the top of the window.

You have the choice between *Default* and all FXS endpoints your Mediatrix unit has.

 In the Call Forward On No Answer section, define whether or not you want to override the Call Forward On No Answer parameters set in the Default configuration in the Endpoint Specific dropdown menu.

This menu is available only in the specific endpoints configuration.

Figure 178: Telephony - Call Forward on No Answer section

| Call Forward On No Answer     | Unit Defaults | Endpoint Specific | $\sim$        |
|-------------------------------|---------------|-------------------|---------------|
| Endpoint Specific:            |               | No 🔽              | (2)           |
| Allow Activation Via Handset: | Disable       | Disable 💌         | (3)           |
| DTMF Map Activation:          |               |                   | (4)           |
| DTMF Map Deactivation:        |               |                   | (5)           |
| Timeout:                      | 5000          | 5000              | 6             |
| Activation:                   |               | Inactive 💌 🚽      | $\overline{}$ |
| Forwarding Address:           |               |                   | <u> </u>      |

**3.** Enable the Call forward configuration via handset service by setting the *Allow Activation via Handset* drop-down menu to **Enable**.

You also need to configure the activation and deactivation DTMF maps (steps 4 and 5).

If you select **Disable**, this does not disable the call forward, but prevents the user from activating or deactivating the call forward service. The user will not be able to use the digits used to activate and deactivate the call forward service.

4. Define the digits that users must dial to start the service in the DTMF Map Activation field.

This field is available only in the *Default* configuration.

For instance, you could decide to put "\*74" as the sequence to activate the service. This sequence must be unique and follow the syntax for DTMF maps (see "Chapter 37 - DTMF Maps Configuration" on page 369). Dialing this DTMF map does not have any effect unless the service's status is "enabled".

The activating sequence is set for all the endpoints of the Mediatrix unit. You cannot have a different sequence for each endpoint.

5. Define the digits that users must dial to stop the service in the DTMF Map Deactivation field.

This field is available only in the *Default* configuration.

For instance, you could decide to put "\*75" as the sequence to deactivate the service. This sequence must be unique and follow the syntax for DTMF maps (see "Chapter 37 - DTMF Maps Configuration" on page 369). Dialing this DTMF map does not have any effect unless the service's status is "enabled".

The deactivating sequence is set for all the endpoints of the Mediatrix unit. You cannot have a different sequence for each endpoint.

**6.** Define the time, in milliseconds, the telephone keeps ringing before the call forwarding activates in the *Timeout* field.

7. Set the status of the service in the *Activation* field to **Inactive** or **Active**.

| State   | Description                                                                                                    |
|---------|----------------------------------------------------------------------------------------------------|
| nactive | The call forward service is not available on the telephone connected to the specific endpoint. A call to this endpoint is not forwarded if the endpoint is busy.                                                                                                    |
| Active  | The call forward service is available on the telephone connected to the specific endpoint. A call to the endpoint is forwarded to the specified destination if the endpoint is busy. You must define the call forward destination in the <i>Forwarding Address</i> field (Step 8). The call forward service behaves as if it is inactive if the Forwarding Address is empty. |

Table 347: Activation State

To let the user activate or deactivate this service with his or her handset, see steps 3, 4, and 5. In that case, the field is automatically updated to reflect the activation status.

8. Define the address to which forward incoming calls in the Forwarding Address field.

Accepted formats are:

- telephone numbers (5551111)
- SIP URLs such as "scheme:user@host". For instance, "sip:user@foo.com".

This string is used literally, so cosmetic symbols (such as the dash in "555-xxxx") should not be present.

9. Click *Submit* if you do not need to set other parameters.

### **Configuring Call Forward on Answer via Handset**

The following is the procedure to use this service on the user's telephone.

- To forward calls:
  - **1.** Take the receiver off-hook.
  - 2. Wait for the dial tone.
  - 3. Dial the sequence implemented to activate the call forward on no answer service.

This sequence could be something like \*74.

- 4. Wait for the transfer tone (three "beeps") followed by the dial tone.
- 5. Dial the number to which you want to forward your calls. Dial any access code if required.
- **6.** Wait for three "beeps" followed by a silent pause.

The call forward is established.

7. Hang up your telephone.

### To cancel the call forward:

- **1.** Take the receiver off-hook.
- 2. Wait for the dial tone.
- Dial the sequence implemented to deactivate the call forward on no answer service. This sequence could be something like \*75.
- Wait for the stutter dial tone (three "beeps") followed by the dial tone. The call forward is cancelled.
- 5. Hang up your telephone.

# **Call Forward Unconditional**

The Call Forward Unconditional feature allows users to forward all of their calls to another extension or line. You can enable the Call Forward On Busy feature in two ways:

- By allowing the user to configure the call forward activation and its destination via the handset (Steps 3-5).
- By manually enabling the service (Steps 6-7).

### To set the Call Forward Unconditional feature:

1. Select to which endpoint you want to apply the changes in the *Select Endpoint* drop-down menu at the top of the window.

You have the choice between Default and all FXS endpoints your Mediatrix unit has.

2. In the *Unconditional* section, define if you want to override the Call Forward Unconditional parameters set in the *Default* configuration in the *Endpoint Specific* drop-down menu.

This menu is available only in the specific endpoints configuration.

Figure 179: Telephony – Call Forward Unconditional Section

| Call Forward Unconditional    | Unit Defaults                                                                                                    | Endpoint Specific                                                                                                    |                                                                                                    |
|-------------------------------|----------------------------------------------------------------------------------------------------|----------------------------------------------------------------------------------------------------|----------------------------------------------------------------------------------------------------|
| Endpoint Specific:            |                                                                                                    | No                                                                                                    | (2)                                                                                                    |
| Allow Activation Via Handset: | Disable                                                                                                    | Disable 🔽                                                                                                    | $\overline{}$                                                                                                    |
| DTMF Map Activation:          |                                                                                                    |                                                                                                    | (4)                                                                                                    |
| DTMF Map Deactivation:        |                                                                                                    | •                                                                                                    | - $(5)$                                                                                                    |
| Activation:                   |                                                                                                    | Inactive 💌 🔸                                                                                                    | (6)                                                                                                    |
| Forwarding Address:           |                                                                                                    | ↓ ↓ ↓ ↓ ↓ ↓ ↓ ↓ ↓ ↓ ↓ ↓ ↓ ↓ ↓ ↓ ↓ ↓ ↓                                                                                                    | (7)                                                                                                    |
|                               | Call Forward Unconditional<br>Endpoint Specific:<br>Allow Activation Via Handset:<br>DTMF Map Activation:<br>DTMF Map Deactivation:<br>Activation:<br>Forwarding Address: | Call Forward Unconditional         Unit Defaults           Endpoint Specific:         Allow Activation Via Handset:         Disable           DTMF Map Activation:         DTMF Map Deactivation:         Activation:           Forwarding Address:         Forwarding Address:         Disable | Call Forward Unconditional     Unit Defaults     Endpoint Specific       Endpoint Specific     No Image: Control of the specific of the specific of the spec |

**3.** Enable the Call forward configuration via handset service by setting the *Allow Activation via Handset* drop-down menu to **Enable**.

You also need to configure the activation and deactivation DTMF maps (steps 4 and 5).

If you select **Disable**, this does not disable the call forward, but prevents the user from activating or deactivating the call forward service. The user will not be able to use the digits used to activate and deactivate the call forward service.

4. Define the digits that users must dial to start the service in the DTMF Map Activation field.

This field is available only in the *Default* configuration.

For instance, you could decide to put "\*76" as the sequence to activate the service. This sequence must be unique and follow the syntax for DTMF maps (see "Chapter 37 - DTMF Maps Configuration" on page 369). Dialing this DTMF map does not have any effect unless the service's status is "enabled".

The activating sequence is set for all the endpoints of the Mediatrix unit. You cannot have a different sequence for each endpoint.

5. Define the digits that users must dial to stop the service in the DTMF Map Deactivation field.

This field is available only in the *Default* configuration.

For instance, you could decide to put "\*77" as the sequence to deactivate the service. This sequence must be unique and follow the syntax for DTMF maps (see "Chapter 37 - DTMF Maps Configuration" on page 369). Dialing this DTMF map does not have any effect unless the service's status is "enabled".

The deactivating sequence is set for all the endpoints of the Mediatrix unit. You cannot have a different sequence for each endpoint.

6. Set the status of the service in the *Activation* field to **Inactive** or **Active**.

| State    | Description                                                                                                    |
|----------|----------------------------------------------------------------------------------------------------|
| Inactive | The call forward service is not available on the telephone connected to the specific endpoint. A call to this endpoint is not forwarded if the endpoint is busy.                                                                                                    |
| Active   | The call forward service is available on the telephone connected to the specific endpoint. A call to the endpoint is forwarded to the specified destination if the endpoint is busy. You must define the call forward destination in the <i>Forwarding Address</i> field (Step 7). The call forward service behaves as if it is inactive if the Forwarding Address is empty. |

To let the user activate or deactivate this service with his or her handset, see steps 3, 4, and 5. In that case, the field is automatically updated to reflect the activation status.

7. Define the address to which forward incoming calls in the Forwarding Address field.

Accepted formats are:

- telephone numbers (5551111)
- SIP URLs such as "scheme:user@host". For instance, "sip:user@foo.com".

This string is used literally, so cosmetic symbols (such as the dash in "555-xxxx") should not be present.

8. Click Submit if you do not need to set other parameters.

### **Configuring Call Forward on Unconditional via Handset**

When forwarding calls outside the system, a brief ring is heard on the telephone to remind the user that the call forward service is active. The user can still make calls from the telephone.

#### To forward calls:

- 1. Take the receiver off-hook.
- 2. Wait for the dial tone.
- **3.** Dial the sequence implemented to activate the call forward unconditional service.

This sequence could be something like \*76.

- 4. Wait for the stutter dial tone (three "beeps") followed by the dial tone.
- 5. Dial the number to which you want to forward your calls. Dial any access code if required.
- 6. Wait for three "beeps" followed by a silent pause.

The call forward is established.

7. Hang up your telephone.

### To check if the call forward has been properly established:

- **1.** Take the receiver off-hook.
- 2. Wait for the dial tone.
- **3.** Dial your extension or telephone number.

The call is forwarded to the desired telephone number.

**4.** Hang up your telephone.

### To cancel the call forward:

- **1.** Take the receiver off-hook.
- 2. Wait for the dial tone.
- Dial the sequence implemented to deactivate the call forward unconditional service. This sequence could be something like \*77.
- Wait for the stutter dial tone (three "beeps") followed by the dial tone. The call forward is cancelled.
- 5. Hang up your telephone.

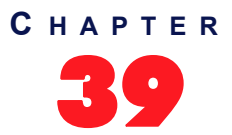

# Telephony Services Configuration

This chapter describes how to set the following subscriber services:

- Hook Flash Processing
- Automatic call
- Call completion
- Delayed Hotline
- Call Transfer
- Call Waiting
- Conference
- Direct IP address call
- Hold
- Second call
- Message Waiting Indicator

Some of the subscriber services are not supported on all Mediatrix unit models, so your specific model may not have all subscriber services listed in this chapter.

You can use two types of configuration:

- Default configurations that apply to all the endpoints of the Mediatrix unit.
- Specific configurations that override the default configurations. You can define specific configurations for each endpoint in your Mediatrix unit.

# **General Configuration**

The *General Configuration* sub-section of the *Services Configuration* section allows you to define the Hook Flash Processing feature.

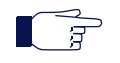

**Note:** Performing a flash hook and pressing the flash button means the same thing. However, not all telephone models have a flash button.

### To set general services parameters:

1. In the web interface, click the *Telephony* link, then the Services sub-link.

**Figure 180:** Telephony – Services Web Page

| 🔿 💮 🕅 http://192.168.6.144/t | eleph 🔎 – 🗟 🖒 🗙 🕅 Mediatrix 4104 | ×                             |                     | în ☆         |
|------------------------------|----------------------------------|-------------------------------|---------------------|--------------|
| Ma altartas                  | System Network POT               | S SIP Media Telephony         | Call Router Managem | ent Reboot   |
| meaiatrix                    | DTMF Maps Call Forward Se        | rvices Tone Customization Mus | sic on Hold Misc    |              |
| Services                     |                                  |                               |                     |              |
| Select Endpoint: Port1 🔻 🗸   |                                  |                               | 2                   | 1            |
|                              |                                  |                               | U                   |              |
| Service                      | Status                           |                               |                     |              |
| Blind Transfer               | Enable                           |                               |                     |              |
| Call Waiting                 | Enable                           |                               |                     |              |
| Conference                   | Enable                           |                               |                     |              |
| Hold                         | Enable                           |                               |                     |              |
| Second Call                  | Enable                           |                               |                     |              |
|                              |                                  |                               |                     |              |
| Active Call Completion       |                                  |                               |                     |              |
| Endpoint Ty                  | pe Target Address                | Target State                  |                     |              |
| Services Configuration       | Unit Defaults                    | Endpoint Specific             |                     |              |
| General Configuration        |                                  |                               |                     | _            |
| Endpoint Specific:           |                                  | No 🔻 🔶                        | (                   | 3)           |
| Hook Flash Processing:       | Process Locally                  | Process Locally               |                     | <u>~</u> (4) |

2. Select to which endpoint you want to apply the changes in the *Select Endpoint* drop-down menu at the top of the window.

You have the choice between *Default* and the interfaces of your Mediatrix unit. The number of interfaces available vary depending on the Mediatrix unit model you have.

**3.** In the *General Configuration* sub-section, define whether or not you want to override the general services parameters set in the *Default* configuration in the *Endpoint Specific* drop-down menu.

This menu is available only in the specific endpoints configuration.

4. Select how to process hook-flash detection in the Hook Flash Processing drop-down menu.

Hook flash processing allows hook flash signals to be transported over the IP network allowing to use advanced telephony services. Users normally press the "flash" button of the telephone during a call in progress to put this call on hold, transfer it, or even initiate a conference call.

You can define whether these subscriber services are handled by the unit or delegated to a remote party. If services are to be handled by a remote party, a SIP INFO message is sent to transmit the user's intention.

**Note:** The hook-flash processing attribute is not negotiated in SDP.

| Setting                              | Definition                                                                                                    |
|--------------------------------------|----------------------------------------------------------------------------------------------------|
| Process Locally                      | The hook-flash is processed locally. The actual behaviour of the "flash" button depends on which endpoint services are enabled for this endpoint.                                       |
| Transmit Using<br>Signaling Protocol | The hook-flash is processed by a remote party. The hook-flash event is carried by a signaling protocol message. The actual behaviour of the "flash" button depends on the remote party. |
|                                      | The hook-flash event is relayed as a SIP INFO message as described in RFC 2976.                                                                                                    |

### Table 349: Hook Flash Settings

5. Click Submit if you do not need to set other parameters.

### **Automatic Call**

The automatic call feature allows you to define a telephone number that is automatically dialed when taking the handset off hook.

When this service is enabled, the second line service is disabled but the call waiting feature is still functional. The user can still accept incoming calls.

### To set the automatic call feature:

1. Select to which endpoint you want to apply the changes in the *Select Endpoint* drop-down menu at the top of the window.

You have the choice between *Default* and the interfaces of your Mediatrix unit. The number of interfaces available vary depending on the Mediatrix unit model you have.

2. In the *Automatic Call* sub-section, define whether or not you want to override the automatic call parameters set in the *Default* configuration in the *Endpoint Specific* drop-down menu.

This menu is available only in the specific endpoints configuration.

Figure 181: Telephony – Automatic Call Section

| Automatic Call             |         |         |     |      |
|----------------------------|---------|---------|-----|------|
| Endpoint Specific:         |         | No      | (2) |      |
| Automatic Call Activation: | Disable | Disable |     | -(3) |
| Automatic Call Target:     |         |         | (4) | )    |

- 3. Enable the service by setting the Automatic Call Activation drop-down menu to Enable.
- 4. Define the string to dial when the handset is taken off hook in the *Automatic Call Target* field.

Accepted formats are:

- telephone numbers (5551111)
- SIP URLs such as "scheme:user@host". For instance, "sip:user@foo.com".

This string is used literally, so cosmetic symbols (such as the dash in "555-xxxx") should not be present.

5. Click Submit if you do not need to set other parameters.

### **Call Completion**

**Note:** This section applies only to the following models:

- Mediatrix 3208 / 3216
  - Mediatrix 3308 / 3316
  - Mediatrix 3716
  - Mediatrix 3731
  - Mediatrix 3732
  - Mediatrix 3741
  - Mediatrix 3742
  - Mediatrix 4100 Series
  - Mediatrix LP Series
  - Mediatrix C7 Series

The call completion service allows you to configure the Completion of Calls on No Reply (CCNR) and Completion of Calls to Busy Subscriber (CCBS) features.

CCBS allows a caller to establish a call with a "busy" callee as soon as this callee is available to take the call. It is implemented by monitoring the activity of a UA and look for the busy-to-idle state transition pattern.

CCNR allows a caller to establish a call with an "idle" callee right after this callee uses his phone. It is implemented by monitoring the activity of a UA and look for the idle-busy-idle state transition pattern.

The information about the call completion is not kept after a restart of the *EpServ* service. This includes the call completion activation in the *Pots* service and the call completion monitoring in the *SipEp* service.

### To set the call completion feature:

1. Select to which endpoint you want to apply the changes in the *Select Endpoint* drop-down menu at the top of the window.

You have the choice between *Default* and the interfaces of your Mediatrix unit. The number of interfaces available vary depending on the Mediatrix unit model you have.

2. In the *Call Completion* sub-section, define whether or not you want to override the call completion parameters set in the *Default* configuration in the *Endpoint Specific* drop-down menu.

This menu is available only in the specific endpoints configuration.

|   | Call Completion                    |                 |      |
|---|------------------------------------|-----------------|------|
| Г | Allow CCBS Activation Via Handset: | Disable 💌       | (3)  |
|   | CCBS DTMF Map Activation:          | ☐               | (4)  |
|   | Allow CCNR Activation Via Handset: | Disable 🗸       | (5)  |
|   | CCNR DTMF Map Activation:          |                 |      |
|   | DTMF Map Deactivation:             |                 | (7)  |
|   | Expiration Timeout:                | 180             |      |
|   | Method:                            | Monitoring Only | (9)  |
|   | Auto Reactivate:                   | Disable 🔽       | (10) |
|   | Auto Reactivate Delay:             | 30              | (11) |
|   | Early-Media Behaviour:             | None 🗸          | (12) |
|   | Polling Interval:                  | 5               | (13) |

Figure 182: Telephony – Call Completion Section

**3.** Enable or disable the (CCBS) service by selecting the proper value in the *Allow CCBS Activation Via Handset* drop-down menu.

You also need to configure the activation and deactivation DTMF maps (steps 4 and 7).

4. If the CCBS service is enabled, define the digits that users must dial to start the service in the CCBS DTMF Map Activation field.

This field is available only in the *Default* configuration.

You can use the same code in the CCNR DTMF Map Activation field.

For instance, you could decide to put "\*92" as the sequence to activate the service. This sequence must be unique and follow the syntax for DTMF maps (see "Chapter 37 - DTMF Maps Configuration" on page 369). Dialing this DTMF map does not have any effect unless the service's status is "enabled".

The activating sequence is set for all the endpoints of the Mediatrix unit. You cannot have a different sequence for each endpoint.

5. Enable or disable the (CCNR) service by selecting the proper value in the *Allow CCNR Activation Via Handset* drop-down menu.

You also need to configure the activation and deactivation DTMF maps (steps 6 and 7).

6. If the CCNR service is enabled, define the digits that users must dial to start the service in the CCNR DTMF Map Activation field.

This field is available only in the *Default* configuration.

You can use the same code in the CCBS DTMF Map Activation field.

For instance, you could decide to put "\*93" as the sequence to activate the service. This sequence must be unique and follow the syntax for DTMF maps (see "Chapter 37 - DTMF Maps Configuration" on page 369). Dialing this DTMF map does not have any effect unless the service's status is "enabled".

The activating sequence is set for all the endpoints of the Mediatrix unit. You cannot have a different sequence for each endpoint.

7. Define the digits that users must dial to stop the CCBS and CCNR services in the *DTMF Map Deactivation* field.

This field is available only in the *Default* configuration.

For instance, you could decide to put "\*94" as the sequence to deactivate the services. This sequence must be unique and follow the syntax for DTMF maps (see "Chapter 37 - DTMF Maps Configuration" on page 369). Dialing this DTMF map does not have any effect unless the service's status is "enabled".

The deactivating sequence is set for all the endpoints of the Mediatrix unit. You cannot have a different sequence for each endpoint.

8. Define the delay, in minutes, after the call completion activation to automatically deactivate the call completion if the call is not completed in the *Expiration Timeout* field.

This field is available only in the *Default* configuration.

**9.** Select the call completion method to detect that the call completion destination is ready to complete the call in the *Method* drop-down menu.

| Method                 | Desciption                                                                                                    |
|------------------------|----------------------------------------------------------------------------------------------------|
| Monitoring Only        | The call completion only uses the monitoring method to detect that the destination is ready to complete the call.                                                                                       |
| Monitoring And Polling | The call completion only uses the monitoring method to detect that the destination is ready to complete the call. The polling mechanism is used if the call completion destination cannot be monitored. |

| Table 350: C | Call Completion | Method Parameters |
|--------------|-----------------|-------------------|
|--------------|-----------------|-------------------|

This field is available only in the Default configuration.

The monitoring method consists of using the protocol signalling to detect the destination state without using the call. When the destination is ready to complete the call, the local user is notified that the call is ready to be completed and the call to the destination is initiated when the user is ready to initiate the call.

The polling method consists of using periodic calls to the call completion destination until the destination responds with a ringing or connect. Upon receiving these responses, the local user is notified that the call is ready to be completed.

The polling mechanism can only be used for call completion to busy subscriber (CCBS).

The retransmission of the polling mechanism is configurable with DefaultCallCompletionPollingInterval.

10. Enable or disable the call completion auto reactivation in the Auto Reactivate drop-down menu.

This field is available only in the *Default* configuration.

When enabled, the call completion busy subscriber is automatically activated if the call initiated by a call completion busy subscriber or call completion no response fails because of a busy destination.

**11.** Define the minimal delay to wait, in seconds, before executing a call completion after its activation in the *Auto Reactivate Delay* field.

This field is available only in the *Default* configuration.

This delay only applies to call completion activated via the call completion auto reactivation feature (See Step 9).

Media5 recommends to set a delay when the method to monitor the target state is based on the target calls instead of its ability to answer a call.

If the timeout is set to 0 and the target is off hook, the FXS endpoint always rings to notify that the call completion is ready to be completed. However the call is always busy and thus reactivated without the possibility for the user to cancel the call completion. The call completion will continue until the ringing or call completion timeout or if the target became ready to receive call.

**12.** Define how the call completion service needs to interpret the reception of a progress message with early media in the *Early Media Behaviour* drop-down menu.

| Parameter | Description                                                                                                    |
|-----------|----------------------------------------------------------------------------------------------------|
| None      | The progress message with early media is not considered as a busy or a ringing response.                              |
| CCBS      | The progress message with early media is interpreted as a busy response and the CCBS can be activated on the call.    |
| CCNR      | The progress message with early media is interpreted as a ringing response and the CCNR can be activated on the call. |

**Table 351:** Call Completion Early Media Behaviour Parameters

This field is available only in the *Default* configuration.

**13.** Define the delay, in seconds, between the calls to the call completion target used for the polling mechanism in the *Polling Interval* field.

This field is available only in the *Default* configuration.

This parameter is used only if the *Default Call Completion Method* drop-down menu is set to **Monitoring And Polling**.

14. Click Submit if you do not need to set other parameters.

### **Special SIP Configuration**

If you are using an Asterisk<sup>®</sup> IP PBX, it returns the error code 503 instead of 486 for a busy destination when the call limit is reached. The following error mapping can be required:

- 1. Go to the page SIP > Misc.
- 2. Insert a new mapping (with the plus button) in the SIP To Cause Error Mapping section.
- 3. Set the SIP code to 503 "Service Unavailable" and the cause to 17 "User busy".
- 4. Click Submit.

### **Using the Call Completion Services**

The following are the various procedures to use these services on the user's telephone.

### To start the CCBS (procedure 1)

The call has reached a busy destination and the busy tone is played.

- Dial the sequence implemented to enable the CCBS. This sequence could be something like \*92. The confirmation tone is played.
- 2. Hang up the telephone.

Alternatively, you can use procedure 2.

### To start the CCBS (procedure 2)

The call has reached a busy destination and the busy tone is played.

- **1.** Hang up the telephone.
- 2. Take the receiver off-hook.

The dial tone is played

3. Dial the sequence implemented to enable the CCBS.

This sequence could be something like \*92.

The confirmation tone is played.

**4.** Hang up the telephone.

Alternatively, you can use procedure 1.

### To start the CCNR

The call has reached a destination but the call is still not yet established. A ring back or welcome message is generally played at this moment.

- **1.** Hang up the telephone.
- 2. Take the receiver off-hook.

The dial tone is played

3. Dial the sequence implemented to enable the CCNR.

This sequence could be something like \*93.

The confirmation tone is played.

**4.** Hang up the telephone.

### To stop the CCBS or CCNR

- 1. Take the receiver off-hook. The dial tone is played
- 2. Dial the sequence implemented to disable the CCBS and CCNR.

This sequence could be something like \*93.

The confirmation tone is played.

**3.** Hang up the telephone.

**Note:** The CCBS and CCNR cannot be started to complete a second call.

When the call completion target is ready to receive a call:

- 1. The telephone rings with the distinctive ringing "Bellcore-dr2" (0.8 On 0.4 Off, 0.8 On 4.0 Off).
- 2. Hang up the telephone.

The call is initiated to the call completion destination.

### **Call Transfer**

 Note: This section applies only to the following models:

 • Mediatrix 3208 / 3216

 • Mediatrix 3308 / 3316

 • Mediatrix 3716

 • Mediatrix 3731

 • Mediatrix 3732

 • Mediatrix 3741

 • Mediatrix 4100 Series

 • Mediatrix LP Series

 • Mediatrix C7 Series

The Call Transfer service offers two ways to transfer calls:

Blind Transfer

Attended Transfer

### To enable the Call Transfer services:

1. Select to which endpoint you want to apply the changes in the *Select Endpoint* drop-down menu at the top of the window.

You have the choice between Default and all FXS endpoints your Mediatrix unit has.

2. In the *Call Transfer* sub-section, define whether or not you want to override the call transfer parameters set in the *Default* configuration in the *Endpoint Specific* drop-down menu.

This menu is available only in the specific endpoints configuration.

Figure 183: Telephony – Call Transfer Web Page

| Call Transfer                 |        |          |
|-------------------------------|--------|----------|
| Endpoint Specific:            |        | No 💌     |
| Blind Transfer Activation:    | Enable | Enable 💌 |
| Attended Transfer Activation: | Enable | Enable 💌 |

**3.** Enable the Blind Transfer service by setting the *Blind Transfer Activation* drop-down menu to **Enable**.

The blind call transfer service is sometimes called Transfer without Consultation or Unattended Transfer. It allows a user to transfer a call on hold to a still ringing (unanswered) call. The individual at the other extension or telephone number does not need to answer to complete the transfer.

The call hold and second call services must be enabled for this service to work. See "Call Hold" on page 403 and "Second Call" on page 404.

4. Enable the Attended Transfer service by setting the *Attended Transfer Activation* drop-down menu to **Enable**.

The attended call transfer service is sometimes called Transfer with Consultation. It allows a user to transfer a call on hold to an active call. The individual at the other extension or telephone number must answer to complete the transfer.

The call hold and second call services must be enabled for this service to work. See "Call Hold" on page 403 and "Second Call" on page 404.

5. Click *Submit* if you do not need to set other parameters.

### Using Blind Call Transfer

The following is the procedure to use this service on the user's telephone. To configure the SIP Blind Transfer Method, see "SIP Blind Transfer Method" on page 314.

To transfer a current call blind:

- 1. Perform a Flash-Hook by pressing the "Flash" button on your analog telephone. This puts the call on hold.
- 2. Wait for the transfer tone (three "beeps").
- 3. Dial the number to which you want to transfer the call.
- 4. Wait for the ringback tone, then hang up your telephone.

The call is transferred.

Once the transfer is executed, the remaining calls (call on hold and ringing call with third party) are then connected together. The call on hold is automatically unheld and hears the ringback tone provided by the third party's ringing.

You can also wait for the third party to answer if you want. In this case, the call transfer becomes attended.

If you want to get back to the first call (the call on hold), you must perform a Flash-Hook. You are back with the first call and the third party is released.

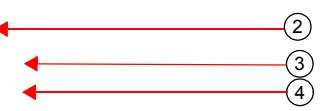

### **Using Attended Call Transfer**

The following is the procedure to use this service on the user's telephone.

#### To transfer a current call attended:

- 1. Perform a Flash-Hook by pressing the "Flash" button on your analog telephone. This puts the call on hold.
- 2. Wait for the transfer tone (three "beeps").
- 3. Dial the number to which you want to transfer the call.

The third party answers.

4. Hang up your telephone.

The call is transferred.

5. If you want to get back to the first call (the call on hold), you must perform a Flash-Hook before the target answers.

You are back with the first call and the third party is released.

**Note:** If the number to which you want to transfer the call is busy or does not answer, perform a Flash-Hook. The busy tone or ring tone is cancelled and you are back with the first call.

**Note:** Attended call transfers can only be used to transfer a call already established. You cannot use the Attended Call Transfer for an incoming call. For example, in this case where C is the incoming call.

- 1. A calls B.
- 2. B answers the call
- 3. C calls B
- 4. B puts A on hold (Flash hook) and answers C
- 5. B hangs up the phone.

When B hangs up at step 5, A and C will not be connected. C will rather be released. B will ring and when B answers, B will be in communication with A.

### **Call Waiting**

**Note:** This section applies only to the following models:

- Mediatrix 3208 / 3216
- Mediatrix 3308 / 3316
- Mediatrix 3716
- Mediatrix 3731
- Mediatrix 3732
- Mediatrix 3741
- Mediatrix 3742
- Mediatrix 4100 Series
- Mediatrix LP Series
- Mediatrix C7 Series

The call waiting tone indicates to an already active call that a new call is waiting on the second line.

Your users can activate/deactivate the call waiting tone for their current call. This is especially useful when transmitting faxes. The user that is about to send a fax can thus deactivate the call waiting tone to ensure that the fax transmission will not be disrupted by an unwanted second call. When the fax transmission is completed and the line is on-hook, the call waiting tone is automatically reactivated.

#### To set the Call Waiting services:

1. Select to which endpoint you want to apply the changes in the *Select Endpoint* drop-down menu at the top of the window.

You have the choice between Default and all FXS endpoints your Mediatrix unit has.

2. In the *Call Waiting* sub-section, define whether or not you want to override the call waiting parameters set in the *Default* configuration in the *Endpoint Specific* drop-down menu.

This field is available only in the specific endpoints configuration.

| Call Waiting             |        |          | $\sim$ |
|--------------------------|--------|----------|--------|
| Endpoint Specific:       |        | Yes      | 2      |
| Call Waiting Activation: | Enable | Enable 🗸 | 3      |
| Cancel DTMF Map:         |        |          | (4)    |
| Activation DTMF Map:     |        | •        | (5)    |
| Deactivation DTMF Map:   |        |          | 6)     |

Figure 184: Call Waiting Section

3. From the Call Waiting Activation drop-down menu, select Enable.

This permanently activates the call waiting tone. When receiving new calls during an already active call, a special tone is heard to indicate that a call is waiting on the second line. The user can then answer that call by using the "flash" button. The user can switch between the two active calls by using the "flash" button.

The call hold service must be enabled for this service to work. See "Call Hold" on page 403.

If the user is exclusively using faxes, select **Disable** to permanently disable the call waiting tone.

4. Define the digits that users must dial to disable the Call Waiting tone in the Cancel DTMF Map field.

This field is available only in the **Default** configuration. This allows a user who has call waiting enabled to disable that service on the next call only. If, for any reason, the user wishes to undo the cancel, unhook and re-hook the telephone to reset the service.

For instance, you could decide to put "\*76" as the sequence to disable the call waiting tone. This sequence must be unique and follow the syntax for DTMF maps (see "Chapter 37 - DTMF Maps Configuration" on page 369). Dialing this DTMF map does not have any effect unless the service's status is "enabled".

The deactivating sequence is set for all the endpoints of the Mediatrix unit. You cannot have a different sequence for each endpoint.

- 5. In the Activation DTMF Map field, define the digits that users must dial to activate the Call Waiting service. Note that dialing this DTMF map does not have any effect unless the call waiting service's status is 'enabled'.
- 6. In the Deactivation DTMF Map field, define the digits that users must dial to deactivate the Call Waiting service. Note that dialing this DTMF map does not have any effect unless the call waiting service's status is 'enabled'.
- 7. Click Apply if you do not need to set other parameters.

### **Using Call Waiting**

The call waiting feature alerts the user if he or she is already on the telephone and a second call happens. A "beep" (the call waiting tone) is heard and repeated every ten seconds to indicate there is a second incoming call.

### To put the current call on hold:

- Perform a Flash-Hook by pressing the "Flash" button on your analog telephone. This puts the call on hold and the second line is automatically connected to your line.
- 2. Answer the call on the second line.

#### To switch from one line to the other:

1. Perform a Flash-Hook each time you want to switch between lines.

#### To terminate the first call before answering the second call:

- 1. Hang up the telephone.
- 2. Wait for the telephone to ring.
- 3. Answer the telephone.

The second call is on the line.

### **Removing the Call Waiting Tone**

You can temporarily deactivate the call waiting tone indicating a call is waiting. This is especially useful when transmitting faxes. If you are about to send a fax, you can thus deactivate the call waiting tone to ensure that the fax transmission is not disrupted by an unwanted second call. When the fax transmission is completed and the line is on-hook, the call waiting tone is automatically reactivated.

### To deactivate the call waiting tone:

- **1.** Take the receiver off-hook.
- 2. Wait for the dial tone.
- 3. Dial the sequence implemented to deactivate the call waiting tone.

This sequence could be something like \*76.

4. Wait for the transfer tone (three "beeps") followed by the dial tone.

The call waiting tone is disabled.

### **IMS-3GPP** Communication Waiting

Upon receipt of a SIP INVITE with multipart/mixed content where a valid IMS communication waiting indicator is correctly specified such as in this example:

```
INVITE sip:...
[...]
Content-Type: multipart/mixed;boundary=boundary1
[...]
--boundary1
Content-Type: application/vnd.3gpp.cw+xml
Content-Disposition: render;handling=optional
<?xml version="1.0"?>
<ims-cw xmlns="urn:3gpp:ns:cw:1.0">
<communication="1.0"?>
<ims-cw xmlns="urn:3gpp:ns:cw:1.0">
<communication="1.0"?>
<ims-cw xmlns="urn:3gpp:ns:cw:1.0">
<communication="1.0"?>
<ims-cw xmlns="urn:3gpp:ns:cw:1.0">
<communication="1.0"?>
<ims-cw xmlns="urn:3gpp:ns:cw:1.0">
<communication="1.0"?>
<ims-cw xmlns="urn:3gpp:ns:cw:1.0">
<communication="1.0"?>
<ims-cw xmlns="urn:3gpp:ns:cw:1.0">
<communication="1.0"?>
</ms-cw xmlns="urn:3gpp:ns:cw:1.0">
<communication="1.0"?>
</ms-cw xmlns="urn:3gpp:ns:cw:1.0">
<communication="1.0"?>
</communication="1.0"?>
</communication="1.0"?>
</communication="1.0"?>
</communication="1.0"?>
</communication="1.0"?>
</communication="1.0"?>
</communication="1.0"?>
</communication="1.0"?>
</communication="1.0"?>
</communication="1.0"?>
</communication="1.0"?>
</communication="1.0"?>
</communication="1.0"?>
</communication="1.0"?>
</communication="1.0"?>
</communication="1.0"?>
</communication="1.0"?>
</communication="1.0"?>
</communication="1.0"?>
</communication="1.0"?>
</communication="1.0"?>
</communication="1.0"?>
</communication="1.0"?>
</communication="1.0"?>
</communication="1.0"?>
</communication="1.0"?>
</communication="1.0"?>
</communication="1.0"?>
</communication="1.0"?>
</communication="1.0"?>
</communication="1.0"?>
</communication="1.0"?>
</communication="1.0"?>
</communication="1.0"?>
</communication="1.0"?>
</communication="1.0"?>
</communication="1.0"?>
</communication="1.0"?>
</communication="1.0"?>
</communication="1.0"?>
</communication="1.0"?>
</communication="1.0"?>
</communication="1.0"?>
</communication="1.0"?>
</communication="1.0"?>
</communication="1.0"?>
</communication="1.0"?>
</communication="1.0"?</communication="1.0"?>
</communication="1.0"?</communication="1.0"?</communication="1.0"?</communication="1.0"?</communication="1.0"?</communication="1.0"?</comm
```

```
--boundary1--
```

The 180 Ringing response to this may contain a special header :

### Alert-Info: <urn:alert:service:call-waiting>

that is appended if all of the following are true :

- 1. The INVITE contained the <communication-waiting-indication/> 3GPP option.
- 2. The destination endpoint supports call waiting.
- 3. The call waiting feature is enabled for this endpoint.
- 4. The endpoint is currently in an active state (not ringing, not on hold, not on hook).

There are no variables to control this behaviour, it is always activated.

This header could be used by the server to notify the 2<sup>nd</sup> caller that the destination is currently busy in a call but was notified of this new incoming call.

### Conference

|            | Note: This section applies only to the following models: |
|------------|----------------------------------------------------------|
| <b>_</b> ∃ | • Mediatrix 3208 / 3216                                  |
|            | • Mediatrix 3308 / 3316                                  |
|            | Mediatrix 3716                                           |
|            | Mediatrix 3731                                           |
|            | Mediatrix 3732                                           |
|            | Mediatrix 3741                                           |
|            | Mediatrix 3742                                           |
|            | Mediatrix 4100 Series                                    |
|            | Mediatrix LP Series                                      |
|            | Mediatrix C7 Series                                      |

The Conference Call service allows a user to link two or more calls together to form a single conversation, called a conference.

- Only 3-way conferences are currently supported.
- A participant of the conference can put the conference on hold and attempt other calls. This participant may then rejoin the conference at a later time by unholding it. The participant who initiated the conference cannot put it on hold.

You must enable the call hold, second call and attended call transfer services for this service to work. See "Call Hold" on page 403, "Second Call" on page 404, and "Call Transfer" on page 391.

The following is a conference call flow example:

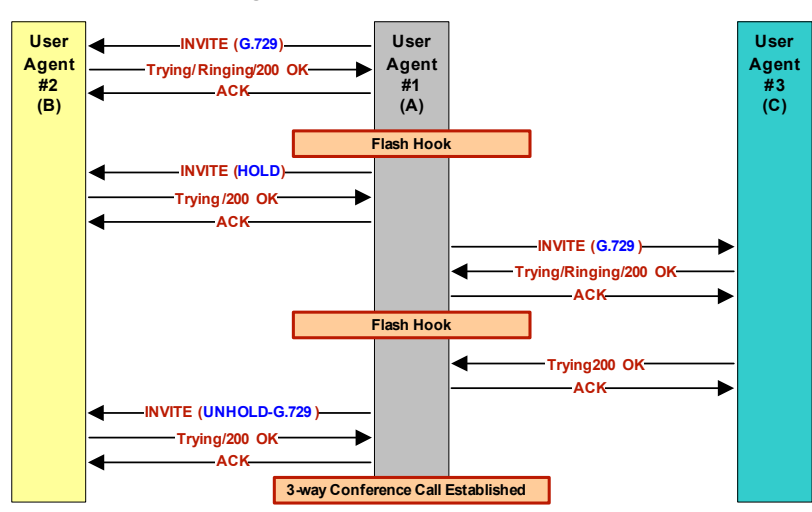

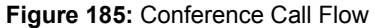

### **DSP** Limitation

The Mediatrix 4108, 4116, 4124, C7, LP16 and LP24 models currently suffer from a limitation of their DSPs. When using a codec other than G.711, enabling Secure RTP (SRTP) and/or using conferences has an impact on the Mediatrix unit's overall performance as SRTP and conferences require CPU power. That is the reason why there is a limitation on the lines that can be used simultaneously, depending on the codecs enabled and SRTP. This could mean that a user picking up a telephone on these models may not have a dial tone due to lack of resources in order to not affect the quality of ongoing calls. See "Security" on page 201 for more details on SRTP limitations.

The DSPs offer channels as resources to the Mediatrix unit. The Mediatrix unit is limited to two conferences per DSP.

Please note that:

- One FXS line requires one channel.
- Each conference requires one additional channel
- The Mediatrix 4108/C7 has one DSP
- The Mediatrix 4116/LP16 have two DSPs
  - The Mediatrix 4124/LP24 have three DSPs

A total of eight channels per DSP are available when using unsecure communication, to be used between the FXS lines and up to two conferences.

A total of six channels per DSP are available when using SRTP, to be used between the FXS lines and up to two conferences.

### **Enabling the Conference Call Feature**

You must enable this service before your users can use it.

#### To enable the Conference service:

1. Select to which endpoint you want to apply the changes in the *Select Endpoint* drop-down menu at the top of the window.

You have the choice between Default and all FXS endpoints your Mediatrix unit has.

2. In the *Conference* sub-section, define whether or not you want to override the conference parameters set in the *Default* configuration in the *Endpoint Specific* drop-down menu.

This menu is available only in the specific endpoints configuration.

|                        | Figure 186: | Conference Se | ction |     |
|------------------------|-------------|---------------|-------|-----|
| Conference             |             |               |       | ~   |
| Endpoint Specific:     |             | No 💌 🗲        |       | (2) |
| Conference Activation: | Enable      | Enable 💌 🚽    |       | (3) |

- 3. Enable the service by setting the *Conference Activation* drop-down menu to **Enable**.
- 4. Click Submit if you do not need to set other parameters.

### Using an External Server for the Conference

This section describes configuration that is available only in the MIB parameters of the Mediatrix unit. You can configure these parameters as follows:

- by using a MIB browser
- by using the CLI
- by creating a configuration script containing the configuration variables

The Mediatrix unit can use an external server to mix the media of the conference. This conference type requires the configuration of an external server. Using this type of conference does not affect the number of simultaneous calls supported. You can use this feature only if the Conference service is enabled (see "Enabling the Conference Call Feature" on page 398 for more details).

You can use two types of configuration:

- Default configurations that apply to all the endpoints of the Mediatrix unit.
- Specific configurations that override the default configurations.

You can define specific configurations for each endpoint in your Mediatrix unit. For instance, you could enable a codec for all the endpoints of the Mediatrix unit and use the specific configuration parameters to disable this same codec on one specific endpoint.

Using one or more specific parameter usually requires that you enable an override variable and set the specific configuration you want to apply.

### • To use a server-based conference:

1. In the *EpServMIB*, specify how to manage the conference by setting the defaultConferenceType variable to the proper value.

You can also use the following line in the CLI or a configuration script:

This configuration only applies to a conference initiated by one of the unit's endpoint.

EpServ.defaultConferenceType="Value"

where Value may be one of the following:

Table 352: Conference Type Parameters

| Value | Parameter            | Description                                                                                                    |
|-------|----------------------|----------------------------------------------------------------------------------------------------|
| 100   | Local                | The media of the conference is locally mixed by the unit. This conference type does not require any special support of the call peer or server. Using this type of conference can reduce the number of simultaneous calls supported.                        |
| 200   | ConferenceSer<br>ver | The unit uses an external server to mix the media of the conference.<br>This conference type requires the configuration of an external server<br>(See Step 3). Using this type of conference does not affect the number<br>of simultaneous calls supported. |

In Local mode, the number of participants is limited to the unit's model capacity. In ConferenceServer mode, the number of participants is limited by the server's capacity.

- 2. If you want to set a different conference type for one or more endpoints, set the following variables:
  - epSpecificConferenceEnableConfig variable for the specific endpoint you want to configure to enable.
  - epspecificconferenceType variable for the specific endpoint you want to configure to the proper value.

You can also use the following lines in the CLI or a configuration script:

EpServ.epSpecificConference.EnableConfig[Id="Specific\_Endpoint"]="1"

EpServ.epSpecificConference.Type[Id="Specific\_Endpoint"]="Type"

where:

- Specific\_Endpoint is the number of the endpoint you want to configure.
- Value is the type as defined in Step 1.
- 3. If you have set the Conference type to **ConferenceServer**, in the *SipEpMIB*, set the defaultConferenceType variable with the URI used in the request-URI of the INVITE sent to the conference server as defined in RFC 4579.

You can also use the following line in the CLI or a configuration script:

SipEp.DefaultStaticConferenceServerUri="URI"

- 4. If you want to set a different URI for one or more endpoints, set the following variables:
  - GwSpecificConferenceEnableConfig variable for the specific endpoint you want to configure to enable.
  - GwSpecificConferenceServerUri variable for the specific endpoint you want to configure to the proper value.

You can also use the following lines in the CLI or a configuration script:

EpServ.GwSpecificConference.EnableConfig[Id="Specific\_Endpoint"]="1"

EpServ.GwSpecificConference.ServerUri[Id="Specific\_Endpoint"]="URIValue"

where:

Specific\_Endpoint is the number of the endpoint you want to configure.

URIValue is the URI you want to use.

### Managing a Conference Call

If you are on the telephone with one person and want to conference with a third one, you can do so. In the following examples, let's assume that:

- "A" is the conference initiator.
- "B" is the person called on the first line.
- "C" is the person called on the second line.
- "D" is a fourth person that "A" wants to add to the conference in conferenceServer conference type.
- "E" is a fifth person that "C" wants to add to the conference in **conferenceServer** conference type.
- To initiate a three-way conference ("A" and "B" already connected):
  - **1.** "A" performs a Flash-Hook.

This puts "B" on hold and the second line is automatically connected. "A" hears a dial tone.

**2.** "A" dials "C's" number.

"A" and "C" are now connected.

3. "A" performs another Flash-Hook.

The call on hold ("B") is reactivated. "A" is now conferencing with "B" and "C".

"B" (or "C") hangs up during the conference:

**1.** "B" (or "C") hangs up during the conference.

The conference is terminated, but the call between "A" and "C" (or "B") is not affected and they are still connected.

### • "A" (conference initiator) hangs up during the conference:

1. "A" hangs up.

The conference is terminated, both call "C" and "B" are also terminated.

#### • "A" wants to add a fourth member to the conference:

This is available only in the **conferenceServer** conference type.

**1.** "A" performs a Flash-Hook.

"A" hears a dial tone. The second line is automatically connected. "B" and "C" are still in conference.

**2.** "A" dials "D's" number.

"A" and "D" are now connected.

**3.** "A" performs another Flash-Hook.

"A" is now conferencing with "B", "C", and "D".

### "C" wants to add a fifth member to the conference:

This is available only in the **conferenceServer** conference type.

1. "C" performs a Flash-Hook.

"C" hears a dial tone. The second line is automatically connected. "A ", "B " and "D " are still in conference.

- 2. "C" dials "E's" number.
  - "C" and "E" are now connected.
- **3.** "C" performs another Flash-Hook.

"E" is now conferencing with "A ", "B", "C", and "D".

### **Delayed Hot Line**

|   | Note: This section applies only to the following models: |
|---|----------------------------------------------------------|
| Ĩ | • Mediatrix 3208 / 3216                                  |
|   | • Mediatrix 3308 / 3316                                  |
|   | Mediatrix 3716                                           |
|   | Mediatrix 3731                                           |
|   | Mediatrix 3732                                           |
|   | Mediatrix 3741                                           |
|   | Mediatrix 3742                                           |
|   | Mediatrix 4100 Series                                    |
|   | Mediatrix LP Series                                      |
|   | Mediatrix C7 Series                                      |

The delayed hot line feature (also called warm line) is used to make an automatic call to a specified address on the two following conditions:

- When the user picks up the phone but does not dial any digit. The configured destination is automatically called upon picking up the phone and after waiting for the configurable number of seconds without dialling.
- When the user starts dialing but does not complete a valid number before the timeout set in the Delayed Hotline Condition drop-down menu expires.

The condition on which the delayed hotline is activated is configurable. This feature thus places an automatic call whenever the *Delayed Hotline Condition* timeout expires. It could be used as an alternative to the emergency number (for instance, the 911 number in North America).

### • To configure the basic delayed hot line feature:

1. Select to which endpoint you want to apply the changes in the *Select Endpoint* drop-down menu at the top of the window.

You have the choice between Default and all FXS endpoints your Mediatrix unit has.

2. In the *Delayed Hotline* sub-section, define whether or not you want to override the delayed hotline parameters set in the *Default* configuration in the *Endpoint Specific* drop-down menu.

This menu is available only in the specific endpoints configuration.

| -        |
|----------|
| -(2)     |
| <u> </u> |
| $\cup$   |
|          |
|          |

Figure 187: Delayed Hotline Section

3. Enable the service by setting the Delayed Hotline Activation drop-down menu to Enable.

When the feature is disabled, a user picking up the phone but not pressing any telephone keys hears the Receiver Off-Hook tone after the amount of time specified in the *digitMapTimeoutFirstDigit* variable.

4. Click Submit if you do not need to set other parameters.

#### • To configure the delayed hotline activation condition:

1. In the *Delayed Hotline* sub-section, select the condition(s) that activate the delayed hotline in the *Delayed Hotline Condition* drop-down menu.

| Delayed Hotline             |                  |                  |     |
|-----------------------------|------------------|------------------|-----|
| Endpoint Specific:          |                  | No               |     |
| Delayed Hotline Activation: | Disable          | Disable 💌        |     |
| Delayed Hotline Condition:  | FirstDtmfTimeout | FirstDtmfTimeout | (1) |
| Delayed Hotline Target:     |                  |                  | Ŭ   |

#### Figure 188: Delayed Hotline Section

Table 353: Delayed Hotline Conditions

| Parameter                    | Description                                                                                                    |
|------------------------------|----------------------------------------------------------------------------------------------------|
| FirstDtmfTimeout             | The delayed hotline is activated when the timeout configured<br>in the <i>First DTMF Timeout</i> field of the <i>Telephony</i> > <i>DTMF</i><br><i>Maps</i> page elapses ("General DTMF Maps Parameters" on<br>page 372).                                                                                                |
| InterDtmfOrCompletionTimeout | The delayed hotline is activated when the timeout configured<br>in the <i>Completion Timeout</i> field of the <i>Telephony</i> > <i>DTMF</i><br><i>Maps</i> page elapses or when the DTMFs collection fails<br>because the <i>Inter DTMF Timeout</i> parameter elapses<br>("General DTMF Maps Parameters" on page 372).  |
| AnyTimeout                   | The delayed hotline is activated when the timeout configured<br>in the <i>Completion Timeout</i> field of the <i>Telephony</i> > <i>DTMF</i><br><i>Maps</i> page elapses and when the DTMFs collection fails<br>because the <i>Inter DTMF Timeout</i> parameter elapses<br>("General DTMF Maps Parameters" on page 372). |

2. Click *Submit* if you do not need to set other parameters.

To configure the delayed hotline target:

1. In the *Delayed Hotline* sub-section, set the destination (address or telephone number) that is automatically called in the *Delayed Hotline* field.

### Figure 189: Delayed Hotline Section

| Delayed Hotline             |                  |                  |  |
|-----------------------------|------------------|------------------|--|
| Endpoint Specific:          |                  | No 💌             |  |
| Delayed Hotline Activation: | Disable          | Disable          |  |
| Delayed Hotline Condition:  | FirstDtmfTimeout | FirstDtmfTimeout |  |
| Delayed Hotline Target:     |                  |                  |  |

Accepted formats are:

- telephone numbers (5551111)
- SIP URLs such as "scheme:user@host". For instance, "sip:user@foo.com".

This string is used literally, so cosmetic symbols (such as the dash in "555-xxxx") should not be present.

2. Click *Submit* if you do not need to set other parameters.

### **Direct IP Address Call**

The IP address call service allows a user to dial an IP address without the help of a SIP server. Using this method bypasses any server configuration of your unit.

The user can dial an IP address and enter an optional telephone number. Note that the optional telephone number is matched by using the same digit maps as a normal call.

The IP address call method can be used when a SCN user wants to reach a LAN endpoint.

### • To set the direct IP call feature:

1. Select to which endpoint you want to apply the changes in the *Select Endpoint* drop-down menu at the top of the window.

This menu is available only in the default endpoints configuration.

2. Enable the service by setting the Direct IP Address Call drop-down menu to Enable.

Figure 190: Telephony – Direct IP Address Call Section

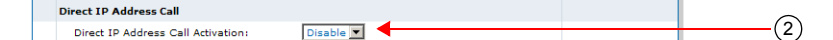

### **Dialing an IP Address**

To make an IP address call:

- 1. Dial "\*\*" (IP address prefix).
- 2. Dial the numerical digits of the IP address and use the "\*" for the "." of the IP address.
- 3. Dial "\*" to terminate the IP address if you do not need to specify a phone number.

For instance, let's say you want to reach a one-line access device or another LAN endpoint such as an IP Phone with the IP address 192.168.0.23. You must then dial the following digits: \*\*192\*168\*0\*23\*

- 4. If you need to specify the phone number of a specific line, dial "#" to terminate the IP address.
- 5. Dial the telephone number of the specific line you want to reach.

For example, let's say you want to reach the telephone connected to Line 2 of the Mediatrix unit with the IP address 192.168.0.23. The phone number assigned to Line 2 of this Mediatrix unit is 1234. You must then dial the following digits:

\*\*192\*168\*0\*23#1234

In this case, the Mediatrix unit sends an INVITE 1234@192.168.0.23.

### Call Hold

|                                       | Note: This section applies only to the following models: |
|---------------------------------------|----------------------------------------------------------|
| I III III IIII IIII IIII IIII IIII II | • Mediatrix 3208 / 3216                                  |
|                                       | • Mediatrix 3308 / 3316                                  |
|                                       | Mediatrix 3716                                           |
|                                       | Mediatrix 3731                                           |
|                                       | Mediatrix 3732                                           |
|                                       | Mediatrix 3741                                           |
|                                       | Mediatrix 3742                                           |
|                                       | Mediatrix 4100 Series                                    |
|                                       | Mediatrix LP Series                                      |
|                                       | Mediatrix C7 Series                                      |

The Call Hold service allows the user to temporarily put an existing call on hold, usually by using the "flash" button of the telephone. The user can resume the call in the same way.

You must enable this service for the following services to work properly:

- Call Waiting
- Second Call
- Blind Transfer
- Attended Transfer
- Conference

### To enable the Call Hold service:

1. Select to which endpoint you want to apply the changes in the *Select Endpoint* drop-down menu at the top of the window.

You have the choice between Default and all FXS endpoints your Mediatrix unit has.

2. In the *Hold* sub-section, define whether or not you want to override the call hold parameters set in the *Default* configuration in the *Endpoint Specific* drop-down menu.

This menu is available only in the specific endpoints configuration.

Figure 191: Hold Section

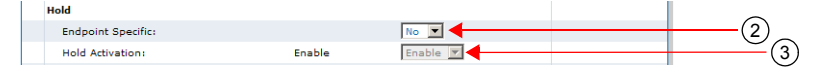

- 3. Enable the service by setting the Hold Activation drop-down menu to Enable.
- 4. Click Submit if you do not need to set other parameters.

### **Using Call Hold**

The following is the procedure to use this service on the user's telephone.

To put the current call on hold:

1. Perform a Flash-Hook by pressing the "Flash" button on your analog telephone. This puts the call on hold. You can resume the call in the same way.

### Second Call

Note: This section applies only to the following models:
Mediatrix 3208 / 3216
Mediatrix 3308 / 3316
Mediatrix 3716
Mediatrix 3731
Mediatrix 3732
Mediatrix 3741
Mediatrix 3742
Mediatrix 4100 Series
Mediatrix LP Series
Mediatrix C7 Series

Mediatrix C7 Series

The Second Call service allows a user with an active call to put the call on hold, and then initiate a new call on a second line. This service is most useful with the transfer and conference services.

The call hold service must be enabled for this service to work. See "Call Hold" on page 403.

You must enable this service for the following services to work properly:

- Blind Transfer
- Attended Transfer
- Conference

To enable the Second Call service:

1. Select to which endpoint you want to apply the changes in the *Select Endpoint* drop-down menu at the top of the window.

You have the choice between Default and all FXS endpoints your Mediatrix unit has.

2. In the Second Call sub-section, define whether or not you want to override the second call parameters set in the *Default* configuration in the *Endpoint Specific* drop-down menu.

This menu is available only in the specific endpoints configuration.

Figure 192: Second Call Section

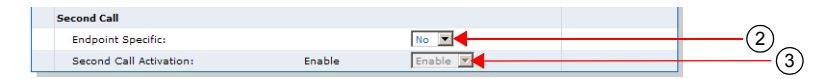

- 3. Enable the service by setting the Second Call Activation drop-down menu to Enable.
- 4. Click *Submit* if you do not need to set other parameters.

### **Using Second Call**

The following is the procedure to use this service on the user's telephone.

### • To use the second call service:

- Perform a Flash-Hook by pressing the "Flash" button on your analog telephone. This puts the call on hold and the second line is automatically connected to your line.
- 2. Initiate the second call.

# **Message Waiting Indicator**

|    | Note: This section applies any to the following models:  |
|----|----------------------------------------------------------|
| Ę, | Note. This section applies only to the following models. |
|    | <ul> <li>Mediatrix 3208 / 3216</li> </ul>                |
|    | • Mediatrix 3308 / 3316                                  |
|    | Mediatrix 3716                                           |
|    | Mediatrix 3731                                           |
|    | Mediatrix 3732                                           |
|    | Mediatrix 3741                                           |
|    | Mediatrix 3742                                           |
|    | Mediatrix 4100 Series                                    |
|    | Mediatrix LP Series                                      |
|    | Mediatrix C7 Series                                      |
|    |                                                          |

This section describes configuration that is available only in the MIB parameters of the Mediatrix unit. You can configure these parameters as follows:

- by using a MIB browser
- by using the CLI
- by creating a configuration script containing the configuration variables

The Message Waiting Indicator (MWI) service alerts the user when new messages have been recorded on a voice mailbox. It is enabled by default.

After the message is recorded, the server sends a message (SIP NOTIFY request) to the Mediatrix unit listing how many new and old messages are available. The Mediatrix unit alerts the user of the new message in two different ways:

- The telephone's LED blinks (if present). A FSK signal is sent on the FXS line.
- A message waiting stutter dial tone replaces the normal dial tone when the user picks up the FXS line.

**Note:** The message waiting state does not affect the Second Call feature. When in an active call, performing a flash-hook to get access to the second line plays the usual dial tone.

The Mediatrix unit supports to receive SIP MWI notifications via SIP NOTIFY requests as defined in RFC 3842 but with the following limitations/diversions:

- In addition to the SIP event string "message-summary" (RFC 3842), the string "simplemessage-summary" is accepted. The significations of those strings are identical.
- In addition to the SIP content type string "simple-message-summary" (RFC 3842), the string "message-summary" is accepted. The significations of those strings are identical.
- Support of message-summary is not advertised in the SIP REGISTER.

Note that received SIP NOTIFY with an event different than "message-summary" or "simple-message-summary" is not interpreted as a valid MWI notification.

You can use two types of configuration:

- Default configurations that apply to all the endpoints of the Mediatrix unit.
- Specific configurations that override the default configurations.

You can define specific configurations for each endpoint in your Mediatrix unit. For instance, you could enable a codec for all the endpoints of the Mediatrix unit and use the specific configuration parameters to disable this same codec on one specific endpoint.

Using one or more specific parameter usually requires that you enable an override variable and set the specific configuration you want to apply.

To disable the Message Waiting Indicator service:

1. In the *potsMIB*, set the fxsDefaultMessageWaitingIndicatorActivation variable to the proper value.

You can also use the following line in the CLI or a configuration script:

pots.fxsDefaultMessageWaitingIndicatorActivation="100"

If you want to reactivate the feature, use the following:

pots.fxsDefaultMessageWaitingIndicatorActivation="Value"
where Value may be one of the following:

value may be one of the following.

| Table 354: Message | Waiting | Indicator | Parameters |
|--------------------|---------|-----------|------------|
|--------------------|---------|-----------|------------|

| Value | Parameter     | Description                                                                                                    |
|-------|---------------|----------------------------------------------------------------------------------------------------|
| 100   | Disabled      | The user is not alerted of messages awaiting attention.                                                                                                    |
| 200   | Tone          | When messages are awaiting attention, the user is alerted by a message waiting tone when picking up the handset.                                                                             |
| 300   | Visual        | When messages are awaiting attention, the user is alerted by a Visual Message Waiting Indicator such as a blinking LED on the phone.                                                         |
| 400   | ToneAndVisual | When messages are awaiting attention, the user is alerted by a Visual Message Waiting Indicator such as a blinking LED on the phone, and a message waiting tone when picking up the handset. |

2. If you want to set a different activation for one or more endpoints, set the following variables:

- fxsSpecificMessageWaitingIndicatorEnableConfig Variable for the specific endpoint you want to configure to enable.
- fxsSpecificMessageWaitingIndicatorActivation variable for the specific endpoint you want to configure to the proper value.

You can also use the following lines in the CLI or a configuration script:

pots.fxsSpecificMessageWaitingIndicator.EnableConfig[Id="Specific\_Endpoint"]="1"

pots.fxsSpecificMessageWaitingIndicator.Activation[Id="Specific\_Endpoint"]="Valu e"

where:

- Specific\_Endpoint is the number of the endpoint you want to configure.
- Value is the activation as defined in Step 1.

### Visual Message Waiting Indicator Type

You can configure how the Visual Message Waiting Indicator is sent on FXS lines.

#### To configure the visual message waiting indicator type:

1. In the *potsMIB*, set the fxsDefaultVisualMessageWaitingIndicatorType variable to the proper value.

You can also use the following line in the CLI or a configuration script:

pots.fxsDefaultVisualMessageWaitingIndicatorType="Value"

where Value may be one of the following:

### Table 355: Visual Message Waiting Indicator Type Parameters

| Value | Parameter     | Description                                                                         |  |
|-------|---------------|-------------------------------------------------------------------------------------|--|
| 100   | Fsk           | A FSK signal is sent to activate the VMWI on the phone.                             |  |
| 200   | FskAndVoltage | Both FSK signal and high voltage signal are used to activate the VMWI on the phone. |  |
|       |               | Note: This parameter applies only to the following models:                          |  |
|       |               | <ul> <li>Mediatrix 4108, 4116 and 4124</li> </ul>                                   |  |
|       |               | Mediatrix LP Series                                                                 |  |

# **Distinctive Call Waiting Tone**

The distinctive call waiting tone configuration allows the administrator to modify the pattern of the tone. Two variables are used:

- ToneId: Allows the identification of the distinctive call waiting tone. If the distinctive ring callproperty matches the ToneId, the distinctive tone will be used.
- Pattern: Describes the tone pattern.

A tone pattern contains:

1. Frequencies

Up to 4 frequencies (f1 to f4) each with a power level can be defined. At least one frequency/power pair must be defined. Frequency range is from 10 to 4000 Hz and Power level range is from -99 to 3 dbm.

The syntax is: f1=<frequency>:<power>

2. States

Up to 8 states (s1 to s8) can be defined, each with an action, a set of frequencies, a duration and a next state. At least one state must be described if the tone-pattern is not empty.

- The action can be 'on', 'off' or 'CID' (for call waiting tones).
- The duration of the state is from 10 to 56000 ms.
- The tone is continuous if no time is specified.

The syntax is: s1=<action>:<frequency>:...:<frequency>:<duration>:<end-of-loop-indicator>:<next state>

3. Loops

A set of states can be enclosed in a loop.

- The starting state of a loop is marked with a loop counter (I=), the range is from 2 to 128.
- The ending state of a loop is marked with an end-of-loop indicator (I).

The syntax is: I=<loop count>,<state definition>,...,<state definition (with end-of-loop-indicator)>,<state definition>...

### Examples:

- Germany dialtone (continuous): "f1=350:-17,f2=440:-17,s1=on:f1:f2"
- North America Recall dialtone (3 quick tones followed by a continuous tone): "f1=350:-17,f2=440:-17,I=3,s1=on:f1:f2:100:s2,s2=off:100:l:s1,s3=on:f1:f2"
- Australia ring back tone (on 400ms, off 200 ms, on 400 ms and off 2000 ms and replay): "f1=425:-17,f2=400:-5,f3=450:-5,s1=on:f1:f2:f3:400:s2,s2=off:200:s3,s3=on:f1:f2:f3:400:s4,s4=off:2000:s1"

Only two frequencies can be used by the Call Waiting tone.

The parameters can be set :

- by using a MIB browser
- by using the CLI
- creating a configuration script containing the configuration variables

### To set the distinctive call waiting tone:

- 1. In the Tellf MIB set :
  - Tellf.DistinctiveCallWaitingPattern variable in the CallWaitingToneGroup table
  - Tellf.DistinctiveCallWaitingRingId variable in the CallWaitingToneGroup table.
  - or
- 2. Use the CLI or a configuration script:
  - Tellf.DistinctveCallWaiting[Index=value].Pattern=value
  - Tellf.DistinctveCallWaiting[Index=value].ToneId=value

Index value can vary from 1 to 4.

# **Call Statistics**

This section describes how to access data available only in the MIB parameters of the Mediatrix unit. You can display these parameters as follows:

- by using a MIB browser
- by using the CLI

The following are the call statistics the Mediatrix unit keeps. Statistics are updated at the end of each call.

 Table 356: Call Statistics

| MIB Variable           | Statistics Description                                                                                            |
|------------------------|----------------------------------------------------------------------------------------------------|
| IncomingCallsReceived  | Number of incoming IP calls received on the endpoint since service start.                                         |
| IncomingCallsAnswered  | Number of incoming IP calls answered on the endpoint since service start.                                         |
| IncomingCallsConnected | Number of incoming IP calls that successfully completed call setup signaling on the endpoint since service start. |
| IncomingCallsFailed    | Number of incoming IP calls that failed to complete call setup signaling on the endpoint since service start.     |

### Table 356: Call Statistics

| MIB Variable           | Statistics Description                                                                                                    |
|------------------------|----------------------------------------------------------------------------------------------------|
| OutgoingCallsAttempted | Number of outgoing IP calls attempted for the endpoint since service start.                                                                                                    |
| OutgoingCallsAnswered  | Number of outgoing IP calls answered by the called party for the endpoint since service start.                                                                                                    |
| OutgoingCallsConnected | Number of outgoing IP calls that successfully completed call setup signaling for the endpoint since service start.                                                                                       |
| OutgoingCallsFailed    | Number of outgoing IP calls that failed to complete call setup signaling for the endpoint since service start.                                                                                           |
| CallsDropped           | Number of IP calls, on the endpoint since service start,<br>that were successfully connected (incoming or<br>outgoing), but dropped unexpectedly while in progress<br>without explicit user termination. |
| TotalCallTime          | Cumulative duration of all IP calls on the endpoint since service start, in seconds.                                                                                                    |

### To display call statistics:

 In the *epServMIB*, go to the *CallStatistics* table. You can also use the following line in the CLI: get epServ.callStatistics

### To reset call statistics values to zero:

- In the *epServMIB*, set callstatistics.Reset to *Reset* for the endpoint to reset. You can also use the following line in the CLI: set epServ.callstatistics.Reset=Reset
- 2. In the *epServMIB*, set callstatistics[EplId=callstatisticsEpId].Reset to *Reset* to reset only one specific endpoint.

where:

callStatisticsEpId is the string that identifies the combination of an endpoint and a channel. The endpoint name is the same as the EpId used to refer to endpoints in other tables. On endpoints with multiple channels, the channel number must be appended at the end of the endpoint name, separated with a dash.

You can also use the following line in the CLI:

set epServ.callStatistics[EplId=callStatisticsEpId].Reset=Reset
Examples:

slot3/E1T1-12 refers to endpoint Slot3/E1T1, channel 12.

Phone-Fax1 refers to FXS endpoint Phone-Fax1 on a 4102s.

Port06 refers to FXS endpoint Port06 on 4108/4116/4124.

No channel number is appended to FXS endpoint strings because FXS lines do not support multiple channels.

# **Default Outbound Priority Call Routing**

This section describes configuration that is available only in the MIB parameters of the Mediatrix unit. You can configure these parameters as follows:

by using a MIB browser

- by using the CLI
- by creating a configuration script containing the configuration variables

You can define how to route priority calls including emergency calls.

### To set the default outbound priority call routing:

1. In the *sipEpMIB*, set the *defaultOutboundPriorityCallRouting* variable to the proper value. You can also use the following line in the CLI or a configuration script:

sipEp.defaultOutboundPriorityCallRouting="Value"

where Value may be one of the following:

### Table 357: Default Outbound Priority Call Routing Parameters

| Value | Parameter             | Description                                                                                                    |
|-------|-----------------------|----------------------------------------------------------------------------------------------------|
| 100   | Normal                | Sends the call using normal SIP call routing to the outbound proxy (if defined) and to the target host (usually the SIP server). |
| 200   | SkipOutbound<br>Proxy | Sends the call directly to the configured server skipping the outbound proxy.                                                    |
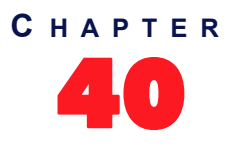

# Tone Customization Parameters Configuration

This chapter describes how to override the pattern for a specific tone defined for the selected country. (For more details on Tone Definition, refer the Reference Guide at <u>http://www.media5corp.com/documentation</u>. It covers the following topics:

- Current Tone Definition
- Tone Override

# **Current Tone Definition**

The *Tone Customization* page allows you to both see the current definition and override the pattern of the following tones:

- Busy
- Call Waiting
- Confirmation
- Congestion
- Dial
- Hold
- Intercept

- Message Waiting
- Preemption
- Reorder
- Ringback
- Receiver Off Hook (ROH)
- Special Information Tone (SIT)
- Stutter

This includes the number of frequencies used, the tone value in Hertz (Hz), its power in dBm, as well as the states configured.

- To see the current definition of a tone:
  - 1. In the web interface, click the *Telephony* link, then the *Tone Customization* sub-link.

Figure 193: Telephony - Tone Customization Web Page

| A htt       | p:// <b>192.168.6</b> .1 | 144/teleph 🔎 🗝 🖄 🗙 | M Mediatrix 41 | 04       | ×                  |         |              |    |            | ŵ         |
|-------------|--------------------------|--------------------|----------------|----------|--------------------|---------|--------------|----|------------|-----------|
|             |                          | System             | Network PC     |          | P Media Te         | lenhony | Call Router  |    | Management | Reboot    |
| Medi        | atrix°                   | DTMF Maps          | Call Forward   | Services | Tone Customization | Music   | on Hold Misc |    | Hanagement | - 1100001 |
| Tone Cu     | istomizati               | on                 |                |          |                    |         |              |    |            |           |
| elect Tone: | Busy                     | •                  |                |          |                    |         | (            | 2) |            |           |
| Current T   | one Definitio            | •                  |                |          |                    |         | ,            |    |            |           |
| Current     | one Deminitio            | "<br>Value         |                | Power    |                    |         |              |    |            |           |
| Frequenc    | ies                      |                    |                |          |                    |         |              |    |            |           |
| F1          |                          | 480 Hz             |                | -21 dBm  |                    |         |              |    |            |           |
| F2          |                          | 620 Hz             |                | -21 dBm  |                    |         |              |    |            |           |
| F3          |                          |                    |                |          |                    |         |              |    |            |           |
| F4          |                          |                    |                |          |                    |         |              |    |            |           |
| Loops       |                          |                    |                |          |                    |         |              |    |            |           |
| Loop C      | ount                     |                    |                |          |                    |         |              |    |            |           |
|             |                          |                    |                |          |                    |         |              |    |            |           |
| Current     | Fone States              |                    |                |          |                    |         |              |    |            |           |
| State       | On/Off                   | Frequencies        | Duration       | Loop     | Next State         |         |              |    |            |           |
| 1           | On                       | F1:F2              | 500 ms         | No       | 2                  |         |              |    |            |           |
| 2           | Off                      |                    | 500 ms         | No       | 1                  |         |              |    |            |           |

2. Select the proper tone to see in the *Select Tone* drop-down menu at the top of the window.

The *Current Tone Definition* and *Current Tone States* sections describe the current definition of the selected tone.

## **Tone Override**

You can override the pattern for a specific tone. This is done in two sections:

Table 358: Tone Override Sections

| State                      | Description                                                                                          |
|----------------------------|----------------------------------------------------------------------------------------------------|
| Overridden Tone Definition | Allows you to define up to four frequencies (F1 to F4). You must enter at least one frequency.       |
| Overridden Tone States     | Description of the tone state. You can define up to eight states. You must enter at least one state. |

#### To override the pattern of a tone:

1. Select which tone you want to override in the Override Current Tone Values drop-down menu.

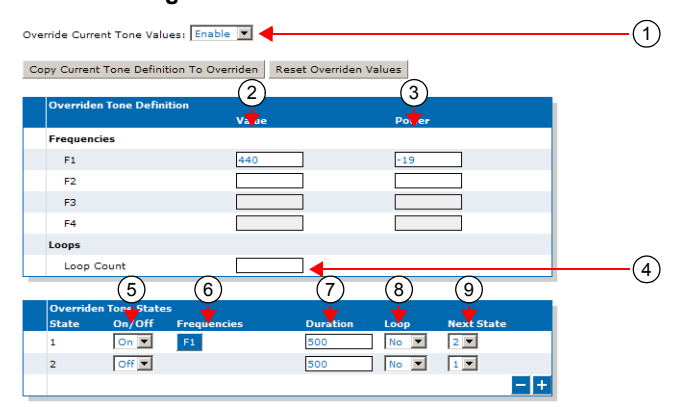

#### Figure 194: Tone Override Sections

- You can use the current values of the selected tone as a starting point for your customization by clicking the *Copy Current Tone Definition to Overridden* button.
- You can clear all override fields by clicking the *Reset Overridden Values* button.
- 2. In the Overridden Tone Definition section, define the value of the proper Frequency used in the corresponding Value field.

The value is in Hz. The range is from 10 Hz to 4000 Hz.

**Note:** You can use only two frequencies for the Call Waiting tone.

- Define the power level of the proper Frequency in dBm in the corresponding *Power* field. The range is from -99 dBm to 3 dBm.
- 4. If applicable, enter a value for the loop counter in the *Loop Count* field.

The range is from 2 to 128. This value will be used in Step 8.

 $\overline{T}$  **Note:** You can use only one loop count for the Call Waiting tone.

5. In the *Overridden Tone States* section, set the corresponding *On/Off* drop-down menu with the proper value for each state.

3

- On means the corresponding state plays a tone.
- Off means the corresponding state does not play a tone.
- **CID** means the moment where the Caller-ID will be sent to the analog port. This options is available only for the Call Waiting tone.

You may also want to perform the following operations:

- To add a state, click the ± button at the bottom of the Overridden Tone States section.
- To remove a state, click the button at the bottom of the Overridden Tone States section. This removes the last state in the list.
- 6. For the On states, select the frequency to play in the corresponding *Frequencies* column.

The frequencies defined in the *Overridden Tone Definition* section are listed as clickable buttons. You can use from one to four frequencies. A blue button indicates that the frequency is selected.

7. Set the corresponding *Duration* field with the number of times, in ms, to perform the action of the state.

The range is from 10 ms to 56000 ms. The tone stays indefinitely in the state (continuous) if no time is specified.

8. In the corresponding *Loop* drop-down menu, select whether or not to stop looping between states after a number of loops defined in Step 4.

When the number of loops is reached, the next state is s(n+1) for the state s(n) instead of the state defined in the *Next State* drop-down menu.

**9.** In the corresponding *Next State* drop-down menu, select the next tone state to use when the time has elapsed.

This value is not available if the Duration field is empty.

10. Click Submit if you do not need to set other parameters.

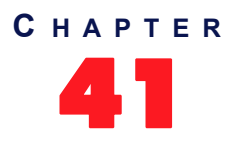

# Music on Hold Parameters Configuration

This chapter describes how to configure the Music on Hold (MoH) parameters.

- MP3 file download server setup.
- Music on Hold configuration.

## **MP3 File Download Server**

To download a MP3 file, you may need to setup the following applications on your computer:

- TFTP server with proper root path
- HTTP server with proper root path

#### **Configuring the TFTP Server**

When you perform a MP3 file download by using the TFTP (Trivial File Transfer Protocol) protocol, you must install a TFTP server running on the PC designated as the TFTP server host. It is assumed that you know how to set the TFTP root path. If not, refer to your TFTP server's documentation.

#### **Configuring the HTTP Server**

When you to perform a MP3 file download by using the HTTP protocol, you must install a HTTP server running on the PC designated as the server host. It is assumed that you know how to set the root path. If not, refer to your HTTP server's documentation.

## **Music on Hold Configuration**

The *Music on Hold* sub-page of the *Telephony* page allows you to configure the music (in the form of an MP3 file) that plays when a local user has been put on hold. Note that transfers exceeding 5 minutes are cancelled.

#### To set the Music on Hold parameters:

1. In the web interface, click the *Telephony* link, then the *Music on Hold* sub-link.

Figure 195: Telephony – Music on Hold Web Page

| Music on Hold           |         |     |
|-------------------------|---------|-----|
| Status                  |         |     |
| File Status:            | No File |     |
| Last Transfer Result:   | Success |     |
| Last Successful Transfe | r:      |     |
|                         |         |     |
| Music on Hold Config    | uration |     |
| Streaming:              | Disable |     |
| Transfer Configuration  |         |     |
| Transfer Configuration  |         |     |
| URL:                    |         | (2) |
| User Name:              |         | Ŭ   |
| Password:               |         | 3   |
| Reload Interval:        | 0       | (4) |
|                         |         | (5) |

2. In the *Music On Hold Configuration* section, indicate whether or not the unit should play music when being put on hold in the *Streaming* drop-down menu.

When enabled, music is played toward the telephony side when being put on hold from the network side.

3. In the Transfer Configuration section, enter the URL to the MP3 file to use in the URL field.

This file is loaded when the Mediatrix unit starts and reloaded every time the *Reload Interval* value elapses (see Step 5). It must be smaller than 1024 Kilobytes unless otherwise specified in a customer profile.

The MP3 file downloaded must be encoded with a sampling rate of 8000 Hz (only available through MPEG version 2.5) and in mono channel mode. All other types of file will be rejected. The decoding output will be in mono channel mode, with a sample rate of 8000 Hz and with 8 bits per sample.

You can use the following supported protocols to transfer the file:

- HTTP: HyperText Transfer Protocol.
- TFTP: Trivial File Transfer Protocol.

URLs using any other transfer protocol are invalid.

**Note:** The HTTP protocol does not support spaces between characters in the URL.

Examples of valid URLS:

- http://www.myserver.com/myfile.mp3
- tftp://myserver.com:69/myfolder/myfile.mp3

When the port is not included in the URL, the default port for the chosen protocol is used.

HTTP supports basic or digest authentication mode as described in RFC 2617.

If you have selected HTTP, please note that your server may activate some caching mechanism for the MP3 download. This mechanism caches the initial MP3 download for later processing, thus preventing changes of the original MP3.

- 4. If your server requires authentication when downloading the MP3, set the following:
  - The user name in the User Name field.
  - The password in the *Password* field.

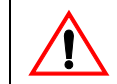

Caution: The User Name and Password fields are not accessible if you have the User or Observer access right. See "Users" on page 537 for more details.

5. Set the time, in hours, between attempts to load the MP3 file in the Reload Interval field.

If you enter the value **0**, this means that the unit loads the file only once at unit startup. Any other value between 1 and 6000 is the number of hours between automatic reloads of the file. When a manual file download is triggered, the counter is not reset so the next reload will happen at the same time.

- 6. If you do not need to set other parameters, do one of the following:
  - To save your settings without transferring the MP3 file, click Submit.
  - To save your settings and transfer the MP3 file now, click Submit & Transfer Now.
  - To save your settings and stop a file transfer in progress, click *Submit & Cancel Transfer*.

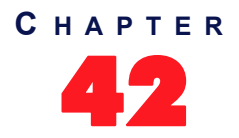

# Country Parameters Configuration

This chapter describes how to

- configure the country information:
  - Select a specific country.
  - Additional country settings.
  - set the input and output offset

# **Country Configuration**

The *Misc* sub-page of the *Telephony* page allows you to configure the country in which the unit is located. It also allows the user to change the Input and Output Offsett.

#### To select a specific country:

1. In the Web interface, go to Telephony / Misc

Figure 196: Telephony - Misc Web Page

| A a alt at a train o      | System    | Network       | SBC 🔹 ISD | N POTS       | SIP    | <ul> <li>Media</li> </ul> | Telephony | • | Call Router | <ul> <li>Ma</li> </ul> |
|---------------------------|-----------|---------------|-----------|--------------|--------|---------------------------|-----------|---|-------------|------------------------|
| mealatrix                 | DTMF Maps | Call Forward  | Services  | Tone Customi | zation | Music on Ho               | ld Misc   |   |             |                        |
| > Misc                    |           |               |           |              |        |                           |           |   |             |                        |
| Select Endpoint Default 🗸 |           |               |           |              |        |                           |           |   |             |                        |
| User Gain<br>Input Offset |           | 0             | 1         |              |        |                           |           |   |             |                        |
| Output Offset             |           | 0             | ]         |              |        |                           |           |   |             |                        |
|                           |           | L             | -         |              |        |                           |           |   |             |                        |
| Country                   |           |               |           |              |        |                           |           |   |             |                        |
| Country Selection         | [         | NorthAmerica1 | ~         |              |        |                           |           |   |             |                        |

2. In the *Country* section, from the *Country Selection* drop-down menu, select the country in which the Mediatrix unit is located

It is very important to set the country in which the unit is used because a number of parameter values are set according to this choice, such as tones, rings, impedances, and line attenuations. See Reference Guide for more information on these country-specific settings.

3. Click Apply.

#### To set the Input Offset

- 1. In the Web interface, go to Telephony/Misc
- 2. From the Select Endpoint selection list, select an endpoint.
- 3. In the User Gain section, enter the Input Offset value in the Input Offset field.
- 4. Click Apply.

#### To set the Output Offset

- 1. In the Web interface, go to *Telephony/Misc*
- 2. From the Select Endpoint selection list, select an endpoint.
- 3. In the User Gain section, enter the Output Offset value in the Output Offset field.
- 4. Click Apply.

# **Additional Country Settings**

This section describes configuration that is available only in the MIB parameters of the Mediatrix unit. You can configure these parameters as follows:

- by using a MIB browser
- by using the CLI
- by creating a configuration script containing the configuration variables

#### **Default vs. Specific Configurations**

You can use two types of configuration:

- Default configurations that apply to all the endpoints of the Mediatrix unit.
- Specific configurations that override the default configurations.

You can define specific configurations for each endpoint in your Mediatrix unit. For instance, you could enable a codec for all the endpoints of the Mediatrix unit and use the specific configuration parameters to disable this same codec on one specific endpoint.

Using one or more specific parameter usually requires that you enable an override variable and set the specific configuration you want to apply.

#### Input/Output User Gain

The user gain allows you to modify the input and output sound level of the Mediatrix unit.

 $\underline{\wedge}$ 

Caution: Use these settings with great care. Media5 recommends not to modify the user gain variables unless absolutely necessary because default calibrations may no longer be valid.

Modifying user gains may cause problems with DTMF detection and voice quality – using a high user gain may cause sound saturation (the sound is distorted). Furthermore, some fax or modem tones may no longer be recognized. The user gains directly affect the fax communication quality and may even prevent a fax to be sent.

You can compensate with the user gain if there is no available configuration for the country in which the Mediatrix unit is located. Because the user gain is in dB, you can easily adjust the loss plan, e.g., if you need an additional 1 dB for analog to digital, put 1 for user gain output.

You can use two types of configuration as described in "Default vs. Specific Configurations" on page 421.

#### To set user gain variables:

- 1. In the *tellfMIB*, locate the *countryCustomizationUserGainGroup* folder.
- On a call involving a SIP terminal and an FXS terminal, raising the output offset will raise the volume perceived on the FXS terminal. Define the default user output gain offset in dB in the defaultCountryCustomizationUserGainOutputOffset variable.

You can also use the following line in the CLI or a configuration script:

tellf.defaultCountryCustomizationUserGainOutputOffset="Value"

Values range from -12 dB to +12 dB. However, going above +6 dB may introduce clipping/distortion depending on the country selected.

- 3. If you want to set a different output gain offset for one or more interfaces, set the following variables:
  - specificCountryCustomizationUserGainEnableConfig Variable for the specific interface you want to configure to enable.
  - specificCountryCustomizationUserGainOutputOffset variable for the specific line you want to configure.

You can also use the following lines in the CLI or a configuration script:

tellf.specificCountryCustomizationUserGain.EnableConfig[InterfaceId="Interface"]
="1"

telIf.specificCountryCustomizationUserGain.OutputOffset[InterfaceId="Interface"]
="Value"

where:

- Interface is the name of the interface you want to configure (for instance, Slot2/Pri1).
- Value is the output gain offset.
- 4. On a call involving a SIP terminal and an FXS terminal, raising the input offset will raise the volume perceived on the SIP terminal. Define the default user input gain offset in dB in the defaultCountryCustomizationUserGainInputOffset variable.

You can also use the following line in the CLI or a configuration script:

tellf.defaultCountryCustomizationUserGainInputOffset="Value"

Values range from -12 dB to +12 dB. However, going above +6 dB may introduce clipping/distortion depending on the country selected.

- 5. If you want to set a different input gain offset for one or more interfaces, set the following variables:
  - specificCountryCustomizationUserGainEnableConfig Variable for the specific interface you want to configure to enable.
  - specificCountryCustomizationUserGainInputOffset variable for the specific line you want to configure.

You can also use the following lines in the CLI or a configuration script:

telIf.specificCountryCustomizationUserGain.EnableConfig[InterfaceId="Interface"]
="1"

telIf.specificCountryCustomizationUserGain.InputOffset[InterfaceId="Interface"]= "Value"

where:

- Interface is the name of the interface you want to configure (for instance, Slot2/Pri1).
- Value is the input gain offset.
- 6. Restart the *Tellf* service by accessing the *scmMIB* and setting the serviceCommandsRestart variable for the *Tellf* service to **restart**.

You can also use the following line in the CLI or a configuration script:

scm.serviceCommands.Restart[Name=Tellf]="10"

#### **Dialing Settings**

Dialing settings allow you to configure how the Mediatrix unit dials numbers.

When selecting a country (see "Country Configuration" on page 419 for more details), each country has default dialing settings. However, you can override these values and define your own dialing settings.

You can use two types of configuration as described in "Default vs. Specific Configurations" on page 421.

To set the dialing settings:

- 1. In the *tellfMIB*, locate the *countryCustomizationDialingGroup* folder.
- 2. Set the defaultCountryCustomizationDialingOverride variable to enable.

You can also use the following line in the CLI or a configuration script:

telIf.specificCountryCustomizationDialing.EnableConfig[InterfaceId="Interface"]=
"1"

where *Interface* is the name of the interface you want to configure (for instance, Slot2/Pri1). This allows overriding the default country settings.

- 3. If you want to change the override status for one or more interfaces, set the following variables:
  - specificCountryCustomizationDialingEnableConfig variable for the specific interface you want to configure to enable.
  - specificCountryCustomizationDialingOverride variable for the specific interface you want to configure to enable.

You can also use the following lines in the CLI or a configuration script:

telIf.specificCountryCustomizationDialing.EnableConfig[InterfaceId="Interface"]=
"1"

tellf.specificCountryCustomizationDialing.Override[InterfaceId="Interface"]="1" where *Interface* is the name of the interface you want to configure (for instance, Slot2/Pri1).

**4.** Set an inter-digit dial delay in the defaultCountryCustomizationDialingInterDtmfDialDelay variable.

You can also use the following line in the CLI or a configuration script:

tellf.defaultCountryCustomizationDialing.InterDtmfDialDelay="Value"

This is the delay, in milliseconds (ms), between two DTMFs when dialing the destination phone number. Values range from 50 ms to 600 ms.

- 5. If you want to set a different inter-digit dial delay for one or more interfaces, set the following variables:
  - specificCountryCustomizationDialingEnableConfig variable for the specific interface you want to configure to **enable**.
  - specificCountryCustomizationDialingInterDtmfDialDelay variable for the specific interface you want to configure.

You can also use the following lines in the CLI or a configuration script:

telIf.specificCountryCustomizationDialing.EnableConfig[InterfaceId="Interface"]=
"1"

telIf.specificCountryCustomizationDialing.InterDtmfDialDelay[InterfaceId="Slot3/ Bri3"]="Value"

where Interface is the name of the interface you want to configure (for instance, Slot2/Pri1).

6. Set the DTMF duration value in the defaultCountryCustomizationDialingDtmfDuration variable.

You can also use the following line in the CLI or a configuration script:

tellf.defaultCountryCustomizationDialing.DtmfDuration="Value"

This is the duration, in milliseconds (ms), a DTMF is played when dialing the destination phone number. Values range from 50 ms to 600 ms.

- 7. If you want to set a different DTMF duration value for one or more interfaces, set the following variables:
  - specificCountryCustomizationDialingEnableConfig variable for the specific interface you want to configure to **enable**.
  - specificCountryCustomizationDialingDtmfDuration variable for the specific interface you want to configure.

You can also use the following lines in the CLI or a configuration script:

telIf.specificCountryCustomizationDialing.EnableConfig[InterfaceId="Interface"]=
"1"

tellf.specificCountryCustomizationDialing.DtmfDuration[InterfaceId="Interface"]=
"Value"

8. Set the delay, in milliseconds, between two MFR1s when dialing on the interface in the DefaultCountryCustomizationDialingInterMfR1DialDelay variable.

See "Chapter 25 - E&M CAS Configuration" on page 223 for more details on MFR1 signalling. You can also use the following line in the CLI or a configuration script:

**9.** Set the delay, in milliseconds, between two MFR1s when dialing on the interface by putting the following line in the configuration script:

telif.defaultCountryCustomizationDialing.InterMfR1DialDelay="Value" Values range from 50 ms to 600 ms.

**10.** If you want to set a different delay value for one or more interfaces, set the following variables:

tellf.specificCountryCustomizationDialing.EnableConfig[InterfaceId="Interface"]=
"1"

tellf.specificCountryCustomizationDialing.InterMfR1DialDelay[InterfaceId="Interf ace"]="Value"

**11.** Set the duration, in milliseconds, of a MFR1 when dialling on the interface in the DefaultCountryCustomizationDialingMfR1Duration variable.

See "Chapter 25 - E&M CAS Configuration" on page 223 for more details on MFR1 signalling. You can also use the following line in the CLI or a configuration script:

**12.** Set the duration, in milliseconds, of a MFR1 when dialing on the interface by putting the following line in the configuration script:

tellf.DefaultCountryCustomizationDialing.MfR1Duration="Value" Values range from 50 ms to 600 ms.

**13.** If you want to set a different duration value for one or more interfaces, set the following variables:

telIf.specificCountryCustomizationDialing.EnableConfig[InterfaceId="Interface"]=
"1"

telIf.specificCountryCustomizationDialing.MfR1Duration[InterfaceId="Interface"]= "Value"

**14.** Restart the *Tellf* service by accessing the *scmMIB* and setting the serviceCommandsRestart variable for the *Tellf* service to **restart**.

You can also use the following line in the CLI or a configuration script:

scm.serviceCommands.Restart[Name=Tellf]="10"

#### **Fax Calling Tone Detection**

You can enable the fax calling tone (CNG tone) detection.

You can use two types of configuration as described in "Default vs. Specific Configurations" on page 421.

• To enable fax calling tone detection:

- 1. In the *tellfMIB*, locate the *machineDetectionGroup* folder.
- 2. Set the defaultMachineDetectionCngToneDetection variable to enable.

You can also use the following line in the CLI or a configuration script:

tellf.defaultMachineDetection.CngToneDetection="1"

Upon recognition of the CNG tone, the Mediatrix unit switches the communication from voice mode to fax mode and the CNG is transferred by using the preferred fax codec. This option allows for quicker fax detection, but it also increases the risk of false detection.

If you do not want the Mediatrix unit to detect the fax calling tone, set the variable to **disable(0)**. In this case, the CNG tone does not trigger a transition from voice to data and the CNG is transferred in the voice channel. With this option, faxes are detected later, but the risk of false detection is reduced.

- **3.** If you want to set a different calling tone detection setting for one or more interfaces, set the following variables:
  - specificMachineDetectionEnableConfig variable for the specific interface you want to configure to enable.
  - specificMachineDetectionCngToneDetection variable for the specific interface you
    want to configure.

You can also use the following lines in the CLI or a configuration script:

tellf.specificMachineDetection.EnableConfig[InterfaceId="Interface"]="1" tellf.specificMachineDetection.CngToneDetection[InterfaceId="Interface"]="Value"

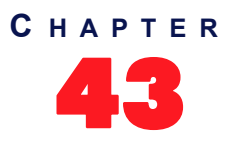

# **Call Detail Record**

This chapter describes how to configure call detail record:

# **CDR (Call Detail Record)**

Call detail record (CDR) in VoIP contains information about recent system usage such as the identities of sources (points of origin), the identities of destinations (endpoints), the duration of each call, the total usage time in the billing period and many others.

The Misc sub-page of the Telephony page allows you to configure the CDR parameters.

- To set the CDR parameters:
  - 1. In the *Call Detail Record* section of the *Misc* page, set the host name and port number of the device that archives CDR log entries in the *Syslog Remote Host* field.

Specifying no port (or port 0) sends notifications to port 514.

Figure 197: CDR Call Detail Record Section

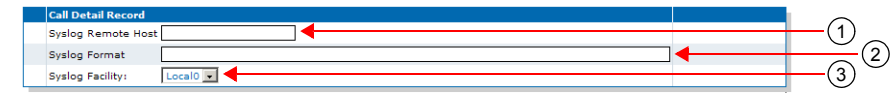

2. Specify the format of the syslog Call Detail Record in the Syslog Format field.

The formal syntax description of the protocol is as follows:

```
Precision=DIGIT
Width=DIGIT
MacroId=(ALPHA / "_")
Macro=%[Width]|[.Precision]|[Width.Precision]MacroId
```

The *Width* field is the minimum width of the converted argument. If the converted argument has fewer characters than the specified field width, then it is padded with spaces. If the converted argument has more characters than the specified field width, the field width is extended to whatever is required.

The *Precision* field specifies the maximum number of characters to be printed from a string. Examples :

```
sipid=SipUser001

CDR Log: %sipid --> CDR Log : SipUser001

CDR Log: %15sipid --> CDR Log : SipUser001

CDR Log: %15.5sipid --> CDR Log : SipUs

CDR Log: %.5sipid --> CDR Log : SipUs
```

Call Detail Record predefined macros.

Control characters:

Table 359: Control Character

| Character | Value         |
|-----------|---------------|
| %%        | %             |
| \n        | Split message |

Call detail record macros:

| Macro   | Value                                                                                                    |
|---------|----------------------------------------------------------------------------------------------------|
| %id     | CDR ID. The CDR ID is unique. The ID is incremented by one each time it is represented in a CDR record                                               |
| %sipid  | SIP call ID. Blank if no SIP interface was used during the call.                                                                                     |
| %ocgnum | Original calling number. Calling number as received by the unit.                                                                                     |
| %cgnum  | Calling number. Calling number after manipulation by the call router.                                                                                |
| %ocdnum | Original called number. Called number as received by the unit.                                                                                       |
| %cdnum  | Called number. Called number after manipulation by the call router.                                                                                  |
| %oiname | Original Interface name. Interface on which the call was received. Ex. isdn-Slot2/<br>Pri1.                                                          |
| %diname | Destination interface name. Interface on which the call was relayed. Ex. SIP-<br>Default                                                             |
| %chan   | Channel number. Blank if no PRI/BRI interface was used during the call. If 2 PRI/<br>BRI interface were involved, display the originating interface. |
| %sipla  | SIP local IP address.                                                                                                    |
| %sipra  | SIP remote IP address or FQDN (next hop).                                                                                                    |
| %siprp  | SIP remote port (next hop).                                                                                                    |
| %mra    | Media remote IP address. Source IP address of incoming media stream. If the stream was modified during the call, display the last stream.            |
| %mrsp   | Media remote port. Source port of incoming media stream. If the stream was modified during the call, display the last stream.                        |
| %mdrp   | Media remote port. Destination port of outgoing media stream. If the stream was modified during the call, display the last stream.                   |
| %tz     | Local time zone                                                                                                    |
| %cd     | Call duration (in seconds) (connect/disconnect).                                                                                                    |
| %sd     | Call duration (in seconds) (setup/connect).                                                                                                    |
| %pdd    | Post dial delay (in seconds) (setup/progress).                                                                                                    |
| %css    | Call setup second (local time)                                                                                                    |
| %csm    | Call setup minute (local time)                                                                                                    |
| %csh    | Call setup hour (local time)                                                                                                    |
| %csd    | Call setup day (local time)                                                                                                    |
| %csmm   | Call setup month (local time)                                                                                                    |
| %csy    | Call setup year (local time)                                                                                                    |
| %ccs    | Call connect second (local time)                                                                                                    |
| %ccm    | Call connect minute (local time)                                                                                                    |
| %cch    | Call connect hour (local time)                                                                                                    |
| %ccd    | Call connect day (local time)                                                                                                    |
| %ccmm   | Call connect month (local time)                                                                                                    |
| %ссу    | Call connect year (local time)                                                                                                    |

| Macro   | Value                                                                 |  |
|---------|-----------------------------------------------------------------------|--|
| %cds    | Call disconnect second (local time)                                   |  |
| %cdm    | Call disconnect minute (local time)                                   |  |
| %cdh    | Call disconnect hour (local time)                                     |  |
| %cdd    | Call disconnect day (local time)                                      |  |
| %cdmm   | Call disconnect month (local time)                                    |  |
| %cdy    | Call disconnect year (local time)                                     |  |
| %miptxc | IP Media last transmitted codec                                       |  |
| %miptxp | IP Media last transmitted p-time                                      |  |
| %dr     | Disconnect reason (ISDN reason codes with ISUP SIP mapping)           |  |
| %rxp    | Received media packets. Excluding T.38.                               |  |
| %txp    | Transmitted media packets. Excluding T.38.                            |  |
| %rxpl   | Received media packets lost. Excluding T.38.                          |  |
| %rxmd   | Received packets mean playout delay (ms, 2 decimals). Excluding T.38. |  |
| %rxaj   | Received packets average jitter (ms, 2 decimals). Excluding T.38.     |  |
| %sipdr  | SIP disconnect or rejection reason.                                   |  |

#### Table 360: Call Detail Record Macros (Continued)

3. Set the Syslog facility used by the unit to route the Call Detail Record messages in the *Syslog Facility* field.

The application can use Local0 through Local7.

4. Click *Submit* if you do not need to set other parameters.

428

# **Call Router Parameters**

Page Left Intentionally Blank

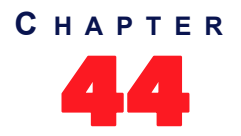

# **Call Router Configuration**

This chapter describes the call router service.

- Introduction to the call router's parts and types supported.
- Routes parameters.
- Mappings parameters.
- Call signalling parameters.
- SIP headers translation parameters.
- Call properties translation parameters.
- Hunt table parameters.
- SIP Redirects parameters.

## Introduction

The Mediatrix unit's call router allows you to route calls between interfaces. Based on a set of routing criteria, the call router determines the destination (interface) for every incoming call. The forwarding decisions are based on the following tables:

| Table 361: Call Router Table Types |  |
|------------------------------------|--|
|                                    |  |

| Table                             | Description                                                                                                    |
|-----------------------------------|----------------------------------------------------------------------------------------------------|
| Routing                           | The routing table contains one or more routes. Each route associates a destination to a call that matches a set of criteria. See "Routes" on page 449 for more details.                                                                                                    |
| Mapping                           | The mapping table contains one or more mapping types and expressions. A mapping modifies call properties such as the calling and called party numbers according to the network requirements. These mappings are specifically called within a route. See "Mappings" on page 455 for more details.          |
| Call<br>Signalling                | Call signalling specifies how to set up a call to the destination Mediatrix unit or 3 <sup>rd</sup> party equipment. Call signalling properties are assigned to a route and used to modify the behaviour of the call at the SIP protocol level. See "Signalling Properties" on page 465 for more details. |
| SIP<br>Headers<br>Translation     | A SIP headers translation overrides the default value of SIP headers in an outgoing SIP message. See "SIP Headers Translations" on page 469 for more details.                                                                                                    |
| Call<br>Properties<br>Translation | A call properties translation overrides the default value of call properties in an incoming SIP message. See "Call Properties Translations" on page 472 for more details.                                                                                                    |
| Hunt                              | The hunt table contains one or more hunt entries, each with a set of possible destinations. A hunt tries the destinations until one of the configured destinations accepts the call. See "Hunt Service" on page 475 for more details.                                                                     |
| SIP<br>Redirects                  | The SIP Redirects table allows configuring of SIP redirections that can be used as Route destinations. When the Route source is a SIP interface, incoming SIP Invites are replied with a 302 "Moved Temporarily" SIP response. See "SIP Redirects" on page 483 for more details.                          |

When a new call comes from one of the Mediatrix unit interfaces, it is redirected to the routing table. The following figure illustrates the Mediatrix unit call router:

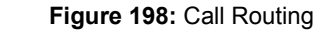

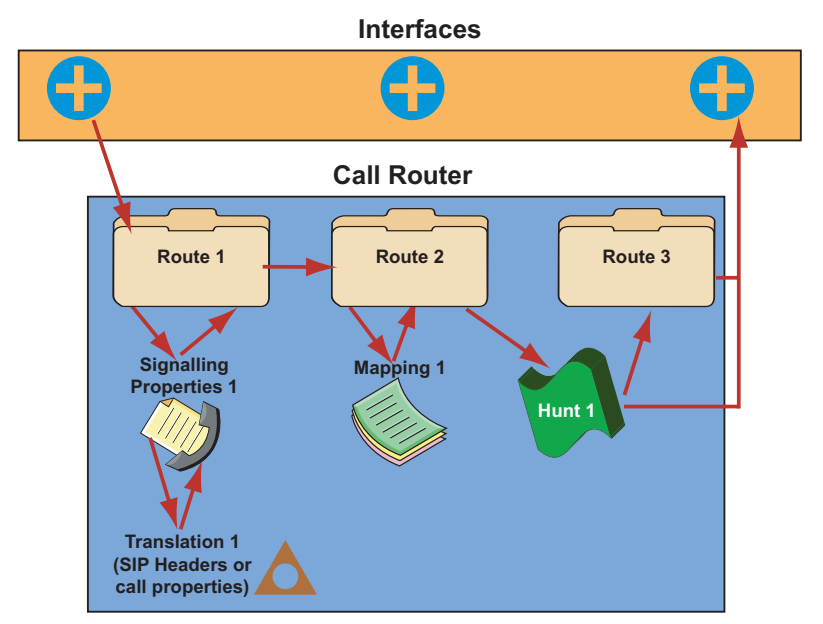

#### Limitations

The call routing service has the following limitations:

- A call coming from a SIP interface cannot be routed to another SIP interface. When that occurs, the call automatically fails.
- A call automatically fails if it is redirected to a route or hunt more than 10 times.
- The call properties Called Bearer Channel and Calling Bearer Channel are limited to ISDN interfaces only.
- Maximum number of Routes: 40
- Maximum number of Mapping Types: 40
- Maximum number of Mapping Expressions: 100
- Maximum number of Hunts: 40
- Maximum number of Signaling Properties: 40
- Maximum number of SIP Header Translations: 100
- Maxium number of Call Properties Translations: 100

#### **Regular Expressions**

Some of the routing types described in "Routing Type" on page 434 require that you enter them following the regular expression syntax. A regular expression is a string used to find and replace strings in other large strings. The Mediatrix unit uses regular expressions to enter a value in several routing types, often by using wildcard characters. These characters provide additional flexibility in designing call routing and decrease the need for multiple entries in configuring number ranges.

The expression cannot begin by "^", it is implicit in the expression. The following table shows some of the wildcard characters that are supported:

| Table 362: Regular | - Expressions | Wildcards |
|--------------------|---------------|-----------|
|--------------------|---------------|-----------|

| Character | Description                                                                                                    |
|-----------|----------------------------------------------------------------------------------------------------|
|           | Single-digit place holder. For instance, 555 matches any dialed number beginning with 555, plus at least four additional digits. Note that the number may be longer and still match. |

| Character | Description                                                                                                    |
|-----------|----------------------------------------------------------------------------------------------------|
| *         | Repeats the previous digit 0, 1, or more times. For instance, in the pattern:<br>1888*1<br>the pattern matches:<br>1881, 18881, 188881, 188881<br>Note: If you are trying to handle the asterisk (*) as part of a dialed number, you must use \*.                                                                                                    |
| []        | <ul> <li>Range of digits.</li> <li>A consecutive range is indicated with a hyphen (-), for instance, [5-7].</li> <li>A nonconsecutive range is indicated without a delimiter, for instance, [58].</li> <li>Both can be used in combination, for instance [5-79], which is the same as [5679].</li> <li>You may place a (^) symbol right after the opening bracket to indicate that the specified range is an exclude list. For instance, [^01] specifies the same range as [2-9].</li> <li>Note: The call router only supports single-digit ranges. You cannot specify the range of numbers between 99 and 102 by using [99-102].</li> </ul> |
| ()        | Indicates a pattern (also called group), for instance, 555(2525). It is used when replacing a number in a mapping. See "Groups" on page 433 for more details.                                                                                                    |
| ?         | Matches 0 or 1 occurrence of the previous item. For instance, 123?4 matches both 124 and 1234.                                                                                                    |
| +         | Repeats the previous digit one or more time. For instance 12+345 matches 12345, 122345, etc. (but not 1345). If you use the + at the end of a number, it repeats the last number one or more times. For instance: 12345+ matches, 12345, 123455, 1234555, etc.                                                                                                    |
| 1         | Indicates a choice of matching expressions (OR).                                                                                                    |

 Table 362: Regular Expressions Wildcards (Continued)

The matching criterion implicitly matches from the beginning of the string, but not necessarily up to the end. For instance, 123 will match the criterion 1, but it will not match the criterion 2.

If you want to match the whole string, you must end the criterion with "\$". For instance, 123 will not match the criterion 1\$ and will match the criterion 123\$.

Note: You can use the "<undefined>" string if you want to match a property that is not defined.

You can also use the macro "local\_ip\_port" to replace the properties by the local IP address and port of the listening network of the SIP gateway used to send the INVITE.

#### Groups

្ទ

A group is placed within parenthesis. It is used when replacing a string in a mapping. You can use up to nine groups (defined by "\1" to "\9") and matching is not case sensitive. "\0" represents the whole string. Lets say for instance you have the following string:

#### 9(123(45)6)

The following describes how the groups are replaced in a properties manipulation:

| Table 363: Groups Replacement Examp |
|-------------------------------------|
|-------------------------------------|

| Replacement | Result  |
|-------------|---------|
| \0          | 9123456 |
| \1          | 123456  |
| \2          | 45      |

#### Table 363: Groups Replacement Example

| Replacement | Result |
|-------------|--------|
| \3          |        |

Groups can only be used with the following routing types:

- Calling/Called E.164
- Calling/Called Name
- Calling/Called Host
- Calling/Called URI

#### **Routing Type**

The following sub-sections list the available routing types of the call router and their supported values. The routing types that offer choices use the choices as defined in the Q.931 standard. Q.931 is ISDN's connection control protocol, roughly comparable to TCP in the Internet protocol stack. The values may also be a special tag, as described in "Special Tags" on page 440.

| Routing Type                          | Location                                                       |
|---------------------------------------|----------------------------------------------------------------|
| E164                                  | "Called / Calling E164" on page 435                            |
| Type of Number (TON)                  | "Called / Calling TON" on page 435                             |
| Numbering Plan Indicator (NPI)        | "Called / Calling NPI" on page 435                             |
| Name                                  | "Called / Calling Name" on page 435                            |
| Host                                  | "Called / Calling Host" on page 436                            |
| URI                                   | "Called / Calling URI" on page 436                             |
| Presentation Indicator (PI)           | "Calling PI" on page 436                                       |
| Screening Indicator (SI)              | "Calling SI" on page 436                                       |
| Information Transfer Capability (ITC) | "Calling ITC" on page 436                                      |
| Date and Time                         | "Date/Time" on page 437                                        |
| Phone Context                         | "Called / Calling Phone Context" on page 438                   |
| SIP Username                          | "Called / Calling SIP Username" on page 438                    |
| Bearer Channel                        | "Called / Calling SIP Username" on page 438                    |
| Diverting Reason                      | "Last / Original Diverting Reason" on page 438                 |
| Diverting E.164                       | "Last / Original Diverting E.164" on page 438                  |
| Diverting Party Number Type           | "Last / Original Diverting Party Number Type" on page 438      |
| Diverting Public Type Of Number       | "Last / Original Diverting Public Type Of Number" on page 439  |
| Diverting Pivate Type Of Number       | "Last / Original Diverting Private Type Of Number" on page 439 |
| Diverting Number Presentation         | "Last / Original Diverting Number Presentation" on page 439    |
| SIP Privacy Type                      | "SIP Privacy Type" on page 439                                 |

#### Table 364: Routing Types Locations

Media5 recommends to carefully define the routing requirements and restrictions that apply to your installation before starting the routing configuration. This will help you determine the types of routing you need. When this is done, define the routes and mappings, as well as the hunts that you need to fulfil these requirements. You may need several entries of the same type to achieve your goals.

See also "Call Properties Parameters" on page 440 for a description of the parameters used by the various routing types and interfaces of the call router.

#### Called / Calling E164

This is the Called/Calling Party Number. You can enter a regular expression (called/calling party E.164 number in the call setup message) as per "Regular Expressions" on page 432. Note that:

- A PBX may insert or modify the calling party number. Sometimes there is no calling party number at all. This all depends on the equipment you connect to the device.
- The Mediatrix unit cannot filter the redirecting number information element of the SETUP message because it does not support the "calling-Redir-E164" and "Calling-Redir-Reason" routing properties criteria.

#### Called / Calling TON

Called or calling party type of number field in the ISDN setup message. The following values are available:

| Value         | Description                                                                                                   |
|---------------|----------------------------------------------------------------------------------------------------|
| unknown       | Unknown number type.                                                                                          |
| international | International number.                                                                                         |
| national      | National number.                                                                                              |
| network       | Network specific number used to indicate an administration or service number specific to the serving network. |
| subscriber    | Subscriber number.                                                                                            |
| abbreviated   | Abbreviated number.                                                                                           |
|               |                                                                                                    |

| Table 365: | Type of Number | Values |
|------------|----------------|--------|
|------------|----------------|--------|

**Note:** The called type of number is set to **international** if the *To* username is an E.164 with the prefix "+". The calling type of number is set to **international** if the *From* username is an E.164 with the prefix "+".

#### Called / Calling NPI

Called or calling party numbering plan indicator field in the ISDN setup message. The following values are available:

| Table 366: | Numbering | Plan | Indicator | Values |
|------------|-----------|------|-----------|--------|
|------------|-----------|------|-----------|--------|

| Value        | Description                                                            |
|--------------|------------------------------------------------------------------------|
| unknown      | Unknown numbering plan.                                                |
| isdn (E.164) | ISDN/Telephony numbering plan according to ITU-T Recommendation E.164. |
| data (X.121) | Data numbering plan according to ITU-T Recommendation X.121.           |
| telex (F.69) | Telex numbering plan according to ITU-T Recommendation F.69.           |
| national     | Numbering plan according to a national standard.                       |
| private      | A private numbering plan.                                              |

#### Called / Calling Name

Calling and called party name (display name). This is the human-readable name of the calling or called party. See "Regular Expressions" on page 432 for more details on how to enter a proper expression.

The Mediatrix unit does not support the sending of the calling name in the user-to-user information element.

#### Called / Calling Host

IP address or domain name of the called or calling host in the following format:

Fqdn[:port]

- If [:port] is missing, the call router uses the well-known port of the signalling protocol. Note that:
  - Incoming SIP calls use the calling party IP address property to store the IP address of the remote SIP user agent. Other interfaces such as ISDN set the IP address to 0.0.0.0. You can use a regular expression to enter an IP address or a range of IP addresses.

#### Called / Calling URI

Uniform Resource Identifier (URI) of:

- the called party, e.g., the *To-URI*.
- the originating VoIP peer, e.g., the *From-URI* of an incoming SIP call.

The URI follows the format described in RFC 3261.

#### Calling PI

Presentation indicator of the calling party number. The following values are available:

| Value        | Description                                                    |
|--------------|----------------------------------------------------------------|
| allowed      | Presentation of the calling party number is allowed.           |
| restricted   | Presentation of the calling party number is restricted.        |
| interworking | The calling party number is not available due to interworking. |

You may want to remove the calling party number when the user sets the presentation indicator to **restricted**. To achieve this, route restricted calls to a mapping that sets the *Calling E164* to an empty string.

#### Calling SI

Screening indicator of the calling party number. The following values are available:

Table 368: Screening Indicator Values

| Value            | Description                                                                                                    |
|------------------|----------------------------------------------------------------------------------------------------|
| not-<br>screened | The user provides the calling party number but the number is not screened by the network.<br>Thus the calling party possibly sends a number that it does not own. |
| passed           | The calling party number is provided by the user and it passes screening.                                                                                         |
| failed           | The calling party number is set by the user and verification of the number failed.                                                                                |
| network          | The originating network provides the number in the calling party number parameter.                                                                                |

You may want to remove the calling party number when it is not screened or screening failed. To do so, route these calls to a mapping that sets the *Calling E164* to an empty string. If you want to drop calls when the calling party number is not screening failed, use the *Calling Si* as criteria for the route.

#### Calling ITC

The information transfer capability field of the bearer capability information element in the ISDN setup

message. The following values are available:

Table 369: Information Transfer Capability Values

| Description                                                |
|------------------------------------------------------------|
| Voice terminals (telephones).                              |
| Unrestricted digital information (64 kbps).                |
| Restricted digital information (64 kbps).                  |
| Transparent 3.1 kHz audio channel.                         |
| Unrestricted digital information with tones/announcements. |
| Video conference terminals.                                |
|                                                            |

The Mediatrix unit currently supports the following Information Transfer Capabilities when receiving calls to and from the ISDN (named as in Q.931, 05/98):

- Speech
- Unrestricted Digital Information
- 3.1 kHz Audio

Those are respectively referenced as Speech, Unrestricted and 3.1 kHz in the call routing configuration.

When initiating calls towards the ISDN, the Mediatrix unit uses the calling ITC value if it is one of the three listed above. If none is set, it uses 3.1 kHz Audio. If the calling ITC set by the call router is different from the three listed above, the call is rejected.

**Note:** Terminals connected to analog extensions (e.g. of a PBX) do not supply information transfer capability values in their call setup. The configuration of the analog port on the Terminal Adapter, NT or PBX is thus responsible to insert this value. The configuration of this value is however often omitted or wrong. The ITC value may therefore not be a reliable indication to differentiate between analogue speech, audio or Fax Group 3 connections. Furthermore, calls from SIP interfaces do not differentiate between bearer capabilities. They always set the information transfer capability property to **3.1Khz**.

#### Date/Time

Day of week and time period and/or date and time period. The following are the accepted formats:

| Format                      | Description                                                        |
|-----------------------------|--------------------------------------------------------------------|
| Date/Time Period format     | <ul> <li>'DD.MM.YYYY/HH:MM:SS-DD.MM.YYYY/<br/>HH:MM:SS'</li> </ul> |
|                             | <ul> <li>'DD.MM.YYYY/HH:MM:SS-HH:MM:SS'</li> </ul>                 |
|                             | <ul> <li>'DD.MM.YYYY-DD.MM.YYYY'</li> </ul>                        |
|                             | <ul> <li>'DD.MM.YYYY'</li> </ul>                                   |
|                             | 'HH:MM:SS-HH:MM:SS'                                                |
| Week Day/Time Period format | • 'DDD'                                                            |
|                             | <ul> <li>'DDD,DDD'</li> </ul>                                      |
|                             | <ul> <li>'DDD/HH:MM:SS-HH:MM:SS'</li> </ul>                        |
|                             | <ul> <li>'DDD,DDD/HH:MM:SS-HH:MM:SS'</li> </ul>                    |
|                             | DDD must be one of: SUN, MON, TUE, WED, THU, FRI, SAT.             |

Table 370: Date/Time Accepted Formats

Many of the formats above can be concatenated to form one expression. They must be separated by |. For instance: 25.12.2006 | SUN.

#### **Called / Calling Phone Context**

This is a user parameter in a URI. For instance:

sip:1234;phone-context=1234@domain.com;user=phone

You can enter a regular expression (called/calling party phone context in the call setup message) as per "Regular Expressions" on page 432.

#### Called / Calling SIP Username

Calling and called party SIP username. See "Regular Expressions" on page 432 for more details on how to enter a proper expression.

#### **Called / Calling Bearer Channel**

Calling and called party bearer channel. See "Regular Expressions" on page 432 for more details on how to enter a proper expression.

#### Last / Original Diverting Reason

This is the last or original diverting reason in ISDN setup and SIP INVITE messages. The following values are available:

| Value   | Description                              |
|---------|------------------------------------------|
| cfb     | Call Forward on Busy – Allowed.          |
| cfu     | Call Forward on Unavailable – Restricted |
| cfnr    | Call Forward on No Answer – Interworking |
| unknown | unknown                                  |

Table 371: Diverting Reason Values

Refer to "You can set the SIP transfer method when an endpoint is acting as the transferor in a blind transfer scenario." on page 314 to select the SIP method used to receive/send call diversion information in an INVITE.

#### Last / Original Diverting E.164

Last or original party number to which the call was being routed when the first diversion occurred. You can enter a regular expression (called/calling party E.164 number in the call setup message) as per "Regular Expressions" on page 432. Note that:

- A PBX may insert or modify the calling party number. Sometimes there is no calling party number at all. This all depends on the equipment you connect to the device.
- The Mediatrix unit cannot filter the redirecting number information element of the SETUP message because it does not support the "calling-Redir-E164" and "Calling-Redir-Reason" routing properties criteria.

#### Last / Original Diverting Party Number Type

The following values are available:

Table 372: Diverting Party Number Type Values

| Value   | Description          |  |
|---------|----------------------|--|
| unknown | Unknown number type. |  |
| public  | Public number.       |  |
| private | Private number.      |  |

#### Last / Original Diverting Public Type Of Number

Diverting or original called number public type of number field in the ISDN Setup message. Used only when the diverting or original called number type of number is 'public'. The following values are available:

**Table 373:** Diverting Public Type of Number Values

| Value                | Description                                                                                                   |
|----------------------|----------------------------------------------------------------------------------------------------|
| unknown              | Unknown number type.                                                                                          |
| international        | International number.                                                                                         |
| national             | National number.                                                                                              |
| network-<br>specific | Network specific number used to indicate an administration or service number specific to the serving network. |
| subscriber           | Subscriber number.                                                                                            |
| abbreviated          | Abbreviated number.                                                                                           |

#### Last / Original Diverting Private Type Of Number

Diverting or original called number private type of number field in the ISDN Setup message. Used when the diverting or original called party number type is 'private'. The following values are available:

| Value             | Description         |
|-------------------|---------------------|
| unknown           | Unknown.            |
| leg2-reg          | Leg2 reg.           |
| leg1-reg          | Leg1 reg.           |
| pisn-<br>specific | PISN Specific.      |
| subscriber        | Subscriber number.  |
| abbreviated       | Abbreviated number. |

Table 374: Diverting Private Type of Number Values

#### Last / Original Diverting Number Presentation

Diverting or original called number presentation. The following values are available:

#### Table 375: Diverting Presentation Values

| Value                  | Description                                            |
|------------------------|--------------------------------------------------------|
| allowed                | Presentation of the party number is allowed.           |
| restricted             | Presentation of the party number is restricted.        |
| interworking           | The party number is not available due to interworking. |
| restricted-<br>address | Restricted address.                                    |

#### **SIP Privacy Type**

Calling SIP privacy level of the call. The following values are available:

Table 376: SIP Privacy Values

| Value    | Description                       |  |
|----------|-----------------------------------|--|
| disabled | No privacy is used.               |  |
| none     | Use P-Asserted Identity privacy.  |  |
| id       | Use P-Preferred Identity privacy. |  |

#### **Special Tags**

You can use the following special tags as routing types values.

```
Table 377: Special Tags
```

| Тад       | Description                                                                                  |
|-----------|----------------------------------------------------------------------------------------------|
| undefined | Matches if the property is not defined for the call.                                         |
| default   | Always matches. Generally used to set a default route if the previous criteria do not match. |

#### **Call Properties Parameters**

The following sections describe the parameters used by the various call properties (routing types) and interfaces of the call router.

#### **Call Properties to SIP**

This section describes the information the call router uses for the various SIP fields.

Table 378: Call Properties to SIP

| SIP Field | Description                                                                                                    |
|-----------|----------------------------------------------------------------------------------------------------|
| То        | The Mediatrix unit uses the calling URI to populate the <i>To</i> field if not undefined. Otherwise, the unit does the following:                                                                                                    |
|           | Uses the called <i>Name</i> for the friendly name if not undefined.                                                                                                    |
|           | <ul> <li>Uses the called <i>SipUsername</i> for the user name if not empty or undefined; otherwise, uses the called <i>E164</i> for the username. If it is empty or undefined, the Mediatrix unit rather uses the value defined in the <i>Default Username Value</i> field of the <i>SIP</i> &gt; <i>Interop</i> &gt; <i>SIP</i></li> <li><i>Interop</i> parameters as username (see "SIP Interop" on page 279 for more details). The unit uses the called <i>Phone Context</i> for the user's 'phone-context' parameter if not empty. If a 'phone-context' parameter is added, the URI parameter 'user' is also automatically added. Its value is defined in the <i>SIP URI User Parameter Value</i> field of the <i>SIP</i> &gt; <i>Interop</i> &gt; <i>SIP Interop</i> &gt; <i>SIP Interop</i> &gt; <i>SIP</i> interop &gt; <i>SIP</i> interop &gt; <i>SIP</i> is used</li> </ul> |
|           | <ul> <li>Uses the called <i>Host</i> for the host if not undefined, otherwise uses the<br/>configured home domain proxy host.</li> </ul>                                                                                                    |
|           | <ul> <li>Prefixes the user name with "+" and adds the URI parameter "user"<br/>with the value "phone" if the called TON is "international".</li> </ul>                                                                                                    |
|           | <ul> <li>If there is no URI parameter "user" yet and the SIP URI User<br/>Parameter Value field of the SIP &gt; Interop &gt; SIP Interop parameters<br/>is not empty, then the parameter is added with the value defined by<br/>the field.</li> </ul>                                                                                                    |

| SIP Field   | Description                                                                                                    |
|-------------|----------------------------------------------------------------------------------------------------|
| From        | The Mediatrix unit uses the called URI to populate the <i>From</i> field if not undefined. Otherwise, the unit does the following:                                                                                                    |
|             | Uses the calling Name for the friendly name if not undefined.                                                                                                    |
|             | <ul> <li>Uses the calling <i>SipUsername</i> for the user name if not empty or undefined; otherwise, uses the calling <i>E164</i> for the username. If it is empty or undefined, the Mediatrix unit rather uses the value defined in the <i>Default Username Value</i> field of the <i>SIP</i> &gt; <i>Interop</i> &gt; <i>SIP Interop</i> parameters as username (see "SIP Interop" on page 279 for more details).The unit uses the calling <i>Phone Context</i> for the user's 'phone-context' parameter if not empty. If a 'phone-context' parameter is added, the URI parameter 'user' is also automatically added. Its value is defined in the <i>SIP URI User Parameter Value</i> field of the <i>SIP</i> &gt; <i>Interop</i> &gt; <i>SIP Interop</i> &gt; <i>SIP Interop</i> parameters. If empty, then the value 'phone' is used.</li> </ul> |
|             | Uses the calling <i>Host</i> for the host if not undefined, otherwise uses the configured home domain proxy host.                                                                                                    |
|             | <ul> <li>Prefixes the user name with "+" and adds the URI parameter "user"<br/>with the value "phone" if the calling TON is "international".</li> </ul>                                                                                                    |
|             | • If there is no URI parameter "user" yet and the <i>SIP URI User</i><br><i>Parameter Value</i> field of the <i>SIP &gt; Interop &gt; SIP Interop</i> parameters<br>is not empty, then the parameter is added with the value defined by<br>the field.                                                                                                    |
| Request URI | The Mediatrix unit uses the same information as the <i>To</i> field.                                                                                                    |
| Contact     | The Mediatrix unit uses the same information as the <i>From</i> field, but with the current IP address/port for the host.                                                                                                    |

#### Table 378: Call Properties to SIP (Continued)

| SIP Field | Description                                                                                                    |
|-----------|----------------------------------------------------------------------------------------------------|
| Diversion | A <i>Diversion</i> header is added if the <i>Last Diverting E.164</i> property is present and not empty. This <i>Diversion</i> header is constructed as follows:                                                |
|           | <ul> <li>The username of the URI is set to the value of the Last Diverting<br/>E.164 property.</li> </ul>                                                                                                    |
|           | • The host of the URI is set to the configured home domain proxy host.                                                                                                    |
|           | <ul> <li>The reason field is set according to value of the Last Diverting<br/>Reason property:</li> </ul>                                                                                                    |
|           | cfu: "unconditional"                                                                                                    |
|           | cfb: "user-busy"                                                                                                    |
|           | cfnr: "no-answer"                                                                                                    |
|           | <ul> <li>All other values or when undefined: "unknown'.</li> </ul>                                                                                                    |
|           | <ul> <li>The field counter is set to the value of <i>DivertingCounter</i> if the<br/>Original Diverting E.164 property is set to empty or undefined,<br/>otherwise it is set to DivertingCounter -1.</li> </ul> |
|           | A second <i>Diversion</i> header is added if the <i>Last Diverting E.164</i> and <i>Original Diverting E.164</i> properties are present and not empty. This <i>Diversion</i> header is constructed as follows:  |
|           | • The <i>username</i> of the URI is set to the value of the <i>Original Diverting E.164</i> property.                                                                                                    |
|           | • The host of the URI is set to the configured home domain proxy host.                                                                                                    |
|           | <ul> <li>The reason field is set according to the value of the Original<br/>Diverting Reason property:</li> </ul>                                                                                               |
|           | cfu: "unconditional"                                                                                                    |
|           | cfb: "user-busy"                                                                                                    |
|           | cfnr: "no-answer"                                                                                                    |
|           | All other values or when undefined: "unknown'.                                                                                                    |
|           | The field counter is set to 1.                                                                                                    |

#### Table 378: Call Properties to SIP (Continued)

#### **SIP to Call Properties**

This section describes the SIP information the call router uses for the various call properties.

Table 379: SIP to Call Properties

| Property     | SIP Information                                                                                                    |
|--------------|----------------------------------------------------------------------------------------------------|
| Called URI   | The URL of the <i>To</i> field.                                                                                                    |
| Calling URI  | The URL of the <i>From</i> field.                                                                                                    |
| Called Name  | The friendly name in the <i>To</i> field. The property is undefined if there is no friendly name.                                                                                                    |
| Calling Name | The friendly name in the <i>From</i> field. The property is undefined if there is no friendly name.                                                                                                    |
| Called E164  | The user name of the <i>Request-Uri</i> field if the user name is a compatible E.164. The prefix "+" and separator "-" are removed. The property is undefined if there is no user name or if it is not compatible. |
| Calling E164 | The user name of the <i>From</i> field if the user name is a compatible E.164. The prefix "+" and separator "-" are removed. The property is undefined if there is no user name or if it is not compatible.        |
| Called Host  | The host of the <i>To</i> field.                                                                                                    |

| Property                     | SIP Information                                                                                                    |
|------------------------------|----------------------------------------------------------------------------------------------------|
| Calling Host                 | The host of the Contact field.                                                                                                    |
| Called TON                   | Set to "international" if the <i>To</i> user name is an E.164 with the prefix "+"; otherwise, the property is undefined.                                                                                                    |
| Calling TON                  | Set to "international" if the <i>From</i> user name is an E.164 with the prefix "+"; otherwise the property is undefined.                                                                                                    |
| Called Phone Context         | Set to the parameter "phone-context" of the user name of the <i>To</i> if the user name is an E.164, otherwise the property is undefined.                                                                                                    |
| Calling Phone Context        | Set to the parameter "phone-context" of the user name of the <i>From</i> if the user name is an E.164, otherwise the property is undefined.                                                                                                    |
| Called SIP Username          | Set to the username of the <i>Request-Uri</i> . Note that this does not include the username parameter like the "phone-context".                                                                                                    |
| Calling SIP Username         | Set to the username of the <i>From</i> . Note that this does not include the username parameter like the "phone-context".                                                                                                    |
| Last Diverting Reason        | If the INVITE contains at least one <i>Diversion</i> header, this value is set according to the <i>reason</i> field value of the first <i>Diversion</i> header:     • "user-busy": cfb                                                                                                    |
|                              | "unconditional":cfu                                                                                                    |
|                              | "no-answer": cfna                                                                                                    |
|                              | All other values: unknown                                                                                                    |
|                              | Otherwise, the property is undefined.                                                                                                    |
|                              | The <i>reason</i> field comparison is not case sensitive.                                                                                                    |
| Original Diverting<br>Reason | If the INVITE contains more than one <i>Diversion</i> header, this value is set according to the <i>reason</i> field value of the last <i>Diversion</i> header:                                                                                                    |
|                              | "user-busy": cfb                                                                                                    |
|                              | "unconditional":cfu                                                                                                    |
|                              | "no-answer": cfna                                                                                                    |
|                              | All other values: unknown                                                                                                    |
|                              | Otherwise, the property is undefined.                                                                                                    |
|                              | The <i>reason</i> field comparison is not case sensitive.                                                                                                    |
| Last Diverting E.164         | If the INVITE contains at least one <i>Diversion</i> header, this value is set to the <i>username</i> of the URI (can be a SIP URI, SIPS URI or TEL URI) of the first <i>Diversion</i> header converted into an E.164. It can be set to empty if there is no username or if the username is not an E.164. |
|                              | Otherwise, the property is undefined.                                                                                                    |
| Original Diverting E.164     | If the INVITE contains more than one <i>Diversion</i> header, this value is set to the <i>username</i> of the URI (can be a SIP URI, SIPS URI or TEL URI) of the last <i>Diversion</i> header converted into an E.164. It can be set to empty if there is no username or if the username is not an E.164. |
|                              | Otherwise, the property is undefined.                                                                                                    |
| Diverting Counter            | If the INVITE contains at least one <i>Diversion</i> header, this value is set to the sum of the <i>counter</i> field of all <i>Diversion</i> headers. If a diversion header does not contain the <i>counter</i> field, the value 1 is assumed for the header.                                            |
| All others                   | The property is undefined.                                                                                                    |

#### Table 379: SIP to Call Properties (Continued)

### **Call Properties to ISDN**

This section describes the information the call router uses for the various ISDN information elements.

| Table 380: | Call Propertie | s to ISDN |
|------------|----------------|-----------|
|------------|----------------|-----------|

| Information Element   | Description                                                                                                    |
|-----------------------|----------------------------------------------------------------------------------------------------|
| Bearer Capabilities   | If valid, the <i>calling ITC</i> is used to fill the "information transfer capability" (octet 3 [5:1]). Otherwise, the ITC is set to "3.1 kHz audio". If more than one bearer capability information elements is provided in a prioritized list, they all receive the same ITC. This information element is included in the SETUP message only for outgoing calls. |
| Calling Party Number  | Uses the <i>calling E164</i> to fill the field "number digits" (octet 4).                                                                                                    |
|                       | Uses the <i>calling TON</i> to fill the field "type of number" (octet 3 [7:5]).                                                                                                    |
|                       | Uses the <i>calling PI</i> to fill the field "presentation indicator" (octet 3a [7:6).                                                                                                    |
|                       | Uses the <i>calling SI</i> to fill the field "screening indicator" (octet 3a [2:1]).                                                                                                    |
|                       | Uses the <i>calling NPI</i> to fill the field "numbering plan identification" (octet 3 [4:1]).                                                                                                    |
| Called Party Number   | Uses the <i>called E164</i> to fill the field "number digits" (octet 4).                                                                                                    |
|                       | Uses the <i>called TON</i> to fill the field "type of number" (octet 3 [7:5]).                                                                                                    |
|                       | Uses the <i>called NPI</i> to fill the field "numbering plan identification" (octet 3 [4:1]).                                                                                                    |
| Display               | Uses the <i>calling E164</i> to fill the field "display information" (octet 3).                                                                                                    |
| Called Bearer Channel | The called bearer channel is used to select a specific ISDN bearer channel for an outgoing ISDN call.                                                                                                    |

#### **ISDN to Call Properties**

This section describes the ISDN information the call router uses for the various call properties.

#### Table 381: ISDN to Call Properties

| Property     | ISDN Information                                                                                                    |
|--------------|----------------------------------------------------------------------------------------------------|
| Calling Name | Field "display information" (octet 3) of the Display information element, if included in the SETUP Q.931 message.                         |
| Called E164  | Field "number digits" (octet 4) of the called party information element included in the SETUP Q.931 message.                              |
| Calling E164 | Field "number digits" (octet 4) of the calling party information element included in the SETUP Q.931 message.                             |
| Called TON   | Field "type of number" (octet 3 [7:5]) of the called party information element included in the SETUP Q.931 message.                       |
| Calling TON  | Field "type of number" (octet 3 [7:5]) of the calling party information element included in the SETUP Q.931 message.                      |
| Calling PI   | Field "presentation indicator" (octet 3a [7:6) of the calling party information element included in the SETUP Q.931 message.              |
| Calling SI   | Field "screening indicator" (octet 3a [2:1]) of the calling party information element included in the SETUP Q.931 message.                |
| Calling ITC  | Field "information transfer capability" (octet 3 [5:1]) of the bearer capability information element included in the SETUP Q.931 message. |
| Called NPI   | Field "numbering plan identification" (octet 3 [4:1]) of the called party information element included in the SETUP Q.931 message.        |
| Calling NPI  | Field "numbering plan identification" (octet 3 [4:1]) of the calling party information element included in the SETUP Q.931 message.       |

#### Table 381: ISDN to Call Properties (Continued)

| Property               | ISDN Information                                                       |
|------------------------|------------------------------------------------------------------------|
| Calling Bearer Channel | Represents the ISDN bearer channel on which the ISDN call is received. |
| All others             | The property is undefined.                                             |

#### **Call Properties to FXS**

This section describes the information the call router uses for the various call properties to FXS.

#### Table 382: Call Properties to FXS

| Caller ID | Description                                                                                                    |
|-----------|----------------------------------------------------------------------------------------------------|
| Number    | If the PI property is present and not set to "allowed", the number is "P".<br>Otherwise, the number is set to the value of the <i>E164</i> property (truncated to the<br>first 20 characters). See "Auto-Routing" on page 487 for details. |
| Name      | If the PI property is present and not set to "allowed", the name is "Anonymous". Otherwise, the name is set to the value of the <i>Name</i> property (truncated to the first 50 characters). See "Auto-Routing" on page 487 for details.   |

#### **FXS to Call Properties**

This section describes the information the call router uses for the various FXS to call properties.

| Caller ID            | Description                                                                                                    |
|----------------------|----------------------------------------------------------------------------------------------------|
| Calling E164         | If the auto routing is enabled and the <i>E164</i> field of the <i>Call Router &gt; Auto-</i><br><i>routing</i> page is not empty (see "Auto-Routing" on page 487 for details), the<br>value of the <i>E164</i> field. Otherwise, the property is not present.       |
| Calling Name         | If the auto routing is enabled and the <i>Name</i> field of the <i>Call Router &gt; Auto-</i><br><i>routing</i> page is not empty (see "Auto-Routing" on page 487 for details), the<br>value of the <i>Name</i> field. Otherwise, the property is not present.       |
| Calling SIP Username | If the auto routing is enabled and the <i>SIP Username</i> field of the <i>Call Router</i> > <i>Auto-routing</i> page is not empty (see "Auto-Routing" on page 487 for details), the value of the <i>SIP Username</i> field. Otherwise, the property is not present. |
| Called E164          | For automatic calls, the E.164 defined in the <i>Automatic Call Target</i> field of the <i>Telephony</i> > <i>Services</i> page (see "Automatic Call" on page 387 for more details).                                                                                 |
|                      | For other calls, the dialed digit after the transformation defined in the <i>Transformation</i> field of the <i>Allowed DTMF Map</i> section ( <i>Telephony</i> > <i>DTMF Maps</i> page – see "Allowed DTMF Maps" on page 373 for more details).                     |
| Called Name          | For automatic calls, the name specified in the <i>Automatic Call Target</i> field of the <i>Telephony</i> > <i>Services</i> page (see "Automatic Call" on page 387 for more details). The property is not present if the target address does not contain a name.     |
|                      | For other calls, the property is not present.                                                                                                    |

#### Table 383: FXS to Call Properties

| Caller ID   | Description                                                                                                    |
|-------------|----------------------------------------------------------------------------------------------------|
| Called Host | For automatic calls, the host specified in the the <i>Automatic Call Target</i> field of the <i>Telephony</i> > <i>Services</i> page (see "Automatic Call" on page 387 for more details). The property is not present if the target address does not contain a host.                                |
|             | For other calls, the host defined in the <i>Target</i> field of the <i>Allowed DTMF Map</i> section ( <i>Telephony</i> > <i>DTMF Maps</i> page – see "Allowed DTMF Maps" on page 373 for more details). The property is not present if the target host is not configured for the matching DTMF map. |

#### Table 383: FXS to Call Properties (Continued)

#### **Call Properties to FXO**

This section describes the information the call router uses for the various call properties to FXO.

| Caller ID      | Description                      |
|----------------|----------------------------------|
| Dialled number | The <i>Called E164</i> property. |

#### **FXO to Call Properties**

This section describes the information the call router uses for the various FXO to call properties.

| Caller ID            | Description                                                                                                    |
|----------------------|----------------------------------------------------------------------------------------------------|
| Calling E164         | If the caller ID is detected, the numbers provided by the caller ID.                                                                                                    |
|                      | If the auto routing is enabled and the <i>E164</i> field of the <i>Call Router</i> > <i>Auto-</i><br><i>routing</i> page is not empty (see "Auto-Routing" on page 487 for details), the<br>value of the <i>E164</i> field. Otherwise, the property is not present.   |
| Calling Name         | If the caller ID is detected, the name provided by the caller ID.                                                                                                    |
|                      | If the auto routing is enabled and the <i>Name</i> field of the <i>Call Router &gt; Auto-</i><br><i>routing</i> page is not empty (see "Auto-Routing" on page 487 for details), the<br>value of the <i>Name</i> field. Otherwise, the property is not present.       |
| Calling SIP Username | If the caller ID is detected, the property is not present.                                                                                                    |
|                      | If the auto routing is enabled and the <i>SIP Username</i> field of the <i>Call Router</i> > <i>Auto-routing</i> page is not empty (see "Auto-Routing" on page 487 for details), the value of the <i>SIP Username</i> field. Otherwise, the property is not present. |
| Called E164          | For automatic calls, the E.164 defined in the <i>Automatic Call Target</i> field of the <i>Telephony</i> > <i>Services</i> page (see "Automatic Call" on page 387 for more details).                                                                                 |
|                      | For other calls, the dialed digit after the transformation defined in the <i>Transformation</i> field of the <i>Allowed DTMF Map</i> section ( <i>Telephony</i> > <i>DTMF Maps</i> page – see "Allowed DTMF Maps" on page 373 for more details).                     |
| Called Name          | For automatic calls, the name specified in the <i>Automatic Call Target</i> field of the <i>Telephony</i> > <i>Services</i> page (see "Automatic Call" on page 387 for more details). The property is not present if the target address does not contain a name.     |
|                      | i or earler earle, are property to not procent.                                                                                                    |

Table 385: FXO to Call Properties
| Caller ID   | Description                                                                                                    |
|-------------|----------------------------------------------------------------------------------------------------|
| Called Host | For automatic calls, the host specified in the the <i>Automatic Call Target</i> field of the <i>Telephony</i> > <i>Services</i> page (see "Automatic Call" on page 387 for more details). The property is not present if the target address does not contain a host.                                |
|             | For other calls, the host defined in the <i>Target</i> field of the <i>Allowed DTMF Map</i> section ( <i>Telephony</i> > <i>DTMF Maps</i> page – see "Allowed DTMF Maps" on page 373 for more details). The property is not present if the target host is not configured for the matching DTMF map. |

### Table 385: FXO to Call Properties (Continued)

# SIP/ISDN Call Default Values

When performing a call from SIP to ISDN or ISDN to SIP, some ISDN informations are missing from the SIP packet. The Dgw v2.0 Application sets the following default values when the information is missing. You cannot filter on these default values, but you can filter with the "<undefined>" or "<default>" values.

| Parameter Default Value  |                                                                                                    |  |  |  |  |  |  |  |
|--------------------------|----------------------------------------------------------------------------------------------------|--|--|--|--|--|--|--|
| SIP to ISDN Calls        |                                                                                                    |  |  |  |  |  |  |  |
| TON (calling)            | unknown                                                                                                    |  |  |  |  |  |  |  |
| TON (called)             | nknown                                                                                                    |  |  |  |  |  |  |  |
| NPI (calling and called) | unknown                                                                                                    |  |  |  |  |  |  |  |
| SI (calling)             | User-side: not-screened                                                                                                    |  |  |  |  |  |  |  |
|                          | Network-side: network                                                                                                    |  |  |  |  |  |  |  |
| ITC (calling)            | 3.1 kHz audio                                                                                                    |  |  |  |  |  |  |  |
| PI (calling)             | <ol> <li>When the Calling Party Number E.164 is missing: interworking. In this case, this value overrides any value set by the call router.</li> <li>When CLIR is enabled (user-side only): restricted. In this case, this value overrides any value set by the call router.</li> <li>All other cases: allowed. This is the default value if the two cases above do not apply and no value has been set by the call router.</li> </ol> |  |  |  |  |  |  |  |
|                          | ISDN to SIP Calls                                                                                                    |  |  |  |  |  |  |  |
| SI (calling)             | Network-side: The SI in the incoming Calling Party information element is ignored and replaced by one of the following:                                                                                                    |  |  |  |  |  |  |  |
|                          | <ol> <li>No calling IA5 digits received: network.</li> <li>NPI is not "unknown" nor "ISDN telephony": network.</li> <li>TON is not "international" nor "national": network, called IA5 digits are discarded.</li> <li>PI is set to "interworking": network.</li> <li>Otherwise: passed.</li> <li>User-side: not-screened.</li> </ol>                                                                                                   |  |  |  |  |  |  |  |

| <b>Table 386:</b> | SIP/ISDN | Calls Default | Values |
|-------------------|----------|---------------|--------|
|-------------------|----------|---------------|--------|

| Parameter     | Default Value                                                                                                    |  |  |  |  |  |
|---------------|----------------------------------------------------------------------------------------------------|--|--|--|--|--|
| PI (calling)  | Network-side:                                                                                                    |  |  |  |  |  |
|               | <ol> <li>CLIR enabled: restricted. The PI is set to <i>restricted</i> no matter if a PI is present in the incoming Calling Party IE.</li> <li>CLIR disabled, no IA5 digits provided: interworking.</li> <li>CLIR disabled, IA5 digits provided: allowed.</li> </ol> |  |  |  |  |  |
|               | <ol> <li>CLIR disabled, no IA5 digits provided: interworking.</li> <li>CLIR disabled, IA5 digits provided: allowed.</li> </ol>                                                                                                    |  |  |  |  |  |
| ITC (calling) | Must be provided in the incoming Bearer Capabilities information element provided by the ISDN peer that initiated the call. There is no default value, the call should be rejected if missing.                                                                      |  |  |  |  |  |
| TON (called)  | The Called TON must be provided by the ISDN peer that initiated the call.                                                                                                    |  |  |  |  |  |
| TON (calling) | unknown                                                                                                    |  |  |  |  |  |
| NPI (called   | The Called NPI must be provided by the ISDN peer that initiated the call.                                                                                                    |  |  |  |  |  |
| NPI (calling) | unknown                                                                                                    |  |  |  |  |  |

#### Table 386: SIP/ISDN Calls Default Values (Continued)

Note that the calling PI, SI, TON and NPI are present in Calling Party information elements in SETUP messages sent by the network-side only when CLIP is enabled. They should always be present in messages sent by the user-side. See "Chapter 23 - ISDN Configuration" on page 149 for more details on CLIP.

# **Call Routing Status**

The routes, mappings, and hunts currently in use, as well as the available interfaces, are displayed in the *Call Router* > *Status* page.

| odiatrix"                                                                                                    | System Network SBC IS                                                                                                    | SDN POTS                                                                                                    | SIP 🔳 M                                                                                | edia 🔳 Telep              | ohony  Call Rout                       |
|----------------------------------------------------------------------------------------------------|----------------------------------------------------------------------------------------------------|----------------------------------------------------------------------------------------------------|----------------------------------------------------------------------------------------|---------------------------|----------------------------------------|
| lealairix                                                                                                    | Status Route Config Auto-routing                                                                                                    |                                                                                                    |                                                                                        |                           |                                        |
| tatus                                                                                                    |                                                                                                    |                                                                                                    |                                                                                        |                           |                                        |
|                                                                                                    |                                                                                                    |                                                                                                    |                                                                                        |                           |                                        |
| Configuration Modified:                                                                                                    |                                                                                                    | no                                                                                                    |                                                                                        |                           |                                        |
| Route                                                                                                    |                                                                                                    |                                                                                                    |                                                                                        |                           |                                        |
| Type Sources                                                                                                    |                                                                                                    | Properties E<br>Criteria C                                                                                                    | xpression<br>riteria                                                                   | Mappings <mark>S</mark> i | ignaling<br>roperties Destinati        |
| fxo-Slot2/FXO1, fxo-Slot3/FXO1, fxo-Slot3/FXO1, fxo-Slot5<br>Slot4/FXO1, fxo-Slot5<br>Jser Slot5/FXO1, fxo-Slot5<br>Slot6/FXO1, fxo-Slot5<br>Slot6/FXO1, fxo-Slot1<br>Slot8/FXO1, fxo-Slot1 | Slot2/FXO2, fxo-Slot2/FXO3, fxo-Slot2/FXO4, fxo-<br>3/FXO2, fxo-Slot3/FXO3, fxo-Slot3/FXO4, fxo-<br>4/FXO2, fxo-Slot4/FXO3, fxo-Slot4/FXO4, fxo-<br>5/FXO2, fxo-Slot5/FXO3, fxo-Slot5/FXO4, fxo-<br>5/FXO2, fxo-Slot5/FXO3, fxo-Slot5/FXO4, fxo-<br>7/FXO2, fxo-Slot5/FXO3, fxo-Slot7/FXO4, fxo-<br>8/FXO2, fxo-Slot8/FXO3, fxo-Slot7/FXO4, fxo-<br>8/FXO2, fxo-Slot8/FXO3 | None                                                                                                    |                                                                                        |                           | sip-<br>trunk_line                     |
| Jser isdn-Slot1/E1T1, isdn<br>Slot5/E1T1, isdn-Slot                                                                                                    | i-Slot2/E1T1, isdn-Slot3/E1T1, isdn-Slot4/E1T1, isd<br>:6/E1T1, isdn-Slot7/E1T1, isdn-Slot8/E1T1                                                                                                    | dn- None                                                                                                    |                                                                                        |                           | sip-<br>trunk_line                     |
| Jser sip-trunk_lines_gw                                                                                                    |                                                                                                    | None                                                                                                    |                                                                                        |                           | hunt-Hunt                              |
| Auto fxs-Slot2/FXS1                                                                                                    |                                                                                                    | None                                                                                                    |                                                                                        |                           | sip-<br>phone_line                     |
| Auto sip-phone_lines_gw                                                                                                    |                                                                                                    | Called E164 1                                                                                                    | 000\$                                                                                  |                           | fxs-Slot2/                             |
| Auto fxs-Slot2/FXS2                                                                                                    |                                                                                                    | None                                                                                                    |                                                                                        |                           | sip-<br>phone_line                     |
| Auto sip-phone_lines_gw                                                                                                    |                                                                                                    | Called E164 1                                                                                                    | 001\$                                                                                  |                           | fxs-Slot2/                             |
| uto fxs-Slot2/FXS3                                                                                                    |                                                                                                    | None                                                                                                    |                                                                                        |                           | sip-<br>phone_line                     |
| auto sip-phone_lines_gw                                                                                                    |                                                                                                    | Called E164 1                                                                                                    | 002\$                                                                                  |                           | fxs-Slot2/                             |
| Auto fxs-Slot2/FXS4                                                                                                    |                                                                                                    | None                                                                                                    |                                                                                        |                           | sip-<br>phone line                     |
| auto sip-phone_lines_gw                                                                                                    |                                                                                                    | Called E164 1                                                                                                    | 003\$                                                                                  |                           | fxs-Slot2/                             |
|                                                                                                    |                                                                                                    |                                                                                                    |                                                                                        |                           |                                        |
| Hunt<br>Name Destinations                                                                                                    |                                                                                                    |                                                                                                    |                                                                                        | Selection                 | Timeout Cau                            |
| isdn-Slot1/E1T1, isd<br>isdn-Slot7/E1T1, isd<br>Slot3/FXO1, fxo-Slo<br>Slot4/FXO3, fxo-Slo<br>Slot6/FXO1, fxo-Slo<br>Slot7/FXO3, fxo-Slo<br>Slot7/FXO3, fxo-Slo                             | n-Slot2/E1T1, isdn-Slot3/E1T1, isdn-Slot4/E1T1, i<br>In-Slot8/E1T1, fxo-Slot2/FXO1, fxo-Slot2/FXO2, fx<br>13/FXO2, fxo-Slot3/FXO3, fxo-Slot2/FXO2, fxo-Slo<br>4/FXO4, fxo-Slot5/FXO1, fxo-Slot5/FXO2, fxo-Slo<br>t6/FXO2, fxo-Slot6/FXO3, fxo-Slot5/FXO4, fxo-Slo<br>t6/FXO2, fxo-Slot8/FXO1, fxo-Slot6/FXO4, fxo-Slo                                                      | sdn-Slot5/E1T1, isdn-<br>o-Slot2/FXO3, fxo-Slo<br>t4/FXO1, fxo-Slot4/FX<br>t5/FXO3, fxo-Slot5/FX<br>t7/FXO1, fxo-Slot7/FX<br>t8/FXO3, fxo-Slot8/FX | -Slot6/E1T1<br>bt2/FXO4, fb<br>(O2, fxo-<br>(O4, fxo-<br>(O2, fxo-<br>(O2, fxo-<br>(O4 | Ko-<br>Sequential         | (seconds)<br>31, 3<br>0 41, 4<br>44, 4 |
|                                                                                                    |                                                                                                    | .,,                                                                                                    |                                                                                        |                           |                                        |
| SIP Redirects<br>Index                                                                                                    | Name Destinatio                                                                                                    | n Host                                                                                                    |                                                                                        |                           |                                        |
| Available Interface (ISD                                                                                                    | N/D2/F&M/DATS endnaints and STD Cateway                                                                                                    | <i>(</i> <b>6</b> )                                                                                                    | _                                                                                      |                           |                                        |
| Name                                                                                                    | ny ney camp roto endpoints and our datena                                                                                                    | [5]                                                                                                    |                                                                                        |                           |                                        |
| sip-phone_lines_gw                                                                                                    |                                                                                                    |                                                                                                    | _                                                                                      |                           |                                        |
|                                                                                                    |                                                                                                    |                                                                                                    |                                                                                        |                           |                                        |
| sip-trunk_lines_gw                                                                                                    |                                                                                                    |                                                                                                    |                                                                                        |                           |                                        |
| sip-trunk_lines_gw<br>sdn-Slot1/E1T1                                                                                                    |                                                                                                    |                                                                                                    |                                                                                        |                           |                                        |
| sip-trunk_lines_gw<br>sdn-Slot1/E1T1<br>xs-Slot2/FXS1                                                                                                    |                                                                                                    |                                                                                                    |                                                                                        |                           |                                        |
| slp-trunk_lines_gw<br>sdn-Slot1/E1T1<br>xs-Slot2/FXS1<br>xs-Slot2/FXS2                                                                                                    |                                                                                                    |                                                                                                    |                                                                                        |                           |                                        |
| sip-trunk_lines_gw<br>sdn-Slot1/E1T1<br>xs-Slot2/FXS1<br>xs-Slot2/FXS2<br>xs-Slot2/FXS3                                                                                                    |                                                                                                    |                                                                                                    |                                                                                        |                           |                                        |
| sip-trunk_lines_gw<br>sdn-Slot1/E1T1<br>xs-Slot2/FXS1<br>xs-Slot2/FXS2<br>xs-Slot2/FXS3<br>xs-Slot2/FXS4                                                                                    |                                                                                                    |                                                                                                    |                                                                                        |                           |                                        |
| sip-trunk_lines_gw<br>sdn-Slot1/E1T1<br>xs-Slot2/FXS1<br>xs-Slot2/FXS2<br>xs-Slot2/FXS3<br>xs-Slot2/FXS4<br>xs-Slot2/FXS4<br>xo-Slot3/FXO1<br>xo-Slot3/FXO1                                 |                                                                                                    |                                                                                                    |                                                                                        |                           |                                        |
| ip-trunk_lines_gw<br>sdn-Slot1/E1T1<br>xs-Slot2/FXS1<br>xs-Slot2/FXS2<br>xs-Slot2/FXS3<br>xs-Slot2/FXS4<br>xo-Slot3/FXO1<br>xo-Slot3/FXO2<br>xo-Slot3/FXO2                                  |                                                                                                    |                                                                                                    |                                                                                        |                           |                                        |

# **Routes**

The routing table contains one or more routes. These routes forward an incoming or outgoing call to another route, interface, or hunt based on a specific call property such as the called party number. It may also use a mapping to modify the call setup message of a call and a signalling property to modify the behaviour of the call at the SIP protocol level.

Once the call router finds a route that matches, it does not check the other routes, even if some of them may still match. The routes sequence is thus very important. The call router follows the routing table rows (routes) as they are entered in the web interface. If you want the call router to try to match one row before another one, you must put that row first.

When a call arrives, the call router proceeds as follows:

1. It examines the call property as specified with the routes.

To select a route, the call must match all three of the *Source*, *Properties Criteria*, and *Expression Criteria* parameters.

- 2. It selects the first matching route in the list of routes.
- 3. It routes the call to the specified destination interface, hunt, or route.

**Note:** You can revert back to the configuration displayed in the *Call Router > Status* web page at any time by clicking the **Rollback** button at the bottom of the page. All modified settings in the *Call Router > Route Config* page will be lost.

You can add up to 40 routes.

## **Creating/Editing a Route**

The web interface allows you to create a route or modify the parameters of an existing one.

- To create or edit a route:
  - 1. In the web interface, click the *Call Router* link, then the *Route Config* sub-link.

Figure 200: Call Router - Route Config Web Page

| Route | 2                                                                                                    |                        |                        |          |                         |                        |              | $\bigcirc$ |
|-------|----------------------------------------------------------------------------------------------------|------------------------|------------------------|----------|-------------------------|------------------------|--------------|------------|
| Index | x Sources                                                                                                    | Properties<br>Criteria | Expression<br>Criteria | Mappings | Signaling<br>Properties | Destination            |              | Ø          |
| 1     | fxo-Slot2/FX01,fxo-Slot2/FX02,fxo-Slot2/FX03,fxo-<br>Slot2/FX04,fxo-Slot3/FX01,fxo-Slot3/FX02,fxo-<br>Slot4/FX03,fxo-Slot3/FX04,fxo-Slot4/FX01,fxo-<br>Slot4/FX02,fxo-Slot6/FX03,fxo-Slot4/FX04,fxo-<br>Slot5/FX01,fxo-Slot5/FX02,fxo-Slot5/FX03,fxo-<br>Slot5/FX04,fxo-Slot6/FX04,fxo-Slot7/FX04,fxo-<br>Slot5/FX03,fxo-Slot6/FX04,fxo-Slot7/FX04,fxo-<br>Slot8/FX03,fxo-Slot8/FX02,fxo-Slot8/FX03,fxo-<br>Slot8/FX04 | None                   |                        |          |                         | sip-<br>trunk_lines_gw | <b>× +</b> + | -3         |
| 2     | isdn-Slot1/E1T1, isdn-Slot2/E1T1, isdn-Slot3/E1T1,<br>isdn-Slot4/E1T1, isdn-Slot5/E1T1, isdn-Slot6/E1T1,<br>isdn-Slot7/E1T1, isdn-Slot8/E1T1                                                                                                    | None                   |                        |          |                         | sip-<br>trunk_lines_gw | ∕ ^ ∨ + −    |            |
| 3     | sip-trunk_lines_gw                                                                                                    | None                   |                        |          |                         | hunt-Hunt1             | / ヘ 🛛 + -    |            |
|       |                                                                                                    |                        |                        |          |                         |                        | +            |            |

- 2. Locate the *Route* section.
- **3.** Do one of the following:
  - If you want to add a route before an existing entry, locate the proper row in the table and click + of this row.
  - If you want to add a route at the end of the existing rows, click + at the bottom right of the *Route* section.
  - If you want to edit an existing route, locate the proper row in the table and click 2.

This brings you to the Configure Route panel.

#### Figure 201: Configure Route Panel

| Mediatrix°           | <ul> <li>System</li> <li>Network</li> <li>I</li> <li>Status</li> <li>Route Config</li> <li>Aut</li> </ul> | SDN = SIP = Media = Telephony<br>co-routing | Call Router | <ul> <li>Management</li> </ul> | <ul> <li>Reboot</li> </ul> |
|----------------------|----------------------------------------------------------------------------------------------------|---------------------------------------------|-------------|--------------------------------|----------------------------|
| Route                |                                                                                                    |                                             |             |                                |                            |
| Configure Route End  | Value                                                                                                    | Suggestion                                  |             |                                |                            |
| Sources              |                                                                                                    | Suggestion 🔻                                |             |                                | -4                         |
| Properties Criteria  | None                                                                                                    | 4                                           |             |                                | (                          |
| Expression Criteria  |                                                                                                    | Suggestion 🔻                                |             |                                | <u>-(6)</u>                |
| Mappings             |                                                                                                    | Suggestion 🔻                                |             |                                | (                          |
| Signaling Properties |                                                                                                    | Suggestion 🔻 🗲                              |             |                                | -(8)                       |
| Destination          |                                                                                                    | Suggestion                                  |             |                                | $\underline{}$             |

**4.** Enter one or more sources to compare with the call and match in order to select the route in the *Source* field.

You can use the *Suggestion* column's drop-down menu to select between suggested values, if any. A source may be:

- route-name: The call uses the route name.
- sip-name: The call comes from the SIP interface name.
- isdn-name: The call comes from the ISDN interface name.
- r2-name: The call destination is set to the R2 interface name.
- e&m-name: The call comes from the E&M interface name.
- fxs-name: The call destination is set to the FXS interface name.
- fxo-name: The call destination is set to the FXO interface name.

If you want to use multiple sources, you must separate them by commas.

For instance, if you want to route calls that come from the SIP interface "default", enter the following value:

sip-default

If you want to route calls that come from the SIP interfaces "default" and "other", enter the following value:

sip-default,sip-other

Keep in mind that to select a route, the call must match all three of the *Source*, *Properties Criteria*, and *Expression Criteria* parameters.

**Note:** When using *endpoint* gateways, SIP interface names are composed of both the gateway name and a username; for example, a SIP source on an endpoint gateway may be: sip-default/5551212. When using *trunk* gateways, SIP interface names are based on the gateway name only.

5. Select a call property to compare with the call and match in order to select the route in the *Properties Criteria* drop-down menu.

The call router offers several different routing types. Each type specifies which call property the call router examines.

| Туре         | Description                                             |
|--------------|---------------------------------------------------------|
| Called E164  | Routes calls based on the called party E.164 number.    |
| Calling E164 | Routes calls based on the calling party E.164 number.   |
| Called TON   | Routes calls based on the called party type of number.  |
| Calling TON  | Routes calls based on the calling party type of number. |

#### Table 387: Routing Types

| Tuno                         | Description                                                                                                    |
|------------------------------|----------------------------------------------------------------------------------------------------|
| Type                         | Description                                                                                                    |
| Called NPI                   | Routes calls based on the called party numbering plan indicator.                                                                                                    |
| Calling NPI                  | Routes calls based on the calling party numbering plan indicator.                                                                                                    |
| Called Name                  | Routes calls based on the display name of the called party.                                                                                                    |
| Calling Name                 | Routes calls based on the display name of the calling party.                                                                                                    |
| Called Host                  | Routes calls based on the signalling IP address or domain name.                                                                                                    |
| Calling Host                 | Routes calls based on the signalling IP address or domain name.                                                                                                    |
| Called URI                   | Routes calls based on the To-URI.                                                                                                    |
| Calling URI                  | Routes calls based on the From-URI.                                                                                                    |
| Calling PI                   | Routes calls based on the presentation indicator.                                                                                                    |
| Calling SI                   | Routes calls based on the screening indicator.                                                                                                    |
| Calling ITC                  | Routes calls based on the information transfer capability.                                                                                                    |
| Date/Time                    | Routes calls based on the date and/or time the call arrived at the call router. A link called <b>Time criteria editor</b> appears on the right of the <i>Expression criteria</i> field. Use it to easily configure the Date/Time type. |
| Called Phone<br>Context      | Routes calls based on the called party phone context.                                                                                                    |
| Calling<br>Phone<br>Context  | Routes calls based on the calling party phone context.                                                                                                    |
| Called SIP<br>Username       | Routes calls based on the called party SIP username.                                                                                                    |
| Calling SIP<br>Username      | Routes calls based on the calling SIP username.                                                                                                    |
| Called<br>Bearer<br>Channel  | Routes calls based on the called bearer channel properties.                                                                                                    |
| Calling<br>Bearer<br>Channel | Routes calls based on the calling bearer channel properties.                                                                                                    |
| Calling SIP<br>Privacy       | Routes calls based on the calling SIP privacy properties.                                                                                                    |

#### Table 387: Routing Types (Continued)

Keep in mind that to select a route, the call must match all three of the *Source*, *Properties Criteria*, and *Expression Criteria* parameters.

6. Enter the expression (related to the call properties selected in the previous step) to compare with the call and match in order to select the route in the *Expression Criteria* field.

You can use the *Suggestion* column's drop-down menu to select between suggested values, if any. See "Routing Type" on page 434 for a list of available values for each call property.

For instance, if the property is *Calling TON*, you could instruct the call router to look for the following expression:

international

If you have selected the *Date/Time* property in the above step, you can click the **Time criteria editor** link and use the editor to easily configure the Date/Time parameters.

Figure 202: Date/Time Criteria Editor (Day Time)

|                                |                            |                         |                  |             |             |            |          | ×   |
|--------------------------------|----------------------------|-------------------------|------------------|-------------|-------------|------------|----------|-----|
| C 🔿 🔿 🕅 http://192.168.6.219/c | allrot 🔎 🗕 🗟               | 🖒 🗙 🕅 Mediatrix 3301-00 | 1 ×              |             |             |            | <u>ش</u> | * 🌣 |
| Modiatrix                      | <ul> <li>System</li> </ul> | Network ISDN            | SIP 🖡 Media 🖡    | Telephony • | Call Router | Management | Reboot   | -   |
| Mediumix                       | Status                     | Route Config Auto-rout  | ting             |             |             |            |          |     |
| Date/Time Criteria E           | ditor                      |                         |                  |             |             |            |          |     |
| Select Criteria Type: Day-Time | •                          |                         |                  |             |             |            |          |     |
| Day-Time Criteria Configur     | ation                      |                         |                  |             |             |            |          |     |
| Day of Wee                     | k                          | Tim                     | ie               |             |             |            |          |     |
| SUN                            | 🗌 ТНО                      |                         |                  |             |             |            |          | E   |
| MON                            | FRI                        | HH:MM:SS                | HH:MM:SS         |             |             |            |          |     |
| TUE                            | SAT                        |                         |                  |             |             |            |          |     |
| T WED                          |                            |                         |                  |             |             |            |          |     |
| Add To List Remov              | e Selected                 | Update Selected         | Clear Parameters |             |             |            |          |     |
|                                | Time Criteria List         |                         |                  |             |             |            |          |     |
|                                |                            |                         |                  |             |             |            |          |     |
|                                | Result                     | ting Expression         |                  | 1           |             |            |          |     |
|                                |                            |                         |                  |             |             |            |          | -   |
|                                |                            |                         |                  |             |             |            |          |     |

Select between the *Day-Time* or *Time-Period* settings in the *Select Criteria Type* dropdown menu. If you select *Time-Period*, the editor changes as follows:

| Figure 203: | Date/Time | Criteria | Editor | (Time | Period) |
|-------------|-----------|----------|--------|-------|---------|
|-------------|-----------|----------|--------|-------|---------|

| (                                                           | ilfro: クィ 習 C × 🕅 Mediatrix 3301-001 ×                                                                | □ <mark>×</mark> |
|-------------------------------------------------------------|----------------------------------------------------------------------------------------------------|------------------|
| Mediatrix®                                                  | System      Network     ISDN     SIP     Media     Telephony     Call Router     Management     Reboo |                  |
| Date/Time Criteria Ed     Select Criteria Type: Time-Period | Status Route Config Auto-routing<br>iitor<br>d                                                        |                  |
| Time-Period Criteria Configu<br>DD.MM.YYYY HF<br>From:      | H:NN:SS DD.MM.YYYY HH:NM:SS                                                                           | E                |
| Add To List Remove                                          | e Selected Update Selected Clear Parameters                                                           |                  |
|                                                             | Time Criteria List                                                                                    |                  |
|                                                             | Resulting Expression                                                                                  | -                |

- Select or enter the parameters you want, then click **Add to List**. If a parameter is invalid (for instance, the end date is inferior to the start date), it is displayed in red in the *Time Criteria List* field.
- To remove an existing parameter, select it in the *Time Criteria List* field, then click **Remove Selected**.
- To update an existing parameter, select it in the *Time Criteria List* field, then click **Update Selected**.
- To remove all parameters, click Clear Parameters .
- When done, click Save .

Keep in mind that to select a route, the call must match all three of the *Source*, *Properties Criteria*, and *Expression Criteria* parameters.

7. If applicable, enter the name of mappings to apply to the call in the *Mappings* field.

You can enter more than one mapping by separating them with commas. These mappings are executed in sequential order.

You can use the Suggestion column's drop-down menu to select an existing mapping, if any.

The manipulations are executed before sending the call to the new destination. See "Mappings" on page 455 for more details.

If you leave this field empty, no mapping is required.

8. Select the call signalling property of the route used to modify the behaviour of the call at the SIP protocol level in the *Call Signaling* drop-down menu.

You must set call signaling properties as defined in "Signalling Properties" on page 465. You can use the *Suggestion* column's drop-down menu to select between existing properties, if any.

9. Select the destination of the call when it matches in the *Destination* field.

You can use the *Suggestion* column's drop-down menu to select between suggested values, if any. The destination can be:

- route-name: The call destination is set to the route name.
- hunt-name: The call destination is set to the hunt name.
- sip-name: The call destination is set to the SIP interface name.
- isdn-name: The call destination is set to the ISDN interface name.
- r2-name: The call destination is set to the R2 interface name.
- e&m-name: The call destination is set to the E&M interface name.
- fxs-name: The call destination is set to the FXS interface name.
- fxo-name: The call destination is set to the FXO interface name.
- SipRedirect-name: When the Route source is a SIP interface, incoming SIP Invites are replied with a 302 'Moved Temporarily' SIP response. See "SIP Redirects" on page 483 or more details.

For instance, if you want to route calls to the hunt "CallCenter", enter the following:

hunt-CallCenter

**Note:** When using *endpoint* gateways, SIP interface names are composed of both the gateway name and a username; for example, a SIP source on an endpoint gateway may be: sip-default/5551212. When using *trunk* gateways, SIP interface names are based on the gateway name only.

10. Click Save.

This brings you back to the main *Call Router > Route Config* web page.

You can see a yellow **Yes** in the *Config Modified* section at the top of the window. It warns you that the configuration has been modified but not applied (i.e., the *Call Router > Status* differs from the *Call Router > Route Config*). The *Route Config* sub-menu is a working area where you build up a Call Router configuration. While you work in this area, the configured parameters are saved but not applied (i.e., they are not used to process incoming calls). The yellow **Yes** flag warns you that the configuration has been modified but is not applied.

**11.** Click **Save** to enable the route.

The current routes applied are displayed in the *Call Router* > *Status* web page. You can also see that the yellow Config Modified **Yes** flag is cleared.

## **Examples**

The following are some examples of routes:

Figure 204: Routes Examples

| Route               |                                         |                                                   |                         |                     |
|---------------------|-----------------------------------------|---------------------------------------------------|-------------------------|---------------------|
| Source              | Properties Criteria Expression Criteria | a Mappings                                        | Signaling<br>Properties | Destination         |
| sip-default         | None                                    | Out_To_PSTN                                       | Early_Connect           | hunt-<br>Out_To_BR  |
| isdn-<br>Slot2/Bri0 | None                                    | Out_of_Office_Hours_AM,<br>Out_of_Office_Hours_PM | Early_Disconnect        | hunt-<br>Out_To_SIP |

## Moving a Route

Once the call router finds a routing entry that matches, it does not check the other entries, even if some of them may still match. The routes sequence is thus very important. The call router follows the routing table rows as they are entered in the web interface. If you want the call router to try to match one row before another one, you must put that row first.

To move a routing entry up or down:

- 1. Either click \Lambda or 🔽 of the row you want to move until the entry is properly located.
- 2. Click **Save** to update the *Call Router* > *Status* web page.

## **Deleting a Route**

You can delete a routing row from the table in the web interface.

To delete a routing entry:

- 1. Click of the row you want to delete.
- 2. Click **Save** to update the *Call Router* > *Status* web page.

# **Mappings**

Mapping entries modify the call setup message of a call. They thus influence the routing decision and/or the setup message leaving the call router. They are specifically called within a route.

Like the routing table, the mapping table finds the first matching entry. It then executes it by manipulating a call property. A mapping always examines one call property and changes another property.

The call router executes all mapping entries that match by following the mapping table rows as they are entered in the web interface. If you want the call router to try to match one row before another one, you must put that row first.

The mapping may work with three types of call properties:

- calling party properties
- called party properties
- generic properties

Generic properties are used for call properties that apply to both calling and called parties.

The web interface mapping configuration is separated in two parts: *Mapping Type* and *Mapping Expression*. You must properly configure both parts for the mapping to work as required.

When a call arrives at the mapping table, the call router proceeds as follows:

- 1. It examines the call property as specified in the Criteria (input) value of the Mapping Type part.
- 2. It selects the first matching entry.
- **3.** It replaces the property specified in the *Transformation* (output) value of the *Mapping Expression* part with the value of the selected entry.

Note: You can revert back to the configuration displayed in the *Call Router > Status* web page at any time by clicking the **Rollback** button at the bottom of the page. All modified settings in the *Call Router > Route Config* page will be lost.

# **Creating/Editing a Mapping Type**

The *Mapping Type* part allows you to define the input call property to match and to define which call property to change. The mapping type then uses one or more corresponding mapping expressions that you can define in "Creating/Editing a Mapping Expression" on page 457.

You can add up to 40 Mapping Types.

#### • To create or edit a mapping type:

1. In the web interface, click the *Call Router* link, then the *Route Config* sub-link.

Figure 205: Call Router - Route Config Web Page

| Index          | ng Type<br>Name        |                   | Criteria                 | Transformation              | <b>←</b> (2)  | ) |
|----------------|------------------------|-------------------|--------------------------|-----------------------------|---------------|---|
| 1              | Out_To_PSTN            |                   | Called E164              | Called E164                 | ✓ <b>∨</b> +- |   |
| 2              | Out_of_Office_Hour     | s_PM              | Date/Time                | Called E164                 | ✓ ∧ ∨ + - ← 3 | ) |
| з              | Out_of_Office_Hour     | 's_AM             | Date/Time                | Called E164                 | × ^ + -       |   |
|                |                        |                   |                          |                             | +             |   |
| Mappi<br>Index | ng Expression<br>Name  | Criteria          |                          | Transformation Sub Mappings | Actions       |   |
| 1              | Out_To_PSTN            | .*                |                          | 9\0                         | 🖍 🔷 V 🕂 🗕     |   |
| 2              | Out_of_Office_Hours_AM | MON, TUE, WED, TH | U, FRI/00:00:00-08:00:00 | 981                         | × ∧ v + -     |   |
| з              | Out_of_Office_Hours_PM | MON, TUE, WED, TH | U, FRI/17:00:00-23:59:59 | 981                         | × ^ + -       |   |
|                |                        |                   |                          |                             |               |   |

- 2. Locate the *Mapping Type* section.
- **3.** Do one of the following:
  - If you want to add a mapping type entry before an existing entry, locate the proper row in the table and click + of this row.
  - If you want to add a mapping type entry at the end of the existing rows, click + at the bottom right of the *Mapping Type* section.
  - If you want to edit an existing entry, locate the proper row in the table and click *i*. This brings you to the *Configure Mapping Type* panel.

| 🔿 🕅 http://192.168.6.219/ca     | ilfro: クマ 習 C × 前 Mediatrix 3301-001 × 命 ☆                                                                                                    |
|---------------------------------|----------------------------------------------------------------------------------------------------|
| Mediatrix <sup>®</sup>          | System      Network     ISDN     SIP     Media     Telephony     Call Router     Management     Reboot     Status     Route Config     Auto-routing |
| Configure Mapping Type End      | Value                                                                                                    |
| Name<br>Criteria                |                                                                                                    |
| Transformation<br>Config Status | None (6)                                                                                                    |

4. Enter the name of the mapping in the *Name* field.

This is the name used in a route when calling a mapping. It must be unique. Media5 suggests to use the type as part of the name for ease of identification.

There must be at least one corresponding mapping expression in the *Mapping Expression* table with the exact same name. See "Creating/Editing a Mapping Expression" on page 457 for more details.

- 5. Select the input call property to compare with the call and match in order to select the mapping in the *Criteria* drop-down menu.
- 6. Select the call property to transform in the *Transformation* drop-down menu.
- 7. Do one of the following:
  - Click Save to go back to the main Call Router > Route Config web page. You can now define a corresponding mapping expression.
  - Click **Save and Insert Expression** to directly access the proper mapping expression dialog.

## **Creating/Editing a Mapping Expression**

The *Mapping Expression* part defines the actual transformation to apply to the corresponding mapping type. Each mapping expression must match a mapping type as defined in "Creating/Editing a Mapping Type" on page 455.

You can add up to 100 Mapping Expressions.

#### To create or edit a mapping expression:

1. In the web interface, click the *Call Router* link, then the *Route Config* sub-link.

Figure 207: Call Router – Route Config Web Page

| Index | Name                   |                     | Criteria              | Transformation              |           |    |
|-------|------------------------|---------------------|-----------------------|-----------------------------|-----------|----|
| 1     | Out_To_PSTN            |                     | Called E164           | Called E164                 | 🖌 V + -   |    |
| 2     | Out_of_Office_Hour     | s_PM                | Date/Time             | Called E164                 | × ^ v + - |    |
| з     | Out_of_Office_Hour     | 's_AM               | Date/Time             | Called E164                 | × ^ + -   |    |
|       |                        |                     |                       |                             | +         |    |
|       |                        |                     |                       |                             |           |    |
| Manni | ng Expression          |                     |                       |                             |           |    |
| Index | Name                   | Criteria            |                       | Transformation Sub Mappings | Actions   | -2 |
| 1     | Out_To_PSTN            | .*                  |                       | 9\0                         | 🖍 🔍 + -   |    |
|       | Out_of_Office_Hours_AM | MON, TUE, WED, THU, | FRI/00:00:00-08:00:00 | 981                         | A v + -   |    |
| 4     |                        | MON THE WED THU     | FRI/17:00:00-23:59:59 | 981                         | × ^ + -   | ~  |
| 3     | Out_of_Office_Hours_PM | mon, roc, web, mo,  |                       |                             |           |    |

- 2. Locate the *Mapping Expression* section.
- 3. Do one of the following:
  - If you want to add a mapping expression entry before an existing entry, locate the proper row in the table and click + of this row.
  - If you want to add a mapping expression entry at the end of the existing rows, click + at the bottom right of the *Mapping Expression* section.
  - If you want to edit an existing entry, locate the proper row in the table and click *i*. This brings you to the *Configure Mapping Expression* panel.

Figure 208: Configure Mapping Expression Panel

| Mediatri                   | System      Network     Status     Route Config | ISDN SIP Media Teleph Auto-routing | ony  Call Router | Management   Reboot |
|----------------------------|-------------------------------------------------|------------------------------------|------------------|---------------------|
| Configure Mapping          | ) Expression End<br>Value                       | Suggestion                         |                  |                     |
| Name                       |                                                 | Suggestion 🔻                       |                  |                     |
| Criteria<br>Transformation |                                                 | Suggestion V                       |                  | 6                   |
| Sub Mappings               |                                                 | Suggestion X                       |                  |                     |

4. Enter the name of the mapping expression in the Name field.

This name must match a mapping type as defined in "Creating/Editing a Mapping Type" on page 455. You can use the *Suggestion* column's drop-down menu to select an existing mapping type. When a name matches a mapping type, its type is displayed in the *Type* row as follows:

#### *input type* to *output type*

You can define several mapping expressions with the same name. In that case, the first row matching the call is used. The rows are used in ascending order.

5. Enter the expression (related to this specific input type) to compare with the call and match in order to select the mapping in the *Criteria* field.

This string differs depending on the input type selected in the *Mapping Type* part (*Criteria* dropdown menu). For instance, if your input type is *Calling TON*, you could instruct the call router to look for the following expression:

international

You can use the *Suggestion* column's drop-down menu to select between suggested values, if any. See "Routing Type" on page 434 for a list of available transformation values.

| Table 388: Input Type | Criteria |
|-----------------------|----------|
|-----------------------|----------|

| Input Type   | Criteria                                                                                                    |
|--------------|----------------------------------------------------------------------------------------------------|
| None         | No criteria, always matches.                                                                                                    |
| E164         | If the <i>Transformation</i> value of the <i>Mapping Type</i> part is also a generic property, this is applied to both this <i>Calling E164</i> and <i>Called E164</i> property.               |
| Called E164  | Selects an entry based on the called party E.164 number. You can use wildcards to summarize entries as per "Called / Calling E164" on page 435.                                                |
| Calling E164 | Selects an entry based on the calling party E.164 number. You can use wildcards to summarize entries as per "Called / Calling E164" on page 435.                                               |
| Name         | If the <i>Transformation</i> value of the <i>Mapping Type</i> part is also a generic property, this is applied to both this <i>Calling Name</i> and <i>Called Name</i> property.               |
| Called Name  | Selects an entry based on the display name of the called party. You can use wildcards to summarize entries as per "Called / Calling Name" on page 435.                                         |
| Calling Name | Selects an entry based on the display name of the calling party. You can use wildcards to summarize entries as per "Called / Calling Name" on page 435.                                        |
| TON          | If the <i>Transformation</i> value of the <i>Mapping Type</i> part is also a generic property, this is applied to both this <i>Calling TON</i> and <i>Called TON</i> property.                 |
| Called TON   | Selects an entry based on the called party type of number as per "Called / Calling TON" on page 435.                                                                                           |
| Calling TON  | Selects an entry based on the calling party type of number as per "Called / Calling TON" on page 435.                                                                                          |
| NPI          | If the <i>Transformation</i> value of the <i>Mapping Type</i> part is also a generic property, this is applied to both this <i>Calling NPI</i> and <i>Called NPI</i> property.                 |
| Called NPI   | Selects an entry based on the called party numbering plan indicator as per<br>"Called / Calling NPI" on page 435.                                                                              |
| Calling NPI  | Selects an entry based on the calling party numbering plan indicator as per<br>"Called / Calling NPI" on page 435.                                                                             |
| Host         | If the <i>Transformation</i> value of the <i>Mapping Type</i> part is also a generic property, this is applied to both this <i>Calling Host</i> and <i>Called Host</i> property.               |
| Called Host  | Selects an entry based on the remote signalling IP address or domain name of the destination VoIP peer. You can use wildcards to summarize entries as per "Called / Calling Host" on page 436. |
| Calling Host | Selects an entry based on the remote signalling IP address or domain name of the originating VoIP peer. You can use wildcards to summarize entries as per "Called / Calling Host" on page 436. |
| Calling PI   | Selects an entry based on the presentation indicator as per "Calling PI" on page 436.                                                                                                    |
| Calling SI   | Selects an entry based on the screening indicator as per "Calling SI" on page 436.                                                                                                    |

| Input Type                                     | Criteria                                                                                                    |
|------------------------------------------------|----------------------------------------------------------------------------------------------------|
| Calling ITC                                    | Selects an entry based on the information transfer capability as per "Calling ITC" on page 436.                                                                                |
| URI                                            | If the <i>Transformation</i> value of the <i>Mapping Type</i> part is also a generic property, this is applied to both this <i>Calling URI</i> and <i>Called URI</i> property. |
| Called URI                                     | Selects an entry based on the called SIP URI properties. You can use wildcards to summarize entries as per "Called / Calling URI" on page 436.                                 |
| Calling URI                                    | Selects an entry based on the calling SIP URI properties. You can use wildcards to summarize entries as per "Called / Calling URI" on page 436.                                |
| Date/Time                                      | Selects an entry based on the date and/or time the call arrived at the call router as per "Date/Time" on page 437.                                                             |
| Phone<br>Context                               | Selects an entry based on the called or calling phone context properties as per<br>"Called / Calling Phone Context" on page 438.                                               |
| Called Phone<br>Context                        | Selects an entry based on the called phone context properties as per "Called / Calling Phone Context" on page 438.                                                             |
| Calling<br>Phone<br>Context                    | Selects an entry based on the calling phone context properties as per "Called / Calling Phone Context" on page 438.                                                            |
| SIP<br>Username                                | Selects an entry based on the called or calling SIP username properties as per<br>"Called / Calling SIP Username" on page 438.                                                 |
| Called SIP<br>Username                         | Selects an entry based on the called SIP username properties as per "Called / Calling SIP Username" on page 438.                                                               |
| Calling SIP<br>Username                        | Selects an entry based on the calling SIP username properties as per "Called / Calling SIP Username" on page 438.                                                              |
| Last<br>Diverting<br>Reason                    | Selects an entry based on the last diverting reason properties as per "Last /<br>Original Diverting Reason" on page 438.                                                       |
| Last<br>Diverting<br>E164                      | Selects an entry based on the last diverting E.164 properties as per "Last /<br>Original Diverting E.164" on page 438.                                                         |
| Last<br>Diverting<br>Party<br>Number Type      | Selects an entry based on the party number type of the last diverting number properties as per "Last / Original Diverting Party Number Type" on page 438.                      |
| Last<br>Diverting<br>Public Type<br>Of Number  | Selects an entry based on the public type of number of the last diverting number properties as per "Last / Original Diverting Public Type Of Number" on page 439.              |
| Last<br>Diverting<br>Private Type<br>Of Number | Selects an entry based on the private type of number of the last diverting<br>number properties as per "Last / Original Diverting Private Type Of Number" on<br>page 439.      |
| Last<br>Diverting<br>Number<br>Presentation    | Selects an entry based on the presentation of the last diverting number properties as per "Last / Original Diverting Number Presentation" on page 439.                         |
| OriginalDiver tingReason                       | Selects an entry based on the original diverting reason properties as per "Last / Original Diverting Reason" on page 438.                                                      |

| Input Type                                        | Criteria                                                                                                    |
|---------------------------------------------------|----------------------------------------------------------------------------------------------------|
| OriginalDiver<br>tingE164                         | Selects an entry based on the original diverting E.164 properties as per "Last / Original Diverting E.164" on page 438.                                               |
| Original<br>Diverting<br>Party<br>Number Type     | Selects an entry based on the party number type of the original diverting number properties as per "Last / Original Diverting Party Number Type" on page 438.         |
| Original<br>Diverting<br>Public Type<br>Of Number | Selects an entry based on the public type of number of the original diverting number properties as per "Last / Original Diverting Public Type Of Number" on page 439. |
| Called<br>Bearer<br>Channel                       | Selects an entry based on the called bearer channel properties as per "Called / Calling SIP Username" on page 438.                                                    |
| Calling<br>Bearer<br>Channel                      | Selects an entry based on the calling bearer channel properties as per "Called / Calling SIP Username" on page 438.                                                   |
| Calling SIP<br>Privacyl                           | Selects an entry based on the calling SIP privacy properties as per "SIP Privacy Type" on page 439.                                                                   |

### Table 388: Input Type Criteria (Continued)

If you are editing a *Date/Time* property, you can click the **Time criteria editor** link and use the editor to easily configure the Date/Time parameters.

| Figure 209: Date/Time | e Criteria Edit | or (Day Time) |
|-----------------------|-----------------|---------------|
|-----------------------|-----------------|---------------|

|                                                            | llron クィ 習 C × 🕅 Mediatrix 3301-001 ×                                                                                                    | <u>+</u> 0 ∧ |
|------------------------------------------------------------|----------------------------------------------------------------------------------------------------|--------------|
| Mediatrix°                                                 | System     Network     ISDN     SIP     Media     Telephony     Call Router     Management     R      Status     Route Config     Auto-routing      for | eboot        |
| Select Criteria Type: Day-Time Day-Time Criteria Configura | tion                                                                                                    |              |
| Day of Week                                                | Time           THU         HI:MN:SS           FRI         HI:MN:SS           SAT         To:                                                            | E            |
| Add To List Remov                                          | 2 Selected Update Selected Clear Parameters                                                                                                    | _            |
|                                                            | Kesuting Expression                                                                                                    |              |

•

Select between the *Day-Time* or *Time-Period* settings in the *Select Criteria Type* dropdown menu. If you select *Time-Period*, the editor changes as follows:

| C ( ) M http://192.168.6.219/cal                             | ros の - 話 C × 🕅 Mediatrix 3301-001 ×                                                        | - □ ×  |
|--------------------------------------------------------------|---------------------------------------------------------------------------------------------|--------|
| Mediatrix                                                    | System      Network     ISDN     SIP     Media     Telephony     Call Router     Management | Reboot |
| Date/Time Criteria Edi     Select Criteria Type: Time-Period | Status Route Config Auto-routing tor                                                        |        |
| Time-Period Criteria Configu<br>DD.NM.YYYY HH<br>From:       | ation .MM:SS DD.MM.YYYY HH:MM:SS                                                            | E      |
| Add To List Remove                                           | Selected Update Selected Clear Parameters                                                   |        |
|                                                              | Time Criteria List                                                                          |        |
|                                                              | Resulting Expression                                                                        | Ţ      |

- Select or enter the parameters you want, then click **Add to List**. If a parameter is invalid (for instance, the end date is inferior to the start date), it is displayed in red in the *Time Criteria List* field.
- To remove an existing parameter, select it in the *Time Criteria List* field, then click **Remove Selected**.
- To update an existing parameter, select it in the *Time Criteria List* field, then click **Update Selected**.
- To remove all parameters, click Clear Parameters.
- When done, click **Save**.
- 6. Enter the transformation (related to this specific output type) to apply in the *Transformation* field.

You can use the *Suggestion* column's drop-down menu to select between suggested values, if any. If the transformation is to replace part of an expression, it can use the matched group of the criteria. "\0" will be replaced by the whole criteria capability and "\1" to "\9" by the matched group. See "Groups" on page 433 for more details.

See "Routing Type" on page 434 for a list of available transformation values.

| Table 389: Output | Type Transformation |
|-------------------|---------------------|
|-------------------|---------------------|

| Output Type  | Transformation                                                                                                    |
|--------------|----------------------------------------------------------------------------------------------------|
| None         | No transformation is applied.                                                                                                    |
| E164         | If the <i>Criteria</i> value of the <i>Mapping Type</i> part is also a generic property, this is applied to both the <i>Calling E164</i> and <i>Called E164</i> properties. |
| Called E164  | Modifies the called party E.164 number as per "Called / Calling E164" on page 435.                                                                                          |
| Calling E164 | Modifies the calling party E.164 number as per "Called / Calling E164" on page 435.                                                                                         |
| Name         | If the <i>Criteria</i> value of the <i>Mapping Type</i> part is also a generic property, this is applied to both the <i>Calling Name</i> and <i>Called Name</i> properties. |
| Called Name  | Sets the display name of the called party as per "Called / Calling Name" on page 435.                                                                                       |
| Calling Name | Sets the display name of the calling party as per "Called / Calling Name" on page 435.                                                                                      |
| TON          | If the <i>Criteria</i> value of the <i>Mapping Type</i> part is also a generic property, this is applied to both the <i>Calling TON</i> and <i>Called TON</i> properties.   |
| Called TON   | Sets the called party type of number as per "Called / Calling TON" on page 435.                                                                                             |
| Calling TON  | Sets the calling party type of number as per "Called / Calling TON" on page 435.                                                                                            |

| Output Type                               | Transformation                                                                                                    |  |  |  |  |  |  |
|-------------------------------------------|----------------------------------------------------------------------------------------------------|--|--|--|--|--|--|
| NPI                                       | If the <i>Criteria</i> value of the <i>Mapping Type</i> part is also a generic property, this is applied to both the <i>Calling NPI</i> and <i>Called NPI</i> properties.                     |  |  |  |  |  |  |
| Called NPI                                | Sets the called party numbering plan indicator as per "Called / Calling NPI" on page 435.                                                                                                    |  |  |  |  |  |  |
| Calling NPI                               | Sets the calling party numbering plan indicator as per "Called / Calling NPI" or page 435.                                                                                                    |  |  |  |  |  |  |
| Host                                      | If the <i>Criteria</i> value of the <i>Mapping Type</i> part is also a generic property, this is applied to both the <i>Calling Host</i> and <i>Called Host</i> properties.                   |  |  |  |  |  |  |
| Called Host                               | Sets the remote IP address or domain name of the destination VoIP peer as per "Called / Calling Host" on page 436.                                                                            |  |  |  |  |  |  |
| Calling Host                              | Sets the remote IP address or domain name of the originating VoIP peer as per "Called / Calling Host" on page 436.                                                                            |  |  |  |  |  |  |
| Calling PI                                | Sets the presentation indicator as per "Calling PI" on page 436.                                                                                                    |  |  |  |  |  |  |
| Calling SI                                | Sets the screening indicator as per "Calling SI" on page 436.                                                                                                    |  |  |  |  |  |  |
| Calling ITC                               | Sets the information transfer capability as per "Calling ITC" on page 436.                                                                                                    |  |  |  |  |  |  |
| URI                                       | If the <i>Criteria</i> value of the <i>Mapping Type</i> part is also a generic property, this is applied to both the <i>Calling URI</i> and <i>Called URI</i> properties.                     |  |  |  |  |  |  |
| Called URI                                | Sets the called URI as per "Called / Calling URI" on page 436.                                                                                                    |  |  |  |  |  |  |
| Calling URI                               | Sets the calling URI as per "Called / Calling URI" on page 436.                                                                                                    |  |  |  |  |  |  |
| Phone<br>Context                          | If the <i>Criteria</i> value of the <i>Mapping Type</i> part is also a generic property, this is applied to both the <i>Calling Phone Context</i> and <i>Called Phone Context</i> properties. |  |  |  |  |  |  |
| Called Phone<br>Context                   | Sets the called Phone Context as per "Called / Calling Phone Context" on page 438.                                                                                                    |  |  |  |  |  |  |
| Calling<br>Phone<br>Context               | Sets the calling Phone Context as per "Called / Calling Phone Context" on page 438.                                                                                                    |  |  |  |  |  |  |
| SIP<br>Username                           | If the <i>Criteria</i> value of the <i>Mapping Type</i> part is also a generic property, this is applied to both the <i>Calling SIP Username</i> and <i>Called SIP Username</i> properties.   |  |  |  |  |  |  |
| Called SIP<br>Username                    | Sets the called SIP Username as per "Called / Calling SIP Username" on page 438.                                                                                                    |  |  |  |  |  |  |
| Calling SIP<br>Username                   | Sets the calling SIP Username as per "Called / Calling SIP Username" on page 438.                                                                                                    |  |  |  |  |  |  |
| Last<br>Diverting<br>Reason               | Sets the last diverting reason properties as per "Last / Original Diverting Reason" on page 438.                                                                                              |  |  |  |  |  |  |
| Last<br>Diverting<br>E164                 | Sets the last diverting E.164 properties as per "Last / Original Diverting E.164" on page 438.                                                                                                |  |  |  |  |  |  |
| Last<br>Diverting<br>Party<br>Number Type | Sets the party number type of the last diverting number properties as per "Last /<br>Original Diverting Party Number Type" on page 438.                                                       |  |  |  |  |  |  |

| Table 389: Output Type Transfo | prmation (Continued) |
|--------------------------------|----------------------|
|--------------------------------|----------------------|

| Table 389: Output Type | e Transformation | (Continued) |
|------------------------|------------------|-------------|
|------------------------|------------------|-------------|

| Output Type                                        | Transformation                                                                                                    |
|----------------------------------------------------|----------------------------------------------------------------------------------------------------|
| Last<br>Diverting<br>Public Type<br>Of Number      | Sets the public type of number of the last diverting number properties as per<br>"Last / Original Diverting Public Type Of Number" on page 439.       |
| Last<br>Diverting<br>Private Type<br>Of Number     | Sets the private type of number of the last diverting number properties as per<br>"Last / Original Diverting Private Type Of Number" on page 439.     |
| Last<br>Diverting<br>Number<br>Presentation        | Sets the presentation of the last diverting number properties as per "Last /<br>Original Diverting Number Presentation" on page 439.                  |
| Original<br>Diverting<br>Reason                    | Sets the original diverting reason properties as per "Last / Original Diverting Reason" on page 438.                                                  |
| Original<br>Diverting<br>E164                      | Sets the original diverting E.164 properties as per "Last / Original Diverting E.164" on page 438.                                                    |
| Original<br>Diverting<br>Party<br>Number Type      | Sets the party number type of the original diverting number properties as per<br>"Last / Original Diverting Party Number Type" on page 438.           |
| Original<br>Diverting<br>Public Type<br>Of Number  | Sets the public type of number of the original diverting number properties as per<br>"Last / Original Diverting Public Type Of Number" on page 439.   |
| Original<br>Diverting<br>Private Type<br>Of Number | Sets the private type of number of the original diverting number properties as per<br>"Last / Original Diverting Private Type Of Number" on page 439. |
| Original<br>Diverting<br>Number<br>Presentation    | Sets the Presentation of the original diverting number properties as per "Last /<br>Original Diverting Number Presentation" on page 439.              |
| Called<br>Bearer<br>Channel                        | Sets the called bearer channel properties as per "Called / Calling SIP Username" on page 438.                                                         |
| Calling<br>Bearer<br>Channel                       | Sets the calling bearer channel properties as per "Called / Calling SIP Username" on page 438.                                                        |
| Debug                                              | Reserved for debug configuration.                                                                                                    |

You cannot use Date/Time as an output type transformation.

7. If applicable, enter the name of one or more subsequent mappings to execute in the *Sub Mappings* field.

You can enter more than one mapping by separating them with commas. The mappings are executed in sequential order.

You can use the Suggestion column's drop-down menu to select between existing values, if any.

You may want to send the result of the first mapping to another one. Once the subsequent mapping is finished, the call router continues to check the mapping entries for matching entries. For instance, if the call router is checking the fourth mapping entry and that entry uses subsequent mapping, the call router executes the subsequent mapping, then resumes checking the fifth mapping entry, and so on.

The maximal number of subsequent interleaved mapping is 3.

- 8. Do one of the following:
  - Click Save to go back to the main Call Router > Route Config web page.

You can see a yellow **Yes** in the *Config Modified* section at the top of the window. It warns you that the configuration has been modified but not applied (i.e., the *Call Router* > *Status* differs from the *Call Router* > *Route Config*). The *Route Config* sub-menu is a working area where you build up a Call Router configuration. While you work in this area, the configured parameters are saved but not applied (i.e., they are not used to process incoming calls). The yellow **Yes** flag warns you that the configuration has been modified but is not applied.

- Click the Save and Insert Expression button to create another expression for the same type.
- 9. Click **Save** to enable the mapping entry.

The current mappings applied are displayed in the *Call Router* > *Status* web page. You can also see that the yellow Config Modified **Yes** flag is cleared.

## **Examples**

The following are some examples of mappings:

Figure 211: Mappings Examples

| Mapping Out_To<br>Criteria | p_PSTN (Called E164 to Called E164)<br>Transformation | Sub Mappings         |              |  |  |  |  |
|----------------------------|-------------------------------------------------------|----------------------|--------------|--|--|--|--|
| .*                         | 9/0                                                   |                      |              |  |  |  |  |
|                            |                                                       |                      |              |  |  |  |  |
| Mapping Uut_o<br>Criteria  | _Uffice_Hours_PM (Date/lime to Called E16-            | 4)<br>Transformation | Sub Mappings |  |  |  |  |
| MON, TUE, WED              | , THU, FRI/17:00:00-23:59:59                          | 981                  |              |  |  |  |  |
|                            |                                                       |                      |              |  |  |  |  |
| Mapping Out_of             | _Office_Hours_AM (Date/Time to Called E16             | 4)                   |              |  |  |  |  |
| Critoria                   |                                                       | Transformation       | Sub Mappings |  |  |  |  |
| circaria                   |                                                       |                      |              |  |  |  |  |

# Moving a Mapping Type or Expression Row

The mapping entries sequence is very important. The call router follows the mapping table rows as they are entered in the web interface. If you want the call router to try to match one row before another one, you must put that row first.

#### To move a mapping entry up or down:

- 1. In the *Mapping Type* or *Mapping Expression* table, either click  $\land$  or  $\checkmark$  of the row you want to move until the entry is properly located.
- 2. Click Save to update the Call Router > Status web page.

## **Deleting a Mapping Type or Expression Row**

You can delete a mapping row from the Mapping Type or Mapping Expression table in the web interface.

#### • To delete a mapping entry:

- **1.** Click **–** of the row you want to delete.
- 2. Click Save to update the Call Router > Status web page.

# **Signalling Properties**

Call signalling specifies how to set up a call to the destination Mediatrix unit or 3<sup>rd</sup> party equipment. Call signalling properties are assigned to a route and used to modify the behaviour of the call at the SIP protocol level.

Signaling Properties are applied after mappings rules.

Like the routing table, the signalling properties table finds the first matching entry. It then executes it by modifying the behaviour of the call.

Note: You can revert back to the configuration displayed in the *Call Router* > *Status* web page at any time by clicking the **Rollback** button at the bottom of the page. All modified settings in the *Call Router* > *Route Config* page will be lost.

You can add up to 40 Signalling Properties.

# **Creating/Editing a Signalling Property**

The web interface allows you to create a signalling property or modify the parameters of an existing one. The signalling properties are called from a route as described in "Routes" on page 449.

#### To create or edit a signalling property:

1. In the web interface, click the Call Router link, then the Route Config sub-link.

Figure 212: Call Router – Route Config Web Page

| ÷ |             | http://192.1  | 168.6.219/              | callrot 🔎 🗸         | ≅c× M               | Mediatrix 3           | 301-001                  | ×       |                             |                                 |       |   |     | - □ ×<br>îì ★ Ø |
|---|-------------|---------------|-------------------------|---------------------|---------------------|-----------------------|--------------------------|---------|-----------------------------|---------------------------------|-------|---|-----|-----------------|
|   | Sigi<br>Ind | aling Propert | ies<br>Early<br>Connect | Early<br>Disconnect | Destination<br>Host | Allow 180<br>with SDP | Allow 183<br>without SDP | Privacy | SIP Headers<br>Translations | Call Properties<br>Translations |       | ← | (2) | ^               |
|   | 1           | Disconnect    | Disable                 | Enable              |                     | Enable                | Disable                  | Disable | From Header                 | o-llod raca                     | ✓ + - |   |     | E               |
|   | 2           | Connect       | Enable                  | Disable             |                     | Disable               | Enable                   | Disable |                             | Called E164                     | +     |   | 3   |                 |
| • |             |               |                         |                     |                     |                       |                          |         |                             |                                 |       |   |     | , -             |

- 2. Locate the Signaling Properties section.
- 3. Do one of the following:
  - If you want to add a signalling property entry before an existing entry, locate the proper row in the table and click + of this row.
  - If you want to add a signalling property entry at the end of existing rows, click + at the bottom right of the *Signaling Properties* section.

• If you want to edit an existing entry, locate the proper row in the table and click 🗾 . This brings you to the *Configure Signaling Properties* panel.

#### Figure 213: Configure Signaling Properties Panel

| <b>Aediatrix</b> °            | System Networ  | k ISDN SIP Media | <ul> <li>Telephony</li> </ul> | Call Router | Management Re | ₂boot |
|-------------------------------|----------------|------------------|-------------------------------|-------------|---------------|-------|
| Signaling Properties          |                |                  |                               |             |               |       |
| Configure Signaling Propertie | s End<br>Value | Suggestion       |                               |             |               |       |
| Name                          |                | <b></b>          |                               |             | (4)           |       |
| Early Connect                 | Disable 🔻 ┥    |                  |                               |             | (5)           | )     |
| Early Disconnect              | Disable 🔻 ┥    |                  |                               |             | (6) )         |       |
| Destination Host              |                | Suggestion -     | •                             |             |               | )     |
| Allow 180 with SDP            | Enable 🔻 🚽     |                  |                               |             | (8) 🗸         |       |
| Allow 183 without SDP         | Enable 🔻 🚽     |                  |                               |             | 9             | )     |
| Privacy                       | Disable 🔻 ┥    |                  |                               |             | (10) 🕑        |       |
| SIP Headers Translations      |                | Suggestion -     |                               |             |               |       |
| Call Properties Translations  |                | Suggestion -     |                               |             | (12)          |       |

4. Enter the name of the signalling property in the *Name* field.

The name must be unique. It will be used in routes to call a specific signalling property as described in "Routes" on page 449.

5. Select whether or not the early connect feature is enabled in the Early Connect drop-down menu.

When early connect is enabled, the SIP call is connected by sending a 200 OK message instead of a 183 Session Progress message with early media, if the called party answers the call. It allows interoperability with units that do not support the 183 Session Progress with SDP message.

When early connect is disabled, call progress tones or announcements are transmitted in the early SIP dialog.

6. Select whether or not the early disconnect feature is enabled in the *Early Disconnect* drop-down menu.

This feature is useful to avoid hearing the end of call tone when the far end party terminates the call during a conference.

When early disconnect is:

- enabled, the SIP BYE message is sent upon receiving the ISDN "Disconnect" signal.
- disabled, the SIP BYE message is sent upon receiving the ISDN "Call release" signal.

If early disconnect is enabled but no ISDN "Disconnect" message is received, the SIP BYE message is sent upon receiving an ISDN "Call release" signal as if the early disconnect was disabled.

7. Define the SIP messages destination (where an INVITE is sent) in the Destination Host field.

It can override the *Called Host* property set by a mapping rule because signalling properties are applied after mappings.

You can also use the macro local\_ip\_port to replace the properties by the local IP address and port of the listening network of the SIP gateway used to send the INVITE.

8. Define whether or not to enable the 180 with SDP allowed feature in the *Allow 180 SDP* drop-down menu.

| Parameter | Description                                                                                                    |
|-----------|----------------------------------------------------------------------------------------------------|
| Enable    | The unit can send a SDP in the provisional response 180. Thus when the ISDN peer sends an alerting with indication to open the voice (or if the voice is already opened), the unit sends a 180 with SDP. This is the default value. |

#### Table 390: 180 with SDP Parameters

| Table 390: 180 with SDP Pa | arameters (Continued) |
|----------------------------|-----------------------|
|----------------------------|-----------------------|

| Parameter | Description                                                                                                    |
|-----------|----------------------------------------------------------------------------------------------------|
| Disable   | A SIP 183 with SDP is sent instead of a 180 with SDP. This does not affect the 180 without SDP. This is useful if your proxy has issues receiving 180 with SDP messages. |
|           | The SIP 183 with SDP replacing the SIP 180 with SDP is not sent if a 183 with SDP has already been sent.                                                                 |

**9.** Define whether or not to enable the 183 without SDP allowed feature in the *Allow 183 No SDP* dropdown menu.

| Parameter | Description                                                                                                    |
|-----------|----------------------------------------------------------------------------------------------------|
| Enable    | When enabled, the unit sends a 183 without SDP upon receiving an ISDN progress indicator without any indication to open a voice stream. This is the default value.              |
| Disable   | When disabled, nothing is sent instead of a 183 without SDP. This does not affect the 183 with SDP. This is useful if your proxy has issues receiving 183 without SDP messages. |

| Table 39 | <b>91:</b> 183 v | vithout SDP | Parameters |
|----------|------------------|-------------|------------|

**10.** Set the privacy level of the call in the *Privacy* drop-down menu.

| T | able | 392: | Privacy | Levels |
|---|------|------|---------|--------|
|---|------|------|---------|--------|

| Level   | Description                       | Effects on incoming SIP call      | Effects on outgoing SIP call                                                                                                    |
|---------|-----------------------------------|-----------------------------------|----------------------------------------------------------------------------------------------------|
| Disable | No privacy<br>is used.            | None                              | None                                                                                                    |
| None    | Use P-                            | None                              | Adds two headers:                                                                                                    |
|         | Identity                          |                                   | Privacy: none                                                                                                    |
|         | privacy.                          |                                   | <ul> <li>P-Asserted-Identity:<br/>p_asserted_identity_v<br/>alue</li> </ul>                                                                                         |
|         |                                   |                                   | <i>p_asserted_identity_value</i> is the call's From URI unless a SIP header translation has been added to the Signaling Properties for the <i>Identity-header</i> . |
| ld      | Use P-                            | The calling-name is empty and the | Always adds one header:                                                                                                    |
|         | Preferred<br>Identity<br>privacy. | PI is set to <b>restricted</b> .  | <ul> <li>P-Preferred-Identity:<br/>p_preferred_identity_v<br/>alue</li> </ul>                                                                                       |
|         |                                   |                                   | <i>p_ preferred _identity_value</i> is the call's From URI unless a SIP                                                                                             |
|         |                                   |                                   | header translation has been added<br>to the Signaling Properties for the<br><i>Identity-header</i> .                                                                |
|         |                                   |                                   | If the incoming call's PI property is <i>restricted</i> , another header is added:                                                                                  |
|         |                                   |                                   | Privacy: id                                                                                                    |

| Level | Description         | Effects on incoming SIP call | Effects on outgoing SIP call                                                                                                    |
|-------|---------------------|------------------------------|----------------------------------------------------------------------------------------------------|
| Rpid  | Use                 | None                         | One header always added :                                                                                                    |
|       | Remote-<br>Party-ID |                              | <ul> <li>Remote-Party-ID:<br/>remote_party_id_value</li> </ul>                                                                                                    |
|       | рпласу.             |                              | "Optional Friendly<br>Name" <sip:410202@10.4.125.12><br/>;party=calling</sip:410202@10.4.125.12>                                                                                          |
|       |                     |                              | Where <i>remote_party_id_value</i><br>should be set by the SIP Headers<br>Translation. It consists of an<br>optional friendly name followed by<br>the SIP URI and the party<br>direction. |
|       |                     |                              | Example:                                                                                                    |
|       |                     |                              | Remote-Party-ID: "John<br>Doe" <sip:410202@10.4.125.<br>12&gt;;party=calling</sip:410202@10.4.125.<br>                                                                                    |

#### Table 392: Privacy Levels (Continued)

**11.** Enter the name of one or more SIP headers translation to apply to the call in the *SIP Headers Translations* field.

You must define SIP headers translations as defined in "SIP Headers Translations" on page 469. You can use the *Suggestion* column's drop-down menu to select between existing translations, if any.

You can enter more than one translation. In that case, the translations are separated with "," and are executed in sequential order.

**12.** Enter the name of one or more call properties translation to apply to the call in the *Call Properties Translations* field.

You must set call properties translations as defined in "Call Properties Translations" on page 472. You can use the *Suggestion* column's drop-down menu to select between existing translations, if any.

You can enter more than one translation. In that case, the translations are separated with "," and are executed in sequential order.

13. Click the Save button.

This brings you back to the main *Call Router > Route Config* web page.

You can see a yellow **Yes** in the *Config Modified* section at the top of the window. It warns you that the configuration has been modified but not applied (i.e., the *Call Router > Status* differs from the *Call Router > Route Config*). The *Route Config* sub-menu is a working area where you build up a Call Router configuration. While you work in this area, the configured parameters are saved but not applied (i.e., they are not used to process incoming calls). The yellow **Yes** flag warns you that the configuration has been modified but is not applied.

14. Click the Save button to enable the signalling property entry.

The current properties applied are displayed in the *Call Router* > *Status* web page. You can also see that the yellow Config Modified **Yes** flag is cleared.

## **Examples**

The following are some examples of signalling properties:

#### Figure 214: Signalling Properties Examples

| Signaling Properties |                  |                     |                     |                       |                          |         |                             |                                 |
|----------------------|------------------|---------------------|---------------------|-----------------------|--------------------------|---------|-----------------------------|---------------------------------|
| Name                 | Early<br>Connect | Early<br>Disconnect | Destination<br>Host | Allow 180<br>with SDP | Allow 183<br>without SDP | Privacy | SIP Headers<br>Translations | Call Properties<br>Translations |
| Disconnect           | Disable          | Enable              |                     | Enable                |                          | Disable | From Header                 |                                 |
| Connect              | Enable           | Disable             |                     | Disable               |                          | Disable |                             | Called E164                     |

## Moving a Signalling Property Row

The signalling properties entries sequence is very important. The call router follows the signalling properties table rows as they are entered in the web interface. If you want the call router to try to match one row before another one, you must put that row first.

To move a signalling property entry up or down:

- 1. Either click 🔼 or 💟 of the row you want to move until the entry is properly located.
- 2. Click the **Save** button to update the *Call Router* > *Status* web page.

## Deleting a Signalling Property Row

You can delete a signalling property row from the table in the web interface.

To delete a signalling property entry:

- 1. Click of the row you want to delete.
- 2. Click Save to update the Call Router > Status web page.

# SIP Headers Translations

A SIP Headers Translation overrides the default value of SIP headers in an outgoing SIP message. It modifies the SIP headers before the call is sent to its destination.

Like the routing table, the SIP headers translation table finds the first matching entry. It then executes it by modifying the behaviour of the call.

Note: You can revert back to the configuration displayed in the *Call Router* > *Status* web page at any time by clicking the **Rollback** button at the bottom of the page. All modified settings in the *Call Router* > *Route Config* page will be lost.

You can add up to 100 SIP Headers Translations.

## **Creating/Editing a SIP Headers Translation**

The web interface allows you to create a SIP header translation or modify the parameters of an existing one. The SIP headers translations are called from a signalling property as described in "Signalling Properties" on page 465.

#### To create or edit a SIP headers translation:

1. In the web interface, click the *Call Router* link, then the *Route Config* sub-link.

Figure 215: Call Router - Route Config Web Page

| < |                 | http:// <b>192.168.6</b> .         | 219/callrot 🔎 👻 🖉 Mediatr                    | rix 3301-001 ×            |           |            | - □ × |
|---|-----------------|------------------------------------|----------------------------------------------|---------------------------|-----------|------------|-------|
|   | SIP He<br>Index | aders Translatio<br>Name<br>Header | ons<br>SIP Header<br>From Header (Host Part) | Built From<br>Called E164 | Fix Value | ✓ + -<br>+ | )     |
|   |                 |                                    |                                              | III.                      |           |            |       |

- 2. Locate the SIP Headers Translations section.
- 3. Do one of the following:
  - If you want to add a SIP headers translation before an existing entry, locate the proper row in the table and click + of this row.
  - If you want to add a SIP headers translation at the end of existing rows, click + at the bottom right of the SIP Headers Translations section.
  - If you want to edit an existing entry, locate the proper row in the table and click *i*. This brings you to the *Configure SIP Headers Translation* panel.

Figure 216: Configure SIP Headers Translation Panel

|               | 2.168.6.219/call | ro、 ク - 図 C X | M Mediat | rix 3301-001 | ×          |   |           |   |             |       |            |   |        | x<br>★ ☆ |
|---------------|------------------|---------------|----------|--------------|------------|---|-----------|---|-------------|-------|------------|---|--------|----------|
| Modiat        | riv°             | System        | Network  | ISDN S       | IP = Media | • | Telephony | • | Call Router | •     | Management | • | Reboot | Â        |
| mean          |                  | Status Rou    | e Config | Auto-routing |            |   |           |   |             |       |            |   |        |          |
| SIP Headers   | s Translatio     | ons           |          |              |            |   |           |   |             |       |            |   |        |          |
| Configure SIP | Headers Trans    | lation End    |          |              |            |   |           |   | 0           | <hr/> |            |   |        | =        |
| Name          |                  |               |          |              |            |   |           |   |             | ),    |            |   |        |          |
| SIP Header    | From Heade       | r (Host Part) | - • 🔶    |              |            |   |           |   | <u> </u>    | -(!   | 5)         |   |        |          |
| Built From    | Fix Value        |               |          |              |            | _ |           |   | (6          | ) ]   | ~          |   |        |          |
| Fix Value     |                  |               | _←       |              |            |   | -         |   |             | -(;   | 7)         |   |        |          |
| Config Status |                  |               |          |              |            |   |           |   |             |       |            |   |        |          |
|               |                  |               |          |              |            |   | -         |   |             |       |            |   |        | -        |

- 4. Enter the name of the SIP headers translation in the *Name* field.
- 5. Set which SIP header is modified by this translation in the *SIP Header* drop-down menu.

Table 393: SIP Headers

| SIP Header                     | Description                                           |
|--------------------------------|-------------------------------------------------------|
| From Header (Host Part)        | Host part of the <i>From</i> header's URI.            |
| From Header (User Part)        | User part of the <i>From</i> header's URI.            |
| Identity Header (Host Part)    | Host part of the <i>Identity</i> header's URI.        |
| Identity Header (User Part)    | User part of the Identity header's URI.               |
| Identity Header (Phone Number) | Phone number in the <i>Identity</i> header's tel URL. |
| Request Line (Host Part)       | Host part of the Request line's URI.                  |
| Request Line (User Part)       | User part of the Request line's URI.                  |
| To Header (Host Part)          | Host part of the <i>To</i> header's URI.              |
| To Header (User Part)          | User part of the To header's URI.                     |

6. Set what information is used to build the selected SIP header in the *Built From* drop-down menu.

 Table 394:
 Built From Information

| Built From       | Description                                                                                         |
|------------------|----------------------------------------------------------------------------------------------------|
| Called E164      | Use the called party E.164 property.                                                                |
| Destination Host | Use the destination host configured in the signalling properties of which this translation is part. |
| Domain           | Use the domain name configured in the unit.                                                         |
| Fix Value        | Use a fix value as defined in the <i>Fix Value</i> field (see Step 7).                              |
| Host Name        | Use the host name configured in the unit.                                                           |

| Table 394: | <b>Built From</b> | Information | (Continued) | ١ |
|------------|-------------------|-------------|-------------|---|
|            | Dunciioni         | mornation   | Continucu   | , |

| Built From             | Description                                        |
|------------------------|----------------------------------------------------|
| Local lp               | Use the local IP address.                          |
| Calling Bearer Channel | Use the calling bearer channel.                    |
| SIP Endpoint Username  | Use the SIP username associated with the endpoint. |
| Calling Name           | Use the calling party name property.               |
| Calling E164           | Use the calling party E.164 property.              |

7. If you have selected **Fix Value** in the *Built From* drop-down menu, enter a fix value to be inserted in the SIP header in the *Fix Value* field.

For instance, you could hide the caller's name in a SIP message by using the *From Header (User Part)* SIP header and entering "anonymous" in the *Fix Value* field.

8. Click the Save button.

This brings you back to the main Call Router > Route Config web page.

You can see a yellow **Yes** in the *Config Modified* section at the top of the window. It warns you that the configuration has been modified but not applied (i.e., the *Call Router > Status* differs from the *Call Router > Route Config*). The *Route Config* sub-menu is a working area where you build up a Call Router configuration. While you work in this area, the configured parameters are saved but not applied (i.e., they are not used to process incoming calls). The yellow **Yes** flag warns you that the configuration has been modified but is not applied.

9. Click the Save button to enable the SIP headers translation entry.

The current properties applied are displayed in the *Call Router > Status* web page. You can also see that the yellow Config Modified **Yes** flag is cleared.

## Example

The following is an example of SIP headers translations:

Figure 217: SIP Headers Translations Example

| SIP Head | lers Translatio | ns                      |             |           |
|----------|-----------------|-------------------------|-------------|-----------|
| Index    | Name            | SIP Header              | Built From  | Fix Value |
| 1        | Header          | From Header (Host Part) | Called E164 |           |
|          |                 |                         |             |           |

## Moving a SIP Headers Translation Row

The SIP headers translation entries sequence is very important. The signalling properties table follows the SIP headers translation table rows as they are entered in the web interface. If you want the signalling properties table to try to match one row before another one, you must put that row first.

#### To move a SIP headers translation entry up or down:

- 1. Either click <a> or <a> of the row you want to move until the entry is properly located.</a>
- 2. Click Save to update the Call Router > Status web page

## **Deleting a SIP Headers Translation Row**

You can delete a SIP headers translation row from the table in the web interface.

#### To delete a SIP headers translation entry:

- **1.** Click **–** of the row you want to delete.
- 2. Click **Save** to update the *Call Router* > *Status* web page.

A

# **Call Properties Translations**

A Call Properties Translation overrides the default value of call properties in an incoming SIP message. It modifies the call properties before the call is sent to its destination.

Like the routing table, the call properties translation table finds the first matching entry. It then executes it by modifying the behaviour of the call.

Note: You can revert back to the configuration displayed in the Call Router > Status web page at any time by clicking the Rollback button at the bottom of the page. All modified settings in the Call Router > Route Config page will be lost.

You can add up to 100 Call Properties Translations.

# **Creating/Editing a Call Properties Translation**

The web interface allows you to create a call properties translation or modify the parameters of an existing one. The call properties translations are called from a signalling property as described in "Signalling Properties" on page 465.

### To create or edit a call properties translation:

1. In the web interface, click the *Call Router* link, then the *Route Config* sub-link.

Figure 218: Call Router – Route Config Web Page

| <b>(</b> |                         | ttp:// <b>192.168.6.219</b> /cal           | Iroι Ϙ + 🗟 Ċ × 🕅 Ν           | 1ediatrix 3301-001 ×            |           |                         | - □ ×    |
|----------|-------------------------|--------------------------------------------|------------------------------|---------------------------------|-----------|-------------------------|----------|
|          | Call Prop<br>Index<br>1 | erties Translations<br>Name<br>Called E164 | Call Property<br>Called E164 | Built From<br>From Header (URI) | Fix Value | </th <th>^<br/>(1)</th> | ^<br>(1) |
| •        |                         |                                            |                              | m                               |           | <b>₽</b> 3              | +        |

- 2. Locate the Call Properties Translations section.
- 3. Do one of the following:
  - If you want to add a call properties translation before an existing entry, locate the proper row in the table and click + of this row.
  - If you want to add a call properties translation at the end of existing rows, click + at the bottom right of the *Call Properties Translations* section.

• If you want to edit an existing entry, locate the proper row in the table and click 🗾 . This brings you to the *Configure Call Properties Translation* panel.

Figure 219: Configure Call Properties Translation Panel

| Modiatrix       | •                                           | System       | Network     | ISDN SIF     | Media 🗖 | Telephony | Call R | uter 📕 | Management | Reboo |
|-----------------|---------------------------------------------|--------------|-------------|--------------|---------|-----------|--------|--------|------------|-------|
| neulul IX       | Stat                                        | itus Ro      | oute Config | Auto-routing |         |           |        |        |            |       |
|                 |                                             |              |             |              |         |           |        |        |            |       |
| Call Properties | ranslation                                  | 15           |             |              |         |           |        |        |            |       |
| Call Properties | ranslation:<br>ties Translatio              | IS<br>on End |             |              |         |           |        | $\sim$ |            |       |
| Call Properties | ranslation:<br>ties Translatio              | 15<br>on End |             |              |         |           |        | -(4)   | ~          |       |
| Call Properties | ranslation:<br>ties Translatio<br>2d E164 🔻 | on End       |             |              |         |           |        | -4     | 5)         |       |

4. Enter the name of the call properties translation in the *Name* field.

5. Set which call property is modified by this translation in the *Call Property* drop-down menu.

## Table 395: Call Properties

| Call Property         | Description                     |
|-----------------------|---------------------------------|
| Called E164           | Called party E.164 property.    |
| Calling E164          | Calling party E.164 property.   |
| Called Name           | Called party name property.     |
| Calling Name          | Calling party name property.    |
| Called Uri            | Called URI name property.       |
| Calling Uri           | Calling URI name property.      |
| Called Bearer Channel | Called bearer channel property. |

6. Set what information is used to build the selected call property in the *Built From* drop-down menu.

### Table 396: Built From Information

| Built From                      | Description                                                                                                    |
|---------------------------------|----------------------------------------------------------------------------------------------------|
| Domain                          | Use the domain name configured in the unit.                                                                                                    |
| Fix Value                       | Use a fix value as defined in the <i>Fix Value</i> field (see Step 7).                                                                                                    |
| From Header (Uri)               | Use the From header's URI.                                                                                                    |
| From Header (Friendly Name)     | Use the friendly name part of the From header.                                                                                                    |
| From Header (User Part)         | Use the user part of the From header's URI.                                                                                                    |
| Identity Header (Uri)           | Use the <i>Identity</i> header's URI.                                                                                                    |
| Identity Header (User Part)     | Use the user part of the <i>Identity</i> header's URI.                                                                                                    |
| Identity Header (Phone Number)  | Use the phone number in the <i>Identity</i> header's tel URL. The phone number is not retrieved if the received tel URL is invalid. Only the phone number part is retrieved. Examples: |
|                                 | <ul> <li>Received header: P-Preferred-Identity:<br/><tel:8298749;phone-context=819></tel:8298749;phone-context=819></li> </ul>                                                         |
|                                 | Retrieved phone number: 8298749                                                                                                    |
|                                 | <ul> <li>Received header: P-Preferred-Identity:<br/><tel:+8298749></tel:+8298749></li> </ul>                                                                                           |
|                                 | Retrieved phone number: 8298749                                                                                                    |
|                                 | <ul> <li>Received header: P-Preferred-Identity:<br/><tel:8298749></tel:8298749></li> </ul>                                                                                             |
|                                 | Retrieved phone number: None, the received header is invalid.                                                                                                    |
| Identity Header (Friendly Name) | Use the friendly name in the Identity header's URI.                                                                                                    |
| Local lp                        | Use the local IP address.                                                                                                    |
| Request Line (Uri)              | Use the Request line's URI.                                                                                                    |
| Request Line (User Part)        | Use the user part of the Request line's URI.                                                                                                    |
| To Header (Uri)                 | Use the <i>To</i> header's URI.                                                                                                    |
| To Header (Friendly Name)       | Use the friendly name part of the <i>To</i> header.                                                                                                    |
| To Header (User Part)           | Use the user part of the To header's URI.                                                                                                    |

7. If you have selected **Fix Value** in the *Built From* drop-down menu, enter a fix value to be inserted in the call property in the *Fix Value* field.

For instance, you could hide the callee's name in a SIP message by using the *From Header (User Part)* SIP header and entering "anonymous" in the *Fix Value* field.

8. Click the Save button.

This brings you back to the main Call Router > Route Config web page.

You can see a yellow **Yes** in the *Config Modified* section at the top of the window. It warns you that the configuration has been modified but not applied (i.e., the *Call Router > Status* differs from the *Call Router > Route Config*). The *Route Config* sub-menu is a working area where you build up a Call Router configuration. While you work in this area, the configured parameters are saved but not applied (i.e., they are not used to process incoming calls). The yellow **Yes** flag warns you that the configuration has been modified but is not applied.

9. Click the Save button to enable the call properties translation entry.

The current properties applied are displayed in the *Call Router > Status* web page. You can also see that the yellow Config Modified **Yes** flag is cleared.

## Example

The following is an example of call properties translations:

Figure 220: Call Properties Translations Example

| Call Proper | ties Translations |               |                   |           |
|-------------|-------------------|---------------|-------------------|-----------|
| Index       | Name              | Call Property | Built From        | Fix Value |
| 1           | Called E164       | Called E164   | From Header (URI) |           |
|             |                   |               |                   |           |

## Moving a Call Properties Translation Row

The call properties translation entries sequence is very important. The signalling properties table follows the call properties translation table rows as they are entered in the web interface. If you want the signalling properties table to try to match one row before another one, you must put that row first.

To move a call properties translation entry up or down:

- 1. Either click <u>or</u> or <u>v</u> of the row you want to move until the entry is properly located.
- 2. Click **Save** to update the *Call Router* > *Status* web page.

## **Deleting a Call Properties Translation Row**

You can delete a call properties translation row from the table in the web interface.

### • To delete a SIP headers translation entry:

- 1. Click of the row you want to delete.
- 2. Click Save to update the Call Router > Status web page.

# Hunt Service

Routes and mappings only manipulate address properties of a call. The hunt service hunts an incoming call to multiple interfaces. It accepts a call routed to it by a route or directly from an interface and creates another call that is offered to one of the configured destination interfaces. If this destination cannot be reached, the hunt tries another destination until one of the configured destinations accepts the call. When an interface accepts a call, the interface hunting is complete and the hunt service merges the original call with the new call to the interface that accepted the call.

The hunt sequence is very important. The call router follows the hunt rows as they are entered in the web interface. If you want the call router to try to match one row before another one, you must put that row first.

**Note:** You can revert back to the configuration displayed in the *Call Router > Status* web page at any time by clicking the **Rollback** button at the bottom of the page. All modified settings in the *Call Router > Route Config* page will be lost.

You can add up to 40 Hunts.

# **Creating/Editing a Hunt**

The web interface allows you to create a hunt or modify the parameters of an existing one.

- To create or edit a hunt:
  - 1. In the web interface, click the *Call Router* link, then the *Route Config* sub-link.

Figure 221: Call Router – Route Config Web Page

| Hunt                                                                                                    |                        |                      |                                         |         |    |
|----------------------------------------------------------------------------------------------------|------------------------|----------------------|-----------------------------------------|---------|----|
| Index Name Destinations                                                                                                    | Selection<br>Algorithm | Timeout<br>(seconds) | Causes                                  | •       | -2 |
| isdn-Slot1/E1T1,isdn-Slot2/E1T1,isdn-Slot2/E1T1,isdn-Slot4/E1T1,isdn-<br>Slot5/E1T1,isdn-Slot6/E1T1,isdn-Slot7/E1T1,isdn-Slot7/E1T1,isdn-<br>Slot5/E1T1,isdn-Slot6/E1T1,isdn-Slot7/E1T1,isdn-<br>Slot3/FX01,fxo-Slot2/FX02,fxo-Slot2/FX03,fxo-Slot2/FX04,fxo-<br>Slot3/FX01,fxo-Slot3/FX02,fxo-Slot4/FX03,fxo-Slot4/FX04,fxo-<br>Slot5/FX01,fxo-Slot3/FX02,fxo-Slot4/FX03,fxo-Slot4/FX04,fxo-<br>Slot5/FX01,fxo-Slot5/FX02,fxo-Slot5/FX03,fxo-Slot4/FX04,fxo-<br>Slot5/FX01,fxo-Slot5/FX02,fxo-Slot5/FX03,fxo-Slot6/FX04,fxo-<br>Slot6/FX01,fxo-Slot7/FX02,fxo-Slot5/FX03,fxo-Slot6/FX04,fxo-<br>Slot8/FX01,fxo-Slot7/FX02,fxo-Slot8/FX03,fxo-Slot6/FX04,fxo-<br>Slot8/FX01,fxo-Slot7/FX02,fxo-Slot8/FX03,fxo-Slot8/FX04 | Sequential             | 0                    | 31, 34,<br>38, 41,<br>42, 43,<br>44, 47 | Z + - • | 3  |
|                                                                                                    |                        |                      |                                         | +       |    |

- 2. Locate the *Hunt* section.
- 3. Do one of the following:
  - If you want to add a hunt entry before an existing entry, locate the proper row in the table and click + of this row.
  - If you want to add a hunt entry at the end of existing rows, click + at the bottom right of the *Hunt* section.

• If you want to edit an existing entry, locate the proper row in the table and click 🗾 . This brings you to the *Configure Hunt* panel.

#### Figure 222: Configure Hunt Panel

| Medi                   | atrix°                    | System      Network     ISD  Status     Route Config     Auto-r | N SIP Media Media | Telephony | Call Router | Management | <ul> <li>Reboot</li> </ul> |
|------------------------|---------------------------|-----------------------------------------------------------------|-------------------|-----------|-------------|------------|----------------------------|
| Hunt                   | unt End                   |                                                                 |                   |           |             | _          |                            |
| configure fi           | Value                     | Suggestion                                                      |                   |           |             |            | ~                          |
| Name                   |                           |                                                                 |                   |           |             |            | <b>-</b> (4)               |
| Destinations           |                           | Suggestion 💌                                                    |                   |           |             |            |                            |
| Destinations           |                           | buggestion                                                      |                   |           |             |            |                            |
| Selection<br>Algorithm | Sequential 🔫              |                                                                 |                   |           |             |            | -(6)                       |
| Timeout<br>(seconds)   | 0                         |                                                                 |                   |           |             |            | (7                         |
| Causes                 | 31, 34, 38, 41, 42,<br>47 | 43, 44, Suggestion                                              |                   |           |             |            | -(8)                       |

4. Enter the name of the hunt in the *Name* field.

The name must be unique. If more than one hunt have the same name, only the first hunt is used.

5. Define a list of hunt destinations separated by commas in the *Destinations* field.

This is the interface, route, or hunt that is tried during the hunt's interface hunting. The destination can either be:

- **route-***name*: The call destination is the route *name*.
- **hunt**-name: The call destination is the hunt name.
- **sip-***name*: The call destination is the SIP interface *name*.
- isdn-name: The call destination is the ISDN interface name.
- r2-name: The call destination is the R2 interface name.
- **e&m**-name: The call destination is the E&M interface name.
- fxs-name: The call destination is the FXS interface name.
- **fxo**-name: The call destination is the FXO interface name.

Only FXS interfaces are supported if the selection algorithm **Simultaneous** is used (see Step 6). For instance:

isdn-Slot2/Pri1, route-test (Mediatrix 3000 Series)
isdn-Bri1, route-test (Mediatrix 4400 Series)

You can use the Suggestion column's drop-down menu to select between suggested values, if any.

6. Select the algorithm used to select the order of the destination in the *Selection Algorithm* drop-down menu.

The algorithm can be:

- Sequential: The hunt tries the destination in the same order as listed. The first destination hunted is the first listed.
- Cyclic: The Mediatrix unit starts from the destination that follows the destination used for the last hunt. Subsequent calls try another first destination in a round-robin method. For instance, if the destination is set to 'x, y, z', the destination the hunt tries is in the following order:
  - 1. x,y,z
  - 2. y,z,x
  - 3. z,x,y
  - 4. x,y,z
- Simultaneous: The hunt tries every available destination at the same time. The first
  destination to pick up has the call. Other destinations stop ringing. This method can
  only have FXS endpoints as destinations.
- 7. Set the maximal time, in seconds (s), allowed to an interface to handle the call in the *Timeout* field.

After this timeout has elapsed, the next destination is tried when the current destination does not answer. This feature is useful to ensure a minimal time of response and fallback to other destinations. Some interfaces (e.g. SIP, which has a default timeout of 32 seconds) may wait an arbitrary long time until an answer is returned.

**Note:** This parameter is not applicable if the selection algorithm **Simultaneous** is used (see Step 6).

Setting the field to **0** disables the timeout, which means that the call router waits indefinitely for the interface to respond. This does not affect the internal interface timeouts (the ISDN timeout as defined in ITU norms or the SIP transmission timeout) that will eventually stop the call and the call router will try another destination.

#### Example:

You want a call from ISDN to SIP to fallback to another ISDN interface when the SIP destination cannot be contacted within 5 seconds.

You thus create a hunt with the following destinations in order:

sip-[gateway name], isdn-[fallback interface]

and set the timeout to 5. The *Selection Algorithm* drop-down menu must be set to **Sequential** to always try the SIP destination first.

#### Figure 223: Hunt Timeout Example

| Index | Name        | Destinations                    | Selection<br>Algorithm | Timeout (seconds) | Causes                            | Actions  |
|-------|-------------|---------------------------------|------------------------|-------------------|-----------------------------------|----------|
| 1     | isdn-to-sip | sip-default,<br>isdn-Slot3/Bri2 | Sequential             | 5                 | 31, 34, 38, 41, 42, 43, 44,<br>47 | Edit + - |
|       |             |                                 |                        |                   |                                   | +        |

The Mediatrix unit has the following behaviour if the SIP transmission timeout has the default value (32 seconds):

- a. A new call comes from an ISDN interface and the call router sets the destination of the call to the isdn-to-sip hunt.
- b. The call router starts the hunt timeout (5 s) and tries the first destination sip-default.
- *c.* The SIP interface performs a DNS query to resolve the server name. The DNS result returns server A and server B.
- d. The SIP interface sends an INVITE to the server A.
- e. The hunt timeout elapses, so the call router cancels the call to the SIP interface and tries the second destination isdn-slot3/Bri2. The hunt timeout is restarted.
- f. The SIP interface continues to send the INVITE retransmission until the SIP transmission timeout elapses. RFC 3261 states that an INVITE request cannot be cancelled until the destination sends a response. If the destination responds before the SIP transmission timeout elapses, a CANCEL or BYE request is sent. The SIP interface will not try to use the server B location.

The Mediatrix unit has the following behaviour if the SIP transmission timeout is set to 3 seconds:

- a. A new call comes from an ISDN interface and the call router sets the destination of the call to the isdn-to-sip hunt.
- b. The call router starts the hunt timeout (5 s) and tries the first destination sip-default.
- *c.* The SIP interface performs a DNS query to resolve the server name. The DNS result returns server A and server B.
- d. The SIP interface sends an INVITE to the server A.
- e. A SIP transmission timeout occurs after 4 seconds and the SIP interface sends an INVITE to the server B.
- f. The hunt timeout elapses, so the call router cancels the call to the SIP interface and tries the second destination isdn-slot3/Bri2. The hunt timeout is restarted.
- *g.* The SIP interface continues to send the INVITE retransmission until the SIP transmission timeout elapses. RFC 3261 states that an INVITE request cannot be cancelled until the

destination sends a response. If the destination responds before the SIP transmission timeout elapses, a CANCEL or BYE request is sent.

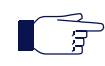

5

**Note:** The maximal response time of a SIP interface is the transmission timeout total of all SIP destination locations + the DNS query time.

The SIP transmission timeout can be set in the *Transmission Timeout* field of the *SIP Interop* section, *SIP* > *Interop* page ("SIP Interop" on page 279).

8. Select call rejection causes to continue the hunt in the Causes field.

When an interface has a problem placing a call to the final destination, it drops the call by specifying a drop cause based on Q.850 ISUP drop causes. Separate the causes with commas.

See "Call Rejection (Drop) Causes" on page 478 for a list of drop causes.

You can use the Suggestion column's drop-down menu to select between suggested values, if any.

Note: This parameter is not applicable if the selection algorithm Simultaneous is used (see Step 6).

9. Click Save.

This brings you back to the main *Call Router > Route Config* web page.

You can see a yellow **Yes** in the *Config Modified* section at the top of the window. It warns you that the configuration has been modified but not applied (i.e., the *Call Router > Status* differs from the *Call Router > Route Config*). The *Route Config* sub-menu is a working area where you build up a Call Router configuration. While you work in this area, the configured parameters are saved but not applied (i.e., they are not used to process incoming calls). The yellow **Yes** flag warns you that the configuration has been modified but is not .

10. In the main Call Routing Config web page, click Save to enable the hunt.

The current hunts applied are displayed in the *Call Router* > *Status* web page. You can also see that the yellow Config Modified **Yes** flag is cleared.

### Examples

The following are some examples of hunts:

Figure 224: Hunt Example

| Hunt       |                                  |                     |                   |                            |
|------------|----------------------------------|---------------------|-------------------|----------------------------|
| Name       | Destinations                     | Selection Algorithm | Timeout (seconds) | Causes                     |
| Out_To_BRI | isdn-Slot2/Bri0, isdn-Slot2/Bri1 | Sequential          | 0                 | 34, 38, 41, 42, 43, 44, 47 |
| Out_To_SIP | sip-default, sip-Fallback        | Sequential          | 0                 | 34, 38, 41, 42, 43, 44, 47 |

## **Call Rejection (Drop) Causes**

When a destination interface drops the call, the hunt service must supply a call rejection cause based on Q.850 ISUP drop causes. The Mediatrix unit offers the following drop causes categories:

- Normal Event
- Resource Unavailable
- Service or Option Not Available
- Service or Option Not Implemented
- Invalid Message
- Protocol Error
- Interworking

Note: You can use any custom code between 1 and 127.

# Normal Event

The following table lists all normal events drop causes. These causes are used to drop the original call.

| Table | 397: | Normal | Event | Drop | Causes |
|-------|------|--------|-------|------|--------|
|-------|------|--------|-------|------|--------|

| #  | Cause                                                      | Description                                                                                                    |
|----|------------------------------------------------------------|----------------------------------------------------------------------------------------------------|
| 1  | Unassigned<br>(unallocated) number                         | The calling user requested a destination that cannot be reached because the number is unassigned.                                                                                                    |
| 2  | No route to specified<br>transit network                   | The destination is asked to route the call through an unrecognized network. This may mean that:                                                                                                    |
|    |                                                            | The wrong transit network code was dialed.                                                                                                    |
|    |                                                            | The transit network does not serve this equipment.                                                                                                    |
|    |                                                            | The transit network does not exist.                                                                                                    |
| 3  | No route to destination                                    | The called party cannot be reached because the network through which the call has been routed does not serve the destination address.                                                                                                    |
| 6  | Channel unacceptable                                       | The sending entity cannot accept the channel most recently identified for use in this call.                                                                                                    |
| 7  | Call awarded and being delivered in an established channel | The user has been awarded the incoming call, which is being connected to a channel already established to that user for similar calls.                                                                                                    |
| 16 | Normal call clearing                                       | The call is being cleared because one of the users involved with the call has requested that the call be cleared (usually, a call participant hung up).                                                                                            |
| 17 | User busy                                                  | The called party is unable to accept another call because all channels are in use. It is noted that the user equipment is compatible with the call.                                                                                                |
| 18 | No user responding                                         | The called party does not respond to a call establishment message with<br>either an alerting or connect indication within the time allotted. The number<br>that is being dialed has an active D-channel, but the far end chooses not to<br>answer. |
| 19 | User alerting, no<br>answer                                | The called party has been alerted but does not respond with a connect indication within the time allotted.                                                                                                    |
| 21 | Call rejected                                              | The remote equipment can accept the call but rejects it for an unknown reason, although it could have accepted it because the equipment sending this cause is neither busy nor incompatible.                                                       |
| 22 | Number changed                                             | The called number indicated by the calling party is no longer assigned.                                                                                                    |
| 26 | Non-selected user<br>clearing                              | The user has not been awarded the incoming call.                                                                                                    |
| 27 | Destination out of order                                   | The destination indicated by the user cannot be reached because the destination's interface is not functioning correctly. This can be a temporary condition, but it could last for an extended period.                                             |
| 28 | Invalid number format<br>(incomplete number)               | The called party cannot be reached because the called party number is not in a valid format or is not complete.                                                                                                    |
| 29 | Facility rejected                                          | The network cannot provide the facility requested by the user.                                                                                                    |
| 30 | Response to STATUS<br>ENQUIRY                              | The STATUS message is generated in direct response to receiving a STATUS ENQUIRY message.                                                                                                    |
| 31 | Normal, unspecified                                        | Reports a normal event only when no other cause in the normal class applies.                                                                                                    |

## **Resource Unavailable**

The following table lists all resource unavailable drop causes. These causes are used to hunt the next destination.

| #  | Cause                                       | Description                                                                                                    |
|----|---------------------------------------------|----------------------------------------------------------------------------------------------------|
| 34 | No circuit/channel<br>available             | There is no appropriate circuit or channel presently available to handle the call (usually, no B-channels are available to make the selected call). |
| 38 | Network out of order                        | The network is not functioning properly and the condition is likely to last for an extended period.                                                 |
| 41 | Temporary failure                           | The network is not functioning properly and the condition should be resolved quickly.                                                               |
| 42 | Switching equipment congestion              | Cannot reach the destination because the network switching equipment is temporary experiencing high traffic.                                        |
| 43 | Access information discarded                | The network could not deliver access information to the remote user as requested.                                                                   |
| 44 | Requested circuit/<br>channel not available | The other side of the interface cannot provide the circuit or channel indicated by the requested entity.                                            |
| 47 | Resource unavailable,<br>unspecified        | The requested channel or service is unavailable for an unknown reason.                                                                              |

Table 398: Resource Unavailable Drop Causes

## Service or Option Not Available

The following table lists all service or option not available drop causes. These causes are used to drop the original call.

| #  | Cause                                        | Description                                                                                                    |
|----|----------------------------------------------|----------------------------------------------------------------------------------------------------|
| 57 | Bearer capability not authorized             | The user has requested a bearer capability that is implemented on the equipment but the user is not authorized to use it. |
| 58 | Bearer capability not<br>presently available | The user has requested a bearer capability that is implemented by the equipment and is currently unavailable.             |
| 63 | Service or option not available, unspecified | The network or remote equipment cannot provide the requested service option for an unspecified reason.                    |

Table 399: Service or Option Not Available Drop Causes

## **Service or Option Not Implemented**

The following table lists all service or option not implemented drop causes. These causes are used to drop the original call.

| #  | Cause                                 | Description                                                                |
|----|---------------------------------------|----------------------------------------------------------------------------|
| 65 | Bearer capability not<br>implemented  | The remote equipment does not support the requested bearer capability.     |
| 66 | Channel type not<br>implemented       | The remote equipment does not support the requested channel type.          |
| 69 | Requested facility not<br>implemented | The remote equipment does not support the requested supplementary service. |

Table 400: Service or Option Not Implemented Drop Causes

| #  | Cause                                                                    | Description                                                                                                    |
|----|--------------------------------------------------------------------------|----------------------------------------------------------------------------------------------------|
| 70 | Only restricted digital<br>information bearer<br>capability is available | The calling party has requested an unrestricted bearer service but the remote equipment only supports the restricted version of the requested bearer capacity. |
| 79 | Service or option not<br>implemented,<br>unspecified                     | The network or remote equipment cannot provide the requested service option for an unspecified reason. This can be a subscription problem.                     |

| Table 400: Service or Option Not Implemented Drop Cause |
|---------------------------------------------------------|
|---------------------------------------------------------|

# Invalid Message

The following table lists all invalid message drop causes. These causes are used to drop the original call.

| #  | Cause                                                          | Description                                                                                                    |
|----|----------------------------------------------------------------|----------------------------------------------------------------------------------------------------|
| 81 | Invalid call reference value                                   | The remote equipment has received a message with a call reference that is not currently in use on the user-network interface.                   |
| 82 | Identified channel<br>does not exist                           | Indicates a call attempt on a channel that is not configured.                                                                                   |
| 83 | A suspended call<br>exists, but this call<br>identity does not | Attempted to resume a call with a call identity that differs from the one in use for any presently suspended calls.                             |
| 84 | Call identity in use                                           | The network has received a call suspended request containing a call identity that is already in use for a suspended call.                       |
| 85 | No call suspended                                              | The network has received a call resume request containing a call identity information element that does not indicate any suspended call.        |
| 86 | Call having the requested call identity has been cleared       | The network has received a call identity information element indicating a suspended call that has in the meantime been cleared while suspended. |
| 88 | Incompatible destination                                       | The remote equipment has received a request to establish a call with compatibility attributes that cannot be accommodated.                      |
| 91 | Invalid transit network selection                              | Received a transit network identification of an incorrect format was received.                                                                  |
| 95 | Invalid message,<br>unspecified                                | Received an invalid message event.                                                                                                    |

| Table 401: Inv | alid Message | Drop Causes |
|----------------|--------------|-------------|
|----------------|--------------|-------------|

# **Protocol Error**

The following table lists all protocol error drop causes. These causes are used to drop the original call.

## Table 402: Protocol Error Drop Causes

| #  | Cause                                               | Description                                                                                                    |
|----|-----------------------------------------------------|----------------------------------------------------------------------------------------------------|
| 96 | Mandatory information element is missing            | The remote equipment has received a message that is missing an information element (IE). This IE must be present in the message before the message can be processed. |
| 97 | Message type non-<br>existent or not<br>implemented | The remote equipment has received a message with a missing information element that must be present in the message before the message can be processed.              |

| #   | Cause                                                                                              | Description                                                                                                    |
|-----|----------------------------------------------------------------------------------------------------|----------------------------------------------------------------------------------------------------|
| 98  | Message not<br>compatible with call<br>state or message type<br>non-existent or not<br>implemented | The remote equipment has received a message that is not allowed while in the current call state.                           |
| 99  | Information element<br>non-existent or not<br>implemented                                          | The remote equipment has received a message that includes information elements or parameters that are not recognized.      |
| 100 | Invalid information<br>element contents                                                            | The remote equipment has received a message that includes invalid information in the information element or call property. |
| 101 | Message not<br>compatible with call<br>state                                                       | Received an unexpected message that is incompatible with the call state.                                                   |
| 102 | Recovery on time expiry                                                                            | A procedure has been initiated by the expiration of a timer in association with error handling procedures.                 |
| 111 | Protocol error,<br>unspecified                                                                     | An unspecified protocol error with no other standard cause occurred.                                                       |

## Interworking

The following table lists all interworking drop causes. These causes are used to drop the original call.

Table 403: Interworking Drop Causes

| #   | Cause                        | Description                                                                                                    |
|-----|------------------------------|----------------------------------------------------------------------------------------------------|
| 127 | Interworking,<br>unspecified | An event occurs, but the network does not provide causes for the action it takes. The precise problem is unknown. |

## Moving a Hunt

The hunt sequence is very important. The call router follows the hunt rows as they are entered in the web interface. If you want the call router to try to match one row before another one, you must put that row first.

## To move a hunt entry up or down:

- 1. Either click <a>Image of the row you want to move until the entry is properly located.</a>
- 2. Click **Save** to update the *Call Router* > *Status* web page.

## **Deleting a Hunt**

You can delete a hunt row from the table in the web interface.

#### To delete a hunt entry:

- 1. Click of the row you want to move.
- 2. Click **Save** to update the *Call Router* > *Status* web page.
### **SIP Redirects**

A

The SIP Redirect allows SIP redirections to be configured. These SIP Redirect entries can be used as destinations in route rules. This type of destination is valid only when the Source of the route rule is a SIP interface.

When a route rule is configured with a SIP Redirect destination, incoming SIP Invites are replied with a 302 "Moved Temporarily" SIP response.

**Note:** You can revert back to the configuration displayed in the *Call Router > Status* web page at any time by clicking the **Rollback** button at the bottom of the page. All modified settings in the *Call Router > Route Config* page will be lost.

### **Creating/Editing a SIP Redirect**

The web interface allows you to create a SIP Redirect or modify the parameters of an existing one.

- To create or edit a SIP Redirect:
  - 1. In the web interface, click the *Call Router* link, then the *Route Config* sub-link.

Figure 225: Call Router - Route Config Web Page

| Co M htt          | p://192.168.8.161/callrot 🔎 → 🗟 🖒 | × Mediatrix 4102S × | • • • • • • • • • • • • • • • • • • • |
|-------------------|-----------------------------------|---------------------|---------------------------------------|
| SIP Redi<br>Index | rects<br>Name                     | Destination Host    | ← 2                                   |
|                   | Mykedirect                        | 192.168.5.10        | 3                                     |

- 2. Locate the SIP Redirects section.
- 3. Do one of the following:
  - If you want to add a SIP Redirect entry before an existing entry, locate the proper row in the table and click + of this row.
  - If you want to add a SIP Redirect entry at the end of existing rows, click + at the bottom right of the *SIP Redirects* section.

• If you want to edit an existing entry, locate the proper row in the table and click **2**. This brings you to the *Configure SIP Redirect* panel.

| Figure 226: Configure | SIP F | Redirect | Panel |
|-----------------------|-------|----------|-------|
|-----------------------|-------|----------|-------|

| (                                                 | ros. ク ~ 習 C × ) 🕅 Mediatrix 41025 ×                                                                                                    | - □ ×  |  |  |  |
|---------------------------------------------------|----------------------------------------------------------------------------------------------------|--------|--|--|--|
| Mediatrix°                                        | System      Network     POTS     SIP     Media     Telephony     Call Router     Management     Status     Route Config     Auto-routing | Reboot |  |  |  |
| SIP Redirects Configure SIP Redirect End Name     |                                                                                                    | E      |  |  |  |
| Name (4)<br>Destination Host (5)<br>Config Status |                                                                                                    |        |  |  |  |

4. Enter the name of the SIP Redirect in the *Name* field.

The name must be unique. If more than one SIP Redirect have the same name, only the first SIP Redirect is used.

- 5. Set the *Destination Host* field with the host address inserted in the Moved Temporarily response.
- 6. Click the Save button.

This brings you back to the main Call Router > Route Config web page.

You can see a yellow **Yes** in the *Config Modified* section at the top of the window. It warns you that the configuration has been modified but not applied (i.e., the *Call Router > Status* differs from the *Call Router > Route Config*). The *Route Config* sub-menu is a working area where you build up a Call Router configuration. While you work in this area, the configured parameters are saved but not applied (i.e., they are not used to process incoming calls). The yellow **Yes** flag warns you that the configuration has been modified but is not applied.

7. In the main Call Routing Config web page, click the Save button to enable the SIP Redirect.

The current SIP Redirects applied are displayed in the *Call Router > Status* web page. You can also see that the yellow Config Modified **Yes** flag is cleared.

### **Examples**

The following are some examples of SIP Redirects:

Figure 227: SIP Redirects Example

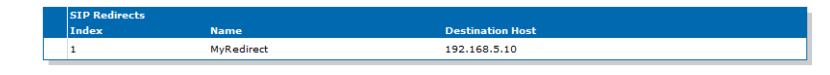

### Moving a SIP Redirect

The SIP Redirect sequence is very important. The call router follows the SIP Redirect rows as they are entered in the web interface. If you want the call router to try to match one row before another one, you must put that row first.

• To move a SIP Redirect entry up or down:

- 1. Either click \Lambda or 🔽 of the row you want to move until the entry is properly located.
- 2. Click Save to update the Call Router > Status web page.

### **Deleting a SIP Redirect**

You can delete a SIP Redirect row from the table in the web interface.

• To delete a SIP Redirect entry:

- 1. Click of the row you want to move.
- 2. Click Save to update the Call Router > Status web page.

### Hairpinning

Hairpinning is defined as a call between two telephony endpoints without using SIP.

Hairpinning is only supported between ISDN and R2 endpoints.

The Call Router does not produce an error when configuring a route between telephony interfaces that do not support the hairpinning, but the call will fail if it uses the configured route. This is not limited to direct routes in the route table configuration, but also for calls that use multiple routes and hunts where the source and the final destination are telephony interfaces that do not support hairpinning.

Calls between the following telephony interfaces are allowed:

- ISDN <-> ISDN
- ISDN<-> SIP
- ► E&M<-> E&M
- E&M<->SIP
- ▶ R2 <-> R2
- R2 <-> SIP
- FXS <-> SIP
- FXO <-> SIP

Hairpinning is thus possible with the Mediatrix 440x, Mediatrix 34xx, Mediatrix 35xx, and Mediatrix 36xx models.

Hairpinning is not possible with the Mediatrix 41xx, C7 and Mediatrix 33xx models.

The Mediatrix 37xx models partially support hairpinning with their ISDN card.

You can still make a loopback call on the same unit between two interfaces that do not support hairpinning by performing a SIP loopback. To do this, you need to:

- make a route from the source telephony interface to a SIP interface ("Routes" on page 449)
- associate a "Signalling Properties" to override the SIP destination ("Signalling Properties" on page 465)
- make a route from the SIP interface to the destination telephony interface ("Routes" on page 449)

### **Configuration Examples**

For configuration examples refer to the

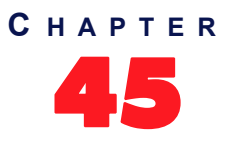

## **Auto-Routing Configuration**

This chapter describes the auto-routing feature.

### **Auto-Routing**

The auto-routing feature is an aid to call routing configuration. When this feature is enabled, routing rules are automatically generated for all endpoints marked as "Auto-routable". For each auto-routable endpoint, two rules are generated and added to the Call Router: one directing incoming calls from the associated auto-routing SIP gateway to the endpoint, and one sending outgoing calls from the endpoint to the associated auto-routing SIP gateway.

The auto-routing routes are not displayed in the *Route Configuration* page because you cannot edit them. They are however listed in the *Status* page and are attributed a type:

- User: the route has been manually entered by the user.
- Auto: this is an auto-routing route.

**Note:** Auto-routing can only be used if the username of the endpoint is an E.164 string and the username part of the request-URI of the received INVITE can be converted into an E.164. See "Manual Routing" on page 490 for more details.

### To activate auto-routing:

1. In the web interface, click the *Call Router* link, then the *Auto-routing* sub-link.

### Figure 228: Call Router – Auto-Routing Web Page

| Medic        | atrix°              | System Ne          | etwork ISDN :      | SIP • Media •   | Telephony      | Call Router | <ul> <li>Management</li> </ul> | <ul> <li>Reboot</li> </ul> |
|--------------|---------------------|--------------------|--------------------|-----------------|----------------|-------------|--------------------------------|----------------------------|
| Auto-rou     | ting                | Status Koute Ci    | Auto-routing       |                 |                |             |                                |                            |
| Auto-routin  | 0:                  | Enable 🔻           | 4                  |                 |                |             |                                | $\bigcirc$                 |
| Criteria Typ | e:                  | E164               |                    |                 |                |             |                                | <u>    (3)</u>             |
| Incoming M   | lappings            |                    |                    |                 | Suggestion 🔻   | •           |                                | 4                          |
| Outgoing M   | lappings            |                    |                    |                 | Suggestion 🔻   | •           |                                | 5                          |
| Incoming S   | ignaling Properties |                    |                    |                 | Suggestion 🔻   | ◀           |                                | <u>–(6)</u>                |
| Outgoing S   | ignaling Properties |                    |                    |                 | Suggestion 🔻   | ◀           |                                | $(7)^{-}$                  |
| Endpointe    | uto-routing         |                    |                    |                 |                |             |                                |                            |
| Endpoint     | Auto-routable       | Auto-routing Gatew | ay Auto-routing De | estination E164 | SIP<br>Usernan | Name        |                                |                            |
| Slot2/E1T1   | H/W Dependent       | default            |                    |                 |                |             | Edit                           |                            |
| Slot3/Bri0   | H/W Dependent       | default            |                    |                 |                |             | Edit                           |                            |
| Slot3/Bri1   | H/W Dependent       | default            |                    |                 |                |             | Edit                           |                            |
| Slot3/Bri2   | H/W Dependent       | default            |                    |                 |                |             | Edit                           |                            |
|              |                     |                    |                    |                 |                |             |                                |                            |

2. In the top section, set the Auto-routing drop-down menu with the proper behaviour.

If you select **Enable**, routes are automatically added to the Route Table in order to connect the endpoints marked as eligible for auto-routing (see Step 3) and the designated SIP gateway (see Step 4). These automatic routes are displayed in the *Call Router > Status* page, but do not show up in the *Call Router > Route Configuration* page.

3. Select the type of criteria to use to create automatic rules from SIP to the telephony endpoints in the *Criteria Type* drop-down menu.

| Parameter    | Description                                                         |
|--------------|---------------------------------------------------------------------|
| E164         | The E.164 associated with the endpoint is used as criterion.        |
| Sip Username | The SIP username associated with the endpoint is used as criterion. |

#### Table 404: Criteria Types

4. Set the *Incoming Mappings* field with the name of the properties manipulations associated with the route from the SIP gateway to the endpoint.

You can specify more than one mapping by separating them with ','. They are executed in sequential order. See "Mappings" on page 455 for more details.

You can use the Suggestion column's drop-down menu to select between suggested values, if any.

5. Set the *Outgoing Mappings* field with the name of the properties manipulations associated with the route from the endpoint to the SIP gateway.

You can specify more than one mapping by separating them with ','. They are executed in sequential order. See "Mappings" on page 455 for more details.

You can use the Suggestion column's drop-down menu to select between suggested values, if any.

6. Set the *Incoming Signaling Properties* field with the name of the signaling properties associated with the route from the SIP gateway to the endpoint.

See "Signalling Properties" on page 465 for more details.

You can use the Suggestion column's drop-down menu to select between suggested values, if any.

7. Set the *Outgoing Signaling Properties* field with the name of the signaling properties associated with the route from the endpoint to the SIP gateway.

See "Signalling Properties" on page 465 for more details.

You can use the Suggestion column's drop-down menu to select between suggested values, if any.

8. Click the Submit button to enable auto-routing.

The current routes applied are displayed in the *Call Router > Status* web page. They are added at the end of the routes that are already present, if any. This ensures that the user-defined routes always have precedence over the automatic routes when both types of routes apply to the same endpoint.

### **Endpoints Auto-Routing**

This section allows you to link an endpoint to several SIP gateways.

#### To set Endpoints auto-routing parameters:

1. In the *Endpoints auto-routing* section of the *Auto-routing* page, locate the proper endpoint in the table and click the Edit button.

The Configure Auto-Routing page displays:

Figure 229: Configure Auto-Routing Section

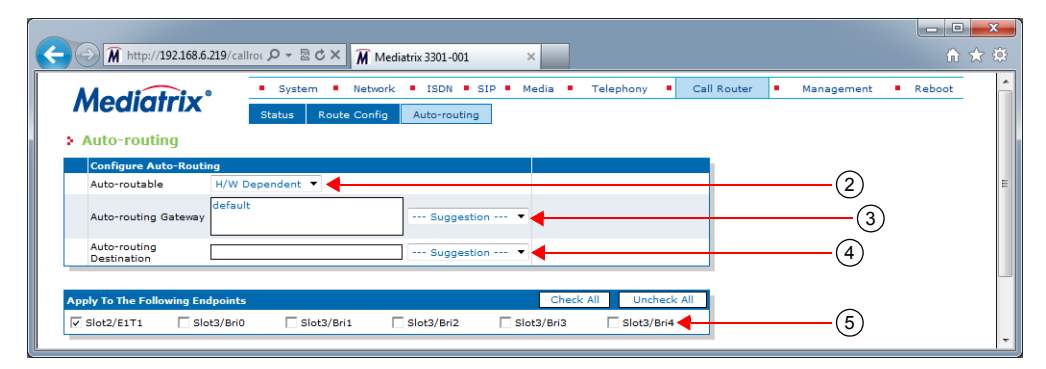

2. Select whether or not automatic routes are generated for the endpoint when auto-routing is enabled in the *Auto-routable* drop-down menu.

| Parameter         | Description                                                                                                    |
|-------------------|----------------------------------------------------------------------------------------------------|
| Enable            | Automatic routes allowing incoming and outgoing calls to and from<br>the endpoint are added to the Route Table when auto-routing is<br>enabled. |
| Disable           | Automatic route generation is turned off for this endpoint.                                                                                     |
| HardwareDependent | Automatic routes are generated if the endpoint belongs to an FXS interface.                                                                     |

#### Table 405: Auto-routable Parameters

3. Select the SIP gateways to use as the destination of outgoing calls and the source of incoming calls when generating auto-routing rules in the *Auto-routing Gateway* drop-down menu.

You can use the Suggestion column's drop-down menu to select between suggested values, if any.

If you leave the field blank, it is the same as disabling the auto-routing feature.

More than one SIP gateway can be defined. The SIP gateways names are separated by comas. Example:

gw1,gw2,gw3

When one SIP gateway is defined:

- A route is automatically created from the SIP gateway to the telephony interface.
- A route is automatically created from the telephony interface to the SIP gateway if the *Auto-routing Destination* field is empty. Otherwise, the destination of the route uses the destination defined in the *Auto-routing Destination* field.

When several SIP gateways are defined:

- Routes are automatically created from each defined SIP gateway to the telephony interface.
- A route is automatically created from the telephony interface to the destination defined in the *Auto-routing Destination* field. No route is created if the destination is left empty.

If available, two additional parameters are displayed:

- If an endpoint has a telephone number that is associated with it, it is displayed in the corresponding *E164* column. This is the *User Name* field as configured in the *SIP* > *Registration* page as long as the name follows the E.164 syntax.
- If an endpoint has a friendly name that is associated with it, it is displayed in the corresponding Name column. This is the Friendly Name field as configured in the SIP > Registration page.

Pleas note that routes are created only if a user name is associated with the telephony endpoint in the registration table. See "Endpoints Registration" on page 255 for more details.

**4.** Set the destination to use for the routes from the telephony interface in the *Auto-routing Destination* field.

You can use the *Suggestion* column's drop-down menu to select between suggested values, if any. The destination can be:

- route-name: The route destination is set to the route name.
- hunt-name: The route destination is set to the hunt name.
- sip-name: The route destination is set to the SIP interface name.
- isdn-name: The route destination is set to the ISDN interface name.
- **r2**-name: The route destination is set to the R2 interface name.
- **e&m**-name: The route destination is set to the E&M interface name.
- fxs-name: The route destination is set to the FXS interface name.
- fxo-name: The route destination is set to the FXO interface name.
- 5. You can copy the configuration of the selected endpoint to one or more endpoints of the Mediatrix unit in the *Apply to the Following Endpoints* section at the bottom of the page. You can select specific endpoints by checking them, as well as use the *Check All* or *Uncheck All* buttons.
- 6. When you are finished, you have the choice to:
  - Click the Submit button to enable auto-routing.
    - The current routes applied are displayed in the *Call Router > Status* web page. They are added at the end of the routes that are already present, if any. This ensures that the user-defined routes always have precedence over the automatic routes when both types of routes apply to the same endpoint.
  - Click the Submit & Create Hunt button to perform a submit action and go to the hunt creation page. This option is available only if the destination is set to an unexisting hunt.
  - Click the Submit & Edit Hunt button to perform a submit action and go to the hunt edition page. This option is available only if the destination is set to an existing hunt.
  - Click the Submit & Create Route button to perform a submit action and go to the route creation page. This option is available only if the destination is set to an unexisting route.
  - Click the Submit & Edit Route button to perform a submit action and go to the route edition page. This option is available only if the destination is set to an existing route.

### **Manual Routing**

Auto-routing can only be used if the username of the endpoint is an E.164 string and the username part of the request-URI of the received INVITE can be converted into an E.164.

The conversion of a username into an E.164 follows these rules:

- The prefix "+" is removed. Note that if the Map Plus To TON International drop-down menu is set to Enable, the call property 'type of number' is set to 'international'. See "Misc Interop" on page 287 for more details.
- The visual separator "-" is removed.
- The username parameter is removed. The username parameter is a suffix beginning with ";".
- All remaining characters need to be "0123456789\*#abcdABCD".

Examples of conversion:

```
5551234 --> 5551234
#20 --> #20
555-1234 --> 5551234
+1-819-555-1234 --> 18195551234
5551234;parameter --> 5551234
5551234_parameter --> cannot convert
```

To use a username not compatible with E.164, you must disable the auto-routing and use manual routes.

Figure 230 gives an example of manual routes for an endpoint using "5550001\_paramter" as user.

### Figure 230: Manual Routes Example

| Route | 1               |                        |                        |                                       |                         |             |         |             |
|-------|-----------------|------------------------|------------------------|---------------------------------------|-------------------------|-------------|---------|-------------|
| Index | Source          | Properties<br>Criteria | Expression<br>Criteria | Mappings                              | Signaling<br>Properties | Destination | Actions |             |
| 1     | fxs-Port01      | None                   |                        | Port1_username,<br>destination_suffix |                         | sip-default | Edit    | v + -       |
| 2     | fxs-Port02      | None                   |                        | Port2_username,<br>destination_suffix |                         | sip-default | Edit 🔨  | ×  +  -     |
| з     | sip-<br>default | Called URI             | sip:5550001*           |                                       |                         | fxs-Port01  | Edit 🔨  | v + -       |
| 4     | sip-<br>default | Called URI             | sip:5550002*           |                                       |                         | fxs-Port02  | Edit 🔨  | + -         |
|       |                 |                        |                        |                                       |                         |             |         | +           |
|       |                 |                        |                        |                                       |                         |             |         |             |
| Mappi | ing Type        |                        |                        | Critoria                              | Transformation          |             | Actions |             |
| 1     | de              | stination_suffix       |                        | Called E164                           | Called E164             |             | Edit    | <u>√+ -</u> |
| 2     | Po              | rt1_username           |                        | Calling E164                          | Calling E164            |             | Edit 🔨  | v + -       |
| 3     | Po              | rt2_username           |                        | Calling E164                          | Calling E164            |             | Edit 🔨  | + -         |
|       |                 |                        |                        |                                       |                         |             |         | +           |
|       |                 |                        |                        |                                       |                         |             |         |             |
| Mappi | ing Express     | ion                    | Criteria               | T                                     | Cult Manada             |             | A       |             |
| 1     | Port1           | username               | Criteria               | 5550001 parameter                     | Sub Mappir              | igs         | Edit    | <u> </u>    |
| 2     | Port2           | username               |                        | 5550002_parameter                     |                         |             | Edit 🔨  | √ +   -     |
| з     | destir          | nation_suffix          | (.+)                   | \1_parameter                          |                         |             | Edit 🔨  | + -         |
|       |                 |                        |                        |                                       |                         |             |         | +           |

# **Management Parameters**

Page Left Intentionally Blank

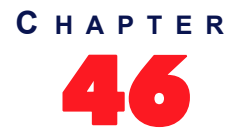

## **Configuration Script**

This chapter describes the configuration script download feature, which allows updating the Mediatrix unit configuration by transferring a configuration script from a remote server or from the local file system. The Mediatrix unit is the session initiator, which allows NAT traversal. You can also configure the Mediatrix unit to automatically update its configuration.

For complete details, refer to the Configuration Scripts Import and Export technical bulletin at <u>http://</u> www.media5corp.com/documentation.

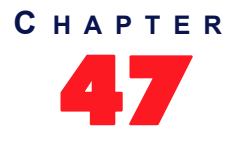

## **Configuration Backup/Restore**

This chapter describes the configuration backup/restore feature, which allows you to backup (upload) all the SNMP (MIB) and Web configuration of the Mediatrix unit into a configuration image file located on a remote server or to the local file system.

For complete details refer to the Configuration Backup and Restore technical bulletin at <u>http://www.media5corp.com/documentation.</u>

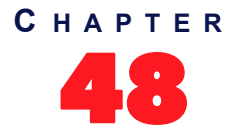

## **Firmware Download**

This chapter describes how to install, uninstall and update software components on the Mediatrix unit by using the web interface, according to a supplied Firmware Pack selection.

For complete details, refer to the Firmware Dowload technical bulletin at <u>http://www.media5corp.com/</u> <u>documentation.</u>

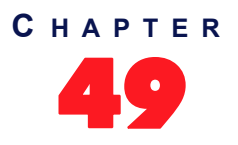

## **Certificates Management**

This chapter describes how to transfer and manage certificates into the Mediatrix unit.

### Introduction

The Mediatrix unit uses digital certificates, which are a collection of data used to verify the identity of the holder or sender of the certificate.

The certificates contain the following information:

- certificate name
- issuer and issued to names
- Validity period (the certificate is not valid before or after this period)
- Usage of the certificate (Identifies in which role or context a certificate can be used by the host it authenticates).
  - TIsClient: The certificate identifies a TLS client. A host authenticated by this kind of certificate can act as a client in a SIP over TLS connection when mutual authentication is required by the server.
  - TIsServer: The certificate identifies a TLS server. A host authenticated by this kind of certificate can serve files or web pages using the HTTPS protocol or can act as a server in a SIP over TLS connection.
- whether or not the certificate is owned by a CA (Certification Authority)

The Mediatrix unit uses two types of certificates:

#### Table 406: Certificates Types

| Туре   | Description                                                                                                  |
|--------|----------------------------------------------------------------------------------------------------|
| Host   | Certificates used to certify the unit (e.g.: a web server with HTTPS requires a host certificate).           |
| Others | Any other certificate including trusted CA certificates used to certify peers (e.g.: a SIP server with TLS). |

The transferred certificate must be in Privacy Enhanced Mail (PEM) (host or others) or Distinguished Encoding Rules (DER) (others) format. When transferring a host certificate, the certificate must be appended to the private key to form one PEM file. The private key must not be encrypted.

You can transfer a certificate by using the HTTP or HTTPS protocol, but Media5 recommends to use HTTPS.

To access the unit via HTTPS, your browser must support RFC 2246 (TLS 1.0). The latest version of Microsoft Internet Explorer supports HTTPS browsing.

### **HTTPS Transfer Cipher Suite Settings**

This section describes configuration that is available only in the MIB parameters of the Mediatrix unit. You can configure these parameters as follows:

- by using a MIB browser
- by using the CLI
- by creating a configuration script containing the configuration variables

You can define the allowed cipher suites for the network security settings when using the HTTPS transfer protocol. When the device initiates an HTTPS connection to a server it will negotiate the cipher suite according to its configuration.

| <b>Table 401.</b> Cibilei Sulles Colliguiation Latameters | Table 407: Cipher | Suites | Configuration | Parameters |
|-----------------------------------------------------------|-------------------|--------|---------------|------------|
|-----------------------------------------------------------|-------------------|--------|---------------|------------|

| Parameter | Description                                                                                                    |
|-----------|----------------------------------------------------------------------------------------------------|
| CS1       | This is the default value and represents the cipher suites configuration prior to this variable being introduced. This should be changed if additional network security is required. Thie Web server only accepts the following cipher suites: |
|           | TLS_DHE_RSA_WITH_AES_256_CBC_SHA                                                                                                    |
|           | <ul> <li>TLS_DHE_DSS_WITH_AES_256_CBC_SHA</li> </ul>                                                                                                    |
|           | TLS_RSA_WITH_AES_256_CBC_SHA                                                                                                    |
|           | <ul> <li>TLS_DHE_RSA_WITH_3DES_EDE_CBC_SHA</li> </ul>                                                                                                    |
|           | <ul> <li>TLS_DHE_DSS_WITH_3DES_EDE_CBC_SHA</li> </ul>                                                                                                    |
|           | TLS_RSA_WITH_3DES_EDE_CBC_SHA                                                                                                    |
|           | TLS_DHE_RSA_WITH_AES_128_CBC_SHA                                                                                                    |
|           | TLS_DHE_DSS_WITH_AES_128_CBC_SHA                                                                                                    |
|           | TLS_RSA_WITH_AES_128_CBC_SHA                                                                                                    |
|           | TLS_RSA_WITH_RC4_128_SHA                                                                                                    |
|           | TLS_RSA_WITH_RC4_128_MD5                                                                                                    |
|           | TLS_DHE_RSA_WITH_DES_CBC_SHA                                                                                                    |
|           | TLS_DHE_DSS_WITH_DES_CBC_SHA                                                                                                    |
|           | TLS_RSA_WITH_DES_CBC_SHA                                                                                                    |
|           | <ul> <li>TLS_DHE_RSA_EXPORT_WITH_DES40_CBC_SHA</li> </ul>                                                                                                    |
|           | <ul> <li>TLS_DHE_DSS_EXPORT_WITH_DES40_CBC_SHA</li> </ul>                                                                                                    |
|           | <ul> <li>TLS_RSA_EXPORT_WITH_DES40_CBC_SHA</li> </ul>                                                                                                    |
|           | TLS_RSA_EXPORT_WITH_RC4_40_MD5                                                                                                    |
| CS2       | This represents a secure configuration using SHA-1. The Web server only accepts requests using cipher suites:                                                                                                    |
|           | TLS_RSA_WITH_AES_128_CBC_SHA                                                                                                    |
|           | TLS_RSA_WITH_AES_256_CBC_SHA                                                                                                    |
|           | TLS_RSA_WITH_3DES_EDE_CBC_SHA                                                                                                    |
|           | TLS_DHE_RSA_WITH_AES_128_CBC_SHA                                                                                                    |
|           | TLS_DHE_RSA_WITH_AES_256_CBC_SHA                                                                                                    |
|           | TLS_DHE_RSA_WITH_3DES_EDE_CBC_SHA                                                                                                    |

| Parameter | Description                                                                                                    |
|-----------|----------------------------------------------------------------------------------------------------|
| CS3       | This represents the most secure configuration using SHA-2. Only the most secure cipher suites are allowed when using this value. |
|           | TLS_ECDHE_RSA_WITH_AES_256_GCM_SHA384                                                                                            |
|           | <ul> <li>TLS_ECDHE_RSA_WITH_AES_256_CBC_SHA384</li> </ul>                                                                        |
|           | <ul> <li>TLS_DHE_RSA_WITH_AES_256_GCM_SHA384</li> </ul>                                                                          |
|           | TLS_DHE_RSA_WITH_AES_256_CBC_SHA256                                                                                              |
|           | <ul> <li>TLS_ECDHE_RSA_WITH_AES_128_CBC_SHA256</li> </ul>                                                                        |
|           | <ul> <li>TLS_ECDH_RSA_WITH_AES_256_GCM_SHA384</li> </ul>                                                                         |
|           | <ul> <li>TLS_ECDH_RSA_WITH_AES_256_CBC_SHA384</li> </ul>                                                                         |
|           | <ul> <li>TLS_RSA_WITH_AES_256_GCM_SHA384</li> </ul>                                                                              |
|           | <ul> <li>TLS_RSA_WITH_AES_256_CBC_SHA256</li> </ul>                                                                              |
|           | <ul> <li>TLS_ECDHE_RSA_WITH_AES_128_GCM_SHA256</li> </ul>                                                                        |
|           | <ul> <li>TLS_DHE_RSA_WITH_AES_128_GCM_SHA256</li> </ul>                                                                          |
|           | TLS_DHE_RSA_WITH_AES_128_CBC_SHA256                                                                                              |
|           | <ul> <li>TLS_ECDH_RSA_WITH_AES_128_GCM_SHA256</li> </ul>                                                                         |
|           | <ul> <li>TLS_ECDH_RSA_WITH_AES_128_CBC_SHA256</li> </ul>                                                                         |
|           | <ul> <li>TLS_RSA_WITH_AES_128_GCM_SHA256 -<br/>TLS_RSA_WITH_AES_128_CBC_SHA256</li> </ul>                                        |
|           |                                                                                                    |

#### Table 407: Cipher Suites Configuration Parameters

### • To set the HTTPS transfer cipher suite configuration parameter:

- 1. In the *cert MIB*, locate the *transferGroup* folder.
- 2. Set the HTTPS transfer cipher suite configuration in the TransferHttpsCipherSuite variable.

You can also use the following line in the CLI or a configuration script: cert.TransferHttpsCipherSuite="Value"

where Value may be as follows:

Table 408: Cipher Suites Configuration Values

| Value | Meaning |
|-------|---------|
| 100   | CS1     |
| 200   | CS2     |
| 300   | CS3     |

### **HTTPS Transfer TIs Version Settings**

You can define the allowed TLS version for the network security settings when using the HTTPS transfer protocol. When the device initiates an HTTPS connection to a server it will negotiate the TLS version according to its configuration.

You can configure this parameter as follows:

- by using a MIB browser
- by using the CLI
- by creating a configuration script containing the configuration variables

| Parameter | Description                               |
|-----------|-------------------------------------------|
| SSLv3     | Allow SSL version 3 and all TLS versions. |
| TLSv1     | Allow TLS versions 1 and up.              |
| TLSv1_1   | Allow TLS versions 1.1 and up.            |
| TLSv1_2   | Allow TLS versions 1.2 and up.            |

### Table 409: TIs Version Configuration Settings

The device will always send its highest supported TLS version in the ClientHello message.

The server will select the highest supported TLS version it supports from the ClientHello message.

The device will then validate that the selected version is allowed. If the version is not allowed the device will close the connection.

The default value is TLSv1.

### To set the HTTPS transfer TIs Version configuration parameter:

1. In the *cert MIB*, locate the *transferGroup* folder.

Set the HTTPS transfer Tls Version configuration in the TransferHttpsTlsVersion variable.

You can also use the following line in the CLI or a configuration script:

Cert.TransferHttpsTlsVersion ="Value"

where value may be:

| Value | Meaning |
|-------|---------|
| 100   | SSLv3   |
| 200   | TLSv1   |
| 300   | TLSv1_1 |
| 400   | TLSv1_2 |

#### Table 410: TIs Version Configuration Values

### **Managing Certificates**

You can view certificates information and you can delete certificates.

To view and manage certificates:

1. In the web interface, click the *Management* link, then the *Certificates* sub-link.

Figure 231: Management – Certificates Information Web Page

| A http://10.5.19.22                                                                                             | !/mgmt_ce 🔎 🗕 🗟 (                                                         | 🖒 🗙 🕅 Medi                                               | atrix 3301-001                                   | ×                      |                   |              | ŵ ·           |
|----------------------------------------------------------------------------------------------------|---------------------------------------------------------------------------|----------------------------------------------------------|--------------------------------------------------|------------------------|-------------------|--------------|---------------|
|                                                                                                    | System                                                                    | Network                                                  | ISDN . SIP . Med                                 | lia 🔹 Telephony 💻      | Call Router       | Manageme     | nt Reboot     |
| vieaiatrix                                                                                                    | Configuration Scri                                                        | ipts Backup                                              | / Restore Firmware                               | Upgrade Certificates   | SNMP CWMP         | Access Contr | rol File Misc |
| Certificates                                                                                                    |                                                                           |                                                          |                                                  |                        |                   |              |               |
|                                                                                                    |                                                                           |                                                          |                                                  |                        |                   |              |               |
| Certificate transfer through                                                                                    | 1 web browser is disab                                                    | bled because of                                          | unsecure HTTP access                             |                        |                   |              |               |
| <ul> <li>Certificate transfer through</li> <li>Activate unsecure certifier</li> </ul>                           | n web browser is disat<br>cate transfer through                           | bled because of<br>web browser                           | unsecure HTTP access                             | i.                     |                   |              |               |
| Certificate transfer through Activate unsecure certifi Host Certificates                                        | n web browser is disat<br>cate transfer through                           | bled because of<br>web browser                           | unsecure HTTP access                             | i.                     |                   |              |               |
| Certificate transfer through Activate unsecure certifi Host Certificates File Name                              | n web browser is disat<br>cate transfer through<br>Issued To              | bled because of<br>web browser<br>Issued By              | unsecure HTTP access<br>Valid Fror               | n Valid To             | Usage             | Action       |               |
| Certificate transfer through Activate unsecure certifi Host Certificates File Name Other Certificates           | n web browser is disat<br>cate transfer through<br>Issued To              | bled because of<br>web browser<br>Issued By              | unsecure HTTP access<br>Valid Fror               | n Valid To             | Usage             | Action       |               |
| Certificate transfer through Activate unsecure certifi Host Certificates File Name Other Certificates File Name | n web browser is disal<br>cate transfer through<br>Issued To<br>Issued To | bled because of<br>web browser<br>Issued By<br>Issued By | unsecure HTTP access<br>Valid Fror<br>Valid From | n Valid To<br>Valid To | Usage<br>Usage CA | Action       | 2             |

The *Host Certificates* section contains the certificates used to certify the unit. The *Others Certificates* section contains any other certificate used to certify peers.

- If applicable, delete a certificate in the Host Certificates or Others Certificates sections by clicking the button of the certificate you want to delete.
- 3. If applicable, delete a certificate in the *Other Certificates* section by clicking the button of the certificate you want to delete.
- 4. Click Submit if you do not need to set other parameters.

### **Certificate Authorities**

This section contains information specific to certificate authority (CA) files.

#### • To view and manage certificate authorities information:

 In the Certificate Authorities section of the Certificates page, define a specific OCSP URL to use for certificate revocation status of certificates issued by this certificate authority (CA) in the corresponding Override OCSP URL field.

Figure 232: Certificate Authorities Section

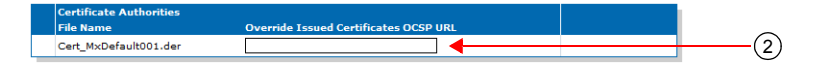

The URL should follow one of these formats:

http://hostname[:port]
http://hostname/path/filename.xxx

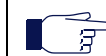

**Note:** The default empty value means that the OCSP URL present in the certificate to verify will be used for checking its revocation status.

2. Click Submit if you do not need to set other parameters.

### **Certificate Upload through the Web Browser**

The following steps explain how to transfer (add) a certificate from the web interface.

#### To upload a certificate:

- 1. If you are currently using an unsecure HTTP access, the *Certificate Upload Through Web Browser* section is disabled. This is to avoid transferring a certificate in clear text. To enable the section, access the secure site by clicking the *Activate unsecure certificate transfer through web browser* link at the top of the window.
- 2. In the *Certificate Upload Through Web Browser* section of the *Certificates* page, select the type of the certificate in the *Type* drop-down menu.

Before transferring the certificate, you must indicate whether this is a Host or Others certificate.

Figure 233: Certificate Upload Through Web Browser Section

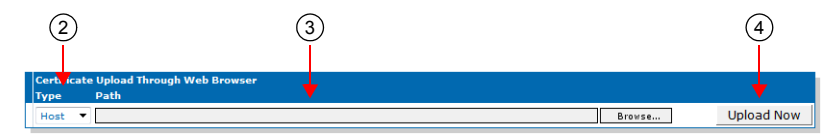

3. Use the Browse button to select the certificate to transfer.

The maximum certificate name is 50 characters.

4. Initiate the certificate upload by clicking the **Upload Now** button.

The Mediatrix unit immediately transfers the certificate. Once the certificate is transferred, you must restart the *SipEp* and *Web* services in the *System* > *Services* page ("Chapter 4 - Services" on page 23) before using the newly transferred certificate. Click the link in the message that is displayed to access the *Services* web page.

### Transferring a Certificate via Configuration Script

This section describes configuration that is available only in the MIB parameters of the Mediatrix unit. You can configure these parameters as follows:

- by using a MIB browser
- by using the CLI
- by creating a configuration script containing the configuration variables

You can use a special command to transfer a certificate by configuration script or CLI. This command has the following parameters: URL of the certificate to download, its Type (Host/ Others), the username and password. Refer to the Scripting Language Configuration Notes at <u>http://www.media5corp.com/documentation.</u>

for more details on the Media5 proprietary scripting language.

#### To transfer a certificate via configuration script:

 Use the following line in the CLI or a configuration script: Cert.DownloadCertificate FileUrl=Value UserName=Value Password=Value Type=Value where the different values may be as follows:

| Table 411: Certificate | Transfer | Values |
|------------------------|----------|--------|
|------------------------|----------|--------|

| Value    | Description                                                                                                    |
|----------|----------------------------------------------------------------------------------------------------|
| FileUrl  | URL to a Certificate file that is loaded upon executing the execution of Download<br>command. The transfer protocols supported are:<br>• HTTP<br>• HTTPS<br>• TFTP<br>• FTP<br>Examples of valid URLS:<br>• http://www.myserver.com/Cert_MxDefault001.der |
|          | • tftp://myserver.com:69/myfolder/Cert_MxDefault001.der<br>When the port is not included in the URL, the default port for the chosen protocol is<br>used.                                                                                                 |
|          | This field may contain some macros that are substituted by the actual value at the moment of fetching the configuration script. The supported macros are:                                                                                                 |
|          | %mac% - the MAC address of the unit.                                                                                                    |
|          | %product% - the Product name of the unit.                                                                                                    |
| UserName | When authentication is required by the remote file server, this variable is used as the username.                                                                                                    |
| Password | When authentication is required by the remote file server, this variable is used as the password.                                                                                                    |
| Туре     | <ul> <li>Type of certificate to transfer.</li> <li>Host: Certificate used to certify the host system.</li> <li>Other: Remote systems certificates and issuers certificates.</li> </ul>                                                                    |

For instance, a valid command would be:

Cert.DownloadCertificate FileUrl=http://www.myserver.com/Cert\_MxDefault001.der UserName=MyName Password=MyPassword Type=Host

### **Host Certificate Associations**

The Host Certificate Associations section allows you to define which services can use the host certificates.

### • To set host certificate associations:

1. In the *Host Certificate Associations* section of the *Certificates* page, check the services that can use a given host certificate.

### Figure 234: Host Certificate Associations Section

| Host Certificate Associations            |
|------------------------------------------|
| File Name SIP Web EAP Conf Fpu File Cert |

| Table 412: Host Certificate Associations Parameters |  |
|-----------------------------------------------------|--|

| Parameter | Description                                                 |  |  |  |
|-----------|-------------------------------------------------------------|--|--|--|
| SIP       | Specifies if this certificate can be used for SIP security. |  |  |  |
| Web       | Specifies if this certificate can be used for Web security. |  |  |  |

| Table 412: Host Certificate Associations Parameters (C | Continued) |
|--------------------------------------------------------|------------|
|--------------------------------------------------------|------------|

| Parameter | Description                                                  |
|-----------|--------------------------------------------------------------|
| EAP       | Specifies if this certificate can be used for EAP security.  |
| Conf      | Specifies if this certificate can be used for Conf security. |
| Fpu       | Specifies if this certificate can be used for Fpu security.  |
| File      | Specifies if this certificate can be used for File security. |
| Cert      | Specifies if this certificate can be used for Cert security. |

2. Click *Submit* if you do not need to set other parameters.

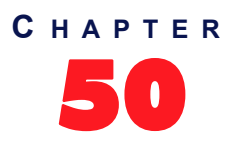

## **SNMP** Configuration

This chapter describes how to set the SNMP parameters of the Mediatrix unit.

### Introduction

All parameters available in the Mediatrix unit web interface may also be configured via SNMP. The Mediatrix unit SNMP feature offers the following options:

- Password-protected access
- Remote management
- Simultaneous management

The Mediatrix unit SNMP feature allows you to configure all the MIB services by using a SNMP browser to contact the MIBs of the Mediatrix unit. It is assumed that you have basic knowledge of TCP/IP network administration.

**Note:** The Mediatrix unit's SNMP settings do not support IPv6. See "IPv4 vs. IPv6 Availability" on page 49 for more details.

You can use the MIB browser built in the Media5' Unit Manager Network.

You can also use any third-party SNMP browser or network management application running the SNMP protocol to monitor and configure the Mediatrix unit. However, the information may not be presented in the same manner depending on the SNMP browser used.

Locate the proper parameter to modify and change (SET) its value.

### **SNMP** Configuration Section

The SNMP Configuration section allows you to configure the SNMPv3 privacy information that allows securing the Mediatrix unit, as well as defining where the Mediatrix unit must send traps.

### To set SNMP parameters:

1. In the web interface, click the *Management* link, then the *Snmp* sub-link.

Figure 235: Management – Snmp Web Page

| m http://192.108.23.61/  | ingini 🔑 🖉 O 🗙      | M Wediatrix 3301-0 | 01 .             |              |                         |        |                |      | UU     |
|--------------------------|---------------------|--------------------|------------------|--------------|-------------------------|--------|----------------|------|--------|
| Adiatrixº -              | System Netwo        | k ISDN POT         | 'S 🔹 SIP 🔹 Media | Telephony    | <ul> <li>Cal</li> </ul> | Router | Management     |      | Reboot |
|                          | nfiguration Scripts | Backup / Restore   | Firmware Upgrade | Certificates | SNMP                    | CWMP   | Access Control | File | Misc   |
| SNMP                     |                     |                    |                  |              |                         |        |                |      |        |
| SNMP Configuration       |                     |                    |                  |              |                         |        |                |      |        |
| General Configuration    |                     |                    |                  |              | $\sim$                  |        |                |      |        |
| SNMP Port:               | 161                 | ◀───               |                  |              | (2)                     |        |                |      |        |
| SNMP Protocol            |                     |                    |                  |              | 0                       |        |                |      |        |
| Enable SNMP V1:          | Enable 🔻            |                    |                  |              | ~                       |        |                |      |        |
| Enable SNMP V2:          | Enable 🔻 🖣          |                    |                  |              | (3)                     |        |                |      |        |
| Enable SNMP V3:          | Enable 🔻            |                    |                  |              | ~                       |        |                |      |        |
| Authentication Protocol: | MD5 👻 ┥             |                    |                  |              | (4)                     | ~      |                |      |        |
| Privacy Protocol:        | None 🔻 🗲            |                    |                  |              | <u> </u>                | 5)     |                |      |        |
| Privacy Password:        |                     |                    |                  |              | (6)                     | ~      |                |      |        |
| Community:               | public              | <b>-</b>           |                  |              | <u> </u>                | 7)     |                |      |        |
| SNMP Trap                |                     |                    |                  |              | ~                       | -      |                |      |        |
| Enable SNMP Trap:        | Enable 🔻 🖣          |                    |                  | -            | (8)                     |        |                |      |        |
| Trap Destination(s):     | 192.168.10.1        | 0:162              |                  |              | (                       | 9)     |                |      |        |

 Set the SNMP Listening Port field with the port number on which the SNMP service listens for incoming SNMP requests.

The default value is **161**.

**3.** Specify with which SNMP version a user can connect to the system by setting one of the following drop-down menus to **enable**:

| SNMP Version | Drop-down menu to set to Enable |
|--------------|---------------------------------|
| SNMPv1       | Enable SNMP V1                  |
| SNMPv2       | Enable SNMP V2                  |
| SNMPv3       | Enable SNMP V3                  |

| Table 413: | SNMP | Versions |
|------------|------|----------|
|------------|------|----------|

By default, SNMPv3 is enabled.

**Caution:** It is possible to disable all three versions of SNMP on the Mediatrix unit. If you do so, you will no longer be able to access the unit in SNMP. To recover from this situation, you must perform a factory reset procedure.

**Note:** Please note that a "public" user might be granted (unsecure) access by using SNMPv1 or SNMPv2, while an "admin" user should rather be granted a SNMPv3 access. Furthermore, access for users in SNMPv3 will require authentication and could be done with or without privacy according to the unit's configuration. This means that the unit does not grant an SNMPv3 access without authentication and privacy.

ਤ

4. If SNMPv3 is enabled, set the *Authentication Protocol* drop-down menu with the authentication protocol to use with SNMPv3.

| Table 414: SNMP Au | thentication Protocol |
|--------------------|-----------------------|
|--------------------|-----------------------|

| Protocol | Description                                      |
|----------|--------------------------------------------------|
| MD5      | MD5 encoding is used. This is the default value. |
| SHA1     | SHA1 encoding is used.                           |

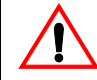

Caution: The Authentication Protocol field is not accessible if you have the User or Observer access right. See "Users" on page 537 for more details.

SNMPv3 will grant access to all users who are configured in the unit and have a password with 8 characters or more (in the AAA service as described in "Chapter 52 - Access Control Configuration" on page 537).

5. If SNMPv3 is enabled, set the privacy protocol to use with SNMPv3 in the *Privacy Protocol* dropdown menu.

| Table 415: | SNMP | Privacy | Protocol |
|------------|------|---------|----------|
|------------|------|---------|----------|

| Protocol | Description                                                                                         |  |  |  |
|----------|----------------------------------------------------------------------------------------------------|--|--|--|
| None     | No encryption is used. The <i>Privacy Password</i> parameter is ignored. This is the default value. |  |  |  |
| DES      | DES encryption is used.                                                                             |  |  |  |

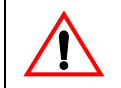

**Caution:** The *Privacy Protocol* field is not accessible if you have the User or Observer access right. See "Users" on page 537 for more details.

6. If you are using the DES privacy, set the password to use in the *Privacy Password* field.

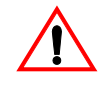

Caution: The Privacy Password field is not accessible if you have the User or Observer access right. See "Users" on page 537 for more details.

7. Set the *Community* field with the string to use for the community field of SNMPv1 and SNMPv2 read-write commands and traps.

This field must not be empty.

The use of a community name provides context for agents receiving requests and initiating traps. An SNMP agent won't respond to a request from a management system outside its configured community.

The community name field may influence the AAA user name that will be used by the Mediatrix for non-authenticated SNMP access (SNMPv1 and SNMPv2). See "Additional SNMP Parameters" on page 513 for more information.

8. Specify that traps can be sent by setting the *Enable SNMP Traps* drop-down menu to **enable**.

There are five conditions that the Mediatrix unit checks before sending a trap:

- The traps are enabled.
- The destination address is valid.
- The NetSnmp Agent is ready.
- The destination address is reachable according to the routing table.
- The appropriate physical link is up.

7

If all of those conditions are true, then the Mediatrix unit sends the traps. If any of those conditions is false, the Mediatrix unit waits (1 second) and retries until it succeeds. Even if the traps are delayed, they will be sent with the appropriate timestamp when all the conditions are met.

Furthermore, the SNMP version(s) currently enabled (see Step 2 for more details) define which type of trap may be sent.

| SNMP    | Version E | Trap    | Sent    |          |
|---------|-----------|---------|---------|----------|
| SNMPv1  | SNMPv2    | SNMPv3  | Trap V1 | Trap V2c |
|         | Enabled   |         |         | ₹        |
|         |           | Enabled |         | ₹        |
|         | Enabled   | Enabled |         | ₹        |
| Enabled |           |         | ₹       |          |
| Enabled | Enabled   |         | ₹       | ₹        |
| Enabled |           | Enabled | ₫       | ₹        |
| Enabled | Enabled   | Enabled | ₹       |          |

Table 416: Trap Type Sent vs SNMP Version Enabled

Note: You can also enable the traps via the CLI. See "Chapter 2 - Command Line Interface (CLI)" on page 7 for details on how to work with the CLI.

#### The Mediatrix unit handles five different types of trap:

| Тгар      | Description                                                                                                    |
|-----------|----------------------------------------------------------------------------------------------------|
| coldStart | A coldStart(0) trap means that the sending protocol entity is reinitializing itself so that the agent's configuration or the protocol entity implementation may be altered.                                                                                                    |
|           | This trap is sent prior to a reboot that follows a firmware update, a backup restoration or a default settings application. Note that if the unit is shut down unexpectedly (power failure, power switch), this trap is not emitted.                                              |
|           | When the unit reboots because of a firmware upgrade, no coldStart traps are sent before this reboot. In that specific case, a coldStart trap is sent after the reboot if the installation scripts succeeded.                                                                      |
| warmStart | A warmStart(1) trap means that the sending protocol entity is reinitializing itself so that neither the agent configuration nor the protocol entity implementation is altered.                                                                                                    |
|           | This trap is sent prior to all other reboots. Note that if the unit is shut down unexpectedly (power failure, power switch), this trap is not emitted.                                                                                                    |
|           | When the unit reboots because of a firmware upgrade, no warmStart traps are sent before this reboot. In that specific case, a warmStart trap is sent after the reboot if the installation scripts failed.                                                                         |
| linkDown  | A linkDown(2) trap means that the SNMPv2 entity acting in an agent role has detected that the ifOperStatus object for one of its communication links is about to enter the down state from some other state. This other state is indicated by the included value of ifOperStatus. |
|           | The Trap-PDU of type linkDown includes ifIndex, ifAdminStatus, ifOperStatus (as of RFC 2233) of the interface that generated the trap.                                                                                                    |

#### Table 417: Trap Types

#### Table 417: Trap Types (Continued)

| Тгар                  | Description                                                                                                    |
|-----------------------|----------------------------------------------------------------------------------------------------|
| linkUp                | A linkUp(3) trap means that the SNMPv2 entity, acting in an agent role, has detected that the ifOperStatus object for one of its communication links left the down state and transitioned into some other state (but not into the notPresent state). This other state is indicated by the included value of ifOperStatus. |
|                       | The Trap-PDU of type linkUp includes ifIndex, ifAdminStatus, ifOperStatus (as of RFC 2233) of the interface that generated the trap.                                                                                                    |
| authenticationFailure | An authenticationFailure(4) trap means that the sending protocol entity is the addressee of a protocol message that is not properly authenticated.                                                                                                    |
|                       | This trap is sent when an authentication failure occurs from the Web, CLI or SNMP interface.                                                                                                    |

**9.** If the traps are enabled, set the *Trap Destination (s)* field with the addresses/FQDNs and ports where to send traps.

You can specify up to 5 destinations by using a comma between them (comma is not authorized within a FQDN). The port numbers are optional. Note that the traps are sent simultaneously to all destinations.

Example:

trapdest.com:2345, 123.45.67.89 The default value is **192.168.10.10:162**.

10. Click Submit if you do not need to set other parameters.

### Additional SNMP Parameters

This section describes configuration that is available only in the MIB parameters of the Mediatrix unit. You can configure these parameters as follows:

- by using a MIB browser
- by using the CLI
- by creating a configuration script containing the configuration variables

A user name can be added to be used by the SNMP v1/v2 to access the configuration.

For non-authenticated access (SNMPv1 and SNMPv2), the Mediatrix will use the AAA user name from the *SnmpUser* variable if it is not empty. If empty, the community name is used as the AAA user name.

### To add an SNMP user name:

1. In the *snmpMIB*, set the *SnmpUser* variable to a valid AAA user name.

You can also use the following line in the CLI or a configuration script:

snmp.snmpUser="Value"

where Value is a valid AAA user name.

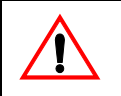

**Caution:** If the provided SNMP user name does not exist in the AAA.UsersStatus table or if the SNMP user name is empty and the community name does not exist in the AAA.UsersStatus table, the SNMP access will fail.

### **Partial Reset**

When a partial reset is triggered, the following parameters are affected:

- Listening Port: Default value 161.
- Enable SNMPv1: Default value **disable**.
- Enable SNMPv2: Default value **disable**.

Enable SNMPv3: Default value enable.

For more details refer to *Performing a Partial Reset* Technical Bulletin at <u>http://www.media5corp.com/</u> <u>documentation.</u>

### **SNMP Statistics**

The following are the statistics the Mediatrix unit keeps.

Table 418: SNMP Statistics

| MIB Variable        | Statistics Description                              |
|---------------------|-----------------------------------------------------|
| statsGetRequest     | Number of GET requests handled by the service.      |
| statsGetNextRequest | Number of GET-NEXT requests handled by the service. |
| statsSetRequest     | Number of SET requests handled by the service.      |

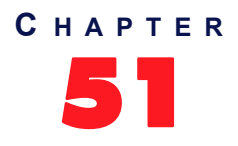

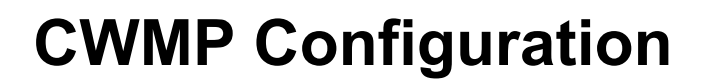

This chapter describes how to set the CWMP parameters of the Mediatrix unit. The CPE WAN Management Protocol (Cwmp) service is an optional feature that may be added to a Mediatrix unit at purchase time. For more details, contact your sales representative.

### Introduction

The CPE WAN Management Protocol service allows configuring the Mediatrix unit via the TR-069 protocol. The supported data models are a subset of Internet Gateway Device (TR-098) and Device (TR-106) and includes Mediatrix proprietary data models.

Using TR-069, the Mediatrix unit can get in contact with an Auto Configuration Server (ACS) to initiate a configuration script transfer/execution and a firmware upgrade. The periodic informs are also supported to allow the unit to contact the ACS when behind a NAT.

See "ACS Access to the Local Log Table" on page 534 for the list of supported methods and parameters.

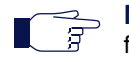

**Note:** The Mediatrix unit's CWMP settings do not support IPv6. See "IPv4 vs. IPv6 Availability" on page 49 for more details.

### Licence Key Activation of TR-069

You can enable the TR-069 feature on units that are already deployed via an encrypted licence key. See "Activate Licence" on page 552 for more details.

### **CWMP** Configuration Section

The CWMP Configuration section allows you to configure the CWMP general parameters, as well as the ACS and Periodic Inform parameters.

### **General Configuration**

The General Configuration part allows you to set the basic CWMP parameters.

- To set general CWMP parameters: ►
  - 1. In the web interface, click the Management link, then the CWMP sub-link.

| - |        |   |         |   |     |   |      |   |     |   |       |   | •         |   |        |
|---|--------|---|---------|---|-----|---|------|---|-----|---|-------|---|-----------|---|--------|
|   |        |   |         |   |     |   |      |   |     |   |       |   |           |   |        |
| • | System | • | Network | • | SBC | • | ISDN | • | SIP | • | Media | • | Telephony | • | Call R |
|   |        |   |         |   |     |   |      |   |     |   |       |   |           |   |        |

Figure 236: Management - CWMP Web Page

|                               | System Network         | SBC ISD          | N <b>s</b> IP <b>Media</b> | <ul> <li>Telephony</li> </ul> | Call Rou | uter 🔳 |
|-------------------------------|------------------------|------------------|----------------------------|-------------------------------|----------|--------|
| 1ediatrix°                    | Configuration Scripts  | Backup / Restore | Firmware Upgrade           | Certificates                  | SNMP     | CWMP   |
| WMP                           |                        |                  |                            |                               |          |        |
| CWMP Configuration            |                        |                  |                            |                               |          |        |
| General Configuration         |                        |                  |                            |                               |          |        |
| Root Element:                 | Device                 | <b>~</b>         |                            | (2)                           |          |        |
| Listening Port:               | 0                      |                  | (                          | 3)                            |          |        |
| ACS Configuration             |                        |                  |                            | T                             |          |        |
| ACS Status:                   | No URL configured      |                  |                            |                               |          |        |
| ACS URL:                      |                        |                  |                            |                               |          |        |
| ACS URL Config Source:        | Static 🗸               |                  |                            |                               |          |        |
| ACS Static URL:               | http://192.168.25.171/ | cwmp             |                            |                               |          |        |
| Username:                     |                        |                  |                            |                               |          |        |
| Password:                     |                        |                  |                            |                               |          |        |
| Periodic Inform Configuration | on                     |                  |                            |                               |          |        |
| Periodic Inform:              | Enable 🗸               |                  |                            |                               |          |        |
| Periodic Inform Interval:     | 300                    |                  |                            |                               |          |        |
| Periodic Inform Time:         | 0001-01-01T00:00:00Z   |                  |                            |                               |          |        |
| TR-069 Configuration          |                        |                  |                            |                               |          |        |
| Annex F:                      | Disable 🗸              |                  |                            |                               |          |        |
| TR-104 Configuration          |                        |                  |                            |                               |          |        |
| TR-104:                       | Disable 🗸              |                  |                            |                               |          |        |
| TR-106 Configuration          |                        |                  |                            |                               |          |        |
| Network Interface:            |                        |                  |                            |                               |          |        |
| TR-111 Configuration          |                        |                  |                            |                               |          |        |
| STUN Status:                  | Disabled               |                  |                            |                               |          |        |
| STUN:                         | Disable 🗸              |                  |                            |                               |          |        |
| NAT Detected:                 | No                     |                  |                            |                               |          |        |
| STUN Server:                  |                        |                  |                            |                               |          |        |

2. In the General Configuration part, set the Root Element drop-down menu with the data model used for the configuration.

Table 419: Root Element Parameters

| Parameter               | Description                                                                          |
|-------------------------|--------------------------------------------------------------------------------------|
| Device                  | The Mediatrix unit uses the Device data model as defined in TR-106.                  |
| Internet Gateway Device | The Mediatrix unit uses the Internet Gateway Device data model as defined in TR-098. |

3. Set the Listening Port field with the port number on which the unit listens for incoming CPE WAN Management Protocol connections.

If you set the field to **0**, the Mediatrix unit uses the default CPE WAN Management Protocol port 7547.

4. Click *Apply* if you do not need to set other parameters.

### **ACS Configuration**

The ACS Configuration part allows you to set how to contact the ACS server.

The ACS Status field displays the status of the connection with the ACS.

Table 420: ACS Status

| Status             | Description                                                                                 |
|--------------------|---------------------------------------------------------------------------------------------|
| Starting           | Cwmp service is starting and no connection attempt have been made so far.                   |
| Connected          | The Cwmp service is connected to the ACS.                                                   |
| NoUrl              | The Cwmp service cannot connect with the ACS because no ACS URL is configured.              |
| ErrorCannotResolve | The Cwmp service cannot connect with the ACS because the FQDN cannot be resolved.           |
| ErrorNotResponding | The Cwmp service cannot connect with the ACS because the ACS is not responding.             |
| ErrorAuthFailure   | The Cwmp service failed authenticating to the ACS.                                          |
| ErrorOther         | The Cwmp service cannot connect to the ACS for unspecified reason. See device and ACS logs. |

### ► To define the ACS parameters:

1. In the ACS Configuration part, set the ACS URL Config Source field with the method to obtain the URL of the ACS.

| Parameter          | Description                                                                                                    |
|--------------------|----------------------------------------------------------------------------------------------------|
| DHCP               | If the <b>ACS Config Source</b> field is set to <b>DHCP</b> , the unit will use the ACS URL obtained from the DHCP.                                                                                                    |
|                    | If the ACS fails to respond, the unit will send periodic DHCP Informs every 5 minutes to get a new ACS URL.                                                                                                    |
| Static             | If the <b>ACS Config Source</b> is set to <b>Static</b> , the unit will use the configured static URL.                                                                                                    |
|                    | If the static ACS URL fails to respond, the unit will try the ACS URL obtained from the DHCP only and only if the ACS was already contacted by the unit.                                                                                                    |
|                    | If the ACS URL fails to respond, the unit will send periodic DHCP<br>Informs every 5 minutes to get a new ACS URL. This is possible if<br>the unit was originally configured using <b>ACS Config Source</b> to<br><b>DHCP</b> and the ACS server changed the <b>ACS Config Source</b> to<br><b>Static</b> and provisioned an invalid ACS static URL. |
| DHCP with Failover | If the <b>ACS Config Source</b> field is set to <b>DHCP with Failover</b> , the unit will use the URL obtained via the DHCP.                                                                                                    |
|                    | If no ACS URL is found, the unit will try using the Static URL.                                                                                                    |
|                    | If no static URL is found, the unit will reattempt to use the ACS URL of the DHCP. The attempts to use the DHCP or the ACS static URL will be carried out every 5 minutes until an URL is found.                                                                                                    |

Table 421: ACS URL Config Source Parameters
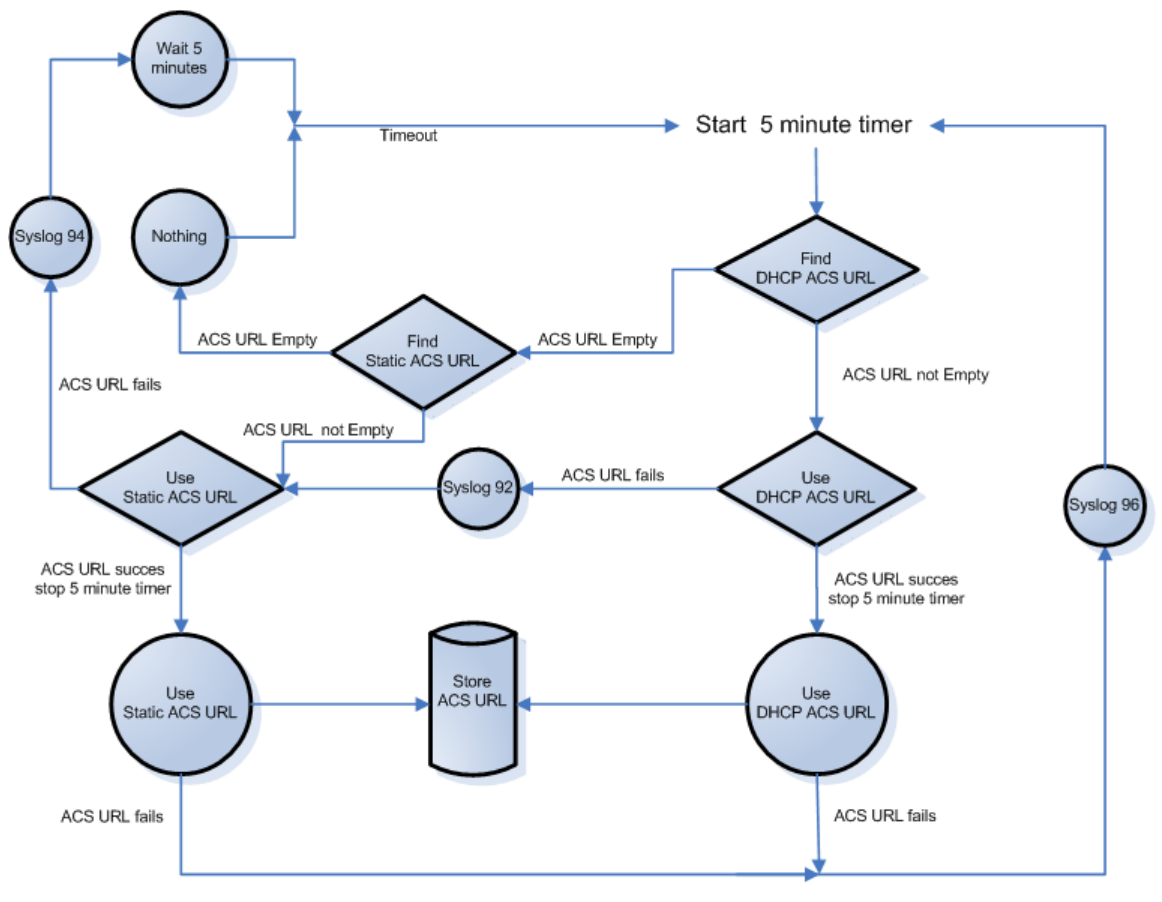

Cwmp: 3900-CPE WAN Management Protocol: 92-ACS URL provisioning fall back to static configuration Cwmp: 3900-CPE WAN Management Protocol: 94-ACS URL provisioning fails with both DHCP and static configuration Cwmp: 3900-CPE WAN Management Protocol: 96-ACS URL lost connection with the unit

Figure 237: The following figure describes only the DHCP with Failover scenario.

| <b>Mediatrix</b> °            | System Network SBC ISD                 | N SIP Media      | <ul> <li>relephony</li> </ul> | Call Ro | oucer 🔳 | mana |
|-------------------------------|----------------------------------------|------------------|-------------------------------|---------|---------|------|
|                               | Configuration Scripts Backup / Restore | Firmware Upgrade | Certificates                  | SNMP    | CWMP    | Ac   |
| СММЬ                          |                                        |                  |                               |         |         |      |
| CWMP Configuration            |                                        |                  |                               |         |         |      |
| General Configuration         |                                        |                  |                               |         |         |      |
| Root Element:                 | Device                                 |                  |                               |         |         |      |
| Listening Port:               | 0                                      |                  |                               |         |         |      |
| ACS Configuration             |                                        |                  |                               |         |         |      |
| ACS Status:                   | No URL configured                      |                  |                               |         |         |      |
| ACS URL:                      |                                        |                  |                               |         |         |      |
| ACS URL Config Source:        | Static                                 |                  | (1)                           | _       |         |      |
| ACS Static URL:               | http://192.168.25.171/cwmp             |                  | (                             | 2       |         |      |
| Username:                     | ■                                      |                  | (3)                           |         |         |      |
| Password:                     | ☐                                      |                  | (4)                           |         |         |      |
| Periodic Inform Configuration | n                                      |                  | $\smile$                      |         |         |      |
| Periodic Inform:              | Enable 🗸                               |                  |                               |         |         |      |
| Periodic Inform Interval:     | 300                                    |                  |                               |         |         |      |
| Periodic Inform Time:         | 0001-01-01T00:00:00Z                   |                  |                               |         |         |      |
| TR-069 Configuration          |                                        |                  |                               |         |         |      |
| Annex F:                      | Disable 🗸                              |                  |                               |         |         |      |
| TR-104 Configuration          |                                        |                  |                               |         |         |      |
| TR-104:                       | Disable 🗸                              |                  |                               |         |         |      |
| TR-106 Configuration          |                                        |                  |                               |         |         |      |
| Network Interface:            |                                        |                  |                               |         |         |      |
| TR-111 Configuration          |                                        |                  |                               |         |         |      |
| STUN Status:                  | Disabled                               |                  |                               |         |         |      |
| STUN:                         | Disable 🗸                              |                  |                               |         |         |      |
| NAT Detected:                 | No                                     |                  |                               |         |         |      |
| STUN Server:                  |                                        |                  |                               |         |         |      |

Figure 238: Management – CWMP Web Page, ACS Part

2. If the configuration source is set to *Static or DHCP with Failover*, set the ACS *Static URL* field with the URL used by the unit to connect to the ACS.

This parameter must be a valid HTTP or HTTPS URL.

Example:

http://somewhere.com
https://somewhere.secure.com

3. Set the *Username* field with the username used to authenticate the unit when making a connection to the ACS.

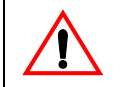

Caution: The Username field is not accessible if you have the User or Observer access right. See "Users" on page 537 for more details.

4. Set the *Password* field with the password used to authenticate the unit when making a connection to the ACS.

Caution: The Password field is not accessible if you have the User or Observer access right. See "Users" on page 537 for more details.

5. Click *Apply* if you do not need to set other parameters.

## **ACS Configuration Parameters**

This section describes configuration that is available only in the MIB parameters of the Mediatrix unit. You can configure these parameters as follows:

- by using a MIB browser
- by using the CLI
- by creating a configuration script containing the configuration variables

You can define a username and password to authenticate an ACS making a connection request to the CPE.

#### To set the ACS connection request username and password:

- 1. In the *cwmpMIB*, locate the *AcsGroup* folder.
- 2. Define the username to authenticate an ACS making a connection request to the CPE in the ConnectionRequestUsername variable.

You can also use the following line in the CLI or a configuration script:

cwmp.ConnectionRequestUsername="Value"

The default Value is admin.

**3.** Define the password to authenticate an ACS making a connection request to the CPE in the ConnectionRequestPassword variable. This variable contains a secret value.

You can also use the following line in the CLI or a configuration script:

cwmp.ConnectionRequestPassword="Value"

The default Value is administrator.

### **Periodic Inform Configuration**

The *Periodic Inform Configuration* part allows you to configure the parameters related to the Inform method call.

When *Periodic Inform* is enabled, the Mediatrix unit periodically notifies the ACS of parameter changes and the ACS can then execute commands on the unit. This method allows the unit to contact the ACS when behind a NAT or firewall. Notifications to the ACS are also sent if there are no parameter changes.

#### To define the Periodic Inform parameters:

1. In the *Periodic Inform Configuration* part, set the *Periodic Inform Enable* drop-down menu with the proper behaviour.

This defines whether or not the unit needs to periodically send CPE information to the ACS using the Inform method call.

| Parameter | Description                             |
|-----------|-----------------------------------------|
| Disable   | The unit does not send periodic inform. |
| Enable    | The unit sends periodic inform.         |

#### Table 422: Periodic Inform Parameters

|                               | <ul> <li>System</li> <li>Network</li> <li>SBC</li> <li>ISI</li> </ul> | DN 🗉 SIP 🔳 Media | <ul> <li>Telephony</li> </ul> | Call Router | Mana |
|-------------------------------|-----------------------------------------------------------------------|------------------|-------------------------------|-------------|------|
| 1ediatrix°                    | Configuration Scripts Backup / Restore                                | Firmware Upgrade | Certificates                  | SNMP CWMP   | Acc  |
| WMP                           |                                                                       |                  |                               |             |      |
| CWMP Configuration            |                                                                       |                  |                               |             |      |
| General Configuration         |                                                                       |                  |                               |             |      |
| Root Element:                 | Device 🗸                                                              |                  |                               |             |      |
| Listening Port:               | 0                                                                     |                  |                               |             |      |
| ACS Configuration             |                                                                       |                  |                               |             |      |
| ACS Status:                   | No URL configured                                                     |                  |                               |             |      |
| ACS URL:                      |                                                                       |                  |                               |             |      |
| ACS URL Config Source:        | Static                                                                |                  |                               |             |      |
| ACS Static URL:               | http://192.168.25.171/cwmp                                            |                  |                               |             |      |
| Username:                     |                                                                       |                  |                               |             |      |
| Password:                     |                                                                       |                  |                               |             |      |
| Periodic Inform Configuration | n                                                                     | $\sim$           |                               |             |      |
| Periodic Inform:              | Enable V                                                              | (1)              |                               |             |      |
| Periodic Inform Interval:     | 300                                                                   |                  | 2                             |             |      |
| Periodic Inform Time:         | 0001-01-01T00:00:00Z                                                  | 3                | ) –                           |             |      |
| TR-069 Configuration          |                                                                       |                  |                               |             |      |
| Annex F:                      | Disable                                                               |                  |                               |             |      |
| TR-104 Configuration          |                                                                       |                  |                               |             |      |
| TR-104:                       | Disable                                                               |                  |                               |             |      |
| TR-106 Configuration          |                                                                       |                  |                               |             |      |
| Network Interface:            |                                                                       |                  |                               |             |      |
| TR-111 Configuration          |                                                                       |                  |                               |             |      |
| STUN Status:                  | Disabled                                                              |                  |                               |             |      |
| STUN:                         | Disable                                                               |                  |                               |             |      |
| NAT Detected:                 | No                                                                    |                  |                               |             |      |
| STUN Server:                  |                                                                       |                  |                               |             |      |

Figure 239: Management - CWMP Web Page, Periodic Inform Part

- 2. Set the Periodic Inform Interval field with the duration, in seconds, of the interval for which the unit needs to attempt to connect with the ACS and call the Inform method.
- 3. Set the Periodic Inform Time field with an absolute time reference in UTC format to determine when the unit initiates the periodic Inform method calls.

Each Inform call MUST occur at this reference time plus or minus an integer multiple of the Periodic Inform Interval parameter (Step 2).

The Periodic Inform Time parameter is used only to set the "phase" of the periodic Informs. The actual value of the Periodic Inform Time field can be arbitrarily far into the past or future.

For example, if Periodic Inform Interval is 86400 (a day) and if Periodic Inform Time is set to UTC midnight on some day (in the past, present, or future), then periodic Informs will occur every day at UTC midnight. These MUST begin on the very next midnight, even if Periodic Inform Time refers to a day in the future.

The Unknown Time value indicates that no particular time reference is specified. That is, the unit locally chooses the time reference and needs only to follow the specified Periodic Inform Interval.

If absolute time is not available to the unit, its periodic Inform behavior is the same as if the Periodic Inform Time parameter was set to the Unknown Time value.

The format of the value is:

CCYY-MM-DDThh:mm:ssZ

where:

- CCYY: Year number.
- MM: Month number in the year.
- DD: Day number in the month.
- hh: Hour number in the day.

- mm: Minute number in the hour.
  - ss: Second number in the minute.

Example:

•

```
1969-07-21T02:28:00z
The Unknown Time value is defined as:
0001-01-01T00:00:00z
```

4. Click *Apply* if you do not need to set other parameters.

## **TR-069** Configuration

The *TR-069 Configuration* part allows you to enable or disable the support of variables under the TR-069 Device.GatewayInfo tree.

#### To set the TR-069 configuration:

 In the *TR-069 Configuration* part, set the *Annex-F* drop-down menu with the proper behaviour. This parameter enables/disables the support of variables under the TR-069 Device.GatewayInfo tree.

Figure 240: Management - CWMP Web Page, TR-069 Configuration Part

|                               | System Network SBC I                   | SDN <b>=</b> SIP <b>=</b> Media | <ul> <li>Telephony</li> <li>Ca</li> </ul> | all Router 🔳 Mar | nagem |
|-------------------------------|----------------------------------------|---------------------------------|-------------------------------------------|------------------|-------|
| Mediatrix                     | Configuration Scripts Backup / Restore | e Firmware Upgrade              | Certificates SNM                          | P CWMP A         | ccess |
| > CWMP                        |                                        |                                 |                                           |                  |       |
| CWMP Configuration            |                                        |                                 |                                           |                  |       |
| General Configuration         |                                        |                                 |                                           |                  |       |
| Root Element:                 | Device 🗸                               |                                 |                                           |                  |       |
| Listening Port:               | 0                                      |                                 |                                           |                  |       |
| ACS Configuration             |                                        |                                 |                                           |                  |       |
| ACS Status:                   | No URL configured                      |                                 |                                           |                  |       |
| ACS URL:                      |                                        |                                 |                                           |                  |       |
| ACS URL Config Source:        | Static 🔽                               |                                 |                                           |                  |       |
| ACS Static URL:               | http://192.168.25.171/cwmp             |                                 |                                           |                  |       |
| Username:                     |                                        |                                 |                                           |                  |       |
| Password:                     |                                        |                                 |                                           |                  |       |
| Periodic Inform Configuration | on                                     |                                 |                                           |                  |       |
| Periodic Inform:              | Enable 🗸                               |                                 |                                           |                  |       |
| Periodic Inform Interval:     | 300                                    |                                 |                                           |                  |       |
| Periodic Inform Time:         | 0001-01-01T00:00:00Z                   |                                 |                                           |                  |       |
| TR-069 Configuration          |                                        |                                 | 1                                         |                  |       |
| Annex F:                      | Disable V                              | (1)                             |                                           |                  |       |
| TR-104 Configuration          |                                        | Ŭ                               | 1                                         |                  |       |
| TR-104:                       | Disable 🗸                              |                                 |                                           |                  |       |
| TR-106 Configuration          |                                        |                                 | 1                                         |                  |       |
| Network Interface:            |                                        |                                 |                                           |                  |       |
| TR-111 Configuration          |                                        |                                 |                                           |                  |       |
| STUN Status:                  | Disabled                               |                                 |                                           |                  |       |
| STUN:                         | Disable 🗸                              |                                 |                                           |                  |       |
| NAT Detected:                 | No                                     |                                 |                                           |                  |       |
| STUN Server:                  |                                        |                                 |                                           |                  |       |

2. Click Apply if you do not need to set other parameters.

## **TR-104 Configuration**

| A                | Note | : This feature is available on the following models: |
|------------------|------|------------------------------------------------------|
| ∎ <del>`</del> ∄ | •    | Mediatrix 3208 / 3216                                |
|                  | •    | Mediatrix 3308 / 3316                                |
|                  | •    | Mediatrix 3716 / 3731 / 3732 / 3741 / 3742           |
|                  | •    | Mediatrix 4102S                                      |
|                  | •    | Mediatrix 4104                                       |
|                  | •    | Mediatrix 4108/4116/4124                             |
|                  | •    | Mediatrix LP series                                  |
|                  | •    | Mediatrix C7 Series                                  |

The TR-104 Configuration part allows you to enable or disable the provisioning parameters for VoIP CPE.

#### To set the TR-104 configuration:

1. In the *TR-104 Configuration* part, set the *TR-104 Enable* drop-down menu with the proper behaviour.

This parameter enables/disables the support of variables under the TR-069 Device.Services.VoiceService tree.

Figure 241: Management - CWMP Web Page, TR-104 Configuration Part

| Modiatrix                     | <ul> <li>System</li> <li>Network</li> <li>SBC</li> <li>ISD</li> </ul> | N 🔹 SIP 🔹 Media  | <ul> <li>Telephony</li> </ul> | <ul> <li>Call Router</li> </ul> | Managemen |
|-------------------------------|-----------------------------------------------------------------------|------------------|-------------------------------|---------------------------------|-----------|
| Mediamix                      | Configuration Scripts Backup / Restore                                | Firmware Upgrade | Certificates                  | SNMP CWMP                       | Access Co |
| СММЬ                          |                                                                       |                  |                               |                                 |           |
| CWMP Configuration            |                                                                       |                  |                               |                                 |           |
| General Configuration         |                                                                       |                  |                               |                                 |           |
| Root Element:                 | Device                                                                |                  |                               |                                 |           |
| Listening Port:               | 0                                                                     |                  |                               |                                 |           |
| ACS Configuration             |                                                                       |                  |                               |                                 |           |
| ACS Status:                   | No URL configured                                                     |                  |                               |                                 |           |
| ACS URL:                      |                                                                       |                  |                               |                                 |           |
| ACS URL Config Source:        | Static                                                                |                  |                               |                                 |           |
| ACS Static URL:               | http://192.168.25.171/cwmp                                            |                  |                               |                                 |           |
| Username:                     |                                                                       |                  |                               |                                 |           |
| Password:                     |                                                                       |                  |                               |                                 |           |
| Periodic Inform Configuration | on                                                                    |                  |                               |                                 |           |
| Periodic Inform:              | Enable 🗸                                                              |                  |                               |                                 |           |
| Periodic Inform Interval:     | 300                                                                   |                  |                               |                                 |           |
| Periodic Inform Time:         | 0001-01-01T00:00:00Z                                                  |                  |                               |                                 |           |
| TR-069 Configuration          |                                                                       |                  |                               |                                 |           |
| Annex F:                      | Disable 🗸                                                             |                  |                               |                                 |           |
| TR-104 Configuration          |                                                                       |                  |                               |                                 |           |
| TR-104:                       | Disable V                                                             | (1)              |                               |                                 |           |
| TR-106 Configuration          |                                                                       | Ŭ                |                               |                                 |           |
| Network Interface:            |                                                                       |                  |                               |                                 |           |
| TR-111 Configuration          |                                                                       |                  |                               |                                 |           |
| STUN Status:                  | Disabled                                                              |                  |                               |                                 |           |
| STUN:                         | Disable 🗸                                                             |                  |                               |                                 |           |
| NAT Detected:                 | No                                                                    |                  |                               |                                 |           |
| STUN Server:                  |                                                                       |                  |                               |                                 |           |

2. Click *Apply* if you do not need to set other parameters.

#### **TR-104 Implementation Limitations**

The Media5 implementation of TR-104 is limited to the SIPEndpoint profile:1 for the

VoiceService :1 object.

- Active notifications are not supported for all objects except when explicitly mentioned under the Notification field in the mapping table in section "ACS Access to the Local Log Table" on page 534.
- Only FXS lines can be managed by the TR-104 profile. BRI, PRI or FXO lines are not supported but can be configured with configuration variables.
- A single voice profile is supported, it is instantiated by default. No creation or deletion of voice profile is allowed.
- Only a subset of variables is currently supported. Refer to section "ACS Access to the Local Log Table" on page 534.
- When TR-104 is used, it is highly recommended not to use other means of configuration (since TR-104 assumes some configuration).

### **TR-106 Configuration**

The TR-106 Configuration part allows you to set the network interface referred by the TR-106 LAN profile.

- To select a specific profile:
  - 1. In the *TR-106 Configuration* part, set the *Network Interface* drop-down menu with the network interface referred by the TR-106 LAN profile.

If the menu is empty, the Mediatrix unit uses the network interface configured in "Management Interface Configuration" on page 551. If this network interface is set to AII, the Mediatrix unit uses the network interface used for contacting the ACS.

ement ss Con

|                             | System Network SBC ISD                 | N 🔹 SIP 🔹 Media  | <ul> <li>Telephony</li> </ul> | Call Router | Mana |
|-----------------------------|----------------------------------------|------------------|-------------------------------|-------------|------|
| Mediatrix®                  | Configuration Scripts Backup / Restore | Firmware Upgrade | Certificates S                | NMP CWMP    | Acc  |
| > CWMP                      |                                        |                  |                               |             |      |
| CWMP Configuration          |                                        |                  |                               |             |      |
| General Configuration       |                                        |                  |                               |             |      |
| Root Element:               | Device                                 |                  |                               |             |      |
| Listening Port:             | 0                                      |                  |                               |             |      |
| ACS Configuration           |                                        |                  |                               |             |      |
| ACS Status:                 | No URL configured                      |                  |                               |             |      |
| ACS URL:                    |                                        |                  |                               |             |      |
| ACS URL Config Source:      | Static 🗸                               |                  |                               |             |      |
| ACS Static URL:             | http://192.168.25.171/cwmp             |                  |                               |             |      |
| Username:                   |                                        |                  |                               |             |      |
| Password:                   |                                        |                  |                               |             |      |
| Periodic Inform Configurati | on                                     |                  |                               |             |      |
| Periodic Inform:            | Enable 🗸                               |                  |                               |             |      |
| Periodic Inform Interval:   | 300                                    |                  |                               |             |      |
| Periodic Inform Time:       | 0001-01-01T00:00:00Z                   |                  |                               |             |      |
| TR-069 Configuration        |                                        |                  |                               |             |      |
| Annex F:                    | Disable 🗸                              |                  |                               |             |      |
| TR-104 Configuration        |                                        |                  |                               |             |      |
| TR-104:                     | Disable 🗸                              |                  |                               |             |      |
| TR-106 Configuration        |                                        | -                |                               |             |      |
| Network Interface:          | ▲                                      | (1)              |                               |             |      |
| TR-111 Configuration        |                                        |                  |                               |             |      |
| STUN Status:                | Disabled                               |                  |                               |             |      |
| STUN:                       | Disable 🗸                              |                  |                               |             |      |
| NAT Detected:               | No                                     |                  |                               |             |      |
| STUN Server:                |                                        |                  |                               |             |      |

Figure 242: Management – CWMP Web Page, TR-106 Configuration Part

2. Click *Apply* if you do not need to set other parameters.

# **TR-111 Configuration**

The *TR-111* part allows you to set the TR-111 parameters for connection request via NAT Gateway. The STUN Status field displays the status of the connection with the STUN server.

| Status             | Description                                                                                                    |
|--------------------|----------------------------------------------------------------------------------------------------|
| Disabled           | TR-111 is disabled.                                                                                                    |
| Starting           | Cwmp service is starting and no connection attempt have been made so far.                                                                     |
| Connected          | The Cwmp service is connected to the STUN server.                                                                                             |
| ErrorCannotResolve | The Cwmp service cannot connect with the STUN server because the FQDN cannot be resolved.                                                     |
| ErrorNotResponding | The Cwmp service cannot connect with the STUN server because the server is not responding.                                                    |
| ErrorOther         | The Cwmp service cannot connect to the STUN server for<br>unspecified reason or because no ACS URL is configured. See<br>device and ACS logs. |

Table 423: STUN Server Status

#### To set TR-111 parameters:

1. In the *TR-111* part, enable or disable the use of STUN binding requests to discover the unit's external IP address and port in the *STUN Enable* drop-down menu.

This also sets the ManagementServer.UDPConnectionRequestAddress value accordingly.

The ACS can then send UDP connection requests to the unit at that IP address and port.

| Table 424: STUN Parame | ters |
|------------------------|------|
|------------------------|------|

| Parameter | Description                           |
|-----------|---------------------------------------|
| Enable    | Enables the use of STUN by the unit.  |
| Disable   | Disables the use of STUN by the unit. |

Figure 243: Management – CWMP Web Page, TR-111 Configuration Part

| viediatrix                    | Configuration Scripts Backup / Restore | Firmware Upgr <u>ade</u> | Certificates | SNMP CWMP | Access C |
|-------------------------------|----------------------------------------|--------------------------|--------------|-----------|----------|
|                               |                                        |                          |              |           |          |
| CWMP                          |                                        |                          |              |           |          |
| CWMP Configuration            |                                        |                          |              |           |          |
| General Configuration         |                                        |                          |              |           |          |
| Root Element:                 | Device 🗸                               |                          |              |           |          |
| Listening Port:               | 0                                      |                          |              |           |          |
| ACS Configuration             |                                        |                          |              |           |          |
| ACS Status:                   | No URL configured                      |                          |              |           |          |
| ACS URL:                      |                                        |                          |              |           |          |
| ACS URL Config Source:        | Static 🗸                               |                          |              |           |          |
| ACS Static URL:               | http://192.168.25.171/cwmp             |                          |              |           |          |
| Username:                     |                                        |                          |              |           |          |
| Password:                     |                                        |                          |              |           |          |
| Periodic Inform Configuration | on                                     |                          |              |           |          |
| Periodic Inform:              | Enable 🗸                               |                          |              |           |          |
| Periodic Inform Interval:     | 300                                    |                          |              |           |          |
| Periodic Inform Time:         | 0001-01-01T00:00:00Z                   |                          |              |           |          |
| TR-069 Configuration          |                                        |                          |              |           |          |
| Annex F:                      | Disable 🗸                              |                          |              |           |          |
| TR-104 Configuration          |                                        |                          |              |           |          |
| TR-104:                       | Disable 🗸                              |                          |              |           |          |
| TR-106 Configuration          |                                        |                          |              |           |          |
| Network Interface:            |                                        |                          |              |           |          |
| TR-111 Configuration          |                                        |                          |              |           |          |
| STUN Status:                  | Disabled                               |                          |              |           |          |
| STUN:                         | Disable 🗸                              | (1                       | )            |           |          |
| NAT Detected:                 | No                                     | C                        |              |           |          |
| STUN Server:                  |                                        | -0                       | 1            |           |          |

When TR-111 STUN is enabled, the *NAT Detected* status parameter indicates whether or not the unit has detected the address and/or port mapping in use.

Table 425: NAT Detected Parameters

| Parameter | Description                                                                           |
|-----------|---------------------------------------------------------------------------------------|
| Yes       | TR-111 STUN is enabled and the unit has detected the address and/ or port mapping.    |
| No        | TR-111 STUN is disabled or the unit has not detected the address and/or port mapping. |

2. If TR-111 STUN is enabled, set the host name or IP address of the STUN server for the unit to send Binding Requests in the *STUN Server* field.

If the *STUN server* field is empty and TR-111 STUN is enabled, the unit uses the address of the ACS extracted from the host portion of the ACS URL.

If the port is not specified or set to 0, the default STUN port (3478) is used.

3. Click *Apply* if you do not need to set other parameters.

#### Additional TR-111 Parameters

This section describes configuration that is available only in the MIB parameters of the Mediatrix unit. You can configure these parameters as follows:

- by using a MIB browser
- by using the CLI
- by creating a configuration script containing the configuration variables

You can set the STUN username and STUN keep alive parameters. These parameters are effective only if the *STUN Enable* drop-down menu is set to **Enable** (see "TR-111 Configuration" on page 526 for more details).

#### To set additional TR-111 parameters:

1. In the *cwmpMIB*, set the period range, in seconds, at which STUN Binding Requests must be sent by the unit for the purpose of maintaining the STUN connection in the tr111stunKeepAlivePeriod variable.

You can also use the following line in the CLI or a configuration script:

cwmp.tr111StunKeepAlivePeriod="Value"

The timeouts must be entered in the format 'minimum-maximum'.

The value must be less than or equal to 3600 seconds.

**Note:** The current implementation does not allow a range. The minimum and maximum values must be the same.

2. Set the value of the STUN username attribute to be used in Binding Requests in the tr111stunUsername variable.

You can also use the following line in the CLI or a configuration script:

cwmp.tr111StunUsername="Value"

### **Transport HTTPS Cipher Suite Settings**

This section describes configuration that is available only in the MIB parameters of the Mediatrix unit. You can configure these parameters as follows:

- by using a MIB browser
- by using the CLI
- by creating a configuration script containing the configuration variables

You can define the allowed cipher suites for the network security settings when using the HTTPS protocol to connect to the ACS. When the device initiates an HTTPS connection to the ACS, it will negotiate the cipher suite according to its configuration.

| Parameter | Description                                                                                                    |  |
|-----------|----------------------------------------------------------------------------------------------------|--|
| CS1       | This is the default value and represents the cipher suites configuration prior to this variable being introduced. This should be changed if additional network security is required. This |  |
|           | value includes the following cipher suites:                                                                                                    |  |
|           | TLS_DHE_RSA_WITH_AES_256_CBC_SHA                                                                                                    |  |
|           | TLS_DHE_DSS_WITH_AES_256_CBC_SHA                                                                                                    |  |
|           | TLS_RSA_WITH_AES_256_CBC_SHA                                                                                                    |  |
|           | <ul> <li>TLS_DHE_RSA_WITH_3DES_EDE_CBC_SHA</li> </ul>                                                                                                    |  |
|           | <ul> <li>TLS_DHE_DSS_WITH_3DES_EDE_CBC_SHA</li> </ul>                                                                                                    |  |
|           | TLS_RSA_WITH_3DES_EDE_CBC_SHA                                                                                                    |  |
|           | <ul> <li>TLS_DHE_RSA_WITH_AES_128_CBC_SHA</li> </ul>                                                                                                    |  |
|           | <ul> <li>TLS_DHE_DSS_WITH_AES_128_CBC_SHA</li> </ul>                                                                                                    |  |
|           | TLS_RSA_WITH_AES_128_CBC_SHA                                                                                                    |  |
|           | TLS_RSA_WITH_RC4_128_SHA                                                                                                    |  |
|           | TLS_RSA_WITH_RC4_128_MD5                                                                                                    |  |
|           | TLS_DHE_RSA_WITH_DES_CBC_SHA                                                                                                    |  |
|           | TLS_DHE_DSS_WITH_DES_CBC_SHA                                                                                                    |  |
|           | TLS_RSA_WITH_DES_CBC_SHA                                                                                                    |  |
|           | <ul> <li>TLS_DHE_RSA_EXPORT_WITH_DES40_CBC_SHA</li> </ul>                                                                                                    |  |
|           | <ul> <li>TLS_DHE_DSS_EXPORT_WITH_DES40_CBC_SHA</li> </ul>                                                                                                    |  |
|           | <ul> <li>TLS_RSA_EXPORT_WITH_DES40_CBC_SHA</li> </ul>                                                                                                    |  |
|           | TLS_RSA_EXPORT_WITH_RC4_40_MD5                                                                                                    |  |
| CS2       | This represents secure configuration using SHA-1. This value includes the following ciph suites:                                                                                          |  |
|           | TLS_RSA_WITH_AES_128_CBC_SHA                                                                                                    |  |
|           | TLS_RSA_WITH_AES_256_CBC_SHA                                                                                                    |  |
|           | TLS_RSA_WITH_3DES_EDE_CBC_SHA                                                                                                    |  |
|           | TLS DHE RSA WITH AES 128 CBC SHA                                                                                                    |  |
|           | TLS_DHE_RSA_WITH_AES_256_CBC_SHA                                                                                                    |  |
|           | TLS_DHE_RSA_WITH_3DES_EDE_CBC_SHA                                                                                                    |  |

| Parameter | Description                                                                                                    |
|-----------|----------------------------------------------------------------------------------------------------|
| CS3       | This represents the most secure configuration using SHA-2. Only the most secure cipher suites are allowed when using this value. |
|           | <ul> <li>TLS_ECDHE_RSA_WITH_AES_256_GCM_SHA384</li> </ul>                                                                        |
|           | <ul> <li>TLS_ECDHE_RSA_WITH_AES_256_CBC_SHA384</li> </ul>                                                                        |
|           | <ul> <li>TLS_DHE_RSA_WITH_AES_256_GCM_SHA384</li> </ul>                                                                          |
|           | TLS_DHE_RSA_WITH_AES_256_CBC_SHA256                                                                                              |
|           | <ul> <li>TLS_ECDHE_RSA_WITH_AES_128_CBC_SHA256</li> </ul>                                                                        |
|           | <ul> <li>TLS_ECDH_RSA_WITH_AES_256_GCM_SHA384</li> </ul>                                                                         |
|           | <ul> <li>TLS_ECDH_RSA_WITH_AES_256_CBC_SHA384</li> </ul>                                                                         |
|           | <ul> <li>TLS_RSA_WITH_AES_256_GCM_SHA384</li> </ul>                                                                              |
|           | <ul> <li>TLS_RSA_WITH_AES_256_CBC_SHA256</li> </ul>                                                                              |
|           | <ul> <li>TLS_ECDHE_RSA_WITH_AES_128_GCM_SHA256</li> </ul>                                                                        |
|           | <ul> <li>TLS_DHE_RSA_WITH_AES_128_GCM_SHA256</li> </ul>                                                                          |
|           | TLS_DHE_RSA_WITH_AES_128_CBC_SHA256                                                                                              |
|           | <ul> <li>TLS_ECDH_RSA_WITH_AES_128_GCM_SHA256</li> </ul>                                                                         |
|           | <ul> <li>TLS_ECDH_RSA_WITH_AES_128_CBC_SHA256</li> </ul>                                                                         |
|           | TLS_RSA_WITH_AES_128_GCM_SHA256                                                                                                  |

#### **Table 426:** Cipher Suites Configuration Parameters

#### • To set the HTTPS transport cipher suite configuration parameter:

- 1. In the *cwmpMIB*, locate the *transportGroup* folder.
- 2. Set the HTTPS transport cipher suite configuration in the TransportHttpsCipherSuite variable.

You can also use the following line in the CLI or a configuration script: cwmp.TransportHttpsCipherSuite="Value" where *Value* may be as follows:

Table 427: Cipher Suites Configuration Values

| Value | Meaning |
|-------|---------|
| 100   | CS1     |
| 200   | CS2     |
| 300   | CS3     |

### **HTTPS Transport TIs Version Settings**

Allows a user to define the allowed TLS versions for the network security settings when using the HTTPS protocol to connect to the ACS. When the device initiates an HTTPS connection to the ACS, it will negotiate the TLS version according to its configuration.

You can configure this parameter as follows:

- by using a MIB browser
- by using the CLI
- by creating a configuration script containing the configuration variables

| Parameter | Description                               |
|-----------|-------------------------------------------|
| SSLv3     | Allow SSL version 3 and all TLS versions. |
| TLSv1     | Allow TLS versions 1 and up.              |
| TLSv1_1   | Allow TLS versions 1.1 and up.            |
| TLSv1_2   | Allow TLS versions 1.2 and up.            |

The device will always send its highest supported TLS version in the ClientHello message.

The server will select the highest supported TLS version it supports from the ClientHello message.

The device will then validate that the selected version is allowed. If the version is not allowed the device will close the connection.

The default value is TLSV1.

#### To set the HTTPS Transport TIs Version configuration parameter:

- 1. In the *cwmpMIB*, locate the *TransferGroup* folder.
- 2. Set the HTTPS Transport TIs Version configuration in the TransportHTTPST1sversion parameter.

You can also use the following line in the CLI or a configuration script:

Cwmp.TransportHTTPSTlsVersion ="Value" where value may be:

| Value | Meaning |
|-------|---------|
| 100   | SSLv3   |
| 200   | TLSv1   |
| 300   | TLSv1_1 |
| 400   | TLSv1_2 |

#### Table 429: TIs Version Configuration Values

### **Transport Certificate Validation**

This section describes configuration that is available only in the MIB parameters of the Mediatrix unit. You can configure these parameters as follows:

- by using a MIB browser
- by using the CLI
- by creating a configuration script containing the configuration variables

You can define the level of security to use when validating the server's certificate when connecting to the ACS using HTTPS. The following values are available:

| Table 430: | Transport | Certificate | Validation | Parameters |
|------------|-----------|-------------|------------|------------|
|------------|-----------|-------------|------------|------------|

| Parameter        | Description                                                                                                    |
|------------------|----------------------------------------------------------------------------------------------------|
| NoValidati<br>on | Allows a connection to the server without validating its certificate. The only condition is to receive a certificate from the server. This option provides partial security and should be selected with care. |

| Parameter | Description                                                                                                    |
|-----------|----------------------------------------------------------------------------------------------------|
| HostName  | Allows a connection to the server by validating its certificate is trusted and valid. The validations performed on the certificate include the expiration date and that the Subject Alternate Name (SAN) or Common Name (CN) matches the FQDN or IP address of the server. This is the default setting. |

#### Table 430: Transport Certificate Validation Parameters (Continued)

# To set the level of security to use when validating the server's certificate when connecting to the ACS using HTTPS:

- 1. In the *cwmpMIB*, locate the *TransportGroup* folder.
- 2. Set the level of security to use in the TransportCertificatevalidation variable.

You can also use the following line in the CLI or a configuration script:

cwmp.TransportCertificateValidation="Value"

where Value may be as follows:

Table 431: Transport Certificate Validation Values

| Value | Meaning      |
|-------|--------------|
| 100   | NoValidation |
| 200   | HostName     |

### Allow Unauthenticated UDP Connection Requests

This section describes configuration that is available only in the MIB parameters of the Mediatrix unit. You can configure these parameters as follows:

- by using a MIB browser
- by using the CLI
  - by creating a configuration script containing the configuration variables

You can define the CPE behaviour when receiving a UDP connection request message. The following values are available:

#### Table 432: Allow Unauthenticated UDP Connection Requests Parameters

| Parameter | Description                                                                                                    |
|-----------|----------------------------------------------------------------------------------------------------|
| Enable    | Allows any UDP connection request without authentication. This behaviour goes against the UDP Connection Request described by TR-069 Amendment-2 specification. |
| Disable   | Forces the authentication of a UDP connection request.                                                                                                    |

#### To set the CPE behaviour when receiving a UDP connection request message:

1. In the *cwmpMIB*, set the behaviour when receiving a UDP connection request message in the InteropAllowUnauthenticatedUDPConnectionRequests variable.

You can also use the following line in the CLI or a configuration script:

cwmp.InteropAllowUnauthenticatedUDPConnectionRequests="Value"

where Value may be as follows:

 Table 433: Allow Unauthenticated UDP Connection Requests Values

| Value | Meaning |
|-------|---------|
| 0     | disable |

 Table 433: Allow Unauthenticated UDP Connection Requests Values (Continued)

| Value | Meaning |
|-------|---------|
| 1     | enable  |

# **Parameter Type Validation**

This section describes configuration that is available only in the MIB parameters of the Mediatrix unit. You can configure these parameters as follows:

- by using a MIB browser
- by using the CLI
- by creating a configuration script containing the configuration variables

You can define the parameter type validation when the ACS assigns a value to a parameter. The following values are available:

| Table 434: Parameter | Туре | Validation | Parameters |
|----------------------|------|------------|------------|
|----------------------|------|------------|------------|

| Parameter | Description                                                                                                    |
|-----------|----------------------------------------------------------------------------------------------------|
| Tolerant  | The client target type is evaluated and conversion is done (if possible): i.e., string to boolean, string to int, string to unsigned int, string to datetime, etc. |
| Strict    | The ACS and the client must have matching xsd:type otherwise the client rejects the parameter value.                                                               |

#### To set the parameter type validation:

1. In the *cwmpMIB*, set the parameter type validation when the ACS assigns a value to a parameter in the interopParameterTypeValidation variable.

You can also use the following line in the CLI or a configuration script:

cwmp.interopParameterTypeValidation="Value"

where Value may be as follows:

Table 435: Parameter Type Validation Values

| Value | Meaning  |
|-------|----------|
| 100   | Tolerant |
| 200   | Strict   |

### **MAC Address Format**

This section describes configuration that is available only in the MIB parameters of the Mediatrix unit. You can configure these parameters as follows:

- by using a MIB browser
- by using the CLI
- by creating a configuration script containing the configuration variables

You can define the LAN MAC address display format. The following values are available:

Table 436: MAC Address Format Parameters

| Parameter          | Description                                                                                  |
|--------------------|----------------------------------------------------------------------------------------------|
| LowerCase          | MAC address is in lower case format. Ex.: 0090f80d5b4a                                       |
| UpperCaseWithColon | MAC address is in upper case format, each octet separated by a colon. Ex.: 00:90:F8:0D:5B:4A |

#### • To set the parameter type validation:

1. In the *cwmpMIB*, set the MAC address format in the interopMacAddressFormat variable.

You can also use the following line in the CLI or a configuration script:

cwmp.interopMacAddressFormat="Value"

where Value may be as follows:

| TADIE 437: MAC Address Format value | Fable 437 | : MAC | Address | Format | Values |
|-------------------------------------|-----------|-------|---------|--------|--------|
|-------------------------------------|-----------|-------|---------|--------|--------|

| Value | Meaning            |
|-------|--------------------|
| 100   | LowerCase          |
| 200   | UpperCaseWithColon |

## ACS Access to the Local Log Table

This section describes configuration that is available only in the MIB parameters of the Mediatrix unit. You can configure these parameters as follows:

- by using a MIB browser
- by using the CLI
- by creating a configuration script containing the configuration variables

You can enable or disable access to the local log table from the ACS. The following values are available:

#### Table 438: Allow ACS Access to Local Log Table Parameters

| Parameter | Description                                          |
|-----------|------------------------------------------------------|
| Enable    | Allow access to the local log table from the ACS.    |
| Disable   | Disallow access to the local log table from the ACS. |

#### To set the access mode to the local log table from the ACS:

1. In the *cwmpMIB*, set access to the local log table in the NlmLocalLogLogEnable variable. You can also use the following line in the CLI or a configuration script:

cwmp.NlmLocalLogLogEnable="Value"

where Value may be Enable or Disable (default)

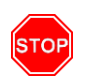

Warning: Enabling access will require significant CPU resources and impact performance of your unit when notifications are sent frequently to the local log.

# **Supported TR-069 Methods and Parameters**

For more details on TR-069 methods and parameters, request from our technical support team either the Tr-069 Data Model Support or TR-069 Notification Messages documents.

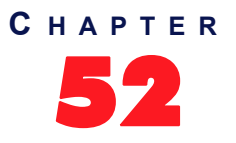

# **Access Control Configuration**

This chapter describes how to set the Access Control parameters of the Mediatrix unit.

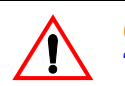

**Caution:** The Access Control page is not accessible if you have the User or Observer access right. See "Users" on page 537 for more details.

# Users

The Users section allows you to manage the users that can access the web interface. You can add a maximum of 10 users.

#### To manage users:

1. In the web interface, click the *Management* link, then the *Access Control* sub-link.

Figure 244: Management – Access Control Web Page

|                             | System Networ         | rk • ISDN • POTS •   | SIP Media     | Telephony    | <ul> <li>Cal</li> </ul> | l Router | <ul> <li>Management</li> </ul> | •    | Reboot |
|-----------------------------|-----------------------|----------------------|---------------|--------------|-------------------------|----------|--------------------------------|------|--------|
| <i>Nediatrix</i> °          | Configuration Scripts | Backup / Restore Fin | mware Upgrade | Certificates | SNMP                    | СММР     | Access Control                 | File | Misc   |
| > Access Control            |                       |                      |               |              |                         |          |                                |      |        |
|                             |                       |                      |               |              |                         |          |                                |      |        |
| Users                       |                       |                      |               |              |                         |          |                                |      |        |
| Users<br>User Name          | Password              | Access Rig           | ghts          |              |                         |          |                                |      |        |
| Users<br>User Name<br>admin | Password<br>******    | Access Ri<br>Admin   | ghts<br>-     |              |                         |          |                                |      |        |

2. If you want to add a new user, enter its name in the blank *User Name* field in the bottom left of the window, enter the corresponding password in the blank *Password* field, then click the ± button.

The name is case-sensitive.

**3.** If you want to delete an existing user, click the corresponding **b**utton.

If you delete all users in the table, the profile's default user(s) will be used upon unit restart.

**Note:** A system restart is required to completely remove the user. The current activities of this user are not terminated on removal.

- If you want to change the password of an existing user, type it in the corresponding *Password* field. The password is case sensitive. All characters are allowed.
- 5. Define the access rights template applying to a user in the corresponding *Access Rights* drop-down menu.

You have the following choices:

| Table | 439: | Access | Rights |
|-------|------|--------|--------|
|-------|------|--------|--------|

| Access Right | Description                                                                    |
|--------------|--------------------------------------------------------------------------------|
| Admin        | User is allowed to read and modify all variables of the unit.                  |
| User         | User is allowed to read and modify all variables except passwords and secrets. |

#### Table 439: Access Rights (Continued)

| Access Right | Description                                                               |
|--------------|---------------------------------------------------------------------------|
| Observer     | User is only allowed to read variables that are not passwords or secrets. |

See "Access Rights Description" on page 541 for mode details on the various operations allowed with each access right.

6. Click *Submit* if you do not need to set other parameters.

### **Partial Reset**

When a partial reset is triggered, the password and access rights reset back to the default value (For more details, refer to *Performing a Partial Reset* Technical Bulletin at <u>http://www.media5corp.com/documentation.</u>).

# **Services Access Control Type**

The Services Access Control Type section allows you to define the type of authentication and accounting to use for the CLI, SNMP, and Web services.

Authentication provides a way of identifying a user, typically by having the user enter a valid user name and valid password before access is granted.

Accounting measures the resources a user consumes during access. This can include the amount of system time or the amount of data a user has sent and/or received during a session.

#### To set the Services Access Control type:

1. In the Services Access Control Type section of the Access Control page, set the authentication type a service uses for incoming authentication requests in the corresponding Authentication Type column.

| Туре   | Description                                                                                                    |
|--------|----------------------------------------------------------------------------------------------------|
| Local  | Incoming authentication attempts are validated against the user names and passwords stored in the Local Users table (see "Users" on page 537 for more details).                                                                                                    |
| Radius | Incoming authentication attempts are validated against the first responding<br>Radius server configured in the <i>Radius Servers</i> section ("Radius Servers" on<br>page 539). When no server is configured or the servers are unreachable, an<br>authentication attempt of type Local is performed against the user names and<br>passwords stored in the Local Users table (see "Users" on page 537 for more<br>details).<br><b>Note:</b> This type is not available for the SNMP interface. |

#### Table 440: Authentication Types

Figure 245: Access Control - Services Access Control Type Section

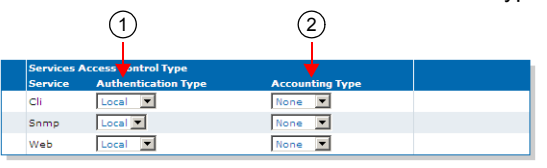

2. Set the accounting type a service uses in the corresponding *Accounting Type* column.

Accounting starts once users are successfully authenticated and stops when their session is over.

| Table | 441: | Accounting | Types |
|-------|------|------------|-------|
|-------|------|------------|-------|

| Туре   | Description                                                                                                    |
|--------|----------------------------------------------------------------------------------------------------|
| None   | Accounting is disabled.                                                                                                    |
| Radius | Accounting is done by the first responding Radius server configured in the <i>Radius Servers</i> section ("Radius Servers" on page 539). |

3. Click Submit if you do not need to set other parameters.

#### **Partial Reset**

When a partial reset is triggered, the Radius authentication is disabled (For more details refer to *Performing a Partial Reset* Technical Bulletin at <u>http://www.media5corp.com/documentation.</u>).

# **Radius Servers**

The *Radius Servers* section allows you to define up to three Radius servers. It also allows you to define authentication server and accounting server information, for the CLI, SNMP, and Web services.

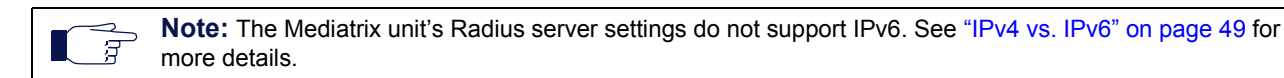

Radius Authentication occurs when the *Authentication Type* column of the *Services Access Control Type* section ("Services Access Control Type" on page 538) is set to **Radius** for the service from which the authentication request is coming. You can configure up to three Radius servers for each service listed in the *Select a Service* drop-down menu. The first authentication attempt is sent to the Radius server with the highest priority, which is set in the *Priority* column (1 being the highest priority). When authentication fails or the request reaches the timeout set in the *Server Request Timeout* field, the next server with the highest priority is used. When all servers have failed to reply or no servers are configured for the service asking for authentication, authentication is attempted against local user names and passwords as a fallback strategy. Radius authentication is available for the CLI and Web services.

Radius Accounting is enabled by setting the Accounting Type column of the Services Access Control Type section ("Services Access Control Type" on page 538) to Radius for one or more services. When such a configuration is set, accounting requests made through those services are forwarded to a Radius server configured in the Radius Servers section. You can configure up to three Radius servers for each service listed in the Select a Service drop-down menu. The first accounting request is sent to the Radius server with the highest priority, which is set in the Priority column (1 being the highest priority). When the accounting request fails or the request reaches the timeout set in the Server Request Timeout field, the next server with the highest priority is used. The CLI, Web, and SNMP services can use the accounting functionality.

#### To set the Radius servers information:

1. Select to which service you want to apply the changes in the Select a Service drop-down menu above the Radius Servers section.

You can copy the configuration of the selected service to one or more services of the Mediatrix unit in the *Apply to the Following Services* section at the bottom of the page. You can select specific services by checking them, as well as use the *Check All* or *Uncheck All* buttons.

 In the Authentication part of the Radius Servers section, set the host name and port of a Radius server used for authentication requests in the corresponding Host field.

#### Figure 246: Access Control – Radius Servers Section

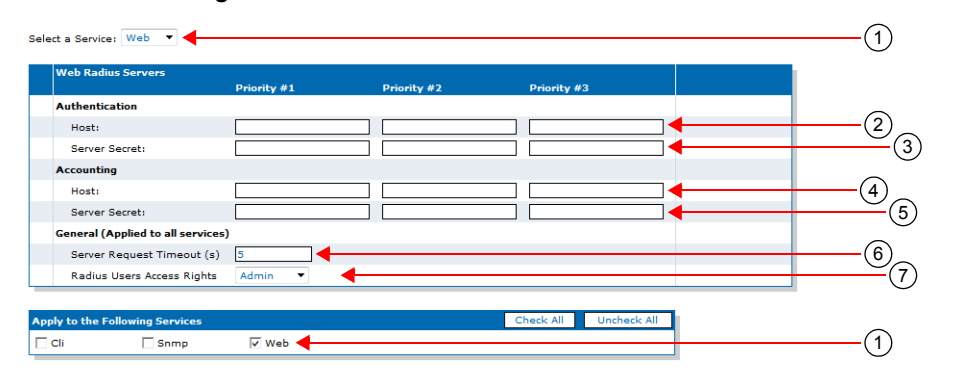

You can configure up to three Radius servers with a different priority.

 $\overrightarrow{g}$  **Note:** This parameter is not available for the SNMP service.

3. Set the secret key shared between the Radius server and the unit in the corresponding *Server Secret* field.

The Authentication Secret key must be the same as the secret key stored on the corresponding Radius authentication server.

 $\overline{\mathcal{F}}$  **Note:** This parameter is not available for the SNMP service.

4. In the *Accounting* part, set the host name and port of a Radius server used for accounting requests in the corresponding *Host* field.

You can configure up to three Radius servers with a different priority.

5. Set the secret key shared between the Radius server and the unit in the corresponding *Server Secret* field.

The Accounting Secret key must be the same as the secret key stored on the corresponding Radius accounting server.

**6.** Set the *Server Request Timeout* field with the maximum time, in milliseconds, the unit waits for a reply from a Radius server.

This parameter applies to all services. Upon reaching the timeout, the request is sent to the next configured server.

7. Define the access rights template applying to a user in the corresponding *Radius Users Access Rights* drop-down menu.

This parameter applies to all services. You have the following choices:

Table 442: Radius Users Access Rights

| Access Right | Description                                                                    |
|--------------|--------------------------------------------------------------------------------|
| Admin        | User is allowed to read and modify all variables of the unit.                  |
| User         | User is allowed to read and modify all variables except passwords and secrets. |
| Observer     | User is only allowed to read variables that are not passwords or secrets.      |

See "Access Rights Description" on page 541 for mode details on the various operations allowed with each access right.

8. Click *Submit* if you do not need to set other parameters.

# **Access Rights Description**

You have three templates of rights from which you can select the permissions given to each user allowed in a unit (see "Users" on page 537 and "Radius Servers" on page 539).

The following table describes the various operations allowed with each access right.

| Access Right                    | Observer | User             | Admin |
|---------------------------------|----------|------------------|-------|
| Read configuration              | Yes      | Yes              | Yes   |
| Modify Configuration            | No       | Yes <sup>a</sup> | Yes   |
| Read/Write Passwords            | No       | No               | Yes   |
| Change Access Rights            | No       | No               | Yes   |
| Execute Configuration Script    | No       | Yes <sup>a</sup> | Yes   |
| Export Configuration            | No       | Yes <sup>a</sup> | Yes   |
| Backup/Restore<br>configuration | No       | No               | Yes   |
| Firmware updates                | No       | No               | Yes   |

a. Passwords cannot be changed and will not be exported to a configuration script.

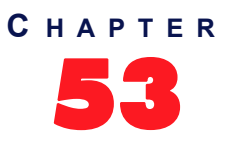

# **File Manager**

This chapter describes how to use the unit's File Manager.

# **File Manager**

The *File* page allows you to view and delete the files you have created with the File transfer protocol, for instance, a configuration backup.

It also allows you to see the default and user-defined configuration presets for the ISDN, R2 CAS and E&M protocols. They differ depending on the Mediatrix unit you are using. Depending on your unit's profile, it may be possible that no preset files are available.

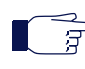

**Note:** The files under the File service are not included in the backup process. In the same way, the restore process will not remove any file under the File service.

#### Deleting a file from the file management system:

- 1. In the web interface, click the *Management* link, then the *File* sub-link.
- 2. Click located on the row of the file you wish to delete.

Figure 247: Management - File Web Page

- > File
- File transfer through web browser is disabled because of unsecure HTTP access. • Activate unsecure file transfer through web browser

| ame                                                                                        | Description                                                                       | Size      |
|--------------------------------------------------------------------------------------------|-----------------------------------------------------------------------------------|-----------|
| conf/Gateway_Configuration.cfg                                                             | Configures the Sentinel with Gateway-style default settings.                      | 10 KB 📃 🗲 |
| conf/main.exe                                                                              | Mon Oct 19 10:26:57 2015                                                          | 16.5 MB 🗕 |
| conf/PRI_China-DSS1.cfg                                                                    | China DSS1                                                                        | з кв 🗧    |
| conf/PRI_Default.cfg                                                                       | PRI default configuration                                                         | 3 КВ 🗧    |
| conf/PRI_NorthAmerica-NI1.cfg                                                              | North America NI1                                                                 | 3 КВ 🗕    |
| conf/PRI_NorthAmerica-NI2.cfg                                                              | North America NI2                                                                 | з кв 📃    |
| sbc/rulesets/main.exe                                                                      | Mon Oct 19 10:28:19 2015                                                          | 16.5 MB - |
|                                                                                            |                                                                                   |           |
| 7 file(5)                                                                                  | Total: 33 MB / Max: 57.7 GB                                                       |           |
| 7 file(s)<br>Import File Through URL<br>Last Import File Result:                           | Total: 33 MB / Max: 57.7 GB<br>Success                                            |           |
| 7 file(s)<br>Import File Through URL<br>Last Import File Result:<br>Import File Parameters | Total: 33 MB / Max: 57.7 GB<br>Success                                            | Import    |
| 7 file(s)  Import File Through URL Last Import File Parameters Destination:                | Total: 33 MB / Max: 57.7 GB<br>Success                                            | Import    |
| 7 file(s)  Import File Through URL Last Import File Parameters Destination: URL:           | Total: 33 MB / Max: 57.7 GB Success conf/ http://www.myserver.com/myfile          | _Import _ |
| 7 file(s)  Tmport File Through URL Last Import File Parameters Destination: URL: Username: | Total: 33 MB / Max: 57.7 GB Success conf/ intp://www.myserver.com/myfile username | _Import _ |

Importing a file through the web browser:

1. In the web interface, click the *Management* link, then the *File* sub-link.

Figure 248: Management – File Web Page

> File

File transfer through web browser is disabled because of unsecure HTTP access.

|                                                                                                    | Description                                                                                                    | Size      |
|----------------------------------------------------------------------------------------------------|----------------------------------------------------------------------------------------------------|-----------|
| onf/Gateway_Configuration.cfg                                                                                | Configures the Sentinel with Gateway-style default settings.                                                                                                    | 10 KB 📃   |
| onf/main.exe                                                                                                 | Mon Oct 19 10:26:57 2015                                                                                                    | 16.5 MB 📃 |
| onf/PRI_China-DSS1.cfg                                                                                       | ina-DSS1.cfg China DSS1                                                                                                    |           |
| onf/PRI_Default.cfg                                                                                          | /PRI_Default.cfg PRI default configuration                                                                                                    |           |
| nf/PRI_NorthAmerica-NI1.cfg North America NI1                                                                |                                                                                                    | 3 КВ 📃    |
| onf/PRI_NorthAmerica-NI2.cfg                                                                                 | North America NI2                                                                                                    | 3 КВ 📃    |
| oc/rulesets/main.exe                                                                                         | Mon Oct 19 10:28:19 2015                                                                                                    | 16.5 MB 🗕 |
| 7 file(s) Total: 33 MB / Max: 57.7 GB                                                                        |                                                                                                    |           |
| file(s)                                                                                                    | Total: 33 MB / Max: 57.7 GB                                                                                                    |           |
| file(s)<br>Import File Through URL<br>Last Import File Result:                                               | Total: 33 MB / Max: 57.7 GB<br>Success                                                                                                    |           |
| file(s)<br>Import File Through URL<br>Last Import File Result:<br>Import File Parameters                     | Total: 33 MB / Max: 57.7 GB<br>Success                                                                                                    | Import    |
| file(s) Import File Through URL Last Import File Result: Import File Parameters Destination:                 | Total: 33 MB / Max: 57.7 GB<br>Success                                                                                                    | Import    |
| file(s)  Import File Through URL Last Import File Result: Import File Parameters Destination: URL:           | Total: 33 MB / Max: 57.7 GB Success Conf/ Image: source of the second second se | Import    |
| file(s)  Import File Through URL Last Import File Result: Import File Parameters Destination: URL: Username: | Total: 33 MB / Max: 57.7 GB Success Conf/ Intp://www.myserver.com/myfile Username                                                                                                    | Import    |

You can directly download a file via your web browser by clicking it. You will then be able to see its contents.

2. To add a file to the unit's File System, type the path and name of the file to add in the field of the *Import File Through Web Browser* section, or select an existing one on the PC with the **Browse** button.

If you are currently using an unsecure HTTP access, the *Import File Through Web Browser* section is disabled. This is to avoid transferring a file in clear text. To enable the section, access the secure site by clicking the *Activate unsecure file transfer through web browser* link at the top of the window.

3. Click Import.

Importing a file through a URL:

You must use the http and https protocols to import larger files.

1. In the web interface, click the *Management* link, then the *File* sub-link.

Figure 249: Management - File Web Page

| ernal files<br>ne           | Description                                                  | Size      |
|-----------------------------|--------------------------------------------------------------|-----------|
| f/Gateway_Configuration.cfg | Configures the Sentinel with Gateway-style default settings. | 10 KB 📃   |
| ıf/main.exe                 | Mon Oct 19 10:26:57 2015                                     | 16.5 MB 🗧 |
| If/PRI_China-DSS1.cfg       | China DSS1                                                   | з кв 📃    |
| f/PRI_Default.cfg           | PRI default configuration                                    | 3 КВ 📃    |
| f/PRI_NorthAmerica-NI1.cfg  | North America NI1                                            | з кв 📃    |
| f/PRI_NorthAmerica-NI2.cfg  | North America NI2                                            | 3 КВ 📃    |
| /rulesets/main.exe          | Mon Oct 19 10:28:19 2015                                     | 16.5 MB 🗕 |
| ile(s)                      | Total: 33 MB / Max: 57.7 GB                                  |           |
| Import File Through URI     |                                                              |           |
| Last Import File Result:    | Success                                                      |           |
| Import File Parameters      |                                                              | Import    |
| Destination:                | conf/                                                        | 2         |
| URL:                        | http://www.myserver.com/myfile                               | 3         |
| Username:                   | username                                                     |           |
| Password:                   | *****                                                        | (5)       |

- 2. In the Destination field, enter the destination directory on the device where to save the file.
- 3. In the URL field, enter the URL of the file to download. For example: http://www.myserver.com/ myfile or tftp://myserver.com:69/myfolder/myfile
- 4. If authentication is required by the remote file server, enter the user name in the Username field.
- 5. If authentication is required by the remote file server, enter the password in the *Password* field.

If you are currently using an unsecure HTTP access, the *Upload File Through URL* section is disabled. This is to avoid transferring a file in clear text. To enable the section, access the secure site by clicking the *Activate unsecure file transfer through web browser* link at the top of the window.

6. Click Import.

## **Partial Reset**

When a partial reset is triggered, the user-defined presets are deleted.

# **Transfer Protocols**

#### Table 444:

| Name  | Status                                                                                                    |
|-------|----------------------------------------------------------------------------------------------------|
| НТТР  | Upload and download. Basic and digest authentication supported.                                                                                                    |
| HTTPS | Upload and download. Requires a valid trusted certificate matching the remote server's certificate to be available through Cert. Basic and digest authentication supported. |
| TFTP  | Download only.                                                                                                    |
| FTP   | Download only.                                                                                                    |

### **Security Certificates**

This service makes use of security certificates as configured in the Certificate Manager service (Cert). It retrieves the certificates from Cert and then uses them as needed to authenticate remote servers.

# **HTTPS Transfer Settings**

If the TLS server requests a certificate from the client (with a **CertificateRequest** message), the connection must be mutually authenticated by sending a message containing the client's certificate during the TLS handshake. The corresponding certificate is retrieve from the Cert.HostCertificateAssociation table.

When the transfer method is HTTPS, the negotiated network security settings depend on the CipherSuite configuration. The current cipher suite choices:

- CS1: This is the default value and represents the cipher suites configuration prior to this variable introduction. This should be changed if additional network security is required.
- CS2: This represents a secure configuration using SHA-1.
- CS3: This represents the most secure configuration using SHA-2. Only the most secure cipher suites are allowed when using this value.

# **HTTPS Transfer Cipher Suite Settings**

This section describes configuration that is available only in the MIB parameters of the Mediatrix unit. You can configure these parameters as follows:

- by using a MIB browser
- by using the CLI
- by creating a configuration script containing the configuration variables

You can define the allowed cipher suites for the network security settings when using the HTTPS transfer protocol. When the device initiates an HTTPS connection to a server it will negotiate the cipher suite according to its configuration.

| Parameter | Description                                                                                                    |
|-----------|----------------------------------------------------------------------------------------------------|
| CS1       | This is the default value and represents the cipher suites configuration prior to this variable being introduced. This should be changed if additional network security is required. This value includes the following cipher suites: |
|           | TLS_DHE_RSA_WITH_AES_256_CBC_SHA                                                                                                    |
|           | TLS_DHE_DSS_WITH_AES_256_CBC_SHA                                                                                                    |
|           | TLS_RSA_WITH_AES_256_CBC_SHA                                                                                                    |
|           | <ul> <li>TLS_DHE_RSA_WITH_3DES_EDE_CBC_SHA</li> </ul>                                                                                                    |
|           | <ul> <li>TLS_DHE_DSS_WITH_3DES_EDE_CBC_SHA</li> </ul>                                                                                                    |
|           | TLS_RSA_WITH_3DES_EDE_CBC_SHA                                                                                                    |
|           | TLS_DHE_RSA_WITH_AES_128_CBC_SHA                                                                                                    |
|           | TLS_DHE_DSS_WITH_AES_128_CBC_SHA                                                                                                    |
|           | TLS_RSA_WITH_AES_128_CBC_SHA                                                                                                    |
|           | TLS_RSA_WITH_RC4_128_SHA                                                                                                    |
|           | TLS_RSA_WITH_RC4_128_MD5                                                                                                    |
|           | TLS_DHE_RSA_WITH_DES_CBC_SHA                                                                                                    |
|           | TLS_DHE_DSS_WITH_DES_CBC_SHA                                                                                                    |
|           | TLS_RSA_WITH_DES_CBC_SHA                                                                                                    |
|           | <ul> <li>TLS_DHE_RSA_EXPORT_WITH_DES40_CBC_SHA</li> </ul>                                                                                                    |
|           | <ul> <li>TLS_DHE_DSS_EXPORT_WITH_DES40_CBC_SHA</li> </ul>                                                                                                    |
|           | <ul> <li>TLS_RSA_EXPORT_WITH_DES40_CBC_SHA</li> </ul>                                                                                                    |
|           | TLS_RSA_EXPORT_WITH_RC4_40_MD5                                                                                                    |
| CS2       | This represents a secure configuration using SHA-1. This value includes the following cipher suites:                                                                                                    |
|           | TLS_RSA_WITH_AES_128_CBC_SHA                                                                                                    |
|           | TLS_RSA_WITH_AES_256_CBC_SHA                                                                                                    |
|           | TLS_RSA_WITH_3DES_EDE_CBC_SHA                                                                                                    |
|           | TLS_DHE_RSA_WITH_AES_128_CBC_SHA                                                                                                    |
|           | TLS_DHE_RSA_WITH_AES_256_CBC_SHA                                                                                                    |
|           | <ul> <li>TLS_DHE_RSA_WITH_3DES_EDE_CBC_SHA</li> </ul>                                                                                                    |

| Parameter | Description                                                                                                    |
|-----------|----------------------------------------------------------------------------------------------------|
| CS3       | This represents the most secure configuration using SHA-2. Only the most secure cipher suites are allowed when using this value. |
|           | <ul> <li>TLS_ECDHE_RSA_WITH_AES_256_GCM_SHA384</li> </ul>                                                                        |
|           | <ul> <li>TLS_ECDHE_RSA_WITH_AES_256_CBC_SHA384</li> </ul>                                                                        |
|           | <ul> <li>TLS_DHE_RSA_WITH_AES_256_GCM_SHA384</li> </ul>                                                                          |
|           | <ul> <li>TLS_DHE_RSA_WITH_AES_256_CBC_SHA256</li> </ul>                                                                          |
|           | <ul> <li>TLS_ECDHE_RSA_WITH_AES_128_CBC_SHA256</li> </ul>                                                                        |
|           | <ul> <li>TLS_ECDH_RSA_WITH_AES_256_GCM_SHA384</li> </ul>                                                                         |
|           | <ul> <li>TLS_ECDH_RSA_WITH_AES_256_CBC_SHA384</li> </ul>                                                                         |
|           | <ul> <li>TLS_RSA_WITH_AES_256_GCM_SHA384</li> </ul>                                                                              |
|           | <ul> <li>TLS_RSA_WITH_AES_256_CBC_SHA256</li> </ul>                                                                              |
|           | <ul> <li>TLS_ECDHE_RSA_WITH_AES_128_GCM_SHA256</li> </ul>                                                                        |
|           | <ul> <li>TLS_DHE_RSA_WITH_AES_128_GCM_SHA256</li> </ul>                                                                          |
|           | <ul> <li>TLS_DHE_RSA_WITH_AES_128_CBC_SHA256</li> </ul>                                                                          |
|           | <ul> <li>TLS_ECDH_RSA_WITH_AES_128_GCM_SHA256</li> </ul>                                                                         |
|           | <ul> <li>TLS_ECDH_RSA_WITH_AES_128_CBC_SHA256</li> </ul>                                                                         |
|           | TLS_RSA_WITH_AES_128_GCM_SHA256                                                                                                  |
|           | TLS_RSA_WITH_AES_128_CBC_SHA256                                                                                                  |

#### Table 445: Cipher Suites Configuration Parameters

#### • To set the HTTPS transfer cipher suite configuration parameter:

- 1. In the file*MIB*, locate the *transferGroup* folder.
- 2. Set the HTTPS transfer cipher suite configuration in the TransferHttpsCipherSuite variable.

You can also use the following line in the CLI or a configuration script:

file.TransferHttpsCipherSuite="Value"

where Value may be as follows:

Table 446: Cipher Suites Configuration Values

| Value | Meaning |
|-------|---------|
| 100   | CS1     |
| 200   | CS2     |
| 300   | CS3     |

### **HTTPS Transfer TIs Version Settings**

You can define the allowed TLS version for the network security settings when using the HTTPS transfer protocol. When the device initiates an HTTPS connection to a server it will negotiate the TLS version according to its configuration.

You can configure this parameter as follows:

- by using a MIB browser
- by using the CLI
- by creating a configuration script containing the configuration variables

| Parameter | Description                               |
|-----------|-------------------------------------------|
| SSLv3     | Allow SSL version 3 and all TLS versions. |
| TLSv1     | Allow TLS versions 1 and up.              |
| TLSv1_1   | Allow TLS versions 1.1 and up.            |
| TLSv1_2   | Allow TLS versions 1.2 and up.            |

| Table 447. Its version conniguration Setting | Table 447: | <b>TIs Versior</b> | n Configuration | Settings |
|----------------------------------------------|------------|--------------------|-----------------|----------|
|----------------------------------------------|------------|--------------------|-----------------|----------|

The device will always send its highest supported TLS version in the ClientHello message.

The server will select the highest supported TLS version it supports from the ClientHello message.

The device will then validate that the selected version is allowed. If the version is not allowed the device will close the connection.

the default value is TLSv1.

#### • To set the HTTPS transfer TIs Version configuration parameter:

- 1. In the *fileMIB*, locate the *TransferGroup* folder.
- 2. Set the HTTPS transfer TIs Version configuration in the TransferHttpsTlsVersion variable.

You can also use the following line in the CLI or a configuration script:

File.TransferHttpsTlsVersion ="Value" where value may be:

| Value | e Meaning |
|-------|-----------|
| 100   | SSLv3     |
| 200   | TLSv1     |
| 300   | TLSv1_1   |
| 400   | TLSv1_2   |

#### Table 448: TIs Version Configuration Values

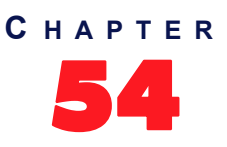

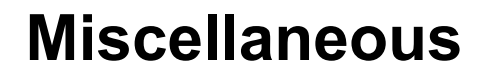

This chapter describes how to set various parameters used to manage the Mediatrix unit.

.....

# **Management Interface Configuration**

The *Miscellaneous* page allows you to specify which one of the existing network interfaces is used to manage the Mediatrix unit. It also allows you to enable or disable the access to the unit by SSH and through which port the SSH service should listen for incoming SSH requests.

#### To set the system management interface:

1. In the web interface, got to Management / Misc

|                   |                                                                  |                  |                  |                           |           |      |                | Show   | / Help   L               |
|-------------------|------------------------------------------------------------------|------------------|------------------|---------------------------|-----------|------|----------------|--------|--------------------------|
|                   | <ul> <li>System          <ul> <li>Network</li> </ul> </li> </ul> | k 🔹 SBC 💼 ISD    | N . POTS . SIP   | <ul> <li>Media</li> </ul> | Telephony | Call | Router 🔳 Manag | gement | <ul> <li>Rebo</li> </ul> |
| mealatrix         | Configuration Scripts                                            | Backup / Restore | Firmware Upgrade | Certificates              | SNMP      | CWMP | Access Control | File   | Misc                     |
| Misc              |                                                                  |                  |                  |                           |           |      |                |        |                          |
| System Management |                                                                  |                  |                  |                           |           |      |                |        |                          |
| Network Interface | All 💊                                                            | •                |                  |                           |           |      |                |        |                          |
|                   |                                                                  |                  |                  |                           |           |      |                |        |                          |
| CLI Configuration |                                                                  |                  |                  |                           |           |      |                |        |                          |
| Enable SSH        | Enable 🗸                                                         |                  |                  |                           |           |      |                |        |                          |

. ..

2. Select which one of the existing network interfaces is used to manage the device in the *Network Interface* drop-down menu.

The management services (typically Web and/or SNMP) can be reached through this network interface.

Before the system management services can be used, they need to be bound (or linked) to a physical port of your Mediatrix unit.

The special value "All" means to bind all network interfaces.

3. Click *Apply* if you do not need to set other parameters.

• To enable the access to the unit by SSH:

- 1. In the Web Interface, go to Management / Misc.
- 2. In the CLI Configuration table, select Enable from the Enable SSH selection list.
- 3. In the SSH Port field, enter the port number on which the SSH port should listen to for SSH requests.
- 4. Click Apply.

To disable the access to the unit by SSH:

- 1. In the Web Interface, go to *Management / Misc*.
- 2. In the CLI Configuration table, select Disable from the Enable SSH selection list.
- 3. Click Apply.

# **Activate Licence**

The *Activate Licence* section allows you to activate a feature via an encrypted licence key. Once decrypted, the licence key will contain the feature to activate.

This functionality currently allows you to enable the TR-069 feature on units that are already deployed (see "Chapter 51 - CWMP Configuration" on page 515 for more details on TR-069).

#### To use the Feature Activation:

1. In the Activate Licence section of the Misc page, enter the licence key in the Licence Key field.

Figure 251: Management – Activate Licence Section

| Activate Licence |   |   |   | $\sim$        |
|------------------|---|---|---|---------------|
| Licence Key:     | ◀ |   | ( | 1)            |
|                  | - | 1 |   | $\mathcal{I}$ |

2. Click Submit & Activate Now to activate the feature.

# Index

# **Numerics**

802.1q, in local QoS 81

# Α

AAA, service user access 4. 5 access control RADIUS 538 accounting type 538 authentication type 538 servers configuration 539 type 538 user access rights 537 add 537 delete 537 modify 537 access rights 537 description 541 RADIUS servers 540 accounting type, in RADIUS 538 ACK branch matching, in SIP 296 activate licence 552 A-Law 321 answering on caller ID, on FXO port 140 AOC-E support, ISDN interface 187 audience, intended xix authentication information 267 creating 268 deleting 270 editing 268 moving 270 authentication type, in RADIUS 538 auto cancel timeout, ISDN interface 182 auto-configuration E&M interfaces 224 ISDN interfaces 152 R2 interfaces 193 automatic call 387 auto-routing auto-routable parameter 489 enabling 487 introduction 487 SIP gateway 489

# В

base ports 365 bearer capabilities mapping, vs. codec 326 preferred codec choice 285 BRI interface configuration bypass connection 177 calling name max length 172 channel allocation strategy 171 clock mode 169 connection type 169 copy config to all interfaces 168 encoding scheme, fallback 170

encoding scheme, preferred 170 endpoint type 168 exclusive B-channel selection 172 inband DTMF dialing 171 inband tone generation 171 maximum active calls 171 network location 170 overlap dialing 172 restart on startup 172 select interface 168 sending complete information 172 signal information element 171 signalling protocol 170 bypass activation 135 activation DTMF map 136 deactivation timeout 136 Bypass connection 1 bypass connection, in BRI 177

# С

call automatic 387 completion CCBS 387 CCBS, using 390 CCNR 387 CCNR, using 390 emergency enabling 375 emergency override 409 forward on busy 377, 379 on no answer 380, 381 unconditional 382, 383 hold 403 direction attributes 289 putting on hold 394, 404 second 404, 405 transfer attended 391, 393 blind 391, 392 waiting 393 disabling 395 enabling 395 IMS-3GPP Communication Waiting 395 using 394 Call Detail Record 425 call failure timeout, on FXO port 144 call properties translation, in call routing built from 473 creating 472 defined 472 deleting 474 editing 472 modified property 473 moving 474 name 472 call rejection (drop) causes 478 call router call properties translation built from 473 creating 472 defined 472 deleting 474

editing 472 modified property 473 moving 474 name 472 hairpinning 485 hunts call rejection (drop) causes 478 creating 475 defined 475 deleting 482 destinations 476 editing 475 moving 482 selection algorithm 476 timeout 476 introduction 431 limitations 432 mappings defined 455 mappings, expression accessing 457 criteria 458 deleting 464 moving 464 sub mappings 463 transformation 461 mappings, type accessing 455 input call property 456 moving 464 transformation 456 regular expression 432 routes call property to compare 451 creating 450 defined 449 deleting 455 destination, of call 454 editing 450 expression to compare 452 mapping, apply 453 moving 454 signalling, of call 453 source to compare 451 routing type Called Bearer Channel 438 Called E164 435 Called Host 436 Called Name 435 Called NPI 435 Called Phone Context 438 Called SIP username 438 Called TON 435 Called URI 436 Calling Bearer Channel 438 Calling E164 435 Calling Host 436 Calling ITC 436 Calling Name 435 Calling NPI 435 Calling Phone Context 438 Calling PI 436 Calling SI 436 Calling SIP username 438 Calling TON 435 Calling Uri 436

Date/Time 437 Last Diverting E.164 438 Last Diverting Number Presentation 439 Last Diverting Party Number Type 438 Last Diverting Private Type of Number 439 Last Diverting Public Type of Number 439 Last Diverting Reason 438 Original Diverting E.164 438 Original Diverting Number Presentation 439 Original Diverting Party Number Type 438 Original Diverting Private Type of Number 439 Original Diverting Public Type of Number 439 Original Diverting Reason 438 special tags 440 signalling properties 180 with SDP 466 183 without SDP 467 call properties translation 468 creating 465 defined 465 deleting 469 destination host 466 early connect 466 early disconnect 466 editing 465 moving 469 name 466 privacy level 467 SIP headers translation 468 SIP headers translation built from 470 creating 469 defined 469 deleting 471 editina 469 modified header 470 moving 471 name 470 SIP redirects creating 483 defined 483 deleting 484 editing 483 moving 484 status information 448 call waiting private number for SIP INFO 288 Called Bearer Channel, routing type 438 Called E164, routing type 435 Called Host, routing type 436 Called Name, routing type 435 Called NPI, routing type 435 Called Phone Context, routing type 438 Called SIP username, routing type 438 Called TON, routing type 435 Called URI, routing type 436 caller ID customization. in POTS 128 DTMF signalling 130 FSK generation 130 generation 130 Calling Bearer Chanel, routing type 438 Calling E164, routing type 435 Calling Host, routing type 436 Calling ITC, routing type 436 calling name max length, ISDN interface
BRI configuration 172 PRI configuration 162 Calling Name, routing type 435 Calling NPI, routing type 435 Calling Phone Context, routing type 438 Calling PI, routing type 436 Calling SI, routing type 436 Calling SIP username, routing type 438 Calling TON, routing type 435 Calling Uri, routing type 436 CAS. see R2 configuration CCBS setting up 387 using 390 CCNR setting up 387 using 390 CDR (Call Detail Record) 425 CED tone detection 364 behaviour 365 certificate validation, in TLS 286 certificates deleting 504 transferring 507 upload through web browser 506 channel allocation strategy E&M interface, configuration 228 ISDN interface BRI configuration 171 PRI configuration 161 R2 interface, configuration 196 channel range E&M interface, configuration 227 ISDN interface PRI configuration 160 R2 interface, configuration 196 **Clear Channel** defined 323 enabling for data transmission 335 for voice transmission 335 packetization time 335 payload type 335 priority for data codecs 335 for voice codecs 335 clear channel fax call flow 339 limitation 339 Clear Mode defined 323 enabling for data transmission 334 for voice transmission 334 packetization time 334 payload type 334 priority for data codecs 334 for voice codecs 334 CLI accessing via Console port 8 accessing via SSH 10 accessing via Telnet 9

CLIP, ISDN interface 184 CLIR. ISDN interface 184 override 185 clock mode E&M interface, configuration 226 ISDN interface BRI configuration 169 PRI configuration 158 R2 interface, configuration 195 CNG tone detection 364, 424 codec bearer capabilities mapping 326 preferred codec choice 285 Clear Channel defined 323 enabling for data transmission 335 for voice transmission 335 packetization time 335 payload type 335 priority for data codecs 335 for voice codecs 335 Clear Mode defined 323 enabling for data transmission 334 for voice transmission 334 packetization time 334 payload type 334 priority for data codecs 334 for voice codecs 334 G.711 defined 321 enabling for data transmission 328 for voice transmission 328 packetization time 328 priority for data transmission 328 for voice transmission 328 G.723 bit rate 330 defined 322 enabling for voice transmission 330 packetization time 331 priority for voice codecs 330 G.726 defined 322 enabling for data transmission 331 for voice transmission 331 packetization time 332 payload type 332 priority for data transmission 331 for voice transmission 331 G.729 defined 322 enabling for voice transmission 333 packetization time 333 priority for voice codecs 333 voice activity detection 334 T.38 defined 324

contexts 11

defined 7

enabling 340 number of redundancy packets 340 priority 340 X-CCD Clear Channel defined 324 enabling for data transmission 337 for voice transmission 337 packetization time 337 payload type 337 priority for data codecs 337 for voice codecs 337 COLP, ISDN interface 185 COLR, ISDN interface 185 override 186 conference call limitation 397 configuration backup image backing up 497 decryption 497 location path 497 privacy key 497 restoring 497 server. IP address 497 transfer protocols 497 connection type, ISDN interface BRI configuration 169 Console port accessing CLI via 8 contact domain, in SIP 256 Content-type, unsupported 299 Country 134 country selection, R2 interface 197 country-specific parameters CNG tone detection 424 country 419 custom tone configuration 411 dialing settings 422 user gain input 421 output 421 custom tones, configuring 411 CWMP ACS parameters 517 Allow Unauthenticated UDP Connection Requests 532 general configuration 516 parameter type validation 533, 534 periodic inform parameters 521 profile creation 525 TR-069 configuration 523 TR-104 configuration 524 TR-106 configuration 525 TR-111 526

## D

Date/Time, routing type 437 decryption configuration backup image 497 default gateway client, setting 55 server, in embedded DHCP server 116 default router. see *default gateway* delayed hot line 401 detection custom repetition, on FXO port 146

DHCP connection type 64 DHCP server configuring 73 embedded default gateway 116 defined 113 DNS servers 117 domain name server 116 lease time 115 leases 120 NBNS servers 119 NTP servers 118 subnets, managing 115 DHCPv4 classless static route option 95 diagnostic traces, enabling 35 PCM capture 38 dial tone detection mode, on FXO port 139 dial tone detection timeout, on FXO port 140 dialing settings delay between MFR1s 423 DTMF duration value 423 inter-digit dial delay 423 Differentiated Services (DS) Field, in local QoS 79 direct IP address call 402 direction attribute "sendonly" 285, 291 direction attributes, in SIP 289 disabling endpoints 31 DNS client 56 server, in embedded DHCP server 117 supported queries 315 DNS SRV record lock, in SIP 294 document conventions xx, xxi intended audience xix domain name server, in embedded DHCP server 116 DTMF base ports 365 detection 360 duration value 423 machine detection CED tone detection 364 CED tone detection, behaviour 365 CNG tone detection 364 V.21 modulation detection 365 out-of-band 359 signalling, caller ID 130 transport type over the SIP protocol 360 DTMF map allowed 373 defined # and \* characters 371 combining two expressions 370 special characters 370 timer 371 using 370 validating 371 definition 369 general parameters 372 refused 375

#### E

E&M partial reset 226 E&M configuration auto-configuration 224 channel allocation strategy 228 channel range 227 clock mode 226 digit timers 234 encoding scheme 228 encoding scheme, preferred 228 introduction 223 line coding 227 line framing 227 link timers 236 maximum active calls 228 preset 225 PRI statistics 239 selecting signalling protocol 223 signalling 229 B bit setting 230 C bit setting 230 D bit setting 230 override default settings 230 timers 232 tones 237 emergency call enabling 375 enabling endpoints 31 encoding scheme E&M interface, configuration 228 R2 interface, configuration 197 encoding scheme, ISDN interface fallback BRI configuration 170 PRI configuration 160 preferred BRI configuration 170 PRI configuration 160 encoding scheme, preferred E&M interface, configuration 228 R2 interface, configuration 197 endpoint administration 32 locking/unlocking 31 unit shutting down behsviour 33 unregistered, behaviour when 262 endpoint services automatic call 387 call completion CCBS 387 CCNR 387 call forward on busy 377 on no answer 380 unconditional 382 call transfer attended transfer 391 blind transfer 391 call waiting 393 conference call 397 limitation 397 direct IP address call 402 emergency call override 409 hold 403

direction attributes 289 hook-flash processing 386 second call 404 endpoint type, ISDN interface BRI configuration 168 PRI configuration 157 error causes mapping, setting 302 cause to SIP 306 SIP to cause 304 Ethernet connection setting speed of 75 Ethernet, link configuration 72 event handling, in SIP 315 events monitoring parameters monitoring parameters, in events 41 notification notification events 39 rule deleting 41 exclusive B-channel selection, ISDN interface BRI configuration 172 PRI configuration 162

## F

facility ISDN services enabling 183 fax call waiting tone, disabling 395 calling tone detection, enabling 424 clear channel call flow 339 limitation 339 T.38 defined 324 enabling 340 number of redundancy packets 340 priority 340 user gain vs communication quality 421 file manager 543 firewall, local default policy 85 disabling 89 partial reset 85 rule, creating 86 rule, deleting 89 rule, editing 86 rule, moving 88 status information 88 firewall. network default policy 99 disabling 103 rule, creating 100 rule, deleting 103 rule, editing 100 rule, moving 103 status information 103 flash hook detection range 134 force end of call on call failure, on FXO port 144 forced end of call on silence detection mode, on FXO port 144 forced end of call on tone detection mode, on FXO port 145 forked provisional reponses behaviour, in SIP 311 FSK generation, caller ID 130 FXO configuration answering on caller ID 140

call failure timeout 144 detection custom repetition 146 dial tone detection mode 139 dial tone detection timeout 140 force end of call on call failure 144 forced end of call on silence detection mode 144 forced end of call on tone detection mode 145 link state verification 143 link state verification timeout 144 not allowed behavior 142 pre dial delay 139 silence detection timeout 145 tone detection custom cadence 146 tone detection custom frequency 146 wait before answering delay 140 wait for callee to answer 141

FXS

auto cancel timeout 131 bypass activation 135 activation DTMF map 136 deactivation timeout 136 country override flash hook detection range 134 loop current 134 disconnect delay 131 inband ringback 132 line supervision mode 131 override country customization 133 power drop on disconnect duration 132 service activation 132 shutdown behavior 132

## G

G 711 defined 321 enabling for data transmission 328 for voice transmission 328 packetization time 328 priority for data transmission 328 for voice transmission 328 G.723 bit rate 330 defined 322 enabling for voice transmission 330 packetization time 331 priority for voice codecs 330 G.726 defined 322 enabling for data transmission 331 for voice transmission 331 packetization time 332 payload type 332 priority for data transmission 331 for voice transmission 331 G.729 defined 322 enabling for voice transmission 333 packetization time 333 priority for voice codecs 333 voice activity detection 334

gateways, multiple SIP adding 243 keep alive destinations 253 messaging servers 250 proxy servers 251 registrar servers 249 removing 243 group port management 31

#### Η

hairpinning 485 hardware configuration PRI interface line type 192, 224 signaling 192, 224 header, SIP user agent sending 265 hold, putting a call on 394, 403, 404 direction attributes 289 home domain proxy override 313 hook-flash processing 386 HTTP remote server, configuring 415 hunts, in call routing call rejection (drop) causes 478 creating 475 defined 475 deletina 482 destinations 476 editing 475 moving 482 selection algorithm 476 timeout 476

# I

IEEE 802.1q, in local QoS 81 IMS-3GPP Communication Waiting 395 inband DTMF dialing, ISDN interface BRI configuration 171 PRI configuration 161 inband tone generation, ISDN interface BRI configuration 171 PRI configuration 161 InformationFollowing operation, ISDN interface PRI configuration 166 intended audience xix inter-digit dial delay 423 IP address configuration backup server 497 LAN, setting for 64 messaging server host 249 reserving in network server 63 SIP outbound proxy 249 SIP proxy 249 SIP registrar 249 syslog daemon 35 unit, setting for 64 vocal identification of 129 IP address call 402 IP routing DHCPv4 classless static route option 95 IPv4 forwarding 91 rule, creating 92 rule, deleting 93

rule, editing 92 rule, moving 93 static IPv4 routes 94 status information 93, 94 IPv4 forwarding 91 IPv4. static routes 94 ISDN partial reset 153, 545 ISDN configuration auto calcel timeout 182 auto-configuration 152 **BRI** interface bypass connection 177 calling name max length 172 channel allocation strategy 171 clock mode 169 connection type 169 copy config to all interfaces 168 encoding scheme, fallback 170 encoding scheme, preferred 170 endpoint type 168 exclusive B-channel selection 172 inband DTMF dialing 171 inband tone generation 171 maximum active calls 171 network location 170 overlap dialing 172 restart on startup 172 select interface 168 sending complete information 172 signal information element 171 signalling protocol 170 interop parameters copy config to all interfaces 178, 182, 183 maximum facility waiting delay 179 Progress Indicator in Alerting 179 Progress Indicator in Call Proceeding 178 Progress Indicator in Connect 179 Progress Indicator in Progress 179 Progress Indicator in Setup 178 Progress Indicator in Setup ACK 178 select interface 178 introduction 149 Layer 1 Timer 3 182 preset 153 PRI interface calling name max length 162 channel allocation strategy 161 channel range 160 clock mode 158 copy config to all interfaces 157, 490 encoding scheme, fallback 160 encoding scheme, preferred 160 endpoint type 157 exclusive B-channel selection 162 inband DTMF dialing 161 inband tone generation 161 InformationFollowing operation 166 line coding 159 line framing 159 line type 152 link establishment 162, 172 maximum active calls 161 network location 159 overlap dialing 162

restart on startup 162 select interface 157 sending complete information 162 signal information element 161 signalling protocol 159 statistics 153 services AOC-E support 187 **CLIP 184** CLIR 184 CLIR override 185 **COLP 185** COLR 185 COLR override 186 facility services, enabling 183 Maintenance Service Call Termination 186 **MSN 188** select interface 183 supplementary services, enabling 183

## J

jitter buffer protection 355

## Κ

keep alive, in SIP 252

## L

Lan1, network interface 64 Last Diverting E.164, routing type 438 Last Diverting Number Presentation, routing type 439 Last Diverting Party Number Type, routing type 438 Last Diverting Private Type of Number, routing type 439 Last Diverting Public Type of Number, routing type 439 Last Diverting Reason, routing type 438 Laver 1 Timer 3. ISDN interface 182 lease times in embedded DHCP server 115 leases in embedded DHCP server 120 licence, activate 552 line coding E&M interface, configuration 227 ISDN interface PRI configuration 159 R2 interface, configuration 196 line framing E&M interface, configuration 227 ISDN interface PRI configuration 159 R2 interface, configuration 196 line signalling protocol R2 interface, configuration 197 line type PRI configuration 152, 192, 224 link establishment, ISDN interface PRI configuration 162, 172 link state verification timeout, on FXO port 144 link state verification, on FXO port 143 LLDP configuration, network interface 71 local ring behaviour, in SIP 292 locking endpoints 31 loop current 134

#### Μ

MAC address 63 vocal identification of 129 machine detection CED tone detection 364 CED tone detection, behaviour 365 CNG tone detection 364 V.21 modulation detection 365 Maintenance Service Call Termination, ISDN interface 186 management interface selecting 551 mappings, in call routing defined 455 expression accessing 457 criteria 458 deleting 464 moving 464 sub mappings 463 transformation 461 type accessing 455 input call property 456 moving 464 transformation 456 Max-Forwards header, in SIP 288 maximum active calls E&M interface, configuration 228 **ISDN** interface BRI configuration 171 PRI configuration 161 R2 interface, configuration 197 maximum facility waiting delay, ISDN interface 179 message waiting indicator 405 visual type 407 messaging subscription, in SIP 317 MFR1 dialling delay between 423 MSN, ISDN interface 188 MTU configuring 72 Mu (µ)-Law 321 music on hold configuring 415 remote server HTTP server, configuring 415 TFTP server, configuring 415

## Ν

NAT disabling 112 partial reset 105 NAT, destination rule, creating 109 rule, deleting 112 rule, editing 109 rule, moving 112 NAT, source rule, creating 105 rule, deleting 112 rule, editing 105 rule, moving 112 NBNS server, in embedded DHCP server 119 network interfaces

connection type 64 definina 64 DHCP client identifier presentation DHCP client identifier presentation 70 Ethernet link configuration 72 Lan1 64 LLDP configuration 71 partial reset 63 PPP configuration 69 PPP negotiation 70 priority 68 Rescue 64 Uplink 64 network location, ISDN interface BRI configuration 170 PRI configuration 159 network parameters automatic configuration interface 53 default gateway client 55 DNS client 56 host 53 SNTP client 57 syslocation, updating 61 sysname, updating 61 time zone, defining custom 58 network traffic control in QoS 82 not allowed behavior, on FXO port 142 NTP server, in embedded DHCP server 118

# 0

Offer/Answer model 280, 283, 287 Original Diverting E.164, routing type 438 Original Diverting Number Presentation, routing type 439 Original Diverting Party Number Type, routing type 438 Original Diverting Private Type of Number, routing type 439 Original Diverting Public Type of Number, routing type 439 Original Diverting Reason, routing type 438 outbound proxy server, configuring 248 out-of-band DTMF 359 overlap dialing, ISDN interface BRI configuration 172 PRI configuration 162

#### Ρ

packetization time Clear Channel 335 Clear Mode 334 G.711 328 G.723 331 G.726 332 G.729 333 X-CCD Clear Channel 337 partial reset E&M preset 226 ISDN preset 153, 545 local firewall service 85 NAT service 105 network interfaces 63 R2 preset 194 **RADIUS** authentication 539 SNMP 509, 513 user password 538

password modify 543, 551 payload type Clear Channel 335 Clear Mode 334 G.726 332 using the one found in answer 363 X-CCD Clear Channel 337 PCM capture 38 penalty box, in SIP 301 port number configuration backup server 497 messaging serverr host 249 SIP outbound proxy 249 SIP proxy 249 SIP registrar 249 POTS auto cancal timeout 131 caller ID customization 128 FXO configuration answering on caller ID 140 call failure timeout 144 detection custom repetition 146 dial tone detection mode 139 dial tone detection timeout 140 force end of call on call failure 144 forced end of call on silence detection mode 144 forced end of call on tone detection mode 145 link state verification 143 link state verification timeout 144 not allowed behavior 142 pre dial delay 139 silence detection timeout 145 tone detection custom cadence 146 tone detection custom frequency 146 wait before answering delay 140 wait foe callee to answer 141 FXS bypass activation 135 activation DTMF map 136 deactivation timeout 136 FXS Country Override Flash Hook Detection Range 134 FXS Country Override Loop Current 134 FXS Disconnect Delay 131 FXS Inband Ringback 132 FXS Line Supervision Mode 131 FXS Override Country Customization 133 FXS power drop on disconnect duration 132 FXS service activation 132 FXS shutdown behavior 132 status information 127 PPP configuration, network interface 69 PPP negotiation 70 PPPoE connection type 64 PRACK, support 310 pre dial delay, on FXO port 139 preset E&M interfaces 225 ISDN interfaces 153 R2 interfaces 193 PRI interface configuration calling name max length 162 channel allocation strategy 161 channel range 160 clock mode 158 copy config to all interfaces 157, 490

encoding scheme, fallback 160 encoding scheme, preferred 160 endpoint type 157 exclusive B-channel selection 162 inband DTMF dialing 161 inband tone generation 161 InformationFollowing operation 166 line coding 159 line framing 159 line type 152, 192, 224 link establishment 162, 172 maximum active calls 161 network location 159 overlap dialing 162 restart on startup 162 select interface 157 sending complete information 162 signal information element 161 signaling 192, 224 signalling protocol 159 priority, of network interfaces 68 privacy key configuration backup image 497 privacy level of calls 467 Progress Indicator in Alerting, ISDN interface 179 Progress Indicator in Call Proceeding, ISDN interface 178 Progress Indicator in Connect, ISDN interface 179 Progress Indicator in Progress, ISDN interface 179 Progress Indicator in Setup ACK, ISDN interface 178 Progress Indicator in Setup, ISDN interface 178 proxy server SNMP, configuring via override 294 proxy server, configuring 248

# Q

QoS network traffic control 82 VLAN 81 QoS, local 802.1q 81 Differentiated Services (DS) Field 79 QSIG signalling protocol 159, 170

## R

R2 partial reset 194 R2 configuration auto-configuration 193 channel allocation strategy 196 channel range 196 clock mode 195 country selection 197 encoding scheme 197 encoding scheme, preferred 197 introduction 191 line codina 196 line framing 196 line signalling protocol 197 maximum active calls 197 preset 193 PRI statistics 218 R2 digit timers 207

R2 link timers 209 R2 signaling 198 C bit setting 199 D bit setting 199 override default country settings 199 R2 timers 202 R2 tones backward groups 214 R2 tones forward groups 213, 238 register signalling protocol 197 selecting R2 signaling protocol 192 RADIUS accounting type 538 authentication type 538 servers access rights 540 servers configuration 539 Reason header 309 Referred-by header 309 register home domain override, in SIP 294 register signalling protocol R2 interface 197 registrar server, configuring 248 registration delay value, in SIP 265 expiration value, in SIP 261 expiration, in SIP 258, 261 refresh, in SIP 258, 260 regular expression, defined 432 related documentation xix Require header, ignoring, in SIP 296 Rescue, network interface 64 resolve route header, in SIP 295 restart unit 19, 23 restart on startup, ISDN interface **BRI** configuration 172 PRI configuration 162 routes, in call routing call property to compare 451 creating 450 defined 449 deleting 455 destination, of call 454 editing 450 expression to compare 452 mapping, apply 453 moving 454 signalling, of call 453 source to compare 451 RTCP 79 RTP enforcing symmetric 347 **RTP** statistics collection period 351 end-of-connection notification 351 end-of-period notification 352 statistics displayed 349 RTP, early listening to 294 rule, in events deleting 41

# S

SDP direction attribute level 292 SDP detect peer direction attribute, in SIP 290 SDP on hold connection address, in SIP 290 second call. service 405 secure communication secure media 345 secure signalling 272 select interface 182 sending complete information, ISDN interface **BRI configuration 172** PRI configuration 162 services, ISDN AOC-E support 187 **CLIP 184 CLIR 184** override 185 **COLP 185 COLR 185** override 186 enabling 183 Maintenance Service Call Termination 186 **MSN 188** select interface 183 services, managing 23 session ID/number in Origin field, in SIP 293 session refresh 311 session timers 311 signal information element, ISDN interface BRI configuration 171 PRI configuration 161 signaling PRI configuration 192, 224 signalling properties, in call routing 180 with SDP 466 183 without SDP 467 call properties translation 468 creating 465 defined 465 deleting 469 destination host 466 early connect 466 early disconnect 466 editing 465 moving 469 name 466 privacy level 467 SIP headers translation 468 signalling protocol ISDN interface BRI configuration 170 PRI configuration 159 silence detection timeout, on FXO port 145 SIP headers translation, in call routing built from 470 creating 469 defined 469 deleting 471 editing 469 modified header 470 moving 471 name 470 SIP INFO call waiting private number for 288 SIP INFO without content answer 298 SIP redirects, in call routing creating 483 defined 483

deleting 484

editing 483 movina 484 SIP, setting ACK branch matching 296 allow audio and image negotiation 284 allow less media in response 284 allow media reactivation in answer 284 authentication information creating 268 deleting 270 editing 268 moving 270 call waiting private number for SIP INFO 288 calling party name of the caller ID 134 certificate trust level for TLS connections 272 default registration value in registrations 259 default username value 280 direction attribute "sendonly" 285, 291 direction attributes 289 direction attributes present 289 DNS SRV record lock 294 early RTP, listening to 294 error causes mapping 302 cause to SIP 306 SIP to cause 304 escape pound (#) in SIP URI Username 287 event handling 315 expiration value in registration 261 force DNS NAPTR in TLS 276 forked provisional reponses behaviour 311 gateways adding 243 auto-routing, setting for 489 keep alive destinations 253 messaging servers 250 proxy servers 251 registrar servers 249 removing 243 home domain proxy override 313 Ignore OPTONS on no usable endpoints 281 ignore plus (+) character in username 287 ignore Require header 296 keep alive 252 local ring behaviour 292 map plus to TON International 287 Max-Forwards header 288 messaging subscription 317 Offer/Answer model 280, 283, 287 on hold SDP connection address 290 **OPTIONS Method Support 280** outbound proxy server 248 loose router status 253 payload type in answer, using 363 penalty box 301 persistent TLS connection port 272 PRACK 310 proxy server 248 quantity of RTP packets 363 Reason header 309 Referred-by header 309 register home domain override 294 registrar server 248 registration configuration 258 registration contact matching 282 registration delay value 265 registration expiration 258, 261

registration refresh 258, 260 reject code for unsupported SDP offer 297, 298 resolve route header 295 SDP detect peer direction attribute 290 SDP direction attribute level 292 secure header 280 session ID/number in Origin field 293 session refresh 311 session timers 311 SIP INFO without content answer 298 supported DNS queries 315 symmetric RTP, enforcing 347 TCP/TLS connect timeout 272, 314 TLS certificate validation 286 TLS client authentication 276 TLS persistent connections status 248 transmission timeout 282 transport type 271 TCP 271 UDP 271 UDP source port behaviour 275 unit registration 257 unsupported Content-Type 299 UPDATE 310 user agents authentication information 267 contact domain 256 friendly user name 255 header, enabling to send 265 main user name 255 User-Agent Header format 297 voiceband data mode, call in 358 SipEp. service endpoint behaviour when unregistered 262 registration parameters 260 user behaviour when unregistered 263 SNMP partial reset 509, 513 SNMPv3 privacy 509 statistics 514 traps, sending 509 SNMP, service sending traps 509 statistics 514 SNTP client 57 time zone, defining custom 57 Spanning Tree Protocol IPv6 stateless autoconfiguration 67 special tags, in routing types values 440 special vocal features IP address 129 MAC address 129 SSH accessing CLI via 10 standards supported xx Static connection type 64 statistics **SNMP 514** subnets managing in embedded DHCP server 115 supplementary ISDN services enabling 183 syslocation, updating 61 syslog daemon

configuring the application 38 diagnostic traces 35 PCM capture 38 IP address 35 messages level 35 sysname, updating 61

# Т

T.38 defined 324 enabling 340 number of redundancy packets 340 priority 340 TCP connect timeout 272, 314 transport type 271 Telnet accessing CLI via 9 TFTP remote server, configuring 415 time zone, configuring 57, 58 TIS certificate trust levels for connections in 272 certificate validation 286 client authentication 276 connect timeout 272, 314 force DNS NAPTR in 276 persistent connection port 272 persistent connections status 248 tone detection custom cadence, on FXO port 146 tone detection custom frequency, on FXO port 146 TR-069 configuration 523 TR-104 configuration 524 transfer protocols configuration backup image 497 transferring a call attended transfer 393 blind 392 transmission timeout, setting 282 traps, where to send in SNMP 509

# U

U 72 UDP source port behaviour 275 transport type 271 unit locking/unlocking endpoints 31 restarting 19, 23 shutting down behaviour 33 unlocking endpoints 31 UPDATE, support 310 Uplink, network interface 64 user add 537 delete 537 modify 537 unregistered, behaviour when 263 user access, setting 4 secure password policies 5 user gain input 421 output 421 User-Agent Header

SIP format 297 using this manual xx, xxi

# V

```
V.21 modulation detection 365
VLAN
in QoS 81
vocal features, special
IP address 129
MAC address 129
vocal unit information 129
voice activity detection
G.729 334
voiceband data mode
starting a call in 358
```

## W

wait before answering delay, on FXO port 140 wait for calle to answer, on FXO port 141 web interface automatic call 387 call completion CCBS 387 CCNR 387 call forward on busy 377 on no answer 380 unconditional 382 call hold 403 call transfer attended 391 blind 391 call waiting 393 conference call 397 introduction 13 second call 404 using 18 Web, service TCP port 13

# X

X-CCD Clear Channel defined 324 enabling for data transmission 337 for voice transmission 337 packetization time 337 payload type 337 priority for data codecs 337 for voice codecs 337